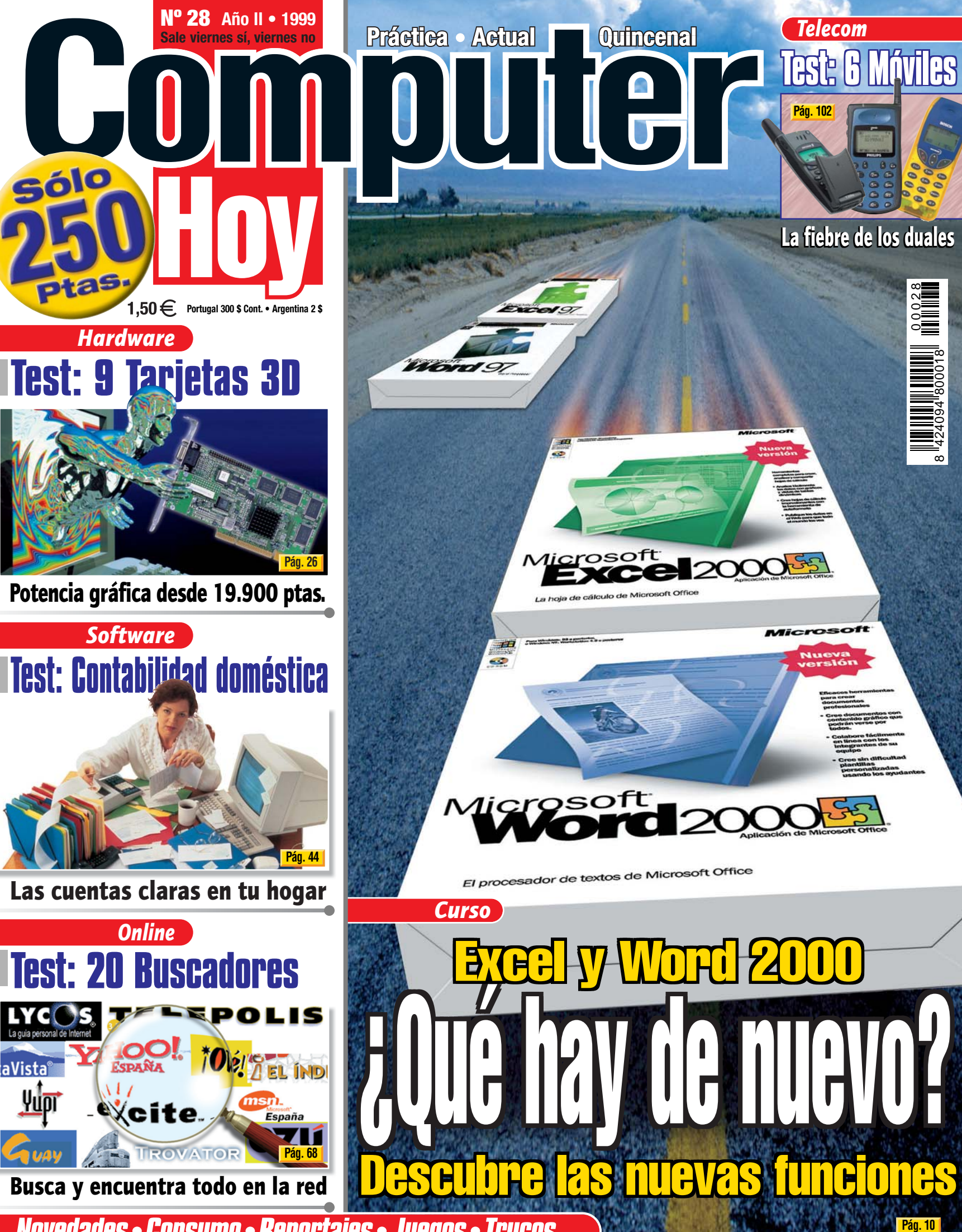

Novedades • Consumo • Reportajes • Juegos • Trucos...

#### Contenido

56

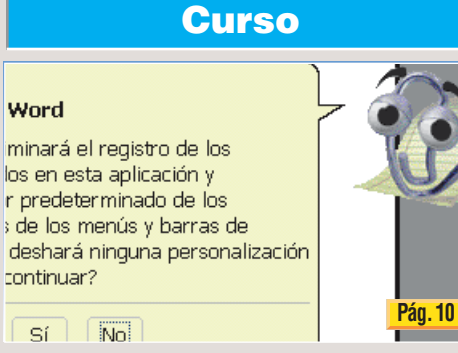

Aprenda, de forma rápida, cómo sacar provecho de las nuevas funciones que ponen a su disposición las aplicaciones Word y Excel 2000.

Word

continuar?

No

Sí

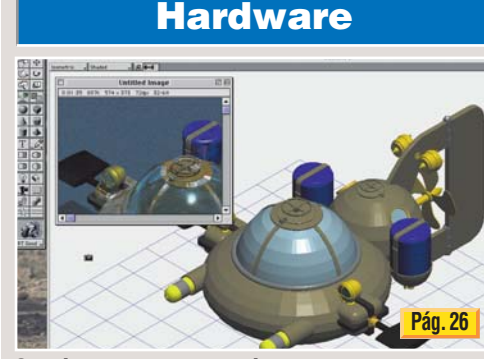

Queríamos averiguar cuáles eran las meiores tarjetas gráficas 2D / 3D del mercado. Hemos analizado nueve y le mostramos los resultados.

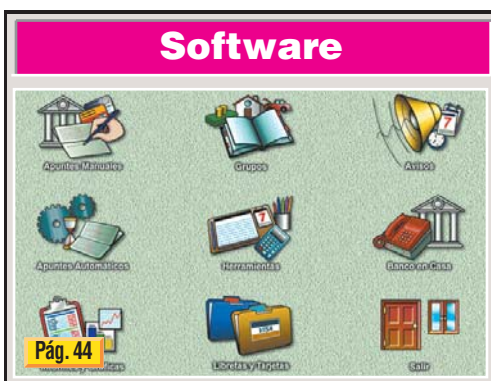

Hemos comparado cuatro programas de contabilidad doméstica, para que llevar las cuentas de la casa ya no le resulte un fastidio.

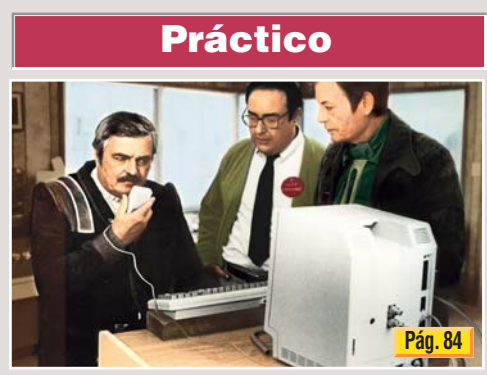

Le enseñamos todos los secretos del programa de reconocimiento de voz IBM ViaVoice Home 98, que ganó el test del número pasado.

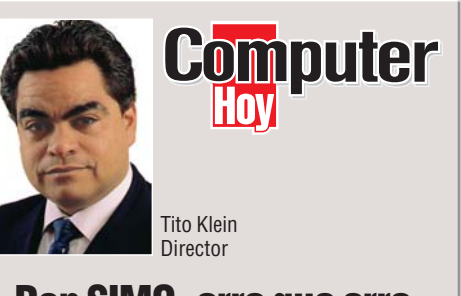

# Don SIMO, erre que erre

Todo aquél que esté interesado en las novedades de la tecnología informática, se puede dar una vuelta por la feria más importante de nuestro país, el SIMO TCI en Madrid.

Bueno, "todo aquél" no. Solamente podrán acceder al recinto los "profesionales", si usted no lo es, sólo podrá ir el sábado.

Los fabricantes de hardware y software hace tiempo que saben que el gran negocio se encuentra en el sector de consumo, pero los responsables del SIMO siguen, erre que erre, con esta política absurda, supuestamente para no quitarle prestigio al evento. Un prestigio que "espanta" a muchos fabricantes de productos dirigidos al consumo.

Suele suceder que al SIMO nos acabamos colando todos los que estamos interesados en la informática, profesionales, aficionados, niños, abuelos y familias enteras. Por eso estaremos presentes también este año. Además, hemos puesto a su disposición un experto que responderá a todas sus dudas, si hay algo que no sepa nuestro experto, podrá conectar con la redacción a través de videoconferencia.

#### Novedades

Hardware: Portátil IBM ThinkPad Serie i, Compag Presario 1246, PC-DVD Encore 6x Dxr3, impresora Canon BJC 5100 . Software: Mac OS9, Tu Cocina, Easy CD Creator 4 Deluxe .... De todo un poco: noticias, rumores, In/Out .....

#### Curso

Lo nuevo de Excel y Word 2000 Instalación Office 2000 Primeros pasos con Word 2000 

#### 26 Hardware

| • Comparativa: 9 tarjetas gráficas                                                                      |          |  |  |  |
|----------------------------------------------------------------------------------------------------|----------|--|--|--|
| 40                                                                                                    | Magazine |  |  |  |
| Efectos especiales de la película La Guarida                                                            |          |  |  |  |
| 44                                                                                                    | Software |  |  |  |
| Test: 4 programas de contabilidad doméstica         • Comparativa 4 programas de contabilidad doméstica |          |  |  |  |

|                      | DÖ                                                                                                    | Online                                                                                                    |                                |          |                                             |
|----------------------|----------------------------------------------------------------------------------------------------|----------------------------------------------------------------------------------------------------|--------------------------------|----------|---------------------------------------------|
|                      | Test: 20 bu<br>• Análisis c<br>• Así hacer<br>• Detalles c<br>• Resultado<br>• Novedado                                                          | scadores<br>le buscadores<br>nos los test<br>le los buscado<br>os del test<br>s                                                                                                    | Dres                           |          | <br>5<br>3<br>1<br>1<br>6                   |
|                      | 78                                                                                                    | Experto                                                                                                    |                                |          |                                             |
|                      | Curso HiFi<br>Hacer cará<br>• Introduco<br>• La lista d<br>• Diseño do<br>• La impres                                                            | <b>11ª parte.</b><br><b>tulas para CE</b><br>ióne canciones<br>e las carátulas<br>e la pegatina<br>sión                                                                                                    | )<br>;<br>;                    |          | <br>3))))<br>2                              |
|                      | 84                                                                                                    | Práctico                                                                                                    |                                |          |                                             |
|                      | Curso de in<br>Reconocin<br>• Instalació<br>• Registro<br>• Via Voice<br>• Reconoca<br>• Modo lec<br>• Correcció<br>• Ampliado<br>• Comando      | formática. 1<br>niento de voz<br>n<br>de software .<br>98<br>98<br>98<br>98<br>98<br>98<br>98<br>98<br>98<br>98<br>98<br>98<br>98<br>98<br>98<br>99<br>99<br>99<br>90<br>90<br>90<br>90<br>90<br>91<br>91<br>92<br>93<br>93<br>94<br>95<br>95<br>95<br>95<br>96<br>97<br>97<br>97<br>97<br>97<br>97<br>97<br>97<br>97<br>97<br>97<br>97<br>97<br>97<br>97<br>97<br>98<br>97<br>97<br>98<br>97<br>97<br>97<br>97<br>97<br>97<br>97<br>97<br>98<br>97<br>97 | 5ª Parte.                      |          | <br>5 - 5 - 5 - 5 - 5 - 5 - 5 - 5 - 5 - 5 - |
|                      | 92                                                                                                    | Juegos                                                                                                    |                                |          |                                             |
| 4<br>8<br>9          | Sonido env<br>Sonido 3<br>Juegos c<br>Instalació<br>Detalle de<br>Instalació<br>Importan<br>Novedade<br>Guía de ju                               | volvente 3D<br>D para los jue<br>on sonido 3D<br>n del kit<br>e la tarjeta<br>n del softwar<br>cia de los alta<br>segos                                                                                                    | gos                            |          | <br>3                                       |
|                      |                                                                                                    | Teleco                                                                                                    | omunicacione                   | <b>S</b> |                                             |
| 11<br>12<br>16<br>20 | <ul> <li>Iest: 6 telá</li> <li>Compara</li> <li>Así hacer</li> <li>Tablas de</li> <li>Detalle de</li> <li>Consejos</li> <li>Guía de p</li> </ul> | eronos movile<br>tiva 6 teléfonc<br>nos los test .<br>resultados .<br>e los producto<br>prácticos .<br>roductos .                                                                                                    | is duales<br>os móviles duales |          | <br>2                                       |
|                      | 114                                                                                                    | Víde                                                                                                    | o/Foto/HiFi                    |          |                                             |
| 26                   | Novedades                                                                                                    | s Sonimag 99                                                                                                    |                                |          |                                             |

54 Trucos

Sistemas operativos

#### Novedades Sonimag 99

 Cámara digital de Sony, escáner APS de Kodak, cámaras infantiles de Polaroid, gafas con TV de Olimpus, cámara de fotos para deportes de aventura de Canon, lector de tarjetas de memoria de Fujifilm ......104

#### - - - Consumo

| • Guía de hardware                                   |                                                          |
|------------------------------------------------------|----------------------------------------------------------|
| 4. Magazine                                          | El servicio hotline<br>• Consejos para ahorrar           |
| Efectos especiales de la película La Guarida         | Llamadas gratuitas y de trato preferencial               |
| Autodefinido: participe y gane                       | Centros hotline en el extranjero                         |
| 44 Software                                          | Precios de mercado Las mejores ofertas de la quincena122 |
| Test: 4 programas de contabilidad doméstica          | Preguntas a expertos                                     |
| Comparativa 4 programas de contabilidad doméstica 44 | Cartas de los lectores                                   |
| • Así hacemos los test                               | Direcciones, glosario, anunciantes y premiados128        |
| Al detalle: todos los productos                      | 130 Avance/Staff                                         |
| • Guía de software                                   | Próximo número y Staff                                   |

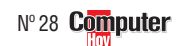

#### Novedades

#### Hardware

# *Conceptos* SIMO TCI

SIMO TCI se celebró por primera vez en mayo de 1961, bajo la denominación Salón Informativo del Material de Oficina (SI-MO). Aquel año 40, expositores ocupaban 500 metros del Palacio de Exposiciones del Retiro. Poco más de 100.000 visi tantes pudieron contemplar los últimos adelantos en muebles de oficina, máquinas de escribir, etc. la

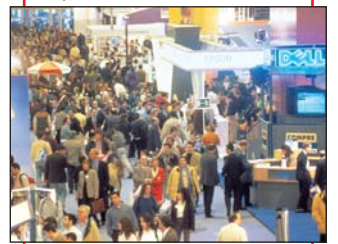

#### Imagen de la feria de informática SIMO TCI 98.

iniciativa partió de Luis Alberto Petit, que empezó a gestar lo que hoy es SIMO TCI junto con la colaboración de seis compañeros. La Fundación Citema, presidida por Petit, fue la propietaria de la feria hasta 1993. En 1994 IFEMA comienza a organizar SIMO TCI→V (Tecnologías de la Comunicación y la Información). Ese año SIMO TCI contaba ya con 422 expositores (21.443 m<sup>2</sup> de superficie) y registró 111.229 visitantes. La nueva dirección estableció que SIMO TCI sería una feria para profesionales. Aunque abriría sus puertas al gran público los dos días del fin de semana. Esta tradición continúa vigente. Este año, SIMO TCI abrirá sus puertas a los profesio-

bre y el gran público podrá acudir los días 6 y 7. El pase para profesionales cuesta 3.000 ptas. (válido del 2 al 5 de noviembre) y la entrada para el gran público 1.000 ptas. (válida para el día 6 o 7). La feria se celebrará en el Parque Ferial Juan Carlos I . Abrirá sus puertas de 10h a 19h, desde el día 2 al 6 de noviembre, y de 10h a 15h, el día 7

nales del 2 al 5 de noviem-

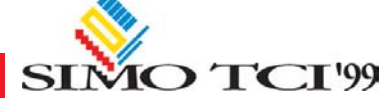

# Portátil de consumo

El IBM ThinkPad Serie i presenta un diseño interior más atractivo. Además, el usuario podrá cambiar el aspecto exterior, y pasar del negro a colores más brillantes.

#### a familia de

portátiles IBM Think-Pad Serie i (a partir de 299.000 pesetas), se caracteriza principalmente por presentar un formato totalmente rediseñado. Lo más novedoso es que,

por primera vez, los usuarios pueden personalizar su portátil mediante la aplicación de siete carcasas de distinto color, que pueden intercambiarse en cualquier momento de forma sencilla. Los Serie i

presentan cuatro teclas de colores (EasyLaunch Bottons) que permiten el acceso rápido a Internet o a cualquiera de las aplica-

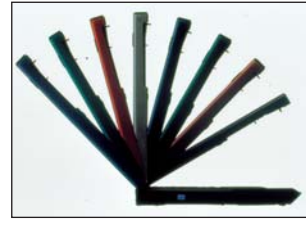

Elija su color preferido.

# Cámara digital diminuta

Promonor ha anunciado la Dynacam-800 como la cámara digital más pequeña del mercado, mide 8,5 x 8 x 3 cm y pesa 190 gr, y con un precio realmente asequible: 34.900 ptas. Esta cámara digital en miniatura ofrece una resolución de 1.024 x 768 v una profundidad de color de 24 bits. Aprovechando que los reproductores Mp3 se han puesto tanto de moda, Promonor también presentará en SIMO el reproductor portátil D'Music MP3

(29.900 ptas.). El usuario podrá escuchar sus canciones favoritas, bajándose los ficheros MP3 desde Internet o pasando a este formato toda su colección de CDs. Este aparato tiene una memoria de 32 Mb y presenta una pantalla LCD, con capacidad para doce caracteres, que nos facilita información del título de la canción que estamos escuchando. Más información en el teléfono 91 637 22 95 y en SIMOTCI 99: Pabellón 7, stand 7012.

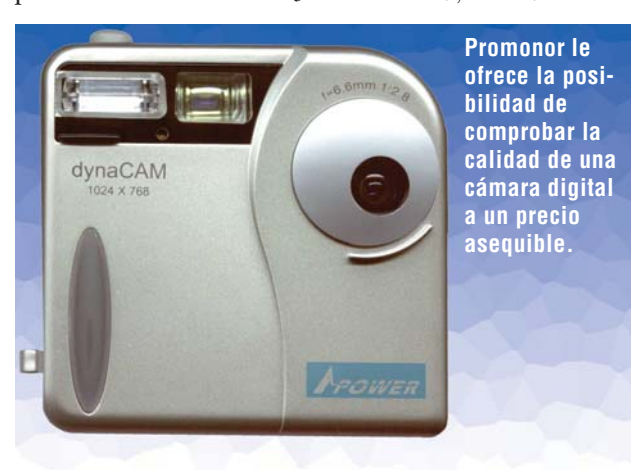

#### lámpara que colocamos sobre el escritorio. En el frontal del portátil se sitúa un reproductor, con una autonomía de seis horas, que permite escuchar CDs musicales ;incluso con el portátil apagado! En cuanto a su configuración, cabe destacar que estos modelos integran procesadores Celeron a 400 y 433 Mhz, pantallas de alta definición de hasta 14

ciones que más utilice el

usuario. Otra novedad que

presenta esta gama de por-

tátiles es el IBM Think

Light, un pequeño dispo-

sitivo que ilumina el te-

ciones de la tradicional

pulgadas, disco duro de 5Gb, fax/módem integrado de alta velocidad (56K) v batería de ión-litio con una autonomía de 3,5 horas. Más información, en el teléfono 900 100 400 v en SIMO TCI 99: Pabe-

# **Escáneres**

Boeder tendrá en su stand de SIMO dos nuevos escáneres. La principal diferencia entre Sm@rtscan Per-

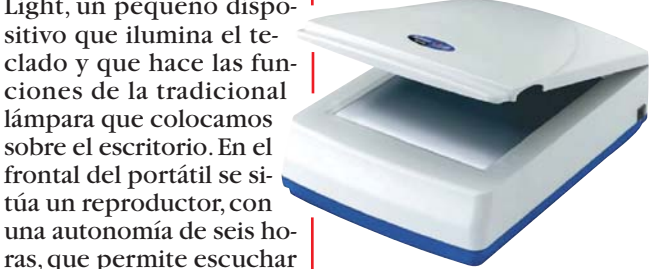

#### Los escáneres de Boeder tienen una resolución de 600 x 1.200 ppp.

sonal y Sm@rtscan Office, es que el primero sólo ofrece conexión al puerto paralelo y el segundo, al paralelo y al USB. Le interesará saber que el Sm@rtScan Office se incluirá en la próxima comparativa de Computer Hoy sobre escáneres. Más información en el teléfono 91 658 67 44 y en SIMO TCI 99: Pabellón 5, stand 5053, y pabellón 6, stand 6033.

**Tres modelos** de Presario

llón 1, stand 1019.

Todos los nuevos Presario disponen de siete teclas de acceso rápido. un módem a 56K v paquete de software (Windows 98, Word 2000, etc.).

BM no será el único fabricante que presente portátiles de consumo en esta feria de informática. También Compaq empieza a introducirse en el mundo del mercado doméstico y, especialmente para este público, ha diseñado el portátil Presario 1246. Un modelo que puede adquirise por 289.900 ptas. Con un peso de 3,31 kg, este Presario incorpora un procesador AMD K6-P a 400 Mhz, cuenta con una capacidad de 4,6 Gb en disco duro y 32 Mb de memoria SDRAM 01.

Además del portátil, Compaq tendrá en su stand dos nuevos modelos de PCs Presario: el 5456 y el 5420. El primero integra un procesador Celeron a 466 Mhz,8 Gb en disco duro y 64 Mb de memoria RAM. Incluye un reproductor DVD a 6x y cuatro conectores USB. El segundo modelo se basa en el procesador de AMD K-6 a 400 Mhz y tiene 4,3 Gb en disco duro y 64 Mb de memoria. Más información en el teléfono 902 10 14 14 y en SIMO TCI 99: Pabellón 1, stand 1012.

**Computer** Nº 28

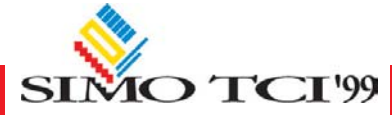

Hardware

#### **Novedades**

# **Impresora C8**

a nueva Xerox Docuprint C8 (31.200 ptas.) alcanza una velocidad de 5 páginas por minuto (ppm) para impresiones en negro y 2,5 ppm en color. Ofrece, además, una resolución de 1.200 x 1.200 ppp. Más información en el teléfono 91 520 31 00 y en SIMO TCI 99: Pabellón 7, stand 7062.

#### Dispone de un cartucho negro de alta capacidad (7 ppm).

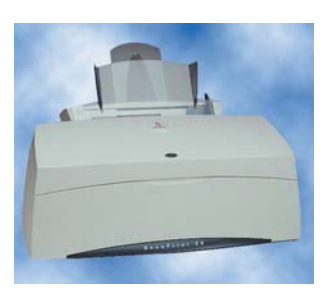

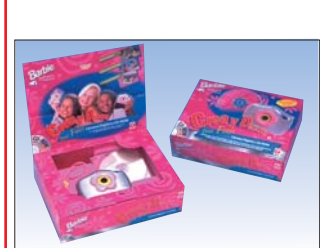

Cámara Barbie

#### Esta cámara puede almacenar seis fotografías.

Planeta DeAgostini ha pre-sentado Barbie, crea y decora tus fotos (de Mattel). Se trata de una cámara digital que incluye el software Photo Designer de Barbie para que las más pequeñas combinen el fondo y los colores o introduzcan imágenes del mundo de Barbie. Más información en el teléfono 93 344 06 00 y en SIMO TCI 99: Pabellón 7, stand 7003A.

# Disfrute de la tecnología DVD

**C** reative Labs mostrará en SIMO el PC-DVD Blaster 6x Encore DXr3 (40.900 ptas.), un kit compuesto por un lector DVD a 6x, que se comporta como un lector de CD-ROM a 24x, prepara-

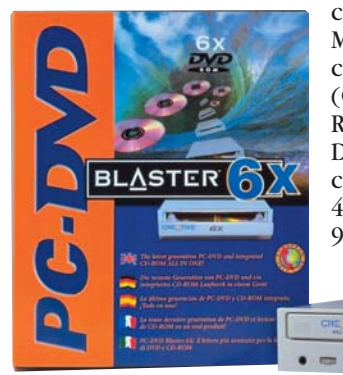

Wacom anuncia el set de

una tableta del tamaño de

una alfombrilla de ratón con

un lápiz, sin cables ni pilas y

sensible a la presión, y un ra-

tón de alta resolución, que

no incluve cables, ni pilas, ni

la bola de base. Todo por

16.990 ptas. Este producto

se presenta en versión PC

con puerto serie o en ver-

sión USB. Está indicado para

los usuarios que quieren un

ratón con prestaciones avan-

zadas y que necesitan el lá-

piz para tomar notas o con-

trolar los comandos de un

juego de manera precisa. El

ratón y el lápiz funcionan

Ratón y lápiz Graphire,

los que estén en soporte DVD. Integra una tarjeta descompresora MPEG-2 03, que muestra en pantalla completa vídeo digital de alta calidad. Incluve tres juegos en formato DVD con secuencias digitales en MPEG-2.Es compatible con cualquier soporte de CD (CD-Audio, CD-ROM, CD-R...) y con DVD-ROM y DVD Vídeo. Más información en en el teléfono 93 499 09 26 o en SIMO TCI 99: Pabellón 7, stand 7068.

con la tecnología de reso-

nancia magnética de Wacom,

que utiliza una señal de radio

de muy baja frecuencia para

localizar las herramientas en

la superficie de la tableta y

para enviar su situación y

otros datos al PC. La tableta

y el ratón alcanzan una reso-

lución de 1.000 ppp, pero lo

más destacable es que el lá-

piz, con sus 512 niveles de

sensibilidad **14** a la presión,

es el doble de sensible que

el PenPartner UltraPen de

Wacom. Más información en

el teléfono 93 804 07 02 y en

SIMO TCI 99: Pabellón 4,

stand 4082.

do para leer todos los títu-

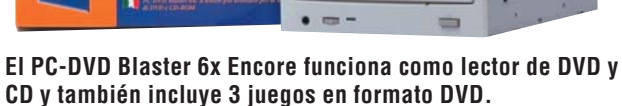

Tableta gráfica, lápiz y ratón

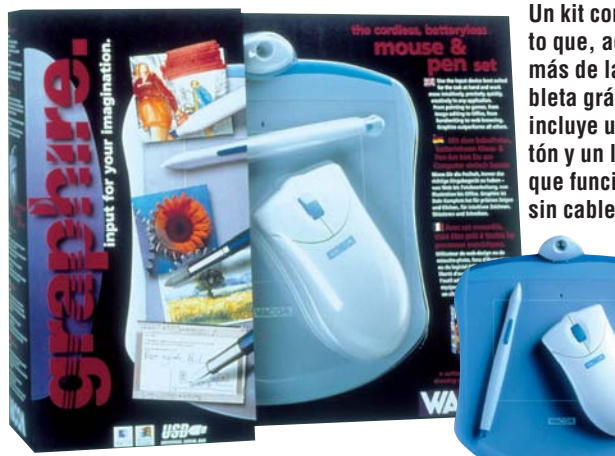

Un kit completo que, además de la tableta gráfica, incluye un ratón y un lápiz que funcionan sin cable.

# Pareja del iMac

ki presenta la impresora láser Led OkiPage 8iM, para el usuario de iMac y Macintosh G3. Alcanza una velocidad de 8 ppm y una resolución de 600 x 600 ppp. El verdadero atractivo de este modelo es que se presenta en una gama variada de colores traslúcidos, especialmente seleccionados para combinar con el iMac (el usuario de iMac podrá elegir entre los colores fresa, lima, mandarina, uva o arándano). Este modelo de impresora integra un alimentador de 100 hojas au-

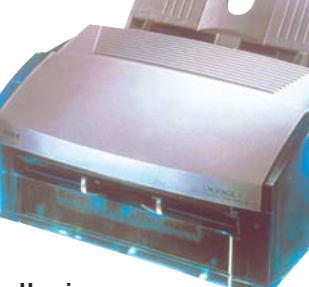

Una impresora láser en tonos traslúcidos.

tomático para A4, A5, B5 y A6. La bandeja de salida de papel acepta 30 páginas. Más información en el teléfono 91 343 16 20 y en SIMOTCI 99: Pabellón 3, stand 3071.

# Yepp de 64 Mb

amsung presenta el mo- $\mathbf{D}$  delo a  $\mathbf{\tilde{64}}$  Mb (YP-SE64), sucesor del ya conocido YP-SE32 (32 Mb). Entre las características que destacan de esta serie, se encuentran la conexión para control remoto, sonido 3D, conector USB, 12 horas de duración de batería y una pantalla LCD, con capacidad para tres líneas de texto. También se han incluido son un dictáfono y una agenda de teléfonos. Más información en el teléfono 93 261 67 00 y en SIMO TCI 99: Pabellón 5, stand 5040. Nº28 Computer

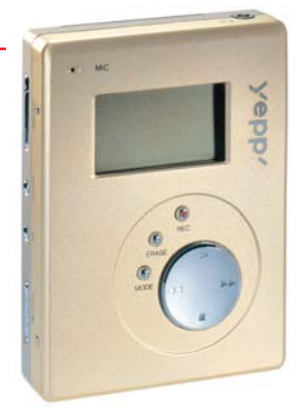

#### El diseño es igual que el de su antecesor (YP-SE32).

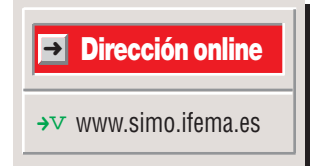

#### ¿Qué es...? 01 SDRAM

Significa "Syncronous **DRAM 02**". Memoria que puede funcionar de forma sincronizada con el procesador, adaptándose a la velocidad a la que él funciona. Este proceso permite un acceso muy rápido a los datos de la memoria.

#### 02 DRAM

Significa "Dinamic Random Access Memory" (Memoria de Acceso Aleatorio Dinámico). Los datos que contiene tienen que actualizarse con cierta frecuencia (por eso el acceso es "dinámico"). El acceso a los datos puede hacerse en cualquier orden (de ahí el témino "aleatorio").

#### **03 MPEG-2**

Sistema de almacenamiento de secuencias de imágenes (películas), que ahorra mucho espacio en el disco empleado, ya que elimina información que el ojo humano no echa en falta. Si analizamos los cuadros sueltos de la película, nos daremos cuenta de que desaparecen muchos detalles de la imagen. Pero, al mostrar rápidamente todas las imágenes que forman la película, la sensación de movimiento oculta las deficiencias.

#### 04 Niveles de sensibilidad

El sensor del lápiz óptico convierte la fuerza en un número. Si el lápiz tiene 512 niveles, significa que puede registrar 512 fuerzas de presión diferentes.

#### 05 Invector

Pequeños orificios, situados en la parte inferior del cartucho de tinta, que se abren y se cierran según las órdenes que manda la impresora. Son característicos de las impresoras de inyección de tinta.

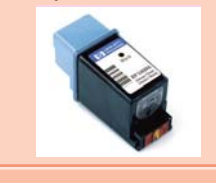

Hardware

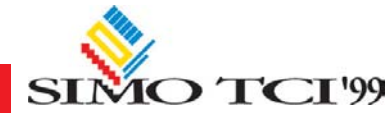

# HORA

# Discos duros "gigantes"

La empresa C3D ha desarrollado un prototipo de disco duro con una capacidad de 140 Gb. Lo mejor es que el disco tiene el tamaño aproximado de un CD-ROM, aunque con un grosor mayor. Si tenemos en cuenta que esta empresa ha logrado introducir 10 Gb en una tarjeta que es la mitad de gruesa que una PC Card, podemos estar casi seguros de que conseguirán crear un disco duro con la capacidad que han anunciado.

# La RAE y Bill Gates

La Real Academia Española (RAE) y Bill Gates han firmado un convenio de colaboración, cuya principal consecuencia será el uso, a partir del 2001, del diccionario de la RAE como referencia del sistema de corrección ortográfica de todas las aplicaciones de Microsoft en castellano. Según el convenio, los técnicos del departamento de Lingüística Computacional de la RAE aportarán su experiencia a los de Microsoft para que adapten sus sistemas.

# Los Athlon

AMD ha presentado el procesador Athlon a 700 Mhz (antes llamado K7). De forma inmediata los fabricantes más importantes de equipos de informática, como Compaq e IBM, han anunciado que en breve presentarán productos que integren este procesador. Parece ser que el gran anuncio de AMD se producirá el primer trimestre del 2000, con la presentación del Athlon a 1.000 Mhz.

# Televisor, radio y edición de vídeo en su PC

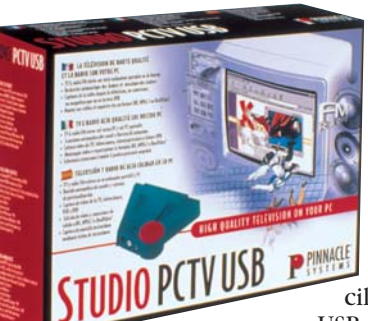

También los usuarios de portátiles podrán utilizarlo para ver la televisión en cualquier lugar.

**S** tudio PCTV USB (20.800 ptas) es el nombre que Pinnacle ha escogido para

una solución externa que permite a los usuarios ver la televisión, escuchar radio FM y capturar y editar imágenes de vídeo en un PC. Este equipo consiste en una simple caja que se conecta al PC de forma rápida y sencilla gracias a la conexión

USB. En este producto se ha incluido el programa de edición Software Studio y el generador profesional de caracteres TitleDeko (con más de 300 estilos y vistas que permiten crear impresionantes rótulos). Gracias al software SmartSound, el usuario podrá crear bandas sonoras personalizadas para cada película. Por otro lado, la aplicación PCTVVision busca y sintoniza automáticamente los canales de televisión, que se pueden ajustar posteriormente. PCTV Radio incluye un buscador rápido de canal, capaz de crear una lista de sintonías. Se puede grabar un programa de radio directamente al disco duro. Más información en el teléfono 94 476 29 93 y en SIMO TCI 99: Pabellón 3, stand 3070 y Pabellón 4, stand 4109.

# **Monitores**

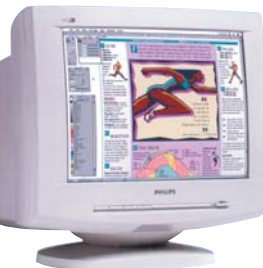

#### Con 5 controles en pantalla.

Philips estará en SIMO con nuevos monitores. Entre los más asequibles está el 1058 de 15 pulgadas, que cuesta 25.750 ptas. Más información en el 902 11 33 84 y en SIMO TCI 99: Pabellón 5/Ext., stand 5039/Ext.8.

# Conversor de USB en SCSI

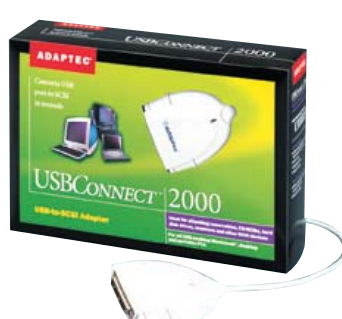

Incluye el conversor USB-Connect, una guía de usuario y un CD de configuración.

SBConnect 2000, de Adaptec, es un producto que permite a los usuarios la conexión de periféricos

SCSI a través de un puerto USB. Este conversor está dirigido principalmente a los usuarios del iMac de Apple que prefieren utilizar los periféricos de alto rendimiento SCSI. Con el uso del conversor USBConnent, los usuarios podrán seguir utilizando sus periféricos SCSI actuales o nuevos en cualquier ordenador equipado con un puerto USB (Macintosh, PCs y portátiles). Su precio recomendado es 16.100 pesetas. Más información en el teléfono 91 456 81 00 y en SIMOTCI 99: Pabellón 5, stand 5022A.

# Dos productos de Epson

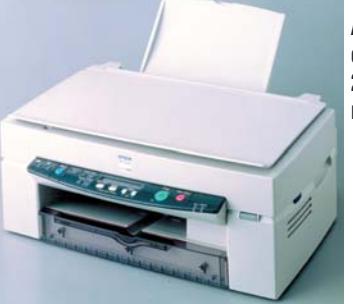

Doce es el número de productos nuevos que Epson llevará a SIMO 99. En las imágenes que ilustran esta noticia podemos ver el equipo multifunción Epson Stylus Scan 2500, que tiene conexión USB y es compatible tanto con Windows 98 como con la última generación de iMac y G3 de Macintosh, y la impresora Epson Stylus CoA la izquierda, el multifunción Epson Stylus Scan 2500. Debajo, la impresora Epson Stylus Color 660.

lor 660 (29.000 ptas.) que imprime 5 ppm en negro y 3,5 en color. Más información en el teléfono 93 582 15 00 y en SIMO TCI 99: Pabellón 3,

stands 3059 y 3060.

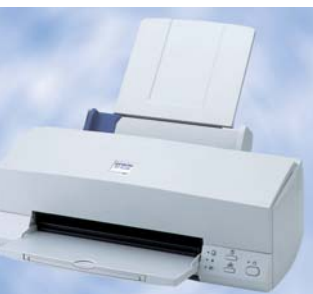

Computer Nº 28

# Impresora de inyección de tinta

na velocidad de 10 ppm para impresiones en negro y 4 ppp en color, una resolución de 1.440 x 720 ppp e impresión en formato A3 y A+ son algunas de las características de la impresora Canon BJC-5100 (40.500 ptas.). Canon ofrece en esta impresora una tecnología denominada "Drop Modulation Technology": un sistema que controla el tamaño de las gotas de tinta de la impresión. Cada invector 05 (pág. 5) tiene dos calentadores, en lugar de uno, que calientan la burbuja que empuja la gota de tinta en la impresión. Más in-

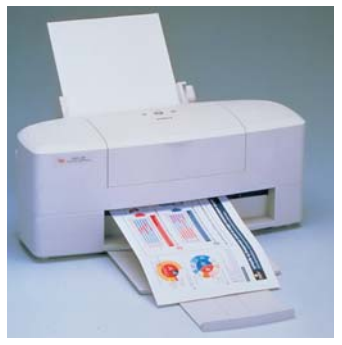

Gracias al sistema de doble cabezal, la BJC-5100 imprime 10 ppm en monocromo.

formación en el teléfono 91 538 45 00 y en SIMOTCI 99: Pabellón 6, stand 6021.

# Organizadores personales

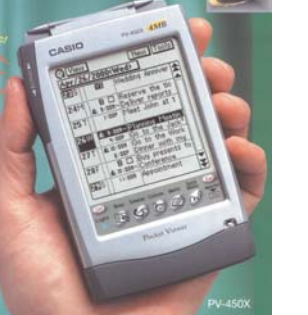

n el stand de Flamagas, encontraremos las agendas digitales PV-250 (29.900 ptas.) y PV-450 (34.900 ptas.) fabricadas por Casio. Estas agendas, que presentan una pantalla retroiluminada de 160 x 160 puntos, le servirán de ayuda para programar sus actividades diarias, organizar su agenda de contactos y efectuar anotaciones personales. Pero La agenda PV-450 (en la imagen de la izquierda) tiene una memoria de 4 Mb y la PV-250 de 2 Mb.

además, son útiles como herramientas para controlar sus gastos e incluyen juegos, calculadora, calendario y reloj. Disponen de una función, denominada Secreto, que le permitirá almacenar bajo una contraseña datos confidenciales. El menú táctil que incorporan, permite que el usuario pueda acceder rápidamente a todas las funciones de la agenda.También vienen preparadas con un conversor de divisas que incluve el euro.

Más información en el teléfono 93 291 05 05 y en SIMO TCI 99: Pabellón 5, stand 5048.

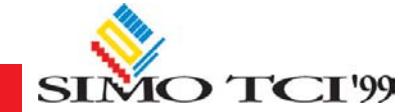

# Llega el sistema operativo MacOS 9

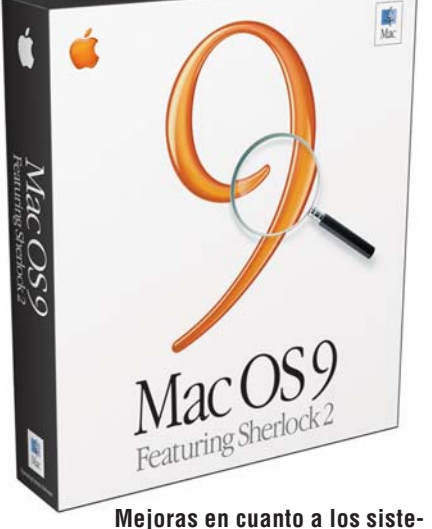

mas de seguridad se refiere.

pple ha anunciado MacOs 9, la nueva versión del sistema operativo para Macintosh que estrena nueve innovadoras herramientas para internet. En el SIMO podremos comprobar las funciones de este software v. al mismo tiempo, ya estará disponible para adquirirlo por 19.900

ptas. Esta versión

incorpora Sherlock 2, un motor de búsqueda de contenido, noticias y personas en Internet. Esta aplicación también es útil como "agente de compras" en la red, ya que permite al usuario localizar productos, comparar precios, conocer su disponibilidad e incluso participar en subastas.

El MacOS 9 está diseñado para que múltiples usuarios puedan compartir el mismo Macintosh, con protección de los archivos privados y preservando la configuración de Internet de cada uno de ellos. Hablando de

protección... este sistema operativo integra una opción denominada Clave por Voz, que permite al usuario acceder a su Mac simplemente con pronunciar ante el ordenador su frase de clave de acceso.También como medio de seguridad se ha desarrollado el sistema de Llavero Electrónico, que gestiona las múltiples claves de acceso de cada usuario y las guarda de manera segura. Más información en el teléfono sobre el producto en el teléfono 902 11 20 00 y en SIMOTCI 99: Pabellón 3, stand 3038.

# **Recetas**

Tu Cocina, de Planeta De Agostini, es una enciclopedia que incluye una selección de 2.000 recetas elaboradas por prestigiosos cocineros, gastrónomos y

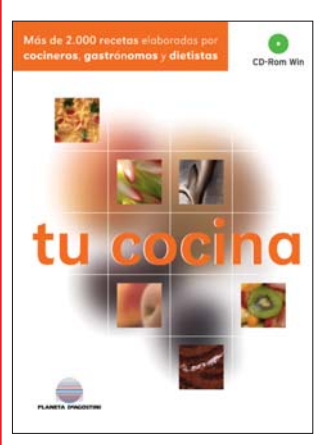

Más de 500 recetas para cocinar en microondas.

dietistas. Cuenta con más de 20 clasificaciones: cocina ligera, rápida, fácil, económica, internacional... que le ofrecen la receta adecuada para cada momento.

Este programa, que cuesta 2.995 ptas., también incluye Cocina en la red, un CD-ROM con más de 100 sitios web de cocina, recomendados y estructurados por categorías (cocina española, postres, trucos, dietas...). Para los usuarios que no disponen de conexión a Internet, se incluye Alehop, el servicio de acceso gratuito de Retevisión. Más información en el 93 344 06 00 y en el SIMO TCI 99: Pabellón 7, stand 7003A.

4.995 ptas

# Inglés a todos los niveles

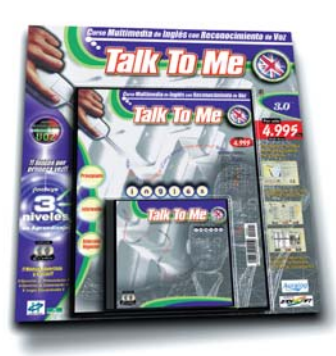

# Los tres niveles de Talk to Me en dos CD-ROMs.

Por primera vez, los usuarios podrán adquirir los tres niveles del programa de aprendizaje de inglés Talk to Me (principiante, intermedio y avanzado/negocios) en un único producto, a la venta en

Talk to me es un programa que se basa en el diálogo entre el usuario y el ordenador. El objetivo principal que el fabricante Auralog pretende alcanzar con este curso, es que los alumnos mejoren la expresión oral en inglés.Talk to Me analiza la voz y puntúa globalmente la pronunciación y ayuda al estudiante a progresar. En cuanto el usuario adquiere una pronunciación correcta de las frases, el programa le permite utilizarlas en diálogos de la vida diaria (en el aeropuerto, en el banco, etc.). Más información sobre el producto en el teléfono 902 11 13 15 v en SIMO TCI 99: Pabellón 6, stand 6019.

quioscos por 4.995 ptas.

# Software para grabar CDs

El Easy CD Creator 4 De-luxe, de Adaptec, además de permitirle grabar CDs, le servirá de ayuda para crear CDs de seguridad, perfeccionar grabaciones musicales, retocar fotografías y vídeos con calidad profesional y crear sus propias etiquetas para CD. Incluye un soporte para MP3, que le permitirá descargar música desde Internet y grabar sus propios CDs (incluye gratis canciones MP3 autorizadas). Más información en el 91 456 81 00 y en SIMO TCI 99: Pabellón 5, stand 5022A.

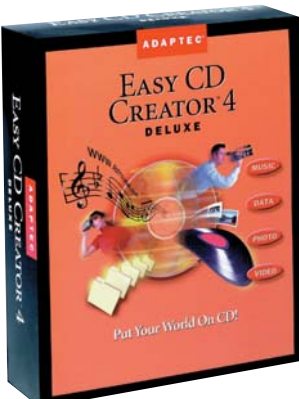

Con el Easy CD Creator 4 Deluxe el usuario podrá sacar partido a su grabadora.

# Un programa para escanear

a suite para escanear Pagis Pro 3.0 (19.900 ptas.), de Xerox ScanSoft, incluye el programa de reconocimiento de texto TextBridge Pro 9.0 v Adobe PhotoDeluxe Business Edition, para la edición de fotos en color. Entre las funciones que ofrece, destaca la denominada Hit Highlighting, que permite buscar y encontrar rápidamente palabras en documentos electrónicos escaneados. Además, la captura de páginas web y los marcadores crean y mantienen vistas en miniatura de nuestras páginas web favoritas. El soporte de miniaturas permite gestionar visualmente documentos escaneados, fotografías y ar-

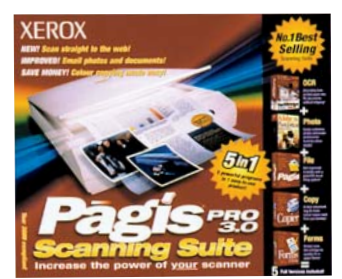

Esta suite ofrece cinco programas para escanear, integrados en un solo producto.

chivos de aplicaciones (como Word, Excel y Power-Point). La función Self-Extracting e-mail Mini Viewer permite enviar documentos escaneados y fotos a otros usuarios. Más información en el teléfono 91 637 25 76.

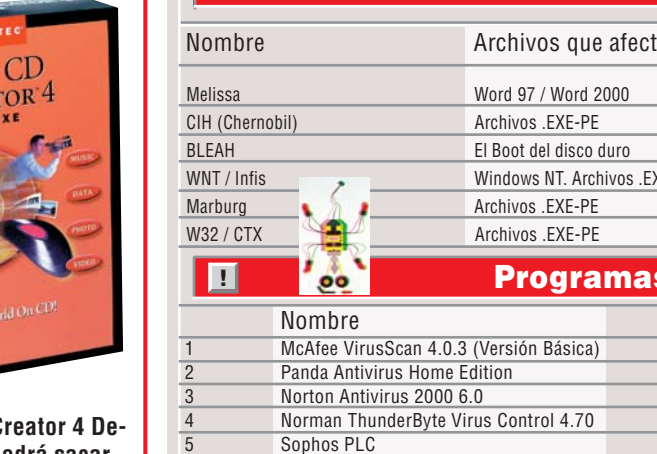

!

| Lista de lo                      | s vir                | us actuales                                   |                                          |  |  |
|----------------------------------|----------------------|-----------------------------------------------|------------------------------------------|--|--|
| Archivos que                     | afecta               | Peligrosidad                                  |                                          |  |  |
| Word 97 / Word 20                | 000                  | Mucha. Se propaga                             | muy rápido                               |  |  |
| Archivos .EXE-PE                 | Archivos .EXE-PE     |                                               | Mucha. Activado los días 26 de abril     |  |  |
| El Boot del disco d              | uro                  | Mucha                                         |                                          |  |  |
| Windows NT. Archi                | vos .EXE-PE          | Normal. Los antivirus habituales lo detectan. |                                          |  |  |
| Archivos .EXE-PE                 | Archivos .EXE-PE     |                                               | No                                       |  |  |
| Archivos .EXE-PE                 | Archivos .EXE-PE     |                                               | No. Se activa a los 6 meses del contagio |  |  |
| Progra                           | mas A                | ntivirus                                      |                                          |  |  |
| ore                              | Dire                 | ección                                        | Precio                                   |  |  |
| VirusScan 4.0.3 (Versión Básica) | www.nai.com          |                                               | 5.700 ptas.                              |  |  |
| Antivirus Home Edition           | www.pandasoftware.es |                                               | 4.995 ptas.                              |  |  |
| Antivirus 2000 6.0               | WWW                  | <i>ı</i> .symantec.com                        | 8.352 ptas.                              |  |  |
| n ThunderByte Virus Control 4.70 | www.thunderbyte.com  |                                               | 8.120 ptas.                              |  |  |
| s PLC                            | www.sinutec.com      |                                               | Descarga gratuita                        |  |  |

www.DataFellows.com

Computer Nº 28

AVT

**EL PERDEDOR** 

**EI SIMO** 

Como cada año, la feria se

cierra en banda al mercado v

sólo abre sus puertas al pú-

blico en general dos días: el 6

y 7 de noviembre. El resto,

como si se avergonzara del

verdadero mercado de infor-

mática, es exclusivamente

para profesionales. Algo in-

comprensible cuando se

sabe que miles de personas

"se cuelan" y que los propios

expositores han pedido la

apertura por el bien del nego-

cio. Los fabricantes de jue-

gos va ni acuden a esta feria.

#### **Novedades**

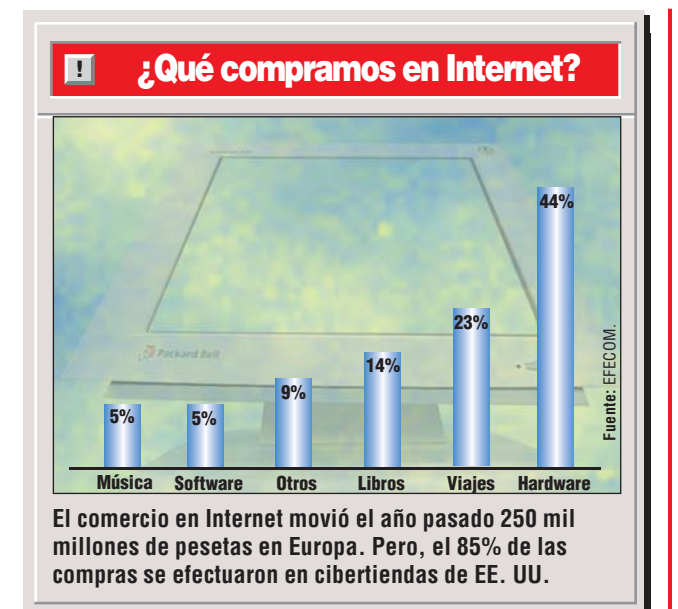

# **Bill Gates estuvo aquí**

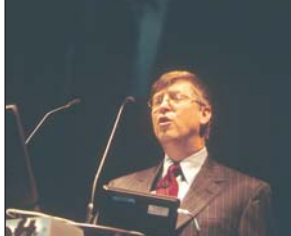

Nuestro millonario favorito, Bill Gates, acaba de estar en España para presentar las novedades de Microsoft, Office 2000 y BackOffice. También aprovechó para firmar un acuerdo con la Real Academia Española (RAE) para colaborar en la promoción del correcto uso del español, que se plasmará, entre otras cosas, en la participación de la Academia en la mejora del corrector gramatical de Microsoft. Por los pasillos, se contaba la anécdota de que, Bill, al ver un teclado en español, preguntó que qué era eso. Se refería a letra "ñ".

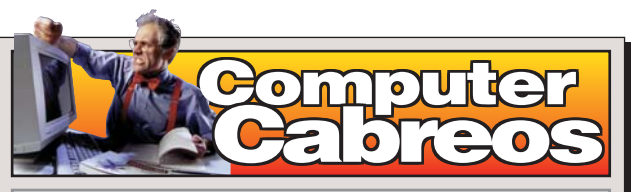

Nos escribe muy enfadado Agustín L. J de Badajoz. Se siente engañado por Prix Informática y quiere que no le pase lo mismo a nadie más. "Sobre todo -nos dice- porque se anuncian en vuestra revista y se valen de vuestra buena imagen. Todo es estupendo cuando les preguntas sobre las aplicaciones que venden. Van a resolver todos tus problemas y, además, a un precio económico. Lo que no dicen es que todas sus aplicaciones sólo son medio operativas y que, si en verdad quieres que todo funcione. tienes que pagar la versión superior, que ya no resulta tan barata". Agustín nos cuenta pormenorizadamente el largo proceso hasta que devolvió unas aplicaciones de

Contabilidad y Facturación que no le servían. Después de casi tres meses, aún no le han devuelto el dinero.

Respuesta de Prix Informática. Nos hemos puesto en contacto con José Luis Azagra, responsable máximo de Prix Informática, y ¡sorpresa! Por su parte, él también está muy enfadado. "Este señor nos compró unas aplicaciones que, luego, no le gustaron. Se las cambiamos por otras ya que, por norma, no devolvemos el dinero, pero él siguió descontento. Nuestros programas son buenos, pero son para pymes pequeñas. Si quiere algo más grande, debe pagarlo. Compró el nivel 1 de PROA. Si hubiera comprado el 3, seguro que le habría servido.'

# **EL GANADOR** StarOffice

Nada menos que 832.000 personas han descargado la suite StarOffice en el poco más de un mes que lleva disponible de forma gratuita en la red. El programa fue colocado por la empresa Sun con el objetivo de reducir las ventas del popular Office de Microsoft. Sun espera que estas cifras aumenten espectacularmente a partir de marzo, cuando lance el StarPortal, que permitirá interconectar las aplicaciones de paquete directamente a Internet.

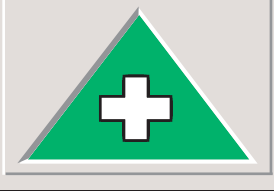

# **Oficina sobre ruedas**

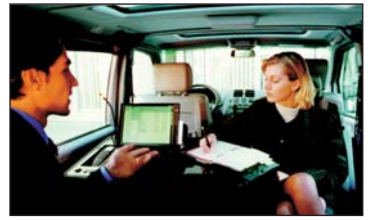

#### IBM viaja en Mercedes.

I matrimonio entre IBM y Mercedes acaba de dar a luz un hermoso retoño: el primer vehículo fabricado en serie con oficina móvil a bordo. El Mercedes Clase V monovolumen está equipado con una innovadora consola de comunicaciones y ofrece nuevas oportunida-

des a múltiples negocios. Incluye un ordenador portátil IBM ThinkPad 600, una impresora y un teléfono.

drían jugarles una mala pasa-

da con la conexión a algunos

servicios de emergencia bá-

sicos, como bomberos o pro-

# Seis operadoras aprobadas

Pensando en los posibles problemas de la próxima Nochevieja, seis operadoras españolas de telefonía (Telefónica, Retevisión, Airtel, ONo y Madritel) han realizado unas pruebas para comprobar que todo está listo. El Efecto 2000 y la saturación de llamadas de esa noche po-

Enviar y recibir correo electrónico con el móvil. Cualquier cita que se precie debe ser confirmada por este novedoso sistema. O Organizar conciertos benéficos en Internet y mostrarse solidario con ellos. Apuntarse al SETI@home para colaborar en la búsqueda de vida extraterre.

N° 28 Computer

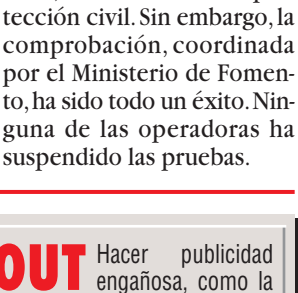

engañosa, como la de algunos nuevos portales de Internet. • Lanzar más productos al mercado con la palabra "milenium", que ya cansa y confunde al usuario. • Que las empresas utilicen como excusa el efecto 2000 para espiar los ordenadores de sus empleados.

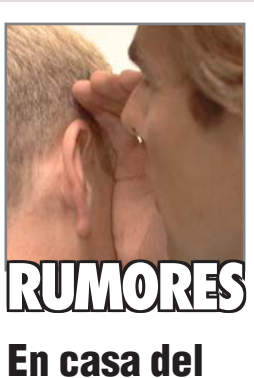

# herrero...

Parece que el informe anual de Microsoft fue elaborado con Word 98 para Mac en un equipo G3. El descubrimiento ha sido posible gracias a que Microsoft Word introduce en los documentos información sobre el equipo que los ejecuta. v. esta vez. como separador de directorios se usaron los dos puntos (":"), característica de los Mac. en lugar de la barra inclinada a la izquierda ("\") utilizada por Windows.

### Amiga renace

Amiga renace de sus cenizas y guiere resituarse en el mercado a mediados del próximo año con una oferta encabezada por un PC multimedia. De la mano de Gateway, su actual propietario, la compañía pretende buscarse un hueco en el mercado con otros productos suplementarios, como un dispositivo inalámbrico en el que el usario pueda descargar información desde su PC con el fin de consultarla en cualquier momento y lugar.

# Llega la Navidad

Las asociaciones de consumidores estadounidenses están aconseiado que, si se tiene previsto adquirir ordenadores para Navidad, no se demore la compra. Esperan una subida de precios sustancial para las próximas semanas, debido a que, por culpa del terremoto que sufrió Taiwán, el precio de los chips se ha disparado. Esto podría afectar también a otros productos, como los teléfonos móviles y las agendas electrónicas.

9

### Curso Las novedades de Word y Excel 2000

#### Aparque su antigua versión de Office. Aquí llega la suite del nuevo milenio. Promete ser más rápida y fácil de usar. ¿Será cierto? En este número, nos ponemos a los mandos de los programas Word y Excel para probarlos.

provechó usted el plan Renove para cambiar de vehículo?

Es aún más importante en el mundo de la informática estar a la última con los programas con que trabajamos. Los usuarios de Office pueden pasarse ahora a la última versión con la cual la empresa Microsoft nos promete importantes mejoras. Veamos que hay de cierto.

Esperado por muchos y temido por otros, desde hace aproximadamente un mes se encuentra en las estanterías de las tiendas de informática la versión española de la suite ofimática "Office 2000". Como ya había anunciado Microsoft, muchas cosas han cambiado y se han añadido algunas opciones nuevas al programa.

En esta entrega especial del curso de Computer Hoy le presentamos las innovaciones más importantes y las diferencias con respecto a Office 97. En la primera parte se trata de la instalación de Office. Después, siguiendo el ejemplo de una invitación a un entrenamiento de fútbol, podrá conocer todos los aspectos importantes del procesador de texto del paquete, "Word 2000". Naturalmente esto lo haremos a la manera acostumbrada de Computer Hoy: paso a paso.

Finalmente se ofrece una pequeña colección de consejos prácticos para el procesador de texto.

Después, repetiremos el proceso con el programa Excel 2000, la hoja de cálculo del mismo paquete de programas. Así pues, manos al teclado y que se divierta en la exploración.

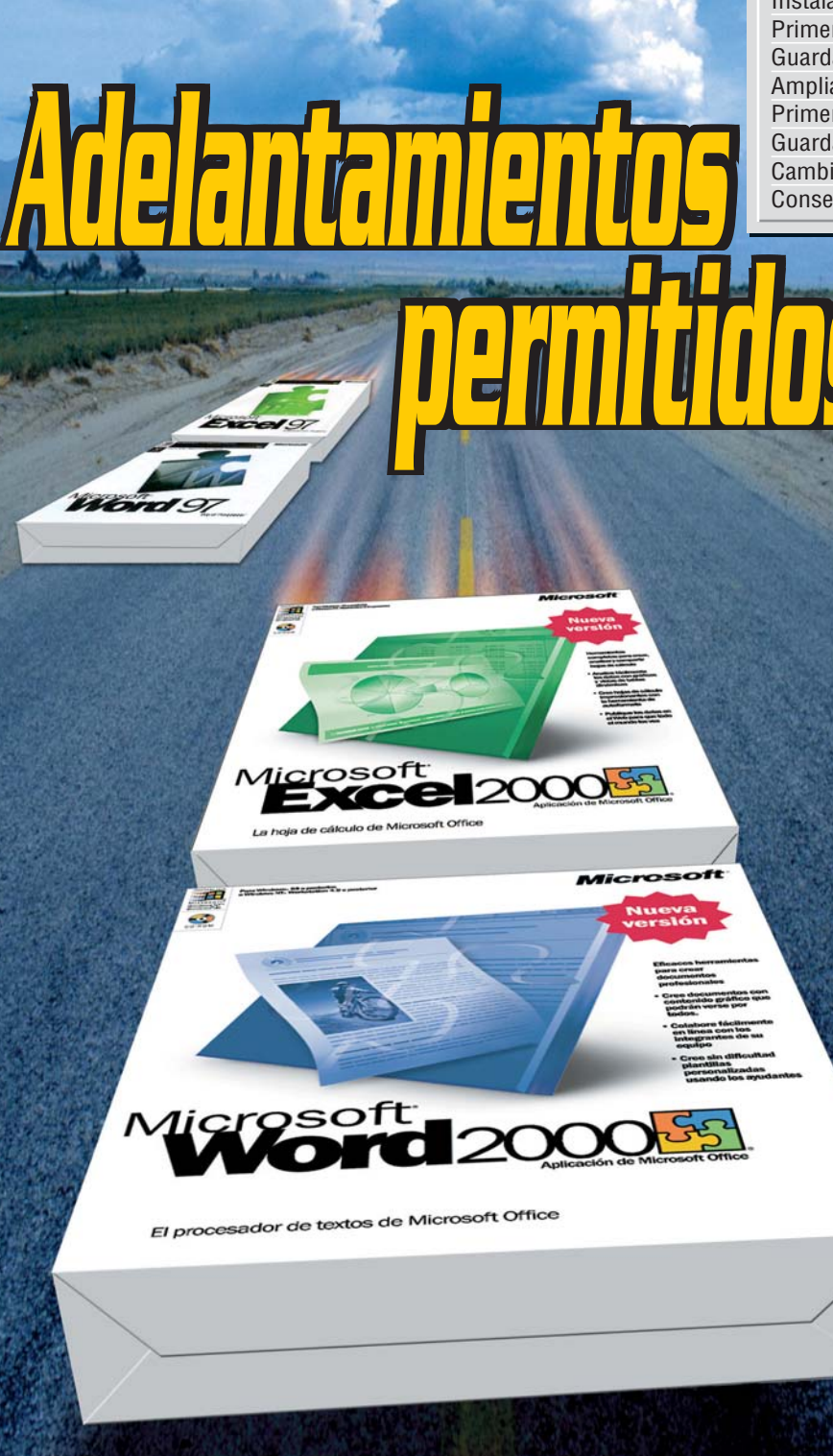

# **1 Instalación de Office 2000**

Preparar instalación

En caso de que desee actualizar la versión anterior con la nueva "Office 2000" empiece directamente con el capítulo "Instalar Office 2000 en el ordenador" en la página 11.

Pero si quiere instalar Office 2000 conservando la versión anterior, le será nece-

sario efectuar ciertos preparativos, ya que normalmente las entradas de Office se sobreescribirán en el **Menú de inicio** 11 si no se dispone lo contrario.

Haga click con el botón derecho del ratón en finicio.y en el menú que se despliega en Explorat.

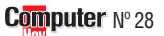

#### 2 En la siguiente ventana haga un doble click en <u>Programas</u>.

🕞 Office 97

Haga un click entonces en el icono Cuademo de Micr... y, a continuación, manteniendo pulsada la tecla ` haga click respectivamente en estos iconos que le mostramos a continuación

Entonces las entradas se ilu-

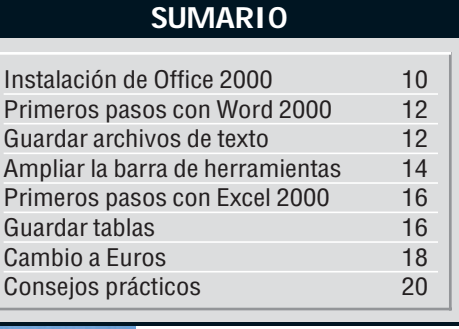

| minarán en azul: |  |  |  |
|------------------|--|--|--|
|                  |  |  |  |
|                  |  |  |  |
|                  |  |  |  |
|                  |  |  |  |
|                  |  |  |  |
|                  |  |  |  |
|                  |  |  |  |

Haga click con el botón derecho del ratón en una de estas entradas y del menú emergente seleccione la opción Cortar.

**5** Entonces haga click con el botón derecho en una zona libre de la ventana en el menú emergente en la opción Nuevo y a continuación en Carpeta.

En la ventana aparecerá un nuevo icono: Nueva carpeta. Teclee en ésta el nombre, por ejemplo, Office 97 y confirme la entrada pulsando la tecla \$ .

Haga un click con el botón derecho del ratón en esta **Carpeta** 102.

En el menú que se despliega a continuación haga click en Pegar.

Para finalizar, cierre la ventana haciendo click en ⊠en la esquina superior derecha de la ventana. En el futuro encontrará los programas de la antigua versión de Office en el recién creado submenú "Office 97" del menú de programas ●

Cuaderno de Microsof

🔍 Microsoft Access

省 Microsoft Outlook

Microsoft PowerPoint

X Microsoft Excel

|           | 107 Microsoft Word |
|-----------|--------------------|
|           | osoft Access       |
| 🔀 Micro   | osoft Excel        |
| Ser Micro | osoft Outlook      |
| 🔊 Micro   | soft PowerPo       |
| B Micro   | osoft Word         |

#### 10

#### Las novedades de Word y Excel 2000

#### Instalar el Office 2000 en el ordenador

Para poder trabajar con el nuevo paquete de Microsoft, tendrá que instalarlo en su ordenador. Para ello necesitará algo de tiempo, suficiente espacio en el disco duro y, naturalmente, los CDs originales.

Coloque el CD con la inscripción "CD 1" en la unidad de CD-ROM.

Después de un momento, aparecerá la ventana.

Si no fuera así, haga doble click en el icono

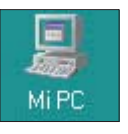

y en la siguiente ventana, haga de nuevo click, esta vez con el botón derecho del ratón en

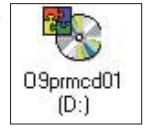

En el menú emergente seleccione la siguiente opción Reproducción automática

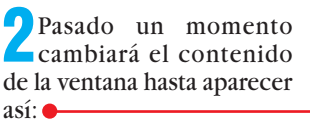

y el nombre de usuario, si lo tiene configurado así, aparecerá en el correspondiente campo.

Lo que falta aún es el **Número de producto 1**, una serie de cifras que figura en el reverso de la caja del primer CD-ROM. Tecléelo en el **Campo 14** (Pág. 14) de introducción **de datos**.

Haga click en el botón Siguiente >>].

| En la siguiente ventana                      |  |  |  |
|----------------------------------------------|--|--|--|
| lea primero el contrato                      |  |  |  |
| de licencia,                                 |  |  |  |
| haciendo click en 🔲 puede                    |  |  |  |
| avanzar hacia abajo para le-                 |  |  |  |
| er las líneas siguientes. Si es-             |  |  |  |
| tá de acuerdo con las con-                   |  |  |  |
| diciones que ha leído                        |  |  |  |
| marque la opción                             |  |  |  |
| Acepto los términos del Contrato de licencia |  |  |  |
| y seguidamente haga click                    |  |  |  |
| en Siguiente >>                              |  |  |  |

5 Si desea borrar los archivos antiguos de Office de su ordenador haga

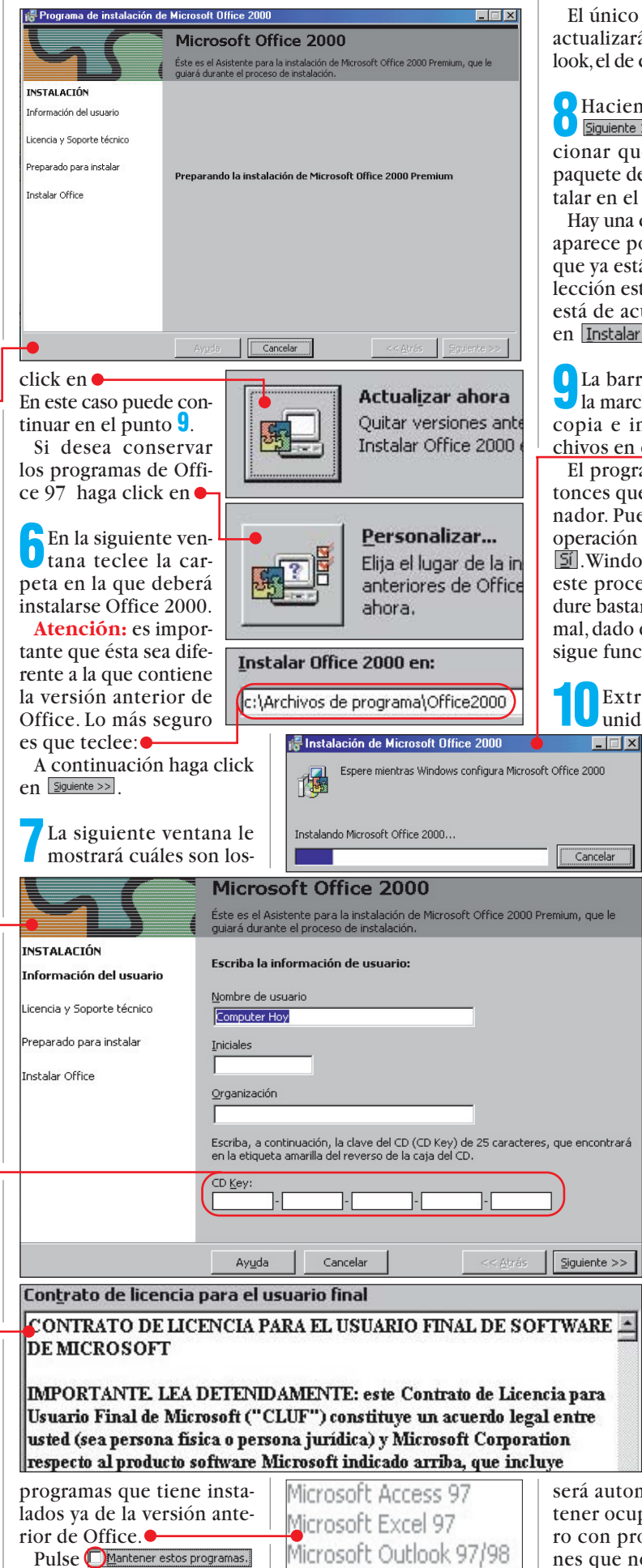

Microsoft PowerPoint 97

N° 28 Computer

Microsoft Word 97

para poder seguir utilizan-

do estas aplicaciones de la

versión antigua.

El único programa que se actualizará siempre es Outlook, el de correo electrónico

Haciendo un click en Squiente >>> puede seleccionar qué programas del paquete de Office desea instalar en el disco duro.

Hay una configuración que aparece por defecto y en la que ya está marcada una selección estándar de éstos. Si está de acuerdo, haga click en Instalar.

La barra azul le muestra la marcha del proceso de copia e instalación de archivos en el disco duro.

El programa le pedirá entonces que reinicie el ordenador. Puede efectuar esta operación haciendo click en se proceso posiblemente dure bastante más de lo normal, dado que la instalación sigue funcionando.

> Extraíga el CD de la unidad lectora y guár-

delo en un sitio seguro, pero no demasiado lejos del ordenador, porque durante el trabajo con Office 2000 el programa lo necesitará con relativa frecuencia.

En realidad el programa de instalación no ha copiado todos los archivos en el disco duro. Algunas funciones solamente se copian en el disco duro en el momento de su primera utilización. Cuando el CD sea necesario para instalar una de las nuevas opciones, Office 2000 se encargará de hacérselo saber. El proceso

será automático y así evita tener ocupado su disco duro con programas u opciones que no utilizará.

Ya está preparado para empezar a trabajar con Word 2000 y Excel 2000.

#### ¿Qué es...?

#### Menú de inicio

El menú de inicio de Windows 95/98 aparece en cuanto se lleva el cursor al botón de inicio en la esquina inferior izquierda de la pantalla y se hace click en él con el botón izquierdo del ratón. Éste contiene programas y carpetas. Haciendo click en los programas éstos se inician y haciendo click en las carpetas de programa se despliegan submenús, que contienen las diferentes funciones de cada programa.

😭 🚺 🌔 🌔 🎲

#### **02** Carpeta

En Windows 95/98 se llama carpetas a los apartados que contienen datos o programas. En éstos se archivan ordenadamente documentos de texto. tablas o imágenes, de manera que no estén todos mezclados. Las carpetas se reconocen por un icono semejante a un archivador de oficina. Si una carpeta contiene subapartados, éstos se llaman subcarpetas. Es recomendable guardar los archivos relacionados temáticamente en una carpeta propia.

#### Número de producto

El número de producto sirve al fabricante para proteger sus programas frente a copias piratas. Estas series de números y letras que casi siempre figuran en la carátula del CD-ROM deben teclearse en el momento de instalar el programa. Además, normalmente hay que enviar el número al fabricante al registrar el programa y sólo entonces puede recibir ayuda técnica del mismo.

# 2) Primeros pasos con Word 2000

Antes de empezar a trabajar con Word, naturalmente deberá iniciar el programa. Para hacerlo tendrá que:

Hacer click en el botón de inicio de Windows Inicio y en el menú que se despliega a continuación en Programas.

En el submenú que aparecerá entonces haga click en W Microsoft Word . Al momento aparecerá la ventana del programa en la pantalla. Para poder realizar los siguientes consejos prácticos deberá tener activado el Modo de diseño de impresión 05 (Pág. 14). La manera más sencilla de activarlo es haciendo click en

en el margen inferior de la ventana.

#### El primer texto

Lo primero que se encontrará es una página vacía.

En el área superior izquierda le aguarda un **Cursor** de introducción 06 (Pág. 14)

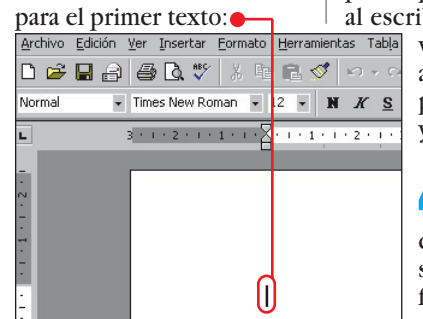

Puede empezar directamente a teclear su primer texto, por ejemplo, una invitación:

Invitación al entrenamiento de fútbol

Pulse entonces dos ve-Z ces la tecla \$ . Aparecerá en la esquina inferior derecha de la pantalla el asistente

| Word puede                                                                     |  |
|--------------------------------------------------------------------------------|--|
| automáticamente el<br>párrafo en un Título.                                    |  |
| <ul> <li>Explicar cómo<br/>activar o<br/>desactivar esta<br/>opción</li> </ul> |  |
| Cancelar                                                                       |  |

Haga click en la entrada 🤶 y el texto adoptará el formato de título: Invitación al entrenamiento de fútbol

El personaje con forma de clip es el Asistente 07 (Pág. 14) de Word 2000 que aparece siempre que se realiza por primera vez alguna función automática.

Mueva entonces el cur**v**sor del ratón y páselo por la parte superior vacía v observe lo que pasa.

Sigue teniendo la misma forma de trazo vertical que en la edición anterior de Word, pero a su lado se ve un icono que cambia de las siguientes maneras:

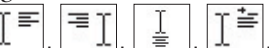

Estos iconos ya los conoce de la barra de herramientas del Word anterior. Éstos, muestran cómo va a

aparecer justificado el párrafo, a la izquierda, derecha, centrado o a la izquierda con una tabulación inicial. En el nuevo Word, el icono junto al cursor le muestra qué justificado va a presentar el texto al hacer doble click en la página. Esto lo puede probar ahora mismo al escribir la fecha de la invitación. Ésta deberá aparecer unas líneas por debajo del título y centrada.

> Ahora mueva el cursor a la posición deseada y observe que adopta la forma

la posición

cado a la derecha.

Por ejemplo, para escribir

el sitio donde tendrá lugar

el entrenamiento. Para ello

mueva el cursor hacia la de-

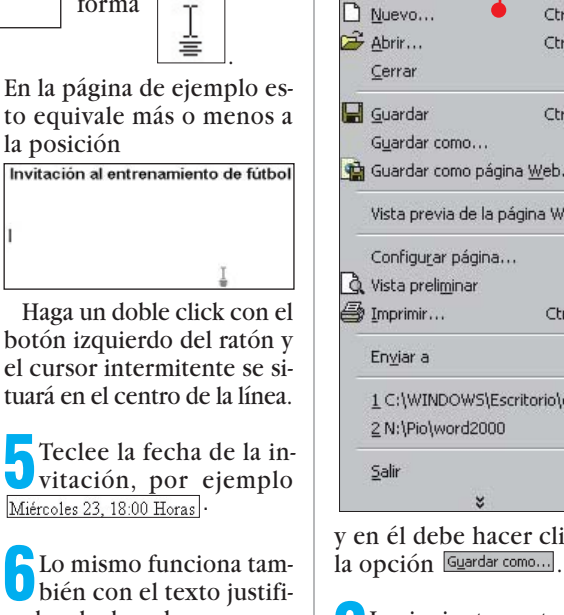

precedentes de Word.

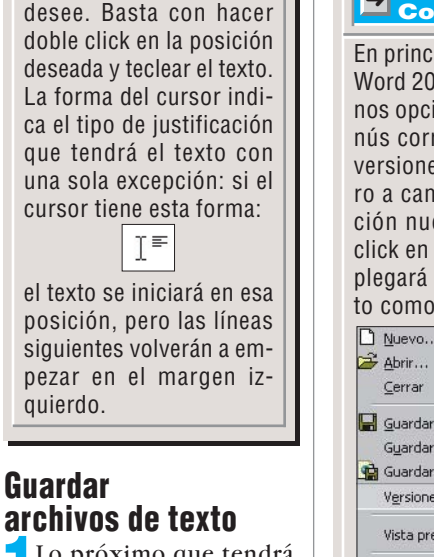

Lo próximo que tendrá que hacer es guardar el trabajo por primera vez. En la barra de menú de Word haga click en la opción Archivo. Se desplegará el siguiente menú 🞈

recha hasta que adopte es-

≡I

Miércoles 23, 18:00 Horas

Después, haga un doble

Consejo Computer Hoy

En el nuevo Word se pue-

de empezar a escribir en

la parte de la página que

Ţ≡

auierdo.

Guardar

te aspecto

click y teclee:

| D | Nuevo 🔶                    | Ctrl+U           |
|---|----------------------------|------------------|
| Z | <u>A</u> brir              | Ctrl+A           |
|   | <u>C</u> errar             |                  |
|   | <u>G</u> uardar            | Ctrl+G           |
|   | Guardar como               |                  |
| È | Guardar como página        | a <u>W</u> eb    |
|   | Vista previa de la pá      | gina We <u>b</u> |
|   | Configu <u>r</u> ar página |                  |
| 3 | Vista preli <u>m</u> inar  |                  |
| 5 | Imprimir                   | Ctrl+P           |
|   | En <u>v</u> iar a          |                  |
|   |                            | itorio\cu1       |
|   | 2 N:\Pio\word2000          |                  |
|   | Salir                      |                  |
|   | ×                          |                  |

La siguiente ventana tie-Ine nuevamente un aspecto completamente diferente a las versiones

Computer Nº 28

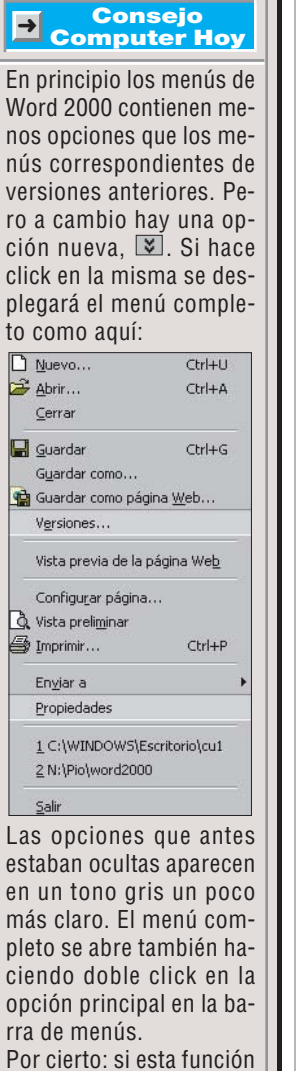

Todos los campos se han situado en posiciones dife-

rentes, tendrá que acos-

Si hace

click en el

mismo, el

tumbrarse a ello.

5

Estadio de fútbol municipal destino de

guardado de los archivos va

no será la carpeta "Mis Do-

cumentos", sino el mismo

Escritorio de Windows:

Guardar <u>e</u>n: 📝 Escritorio

tón

a usted le resulta molesta, en el consejo "Mostrar menús completos"de la página 22 se describe cómo desactivarla.

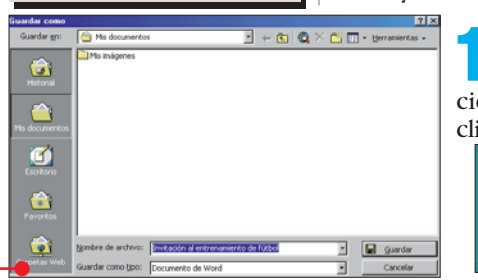

🕗 Como va hav un nombre **U** propuesto en el campo de introducción del nombre de archivo e

Resulta útil el bo- Nombre de archivo: Invitación al entrenamiento de fútbol basta con otro click en Guardar para asegurar la presencia del trabajo en el Escritorio.

> Si cierra Word con un click en 🗷 verá que ahora en la superficie del Escritorio se encuentra el nuevo icono:

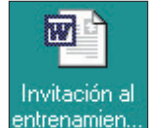

y así es como se mostrarán en el futuro los archivos de Word.

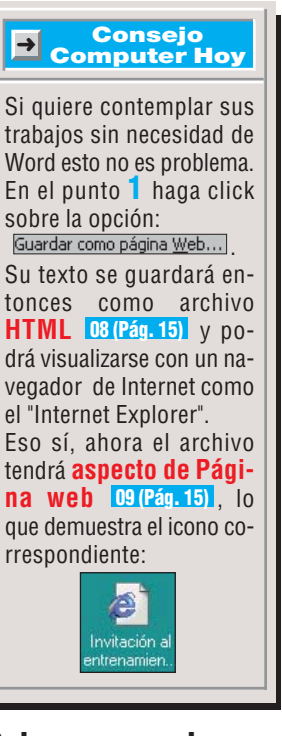

#### Subrayar en color

No ha echado de menos en versiones anteriores de Word la posibilidad de subrayar en diferentes colores? Para títulos especialmente resulta un efecto interesante.

En este caso, para la invitación al entrenamiento de fútbol se puede utilizar el subrayado en color rojo:

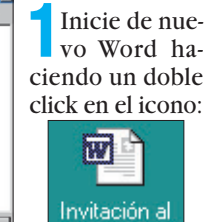

#### Las novedades de Word y Excel 2000 Curso

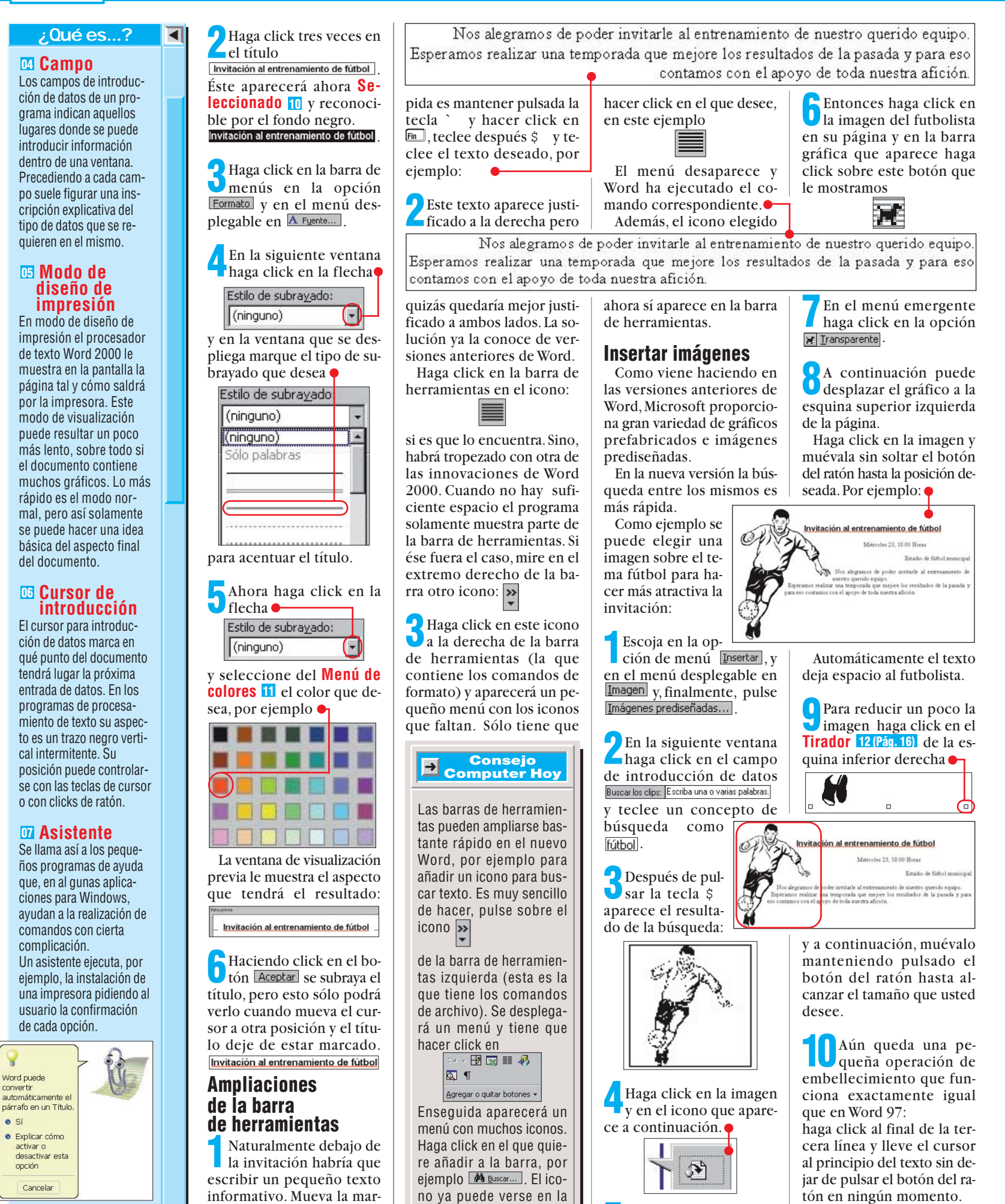

Cierre la ventana con un

click en 🗙

Al soltar el botón verá que

han quedado seleccionadas

barra de herramientas. ca del cursor hasta el final del texto (la manera más rá-**Computer** Nº 28

convertin

Sí

Las novedades de Word y Excel 2000

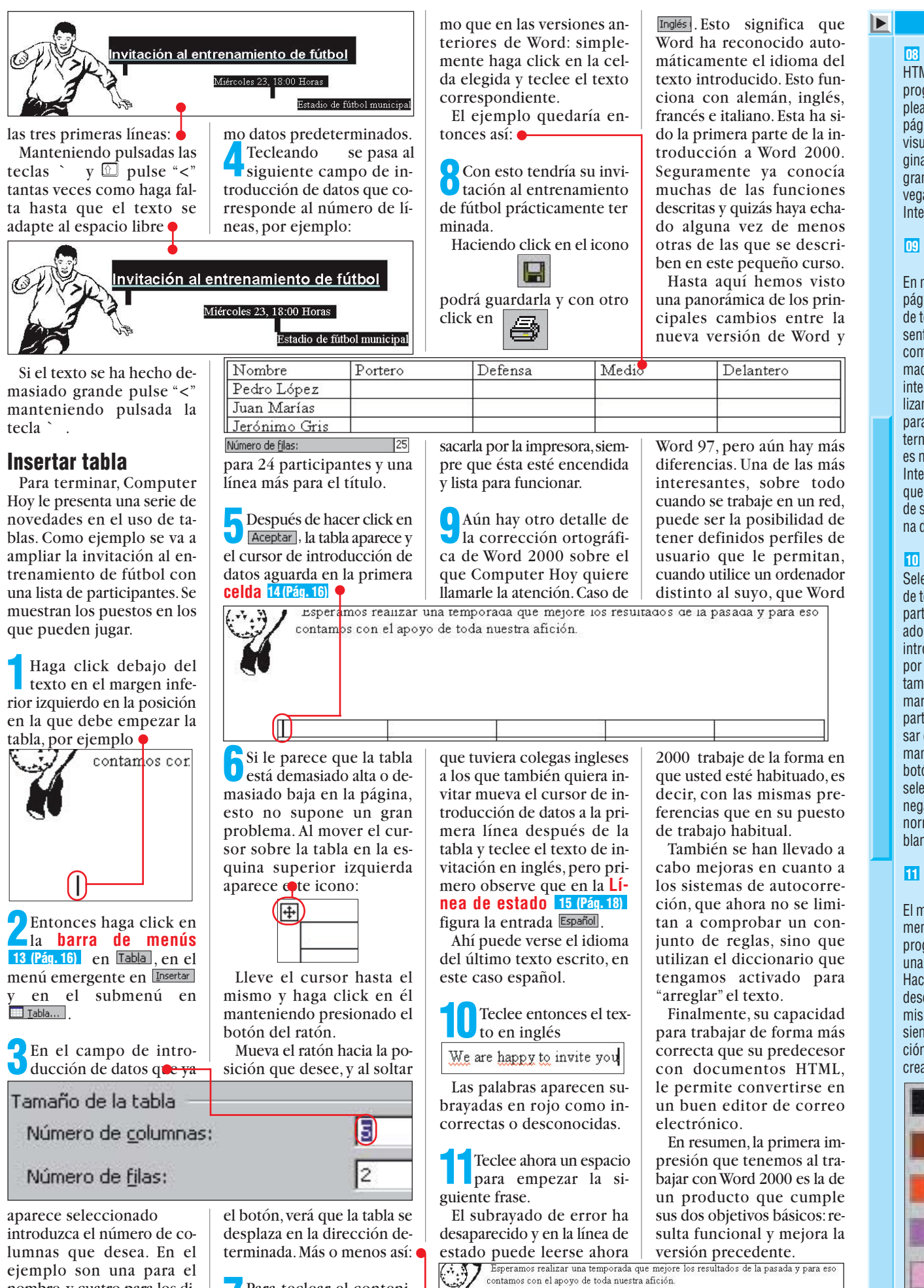

# 2 Qué es...?

Curso

#### **D8 HTML**

HTML es el lenguaje de programación que se emplea para la creación de páginas de internet. Para visualizar este tipo de páginas se requiere un programa conocido como navegador, por ejemplo el Internet Explorer.

#### 09 Aspecto de página web

En modo Visualización de página web, el procesador de texto Word 2000 presenta el documento actual como si estuviera programado en HTML. Esto es interesante cuando se utilizan archivos de Word para crear páginas de internet. De este modo no es necesario que abra el Internet Explorer cada vez que quiere ver el aspecto de su trabajo como página de internet.

#### 10 Seleccionar

Seleccionando un bloque de texto se determina la parte del mismo que adoptará los cambios a introducir a continuación, por ejemplo, cambiar el tamaño de fuente. Para marcar en un bloque una parte del texto hay que pasar el cursor por encima manteniendo pulsado el botón del ratón. El texto seleccionado aparece en negativo en la pantalla, normalmente en letra blanca con fondo negro.

#### 🔟 Menú de colores

El menú de colores es un menú especial en muchos programas. Éste le ofrece una selección de colores. Haciendo click en el color deseado se selecciona el mismo. En este menú casi siempre se ofrece una opción con la que se puede crear colores propios.

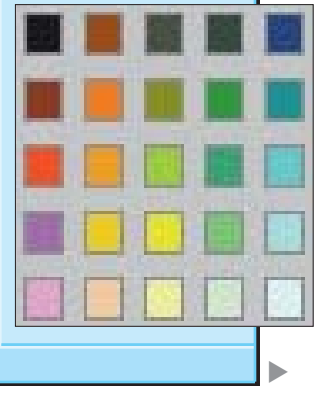

Nº 28 Computer

15

nombre, y cuatro para los diferentes puestos, en total 5 columnas, que aparece co-

Para teclear el contenido dentro de las celdas el procedimiento es el mis-

### 12 Tiradores

2 Qué es...?

Son las ocho marcas que rodean a las imágenes u objetos en la mayoría de los programas cuando estas son seleccionadas. Mediante el uso de estostiradores, usted podrá modificar la geometría de las imágenes, alterando las dimensiones del rectángulo que viene señalado por los tiradores. Para hacer esto, sólo tiene que arrastrar con el ratón uno o más tiradores hasta dar a la imagen las dimensiones deseadas y despues soltar el tirador, de esta forma, la imagen mantendrá la nueva geometría.

#### 13 Barra de menús

Los programas de Windows tienen colocados los comandos principales en una línea en la parte superior de la ventana, justo debajo del título de la aplicación. Para acceder a cada categoría o submenú, debe hacer click con el botón izquierdo del ratón sobre una de ellas o pulsar la combinación deteclas Alt+"tecla subrayada".

#### 💶 Celda

Una hoja de cálculo está subdividida en filas y columnas; es decir, repartida en muchos espacios cuadriculados. Estas cuadrículas se llaman celdas.Una celda es, pues, la unidad de información más pequeña de una hoja de cálculo. En una celda se pueden incluir cifras, textos o fórmulas. Las columnas se indican con letras situadas por orden alfabético; las filas siguen un orden numérico. Cada celda viene indicada claramente por su correspondiente combinación alfanumérica, siguiendo el principio del "juego de los barquitos". Así, por ejemplo. la celda A1 se localiza en la columna A de la fila 1. А

# **Excel 2000**

# **1** Primeros pasos con Excel 2000

#### Iniciar Excel 2000 por primera vez

En la barra de inicio de Windows haga click en Inicio y en el menú que aparece a continuación en

| <b>B</b> | Nuevo docu        | imento de Office |   |
|----------|-------------------|------------------|---|
|          | Abrir docum       | ento de Office   |   |
| 223      | <u>P</u> rogramas |                  | • |

En este punto ya se nota el primer cambio: los nuevos lconos 16 (pág. 18) de los programas de Office •

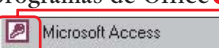

- Microsoft Excel
- Microsoft FrontPage
- Herramientas de Microsoft Office
- Microsoft Outlook
- Microsoft Word

no se parecen mucho a los de versiones anteriores. Para iniciar Excel, seleccione con un click: Microsoft Excel.

2 En un primer plano en el programa aparecerá la familiar figura del asistente

| <ul> <li>Yo soy el Ayudante de Office<br/>y mi trabajo es ayudarle a<br/>utilizar esta aplicación.</li> <li>Ver información<br/>importante para<br/>antiguos y nuevos<br/>usuarios</li> <li>Aprender más acerca<br/>del Ayudante de Office.<br/>iÉse soy yo!</li> <li>Comenzar a utilizar</li> </ul> |
|----------------------------------------------------------------------------------------------------|
| <ul> <li>Ver información<br/>importante para<br/>antiguos y nuevos<br/>usuarios</li> <li>Aprender más acerca<br/>del Ayudante de Office.<br/>iÉse soy yo!</li> <li>Comenzar a utilizar</li> </ul>                                                                                                    |
| <ul> <li>Aprender más acerca<br/>del Ayudante de Office.<br/>iÉse soy yo!</li> <li>Comenzar a utilizar</li> </ul>                                                                                                    |
| 💿 Comenzar a utilizar                                                                                                    |
| Microsoft Excel                                                                                                    |

Teóricamente este simpático personaje debería estar dotado con más "inteligencia" que sus antecesores. De todas formas, no vamos a utilizarle por el momento, por tanto haga click en •

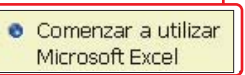

Ya puede empezar a trabajar con Excel 2000. Es posible que, dependiendo de si ha usado antes otros componentes de Office 2000, el programa le pregunte si desea registrarse. Si aún no lo ha hecho, puede aprovechar para hacerlo por fin y disfrutar de las ventajas de ser un usuario registrado, o puede dejarlo para más adelante.

#### Primera entrada

Empiece con la primera tabla en Excel 2000.

Tiene una tabla en blanco ante sí, en la que apreciará que el cursor de introducción de datos se encuentra en la primera celda

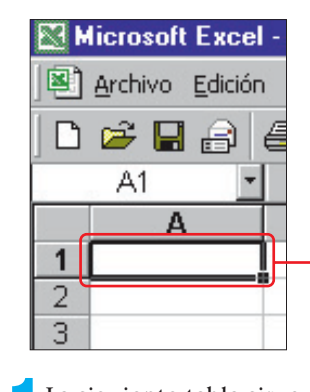

La siguiente tabla sirve como ejemplo

|    | A            | • B        | С             |
|----|--------------|------------|---------------|
| 1  | Vuelta al co | olegio - C | urso 99/00    |
| 2  |              |            |               |
| 3  | Día          | Concepto   | Cargo en Ptas |
| 4  | 15/09/99     | Libros     | 6.570 pta     |
| 5  |              | Papelería  | 455 pta       |
| 6  | 23/09/99     | Secretaría | 5.765 pta     |
| 7  | 02/10/99     | Libros     | 2.300 pta     |
| 8  | 04/10/99     | Libros     | 3.500 pta     |
| 9  |              | Fotocopias | 245 pta       |
| 10 |              |            |               |
| 11 |              | Total      | 18.835 pt     |

en el que Computer Hoy hará una demostración de las novedades de Excel 2000. Supongamos que quiere calcular los gastos que le está suponiendo la vuelta al colegio de sus hijos, ¡o la suya propia! Esta tabla podría servirle de base.

En primer lugar, teclee los datos que aparecen en la tabla anterior, pero deje libre la celda

**Computer** Nº 28

Para introducir textos o cantidades en las celdas, puede acceder a ellas haciendo click con el ratón en la celda deseada. El texto en negrita puede conseguirlo haciendo click en •

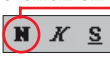

en cada celda antes de empezar a escribir.

| 2 La cantid<br>en la celo | lad de la suma<br>la ቀ |
|---------------------------|------------------------|
| LIDIUS                    | 0.000 pta              |
| Fotocopias                | 245 pta                |
| Total                     | 18.835 pta             |

no necesita calcularla e introducirla a mano. En lugar de ello, haga click en esta celda e introduzca la siguiente **Fórmula** 17 (pág. 18) =SUMA(C4:C10).

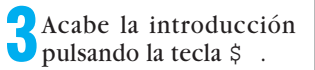

#### Guardar tablas

Hasta aquí no ha habido cambios llamativos con respecto a Excel 97, pero esto se acabó en el momento de guardar los archivos:

Haga click en la barra de menú en Barchoo y como siempre se despegará un menú:

El aspecto de este menú es ligeramente diferente a la versión 97 del programa. Es algo más corto. Para facilitar la localización de las opciones más utilizadas los menús

2.300 pta 3.500 pta 245 pta incluyen solamente los comandos más usuales. En cuanto se detiene el cursor en ¥ y se mantiene un momento en esa posición, aparecen otras opciones del

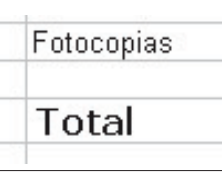

menú, estas últimas en una tonalidad gris más clara. ●

| Arc | hivo                                  | Edición                          | ⊻er             | Insertar        | Eorm |  |  |  |  |
|-----|---------------------------------------|----------------------------------|-----------------|-----------------|------|--|--|--|--|
| D   | Nue                                   | vo                               |                 | Ctrl+           | U    |  |  |  |  |
| È   | <u>A</u> bri                          | Ctrl+                            | A               |                 |      |  |  |  |  |
|     | <u>C</u> err                          | ar                               |                 |                 |      |  |  |  |  |
|     | Gua                                   | rdar                             |                 | Ctrl+           | G    |  |  |  |  |
|     | Gua                                   | rdar com                         | 0               |                 |      |  |  |  |  |
| 1   | Gua                                   | rdar com                         | o pág           | ina <u>W</u> eb | 8    |  |  |  |  |
|     | Gua                                   | rdar área                        | ı de <u>t</u> r | abajo           |      |  |  |  |  |
|     | Vista previa de la página We <u>b</u> |                                  |                 |                 |      |  |  |  |  |
|     | Áre:                                  | ngu <u>r</u> ar po<br>a de impri | ayina.<br>eción | ••              |      |  |  |  |  |
| D.  | Vista                                 | a preli <u>m</u> in              | ar              |                 | Ĺ    |  |  |  |  |
| 6   | Impr                                  | rimir                            |                 | Ctrl+           | P    |  |  |  |  |
|     | En <u>v</u> i                         | ara                              |                 |                 | •    |  |  |  |  |
|     | Prop                                  | iedades                          |                 |                 |      |  |  |  |  |
|     | <u>1</u> co                           | le                               |                 |                 |      |  |  |  |  |
|     | Salir                                 |                                  |                 |                 |      |  |  |  |  |

Después de hacer un click sobre una de estas entradas ésta queda incluida en la barra de las más usadas y se mostrará inmediatamente la próxima vez que se abra el menú

| Arc | hivo          | Edición             | ⊻er     | Insertar        | Eorr |  |
|-----|---------------|---------------------|---------|-----------------|------|--|
| D   | Nue           | vo                  |         | Ctrl+           | U    |  |
| B   | <u>A</u> brii | r                   | Ctrl+A  |                 |      |  |
|     | ⊆err          | ar                  |         |                 |      |  |
|     | Gua           | rdar                |         | Ctrl+           | G    |  |
|     | Gua           | rdar com            | D       |                 |      |  |
|     | Gua           | rdar com            | o pág   | ina <u>W</u> eb |      |  |
|     | Vista         | a previa c          | le la p | oágina Weļ      | 2    |  |
|     | Conl          | figu <u>r</u> ar pa | ágina.  |                 |      |  |
|     | Área          | a <u>d</u> e impre  | esión   |                 | •    |  |
| D.  | Vista         | a preli <u>m</u> in | ar      |                 |      |  |
| 6   | Impr          | rimir               |         | Ctrl+           | P    |  |
|     | En⊻i          | ara                 |         |                 | •    |  |
|     | <u>1</u> co   | le                  |         |                 |      |  |
|     | <u>S</u> alir |                     |         |                 |      |  |
|     |               |                     | *       |                 |      |  |

| Puede hacer que el<br>programa presente to-<br>das las opciones del me-<br>nú haciendo doble click<br>en el menú en vez de<br>simple. |
|----------------------------------------------------------------------------------------------------|
| En el menú desplegado                                                                                                    |

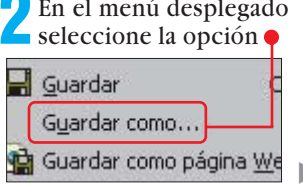

1

#### Las novedades de Word y Excel 2000 Curso

◀

#### ¿Qué es...?

#### 15 Línea de estado

Es un pequeño cursor que parpadea en las cajas de texto y muestra el lugar de inicio donde se empezará la inserción de letras.

#### 16 Icono

Es un elemento gráfico de Windows que puede ser pulsado directamente con el ratón para realizar una determinada función. Se encuentra presente en la mayoría de los programas para ayudar a realizar las tareas más fácilmente.

#### 17 Fórmula

Excel realiza los cálculos dentro de cada celda con la ayuda de una fórmula. Todas las fórmulas comienzan con un signo de igualdad. Una fórmula típica es la suma. Por ejemplo =A1+A2. Esta fórmula calcula la suma de la celda A1 con la celda A2.

#### 18 Barra de herramientas

Las aplicaciones de Windows 95 o Windows 98 bien pensadas se distinquen de otros programas por varios detalles, pero uno de los que realmente ayuda a que sean más cómodas y fáciles de usar es la presencia de una barra de herramientas. De esta forma, en lugar de tener que buscar por los menús cada uno de los comandos que se quieren emplear, basta con efectuar una simple pulsación de ratón sobre el icono correspondiente. En los programas realmente buenos, se puede personalizar el contenido de estas barras.

#### 19 Botón

Los botones en los programas de Windows a menudo tiene forma rectangular con relieve y una inscripción que indica su utilidad. Haciendo click en un botón el programa realiza una función determinada. Casi siempre después de una entrada de datos o de un cambio de configuración hay que pulsar el botón (Aceptar) para que el programa ponga en práctica los cambios y se cierre la ventana.

#### A continuación apare-

cerá la ventana 🗕 cuyo aspecto es bastante diferente a la versión anterior del programa. Todos los campos y botones se han cambiado de posición. Son muy útiles las áreas en el lado izquierdo de la pantalla. Con un click en uno de los iconos se abre la correspondiente carpeta en la que pueden guardarse tablas. Esto puede ser muy útil si se desea guardar una tabla como icono en el Escritorio de Windows. Para ello dispone de este icono 🞈

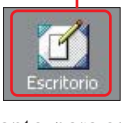

No obstante, para este ejemplo conserve la carpeta 🎈

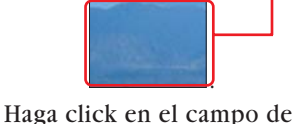

introducción •

Nombre de archivo: Libro1

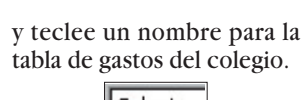

Colegio

# 1) Editar tablas

#### **Cambio a Euros**

Con Excel 2000 los valores en pesetas pueden convertirse fácilmente a Euros. Ésta es una utilidad muy importante si, por ejemplo, se trabaja con acciones de bolsa que cotizan en euros y si fuera de Europa paga con tarjeta o con cheque el banco también emplea en este caso la divisa europea.

Para empezar haga click en la celda D3

Teclee "Coste en Euros" y pulse, a continuación sobre la tecla \$

Observe cómo Excel 2000 ha dado automáticamente a esta celda el formato de la que se encuentra inmediatamente a su izquierda.

Para continuar con la función de conversión propiamente dicha teclee en la barra de herramientas

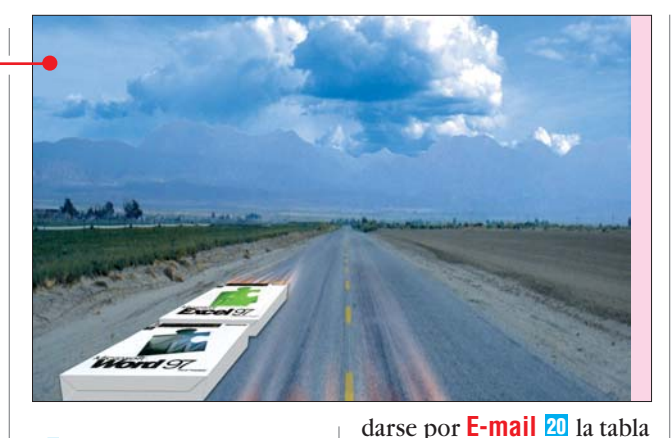

Cierre la ventana con un click en 🎈 Guardar Cancelar

#### Excel 2000: primera impresión

En comparación con su antecesor Excel 97, a primera vista no destaca nada nuevo. Solamente en la Barra de herramientas 18 aparecen algunos Botones 19 desconocidos. Se encuentra, por ejemplo, un icono 🗬

a través del cual puede man-

Computer Nº28

ratón. Otra novedad es la posibilidad de añadir como divisa el Euro ± **2 € 4** que en el futuro puede ser

muy útil. Con un click en 📱 se puede Agregar iconos a la barra de herramientas o quitar botones a los de ésta. Esta nueva opción se ha añadido para no sobrecargar la barra de herramientas, sino que ésta disponga solamente de las funciones más frecuentes

actual sólo con un click del

Si la presentación de estas novedades le parece un poco escasa no se preocupe, al final de este curso dispondrá de más información y podrá

maneiar estas funciones con los ojos cerrados.

Si ya se ha familiarizado un poco con Word 2000 ya habrá experimentado la sensación de que la pantalla se ha vuelto loca. No siempre se muestran los mismos iconos que conoce de otros programas de Microsoft. Pero puede estar tranquilo, no es ningún fallo del monitor. Simplemente Microsoft no ha conseguido dar un aspecto homogéneo a las barras de menús y de herramientas de todos sus programas. En Word 2000 han desaparecido algunos iconos que le resultaban familiares de versiones anteriores y que encontrará de nuevo en Excel 2000, como por ejemplo

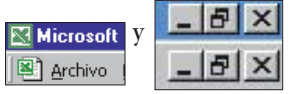

En Word sin embargo solamente encontrará

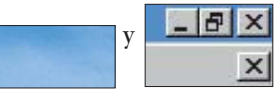

Estas diferencias, aunque no sean muy importantes, pueden llegar a confundir.

#### 5 Haga click con el ratón en la celda ● de la celda hasta que adopla siguiente fórmula. te este aspecto. =EUROCONVERT(C4;"ESP";"EUR") y teclee Coste en Euros "Euroconvert" es la Función =SUMA(D4:D9) 39.49 21 que se encarga de la conversión. Entre paréntesis se Seguidamente pulse \$ indica la celda en la que se Mantenga presio-Cargo en Ptas Coste en Euros nado el botón del encuentra el valor a convertir, en el ejemplo el priratón y arrastre el 6.570 pt 39.49 455 pt mer gasto en la celda C4. cursor hasta la cel-5.765 pt Después de un (;) se indica da de la derecha al 2.300 pt lado de la última la moneda en la que figura 3.500 pt este valor "ESP", que es el incantidad anotada: 245 pt dicativo internacional para Suelte el botón nuestra moneda. Después del ratón y las cel-18.835 pta das se İlenarán de otro (;) escriba también В Coste en Euros Vuelta al colegio - Curso 99/00 2 39.49 345 Cargo en Ptas Día Concepto 2,73 15/09/99 Libros 6.570 pta 34,65 Papelería 455 nta 13,82 Cargo en Ptas Coste en Euros 21,04 1,47 6.570 pta entre comillas la moneda a con las cantidades corresla que se debe realizar la pondientes: conversión, en este caso Lo realmente vistoso Coste en Euros "EUR", que corresponde a 39.49 euros. empieza cuando al lado 34.65 de cada cantidad puede ver-Mueva el cursor a la esse el signo de la moneda co-21.04 quina inferior derecha rrespondiente. Para que las

18

#### Las novedades de Word y Excel 2000

峇 Repita el punto 4 del su tabla de gastos de viaie cantidades vavan acompamonedas europeas. Esto es apartado "Conversión a ñadas del signo de Euro hamuy útil para el cálculo de estará concluida. ga click en. gastos de viaje. Si aún con-Euros" pero llevando esta Si desea emplear otras diserva recibos de las vacavez el cursor del ratón hasvisas en la fórmula, en la ter-Coste en Euros ciones, por ejemplo de Itata la celda cera columna de la siguien-39.49 lia, en éstos figurarán las y a contite tabla se encuentran las 5628 2.73 cantidades en la moneda lonuación veabreviaturas para cada mo-4172 34,65 cal y la conversión puede rá aparecer neda 🔶 ser algo laboriosa sobre to-2320 los impor-13.82 do si no tiene el dato de cotes corres-3179 21,04 **Divulgar tablas** tización de la divisa en conpondientes 687 1,47 Una novedad especial de creto. Aquí Excel puede en pesetas. servirle de avuda haciendo Excel 2000 es que permite 113.2 los cálculos para usted. Haga click en la 8000 687 celda 🔶 Cree una tabla similar a teclee =SUMA(D4:D9) 229050 la anterior sobre gastos Mantenga el botón pulsado v arrastre el cursor hasta la de viajes de vacaciones, por v finalmente pulse la tecla hebiall celda ( ejemplo: \$ básica de País moneda 13.8, B Δ Bélgica franco 21.0 Gastos de vacaciones - Italia 99 1 Luxemburgo \$ 1,47 franco 2 Alemania marco 3 Concepto Cargo en Liras Suelte el botón del ratón, Día alemán pulse la tecla y haga 4 13/07/99 Gasolina España peseta 5 16/07/99 Restaurante click en Francia franco 6 17/07/99 Gasolina 14/1 7 Peaje Irlanda libra 8 22/07/99 Gasolina Italia lira 113,2 а 9 Peaje Países Baios florín 10 Austria chelín Haciendo click en la ba-Total 11 rra de herramientas en Portugal escudo Teclee por ejemplo las Seleccione como se ex-Finlandia marco ፼ € 撞 Oplica en el punto 7 del finlandés siguientes cantidades: las cifras aparecerán acomapartado "Conversión a Eu-Estados que han adoptado euro Cargo en Liras pañadas del símbolo del ros" las líneas el euro 43000 Euro: -65500 as Cargo en Ptas Coste en Euros guardar rápidamente una ta-48550 )00 3.695 pta 39.49 € bla para su publicación en 500 5.628 pta 27000 2.73€ 50 4.172 pta Internet 22 en formato 37000 HTML. De este modo tam-)00 2.320 pta 34,65 € 8000 100 3.179 pta bién es posible enviar tablas 13,82 € a conocidos que podrán vi-າດດ 687 pta 21,04 € 👤 Después, haga click en sualizarlas aunque no tra-1,47 € 🜙 la celda 🗕 bajen con Excel 2000. La ta-9 Haga click en la barra de herramientas en 🛉 bla también se podrá hacer 8000 Peaie accesible para otros a través 113,20 € Total de Internet. Le mostramos 9 € + 2 + y escriba • cómo hacerlo, siguiendo En caso de que no todos con el ejemplo de la tabla =SUMA(C4:C9) los datos quepan en sus Ahora las cantidades se prede gastos del viaje: correspondientes celdas sentarán así: 🖊 Haga click en la celda Haga click en la barra de puede aumentarse el tama-. . 3.695 pta menús en e ño de las mismas arrastran-5.628 pta en Liras 🛛 do con el cursor la línea • Archivo Edición 43000 4.172 pta D E que adopta-2.320 pta rá este aspecto 🗬 y teclee 🗕 y a continuación sobre • 3.179 pta Cargo en Ptas 687 pta 📙 Guardar Ctrl+G 19.681 pta Haga doble click y ahora la A continuación, escriba Guardar como... columna tendrá un aspecto 📕 en la celda 🖲 😭 Guardar como página <u>W</u>eb... Para ter más ordenado. Cargo en Liras Cargo en Ptas Vista previa de la página Web minar, ya 43000 sólo tiene que Configurar página... **Otras monedas** la fórmula para calcular la guardar la tabla para que no Área de impresión En el apartado anterior ha conversión de la moneda se pierdan los cambios.Con un click en 🎈 conocido la función euroitaliana 🎈 En la siguiente ventana tendrá que conficonvert. Además del euro, =EUROCONVERT(C4:"ITL":"ESP" ésta también reconoce otras gurar todas las opciones

N° 28 Computer

#### 2 Qué es...?

#### 🔟 E-mail

Código

BEF

LUF

DEM

ESP

FRF

IEP

ITL

NLG

ATS

PTE

FIM

EUR

Es la abreviación inglesa de Electronic Mail, que traducido al español significa Correo electrónico. Es una de esas muchas definiciones que se suelen usar en inglés dentro del mundo de la informática por la sencilla razón de que hov por hoy, nos guste o no, el 80 % de los contenidos de las páginas de Internet se encuentran en inglés. Pero, la oferta en castellano es cada vez mayor.

#### 21 Función

Las hojas de cálculo tienen a menudo funciones que permiten simplificar cálculos algo más complicados. Estas funciones surgen en forma de fórmulas. En Excel las fórmulas se inician con un signo (=). A continuación se escribe, o la secuencia de cálculo o el nombre de la función. por ejemplo, SUMA. En este caso irá seguida de paréntesis y (;) separando las diferentes celdas a las que hay que aplicar la fórmula.

#### 22 Internet

Internet es una red mundial con millones de ordenadores conectados entre sí gracias al protocolo de comunicaciones TCP/IP 23. Estos ordenadores intercambian datos entre ellos por la línea telefónica u otras líneas de comunicaciones. Dentro de esta red es posible acceder a multitud de servicios.

#### 23 TCP/IP

Es un protocolo o sistema de comunicaciones que empaqueta los datos en trozos y les asigna una dirección de un ordenador de la red. Los paquetes de datos viajan así de ordenador en ordenador hasta que hallan la dirección a la que estaban destinados. Si hay algún problema, el paquete vuelve a la dirección, que corresponde al ordenador que lo había enviado.

#### Las novedades de Word y Excel 2000 Curso

# 24 Navegador

2 Qué es...?

Estos programas permiten visualizar la información que contienen las páginas web de Internet. También podemos utilizarlos para descargar ficheros o recibir contenidos multimedia. En la actualidad los navegadores más utilizados son el Internet Explorer de Microsoft y el Navigator de Netscape. El nuevo sistema operativo de Microsoft. Windows 98, incorpora un navegador de Inter-

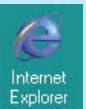

accesorios básicos del sistema.

net entre los

#### 25 Pestaña

Windows emplea muchos símbolos gráficos relacionados con los obietos que podemos encontrar en una oficina. Algunas ventanas tienen tantas opciones, que están separadas en distintos apartados. Para seleccionar el apartado buscado sólo hace falta pulsar con el ratón en los pequeños campos de la parte superior de la ventana.

Estas fichas son parecidas a las pestañas de un archivador y separan los distintos contenidos de una forma bastante lógica y muy intuitiva de reconocer.

Comandos

#### 26 Barra de inicio rápido

Es una barra de color gris que incluye el botón de inicio. En la esquina derecha normalmente se encuentra un reloj. En la mayoría de los casos la Barra de inicio se encuentra en el margen inferior de la ventana. Si inicia un programa como el Microsoft Word, aparece el icono correspondiente. En el caso de tener abiertos varios programas, haciendo click sobre el icono de cada programa se puede pasar de un programa a otro rápidamente.

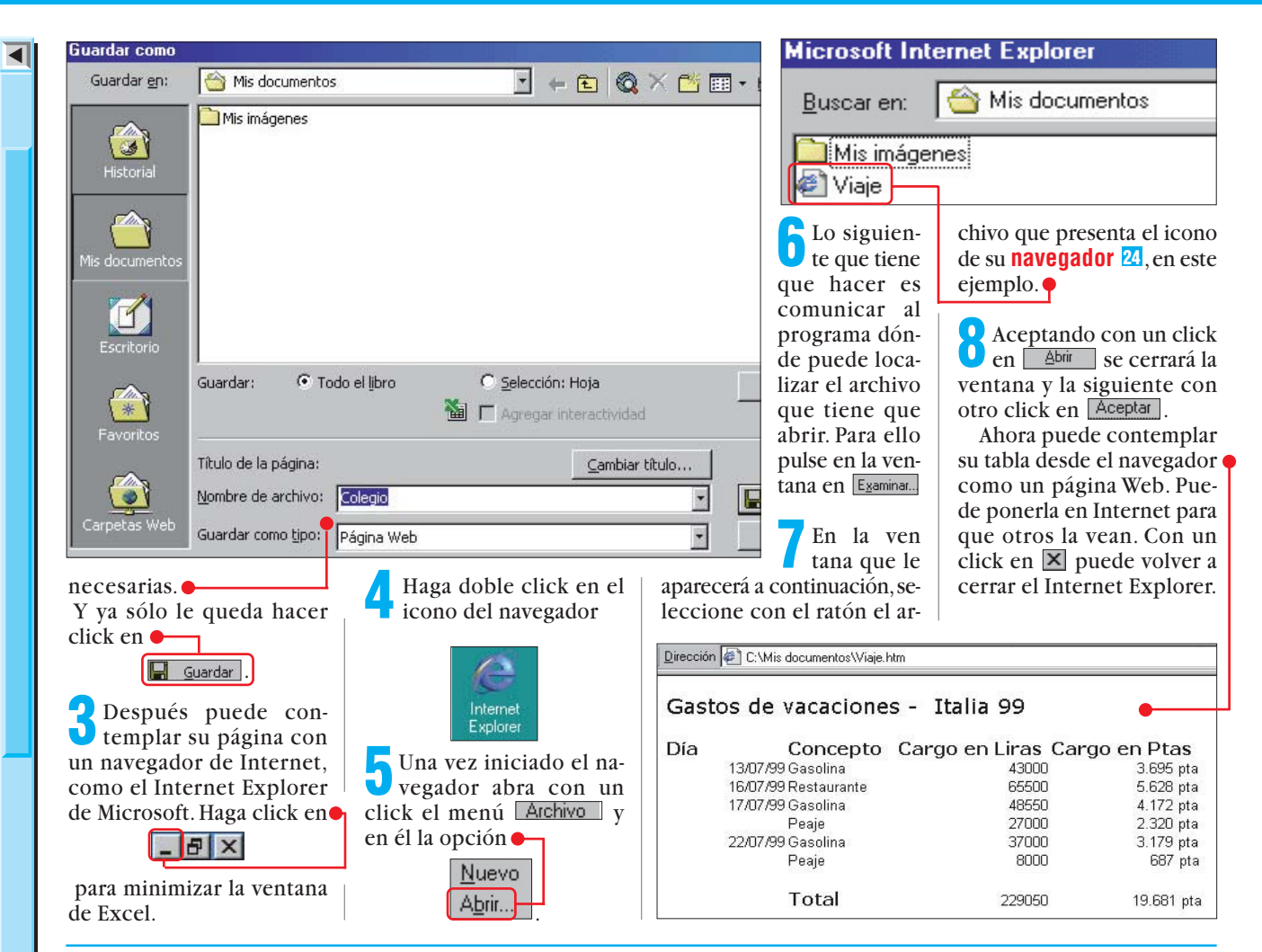

# Consejos prácticos Word 2000

# Restaurar iconos y barras de herramientas

Quizás haya experimentado ya lo suficiente con las barras de herramientas para encontrar algunos botones importantes que pueden haber desaparecido, pero es posible que prefiera que éstos vuelvan a mostrarse en su totalidad como en la versión anterior. Esto es muy sencillo:

En la barra de menús haga click en Herramientas

y en el menú que se despliega a continuación haga click en e 🖃 Sobres y etiguetas...

> Personalizar... Opciones...

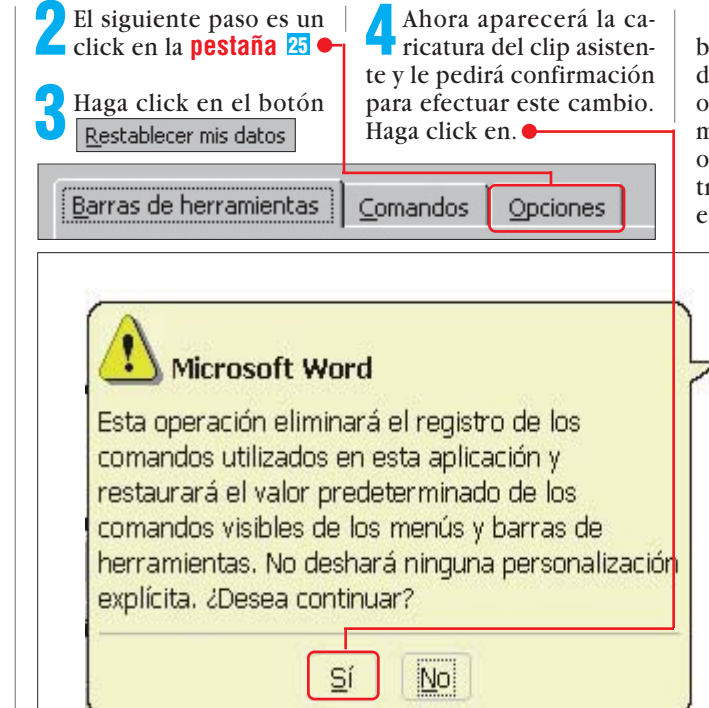

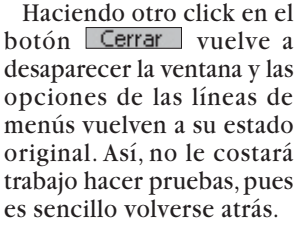

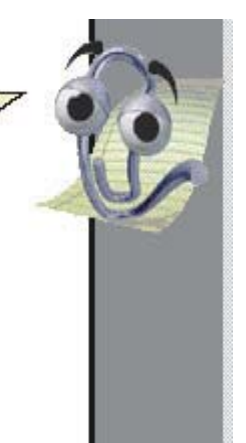

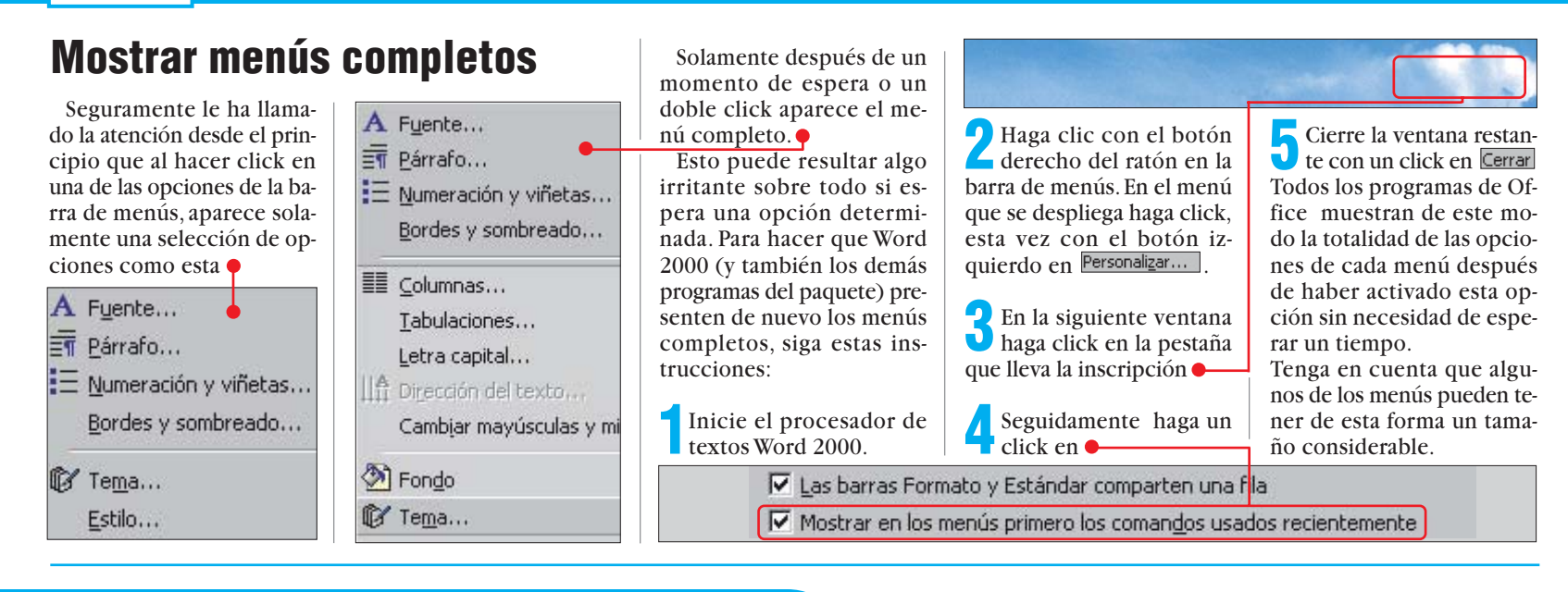

# **Consejos prácticos Excel 2000**

# Trabajar simultáneamente con varios archivos

A menudo se da el caso de que trabajando con Excel hav que abrir varios archivos al mismo tiempo, por ejemplo para comparar contenidos. En este consejo práctico aprenderá cómo pasar rápidamente de un archivo abierto a otro siguiendo con los ejemplos que creamos anteriormente.

Si desea trabajar con las dos últimas tablas editadas tendrá que abrirlas en primer lugar. Haga click en Archivo y luego en el nombre del primer archivo. Repita esta acción con el segundo archivo.

En la nueva versión se muestra un icono para

|   | 🖨 Imprimir        |
|---|-------------------|
|   | En <u>v</u> iar a |
|   | <u>1</u> Viaje    |
|   | <u>2</u> Viaje    |
| _ | <u>3</u> Colegio  |
|   | <u>4</u> Colegio  |
|   |                   |

#### Viaje

cada archivo abierto en la barra de tareas Puede trabajar en el archi-

vo cuyo icono aparece marcado en un tono más claro y para cambiar de uno a otro basta un click en el icono correspondiente.

Puede cambiar de unos a otros tantas veces y cuando sea necesario. En la barra del

título de Excel también puede leer con que programa está trabajando en cada momento.

Colegio

#### Microsoft Excel - Colegio

De esta forma, los programas de Office se comportan de la misma manera a como lo hace el navegador Internet Explorer.

minutos.

continuamente de estar guar-

dando su docu-

mento por si

surge un "acci-

dente".

# Guardar de forma automática

La posibilidad de guardar un documento cada par de minutos la conoce va de otros programas de Microsoft. En la nueva versión de Excel también existe esa posibilidad, pero hay que configurarla con unos clicks.

Coloque el CD-ROM de instalación con la inscripción "CD1" en la unidad.

Haga click en Herramientas y después en el menú Complementos...

En la siguiente ventana marque la opción • 🗖 Autoguardar

con un click en la casilla 🕈 🔽 Autoguardar

A continuación cierre la ventana haciendo click en Aceptar

Después aparecerá el siguiente mensaje: En determinadas circunstancias el aspecto de este aviso puede variar ligeramente. Confirme su respuesta con un click en ቀ

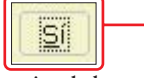

Podrá seguir el desarrollo de la instalación en esta ventana.

Una vez concluida la insb talación, el programa le consultará cada diez minutos si debe guardar el archivo abierto. Si desea que realice el guardado automático sin consultar haga click en Herramientas y en Autoguardar....

En la ventana que aparece quite con un click la marca de la casilla. Preguntar antes de guardar

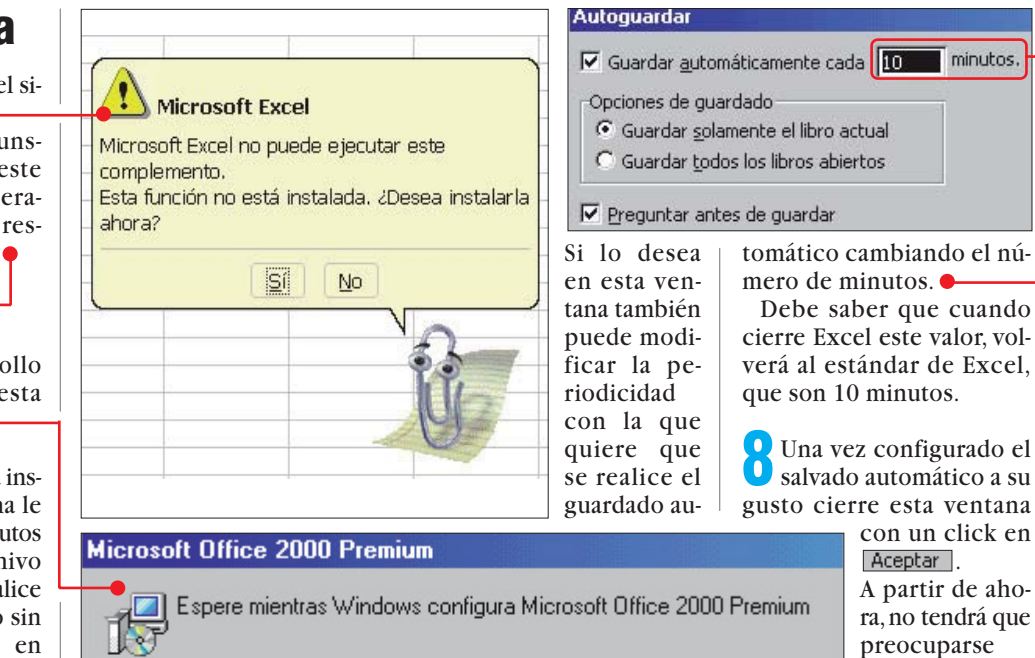

Recopilando información necesaria...

Cancelar

22

**Computer** Nº 28

Ahora añada a la barra

otro icono para la car-

# Consejos prácticos Office 2000

# Barra de inicio rápido

Office 2000 vuelve a poner a su disposición una barra de inicio rápido 26 (pág. 20) como sucedía en la versión anterior. Con esta barra se puede abrir o crear documentos de Office o enviar mensajes por correo electrónico.

#### Instalar la barra de inicio rápido

En la versión anterior esta barra se instalaba al mismo tiempo que el resto del programa y aparecía en el Escritorio 27 después de iniciar Windows. En cambio en Office 2000 hay que efectuar algunas configuracio**nes 28** antes de empezar a usar esta barra de inicio.

Haga click primeramente en Minicio, después en <u>Programas</u>, luego en 🚔 Herramientas de Microsoft Office. v en el menú que se despliega a continuación en.

Administrador de Extensiones de servidor Barra de acceso directo de Microsoft Office Configuración de idioma de Microsoft Office Microsoft Access Snapshot Viewer 🤨 Si la barra de inicio rános para los propido debe aparecer en el momento en que se inicia de manera que se Windows haga click en la siguiente ventana solo click. Ade-Barra de acceso 🖕 irecto de Microsoft Off... ? 🗙 ¿Desea configurar la Barra de acceso directo de Office para que se abra automáticamente cada vez que se

> No volver a hacer esta pregunta. No

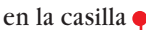

inicie Windows?

55

A

N

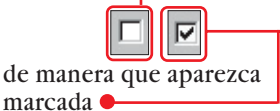

y a continuación en 🗾. De no ser así, haga click en . Ahora aparecerá la barra en el margen derecho de la pantalla. 🗣 Con un click en -1

puede crear directamente un documento de Office nuevo. Un click en

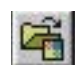

muestra una ventana para abrir un documento de Office va existente. Deteniendo el cursor del ratón 29 encima de los iconos aparece una etiqueta informando de su utilidad. ቀ

#### **Personalizar** la barra de inicio rápido

Microsoft Bookshelf en Español para Off

8 No le basta con las posibili-dades que ofrece la barra de inicio rápido? Enton-Office ces puede configurarla según sus necesidades. Por ejemplo, puede incluir ico-1 Fi Chi X gramas de Office, 2 inicien con un <u>0</u>=

más puede in-

cluir iconos de

las capetas que

utiliza con más

frecuencia para

abrirlas más rápi-

Haga un click

con el botón

derecho del ra-

tón en cualquier

SO

22

damente.

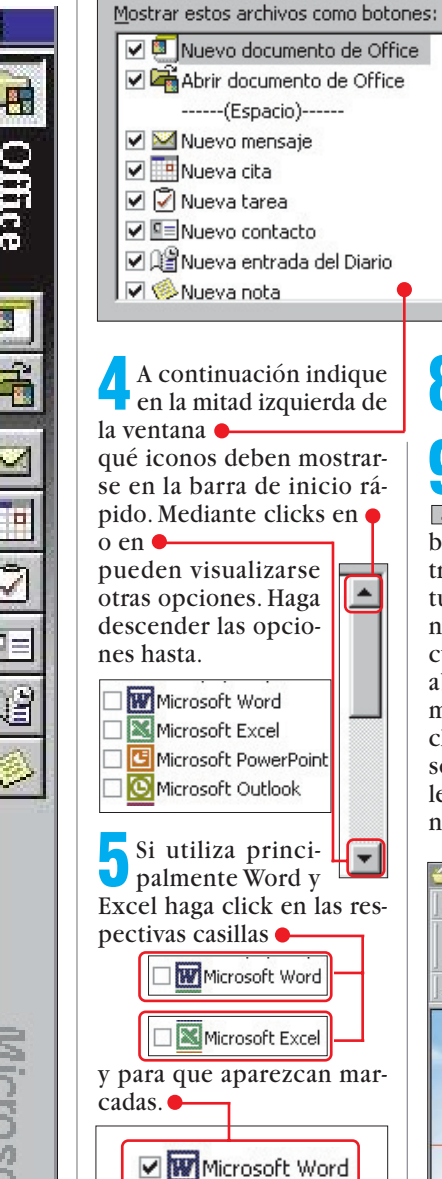

parte libre de la barra de ini-6 cio rápido.

la opción.

ro en 🖲

Vista

Barra:

K

Personalizar...

Actualizar iconos

Office

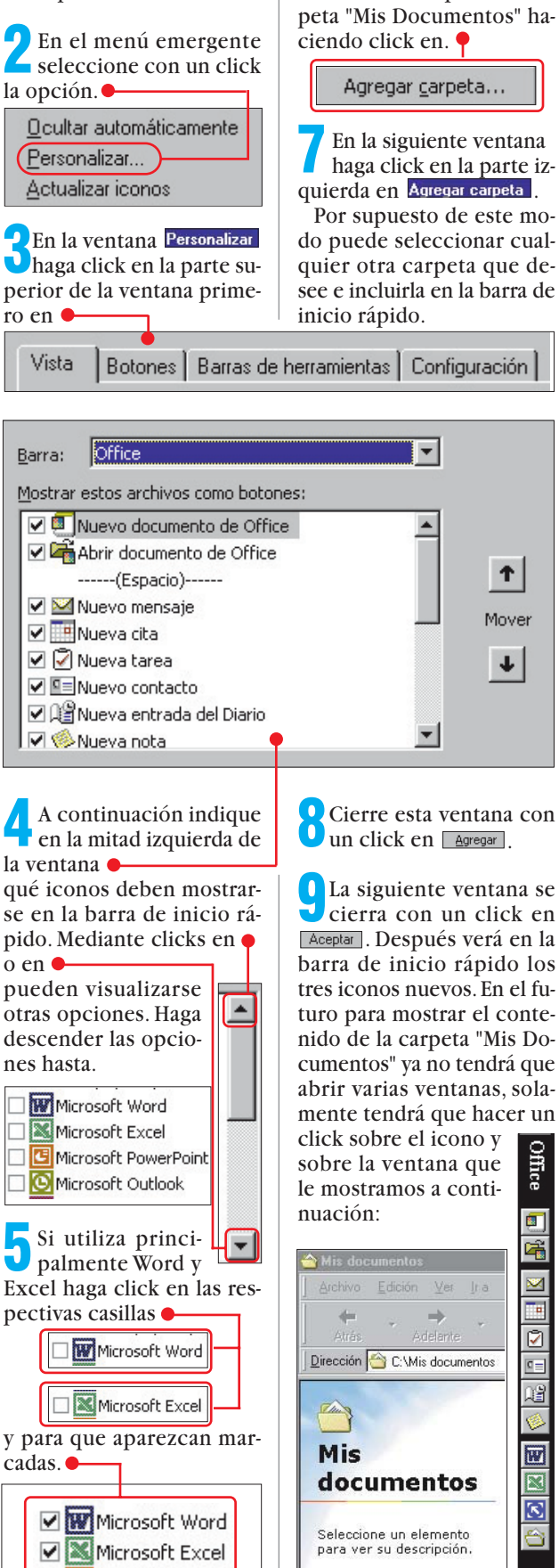

### ¿Qué es...?

#### **27** Escritorio

Es la superficie principal de trabaio de Windows 95 y de Windows 98. En esta superficie podemos dejar todo tipo de ficheros y aplicaciones para que estén accesibles en cualquier momento. En el Escritorio encontraremos iconos importantes como el de Mi PC. la Papelera de reciclaje o la Bandeja de entrada. Podemos personalizarlo a nuestro gusto, con diferentes fondos o tipos y tamaños de letras.

#### **28** Configuración

Conjunto de parámetros con los que se define toda la estructura de un ordenador, tanto desde el punto de vista físico como de software. La configuración incluye el procesador, la memoria. las unidades de almacenamiento, el sistema operativo, etc.

#### **29** Cursor del ratón

Es un pequeño indicador que se utiliza en los programas de Proceso de texto 30 . Nos muestra el lugar donde va a introducirse el texto a medida que lo escribamos. También indica el lugar donde se realizarán las operaciones de copiar, cortar y pegar. Se desplaza por cada letra o espacio que escribamos o utilizando el ratón o las teclas del cursor para corregir o introducir texto en cualquier lugar del documento en el que estamos trabajando.

#### **30 Proceso** de texto

Un procesador de textos es un programa que permite la creación, tratamiento y edición de textos. El término proceso sirve para distinguir entre un editor sencillo de usar y un procesador complejo, va que el primero sólo sirve para editar, y el segundo permite añadir diferentes formatos al texto.

N° 28 Computer

### Hardware Tarjetas gráficas

#### SUMARIO

# Conceptos Tarjeta gráfica

El PC se comunica con el usuario. sobre todo. a través del monitor. aue es donde le muestra todo lo que está haciendo. La imagen que vemos en la pantalla es una serie de números que están quardados en la memoria de la tarieta gráfica y que ésta convierte en colores para que los "pinte" el monitor. Las tarjetas gráficas han pasado de tener muy pocos puntos de resolución horizontal y vertical y sólo dos colores, a contar con enormes resoluciones y millones de colores.

#### Aceleración 2D

Cuando trabajamos con entornos gráficos como Windows, el ordenador realiza continuamente muchas operaciones parecidas, que son el desplazamiento de ventanas, pintar el cursor del ratón, etc. Hace tiempo se le añadieron circuitos electrónicos especiales a las tarjetas gráficas para ayudar en estos procesos. Todas las tarjetas gráficas actuales los incluyen y es lo que conocemos como aceleración 2D.

#### Aceleración 3D

Al iqual que sucede con las aceleradoras 2D, en las aplicaciones que emplean aráficos en tres dimensiones se realizan las mismas operaciones muchas veces. Por este motivo, los fabricantes de tarjetas gráficas incorporaron mejoras en sus modelos para avudar al micro del PC a realizar estas operaciones con mayor rapidez. Todas las tarjetas gráficas actuales tienen algún tipo de capacidades 3D, pero hay muchas diferencias entre unas y otras.

#### **Precios**

La tarjeta gráfica más sencilla es una aceleradora 2D y 3D con 4 Mb, que cuesta unas 4.000 ptas. La aceleradora 2D y3D más potente tiene 32 Mb y cuesta unas 75.000 ptas.

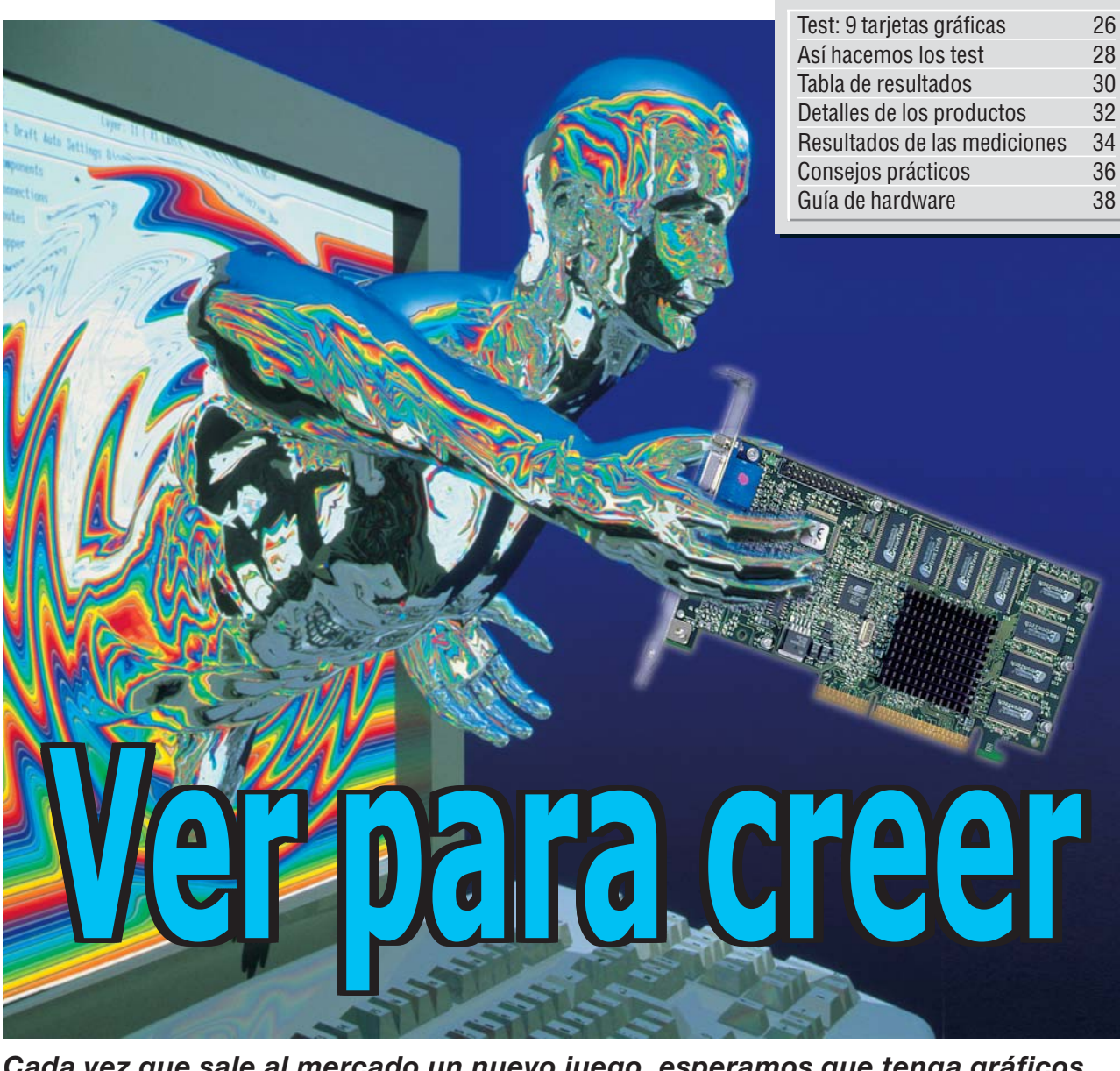

Cada vez que sale al mercado un nuevo juego, esperamos que tenga gráficos mejores y más rápidos. Los fabricantes de software hacen su parte en este "milagro" y crean programas más potentes, pero nosotros debemos poner un PC que esté a la altura de lo que le pedimos. Y la forma de conseguirlo es clara: un procesador con muchos megahercios y una buena tarjeta gráfica 2D/3D. Queríamos conocer cuál es la mejor de todas. Este es el resultado.

as tarjetas gráficas "clásicas" sólo cumplían una función: almacenar la imagen que veremos en la pantalla y enviársela al monitor. Con el paso del tiempo fueron creciendo, la resolución 01 de la pantalla, y el número de colores que podían mostrar. Esto hizo que los programas utilizasen estas capacidades, lo que es positivo pero, al mismo tiempo, obligaron al procesador del PC a dedicarle más tiempo a mover los datos de y hacia la memoria gráfica. ¡Gran parte de la mejora de potencia del PC se estaba gastando en manejar los gráficos! Para solucionarlo, los fabricantes de tarjetas gráficas fueron dotando a sus modelos de más capacidades (véase "Conceptos" en esta misma página), pero cada uno a su manera. Así que, para aprovechar una tarjeta gráfica, el usuario tenía que limitarse a utilizar el software diseñado específicamente para ella.

#### La calidad del driver de Windows es clave

Con el tiempo, Windows se impuso como entorno gráfico en los PCs, y todas las tarjetas gráficas comenzaron a incluir **drivers** 22 para Windows. Gracias a este paso, todos los usuarios sabían que podían aprovechar las capacidades de sus tarjetas con todos los programas de Windows. Pero todo este adelanto, con ser mucho, sólo afectaba a las imágenes 2D, poco tenía que ver con los juegos en 3 dimensiones. Para llegar a un acuerdo en

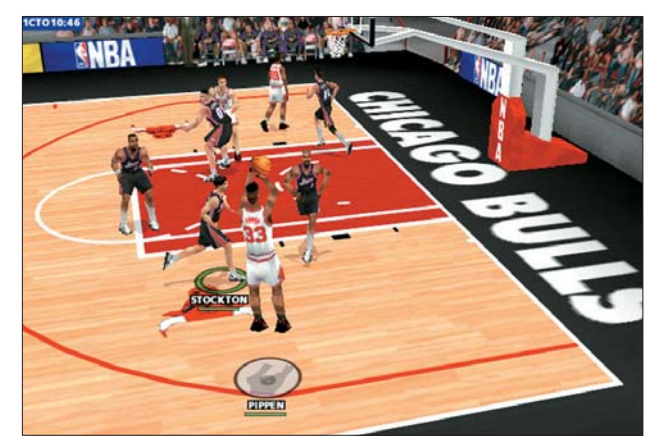

Los juegos cobran una nueva dimensión cuando utilizan las posibilidades de una tarjeta 3D. Son mucho más reales.

Computer Nº 28

#### Tarjetas gráficas Hardware

#### ¿Qué es...?

#### 01 Resolución

Esta palabra quiere decir "cantidad de puntos". La pantalla es una enorme cuadrícula de puntos y tiene, en cada modo de vídeo, una cantidad de puntos en horizontal y otra en vertical. Esto es lo que se conoce como resolución. Las resoluciones más comunes son 640 x 480 puntos, 800 x 600 puntos y 1.024 x 768 puntos.

#### 02 Driver

Existen muchos periféricos diferentes que se le pueden conectar a un ordenador (disqueteras, impresoras, lectores de CD-ROM, etc). Para que el sistema operativo sea capaz de aprovechar las capacidades de cada uno de ellos al máximo. los fabricantes de los periféricos incluyen unos programas llamados "drivers", que son los que saben gestionar adecuadamente ese periférico.

#### D3 Estación de trabajo

Son ordenadores muy potentes y especializados en tareas concretas, como, por ejemplo, el diseño de piezas mecánicas. Se llaman así porque son el puesto de trabajo de una persona altamente cualificada.

#### **D4 RAMDAC**

La información que manejan los PCs está en formato binario, pero las pantallas trabajan con valores analógicos. Por eso es necesario un RAMDAC, que convierte los valores binarios en voltajes que puede entender la pantalla.

#### 05 Definición

Una imagen puede tener mejor o peor nitidez según lo bien situados que estén los puntos en la superficie del monitor y lo bien que se distingan unos de otros. La calidad del **RAMDAC** 04 de la tarjeta de vídeo influye decisivamente en la nitidez de la imagen.

este aspecto tuvo que pasar para MS mucho más tiempo, hasta que Microsoft, nuevamente, creó e impuso su estándar: permiti DirectX (véase "DirectX y OpenGL" en esta misma página). Este sistema, aunque se puede utilizar para crear aplicaciones, está pensado para acelerar el funcionamiento de los juegos.

#### DirectX es el estándar en el mundo de los juegos

A partir de este momento, todo el panorama de los juegos para PC cambió completamente. Hasta entonces la mayoría de los juegos se desarrollaban para MS-DOS y contenían todo tipo de trucos y artificios para solventar las limitaciones de este arcaico sistema operativo. Desde entonces casi no se han desarrollado más juegos para MS-DOS, todos los juegos actuales se crean con DirectX en mente, lo que ha permitido que los usuarios de tarjetas gráficas con aceleración 2D y, sobre todo, con aceleración 3D, puedan aprovechar la potencia de sus tarjetas con una gran cantidad de software.

Una vez claro el camino que nos ha traído hasta el momento presente, vamos a ver qué hacen las tarjetas actuales y en qué influyen sus características principales. Las tarjetas gráficas pueden tener conexión PCI o AGP. Las tarjetas PCI funcionan en cualquier PC equipado con procesador Pentium o superior, y las AGP en los PCs recientes. La diferencia es muy simple: las tarjetas AGP se comunican de una forma más eficiente con el resto del PC. Son más rápi-

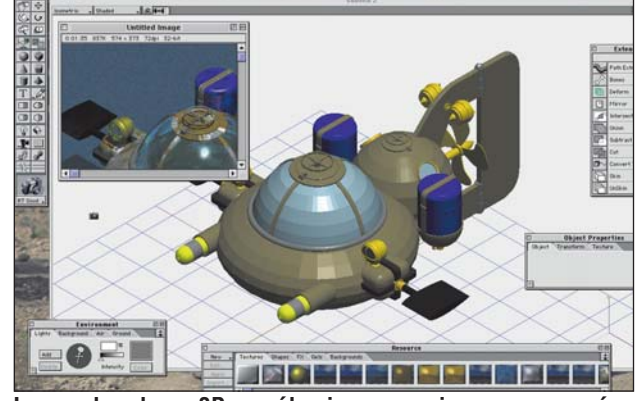

Las aceleradoras 3D no sólo sirven para jugar, aunque sí es cierto que las aplicaciones 3D suelen utilizar OpenGL.

das. El siguiente detalle es la cantidad de memoria que tienen (véase "El tipo de memoria", en esta página). Cuanta más memoria tengamos, mayores resoluciones y número de colores tendremos y, en general, más rápido funcionará todo. El tercer punto a considerar es

!

요즘 그건물건요 방법 도로의 일 문화

el procesador gráfico de la tarjeta. Este es un tema muy complejo y lo mejor es compararlos con nuestra tabla, especialmente con los apartados "Velocidad", "Parpadeo" y "Máxima resolución". Si tiene claros estos datos, la elección que haga será la acertada. Seguro.

ga un procesador similar y

Los tipos de memoria "clá-

sicos" como DRAM, EDO

RAM, SDRAM o SGRAM se

diferencian en la forma en la que "hablan" con el pro-

cesador. Estas siglas están

colocadas en orden cre-

Los tipos más modernos

como la memoria DDR

("Double Data Rate" o

transferencia doble de da-

tos) son capaces de mover.

en cada comunicación en-

tre el procesador gráfico y

la memoria, dos datos en

lugar del único dato que

pueden mover las memo-

Estos datos son unos argu-

mentos de venta que utili-

zan todos los fabricantes de

tarjetas gráficas, y que "alu-

cinan" al posible compra-

dor. No se complique, cada

año mejora la tecnología y,

a una buena le sigue otra

mejor. Compre la que pue-

rias "clásicas".

da pagar.

ciente de velocidad.

un bus de 32 bits.

### DirectX y OpenGL

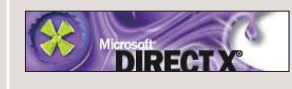

La práctica totalidad de los juegos para PC que se venden en el mercado funcionan en ordenadores que tengan instalado Windows y DirectX. Gracias a este estándar, un fabricante de tarjetas gráficas, por poner un ejemplo, sólo tiene que desarro-Ilar los drivers para DirectX de sus tarjetas, y puede estar seguro de que los usuarios que compren su producto podrán utilizar todos los juegos que se desarrollen para DirectX, que es lo mismo que decir que podrá estar seguro de que sus usuarios podrán disfrutar de los juegos para PC.

La calidad gráfica de los juegos ha crecido mucho, al igual que la calidad que son capaces de ofrecer las tarjetas gráficas. Tanto es así, que los PCs de hoy se acercan mucho a lo que, hace unos pocos años, se consideraba calidad profesional que sólo se podía conseguir con costosas estaciones de trabajo 🖪. Y, ¿qué estándares o normas existen en las estaciones de trabajo? La respuesta es directa: OpenGL.

nació, básicamente, para unificar la forma de visualizar los gráficos 3D y se empleaba sobre todo para aplicaciones de diseño basado en ordenadores. Al principio nadie pensó en emplearlo para crear juegos o aplicaciones "en movimiento" con él. Estaba claro que DirectX y OpenGL se encontrarían a medio camino. Y eso es lo que pasó.

Este estándar de gráficos

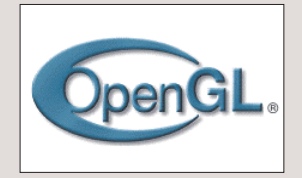

Ahora hay bastantes aceleradoras 3D para PC que trabajan con OpenGL. Este estándar, según los más entendidos, está mejor diseñado y es más fácil de usar, para los programadores, que DirectX.

Todavía se usa relativamente poco, pero cada día son más los programas que pueden trabajar con aceleradoras 3D compatibles con OpenGL. Microsoft tiene mucha fuerza, y es casi imposible ganarle en un mano a mano pero, ¿lo conseguirá OpenGL?

# 

El tipo de memoria

Cada procesador gráfico acepta unos tipos concretos de memoria, lo que determina su velocidad máxima.

La tarjeta gráfica se compone de tres bloques : el procesador gráfico, el convertidor digital-analógico (RAMDAC 4) y la memoria de vídeo.

La velocidad de la tarjeta depende en gran medida de la cantidad de memoria, del tipo de memoria y de la forma en la que estén conectados el procesador gráfico y la memoria.

La cantidad de memoria influye en la velocidad pero, a partir de 2 o 4 Mb de memoria gráfica, podemos decir que su importancia disminuye mucho.

Los dos aspectos más importantes son el tipo de memoria y cómo se conecta con el chip principal.

Si la conexión entre la memoria y el procesador se realiza a través de un bus de 64 bits, en el que se mueven 64 bits en cada comunicación, está claro que se mueven el doble de datos que en otra tarjeta que ten-

№ 28 **Computer** 

#### **06** Frecuencia de refresco

¿Qué es...?

La pantalla del ordenador, aunque no lo veamos, se está pintando continuamente. La velocidad con la que se pinta la pantalla es la frecuencia de refresco (en pantallas por segundo). Así, si decimos que un monitor tiene una frecuencia de refresco de 75 Hz, gueremos decir que se pinta 75 veces por segundo. Cuanto más alta sea. más estable y nítida nos parecerá la imagen y menos se nos cansará la vista

#### **07** Jumpers

Son unos pequeños interruptores que están en los circuitos impresos de las placas y tarjetas y en los discos y CD-ROMs. Gracias a ellos se pueden configurar determinados aspectos de funcionamiento de estos periféricos.

#### **DB** Estereoscópicas

Es el nombre técnico que reciben la pareja de imágenes que están vistas, cada una, desde la posición de cada ojo, imitando la forma en la que percibimos la visión por los ojos. Esto permite simular la sensación de tridimensionalidad que no nos puede dar una única pantalla.

#### **Disipador**

Existen muchos componentes de un PC que se calientan debido a la elevada frecuencia a la que trabajan. Para evitar problemas de funcionamiento e incluso averías, se pegan unos dispositivos metálicos parecidos a pequeños radiadores cuya función es disipar el calor del componente sobre el que están colocados.

#### **10** SIMD

"Single Instruction-Multiple Data". Son un tipo de instrucciones de ordenador que pueden realizar una operación, como una suma, sobre varios números a la vez.

#### Así hacemos los test en Computer Hoy

los datos, el analiza-

blanco y del negro en

estas bandas, y dibu-

ja una curva que mar-

ca la intensidad de se-

ñal, que no se podría

apreciar a simple vis-

ta. Lo importante es

que los picos del grá-

co) y que los "valles"

Resolución

estén muy bajos (un buen

color negro alejado del blan-

co). El valor de la tabla es el

Estas tarjetas sirven a la vez

como tarjeta VGA para tra-

bajar con el PC y como ace-

leradora 3D. Por este moti-

vo conviene conocer la

resolución máxima que ofre-

cen con 256 colores, con

65.536 colores y con 16,7

millones de colores. En to-

dos los casos la frecuencia

Otro de los valores impor-

tantes es la frecuencia máxi-

ma de refresco que tiene ca-

da una de estas tarjetas

cuando trabajamos en una

resolución de pantalla dada.

Nosotros hemos optado por

dos: 1.024 x 768 puntos a

16,7 millones de colores y

una algo mayor (1.152 x 864

puntos ) con 65.536 colores.

El valor de frecuencia de re-

fresco que aparece en la ta-

bla se ha medido con la ayu-

da de un aparato de medición

electrónico.

de refresco 06 es 75 Hz.

Parpadeo

de la definición horizontal.

Las tarietas gráficas analizadas en este test se emplean como tarjeta de vídeo durante el uso normal del PC v como tarietas aceleradoras 3D para los juegos. Por este motivo los test inciden en dos aspectos: calidad de imagen v velocidad. Para conocer las capacidades y defectos de cada una de las tarjetas, hemos realizado las siguientes pruebas.

#### Servicio

!

La calidad del servicio postventa del fabricante es importante para valorar su producto. Puntuamos la calidad y duración de la garantía, así como el coste que tiene llamar al servicio técnico y la calidad de sus páginas web.

#### Calidad de imagen

En este apartado medimos la calidad de imagen de dos formas diferentes: definición 05 (Pág. 27) de la imagen y calidad de los gráficos 3D. Cuanto mejor sea la definición de una tarjeta, mas definidas y nítidas veremos las imágenes en la pantalla. La tarjeta se instala en un PC y se conecta a un monitor de referencia. El robot analizador controla el funcionamiento de este PC y hace que éste muestre unas bandas blancas y negras en la pantalla y coloca la cámara encima de estas bandas. El gráfico de la página de mediciones muestra el resultado que obtiene nuestro analizador de imágenes. El resultado ideal sería un gráfico que "haga tope" en las bandas blancas y que esté a

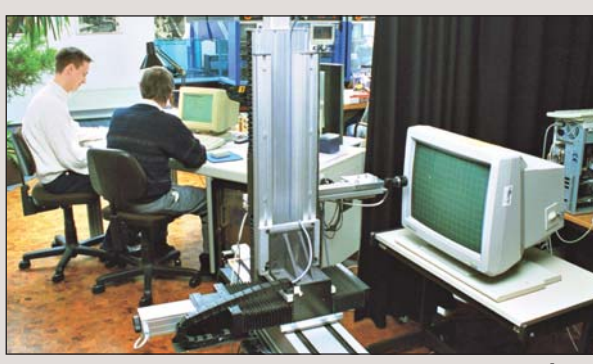

Para conocer la calidad de imagen de las tarjetas gráficas, empleamos una avanzada cámara robotizada. Todas las tarietas se conectaron al mismo monitor.

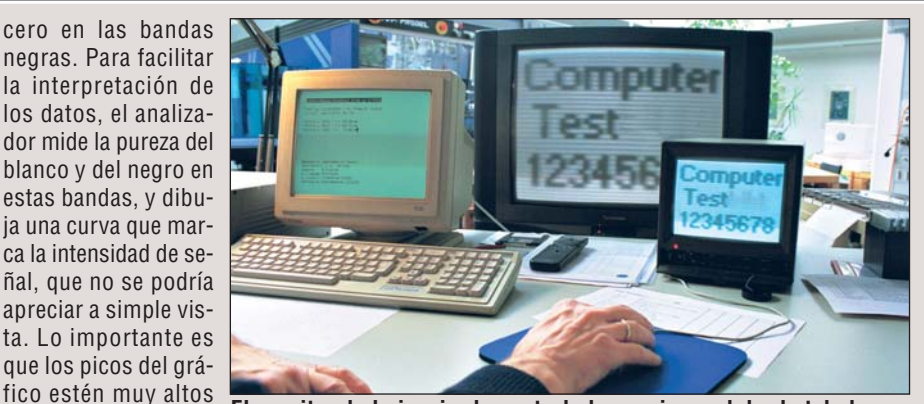

El monitor de la izquierda controla las acciones del robot de las (un buen color blanpruebas, las otras dos pantallas muestran lo que ve la cámara.

#### Velocidad

Este es uno de los datos más interesantes para casi todos los usuarios. ¿Cuánto corre esta tarjeta con los juegos en 3D?, ¿y con las aplicaciones? Para responder a esta pregunta hemos medido la velocidad de varios juegos

(Moto Racer, Forsaken, Incoming, Nice 2 y Turok) con cada una de las tarjetas en cuatro ordenadores diferentes, que hemos ordenado de menor a mayor potencia (Pentium 133, Pentium 200 MMX, Pentium II

media de las velocidades de todos los juegos en cada PC. También se ha medido la velocidad de reproducción de vídeos y de trabajo con las aplicaciones más conocidas. Así se puede conocer el resultado que cabe esperar de una de estas aceleradoras en la mayoría de las configuraciones de PC.

#### Manejo

La instalación de una tarjeta gráfica, como las que probamos en este test, en un ordenador que ya tenía una VGA en marcha, no siempre es fácil. En algunos casos, los fabricantes nos lo ponen más fácil que en otros. También lo hemos valorado.

#### **Posibilidades** de conexión

Cada día es más habitual que las tarjetas gráficas incluvan una salida de vídeo para ver las imágenes del PC en un aparato de TV.

Esta posibilidad no es interesante para las aplicaciones, ya que se pierde mucha nitidez, pero sí para los juegos, dado que un televisor de gran tamaño es mucho más barato que un monitor grande. Indicamos si esta salida es de vídeo compuesto y/o de S-Video.

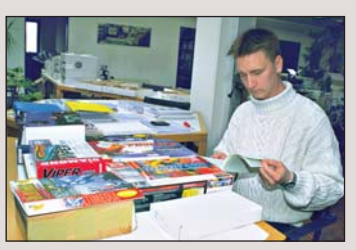

300 y AMD K6-2 300). La calidad de los manuales tam-En la tabla se indica la bién forma parte de la nota.

#### Otros

En este apartado mencionamos otros datos de interés, como los accesorios o el software que incluye. Suelen ser juegos en versiones más o menos limitadas y/o reproductores de vídeo y DVD.

#### Precio / calidad

Esta nota se calcula dividiendo el precio entre la nota que ha obtenido en las pruebas. Con la ayuda de esta tabla, podemos ver qué resultado le corresponde a cada uno. Por ejemplo, una tarjeta que cueste 29.900 ptas. y tenga una nota de 8,50 puntos, tiene una valoración de 3.518. En la tabla se puede ver que le corresponde una nota de "Notable".

| dice hasta 2.890  | Sobresalient |
|-------------------|--------------|
| .891 hasta 3.613  | Notable      |
| .614 hasta 4.817  | Bien         |
| .818 hasta 7.226  | Suficiente   |
| .227 hasta 14.452 | Insuficiente |
| partir de 14.453  | Deficiente   |
|                   |              |

2

3

а

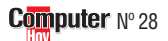

| Resultados del test en detalle                                                                                                    | 1 <sup>er</sup> Puesto               | Computer                                                                                  | 2º Puesto        |                                                                        | 3ª Puesto   | Canada<br>Colificator                                                                  |       |
|----------------------------------------------------------------------------------------------------|--------------------------------------|-------------------------------------------------------------------------------------------|------------------|------------------------------------------------------------------------|-------------|----------------------------------------------------------------------------------------|-------|
| Fabricante<br>Modelo<br>Procesador gráfico (comprobado)<br>Memoria (comprobado)<br>Teléfono de información<br>Fax de información                                                                                                    | Nota                                 | Ati<br>Rage Fury TV-Out<br>Rage 128<br>32 Mb<br>91 710 20 23<br>91 710 21 49              | Nota             | Matrox<br>Millenium G-400<br>MAG - G400<br>32 Mb<br>-<br>-             | Nota        | <b>3dfx</b><br><b>Voodoo3 2000</b><br>Voodoo3<br>16 Mb<br>902 17 18 19<br>91 380 34 49 | Nota  |
| Servicio                                                                                                    | 6%                                   |                                                                                           | 8,00             |                                                                        | 7,00        |                                                                                        | 7,67  |
| Duración de la garantía                                                                                                    | 3%                                   | Muy larga (60 meses)                                                                      | 10               | Muy larga (36 meses)                                                   | 10          | Muy larga (120 meses)                                                                  | 10    |
| Tine de perentía                                                                                                    | 10/                                  | Sustitucion                                                                               | c                | Keparacion                                                             | c           | Reparacion                                                                             |       |
| Teléfono de avuda                                                                                                    | 1%                                   | 01 710 20 23                                                                              | 0                |                                                                        | 0           | 03 474 05 80                                                                           | 4     |
|                                                                                                    | 1%                                   | www.ati.com                                                                               | 6                | www.matrox.com                                                         | 6           | www.3dfx.com                                                                           | 6     |
| Calidad de imagen                                                                                                    | 20%                                  |                                                                                           | 8,00             |                                                                        | 8,00        |                                                                                        | 8,00  |
| Definición (medido en Windows 98)  En la parte superior podemos ver un cuadro blanco y varias franjas blancas, esta es la imagen que mues- tra la pantalla. La gráfica de la parte inferior es el análisis de la nitidez de esas franjas. Debe ser lo más parecida posible a la imagen de referencia. | 12%                                  | Buena (70 %)                                                                              | 8                | Buena (63,83 %)                                                        | 8           | Buena (74 %)                                                                           | 8     |
| Calidad de imagen con juegos 3D (comprobado)                                                                                                    | 8%                                   | Realista                                                                                  | 8                | Realista                                                               | 8           | Realista                                                                               | 8     |
| Esta imagen muestra el aspecto que ofrece el<br>juego Motoracer 2 en cada tarjeta gráfica. Se ha<br>puntuado de acuerdo con la calidad que tiene la<br>zona mostrada en la imagen de la izquierda.                                                                                                    |                                      |                                                                                           |                  |                                                                        | di<br>cc    | Â                                                                                      | cG.   |
| Máxima resolución (a 75 Hz de frecuencia de refresco)                                                                                                    | 18%                                  |                                                                                           | 10,00            |                                                                        | 10,00       |                                                                                        | 10,00 |
| Con 256 colores (medido)                                                                                                    | 6%                                   | 1.600 x 1.200                                                                             | 10               | 1.920 x 1.440                                                          | 10          | 2.048 x 1.536                                                                          | 10    |
| Con 65.536 colores (medido)                                                                                                    | 6%                                   | 1.600 x 1.200                                                                             | 10               | 1.920 x 1.440                                                          | 10          | 2.048 x 1.536                                                                          | 10    |
| Con 16,7 millones de colores (medido)                                                                                                    | 0%                                   | 1.600 X 1.200                                                                             | 10 00            | 1.920 X 1.440                                                          | 10 00       | 1.920 X 1.440                                                                          | 10 00 |
| Máx. frecuencia de refresco con 1.024 x 768 puntos<br>y 16,7 millones de colores (medido)<br>Máx. frecuencia de refresco con 1.152 x 864 puntos                                                                                                    | 8%                                   | Imperceptible (100 Hz)                                                                    | 10               | Imperceptible (170 Hz)                                                 | 10          | Imperceptible (120 Hz)                                                                 | 10    |
| Velocidad                                                                                                    | 36%                                  |                                                                                           | 8.33             |                                                                        | 8.00        |                                                                                        | 7.33  |
|                                                                                                    |                                      | Lenta                                                                                     | -,               | Normal                                                                 | 0,00        | Normal                                                                                 | .,    |
| Juegos en un Pentium 133 (medido)                                                                                                    | 6%                                   | (19,40 imágenes/seg.)                                                                     | 4                | (20,24 imágenes/seg.)                                                  | 6           | (27,09 imágenes/seg.)                                                                  | 6     |
| Juegos en un Pentium 200 MMX (medido)                                                                                                    | 6%                                   | Rápida<br>(31,61 imágenes/seg.)<br>Rápida                                                 | 8                | Normal<br>(29,68 imágenes/seg.)<br>Normal                              | 6           | Rápida<br>(30,34 imágenes/seg.)<br>Muv rápida                                          | 8     |
| Juegos en un Pentium II 300 (medido)                                                                                                    | 6%                                   | (38,69 imágenes/seg.)                                                                     | 8                | (23,90 imágenes/seg.)                                                  | 6           | (42,01 imágenes/seg.)                                                                  | 10    |
|                                                                                                    |                                      | Muy rápida                                                                                |                  | Muy rápida                                                             |             | Muy rápida                                                                             |       |
| Juegos en un AMD K6-2 3D Now! 300 MHz (medido)                                                                                                    | 6%                                   | (>50 imágenes/seg.)                                                                       | 10               | (46,86 imágenes/seg.)                                                  | 10          | (49,00 imágenes/seg.)                                                                  | 10    |
| ¿ liene suficiente potencia para reproducir películas en DVD por software?                                                                                                    | 6%                                   | SI, Incluye software                                                                      | 10               | SI, Incluye software                                                   | 10          | SI, pero no incluye soft.                                                              | 10    |
| Trabajo con aplicaciones (medido)                                                                                                    | 0%                                   | wuy rapida (102%)                                                                         | 10<br>9 00       | iwuy rapida (107%)                                                     | 10<br>9 00  | iwuy rapida (101%)                                                                     | 9.00  |
| Facilidad de instalación (comprobado)                                                                                                    | 2%                                   | Fácil                                                                                     | 8                | Fácil                                                                  | 8           | Fácil                                                                                  | 8     |
| Manual                                                                                                    | 2%                                   | En castellano                                                                             | 10               | En castellano                                                          | 10          | En castellano                                                                          | 10    |
| Posibilidades de conexión                                                                                                    |                                      |                                                                                           |                  |                                                                        |             |                                                                                        |       |
| ¿Dispone de salida de Tv de vídeo compuesto? (comprobado)                                                                                                    |                                      | Sí                                                                                        |                  | Sí                                                                     |             | No                                                                                     |       |
| ZUISPONE DE SAIIDA DE IV DE S-VIDEO? (COMPRODADO)                                                                                                    |                                      | 21                                                                                        |                  | 51                                                                     |             |                                                                                        |       |
| Software incluido (comprobado)                                                                                                    | 1000/                                | Videowave,<br>ATI DVD Player                                                              | 8.04             | Picture Publisher,<br>Simply 3D, Point Cast,<br>Expendable, DVD Player | 8.66        |                                                                                        | 8.46  |
| Corrección nositiva / nenativa                                                                                                    | 100%                                 |                                                                                           | 0,04<br>N        |                                                                        | 0,00        |                                                                                        | 0,40  |
|                                                                                                    |                                      |                                                                                           | 0.04             |                                                                        | U           |                                                                                        | 0.40  |
| Calidad                                                                                                    |                                      | Notable 🗲                                                                                 | 8,84             | Notable 🗧 🗲                                                            | 8,66        | Notable 🔶                                                                              | 8,46  |
| Precio / calidad                                                                                                    | Notable                              | Bien                                                                                      | Bien Sobresalier |                                                                        | le          |                                                                                        |       |
| Precio IVA incluido (Pesetas)                                                                                                    | 29.900 ptas. 39.588 ptas. 19.900 pta |                                                                                           |                  |                                                                        | 19.900 ptas | <b>3.</b>                                                                              |       |
| Cálculo de la nota precio / calidad                                                                                                    | 29.900 : 8,84 = 3.382 = No           | 900 : 8,84 = 3.382 = Notable 39.588 : 8,66 = 4.571 = Bien 19.900 : 8,46 = 2.352= Sobresal |                  |                                                                        |             | esaliente                                                                              |       |

Tarjetas gráficas Hardware

| <u>3º Puesto</u>                                                                       |                        | 5º Puesto                                               |                 | 6º Pueste                                               | 6º Puesto                                                                                                    |                                                        | 7º Puesto      |                                                                                                 | 8º Puesto       |                                                                                                    | 9º Puesto       |  |
|----------------------------------------------------------------------------------------|------------------------|---------------------------------------------------------|-----------------|---------------------------------------------------------|----------------------------------------------------------------------------------------------------|--------------------------------------------------------|----------------|-------------------------------------------------------------------------------------------------|-----------------|----------------------------------------------------------------------------------------------------|-----------------|--|
| <b>3dfx</b><br><b>Voodoo3 3000</b><br>Voodoo3<br>16 Mb<br>902 17 18 19<br>91 380 34 49 | Nota                   | Diamond<br>Viper V770 TNT2<br>Riva TNT2<br>32 Mb<br>-   | Nota            | Diamond<br>Stealth III S540<br>S3 Savage4<br>16 Mb<br>- | Nota                                                                                                    | Asus<br>AGP-V3800<br>Riva TNT2<br>32 Mb<br>-           | Nota           | Creative Labs<br>G. Blaster Savage 4<br>S3 Savage4 Pro<br>32 Mb<br>91 662 51 16<br>93 499 08 11 | Nota            | Structure           Leadtek           WinFast 3D \$325           Riva TNT2           32Mb           902 350 450           902 410 510 | Nota            |  |
| <br>Muy larga (120 meses)<br>Reparación<br>en el fabricante                            | <b>7,67</b><br>10<br>4 | Muy larga (60 meses)<br>Sustitución<br>en el fabricante | 7,33<br>10<br>6 | Muy larga (60 meses)<br>Sustitución<br>en el fabricante | 7,33<br>10<br>6                                                                                                    | Normal (12 meses)<br>Sustitución<br>en el distribuidor | 5,33<br>6<br>8 | Muy larga (36 meses)<br>Sustitución<br>en el distribuidor                                       | 8,67<br>10<br>8 | Muy larga (36 meses)<br>Reparación<br>en el distribuidor                                                                              | 8,33<br>10<br>6 |  |
| www.3dfx.com                                                                           | 6                      | www.diamondmm.com                                       | 6               | www.diamondmm.com                                       | 6                                                                                                    | -<br>www.asus.com                                      | 6              | www.creativelabs.com                                                                            | 8               | 902 350 450<br>www.ek.nu                                                                                                    | 8               |  |
|                                                                                        | 8,00                   |                                                         | 8,00            |                                                         | 8,00                                                                                                    |                                                        | 8,00           |                                                                                                 | 6,20            |                                                                                                    | 6,80            |  |
| Buena (73,3 %)                                                                         | 8                      | Buena (69,9 %)                                          | 8               | Buena (64,6 %)                                          | 8                                                                                                    | Buena (72,6 %)                                         | 8              | Regular (44,5 %)                                                                                | 5               | Normal (51%)                                                                                                    | 6               |  |
| Realista                                                                               | 8                      | Realista                                                | 8               | Realista                                                | 8                                                                                                    | Realista                                               | 8              | Realista                                                                                        | 8               | Realista                                                                                                    | 8               |  |
|                                                                                        |                        |                                                         |                 | Â                                                       | di la constante da la constante da la constant | <u>i</u>                                               | e c            | <u>i</u>                                                                                        | di<br>ce        | -                                                                                                    | di<br>C         |  |
|                                                                                        | 10,00                  |                                                         | 10,00           |                                                         | 9,33                                                                                                    |                                                        | 10,00          |                                                                                                 | 9,33            |                                                                                                    | 10,00           |  |
| 2.048 x 1.536                                                                          | 10                     | 1.920 x 1.440                                           | 10              | 1.920 x 1080                                            | 10                                                                                                    | 1.920 x 1.200                                          | 10             | 1.600 x 1.200                                                                                   | 10              | 1.920 x 1.440                                                                                                    | 10              |  |
| <br>2.048 x 1.536                                                                      | 10                     | 1.920 x 1.440                                           | 10              | 1.920 x 1080                                            | 10                                                                                                    | 1.920 x 1.200                                          | 10             | 1.600 x 1.200                                                                                   | 10              | 1.920 x 1.440                                                                                                    | 10              |  |
| 1.920 X 1.440                                                                          | 10 00                  | 1.600 X 1.200                                           | 10 00           | 1.280 X 1.024                                           | 0<br>10 00                                                                                                    | 1.600 X 1.200                                          | 10 00          | 1.280 X 1.024                                                                                   | 0<br>10 00      | 1.920 X 1.200                                                                                                    | 10 00           |  |
|                                                                                        | 10,00                  |                                                         | 10,00           |                                                         | 10,00                                                                                                    |                                                        | 10,00          |                                                                                                 | 10,00           |                                                                                                    | 10,00           |  |
| <br>Imperceptible (120 Hz)                                                             | 10                     | Imperceptible (120 Hz)                                  | 10              | Imperceptible (130 Hz)                                  | 10                                                                                                    | Imperceptible (150 Hz)                                 | 10             | Imperceptible (120 Hz)                                                                          | 10              | Imperceptible (150 Hz)                                                                                                    | 10              |  |
| Imperceptible (120 Hz)                                                                 | 10                     | Imperceptible (120 Hz)                                  | 10<br>7 00      | Imperceptible (100 Hz)                                  | 10<br>7 00                                                                                                    | Imperceptible (144 Hz)                                 | 10<br>7 00     | Imperceptible (100 Hz)                                                                          | 10              | Imperceptible (144 Hz)                                                                                                    | 10              |  |
| <br>Normal                                                                             | 1,00                   | Normal                                                  | 1,00            | Normal                                                  | 1,00                                                                                                    | Normal                                                 | 1,00           | Normal                                                                                          | 1,00            | Muv lenta                                                                                                    | 0,01            |  |
| (28,02 imágenes/seg.)                                                                  | 6                      | (23,03 imágenes/seg.)                                   | 6               | (23,83 imágenes/seg.)                                   | 6                                                                                                    | (24,16 imágenes/seg.)                                  | 6              | (25,34 imágenes/seg.)                                                                           | 6               | (13,46 imágenes/seg.)                                                                                                    | 2               |  |
| Rápida                                                                                 |                        | Rápida                                                  |                 | Rápida                                                  |                                                                                                    | Rápida                                                 |                | Rápida                                                                                          |                 | Normal                                                                                                    |                 |  |
| (30,84 imágenes/seg.)                                                                  | 8                      | (30,15 imágenes/seg.)                                   | 8               | (32,24 imágenes/seg.)                                   | 8                                                                                                    | (30,24 imágenes/seg.)                                  | 8              | (31,10 imágenes/seg.)                                                                           | 8               | (28,62 imágenes/seg.)                                                                                                    | 6               |  |
| Muy rápida                                                                             |                        | Rápida                                                  |                 | Rápida                                                  |                                                                                                    | Rápida                                                 |                | Rápida                                                                                          |                 | Rápida                                                                                                    |                 |  |
| <br>(40,54 imágenes/seg.)                                                              | 10                     | (35,18 imágenes/seg.)                                   | 8               | (34,15 imágenes/seg.)                                   | 8                                                                                                    | (37,70 imágenes/seg.)                                  | 8              | (33,31 imágenes/seg.)                                                                           | 8               | (38,30 imágenes/seg.)                                                                                                    | 8               |  |
| Muy rapida                                                                             | 10                     | Wuy rapida                                              | 10              | Muy rapida                                              | 10                                                                                                    | Muy rapida                                             | 10             | Wuy rapida                                                                                      | 10              | Wuy rapida                                                                                                    | 10              |  |
| (>50 mayenes/sey.)                                                                     | 0                      | (44,00 mayenes/seg.)                                    | 0               | (40,70 illiagenes/seg.)                                 | 0                                                                                                    | (42,00 mayenes/seg.)                                   | 0              | (40,00 mayeries/seg.)                                                                           | 0               | (40,04 mayenes/seg.)<br>Sí nero no incluve soft                                                                                       | 0               |  |
| <br>Muy rápida (104%)                                                                  | 10                     | Muy ránida (104%)                                       | 10              | Muy ránida (103%)                                       | 10                                                                                                    | Muy ránida (100%)                                      | 10             | Muy ránida (96%)                                                                                | 10              | Ránida (82%)                                                                                                    | 8               |  |
|                                                                                        | 9,00                   |                                                         | 9,00            |                                                         | 9,00                                                                                                    |                                                        | 5.00           |                                                                                                 | 9.00            |                                                                                                    | 5,00            |  |
| Fácil                                                                                  | 8                      | Fácil                                                   | 8               | Fácil                                                   | 8                                                                                                    | Fácil                                                  | 8              | Fácil                                                                                           | 8               | Fácil                                                                                                    | 8               |  |
| En castellano                                                                          | 10                     | En castellano                                           | 10              | En castellano                                           | 10                                                                                                    | En inglés                                              | 2              | En castellano                                                                                   | 10              | En inglés                                                                                                    | 2               |  |
|                                                                                        |                        |                                                         |                 |                                                         |                                                                                                    |                                                        |                |                                                                                                 |                 |                                                                                                    |                 |  |
| Sí                                                                                     |                        | No                                                      |                 | No                                                      |                                                                                                    | Sí                                                     |                | No                                                                                              |                 | No                                                                                                    |                 |  |
| Si                                                                                     |                        | No                                                      |                 | No                                                      |                                                                                                    | Si                                                     |                | No                                                                                              |                 | No                                                                                                    |                 |  |
| Descent 3, Unreal<br>Tournament, Unreal,<br>Fifa 99                                    | 8 46                   |                                                         | 8 32            |                                                         | 8 20                                                                                                    | Turok 2, Extreme-G 2                                   | 8 04           |                                                                                                 | 7 92            | Digital Video Producer,<br>Web 3D, VDO Live Video<br>Player, Realimation STE,<br>VR Creator, VideoMail                                | , 7 50          |  |
|                                                                                        | 0                      |                                                         | 0               |                                                         | 0                                                                                                    |                                                        | 0              |                                                                                                 | 0               |                                                                                                    | 0               |  |
| Notable 4                                                                              | 0.40                   | Notoblo 6                                               | 0.00            | Notable 4                                               | 0.00                                                                                                    | Notable 4                                              | 0.04           | Notoble                                                                                         | 7.00            | Notable 4                                                                                                    | 7 50            |  |
|                                                                                        | 0,40                   |                                                         | ō,3Z            |                                                         | 0,20                                                                                                    |                                                        | 0,04           |                                                                                                 | 7,92            |                                                                                                    | 7,50            |  |
| 91diston                                                                               |                        | Notable                                                 |                 | BIEN                                                    |                                                                                                    | <b>BIGU</b>                                            | Bien           |                                                                                                 | le              | Sobresalleh                                                                                                    | le              |  |
| 29.900 ptas                                                                            | S.                     | <b>30.044</b> ptas.                                     |                 | <b>30.840 ptas</b>                                      | S.                                                                                                    | <b>35.960 ptas.</b>                                    |                | <b>22.500 ptas.</b><br>22.500 : 7,92 = 2.841 = Sobresaliente                                    |                 | 21.500 ptas.<br>21.500 : 7,50 = 2.867 = Sobresalien                                                                                   |                 |  |
| 29.900 : 8,46 = 3.534= No                                                              | otable                 | table 30.044 : 8,32 = 3.611= Notab                      | table           | 30.840 : 8,20 = 3.761 = Bien                            |                                                                                                    |                                                        |                |                                                                                                 |                 |                                                                                                    |                 |  |

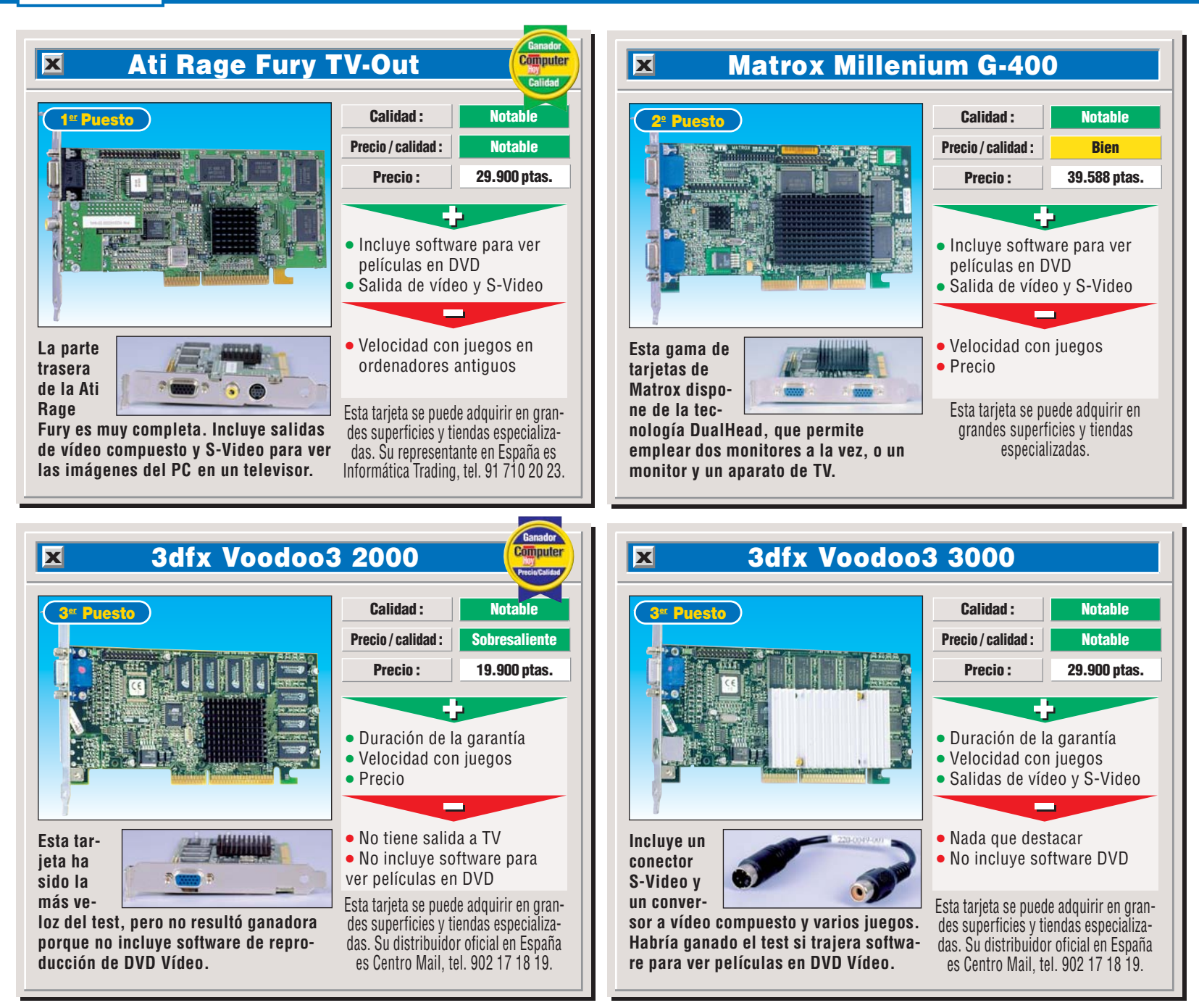

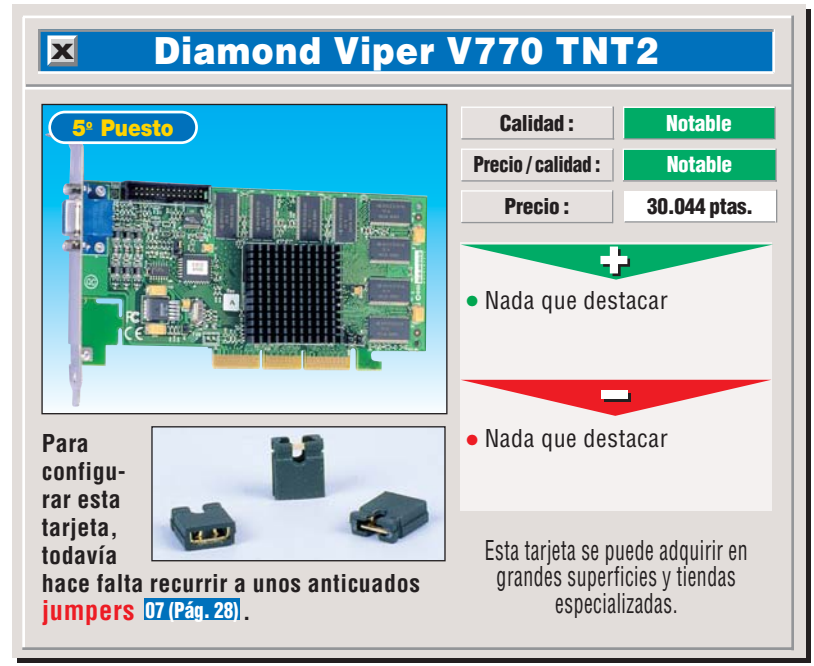

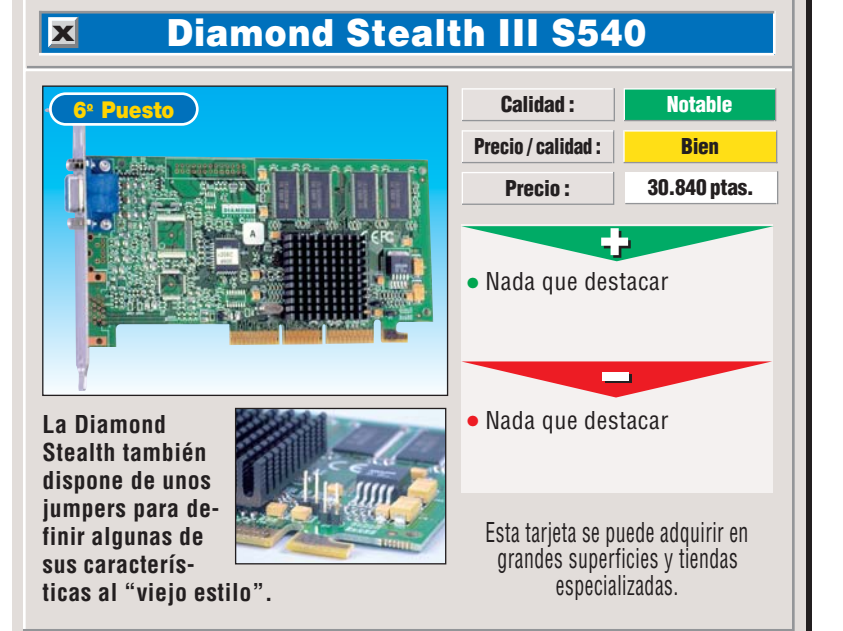

Computer Nº 28

Tarjetas gráficas Hardware

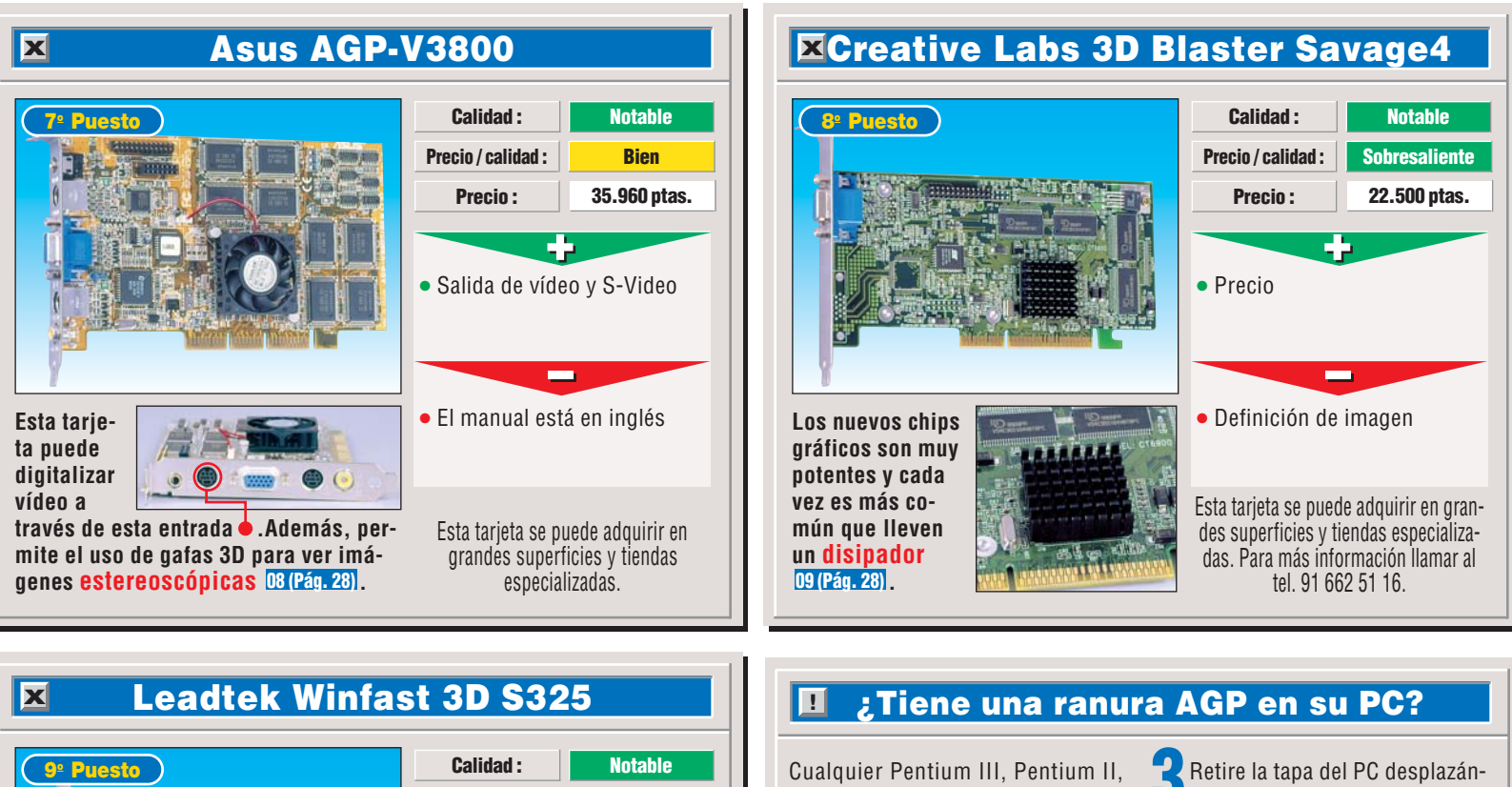

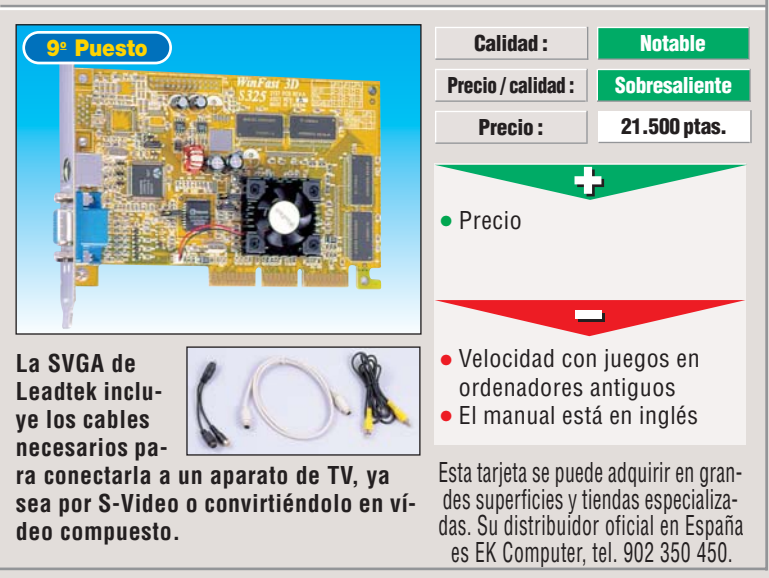

#### MMX, SSE, 3D Now!, ¿qué es esto? 1

El cerebro del PC es el microprocesador que lleva dentro, que se encarga de realizar todos las operaciones y cálculos necesarios para ejecutar los programas. Debido al auge que ha experimentado la multimedia y los videojuegos, el principal fabricante de procesadores para PCs, Intel, decidió dotar a sus micros de capacidades de cálculo especiales para acelerar las operaciones que se ejecutan más a menudo en esta clase de programas.

Esta ampliación se conoce con el nombre de MMX ("MultiMedia eXtensions", o Extensiones Multimedia) y, a pesar de lo que anunció Intel, no resultaron ser muy efectivas, pero abrieron el camino a otras extensiones que vinieron poco después, como 3D Now! o SSE.

3D Now! es la propuesta de AMD, la empresa rival de Intel, que busca mejorar las prestaciones en los cálculos de los juegos y aplicaciones que muestran gráficos 3D.

3D Now! sí demostró ser bastante mejor que MMX, como se puede ver en nuestra tabla, donde los juegos en un K6-2 3D Now! a 300 MHz corren bastante más que en un Pentium II 300 con extensiones MMX. Y con las extensiones SSE ("Streaming SIMD 10 (Pág. 28) Extensions", o Extensiones SIMD de Flujo), Intel se puso a la altura de AMD, ya que también se ha visto que aceleran mucho los programas multimedia.

#### Celeron, AMD K6-III o K6-2 adquiridola hacia atrás y hacia arriba. do en el último año y medio debe tener una ranura AGP. Si no sabe si su Busque las ranuras ISA • v las PC cuenta con esta característica, siga estos pasos para averiguarlo: Apague el PC y desconecte el cable de corriente. Quite los tornillos que sujetan la

tapa. No es necesario que desconecte los cables, siempre que pueda trabajar con comodidad.

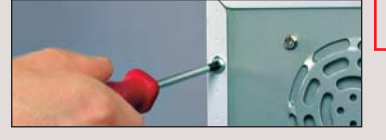

ranuras PCI • de su ordenador. La ranura AGP, si la tiene, estará aquí 👎 encima de las PCI. Ponga la tapa y los tornillos y co-Í

necte el cable de alimentación.

Tipos de bus AGP

Si analiza las características técnicas de un PC que se venda hoy en una tienda se encontrará con muchas siglas. Junto a esas siglas, verá también un término con este aspecto: AGP 2X.

La primera versión del bus AGP funcionaba a una velocidad de 66 MHz. El bus AGP 2X que llevan las placas base de casi todos los PCs actuales funciona al doble de velocidad que la primera versión, ahora corre a 133 MHz. Siempre necesitamos más velocidad, y los fabricantes de hardware no son ajenos a este hecho. Por este motivo ya hay tarjetas AGP 4X, que funcionan, ¡oh sorpresa! a cuatro veces la velocidad del AGP 1X inicial, a 266 MHz.

El dato que debe conocer para comprar con confianza es que, para que funcione AGP 4X, tanto la tarjeta como la placa base del PC deben ser compatibles con esta norma. Las normas más modernas como AGP 4X o AGP 2X son compatibles con las normas más antiguas. Esto es, un bus AGP 4X es mejor que un bus AGP 2X y éste es mejor que otro AGP 1X, pero una tarjeta 4X funcionará con un bus 2X, ambos trabajarán en modo 2X. Lo mismo sucederá si el bus es 4X y la tarjeta 2X. También debe saber que no le conviene comprarse una tarjeta AGP 4X todavía. Hay incompatibilidades claras entre distintas marcas, y es mejor esperar a que se estabilicen.

!

# **Resultados de**

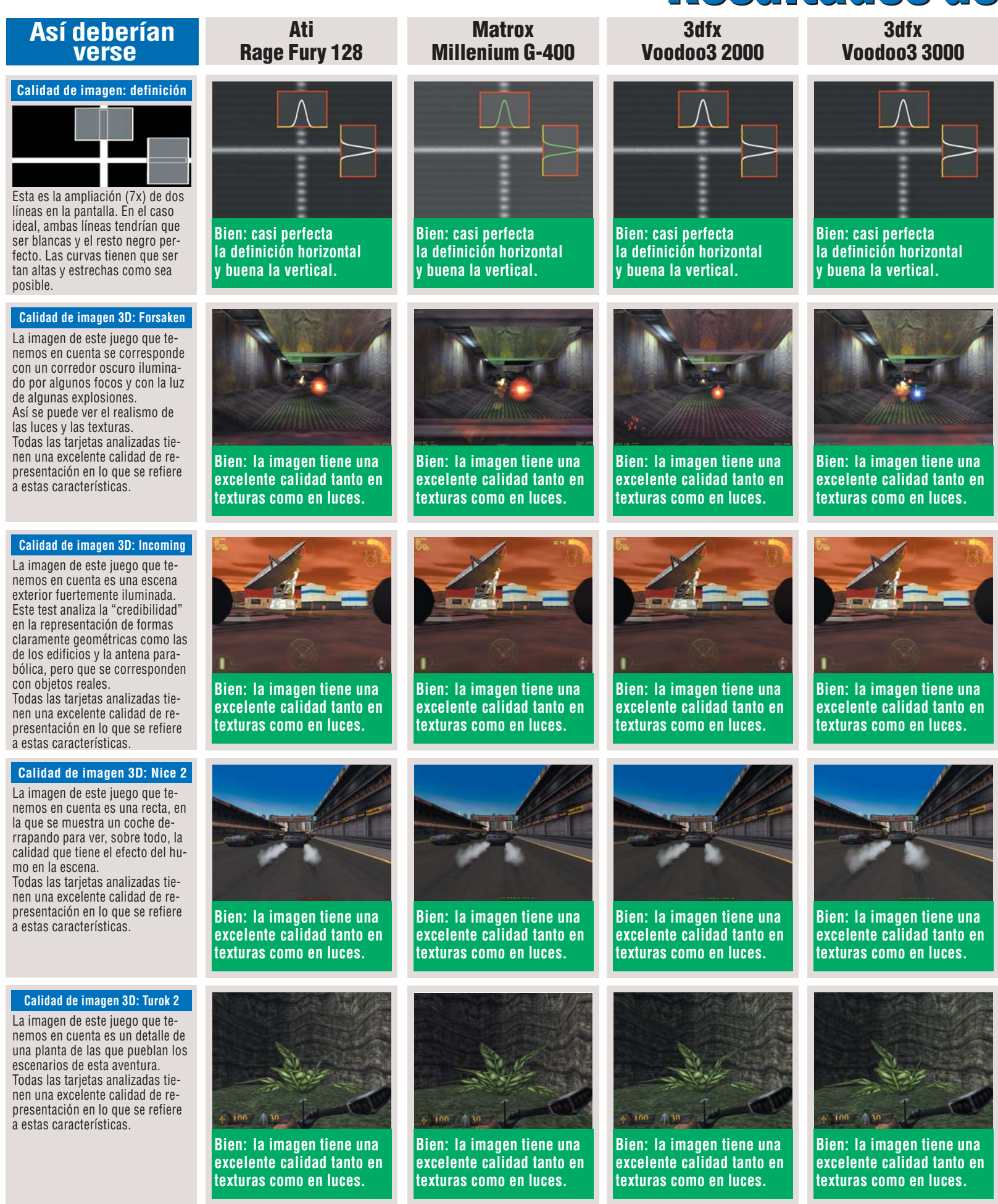

#### Diamond Diamond Asus **Creative Labs** Leadtek Viper V770 TNT2 **3D Blaster Savage4** Stealth III S540 **AGP-V3800** Winfast S325 **Bien: casi perfecta** Bien: casi perfecta Bien: casi perfecta Bien: casi perfecta Bien: casi perfecta la definición horizontal la definición horizontal la definición horizontal la definición horizontal la definición horizontal v buena la vertical. v buena la vertical. v buena la vertical. v buena la vertical. v buena la vertical. Bien: la imagen tiene una Bien: la imagen tiene una Bien: la imagen tiene una Bien: la imagen tiene una Bien: la imagen tiene una excelente calidad tanto en excelente calidad tanto en excelente calidad tanto en excelente calidad tanto en excelente calidad tanto en texturas como en luces. texturas como en luces. texturas como en luces. texturas como en luces. texturas como en luces. Bien: la imagen tiene una Bien: la imagen tiene una Bien: la imagen tiene una Bien: la imagen tiene una Bien: la imagen tiene una excelente calidad tanto en excelente calidad tanto en excelente calidad tanto en excelente calidad tanto en excelente calidad tanto en texturas como en luces. texturas como en luces. texturas como en luces. texturas como en luces. texturas como en luces. Bien: la imagen tiene una Bien: la imagen tiene una Bien: la imagen tiene una Bien: la imagen tiene una Bien: la imagen tiene una excelente calidad tanto en excelente calidad tanto en excelente calidad tanto en excelente calidad tanto en excelente calidad tanto en texturas como en luces. texturas como en luces. texturas como en luces. texturas como en luces. texturas como en luces. Bien: la imagen tiene una Bien: la imagen tiene una Bien: la imagen tiene una Bien: la imagen tiene una Bien: la imagen tiene una

las mediciones

texturas como en luces.

excelente calidad tanto en

excelente calidad tanto en

texturas como en luces.

N° 28 Computer

excelente calidad tanto en

texturas como en luces.

excelente calidad tanto en

texturas como en luces.

35

excelente calidad tanto en

texturas como en luces.

Tarjetas gráficas Hardware

# Consejos prácticos Así se instala

# Cambiar la tarjeta gráfica antigua por una nueva

Windows le mostrará es- │ ta otra pantalla:●

Haga click en Siguiente > y en

Windows le comunicará que todo se ha configu-

rado adecuadamente y le su-

gerirá ahora que reinicie

Apague el ordenador. Para ello, haga click

en Minicio, en Apagar el sistema...

y seleccione la opción. Por

último, haga click e

aiar en modo MS-DOS

Aceptar Cancelar Ayuda

Espere a que el PC se apague completamen-

te. Para mayor seguridad, es-

pere hasta que deje de oírse

el ruido del disco duro. Así,

cuando abra el PC, estará se-

guro de que no le puede

causar ningún daño a sus

( japagar el sistema

Finalizar

Windows. Responda No.

La instalación de alguna de las tarjetas del test, como la Ati Rage Fury TV-Out o la 3dfx Voodoo3 2000, normalmente se realizará en un PC que va tenía una tarjeta gráfica instalada. Veamos qué pasos hay que seguir para realizar el cambio de la mejor forma posible. En primer lugar vamos a desactivar la tarjeta gráfica actual:

Haga click en Alnicio, Configuración y, a continuación, en 🖻 Panel de control .

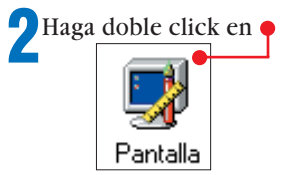

**3**Una vez aquí, seleccione la pestaña <sup>Configuración</sup>, el botón Avanzada..., la pestaña Adaptador y, por último, el botón Cambiar.....

Ahora se lanzará el Asistente para actualizar drivers. Haga click en Siguiente >

5 Seleccione esta opción • para poder acceder a to-

Œ

12 Desconecte el cable de corriente de su or-Mostrar una lista de todos los controladores en una ubicación específica para que pueda seleccionar

contenidos.

dos los tipos de tarjetas gráficas y, después, pulse el botón Siguiente>.

el que desee.

6 Active esta opción Mostrar todo el hardware y seleccione la categoría (Tipos de pantalla estándar) en la parte izquierda del cuadro de diálogo. Una vez hecho esto, elija esta opción Adaptador de pantalla estándar (VGA) en la parte derecha del cuadro de diálogo. Haga click en Siguiente >

Windows le mostrará este mensaje: • Haga click en No Advertencia de actualización de dispositi

desde la tarjeta gráfica hasta el monitor. Afloje y retire los tor-nillos que sujetan la ta-

denador y el cable que va

pa de la caja de su PC. Retire esta tapa.

Manténgase en con-tacto con alguna superficie conectada a masa como una calefacción o una viga, y coja la caja del PC. Así evitará posibles daños a la electrónica del ordenador y de la nueva tarjeta gráfica debidos a la electricidad estática que pueda tener. X

El controlador que ha elegido no fue diseñado especificamente para el hardware seleccionado y puede que no funcione correctamente. No se recomienda que instale este controlador. ¿Seguro que desea usar este controlador? <u>S</u>í <u>N</u>o

**15** Suelte el tornillo que sujeta al PC la tarjeta gráfica antigua.

Sujete la tarjeta con firmeza sin tocar los componentes electrónicos, agarrando la zona "verde" y tire de ella hacia fuera.

16 Si la tarjeta antigua era PCI (véase "¿Tiene ranura AGP su PC?" en la pág. 33), tendrá que retirar la chapa metálica que cubre el hueco de la tarjeta AGP y colocarlo en el hueco que

Asistente para la actualización del controlador del dispositivo

Adaptador de pantalla estándar (VGA)

Búsqueda del archivo de controlador para el dispositivo

X

Ati

**Rage Fury TV-Out** 

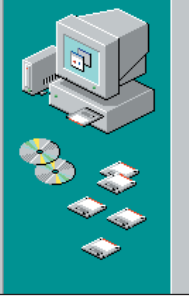

#### Windows ya está preparado para instalar el controlador seleccionado para este dispositivo. Haga clic en Atrás para seleccionar un controlador diferente o en Siguiente oras controlador diferente o en Siguiente para continuar. . Elbicación del controlador: C:\WINDOWS\INF\MSDISP.INF

<u>S</u>í

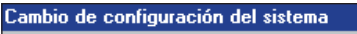

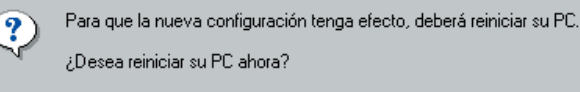

<u>N</u>o

!

va a dejar libre la tarjeta PCI que retira. Su ordenador puede funcionar si deja abierto ese hueco, pero siempre es mejor cerrarlo para mantener las características aislantes de la caja del PC y, por qué no decirlo, para evitar que entre polvo v la ventilación siga su curso normal.

Inserte la tarjeta con firmeza, pero sin forzarla, en la ranura AGP.

Coloque el tornillo que la fija en su posición.

Ponga la tapa de la ca-ja, atorníllela, conecte los cables que retiró en el paso **12** y encienda el PC.

19 Windows le dirá que ha encontrado un dispositivo nuevo. Haga click en Cancelar y repita nuevamente los pasos 1 a 5. Computer Nº 28

# Mi opinión

X

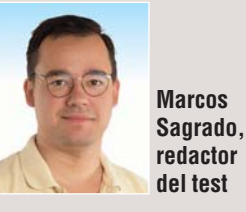

Comprarse una tarjeta gráfica es toda una aventura. Hace un tiempo, esto se debía a la dificultad de acertar en la compra, no por la calidad de la tarjeta en sí, sino porque había muchas tarjetas, y varios estándares poco definidos (Glide, Direct3D, Intel, etc).

Al comprar una tarjeta nos "casábamos" con su fabricante. Si este fabricante se "Ilevaba bien" con Microsoft y con los demás fabricantes

Inserte el CD-ROM con los drivers que le proporcionó el fabricante de la tarjeta junto con la misma y haga click en el botón Utilizar disco...

Computer

Seleccione la letra que tiene su unidad de CD-ROM v localice el directorio del CD en el que están los drivers. Este directorio suele llamarse Win95, Win98 o Win9x.

Siga los pasos que le 21 siga ios parese -vaya indicando el software. Al final del proceso tendrá que reiniciar el PC.

podríamos sacar todo el partido a la tarjeta. Si fallábamos en la elección, entonces tendríamos un pisapapeles bastante caro. Hoy esa incertidumbre ha desaparecido: todas las tarjetas son compatibles al 100% con Direct3D. Alguna es compatible, además, con otros estándares, como OpenGL o Glide, pero todas funcionan bien con Direct3D.

de videojuegos, entonces le

La aventura hoy está en lo poco que duran las tarjetas en el mercado. Hoy mandan los chips G-400, Voodoo3 y TNT2, que dentro de unos meses serán el nivel medio, y en un año serán lo más barato. Es una locura.
# **Probados en Computer Hoy: Hardware**

Ha visto un producto que le interesa y se plantea lo siguiente: ¿es una ganga, o no es para tanto? Aquí encontrará los resultados de los test de los equipos que hemos probado. De esta forma, se pueden comparar los modelos que hemos probado endistintos números y ver también cómo varían de precio a medida que pasa el tiempo.

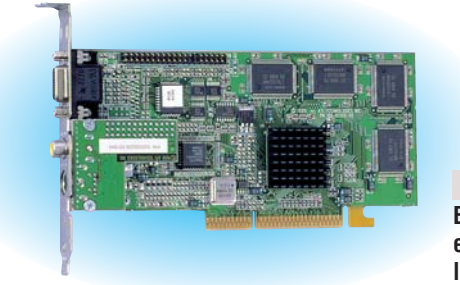

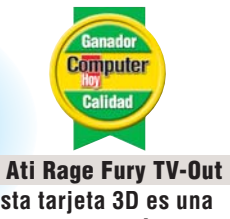

Esta tarjeta 3D es una excelente opción para los "jugones".

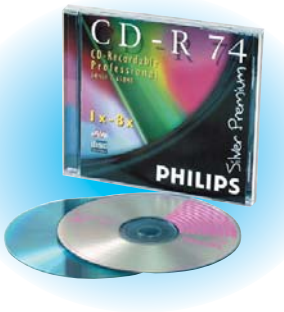

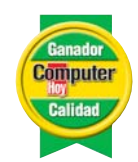

Philips CD-R 74 Silver Nuestro ganador resultó ser el disco más fiable en las grabaciones.

| Pos. Fabricant     | e Producto<br>Sistemas cor | Calidad      | Precio        | N° | Pos. Fabricante<br>4 iiyama | e Producto<br>Vision Master 400 | Calidad<br>Notable | <b>Precio</b> 63.220 ptas. | <b>№</b><br>14 | Pos. Fabricante<br>6 Hitachi | GD-2500BV / 4x               | Calidad<br>Bien | <b>Precio</b><br>Descatalogado | <b>№</b><br>15 |
|--------------------|----------------------------|--------------|---------------|----|-----------------------------|---------------------------------|--------------------|----------------------------|----------------|------------------------------|------------------------------|-----------------|--------------------------------|----------------|
| 1 Fujitsu          | Easyline 400 MHz           | Notable      | Consultar     | 25 | 5 Daewoo                    | CMC-710 B                       | Notable            | 45.125 ptas.               | 14             | Gra                          | badoras de C                 | D-ROM           | IDE                            |                |
| 2 EK Computers     | EK Gamer 500               | Notable      | Consultar     | 16 | 6 Vobis                     | Highscreen MS1779               | Bien               | 44.660 ptas.               | 14             | 1 Hewlett-Packard            | CD-Writer Plus 8100i         | Notable         | Consultar                      | 9              |
| 3 IBM              | Aptiva 2154-EL6            | Bien         | Consultar     | 16 | 7 Philips                   | 107MB                           | Bien               | 75.980 ptas.               | 14             | 2 Traxdata                   | CDRW 2260 Plus               | Notable         | Consultar                      | 9              |
| 4 MSNet            | MSNet PIII 450             | Bien         | 169.900       | 27 | 8 Nokia                     | 447Zi                           | Bien               | 62.500 ptas.               | 14             | 3 Sony                       | CRX100E-RP                   | Bien            | 55.448 ptas.                   | 9              |
| 5 Centro Mail      | TecnoWave Power Plus       | Bien         | Consultar     | 16 | 9 Philips                   | 107S                            | Bien               | 56.724ptas.                | 14             | 4 Guillemot                  | Maxi CD-RW                   | Bien            | 49.990 ptas.                   | 9              |
| 6 IBM              | Aptiva 2154EP4             | Bien         | 159.900 ptas. | 27 | 10 Targa                    | TM 4267-1                       | Bien               | Descatalogado              | 14             | Gra                          | badoras de Cl                | D-ROM           | SCSI                           |                |
| 7 KM Tiendas       | Zeus III 450               | Bien         | Consultar     | 16 |                             | Discos du                       | iros               |                            |                | 1 Teac                       | CD-R 56 S                    | Bien            | 37.740 ptas.                   | 20             |
| 8 Hewlett-Packard  | Brio BA Microtorre 366     | Bien         | Consultar     | 25 | 1 IBM                       | DeskStar 5 (16,8 Gb)            | Notable            | 73.800 ptas.               | 10             | 2 Waitec                     | 624 SCSI                     | Bien            | 44.193 ptas.                   | 20             |
| 9 Compaq           | Presario 5358              | Bien         | Consultar     | 27 | 2 Western Digital           | Caviar AC420400                 | Notable            | 58.585 ptas.               | 22             | 3 Plextor                    | Plexwriter 8/20              | Bien            | 55.150 ptas.                   | 20             |
| 10 Packard Bell    | Club 400                   | Bien         | 159.900       | 27 | 3 IBM                       | DeskStar 25GP DJNA352500        | Notable            | 58.806 ptas.               | 22             | 4 Panasonic                  | 7502                         | Suficiente      | 37.700 ptas.                   | 20             |
| 11 Toshiba         | Equium 7100S               | Bien         | Consultar     | 16 | 4 Western Digital           | Expert AC418000                 | Notable            | 59.840 ptas.               | 22             | 5 Sony                       | CDU948S-RP                   | Suficiente      | 62.460 ptas.                   | 20             |
| 12 Zona Bit        | Plus                       | Suficiente   | Consultar     | 25 | 5 Seagate                   | Medalist ST317242A              | Notable            | 51.912 ptas.               | 22             |                              | Escáneres d                  | e color         |                                |                |
| 13 Compaq          | Presario 5166              | Suficiente   | Consultar     | 25 | 6 IBM                       | DeskStar 22GXP DJNA372200       | Notable            | 57.698 ptas.               | 22             | 1 Umax                       | Astra 1220P                  | Bien            | 18.500 ptas.                   | 5              |
| 14 Audiotronics    | TMS Delta D100             | Insuficiente | Consultar     | 25 | 7 Maxtor                    | DiamondMax Plus 5120 92048D8    | Notable            | Consultar                  | 22             | 2 Plustek                    | Optic Pro 12000P             | Bien            | Consultar                      | 5              |
| 15 Batch-Pc        | MM Superoferta+            | Deficiente   | Descatalogado | 25 | 8 Fujitsu                   | Picobird MPD3173AT              | Notable            | 46.400 ptas.               | 22             | 3 Primax                     | Colorado Direct              | Suficiente      | Consultar                      | 5              |
| 15 EK Computers    | EK-Gamer 2 PIII 540        | Deficiente   | 249.900 ptas. | 27 | 9 IBM                       | DeskStar GXP (10,1 Gb)          | Notable            | 71.300 ptas.               | 10             |                              | Impresoras o                 | le color        |                                |                |
| 15 Compuke         | ZX Station 3D              | Deficiente   | Descatalogado | 25 | 10 Samsung                  | SpinPoint SV1296A               | Notable            | 57.884 ptas.               | 22             | 1 Hewlett-Packard            | DeskJet 710C                 | Bien            | 33.640 ptas.                   | 8              |
| 15 Inves           | Nalón 204                  | Deficiente   | 199.900 ptas. | 27 | 11 Fujitsu                  | Picobird MPD3130AT              | Notable            | 35.032 ptas.               | 22             | 2 Hewlett-Packard            | DeskJet 720C                 | Bien            | 38.280 ptas.                   | 2              |
| 15 Centro Mail     | TecnoWave Home 450         | Deficiente   | 196.169 ptas. | 27 | 12 Quantum                  | Fireball CR 13 Gb               | Notable            | Descatalogado              | 22             | 3 Epson                      | Stylus Color 740             | Bien            | 40.484 ptas.                   | 8              |
| 15 Ei System       | Advance Medium 500         | Deficiente   | 195.924 ptas. | 27 | 13 Western Digital          | Caviar AC310200                 | Notable            | 36.950 ptas.               | 22             | 4 Epson                      | Stylus Color 850             | Bien            | 50.924 ptas.                   | 2              |
| 15 Data Logic-Beep | TAY Reddis PIII 450        | Deficiente   | 184.440 ptas. | 25 | 14 Western Digital          | Caviar AC313000                 | Notable            | 39.655 ptas.               | 22             | 5 Epson                      | Stylus Color 440             | Bien            | 21.924 ptas.                   | 8              |
| 15 Centro Mail     | Tecnowave Start 466        | Deficiente   | 109.000 ptas. | 25 | 15 Maxtor                   | DiamondMax Plus 5120 91024D4    | Bien               | 39.092 ptas.               | 22             | 6 Epson                      | Stylus Color 640             | Bien            | 29.580 ptas.                   | 8              |
| 15 Vobis           | Highscreen SKY Profesional | Deficiente   | 194.004 ptas. | 25 | 16 Fujitsu                  | MPC 3102AT-E                    | Bien               | 45.124 ptas.               | 10             | 7 Epson                      | Stylus Photo 700             | Bien            | 37.004 ptas.                   | 2              |
| 15 Alyo            | PIII 450                   | Deficiente   | 195.000 ptas. | 27 | 17 Samsung                  | SpinPoint SV0844A               | Bien               | 34.684 ptas.               | 22             | 8 Canon                      | BJC-4400                     | Bien            | 30.276 ptas.                   | 8              |
| M                  | onitores de 15             | 5 pulga      | das           |    | 18 Samsung                  | VG 38404A                       | Bien               | Consultar                  | 10             | 9 Lexmark                    | 1100 Color Jetprinter        | Suficiente      | Consultar                      | 8              |
| 1 Philips          | 105 MB                     | Bien         | 41.064 ptas.  | 4  | 19 Fujitsu                  | Picobird MPD3084AT              | Bien               | 25.404 ptas.               | 22             | 10 Lexmark                   | 5700 Color Jetprinter        | Suficiente      | Consultar                      | 2              |
| 2 Eizo             | F35                        | Bien         | 72.614 ptas.  | 4  | 20 Seagate                  | Medalist ST38421A               | Bien               | 22.034 ptas.               | 22             | 11 Lexmark                   | 3200 Color Jetprinter        | Suficiente      | Consultar                      | 8              |
| 3 Mitsubishi       | DS50                       | Bien         | 39.428 ptas.  | 4  | 21 Seagate                  | Medalist ST310240A              | Bien               | Descatalogado              | 10             |                              | Impresoras                   | láser           |                                |                |
| 4 LG               | Studioworks 57M            | Bien         | 34.800 ptas.  | 4  | L                           | ectores de D                    | VD-RO              | М                          |                | 1 Minolta                    | PagePro 8L                   | Bien            | 73.000 ptas.                   | 11             |
| 5 Nokia            | 449 XA Plus                | Bien         | Consultar     | 4  | 1 Hitachi                   | GD-2500BV / 6x                  | Bien               | 25.900 ptas.               | 15             | 2 Brother                    | HL-1040                      | Bien            | 69.484 ptas.                   | 11             |
| Mo                 | onitores de gra            | an tam       | año           |    | 2 AOpen                     | DVD9632                         | Bien               | 21.900 ptas.               | 15             | 3 Hewlett-Packard            | LaserJet 1100                | Bien            | 89.320 ptas.                   | 11             |
| 1 Targa            | TM 4895-3                  | Notable      | 78.575 ptas   | 14 | 3 Pioneer                   | DVD-A03S / 6X                   | Bien               | 21.924 ptas.               | 15             | 4 Lexmark                    | Optra E+                     | Suficiente      | Consultar                      | 11             |
| 2 Eizo             | F55S                       | Notable      | 92.200 ptas.  | 14 | 4 Creative Labs             | PC-DVD 5X                       | Bien               | 24.900 ptas.               | 15             | 5 NEC                        | Silentwriter SuperScript 870 | Insuficiente    | Consultar                      | 11             |
| 3 Nokia            | 447XS                      | Notable      | 73.000 ptas.  | 14 | 5 Panasonic                 | SR-8583-B                       | Bien               | Consultar                  | 15             | 6 Xerox                      | Docuprint P8e                | Insuficiente    | 82.360 ptas.                   | 11             |
| 00                 |                            |              |               |    |                             | Computer                        |                    |                            |                |                              |                              |                 |                                |                |

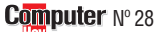

### Guía de hardware Hardware

| Pos. Fabricanto<br>7 Olivetti | <b>Producto</b><br>PGL6             | Calidad<br>Insuficiente | <b>Precio</b> 64.960 ptas.  | <b>№</b><br>11 | Pos. Fabricanto   | e Producto<br>AGP-V3800 32 Mb | Calidad<br>Notable | Precio<br>35.960 ptas. (aprox. | <b>Nº</b><br>.) 28 | Pos. Fabricante<br>4 Trust | Producto<br>Soundforce 1200     | Calidad<br>Suficiente | <b>Precio</b><br>9.189 ptas. | <b>№</b><br>23                           |
|-------------------------------|-------------------------------------|-------------------------|-----------------------------|----------------|-------------------|-------------------------------|--------------------|--------------------------------|--------------------|----------------------------|---------------------------------|-----------------------|------------------------------|------------------------------------------|
| 8 Tally                       | T9006                               | Insuficiente            | 69.252 ptas.                | 11             | 13 Creative       | Savage 4 AGP 32 Mb            | Notable            | 22.500 ptas.                   | 28                 | 4 Genius                   | SW-G106 Subwoofer               | Suficiente            | 9.995 ptas.                  | 23                                       |
| 9 Epson                       | EPL-5700                            | Deficiente              | 92.684 ptas.                | 11             | 14 3dfx/STB       | Velocity 4400 AGP 16 Mb       | Notable            | 22.990 ptas.                   | 18                 | 6 Arowana                  | Speaker Tiger JC 720            | Suficiente            | 3.990 ptas.                  | 23                                       |
|                               | Ratone                              | S                       |                             |                | 14 Matrox         | Millenium G-200               | Notable            | 24.060 ptas.                   | 7                  | 7 Philips                  | MMS 180                         | <b>Suficiente</b>     | 14.990 ptas.                 | 23                                       |
| 1 Boeder                      | Sm@rtmouse                          | Sobresaliente           | 4.400 ptas.                 | 17             | 16 Leadtek        | WinFast S325 AGP 32 Mb        | Notable            | 21.500 ptas.                   | 28                 | 8 JBL                      | Media 100                       | Suficiente            | 9.900 ptas.                  | 23                                       |
| 2 Logitech                    | Wheel Mouse Notebooks               | Sobresaliente           | 6.380 ptas.                 | 17             | 17 Leadtek        | WinFast 3D S3500 ZX           | Notable            | Consultar                      | 7                  |                            | Tarjetas d                      | e TV                  |                              |                                          |
| 2 Logitech                    | Pilot Wheel Mouse                   | Sobresaliente           | 6.380 ptas.                 | 17             | 18 Hercules       | Dynamite 3D GL 4 Mb           | Bien               | 21.016 ptas.                   | 7                  | 1 Leadtek                  | WinView 601                     | Notable               | Descatalogado                | 24                                       |
| 4 Logitech                    | USB Wheel Mouse                     | Sobresaliente           | 6.380 ptas.                 | 17             | 19 Leadtek        | WinFast 3D S900               | Bien               | Consultar                      | 7                  | 2 AverMedia                | TV Phone 98                     | Notable               | 19.995 ptas.                 | 24                                       |
| 5 Boeder                      | Scrollmouse +                       | Sobresaliente           | 3.620 ptas.                 | 17             | 20 Hercules       | Stingray 128/3D 6 Mb          | Bien               | 40.160 ptas.                   | 7                  | 3 Leadtek                  | WinFast TV 2000                 | Notable               | 12.980 ptas.                 | 24                                       |
| 6 Genius                      | Net Mouse Pro                       | Notable                 | 1.895 ptas.                 | 17             | 21 Hercules       | Terminator 2X/i 8 Mb          | Bien               | 16.124 ptas.                   | 7                  | 4 Pinnacle                 | PCTV                            | Notable               | 15.990 ptas.                 | 24                                       |
| 7 Kensington                  | Mouse in a box                      | Notable                 | 4.690 ptas.                 | 17             |                   | Tarjetas de s                 | sonido             |                                |                    | 5 AverMedia                | TV Capture 98                   | Notable               | 15.500 ptas.                 | 24                                       |
| 8 Logitech                    | Cordless Wheel Mouse                | Notable                 | 8.990 ptas.                 | 17             | 1 Guillemot       | Maxi Studio ISIS              | Notable            | 58.990 ptas.                   | 16                 | 0 Besibuy                  |                                 | Rion                  | 12.900 ptas.                 | 24                                       |
| 9 Kensington                  | Mouse in a box USB                  | Notable                 | 5.490 ptas.                 | 17             | 2 Terratec        | EWS 64 con Xtension R dig     | Notable            | 37.108 ptas.                   | 16                 | 7 Avermeula                | CD-R víra                       |                       | 19.900 plas.                 | 24                                       |
| 10 Genius                     | Easy Mouse                          | Notable                 | Descatalogado               | 17             | 3 Creative Labs   | Sound Blaster Live!           | Notable            | 34.900 ptas.                   | 16                 | 1 Philins                  | CD-B 74 Silver                  | Notable               | 300 ntas                     | 26                                       |
| 11 A4Tech                     | WinEasy 4D Mouse WWW-5              | Notable                 | 3.193 ptas.                 | 17             | 4 Creative Labs   | Sound Blaster Live! Value     | Notable            | 16.900 ptas.                   | 19                 | 2 Intenso                  | CD-B 74 Multispeed              | Bien                  | 229 ptas                     | 26                                       |
| 12 Suvil                      | Key Mouse                           | Bien                    | 9.980 ptas.                 | 17             | 5 Terratec        | XLerate                       | Notable            | 15.200 ptas.                   | 19                 | 3 Sonv                     | CDQ-74CP                        | Bien                  | 350 ptas.                    | 26 N 102                                 |
| 13 Primax                     | Rainbow Mouse                       | Bien                    | 1.990 ptas.                 | 17             | 6 Video Logic     | SonicVortex 2                 | Notable            | 17.000 ptas.                   | 19                 | 4 Fujifilm                 | CD-R 650 Mb Silver Disc 8X      | Bien                  | 295 ptas.                    | 26 Log                                   |
| 14 Primax                     | Prima Navigator Pro                 | Bien                    | 3.900 ptas.                 | 17             | 7 Terratec        | XLerate Pro                   | Notable            | 15.100 ptas.                   | 19                 | 5 Sony                     | CDQ-74CN                        | Bien                  | 350 ptas.                    | 26 mpute                                 |
| 15 Primax                     | Cyber Navigator                     | Bien                    | 5.990 ptas.                 | 17             | 8 Diamond         | Monster Sound MX 300          | Bien               | 12.900 ptas.                   | 19                 | 6 Verbatim                 | CD-R 74 DataLife Plus Metal Azo | Bien                  | 295 ptas.                    | 26 Col                                   |
| 16 Boeder                     | Sm@rtmouse Pro                      | Bien                    | 5.685 ptas.                 | 17             | 9 Genius          | Sound Maker 64                | Bien               | Descatalogado                  | 19                 | 7 HiSpace                  | CD-R 650 Mb                     | Bien                  | 197 ptas.                    | t (véa                                   |
| 17 Primax                     | Prima Navigator                     | Bien                    | 1.490 ptas.                 | 17             | 10 Yamaha         | WaveForce 192 Digital         | Bien               | 13.625 ptas.                   | 19                 | 8 Memorex                  | CD-R 80                         | Bien                  | 250 ptas.                    | 26 Jan                                   |
| 18 A4Tech                     | Fast Mouse OK-520                   | Bien                    | 906 ptas.                   | 17             | 11 AOpen          | AW 300                        | Bien               | Descatalogado                  | 19                 | 9 Intenso                  | CD-R 80 Multispeed              | Suficiente            | 239 ptas.                    | 26 U I I I I I I I I I I I I I I I I I I |
| 19 Boeder                     | Mouse M-3                           | Bien                    | 1.450 ptas.                 | 17             | 12 Genius         | SoundMaker 128 XG             | Bien               | Descatalogado                  | 19                 | 10 Basf by Emtec           | CD-R Extra 74 min.              | Suficiente            | 295 ptas.                    | - 26 Lavés<br>- Hoy                      |
| 20 Boeder                     | Junior Mouse                        | Bien                    | 2.315 ptas.                 | 17             | Or                | ganizadores p                 | erson              | ales                           |                    | 10 Memorex                 | CD-R 74                         | Suficiente            | 220 ptas.                    | npute 1 97                               |
|                               | Tarjetas grá                        | áficas                  |                             |                | 1 Compaq          | Aero 2120                     | Notable            | 90.480 ptas.                   | 21                 | 12 Targa                   | CD-R 74                         | Suficiente            | 265 ptas.                    | 26 gadqui                                |
| 1 Ati                         | Rage Fury AGP 32 Mb                 | Notable                 | 29.900 ptas.                | 28             | 2 Psion           | Serie 5                       | Notable            | 99.900 ptas.                   | 21                 | 13 Traxdata                | TXS080                          | Suficiente            | 290 ptas.                    | 26 nede                                  |
| 2 Matrox                      | Millenium G-400 AGP 32 Mb           | Notable                 | 39.588 ptas.                | 28             | 2 3Com            | Palm IIIx                     | Bien               | 69.900 ptas.                   | 21                 | 14 Dysan                   | CD-R 74 Platinum                | Suficiente            | 215 ptas.                    | 26 d as o                                |
| 3 Hercules                    | Dynamite TNT AGP 16 Mb              | Notable                 | 28.959 ptas.                | 18             | 4 3Com            | Palm V                        | Bien               | 84.900 ptas.                   | 21                 | 1 Takrom                   |                                 | Neteble               | 14 150 ptop                  | de hit                                   |
| 4 ELSA                        | Erazor II AGP 16 Mb                 | Notable                 | 16.000 ptas.                | 18             | 5 Casio           | CassioPeia E 10               | Bien               | Consultar <sup>(2)</sup>       | 21                 | 2 Tekram                   | DC-3900                         | Notable               | 17.342 ptas.                 | spaña<br>avés                            |
| 5 Diamond                     | Viper V.550 AGP 16 Mb               | Notable                 | 24.900 ptas.                | 18             | 6 Philips         | Velo 500                      | Bien               | Consultar <sup>(2)</sup>       | 21                 | 2 Ionanii<br>3 Advansvs    | ASB 3940 114                    | Notable               | 17.342 pias.                 | a en E                                   |
| 5 Diamond                     | Monster Fusion AGP 16 Mb            | Notable                 | 25.900 ptas.                | 18             | 7 Philips         | Nino 300                      | Bien               | Consultar <sup>(2)</sup>       | 21                 | 4 Dawicontrol              | DC-2976 UW                      | Notable               | 11 250 ptas                  | 27 vendo<br>27 Julia                     |
| 7 3dfx                        | Voodoo3 2000 AGP 16 Mb              | Sobresaliente           | 19.900 ptas.                | 28             | 8 Hewlett-Packard | Jornada 420                   | Bien               | Consultar <sup>(2)</sup>       | 21                 | 5 Symbios                  | SYM 8750 SP                     | Notable               | 17.980 ptas.                 | 27 up                                    |
| 7 3dfx                        | Voodoo3 3000 AGP 16 Mb              | Sobresaliente           | 29.900 ptas.                | 28             |                   | Altavoce                      | es                 |                                |                    | 6 Symbios                  | SYM 8600 SP                     | Notable               | 10.788 ptas.                 | 27 lavía                                 |
| 9 Creative                    | Graphics Blaster Riva TNT AGP 16 Mb | Notable                 | 21.450 ptas.                | 18             | 1 Vivanco         | ASC 200                       | Suficiente         | 9.900 ptas.                    | 23                 | 7 Dawicontrol              | DC-2975 U                       | Notable               | 9.520 ptas.                  | 27 po toc                                |
| 10 Diamond                    | Viper V770TNT2 AGP 32 Mb            | Notable                 | 30.044 ptas.                | 28             | 2 Boeder          | Mastersound 400               | Suficiente         | 17.395 ptas.                   | 23                 | 8 Adaptec                  | AHA-2920                        | Bien                  | 23.780 ptas.                 | 27 pom s                                 |
| 11 Diamond                    | Stealth III S540 16 Mb AG           | P Notable               | 30.840 ptas. <sup>(1)</sup> | 28             | 3 Targa           | SPK41Q                        | <b>Suficiente</b>  | 7.205 ptas.                    | 23                 | 9 Dawicontrol              | DC-2974 PCI                     | Bien                  | 6.530 ptas.                  | (1) Este                                 |

### Magazine Efectos especiales de "La Guarida"

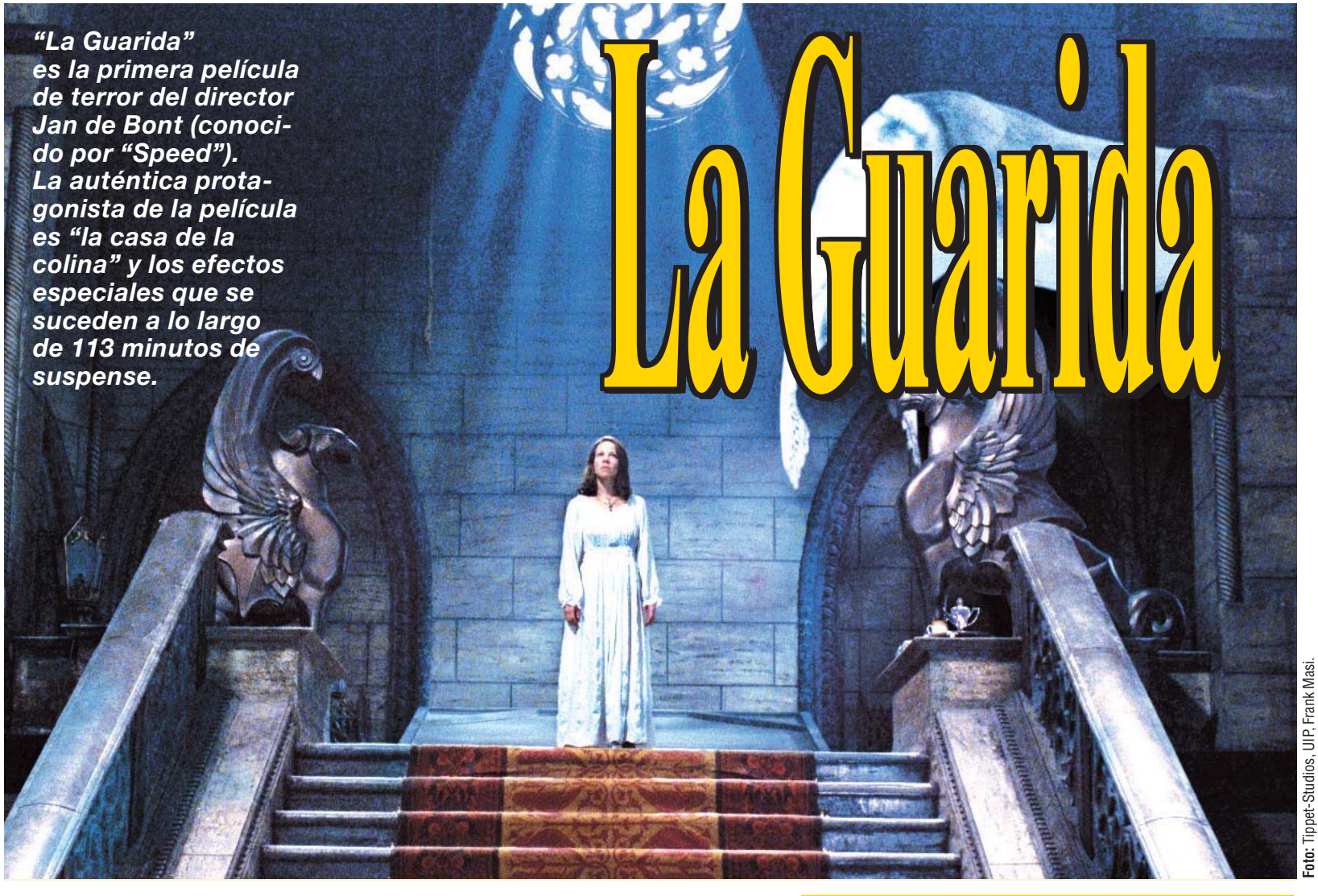

n la mansión de Hill House ocurren cosas muy extrañas. Por la noche, mientras los habitantes de la casa duermen plácidamente, los fantasmas deambulan por las habitaciones, los grandes salones y los pasillos de esta enorme mansión. El psiquiatra David Narrow (Liam Neeson) no cree en los fenómenos sobrenaturales, sin embargo, la antigua mansión, contruida hace más de 130 años, es el lugar que ha escogido el doctor para llevar a cabo un

estudio sobre el miedo. La frágil Nell (Lili Taylor), la extrovertida Theo (Catherine Zeta-Jones) y el cínico Luke (Owen Wilson) serán los compañeros del doctor en esta mansión. Marrow les ha llevado hasta allí con el pretexto de que está interesado en hacer un estudio sobre el desorden del sueño, pero en realidad lo que quiere es observarlos para escribir un libro sobre el miedo. De sus tres "conejillos de indias", la que más confianza muestra en él es Nell. Como la misma Lili Taylor cuenta: "Nell carece de experiencia en la vida, como para sospechar que el doctor Marrow oculte algo. Es muy distinta a las otras tres personas, es ingenua y un tanto impresionable. Pero siente y percibe cosas de la casa que los demás no se creen del todo... al principio".

### Una auténtica manipulación de la mente

La trama que hemos descrito es de la película "La Guarida" ("The Haunting" →①), basada en la novela clásica de Shirley Jackson "The Haunting of Hill House" (1959) y dirigida por Jan de Bont, director de "Speed" y "Twister", entre otras. Según cuenta Jan De Bont: "siem-

En la imagen vemos al director de La Guarida, durante el rodaje de la película, dando instrucciones a los actores para la siguiente escena.

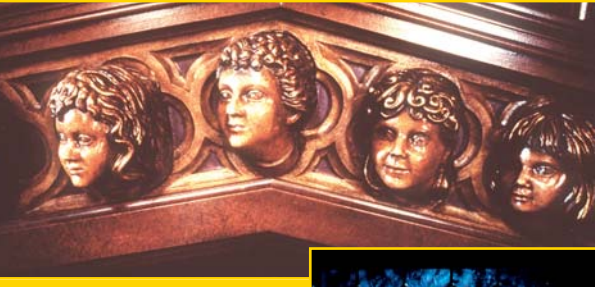

En todas partes (armarios, camas, chimeneas..) aparecen caras de niños. Los decorados de interior costaron 10 millones de dólares.

pre me he sentido intrigado por nuestros temores más profundos y he querido hacerlos realidad, algo que hoy en día es posible gracias a la tecnología moderna. Esta película es una auténtica manipulación de la mente. Se muestran cosas que son ciertas, cosas que no lo son y cosas que podrían serlo... Hemos llegado hasta tal punto, en que uno no sabe muy bien qué creer, ¿es algo real o se trata sólo de una alucinación?" Uno de los perso-

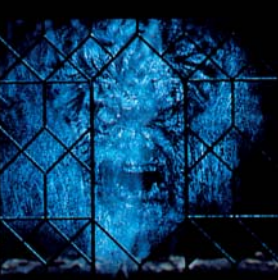

najes principales de La Guarida es la propia casa de la colina. Colin Wilson, uno de los productores, afirma que "la historia gira alrededor de la casa. Teníamos que hacer que cobrara vida, darle un caracter realista y también surrealista". En la creación de los decorados de interiores, Jan de Bont trabajó muy de cerca con el director ar-

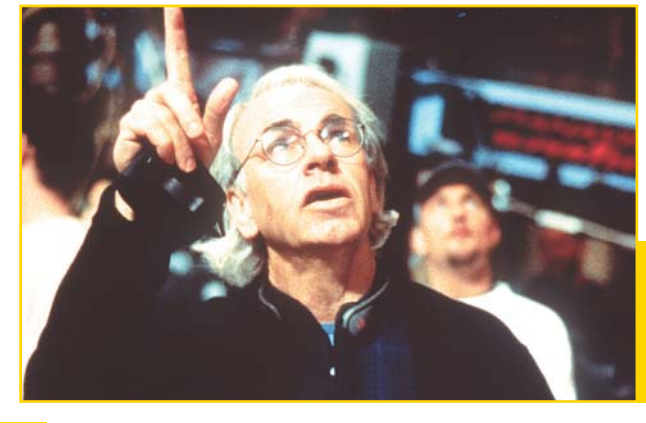

### Efectos especiales de "La Guarida" Magazine

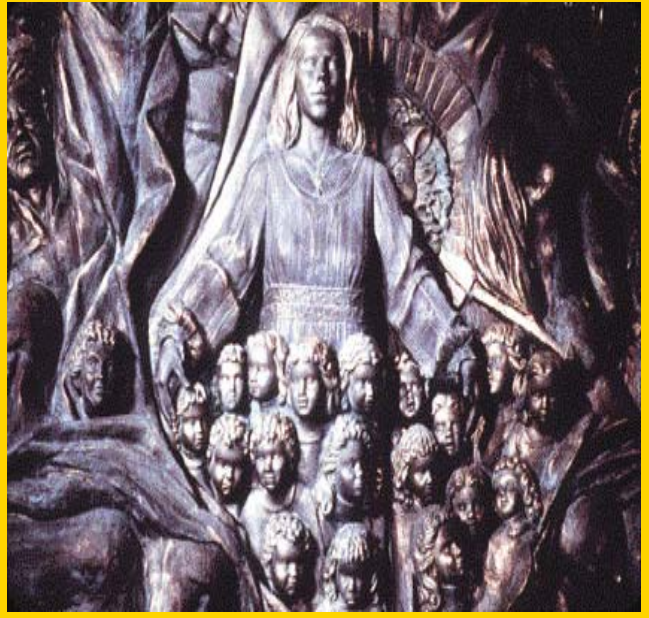

Más caras de niños en el Gran Salón de la casa. Mediante el ordenador se dio vida a los ojos y la boca de estas estatuas.

tístico Eugenio Zanetti. El interior de la mansión debía estar hecho a una escala que resultara opresiva. Jan de Bont quería que los personajes se encontraran perdidos física y emocionalmente dentro de la casa.

### Era una casa hermosa, pero incómoda

El tamaño del decorado que albergaba la casa, hizo que se tomara la decisión de construirlo en el cavernoso Dome de Long Beach (California). En este lugar se contruvo el exótico Salón Rojo, la enorme escalera central y el magnífico Gran Salón, de quince metros de altura. Las grandes puertas de madera tallada que conducen al salón, tenían seis metros de altura y estaban inspiradas en las famosas "Puertas del Infierno", de Rodin. El mismo Jan de Bont asegura que "era una casa muy hermosa, pero mucha gente se sentía incómoda si tenía que quedarse en el decorado por la noche, porque la verdad es que daba miedo". Los enormes interiores exigían unos exteriores igualmente gigantes para la mansión. En Harlaxton Manor, cerca de Granthan, Lincolnshire (Inglaterra), se encontró la perfecta "casa de la colina". Una mansión construída entre 1832 y 1855 que en la actualidad alberga el Harlaxton College, el campus británico de la Universidad de Evansville (Indiana).

Para lograr que la casa cobrara vida, fue necesaria una perfecta combinación de efectos especiales, efectos visuales y efectos sonoros. Una de las escenas más impresionantes es la de la escalera colgante que aparece sobre el invernadero. El decorado de esta escalera se

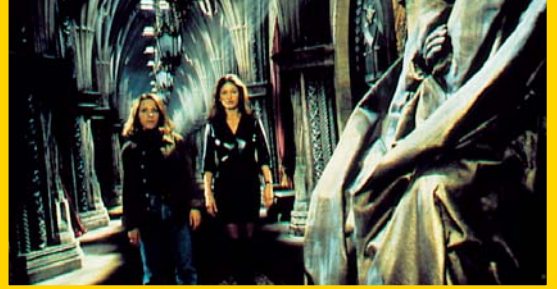

Los decorados de los dormitorios y de los pasillos se construyeron en los estudios Raleigh, en Manhattan Beach. Se colocaron espejos al fondo de los pasillos para que pareciera que se prolongaban hasta el infinito. La habitación circular también aparece recubierta de espejos, con una mesa giratoria que se mueve cuando entra alguien.

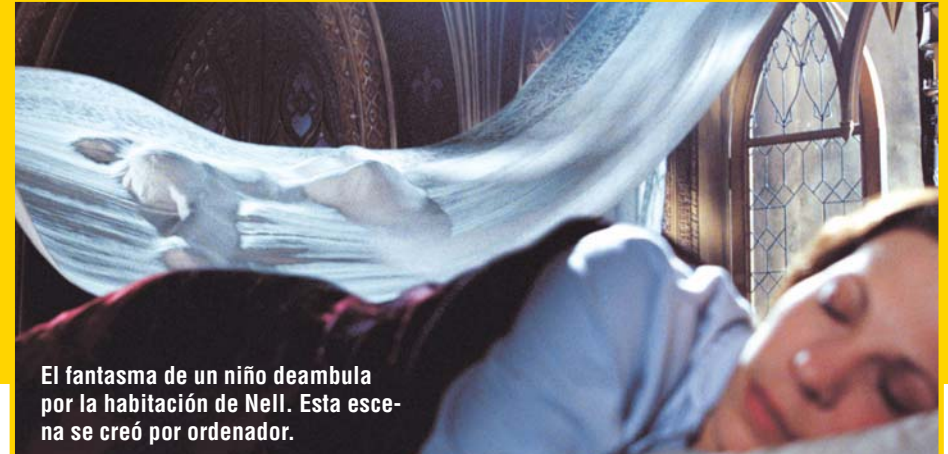

concibió en dos fases: cómo construirlo y cómo reducirlo a pedazos. Debía funcionar como estructura colgante y luego destruirse en cuatro fases a un ritmo predeterminado. ¡Toda una hazaña de ingeniería! También está repleta de efectos especiales la escena en la que el dormitorio de Nell cobra vida e intenta aplastarla.

### Con efectos hidráulicos digitalizados

En esta secuencia se emplearon efectos hidraúlicos digitalizados para representar el momento en el que la cama de Nell desarrolla tentáculos que tratan de atraparla. Phil Tippet, encargado de supervisar los efectos visuales digitales de la película, explica que: "muchas de las cosas que suceden en la primera parte de la historia son lo que llamamos "efectos umbral" (la dificultad de discernir si algo está ocurriendo en realidad). Quisimos crear efectos que estuvieran en el límite mismo de la percepción, que produjeran temor sin saber exactamente porqué". Casi todas las secuencias se rodaban, y después se trataban de forma digital con ayuda del ordenador. De esta forma se consiguió, por ejemplo, que se movieran los ojos de las estatuas inertes. Una escena que se realizó completamente con avuda del ordenador fue aquella en la que el fantasma de un niño aparece sobre la cama de Nell. Por supuesto una casa no estaría encantada sin la presencia de esos sonidos terroríficos que pueblan la oscuridad y disparan la imaginación del espectador.

### Sonido terrorífico que dispara la imaginación

Además, La Guarida es la segunda película (después de StarWars) que utiliza el sistema sonoro para salas Dolby Digital-Surround EX. Este sistema añade un canal detrás del espectador, que resulta perfecto para una película de estas características: ¿hay algo que de más miedo que oír un extraño ruido no localizado, sin saber de dónde procede?

→ Direcciones online → www.asylum.com/ haunting

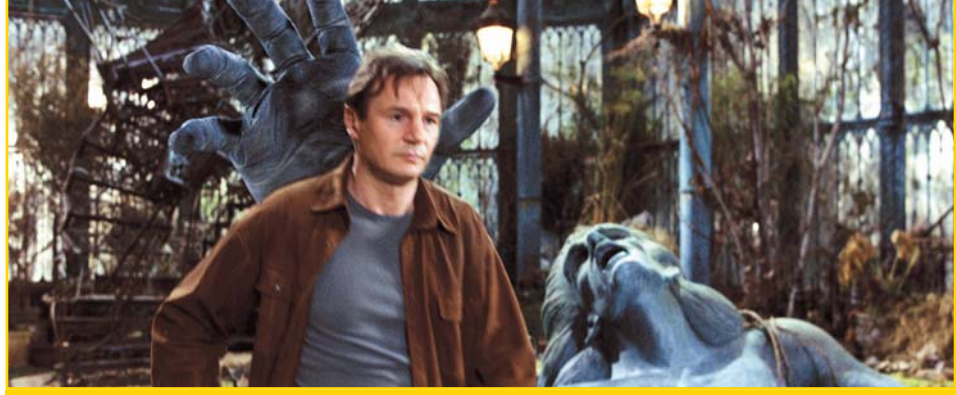

El psiquiatra David Marrow (Liam Neeson) en el jardín de la mansión, sufrirá una desgradable sorpresa: la estatua de piedra (situada detrás de él) intentará atraparle.

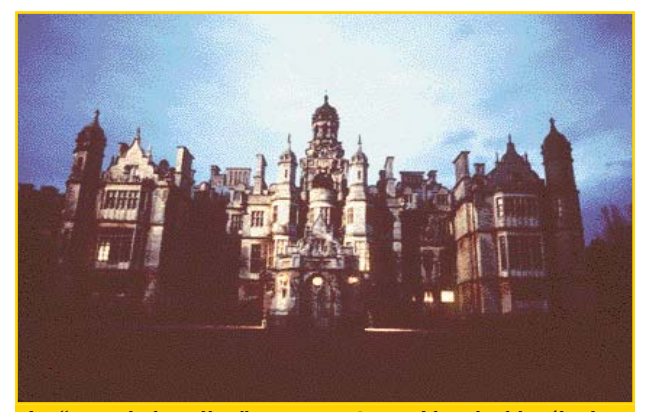

La "casa de la colina" se encuentra en Lincolnshire (Inglaterra) y, en el mundo real, es una escuela universitaria.

### Software Contabilidad doméstica

### SUMARIO

| Los programas de contabilidad  |
|--------------------------------|
| nos ayudan con los quehaceres  |
| económicos de cada día. Com-   |
| puter Hoy ha probado cuatro    |
| de estos programas y le infor- |
| ma de las virtudes y defectos  |
| de cada uno de ellos. Algo     |
| le ayudará, pero llegar a      |
| fin de mes seguirá             |
| siendo difícil.                |
|                                |

| Contabilidad          | 44-45 |
|-----------------------|-------|
| Noí haoamaa laa taat  | 16    |
| ASI HACEHIUS IUS LESL | 40    |
| Al detalle: todos     |       |
| os productos          | 48    |
| Así funciona          | 50    |
| Guía de software      | 52    |

Foto: Image Bank

🔁 i nos remontamos a los inicios de la historia de la informática (que tampoco es tanto tiempo), nos encontramos con enormes máquinas que se utilizaban casi exclusivamente para realizar complejas operaciones relacionadas con números. En aquellos tiempos, las computadoras se desarrollaron precisamente para eso, y hasta muchos años después, no se descubrieron otras posibilidades para estas máquinas. Hoy las utilizamos para realizar documentos en el trabajo, conectarnos a Internet, bajarnos el último juego con espectaculares gráficos, enviar un correo a un amigo o planificar

nuestras próximas vacaciones. ¿Es que ya no hacemos ningún cálculo? En este artículo, Computer Hoy va a acercarse a una de las pocas aplicaciones prácticas de estos "monstruos del cálculo" que nos pueden ser útiles en casa: ayudarnos a llevar un control sobre el ir y venir de nuestros "duros".

### Sencillez o gran complicación

La contabilidad doméstica puede ser lo suficientemente sencilla como para poder llevarla con un cuadernillo y un bolígrafo, o un auténtico quebradero de cabeza que nos puede llevar a meternos en unos gastos que realmente no nos podríamos permitir. Por eso, nunca viene mal una ayuda para poder organizar nuestros gastos, saber en qué se nos va el dinero y establecer un plan de ahorro que nos permita adquirir ese capricho que nos quita el sueño.

Los programas que evaluamos en este número son la herramienta ideal para saber de cuánto dinero disponemos o qué tipo de gastos deberíamos disminuir para llegar con más holgura a fin de mes.

Todos los programas que hemos analizado nos permiten agrupar los gastos en cuentas. De este modo, con sólo sacar un informe, sabremos la cantidad que nos hemos dejado este mes en informática o ropa, o cuánto nos supone al año todos los gastos relacionados con la casa: luz, agua, alquiler, teléfono, etc.

También nos permiten manejar otro tipo de cuentas, como son las que contienen realmente nuestro dinero; es decir, cuentas de banco, planes de ahorro o de jubilación, cuentas de efectivo o de dinero en mano, etc. Un aspecto importante de estos programas es la posibilidad de introducirles los gastos o ingresos periódicos: la bendita nómina, la cuota del abono de Canal +, etc. de tal modo que, cuando llegue el día uno del mes, no tendremos que preocuparnos de decirle al ordenador que haga tal o cual apunte, ya que el programa lo realizará de forma automática.

### Agrupar gastos por categorías

Uno de los gastos periódicos que recibe un tratamiento especial son los créditos; en todos los programas que hemos analizado existe un simulador de créditos II, en el que podremos calcular la cuota mensual, el número de cuotas o la cantidad de crédito que podemos obtener con una cuota y un interés

44

### **Contabilidad doméstica** Software

predeterminado. El modo de llegar a saber el estado de nuestras **cuentas** 2 es a través de los **informes** 3. Todos los programas nos permiten emitir un informe global, incluyendo todas las cuentas disponibles, de una sóla cuenta o de un período de tiempo determinado.

## Asistentes que nos facilitan el trabajo

El programa Quicken ofrece un gran número de informes prediseñados, además de permitirnos configurar cualquiera de ellos para ajustarlos a nuestros gustos o necesidades personales.

Las últimas tendencias de estos programas se centran en el acceso a nuestros datos bancarios a través de Internet. La posibilidad de verificar el estado de nuestras cuentas bancarias a través de la red para llevar a la par nuestros apuntes en el programa y los datos que el banco tiene almacenados se está convirtiendo en algo habitual, ya que cada día

!

son más los bancos que ofrecen el servicio denominado Home Banking 04 (Pág. 46), o lo que es lo mismo, la visualización de nuestras cuentas desde casa. Money 99 llega más leios en cuanto a servicios de Internet, ya que incluye en una de sus pantallas, enlaces a la web de Microsoft y a otras de contenido económico para estar informados de todo lo que pueda afectar a nuestros ahorros e inversiones.

De los programas que hemos evaluado en este número de Computer Hoy, ha sido el Money 99, de Microsoft, el que se lleva el primer puesto.

Con una interfaz muy cuidada que nos recuerda a una página web, llena de hiperenlaces 05(Pág. 46) que invitan a continuar con la navegación, y con un gran número de asistentes que facilitan en la mayoría de los casos las tareas más complicadas, Microsoft Money 99 incluye además la opción de importar los datos 06 (Pág. 46) que tenga-

### Efectivo 98

No hemos querido olvidarnos de una buena opción gratuita: el programa Efectivo'98. Este programa nació de la colaboración de los mayores bancos de nuestro país para unificar el modo de acceder a la información bancaria de la que disponemos a través de Internet. Aunque su misión principal es la de acceder a esta información, Efectivo'98 nos puede ayudar a llevar nuestra contabilidad muy cómodamente, ya que el programa dispone de las opciones básicas para ello.

Sin embargo, no hemos querido compararlo con el resto de los programas analizados en este artículo ya que presenta carencias más que notables, como pueden ser el no poder incluir un préstamo o un crédito. Eso sí, el programa se puede descargar totalmente gratis desde la página web www.efectivo98.com

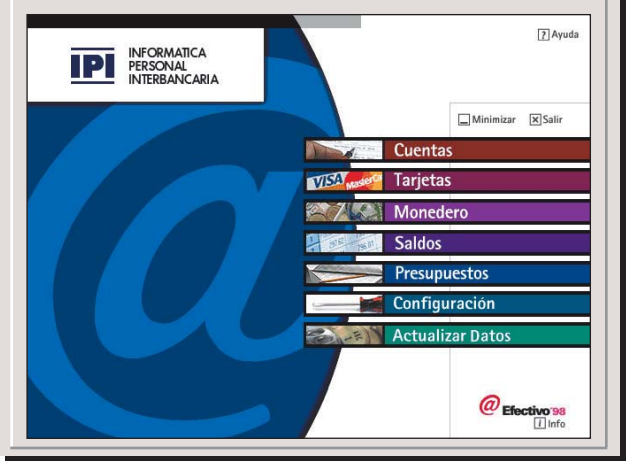

Terres de adaptines adores portes y grupos de cadegorial
 Artigo
 Articola
 Articola
 Articola
 Articola
 Articola
 Articola
 Articola
 Articola
 Articola
 Articola
 Articola
 Articola
 Articola
 Articola
 Articola
 Articola
 Articola
 Articola
 Articola
 Articola
 Articola
 Articola
 Articola
 Articola
 Articola
 Articola
 Articola
 Articola
 Articola
 Articola
 Articola
 Articola
 Articola
 Articola
 Articola
 Articola
 Articola
 Articola
 Articola
 Articola
 Articola
 Articola
 Articola
 Articola
 Articola
 Articola
 Articola
 Articola
 Articola
 Articola
 Articola
 Articola
 Articola
 Articola
 Articola
 Articola
 Articola
 Articola
 Articola
 Articola
 Articola
 Articola
 Articola
 Articola
 Articola
 Articola
 Articola
 Articola
 Articola
 Articola
 Articola
 Articola
 Articola
 Articola
 Articola
 Articola
 Articola
 Articola
 Articola
 Articola
 Articola
 Articola
 Articola
 Articola
 Articola
 Articola
 Articola
 Articola
 Articola
 Articola
 Articola
 Articola
 Articola
 Articola
 Articola
 Articola
 Articola
 Articola
 Articola
 Articola
 Articola
 Articola
 Articola
 Articola
 Articola
 Articola
 Articola
 Articola
 Articola
 Articola
 Articola
 Articola
 Articola
 Articola
 Articola
 Articola
 Articola
 Articola
 Articola
 Articola
 Articola
 Articola
 Articola
 Articola
 Articola
 Articola
 Articola
 Articola
 Articola
 Articola
 Articola
 Articola
 Articola
 Articola
 Articola
 Articola
 Articola
 Articola
 Articola
 Articola
 Articola
 Articola
 Articola
 Articola
 Articola
 Articola
 Articola
 Articola
 Articola
 Articola
 Articola
 Artico

Las opciones que nos llega a ofrecer Microsoft Money 99 son muchas y con una presentación muy lograda.

mos en Quicken para poder seguir con nuestras cuentas desde este programa.

### Informes para controlar cada peseta

Una de las opciones que más nos ha gustado es la facilidad con la que se elabora un presupuesto, teniendo en cuenta los ingresos periódicos y extraordinarios, los gastos fijos y los posibles gastos ocasionales (una avería del coche o un viaje, por ejemplo), las aportaciones a planes de ahorro, etc, para terminar con un informe que nos indica si tenemos dinero suficiente como para afrontar todos esos gastos previstos.

La segunda posición es para Home Numbers. Este es quizá el programa que aprenderemos a utilizar más rápido de los cuatro que hemos analizado. Al igual que el Ecus, tiene una interfaz muy gráfica e intuitiva, y su mayor interés está en la organización de las pantallas en tan sólo cuatro menús. Por otro lado, el manual de usuario se sale completamente de la norma que estamos acostumbrados a ver; es muy completo, y con multitud de capturas de pantallas que nos muestran gráficamente las acciones que podemos realizar. Así se explican una por una las distintas pantallas de la aplicación en curso de un modo simple e intuitivo.

Quicken ocupa la tercera plaza. Desde el momento de ejecutarlo la primera vez, en la que nos da la Nº 28 **Computer**  bienvenida con un **asisten**te 07 (Pág. 46) que nos ayuda a configurar nuestras cuentas bancarias y de efectivo, se muestra fácil de utilizar. El diseño de la interfaz es serio, aunque quizá un poco anticuado, ya que es el mismo que el de las versiones de Windows 3.1, y no muestra más gráficos que una pequeña página para acceder a casi todas las pantallas del programa.

Uno de los aspectos más cuidados es el de los informes, ya que al amplio número de plantillas que trae, se le añade el poder modificar todo lo que se nos antoje, con el fin de sacar el listado que realmente necesitamos.

### Una atractiva interfaz

Y la posición número cuatro es para el Ecus 3.0 de Panda, empresa conocida sobre todo por sus programas antivirus. Sin duda es el programa más espectacular en cuanto a sus capacidades gráficas: tan sólo hace falta ver la pantalla que nos recibe cuando lo ejecutamos. Este modo de presentarlo nos ayuda mucho en la navegación entre sus pantallas, ya que podemos llegar a ellas a través del típico menú de los programas Windows o pinchando en cada uno de los iconos que se nos presentan. En resumen, cuatro platos fuertes para el cada vez más solicitado mercado que rodea al mundo de las cuentas claras, del dinero y de su ahorro y planificación.

### ¿Qué es...?

### Simulador de créditos

Es una pantalla que nos permite ahorrarnos la visita al banco para preguntar cuánto pagaríamos si les pidiésemos un préstamo, o cuánto nos prestan si nos comprometemos a darles una cantidad al mes. Son pantallas en las que tenemos que introducir el número de cuotas. el interés del préstamo, la cantidad que queremos que nos presten y la cantidad que pagamos al mes. Dejando libre uno de estos conceptos, el simulador lo calculará partiendo de los otros.

### 02 Cuentas

Una cuenta es un lugar en el que tenemos dinero como la cuenta corriente, del banco o la cuenta de «efectivo», el dinero en metálico del que disponemos. Podemos dar de alta tantas cuentas de banco y de efectivo como queramos. Una segunda forma de entender la palabra es como la entendería un contable: podríamos hablar de la cuenta «Ropa» o la cuenta «Nómina», que son el conjunto de todos los ingresos y gastos que tenemos asociados por el motivo del gasto. Para evitar confusiones, Quicken y Money 99 lo llaman «Categorías», mientras que el programa Ecus lo denomina «Grupos».

### Informes

Un informe es el resultado de consultar una o varias «cuentas» o un período de tiempo concreto. Así podremos imprimir un informe de movimientos de una cuenta bancaria o un informe de los gastos que hemos tenido en el último mes. Es muy importante que nuestro programa nos permita configurar los informes, va que es probable que el que necesitamos no se encuentre entre los que existen desde un principio.

!

◀

### 04 Home Banking

¿Qué es...?

La traducción de este término es la de «Banco en casa», es decir, la posibilidad que nos ofrece un banco a través de su web de consultar el estado de nuestras cuentas, evitando el viaje al cajero automático para una simple petición de saldo. Las posibilidades de esta tecnología son sobre todo de consulta, aunque también podemos realizar transferencias de dinero entre dos cuentas sin movernos de casa. Por desgracia, si lo que necesitamos es sacar dinero tendremos que pasar por caja.

### **115** Hiperenlaces

Se entiende por hiperenlace una parte del texto que sobresale del resto (ya sea por estar subrayada o por tener otro color) y que nos lleva a visitar otra página cuando pinchamos sobre ella con el ratón.

#### **06** Importar datos

Los datos como los movimientos de dinero, pagos de facturas o las características de las cuentas, se guardan en un fichero para que la próxima vez que ejecutemos el programa, éste busque ese fichero y encuentre los datos tal y como los dejamos la última vez. Por desgracia, no hay un modo concreto de quardar estos datos, aunque Money incorpora la posibilidad de leer los ficheros de otro (Quicken) para incluir en su fichero los datos de otro programa.

### **DZ** Asistente

Es un programa que ayuda al usuario a realizar acciones complicadas de un modo simple. Normalmente se utiliza para ayudar a rellenar formularios. El asistente va preguntando por los datos necesarios, y da más información sobre los campos a rellenar

### Así hacemos los test

Los cuatro programas evaluados en este artículo responden a la oferta existente actualmente en el mercado del software de contabilidad doméstica. Como hemos podido comprobar, todos ellos ofrecen unas prestaciones más que suficientes como para plantearnos el adquirir alguno de ellos como primer apunte de nuestra contabilidad. Computer Hoy ha analizado estos cuatro programas desde la perspectiva del usuario final, que busca en estas aplicaciones una ayuda que le permita saber cuál es el estado de sus cuentas sin tener que realizar un gran esfuerzo ni en el aprendizaje del modo de empleo ni en su uso cotidiano. Por esto, hemos dividido nuestras valoraciones en cuatro grandes apartados: servicio, instalación, manejo y funciones incluidas.

### Servicio

En este apartado se ha valorado la facilidad con la que un usuario puede alcanzar la solución de sus problemas, ya sea mediante un teléfono de atención al cliente, o bien mediante la búsqueda entre las páginas que la empresa disponga en Internet.

### Instalación

Una incorrecta instalación del producto elegido puede acarrear problemas en el momento de su uso, por lo que este primer contacto con el producto debe ser lo más claro posible, lo más rápido y, como norma general, acompañado de una buena ayuda impresa que permita hacer frente a los posibles imprevistos surgidos durante este proceso. Un buen manual, el proceso de autoarranque del CD-ROM para no tener que navegar entre los ficheros buscando el programa de instalación, la duración del proceso inferior a un minuto y la ausencia de preguntas que no son estrictamente necesarias para este proceso, se traducen en una alta nota en esta categoría

Se ha valorado también la cantidad de disco duro ocupado, ya que por lo general estos suelen estar «hasta los topes», y podemos quedarnos con la

miel en los labios tras el aviso del programa de instalación que no encuentra suficiente espacio. Una ocupación de más de 20 megabytes se traduce en una mala nota en este aspecto.

### Maneio

Uno de los aspectos básicos de cualquier programa, no sólo de los aquí analizados, consiste en la velocidad con la que un usuario no acostumbrado a ese programa sea capaz de realizar procesos cada vez más complicados, hasta llegar a desenvolverse con soltura por todas las funciones del mismo. Por esto, el mayor peso de este apartado es para la denominada «curva de aprendizaje»; es decir, la cantidad de funciones que aprende el usuario en el menor tiempo posible.

También es muy importante la documentación que acompaña al programa, ya sea impresa en un manual de usuario o la imprescindible ayuda en línea. que nos informa de la pantalla en la que nos encontramos en ese momento. Es fundamental que esta ayuda sea completa. clara y concisa, que nos permita encontrar el modo de salir de un aprieto rápidamente. La claridad de los menús y de la interfaz nos ayuda a aprender más rápidamente el modo de llegar a la pantalla que nos permite comenzar un proceso concreto. El seguimiento de los estándares de Windows permite que un usuario con experiencia en otras aplicaciones de este entorno se sienta cómodo ante la pantalla del ordenador. Además, en este tipo de programas se agradecen las herramientas de realización de copias de seguridad, ya que un fallo en el disco puede llevarnos a perder toda la información introducida en el sistema y perder el trabajo de mucho tiempo.

### Funciones

La cuarta sección de pruebas es la que más peso tiene en la nota final de la aplicación, un 60 por ciento. No podía ser de otro modo, ya que la potencia de un programa se mide por el número de funciones y la buena implementación de cada una de ellas.

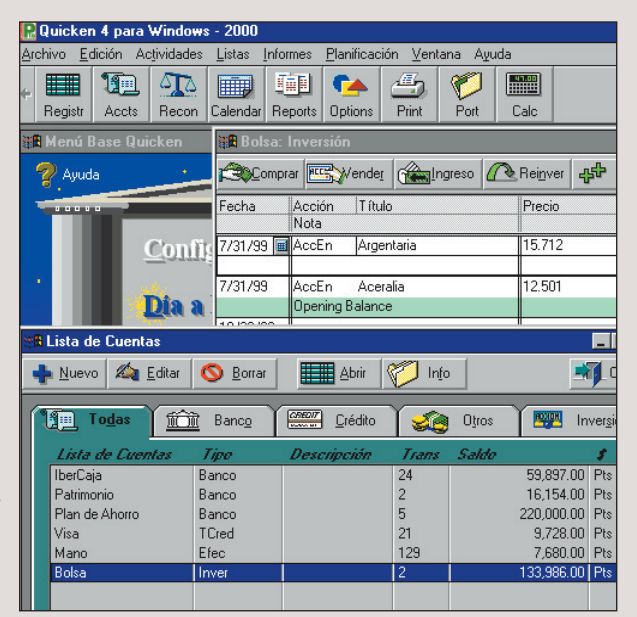

#### Menú de pestañas de Quicken. Destaca la facilidad con que se accede a todos los datos relevantes.

Se han evaluado las funciones básicas que debe de incluir cualquier programa de este tipo, como la posibilidad de introducir créditos en nuestras cuentas, préstamos recibidos o realizados a otra persona o entidad, o la inclusión de una «cuenta de valores» para que los más arriesgados puedan llevar un seguimiento de sus acciones. Una herramienta interesante es la encargada de hacer un presupuesto anual, en el que, a partir de unos ingresos y unos gastos fijos, y una previsión de gastos en las diferentes categorías, se pueda establecer un objetivo de ahorro o de reducción de una deuda, y una vez establecido, el programa permita llevar un sequimiento de nuestras cuentas para saber en todo momento si vamos a conseguirlo o, por el contrario, nos ayude a averiguar en qué categorías estamos saliéndonos del presupuesto

Los informes son una parte del programa que hay que mirar con lupa. Un buen número de informes prediseñados, acompañado de la opción de realizar cuantos ajustes deseemos en ellos, nos mantendrá perfectamente informados del estado de las cuentas. Lo mismo podemos decir de los gráficos, ya que con sólo un vistazo podemos ver de qué modo se distribuyen nuestros gastos en el tiempo. También se han valorado las herramientas que facilitan el acceso al programa, como la que nos recuerda al principio de mes los gastos que vienen, o la que nos calcula la letra que tendríamos que pagar si pidiéramos un crédito. Otras herramientas útiles son la inclusión de una calculadora que no nos obligue a salirnos del programa para realizar las cuentas, un calendario de movimientos que mantenga en una pantalla toda la información relativa a un mes concreto o la inclusión de funciones de «Home Banking», para poder consultar los datos de nuestras cuentas bancarias a través de Internet. No hemos querido quedarnos indiferentes ante el cambio de moneda que se nos avecina dentro de un par de años, y a decir verdad, suponíamos que los resultados serían más esperanzadores que los obtenidos.

### Indice precio / calidad

Se calcula dividiendo el precio del producto entre la nota obtenida en las pruebas. A este valor se le asigna una nota de precio / calidad según la siquiente clasificación:

| gaionito olaonioa |               |
|-------------------|---------------|
| Indice hasta 27   | Sobresaliente |
| 28 hasta 34       | Notable       |
| 35 hasta 45       | Bien          |
| 46 hasta 68       | Suficiente    |
| 69 hasta 135      | Insuficiente  |
| A partir de 136   | Deficiente    |
|                   |               |

**Computer** Nº 28

### Software Contabilidad doméstica

Así califica Computer Hoy Computer Hoy califica cada prueba y las evalúa según su importancia. Para que cada lector pueda comprobar los resultados del test, se especifica la importancia de cada prueba sobre la puntuación total del test en esta columna.

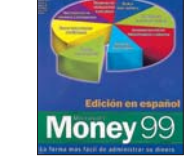

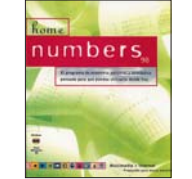

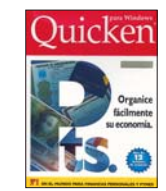

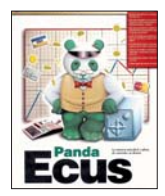

| Resultados del test en deta              | ille                 | 1ª Puesto                   | Ganador       | 2º Puesto                |              | <b>3</b> er Puesto          |      | 4º Puesto                 |            |
|------------------------------------------|----------------------|-----------------------------|---------------|--------------------------|--------------|-----------------------------|------|---------------------------|------------|
| Fabricante                               | Vota                 | Microsoft 🎽                 | PreciaCalidad | Point Soft               | lota         | Intuit                      | lota | Panda                     | lota       |
| Programa                                 |                      | Money 99 / 7.0              | ota           | Home numbers             | 2            | Quicken4                    |      | Ecus 3.0                  |            |
| Teléfono de Información                  |                      | 902 197 198                 | Z             | 93 473 92 42             |              | 902 18 11 82                |      | 902 24 36 50              |            |
| Fax de Información                       |                      |                             |               | 93 371 13 46             |              | 91 571 16 44                |      | 94 424 46 97              |            |
| Servicio                                 | 5%                   |                             | 6,40          |                          | 4,00         |                             | 6,00 |                           | 6,80       |
| Teléfono de ayuda                        | 3%                   | 902 197 198                 | 6             | -                        | 0            | 902 18 11 82                | 6    | 902 24 36 50              | 6          |
| Servicio online                          | 2%                   | www.microsoft.com/spain     | 7             | www.pointsoftware.com    | 10           | www.intuit.com              | 6    | www.pandasoftware.e       | <u>s 8</u> |
| Instalación                              | 10%                  |                             | 8,00          |                          | 7,60         |                             | 7,20 |                           | 9,20       |
| Arranque automático                      |                      |                             |               |                          |              |                             |      |                           |            |
| (comprobado)                             | 2%                   | Sí                          | 10            | Sí                       | 10           | No                          | 0    | Sí                        | 10         |
| Espacio requerido en disco               |                      |                             |               |                          |              |                             |      |                           |            |
| (comprobado)                             | 2%                   | Mucho (21 Mb)               | 4             | Muchísímo (40 Mb)        | 2            | Muy poco (6,2 Mb)           | 10   | Muy poco (8 Mb)           | 10         |
| Proceso de la instalación                |                      |                             |               |                          |              |                             |      |                           |            |
| (comprobado)                             | 2%                   | Normal                      | 6             | Normal                   | 6            | Normal                      | 6    | Normal                    | 6          |
| Desinstalador                            | 00/                  | <b>A</b> /                  |               | <b>A</b> /               |              | <b>A</b> /                  |      | •/                        |            |
| (comprobado)                             | 2%                   | Sí                          | 10            | Sí                       | 10           | Si                          | 10   | Si                        | 10         |
| Ayuda en la instalación                  | 00/                  | Normal / con ayuda          |               | Normal / con ayuda       |              | Normal / con ayuda          |      | Normal/con ayuda in       | ipresa     |
| (comprobado)                             | 2%                   | impresa                     | 10            | impresa                  | 10           | impresa                     | 10   |                           | 10         |
| Manejo                                   | 25%                  | -                           | 6,88          | -                        | 8,64         | <b>A 1 1</b>                | 7,12 | -                         | 5,36       |
| Manual Impreso                           | 4%                   | Escaso                      | 4             | Escaso                   | 4            | Completo                    | 8    | Escaso                    | 4          |
| Ayuda en línea                           | 5%                   | Normal                      | 6             | Muyútil                  | 10           | Normal                      | 6    | Escasa                    | 4          |
| Intertaz                                 | 5%                   | Clara                       | 8             | Clara                    | 8            | Normal                      | 6    | Muy clara                 | 10         |
| Copia de seguridad                       | 5%<br>60/            | Si                          | 10            | Si                       | 10           | Si                          | 10   | No                        | 0          |
|                                          | 0%                   | Normal                      | 6             | Muy rapido               | 10           | Normal                      | 6    | Kapido                    | 8          |
|                                          | <b>50%</b>           | 01                          | 0,00          | 01                       | 8,33         | 01                          | 8,33 | 01                        | 6,0/       |
| Ureuilos<br>Calaula aráditas             | 1 %o                 | <u> </u>                    | 10            | <u> </u>                 | 10           | <u> </u>                    | 10   | <u> </u>                  | 10         |
| Dalcula creuitos                         | <b>3</b> %0          | <u>SI</u>                   | 10            | <u>SI</u>                | 10           | <u>SI</u>                   | 10   | <u> </u>                  | 10         |
| Presidillus<br>Informac / Cróficco       | 1 %<br>70/           | <u>)</u>                    | 10            | <u>)</u>                 | 10           | <u>)</u>                    | 10   | <u>)</u>                  | 10         |
| IIIIOFIIIES / Gráficos                   | 1 %<br>70/           | SI/SI<br>Málkinles ensiones | 10            | SI/SI                    | 10           | SI/SI<br>Máltinles encience | 10   |                           | 10         |
|                                          | // 7/0               | Multiples opciones          | 10            | Algunas opciones         | 4            | Multiples opciones          | 10   | Solo los graticos         | 10         |
| Personalizables                          | 4 70<br>/10/         | <u>)</u>                    | 10            | NO                       | 10           | <u>)</u>                    | 10   | <u>)</u>                  | 10         |
| Automotizo pogoo                         | 4 /0                 | <u>)</u>                    | 10            | <u>)</u>                 | 10           | 0í                          | 10   | - 31<br>No                |            |
| Automatica payos                         | 4 /0<br>20/          | 01<br>01                    | 10            | 01<br>No                 | 10           | 01<br>No                    | 10   | NO                        | 0          |
|                                          | J /0                 | 0 <br>Cí                    | 10            | NU                       | 10           | NU                          | 10   | NO                        | 0          |
| Luius<br>Manaja da accionas              | 4 /0<br><b>2</b> 0/. | 01<br>01                    | 10            | 31<br>Muu limitada       | 10           | 01<br>No                    | 10   | No                        | 0          |
| Ranca electrónica                        | 6º/2                 | 01<br>Cí                    | 10            |                          | 4            | NU                          | 10   | NU<br>Cí                  | 10         |
| Calculadora                              | 0 /0<br>20/2         | 01<br>Cí                    | 10            | 01<br>Cí                 | 10           | 01<br>Cí                    | 10   | - SI<br>No                | 10         |
| Calculautia<br>Calendario de movimientos | Z /0                 | 01                          | 10            | 01                       | 10           | 01                          | 10   | NU                        | U          |
| Nota Parcial                             | 100%                 |                             | 0 0 1         |                          | 0 1 2        |                             | 7 00 |                           | 6 24       |
| Corrección positiva / negativa           | 100 /0               |                             | 0,04          |                          | 0,12         |                             | 0    |                           | 0,24       |
| Calidad                                  |                      | Notable 🔶 🗲                 | 8,84          | Notable 🔶 🗲              | 8,1 <u>2</u> | Notable 🔶                   | 7,80 | Bien 🗲                    | 6,24       |
| Precio / calidad                         |                      | Sobresaliente               | ;             | Bien                     |              | Bien                        |      | Notable                   |            |
| Precio IVA incluido (Peseta              | s)                   | 4.995 ptas.                 |               | 6.990 ptas.              |              | 6.995 ptas.                 |      | 4.995 ptas.               |            |
| Cálculo para la nota precio / calid      | lad                  | 4.995 : 8,84 =565 = Sobresa | liente        | 6.990 : 8,12 = 860 = Bie | n            | 6.995 : 7,80 =896 = Big     | en   | 4.995 : 6,74 = 741 = Nota | ble        |

Contabilidad doméstica

**Software** 

Notable

Bien

4.995 ptas.

Bien

Notable

6.990 ptas.

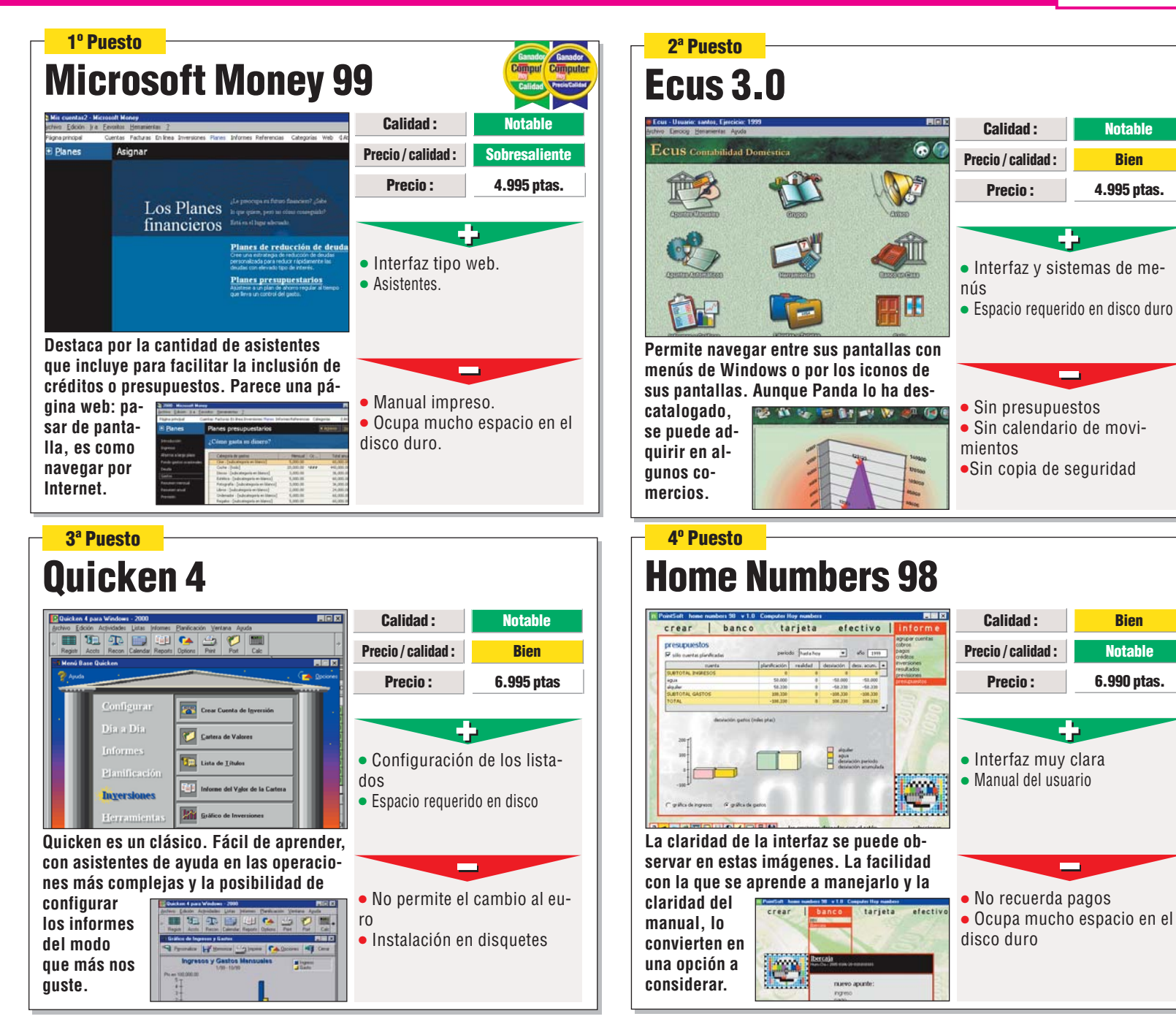

### ¿Qué pasa con el Euro?

A pesar de la gran cantidad de noticias relacionadas con y para el euro, fusiones corporativas, tratados entre naciones, índices de IPC, etc... aún no está totalmente integrado en los cuatro paquetes de contabilidad que se han analizado (con la muy honrosa excepción del Microsoft Money 99). Ello nos puede indicar, entre otras cosas, la falta de previsión que aún existe en este tema. Por otro lado, y como contrapartida a este "tirón de orejas", es también digno de mención la nota que han obtenido todos los programas en relación a la calidad. Es verdad que son todos de una ca-

!

lidad notable, y que se nota el inte-

rés de las casas de software por acercar la contabilidad al usuario de a pie, frente a la dificultad que estas cuestiones han representado durante mucho tiempo. Otra cuestión a tener muy en cuenta, es el precio. Todos ellos están al alcance de cualquier bolsillo con preocupaciones sobre el futuro económico personal y de su casa, y eso nos hace pensar en la gran aceptación que en poco tiempo tendrán los programas de contabilidad doméstica. Pero, podían haber afinado un poco más. Por último, la importancia prestada a simplificar y facilitar cualquier acción por medio de imágenes, te quita el temor a planificar tu dinero.

!

Cuando decidimos hacer una comparativa de programas de contabilidad doméstica, esperábamos que la oferta fuera más amplia. Nos ha sorprendido que los fabricantes no se hayan esmerado demasiado a la hora de poner a sus programadores a trabajar en programas de este tipo. Sobre todo, teniendo en cuenta que, hoy día, se pueden encontrar programas de "casi todo"; por ejemplo, diseño de interiores, que publicamos en el número 13 tenía seis opciones y algunas demasiado precisas, como el diseño de oficinas, que optamos por dejar fuera. ¿Será que es nuestro país la gente prefiere manejar sus duros a la anti-

gua? De cualquier forma, entre los programas que hemos analizado, sobre todo nos ha sorprendido que no resulten demasiado complicados de manejar. Esto es una característica interesante, teniendo en cuenta la fama que arrastran -injustamente- las materías relacionadas con las matemáticas en general, y los números en particular.

Opinión

Pero, en lo que los fabricantes tampoco se han esmerado demasiado ha sido en el diseño, que nos ha parecido más bien soso. En cuanto a los manuales, la respuesta ha sido irregular: mientras que unos resultan bastante buenos, otros se han quedado algo descuidados.

## Consejos prácticos Así funciona

### ¿Cómo preparar al Money 99 para automatizar mis recibos mensuales?

En este consejo le mostraremos cómo podemos preparar al programa Money 99 para que automáticamente nos "pase" los recibos que tenemos domiciliados, como la contribución, el recibo de la luz o el agua. En este caso vamos a prepararlo para que nos cobre la cuota del abono a un conocido canal de televisión.

Una vez ejecutado el programa, desde cualquiera de las pantallas pincharemos en el menú superior en Facturas, luego en el menú lateral en Pagar facturas, luego en los botones infees en Museu

Crear operación programada de Pago Escriba los detalles de pago Número Cuenta: 10/20/99 Fecha Pagar a: Importe Categoría · Frace Nota: < Atrás Siguiente > Cancelar **5** Pinchamos en Siguiente y, en la última pantalla nos Ahora nos aparece un formulario • en el que preguntará si queremos que debemos rellenar los campos Pagar a: Canal + nos haga en este momento Categoría: Facturas : Televisión el cargo a cuenta. Para que E Importe: 3,750.00 . Si 📚 otro - Microsoft Money tenemos alguna cuenta en el Archivo Edición Ir a Eavoritos Herramientas ? programa, podremos elegir la Página principal Cuentas Facturas En línea Inversiones Planes Informes Referencias que tenga domiciliado el padatan asta asstilla an hisa

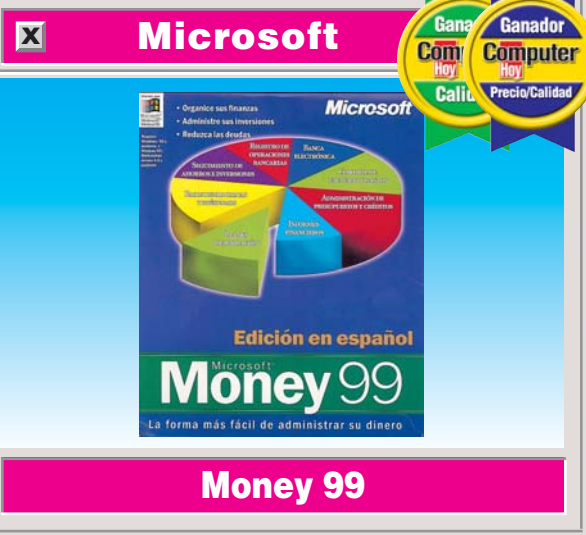

Categorías

- 🗆 ×

ro: na: te:

d Atrás

| que nos aparecerá un                                                                                                    | co. Si optamos por esta op-                                                                                     | Facturas                                                                            | Wednes                                 | day, Octol                                   | ber 20, 1999                                                                                  |                                                                                 |                                                   |
|----------------------------------------------------------------------------------------------------|----------------------------------------------------------------------------------------------------|-------------------------------------------------------------------------------------|----------------------------------------|----------------------------------------------|-----------------------------------------------------------------------------------------------|---------------------------------------------------------------------------------|---------------------------------------------------|
| asistente llamado "Crear<br>operación programada",<br>que nos ayudará en la reali-                                         | ción, en el momento de<br>realizar el pago nos pregun-<br>tará a qué cuenta queremos                            | <u>B</u> ienvenido<br>Previsión de <u>s</u> aldo                                    | P                                      | Próximas<br>facturas                         | Esta lista contiene las instan<br>periódicas. Seleccione de la<br>siguientes para guardar, ab | ncias próximas de sus o<br>lista una operación y u<br>vrir o saltar esta.       | peraciones<br>tilice los botone:                  |
| zación del proceso                                                                                                    | cargarlo. Una opción que nos                                                                                    | <u>C</u> alendario de facturas                                                      | ▼   Ver: factur                        | ras y depósitos c                            | on vencimiento en 1 mes                                                                       |                                                                                 |                                                   |
| Crear operación programada                                                                                                 |                                                                                                    | Pagar facturas                                                                      | Fecha                                  | Beneficiario                                 | Cuenta                                                                                        | Importe                                                                         | Estado                                            |
| ¿Qué tipo<br>crear?                                                                                                    | de operación desea                                                                                              | Facturas pagadas<br>Co <u>n</u> figurar facturas                                    | 10/20/99                               | Canal +                                      | desconocido                                                                                   | (3,750.00)~                                                                     |                                                   |
| Depósito     Como un recit     Como un recit     Como una fac                                                              | oo de sueldo u otros ingresos.<br>tura de teléfono o el pago de un alquiler.                                    |                                                                                     |                                        |                                              |                                                                                               |                                                                                 |                                                   |
| O Iransferenda<br>Como transfe<br>de ahorro.<br>O Compra de in                                                             | rencias de una cuenta corriente a una<br>versión                                                                |                                                                                     | <u>R</u> egistrar pag                  | io M                                         | odificar detalles Qmitir                                                                      | operación Nue <u>v</u> a                                                        | ~Estimacior                                       |
| Como una cor                                                                                                    | kribución a un fondo de inversión.                                                                              | la próxima vez que<br>mos el programa no<br>de una factura imp<br>pincharemos en    | inicie-<br>os avise<br>oagada,         | Pró<br>fa                                    | oximas Esta lista conti<br>periódicas. Sel<br>acturas siguientes par                          | iene las instancias pró;<br>leccione de la lista una<br>a guardar, abrir o salt | kimas de sus ope<br>operación y utili<br>ar esta. |
| 2 Como lo que queremos<br>es introducir un pago<br>pincharemos en 🛛 Factura                                                | permite el <b>No, no grabar la</b><br>Money 99 es la de escribir el<br>nombre de una cuenta que                 | y, por último, en                                                                   | io ahora)<br>alizar.                   | <u>V</u> er: facturas<br>Fecha<br>  21/10/99 | y depositos con vencimiento<br>Beneficiario<br><retirada de="" efvo.=""></retirada>           | p en 1 mes<br>Cuenta<br>> 345236                                                | .4747                                             |
| y luego pasaremos a la si-<br>guiente pantalla pinchando<br>en Siguiente >, en la que se                                   | no exista, y automáticamen-<br>te nos aparecerá otro asisten-<br>te que nos ayudará a confi-                    | parado al Money 9<br>que nos avise cada<br>cumpla el plazo de                       | vez que<br>vez venci-                  | Hodificar oper<br>Cambie los d               | ación programada de Pa<br>etalles de pago:                                                    | ago                                                                             |                                                   |
| nos pregunta la frecuencia<br>del pago. Como nuestro pa-<br>go es mensual, por lo que<br>elegiremos la opción ,            | gurar los parámetros de esa<br>cuenta. Una vez más, pincha-<br>remos en Siguiente >.                            | miento<br>de cualquier tipo<br>bo, nómina, factur<br>avisarnos, utiliza             | de reci-<br>a. Para<br>un pe-          | Cuenta:<br>Pagar a:                          | 3452364747                                                                                    |                                                                                 | Núme<br>Fect                                      |
| <ul> <li>Más de una vez, a intervalos re<br/>y en el desplegable escoge-<br/>remos</li> <li>Frecuencia: Mensual</li> </ul> | gulares: Como método de<br>pago elegiremos e,<br>Método de pago: Débito directo<br>de nuevo en Siguiente y, co- | queño icono en la b<br>tareas, que estará<br>gado si no hay pag<br>tará encendido 💽 | arra de<br>apa-<br>os o es-<br>Este es | Categoría:<br>Nota:                          | Entretenimiento                                                                               | ▼ <u>F</u> rac                                                                  | Ret                                               |
| v pincharemos de nuevo en                                                                                                  | mo vamos a pagar siempre lo                                                                                     | el resultado:                                                                       |                                        |                                              |                                                                                               |                                                                                 | Acenta                                            |

💿 Sí, suele ser la misma cantidad)

mismo, elegiremos 🔶

Siguiente >

# **Probados en Computer Hoy: Software**

¿Esta interesado en algún producto? En estas tablas puede visualizar todos los resultados de los test de software que hemos realizado en Computer Hoy. Encontrará los productos que hemos analizado con una referencia de la revista donde han aparecido, el precio y fabricante.

I

| Pos. | Fabricante          | Producto                 | Calidad       | Precio        | Nº |
|------|---------------------|--------------------------|---------------|---------------|----|
|      |                     | Sistemas operativos      |               |               |    |
| 1    | Microsoft           | Windows 98               | Insuficiente  | 18.000 ptas   | 3  |
|      |                     | Suites de ofimática      |               |               |    |
| 1    | Lotus               | SmartSuite Millenium     | Notable       | 64.000 ptas   | 4  |
| 2    | Microsoft           | Office 97 Professional   | Notable       | 69.900 ptas   | 4  |
| 3    | Corel               | WordPerfect Suite 8      | Notable       | 57.884 ptas   | 4  |
|      |                     | Software para grabar CDs |               |               |    |
| 1    | Adaptec             | Easy CD Creator L.3.5    | Sobresaliente | 13.021 ptas   | 4  |
| 2    | Cequadrat           | Win On CD 3.5            | Notable       | 6.960 ptas    | 4  |
| 3    | Ahead Software      | Nero B. ROM 3.0.7.1      | Notable       | 1.740 ptas    | 4  |
| 4    | Elektroson          | Gear 4.3                 | Notable       | Descatalogado | 4  |
| 5    | GoldenHawk          | CDR-WIN 3.6              | Bien          | 8.400 ptas    | 4  |
| 6    | Creative Digital R. | HyCD Suite Java 2.12     | Bien          | 94.613 ptas   | 4  |
|      |                     | Planificadores de viajes |               |               |    |
| 1    | Atlantic Devices    | Route 66 99 Eur.         | Notable       | 8.900 ptas    | 5  |
| 2    | AND                 | Route 98 Esp. y Por.     | Notable       | 5.990 ptas    | 5  |
| 3    | AND                 | Route 98 Europa          | Notable       | 7.990 ptas    | 5  |
| 4    | AND                 | Route 98 World           | Notable       | 7.990 ptas    | 5  |
| 5    | Movierecord         | Viaje por G. Bret.       | Bien          | 2.995 ptas    | 5  |
| 6    | Anaya Interactiva   | Viaje Ciudades M.        | Bien          | 4.990 ptas    | 5  |
| 7    | Movierecord         | Viaje por Italia         | Bien          | 2.995 ptas    | 5  |
| 8    | Movierecord         | Viaje por España         | Bien          | 2.995 ptas    | 5  |
|      |                     | Educativos infantiles    |               |               |    |
| 1    | Coktel              | Adibú 2. Leo/Cal.        | Sobresaliente | 5.995 ptas    | 6  |
| 2    | Coktel              | Cuarto de juegos         | Notable       | 4.995 ptas    | 6  |
| 3    | Infogrames          | Mulán                    | Notable       | 6.490 ptas    | 6  |
| 4    | Infogrames          | Aladdín                  | Notable       | 6.490 ptas    | 6  |
| 5    | Infogrames          | Lego Creator             | Notable       | 7.490 ptas    | 6  |
| 6    | Anaya Interactiva   | Tim 7. Matemát.          | Notable       | 5.490 ptas    | 6  |
| 7    | Zeta Multimedia     | Contar y agrupar         | Notable       | 4.900 ptas    | 6  |
| 8    | Anaya Interactiva   | Trampolín. 5º            | Notable       | 4.990 ptas    | 6  |
| 9    | Zeta Multimedia     | Gran Atlas               | Notable       | 7.900 ptas    | 6  |
| 10   | Ubisoft             | Rayman. Mat/Len          | Notable       | 3.995 ptas    | 6  |
|      |                     |                          |               |               |    |

| Pos. | Fabricante         | Producto                        | Calidad       | Precio        | N° |
|------|--------------------|---------------------------------|---------------|---------------|----|
| 11   | Zeta Multimedia    | Juega con matem.                | Notable       | 4.900 ptas    | 6  |
| 12   | Zeta Multimedia    | Pingu                           | Notable       | 4.900 ptas    | 6  |
| 13   | Anaya Interactiva  | Trampolín. Valor.               | Notable       | 4.990 ptas    | 6  |
| 14   | Anaya Interactiva  | Mensa Junior                    | Notable       | 5.990 ptas    | 6  |
| 15   | Movierecord        | 102 actividades                 | Notable       | 3.995 ptas    | 6  |
| 16   | Planeta            | Colorea, escribe.               | Bien          | 6.990 ptas    | 6  |
|      |                    | Programas para aprender Inglé   | és            |               |    |
| 1    | Lodisoft           | Tell me more Negocios           | Sobresaliente | 8.990 ptas    | 7  |
| 2    | Assimil Multimedia | Visado para el amer.            | Notable       | 9.500 ptas    | 7  |
| 3    | Ubi Soft           | Inglés con Rayman               | Notable       | 3.995 ptas    | 7  |
| 4    | Softvision         | Talk now! Aprende               | Notable       | 4.995 ptas    | 7  |
| 5    | Anaya Interactiva  | Do English                      | Notable       | 6.990 ptas    | 7  |
| 6    | Coktel             | Kids Inglés                     | Notable       | 4.995 ptas    | 7  |
| 7    | AND                | And Active English              | Notable       | 7.990 ptas    | 7  |
| 8    | Coktel             | YES Iniciación                  | Notable       | 5.995 ptas    | 7  |
| 9    | KDC                | Managing Quality                | Notable       | 11.995 ptas   | 7  |
| 10   | KDC                | Internat. Sales                 | Notable       | 11.995 ptas   | 7  |
| 11   | Softvision         | Asterix Learn English           | Notable       | 6.995 ptas    | 7  |
| 12   | Movierecord        | Vamos a hablar inglés           | Bien          | 2.995 ptas    | 7  |
|      | Progra             | amas de retoque fotográfico pro | fesional      |               |    |
| 1    | Adobe              | Photoshop 5                     | Notable       | 176.000 ptas  | 7  |
|      |                    | Utilidades                      |               |               |    |
| 1    | Network Associat.  | Nuts & Bolts 98                 | Notable       | 5.700 ptas    | 8  |
| 2    | Ultimobyte         | PKZIP para Windows              | Notable       | 4.995 ptas    | 8  |
| 3    | Anaya Interactiva  | Kit de emergencia Nor.          | Notable       | 9.990 ptas    | 8  |
| 4    | Binary             | DriveCopy                       | Notable       | 5.800 ptas    | 8  |
| 5    | Mindsoft           | Utilities 2                     | Notable       | 8.115 ptas    | 8  |
| 6    | Binary             | Partition Magig 4.0             | Notable       | 14.500 ptas   | 8  |
| 7    | TouchStone         | Check It 98                     | Notable       | 11.545 ptas   | 8  |
| 8    | Niko Mak Comp.     | WinZip 7.0                      | Notable       | 3.135 ptas    | 8  |
| 9    | P&P Servicios C.   | TurboZIP 2.1                    | Notable       | 8.000 ptas    | 8  |
| 10   | IMSI               | Windelete 97                    | Bien          | Descatalogado | 8  |
| 11   | Super Win Soft.    | Win Rescue 98                   | Bien          | 2.840 ptas    | 8  |

### Guía de software Software

|                                                                                                    | Fabricante                                                                                                    | Producto                                                                                                    | Calidad                                                                                                    | Precio                                                                                                    | N٥                                                                                                    |
|----------------------------------------------------------------------------------------------------|----------------------------------------------------------------------------------------------------|----------------------------------------------------------------------------------------------------|----------------------------------------------------------------------------------------------------|----------------------------------------------------------------------------------------------------|----------------------------------------------------------------------------------------------------|
| 12                                                                                                    | Wolf Agency                                                                                                    | WinSafe98                                                                                                    | Suficiente                                                                                                    | 4.265 ptas                                                                                                    | 8                                                                                                    |
|                                                                                                    |                                                                                                    | Enciclopedias                                                                                                    |                                                                                                    |                                                                                                    |                                                                                                    |
| 1                                                                                                    | Planeta Multime.                                                                                                    | Focus 99                                                                                                    | Sobresaliente                                                                                                    | 19.990 ptas                                                                                                    | 9                                                                                                    |
| 2                                                                                                    | Microsoft                                                                                                    | Encarta 99                                                                                                    | Notable                                                                                                    | 14.990 ptas                                                                                                    | 9                                                                                                    |
| 3                                                                                                    | Micronet                                                                                                    | Enciclopedia Universal                                                                                                    | Notable                                                                                                    | 11.600 ptas                                                                                                    | 9                                                                                                    |
| 4                                                                                                    | Salvat                                                                                                    | Salvat 99                                                                                                    | Notable                                                                                                    | 10.900 ptas                                                                                                    | 9                                                                                                    |
| 5                                                                                                    | Casa de Sottware                                                                                                    | Futura 2000                                                                                                    | Rion                                                                                                    | 10.900 ptas                                                                                                    | 9                                                                                                    |
| 0                                                                                                    |                                                                                                    | Colecciones de clinarts                                                                                                    | Dicit                                                                                                    | 11.900 plas                                                                                                    | 9                                                                                                    |
| 1                                                                                                    | Corel                                                                                                    | Gallery Magic 1 000 000                                                                                                    | Notable                                                                                                    | 19 604 ptas                                                                                                    | 10                                                                                                    |
| 2                                                                                                    | Corel                                                                                                    | Gallery Magic 205.000                                                                                                    | Notable                                                                                                    | 10.324 ptas                                                                                                    | 10                                                                                                    |
| 3                                                                                                    | Softkey                                                                                                    | Mega ClipArt 15.000                                                                                                    | Bien                                                                                                    | 4.950 ptas                                                                                                    | 10                                                                                                    |
| 4                                                                                                    | Softkey                                                                                                    | Designer ClipArt 12.000                                                                                                    | Bien                                                                                                    | 2.950 ptas                                                                                                    | 10                                                                                                    |
| 5                                                                                                    | Marcombo                                                                                                    | ClipArt Superpack 2                                                                                                    | <mark>Suficiente</mark>                                                                                                    | 2.990 ptas                                                                                                    | 10                                                                                                    |
| 6                                                                                                    | Softkey                                                                                                    | Fun ClipArt 5.000.                                                                                                    | <mark>Suficiente</mark>                                                                                                    | 1.995 ptas                                                                                                    | 10                                                                                                    |
| 7                                                                                                    | Media Connect.                                                                                                    | Dibuje y modifique                                                                                                    | <mark>Suficiente</mark>                                                                                                    | 2.995 ptas                                                                                                    | 10                                                                                                    |
| 8                                                                                                    | Softkey                                                                                                    | 2.550 ClipArt a color                                                                                                    | <mark>Suficiente</mark>                                                                                                    | 995 ptas                                                                                                    | 10                                                                                                    |
|                                                                                                    |                                                                                                    | Agendas y organizadores                                                                                                    |                                                                                                    | 40.000                                                                                                    |                                                                                                    |
| 1                                                                                                    | Microsoft                                                                                                    | Outlook 98.                                                                                                    | Notable                                                                                                    | 19.900 ptas                                                                                                    | 11                                                                                                    |
| 2                                                                                                    |                                                                                                    | Urganizer 5.0.                                                                                                    | Notable                                                                                                    | 18.000 ptas                                                                                                    | 11                                                                                                    |
| 3                                                                                                    | ISBISTER INTI.                                                                                                    | Agondo 08                                                                                                    | Rioc                                                                                                    | 0.000 ptas                                                                                                    | 11                                                                                                    |
| 4                                                                                                    | softkey                                                                                                    | Agenda Multimedia                                                                                                    | Suficiente                                                                                                    | 3.018 ptas                                                                                                    | 11                                                                                                    |
| 6                                                                                                    | AME Software                                                                                                    | Agenda Multimedia.                                                                                                    | Suficiente                                                                                                    | 1.990 plas                                                                                                    | 11                                                                                                    |
|                                                                                                    | AMIT SUILWATE                                                                                                    | Diseño de interiores                                                                                                    | ounoionto                                                                                                    | 4.470 plas                                                                                                    |                                                                                                    |
| 1                                                                                                    | Marcombo                                                                                                    | Diseño de casas de ensu                                                                                                    | Notable                                                                                                    | 13.400 ptas                                                                                                    | 13                                                                                                    |
| 2                                                                                                    | Marcombo                                                                                                    | Diseño de interiores en 3D                                                                                                    | Notable                                                                                                    | 6.900 ptas                                                                                                    | 13                                                                                                    |
| 3                                                                                                    | FastTrak                                                                                                    | 3D Kitchen.                                                                                                    | Bien                                                                                                    | 11.594 ptas                                                                                                    | 13                                                                                                    |
| 4                                                                                                    | FastTrak                                                                                                    | Visual HOME DELUXE                                                                                                    | Bien                                                                                                    | 11.594 ptas                                                                                                    | 13                                                                                                    |
| 5                                                                                                    | Coktel                                                                                                    | Custom HOME 3D                                                                                                    | Bien                                                                                                    | 5.995 ptas                                                                                                    | 13                                                                                                    |
| 6                                                                                                    | IMSI                                                                                                    | FloorPlan 3D DELUXE                                                                                                    | Bien                                                                                                    | 19.990 ptas                                                                                                    | 13                                                                                                    |
|                                                                                                    |                                                                                                    | Reconocimiento de voz                                                                                                    |                                                                                                    |                                                                                                    |                                                                                                    |
| 1                                                                                                    | IBM                                                                                                    | ViaVoice EXECUTIVE 98                                                                                                    | Notable                                                                                                    | 33.900 ptas                                                                                                    | 14                                                                                                    |
| 2                                                                                                    | IBIM                                                                                                    | ViaVoice HOME 98 Multilingue                                                                                                    | Notable                                                                                                    | 12.900 ptas                                                                                                    | 2/                                                                                                    |
| 3                                                                                                    | IRIM                                                                                                    | Viavoice HUME 98                                                                                                    | Rien                                                                                                    | 9.900 ptas                                                                                                    | 14                                                                                                    |
| 4                                                                                                    | INIOI<br>Dragon Systems                                                                                                    | Naturally Speaking Preferred 3                                                                                                    | Bien                                                                                                    | 33 000 ptas                                                                                                    | 21                                                                                                    |
| 6                                                                                                    | Dragon Systems                                                                                                    | Point & Sneak                                                                                                    | Bien                                                                                                    | 10 900 ptas                                                                                                    | 14                                                                                                    |
| 7                                                                                                    | Drugon Oystoms                                                                                                    | Habla con tu ordenador                                                                                                    | Rion                                                                                                    | 10.000 ptub                                                                                                    | 17                                                                                                    |
|                                                                                                    | Salvat                                                                                                    |                                                                                                    | DIGI                                                                                                    | 3.995 ptas                                                                                                    | 27                                                                                                    |
|                                                                                                    | Salvat                                                                                                    | Programas de música                                                                                                    | DICII                                                                                                    | 3.995 ptas                                                                                                    | 27                                                                                                    |
| 1                                                                                                    | Steinberg                                                                                                    | Programas de música<br>ReBirth 2.0                                                                                                    | Notable                                                                                                    | 3.995 ptas<br>37.500 ptas                                                                                                    | 27<br>16                                                                                                    |
| 1<br>2                                                                                                | Steinberg<br>Anaya Interactiva                                                                                                    | Programas de música<br>ReBirth 2.0<br>MixMan Studio                                                                                                    | Notable<br>Notable                                                                                                    | 3.995 ptas<br>37.500 ptas<br>5.980 ptas                                                                                                    | 27<br>16<br>16                                                                                                    |
| 1<br>2<br>3                                                                                           | Salvat<br>Steinberg<br>Anaya Interactiva<br>Sound Foundry                                                                                                    | Programas de música<br>ReBirth 2.0<br>MixMan Studio<br>Acid Rock                                                                                                    | Notable<br>Notable<br>Notable                                                                                                    | 3.995 ptas<br>37.500 ptas<br>5.980 ptas<br>8.500 ptas                                                                                                    | 27<br>16<br>16<br>16                                                                                                    |
| 1<br>2<br>3<br>4                                                                                      | Salvat<br>Steinberg<br>Anaya Interactiva<br>Sound Foundry<br>Sound Foundry                                                                                                    | Programas de música         ReBirth 2.0         MixMan Studio         Acid Rock         Acid DJ                                                                                                    | Notable<br>Notable<br>Notable<br>Notable                                                                                                    | 3.995 ptas<br>37.500 ptas<br>5.980 ptas<br>8.500 ptas<br>8.500 ptas                                                                                                    | 27<br>16<br>16<br>16<br>16                                                                                                    |
| 1<br>2<br>3<br>4<br>5                                                                                 | Salvat<br>Steinberg<br>Anaya Interactiva<br>Sound Foundry<br>Sound Foundry<br>AIM Productions                                                                                                    | Programas de música         ReBirth 2.0         MixMan Studio         Acid Rock         Acid DJ         MixMaster Pro                                                                                                    | Notable<br>Notable<br>Notable<br>Notable<br>Bien                                                                                                    | 3.995 ptas<br>37.500 ptas<br>5.980 ptas<br>8.500 ptas<br>8.500 ptas<br>7.995 ptas                                                                                                    | 27<br>16<br>16<br>16<br>16<br>16                                                                                                    |
| 1<br>2<br>3<br>4<br>5<br>6                                                                            | Salvat<br>Steinberg<br>Anaya Interactiva<br>Sound Foundry<br>Sound Foundry<br>AIM Productions<br>Steinberg                                                                                                    | Programas de música<br>ReBirth 2.0<br>MixMan Studio<br>Acid Rock<br>Acid DJ<br>MixMaster Pro<br>B.Box                                                                                                    | Notable<br>Notable<br>Notable<br>Notable<br>Bien<br>Bien                                                                                                    | 3.995 ptas<br>37.500 ptas<br>5.980 ptas<br>8.500 ptas<br>8.500 ptas<br>7.995 ptas<br>9.900 ptas                                                                                                    | 27<br>16<br>16<br>16<br>16<br>16<br>16                                                                                                 |
| 1<br>2<br>3<br>4<br>5<br>6                                                                            | Salvat Steinberg Anaya Interactiva Sound Foundry Sound Foundry AIM Productions Steinberg Data Followe                                                                                                    | Programas de música         ReBirth 2.0         MixMan Studio         Acid Rock         Acid DJ         MixMaster Pro         B.Box         Programas antivirus                                                                                                    | Notable<br>Notable<br>Notable<br>Notable<br>Bien<br>Bien                                                                                                    | 3.995 ptas<br>37.500 ptas<br>5.980 ptas<br>8.500 ptas<br>8.500 ptas<br>7.995 ptas<br>9.900 ptas                                                                                                    | 27<br>16<br>16<br>16<br>16<br>16<br>16                                                                                                 |
| 1<br>2<br>3<br>4<br>5<br>6<br>1<br>2                                                                  | Salvat Steinberg Anaya Interactiva Sound Foundry Sound Foundry AIM Productions Steinberg Data Fellows Panda Software                                                                                                    | Programas de música         ReBirth 2.0         MixMan Studio         Acid Rock         Acid DJ         MixMaster Pro         B.Box         Programas antivirus         F-Secure         Panda Platinum 6 0                                                                                                    | Notable<br>Notable<br>Notable<br>Bien<br>Bien<br>Bien<br>Bien                                                                                                    | 3.995 ptas<br>37.500 ptas<br>5.980 ptas<br>8.500 ptas<br>8.500 ptas<br>7.995 ptas<br>9.900 ptas<br>29.900 ptas                                                                                                    | 27<br>16<br>16<br>16<br>16<br>16<br>16<br>16<br>16<br>17<br>17                                                                         |
| 1<br>2<br>3<br>4<br>5<br>6<br>1<br>2<br>3                                                             | Salvat Steinberg Anaya Interactiva Sound Foundry Sound Foundry AIM Productions Steinberg Data Fellows Panda Software Network Associates                                                                                                    | Programas de música         ReBirth 2.0         MixMan Studio         Acid Rock         Acid DJ         MixMaster Pro         B.Box         Programas antivirus         F-Secure         Panda Platinum 6.0         VirusScan 4.0.2                                                                                                    | Notable<br>Notable<br>Notable<br>Notable<br>Bien<br>Bien<br>Bien<br>Bien<br>Bien                                                                                                    | 3.995 ptas<br>37.500 ptas<br>5.980 ptas<br>8.500 ptas<br>7.995 ptas<br>9.900 ptas<br>29.900 ptas<br>13.804 ptas<br>5.700 ptas                                                                                                    | 27<br>16<br>16<br>16<br>16<br>16<br>16<br>16<br>17<br>17<br>17                                                                         |
| 1<br>2<br>3<br>4<br>5<br>6<br>1<br>2<br>3<br>4                                                        | Salvat<br>Steinberg<br>Anaya Interactiva<br>Sound Foundry<br>Sound Foundry<br>AIM Productions<br>Steinberg<br>Data Fellows<br>Panda Software<br>Network Associates<br>Symantec                                                                                                    | Programas de música         ReBirth 2.0         MixMan Studio         Acid Rock         Acid DJ         MixMaster Pro         B.Box         Programas antivirus         F-Secure         Panda Platinum 6.0         VirusScan 4.0.2         Norton Antivirus 5.0                                                                                                    | Notable<br>Notable<br>Notable<br>Notable<br>Bien<br>Bien<br>Bien<br>Bien<br>Bien<br>Bien                                                                                                  | 3.995 ptas<br>37.500 ptas<br>5.980 ptas<br>8.500 ptas<br>7.995 ptas<br>9.900 ptas<br>29.900 ptas<br>13.804 ptas<br>5.700 ptas<br>8.445 ptas                                                                                                    | 27<br>16<br>16<br>16<br>16<br>16<br>16<br>16<br>17<br>17<br>17<br>17                                                                   |
| 1<br>2<br>3<br>4<br>5<br>6<br>1<br>2<br>3<br>4<br>5                                                   | Salvat<br>Steinberg<br>Anaya Interactiva<br>Sound Foundry<br>Sound Foundry<br>AIM Productions<br>Steinberg<br>Data Fellows<br>Panda Software<br>Network Associates<br>Symantec<br>Norman Data Def.                                                                                                    | Programas de música         ReBirth 2.0         MixMan Studio         Acid Rock         Acid DJ         MixMaster Pro         B.Box         Programas antivirus         F-Secure         Panda Platinum 6.0         VirusScan 4.0.2         Norton Antivirus 5.0         Norman Virus Control 4/Thunderbyte 8                                                                                                    | Notable<br>Notable<br>Notable<br>Notable<br>Bien<br>Bien<br>Bien<br>Bien<br>Bien<br>Bien<br>Suficiente<br>Suficiente                                                                      | 3.995 ptas<br>37.500 ptas<br>5.980 ptas<br>8.500 ptas<br>8.500 ptas<br>7.995 ptas<br>9.900 ptas<br>29.900 ptas<br>13.804 ptas<br>5.700 ptas<br>8.445 ptas<br>13.914 ptas                                                                                                    | 27<br>16<br>16<br>16<br>16<br>16<br>16<br>16<br>17<br>17<br>17<br>17<br>17<br>17                                                       |
| 1<br>2<br>3<br>4<br>5<br>6<br>1<br>2<br>3<br>4<br>5<br>6                                              | Salvat<br>Steinberg<br>Anaya Interactiva<br>Sound Foundry<br>Sound Foundry<br>AIM Productions<br>Steinberg<br>Data Fellows<br>Panda Software<br>Network Associates<br>Symantec<br>Norman Data Def.<br>Sophos                                                                                                    | Programas de música         ReBirth 2.0         MixMan Studio         Acid Rock         Acid DJ         MixMaster Pro         B.Box         Programas antivirus         F-Secure         Panda Platinum 6.0         VirusScan 4.0.2         Norton Antivirus 5.0         Norman Virus Control 4/Thunderbyte 8         Sophos PLC                                                                                                    | Notable<br>Notable<br>Notable<br>Bien<br>Bien<br>Bien<br>Bien<br>Bien<br>Bien<br>Suficiente<br>Suficiente                                                                                 | 3.995 ptas<br>37.500 ptas<br>5.980 ptas<br>8.500 ptas<br>7.995 ptas<br>9.900 ptas<br>13.804 ptas<br>5.700 ptas<br>8.445 ptas<br>13.914 ptas<br>10.900 ptas                                                                                                    | 27<br>16<br>16<br>16<br>16<br>16<br>16<br>16<br>16<br>17<br>17<br>17<br>17<br>17<br>17                                                 |
| 1<br>2<br>3<br>4<br>5<br>6<br>1<br>2<br>3<br>4<br>5<br>6                                              | Salvat<br>Steinberg<br>Anaya Interactiva<br>Sound Foundry<br>Sound Foundry<br>AIM Productions<br>Steinberg<br>Data Fellows<br>Panda Software<br>Network Associates<br>Symantec<br>Norman Data Def.<br>Sophos                                                                                                    | Programas de música         ReBirth 2.0         MixMan Studio         Acid Rock         Acid DJ         MixMaster Pro         B.Box         Programas antivirus         F-Secure         Panda Platinum 6.0         VirusScan 4.0.2         Norton Antivirus 5.0         Norman Virus Control 4/Thunderbyte 8         Sophos PLC         Programas de compresión                                                                                                    | Notable<br>Notable<br>Notable<br>Notable<br>Bien<br>Bien<br>Bien<br>Bien<br>Bien<br>Bien<br>Suficiente<br>Suficiente                                                                      | 3.995 ptas<br>37.500 ptas<br>5.980 ptas<br>8.500 ptas<br>7.995 ptas<br>9.900 ptas<br>29.900 ptas<br>13.804 ptas<br>5.700 ptas<br>8.445 ptas<br>13.914 ptas<br>10.900 ptas                                                                                                    | 27<br>16<br>16<br>16<br>16<br>16<br>16<br>16<br>16<br>17<br>17<br>17<br>17<br>17<br>17                                                 |
| 1<br>2<br>3<br>4<br>5<br>6<br>1<br>2<br>3<br>4<br>5<br>6                                              | Salvat<br>Steinberg<br>Anaya Interactiva<br>Sound Foundry<br>Sound Foundry<br>AIM Productions<br>Steinberg<br>Data Fellows<br>Panda Software<br>Network Associates<br>Symantec<br>Norman Data Def.<br>Sophos<br>PKWARE                                                                                                    | Programas de música         ReBirth 2.0         MixMan Studio         Acid Rock         Acid DJ         MixMaster Pro         B.Box         Programas antivirus         F-Secure         Panda Platinum 6.0         VirusScan 4.0.2         Norton Antivirus 5.0         Norman Virus Control 4/Thunderbyte 8         Sophos PLC         Programas de compresión         PKZIP 2.60 para Windows                                                                                                    | Notable<br>Notable<br>Notable<br>Notable<br>Bien<br>Bien<br>Bien<br>Bien<br>Bien<br>Suficiente<br>Suficiente                                                                              | 3.995 ptas<br>37.500 ptas<br>5.980 ptas<br>8.500 ptas<br>8.500 ptas<br>7.995 ptas<br>9.900 ptas<br>29.900 ptas<br>13.804 ptas<br>5.700 ptas<br>8.445 ptas<br>13.914 ptas<br>10.900 ptas<br>4.995 ptas                                                                                                    | 27<br>16<br>16<br>16<br>16<br>16<br>16<br>16<br>16<br>17<br>17<br>17<br>17<br>17<br>17<br>17<br>17<br>17                               |
| 1<br>2<br>3<br>4<br>5<br>6<br>1<br>2<br>3<br>4<br>5<br>6<br>1<br>2<br>1<br>2                          | Salvat<br>Steinberg<br>Anaya Interactiva<br>Sound Foundry<br>Sound Foundry<br>AIM Productions<br>Steinberg<br>Data Fellows<br>Panda Software<br>Network Associates<br>Symantec<br>Norman Data Def.<br>Sophos<br>PKWARE<br>Flexform GmbH                                                                                                    | Programas de música         ReBirth 2.0         MixMan Studio         Acid Rock         Acid DJ         MixMaster Pro         B.Box         Programas antivirus         F-Secure         Panda Platinum 6.0         VirusScan 4.0.2         Norton Antivirus 5.0         Norman Virus Control 4/Thunderbyte 8         Sophos PLC         Programas de compresión         PKZIP 2.60 para Windows         Squeez 2.0                                                                                                    | Notable<br>Notable<br>Notable<br>Notable<br>Bien<br>Bien<br>Bien<br>Bien<br>Bien<br>Suficiente<br>Suficiente<br>Suficiente                                                                | 3.995 ptas<br>37.500 ptas<br>5.980 ptas<br>8.500 ptas<br>8.500 ptas<br>9.900 ptas<br>29.900 ptas<br>13.804 ptas<br>5.700 ptas<br>8.445 ptas<br>13.914 ptas<br>10.900 ptas<br>4.995 ptas<br>6.457 ptas                                                                                                    | 27<br>16<br>16<br>16<br>16<br>16<br>16<br>16<br>16<br>17<br>17<br>17<br>17<br>17<br>17<br>17<br>17<br>17<br>17<br>17<br>17             |
| 1<br>2<br>3<br>4<br>5<br>6<br>1<br>2<br>3<br>4<br>5<br>6<br>1<br>2<br>3<br>4<br>5<br>6                | Salvat<br>Steinberg<br>Anaya Interactiva<br>Sound Foundry<br>Sound Foundry<br>AIM Productions<br>Steinberg<br>Data Fellows<br>Panda Software<br>Network Associates<br>Symantec<br>Norman Data Def.<br>Sophos<br>PKWARE<br>Flexform GmbH<br>Niko Mak Computing                                                                                                    | Programas de música         ReBirth 2.0         MixMan Studio         Acid Rock         Acid DJ         MixMaster Pro         B.Box         Programas antivirus         F-Secure         Panda Platinum 6.0         VirusScan 4.0.2         Norton Antivirus 5.0         Norman Virus Control 4/Thunderbyte 8         Sophos PLC         Programas de compresión         PKZIP 2.60 para Windows         Squeez 2.0         Winzip 7.0                                                                                                    | Notable<br>Notable<br>Notable<br>Notable<br>Bien<br>Bien<br>Bien<br>Bien<br>Bien<br>Suficiente<br>Suficiente<br>Suficiente<br>Suficiente                                                  | 3.995 ptas<br>37.500 ptas<br>5.980 ptas<br>8.500 ptas<br>8.500 ptas<br>7.995 ptas<br>9.900 ptas<br>13.804 ptas<br>5.700 ptas<br>8.445 ptas<br>13.914 ptas<br>10.900 ptas<br>4.995 ptas<br>6.457 ptas<br>7.370 ptas                                                                                                    | 27<br>16<br>16<br>16<br>16<br>16<br>16<br>16<br>16<br>16<br>17<br>17<br>17<br>17<br>17<br>17<br>17<br>17<br>17<br>17<br>17<br>17<br>17 |
| 1<br>2<br>3<br>4<br>5<br>6<br>1<br>2<br>3<br>4<br>5<br>6<br>1<br>2<br>3<br>4<br>5<br>6                | Salvat<br>Steinberg<br>Anaya Interactiva<br>Sound Foundry<br>Sound Foundry<br>AIM Productions<br>Steinberg<br>Data Fellows<br>Panda Software<br>Network Associates<br>Symantec<br>Norman Data Def.<br>Sophos<br>PKWARE<br>Flexform GmbH<br>Niko Mak Computing<br>E-Merge                                                                                                    | Programas de música         ReBirth 2.0         MixMan Studio         Acid Rock         Acid DJ         MixMaster Pro         B.Box         Programas antivirus         F-Secure         Panda Platinum 6.0         VirusScan 4.0.2         Norton Antivirus 5.0         Norman Virus Control 4/Thunderbyte 8         Sophos PLC         Programas de compresión         PKZIP 2.60 para Windows         Squeez 2.0         WinZip 7.0         WinAce Archiver 1.0                                                                                                    | Notable<br>Notable<br>Notable<br>Notable<br>Bien<br>Bien<br>Bien<br>Bien<br>Bien<br>Suficiente<br>Suficiente<br>Suficiente<br>Bien<br>Notable<br>Bien                                     | 3.995 ptas<br>37.500 ptas<br>5.980 ptas<br>8.500 ptas<br>8.500 ptas<br>7.995 ptas<br>9.900 ptas<br>13.804 ptas<br>5.700 ptas<br>13.804 ptas<br>13.914 ptas<br>10.900 ptas<br>4.995 ptas<br>6.457 ptas<br>7.370 ptas<br>4.660 ptas                                                                                      | 27<br>16<br>16<br>16<br>16<br>16<br>16<br>16<br>16<br>16<br>17<br>17<br>17<br>17<br>17<br>17<br>17<br>17<br>17<br>17<br>17<br>17<br>17 |
| 1<br>2<br>3<br>4<br>5<br>6<br>1<br>2<br>3<br>4<br>5<br>6<br>1<br>2<br>3<br>4<br>5<br>6                | Salvat<br>Steinberg<br>Anaya Interactiva<br>Sound Foundry<br>Sound Foundry<br>AIM Productions<br>Steinberg<br>Data Fellows<br>Panda Software<br>Network Associates<br>Symantec<br>Norman Data Def.<br>Sophos<br>PKWARE<br>Flexform GmbH<br>Niko Mak Computing<br>E-Merge<br>Convergence Software                                                                                          | Programas de música         ReBirth 2.0         MixMan Studio         Acid Rock         Acid DJ         MixMaster Pro         B.Box         Programas antivirus         F-Secure         Panda Platinum 6.0         VirusScan 4.0.2         Norton Antivirus 5.0         Norman Virus Control 4/Thunderbyte 8         Sophos PLC         Programas de compresión         PKZIP 2.60 para Windows         Squeez 2.0         WinZap 7.0         WinAce Archiver 1.0         WinPack 32 Deluxe 2.4.8                                                                                                    | Notable<br>Notable<br>Notable<br>Notable<br>Bien<br>Bien<br>Bien<br>Bien<br>Suficiente<br>Suficiente<br>Suficiente<br>Suficiente<br>Bien<br>Suficiente<br>Bien<br>Bien<br>Bien            | 3.995 ptas<br>37.500 ptas<br>5.980 ptas<br>8.500 ptas<br>8.500 ptas<br>9.900 ptas<br>29.900 ptas<br>13.804 ptas<br>5.700 ptas<br>8.445 ptas<br>13.914 ptas<br>10.900 ptas<br>4.995 ptas<br>6.457 ptas<br>7.370 ptas<br>4.660 ptas<br>3.375 ptas                                                                        | 27<br>16<br>16<br>16<br>16<br>16<br>16<br>16<br>16<br>16<br>17<br>17<br>17<br>17<br>17<br>17<br>17<br>17<br>17<br>17<br>17<br>17<br>17 |
| 1<br>2<br>3<br>4<br>5<br>6<br>1<br>2<br>3<br>4<br>5<br>6<br>1<br>2<br>3<br>4<br>5<br>6<br>7           | Salvat<br>Steinberg<br>Anaya Interactiva<br>Sound Foundry<br>Sound Foundry<br>AIM Productions<br>Steinberg<br>Data Fellows<br>Panda Software<br>Network Associates<br>Symantec<br>Norman Data Def.<br>Sophos<br>PKWARE<br>Flexform GmbH<br>Niko Mak Computing<br>E-Merge<br>Convergence Software<br>On-Line Services 2.000                                                                | Programas de música         ReBirth 2.0         MixMan Studio         Acid Rock         Acid DJ         MixMaster Pro         B.Box         Programas antivirus         F-Secure         Panda Platinum 6.0         VirusScan 4.0.2         Norton Antivirus 5.0         Norman Virus Control 4/Thunderbyte 8         Sophos PLC         Programas de compresión         PKZIP 2.60 para Windows         Squeez 2.0         WinZip 7.0         WinAce Archiver 1.0         WinRAR 2.50         OuikZip Doluxe 1.01                                                                                          | Notable Notable Notable Notable Notable Bien Bien Bien Suficiente Suficiente Suficiente Bien Bien Bien Bien Bien Bien Bien Bie                                                            | 3.995 ptas<br>37.500 ptas<br>5.980 ptas<br>8.500 ptas<br>8.500 ptas<br>9.900 ptas<br>29.900 ptas<br>13.804 ptas<br>5.700 ptas<br>8.445 ptas<br>13.914 ptas<br>10.900 ptas<br>4.995 ptas<br>6.457 ptas<br>7.370 ptas<br>4.660 ptas<br>3.375 ptas<br>5.800 ptas                                                          | 27<br>16<br>16<br>16<br>16<br>16<br>16<br>16<br>16<br>16<br>17<br>17<br>17<br>17<br>17<br>17<br>17<br>17<br>17<br>17<br>17<br>17<br>17 |
| 1<br>2<br>3<br>4<br>5<br>6<br>1<br>2<br>3<br>4<br>5<br>6<br>1<br>2<br>3<br>4<br>5<br>6<br>7<br>8      | Salvat Steinberg Anaya Interactiva Sound Foundry Sound Foundry AIM Productions Steinberg Data Fellows Panda Software Network Associates Symantec Norman Data Def. Sophos PKWARE Flexform GmbH Niko Mak Computing E-Merge Convergence Software On-Line Services 2.000 JCL Development Pacific Gold Coast                                                                                   | Programas de música         ReBirth 2.0         MixMan Studio         Acid Rock         Acid DJ         MixMaster Pro         B.Box         Programas antivirus         F-Secure         Panda Platinum 6.0         VirusScan 4.0.2         Norton Antivirus 5.0         Norman Virus Control 4/Thunderbyte 8         Sophos PLC         Programas de compresión         PKZIP 2.60 para Windows         Squeez 2.0         WinZip 7.0         WinAce Archiver 1.0         WinPack 32 Deluxe 2.4.8         WinRAR 2.50         QuikZip Deluxe 1.01         TurboZin Express 1.01                            | Notable<br>Notable<br>Notable<br>Notable<br>Bien<br>Bien<br>Bien<br>Bien<br>Bien<br>Suficiente<br>Suficiente<br>Suficiente<br>Bien<br>Bien<br>Bien<br>Bien<br>Bien<br>Bien                | 3.995 ptas<br>37.500 ptas<br>5.980 ptas<br>8.500 ptas<br>8.500 ptas<br>9.900 ptas<br>29.900 ptas<br>13.804 ptas<br>5.700 ptas<br>8.445 ptas<br>13.914 ptas<br>10.900 ptas<br>4.995 ptas<br>6.457 ptas<br>7.370 ptas<br>4.660 ptas<br>3.375 ptas<br>5.800 ptas<br>3.207 ptas<br>4.661 ptas                              | 27<br>16<br>16<br>16<br>16<br>16<br>16<br>16<br>17<br>17<br>17<br>17<br>17<br>17<br>17<br>17<br>17<br>17                               |
| 1<br>2<br>3<br>4<br>5<br>6<br>1<br>2<br>3<br>4<br>5<br>6<br>1<br>2<br>3<br>4<br>5<br>6<br>7<br>8<br>9 | Salvat<br>Steinberg<br>Anaya Interactiva<br>Sound Foundry<br>Sound Foundry<br>AIM Productions<br>Steinberg<br>Data Fellows<br>Panda Software<br>Network Associates<br>Symantec<br>Norman Data Def.<br>Sophos<br>PKWARE<br>Flexform GmbH<br>Niko Mak Computing<br>E-Merge<br>Convergence Software<br>On-Line Services 2.000<br>JCL Development<br>Pacific Gold Coast<br>Synapteck Software | Programas de música         ReBirth 2.0         MixMan Studio         Acid Rock         Acid DJ         MixMaster Pro         B.Box         Programas antivirus         F-Secure         Panda Platinum 6.0         VirusScan 4.0.2         Norton Antivirus 5.0         Norman Virus Control 4/Thunderbyte 8         Sophos PLC         Programas de compresión         PKZIP 2.60 para Windows         Squeez 2.0         WinZip 7.0         WinAce Archiver 1.0         WinPack 32 Deluxe 2.4.8         WinRAR 2.50         QuikZip Deluxe 1.01         TurboZip Express 1.01         Zip Wizard Pro 3.0 | Notable<br>Notable<br>Notable<br>Notable<br>Bien<br>Bien<br>Bien<br>Bien<br>Bien<br>Suficiente<br>Suficiente<br>Suficiente<br>Bien<br>Bien<br>Bien<br>Bien<br>Bien<br>Bien<br>Bien<br>Bie | 3.995 ptas<br>37.500 ptas<br>5.980 ptas<br>8.500 ptas<br>8.500 ptas<br>9.900 ptas<br>29.900 ptas<br>13.804 ptas<br>5.700 ptas<br>13.804 ptas<br>5.700 ptas<br>13.914 ptas<br>10.900 ptas<br>4.995 ptas<br>6.457 ptas<br>7.370 ptas<br>4.660 ptas<br>3.375 ptas<br>5.800 ptas<br>3.207 ptas<br>4.661 ptas<br>4.815 ptas | 27<br>16<br>16<br>16<br>16<br>16<br>16<br>17<br>17<br>17<br>17<br>17<br>17<br>17<br>17<br>17<br>17                                     |

| Pos. | Fabricante                   | Producto                                | Calidad       | Precio      | N⁰ |
|------|------------------------------|-----------------------------------------|---------------|-------------|----|
| 1    | Microsoft                    | Navegadores de Internet                 | Notable       | Gratuíto    | 10 |
| 2    | Netscane Commun              | Navigator 4.6                           | Bien          | Gratuíto    | 10 |
| 2    | Anerosoftwore                | Opera 3 60                              | Bien          | 5 000 ptac  | 10 |
| 5    | operasonware                 | rogramas para imprimir etiqu            | etas          | 5.000 ptas  | 19 |
| 1    | MicroVision                  | SureThing CD Labeler                    | Bien          | 6.355 ptas  | 20 |
| 2    | MicroVision                  | SureThing Office Labeler                | Bien          | 6.355 ptas  | 20 |
| 3    | Avery                        | Label Pro                               | Bien          | 7.500 ptas  | 20 |
| 4    | Averv                        | Asistente para Word 97                  | Bien          | Gratuito    | 20 |
| 5    | Neato                        | CD Labeller Kit                         | Bien          | 6.003 ptas  | 20 |
| 6    | APLI                         | Asistente APLI Master para Word         | Bien          | Gratuito    | 20 |
| 7    | CAM Development              | Labels, Cards and More                  | Suficiente    | 4.828 ptas  | 20 |
|      |                              | Programas de correo electrói            | 1ico          |             |    |
| 1    | Microsoft                    | Outlook 98                              | Notable       | 19.900 ptas | 21 |
| 2    | Microsoft                    | Outlook Express                         | Notable       | Gratuito    | 21 |
| 3    | Netscape                     | Messenger                               | Notable       | Gratuito    | 21 |
| 4    | RIT R. Labs                  | The Bat 1.34a                           | Notable       | 4.090 ptas  | 21 |
| 5    | MCS                          | Calypso 3.0                             | Notable       | 4.082 ptas  | 21 |
| 6    | Qualcomm                     | Eudora Pro 4.0                          | Bien          | 9.000 ptas  | 21 |
| 7    | David Harris                 | Pegasus Mail 3.11                       | Bien          | Gratuito    | 21 |
| 8    | Qualcomm                     | Eudora Lite 3.06                        | Bien          | Gratuito    | 21 |
|      | P                            | rogramas de tratamiento de s            | onido         | 44.500      |    |
| 1    | Sekid                        | Red Roaster 24                          | Notable       | 44.500 ptas | 22 |
| 2    | Sonic Foundry                | Sound Forge 4.5                         | Notable       | 90.000 ptas | 22 |
| 3    | Steinberg                    | WaveLab 2.0                             | Notable       | 88.000 ptas | 22 |
| 4    | Steinberg                    | Get It ON GD                            | Bien          | 8.422 ptas  | 22 |
| 5    | Gold Wave                    | Gold Wave 4.02                          | Ditti         | 6.339 ptas  | 22 |
| - 0  | Syntrillium<br>Senie Foundry | Courd Force VD 4 F                      | Suficiente    | 4.254 ptas  | 22 |
| 1    | Some Foundry                 | Tutoriales                              | Sunciente     | 11.000 ptas | 22 |
| 1    | Salvat Multimedia            | Curso Multimedia Interactivo Windows 98 | Notable       | 2 495 ptas  | 22 |
| 2    | Anava Interactiva            | Profesor de Windows 98                  | Notable       | 4.990 ptas  | 22 |
| 3    | Salvat Multimedia            | Curso Multimedia Interactivo Internet   | Notable       | 2.495 ptas  | 22 |
| 4    | Movierecord                  | Aprende Internet                        | Notable       | 2.995 ptas  | 22 |
| 5    | Anava Interactiva            | Internet en Windows 98                  | Notable       | 2.990 ptas  | 22 |
| 6    | Softvision                   | EasyTutor Aprenda Windows 98            | Notable       | 3.950 ptas  | 22 |
| 7    | Ed. Círculo Informático      | Aprenda Windows 98                      | Bien          | 4.995 ptas  | 22 |
| 8    | Altus                        | Curso de Internet y redes               | Bien          | 4.495 ptas  | 22 |
|      |                              | CDs de arte                             |               |             |    |
| 1    | Fundació Joan Miro           | Joan Miró - El color de los sueños      | Notable       | 6.995 ptas  | 23 |
| 2    | Anaya Interactiva            | Miguel Ángel - Vida y Obra              | Notable       | 5.990 ptas  | 23 |
| 3    | Ladac Multimedia             | Velázquez                               | Notable       | 4.495 ptas  | 23 |
| 4    | Ladac Multimedia             | Obras maestras del Museo del Pra        | ado Notable   | 7.995 ptas  | 23 |
| 5    | Movierecord                  | Goya                                    | Notable       | 6.995 ptas  | 23 |
| 6    | Planeta Multimedia           | La gran pintura italiana                | Notable       | 14.900 ptas | 23 |
| 7    | Anaya Interactiva            | Museo de Orsay                          | Notable       | 6.990 ptas  | 23 |
| 8    | EMME Interactive             | Viaje por Egipto                        | Bien          | 2.995 ptas  | 23 |
| -    | Miereeeft                    | Suites de ofimatica (test IUV           | /III)<br>Rion | 71.000 ptop | 24 |
|      | MICrosoft                    | Office 2000                             | DICII         | 71.900 ptas | 24 |
| 1    | Symantec                     | Norton CleanSween 4.5                   | Bien          | 9 860 ntas  | 25 |
| 2    | McAfee                       | Uninstaller Deluxe                      | Bien          | 5 700 ptas  | 25 |
| 3    | IMSI                         | Windelete v.5                           | Bien          | 8.005 ptas  | 25 |
| 4    | Marcombo                     | Power Cleaner 98                        | Bien          | 4.900 ptas  | 25 |
| 5    | Chris Harris                 | Remover for Windows                     | Insuficiente  | 1.820 ptas  | 25 |
| 6    | Nokta Software               | Uninstall Manager                       | Insuficiente  | 2.360 ptas  | 25 |
| 7    | Micrologig Consultants       | Skartchit Secure Deleter                | Insuficiente  | 2.995 ptas  | 25 |
|      | 5 5                          | Programas de contabilida                | d             |             |    |
| 1    | Microsoft                    | Money 99                                | Notable       | 4.995 ptas  | 28 |
| 2    | Panda                        | Ecus 3.0                                | Notable       | 4.995 ptas  | 28 |
| 3    | Intuit                       | Quicken 4                               | Notable       | 6.995 ptas  | 28 |
| 4    | Point Soft                   | Home Numbers                            | Bien          | 6.990 ptas  | 28 |

\_

#### Sistemas operativos Trucos

### **SUMARIO**

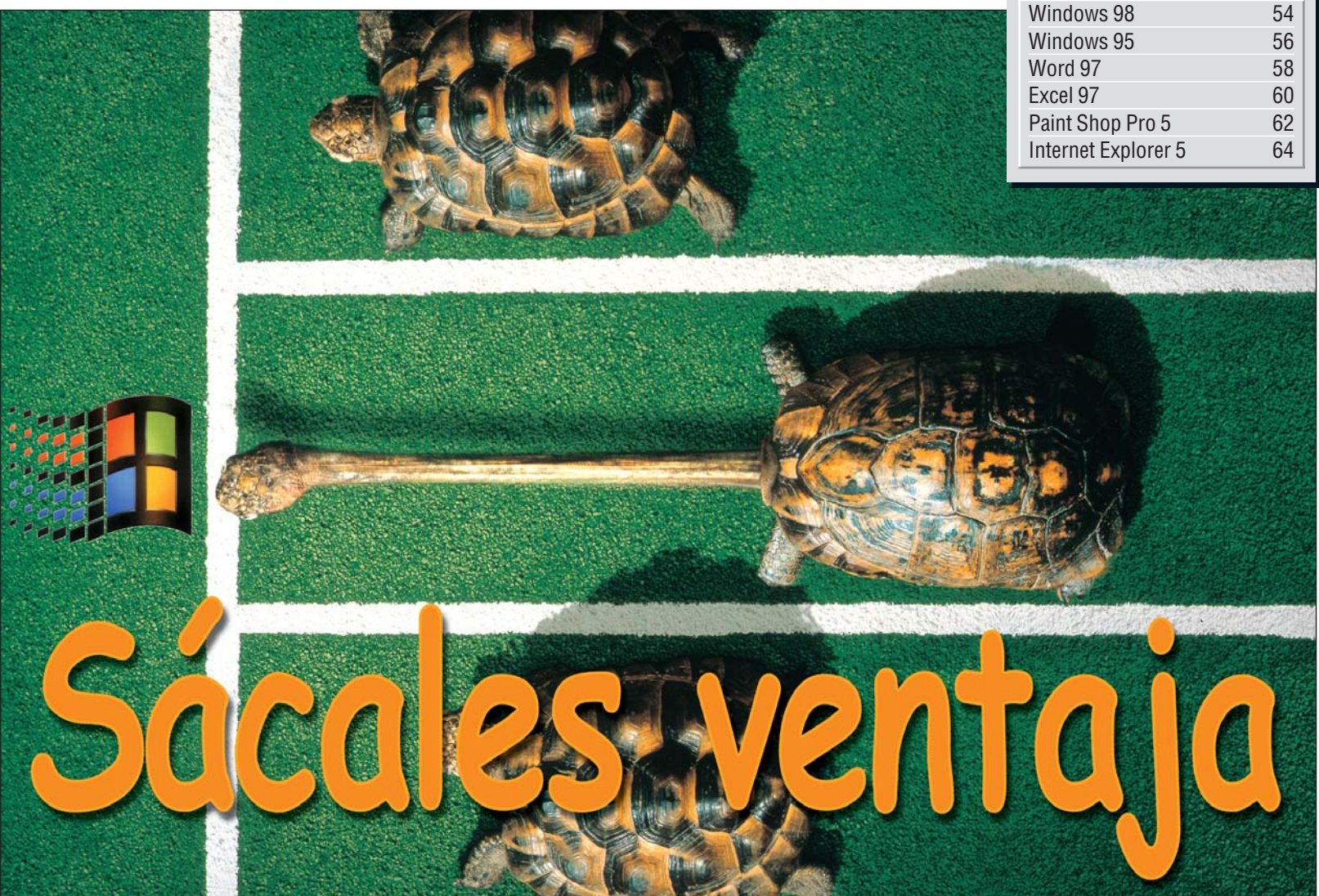

### Windows 98

### **Comprobar el registro**

¿A quién no le ha ocurrido alguna vez? Encendemos el ordenador, vemos el mensaje de "Iniciando Windows 98..." y, cuando aparece el Escritorio, la pantalla no está en la **resolución** 01 (Pág. 56) en la que estaba configurada y nos aparecen varios mensajes de error.

Sin embargo, después, parece que "funciona". Pero, no conviene fiarse de las apariencias. Lo mejor es comprobar el registro. Veamos cómo se hace:

Haga click en **Alnicio**, Programas, Accesorios, después en Herramientas del sistema y en Información del sistema

En la ventana que nos aparece, haga click en y seleccione, del menú que 54

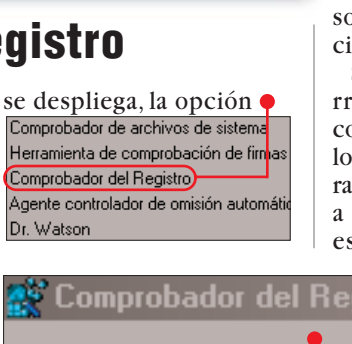

algún problema, le propondrá restaurar una de las copias de seguridad hechas anteriormente. Haga click sobre SI y siga las indicaciones del programa.

Comprobador del Registro de Microsoft

Seleccione un cab del que restaurar

◀ Restaurar...

< Cancelar >

0/09/99 Iniciado

Sin embargo, puede ocurrir que nos encontremos con algún problema que sea lo suficientemente grave para que Windows no se llegue a cargar del todo. Llegado este momento, tendremos

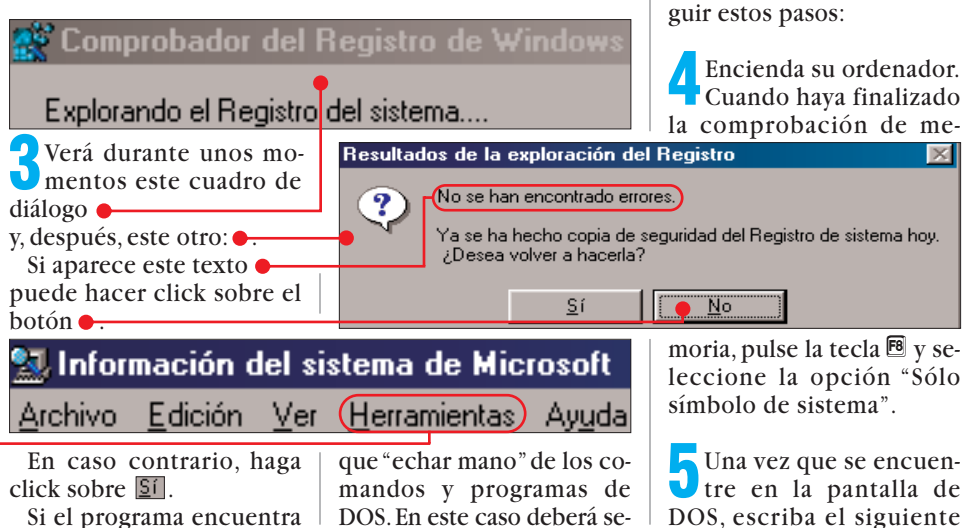

**Computer** Nº 28

comando: scanreg /restore y pulse la tecla 🕘. En la ventana que se abre, seleccione un archivo con una fecha anterior a la fecha en la que comenzaron los problemas, por ejemplo 🖕 y pulse la tecla 🖃. Después de un tiempo, el programa le dirá que ha terminado de restaurar la copia de seguridad del registro y que debe reiniciar el ordenador. Vuelva a pulsar la tecla 🛃. Una vez que el ordenador se haya reiniciado, debería poder acceder al Escritorio sin recibir ningún mensaje de error.

Tony Stone

#### Sistemas operativos Trucos

◀

### ¿Oué es...? **M** Resolución

Esta palabra quiere decir "cantidad de puntos". Como los ordenadores tienen que "cuadricular" las cosas para poder maneiarlas, el monitor del PC trabaja con un número concreto de puntos en el sentido horizontal y otro en el sentido vertical. Así, cuando decimos que hemos configurado el Escritorio de Windows en nuestra pantalla con una resolución de 1.024 x 768, estamos diciendo que éste usa una cuadrícula con 1.024 puntos en horizontal y 768 puntos en vertical.

#### 🖸 Menú de contexto

Los modernos sistemas operativos como Windows 95 o Windows 98 se basan en objetos. Esto quiere decir que todos los elementos que manejamos son objetos, y como tales, tienen su personalidad. Así, al actuar sobre un icono, en los menús sólo aparecerán las opciones que tienen relación con un icono. Los menús contextuales son justamente eso: los menús que aparecen al pulsar el botón derecho sobre un icono con las opciones que guardan relación con ese icono.

#### **D3** Entorno de red

Es la definición que usa Microsoft para definir a todos los ordenadores y recursos, como por ejemplo impresoras. que se encuentran en una red local. Los elementos que conforman el entorno de red se representan, como iconos acompañados del nombre del recurso, dentro de una ventana. El nombre del recurso es el nombre único que se da a cada ordenador para que sea fácilmente identificable. El icono que se asigna a cada elemento depende de la jerarquía que tenga dentro de la red.

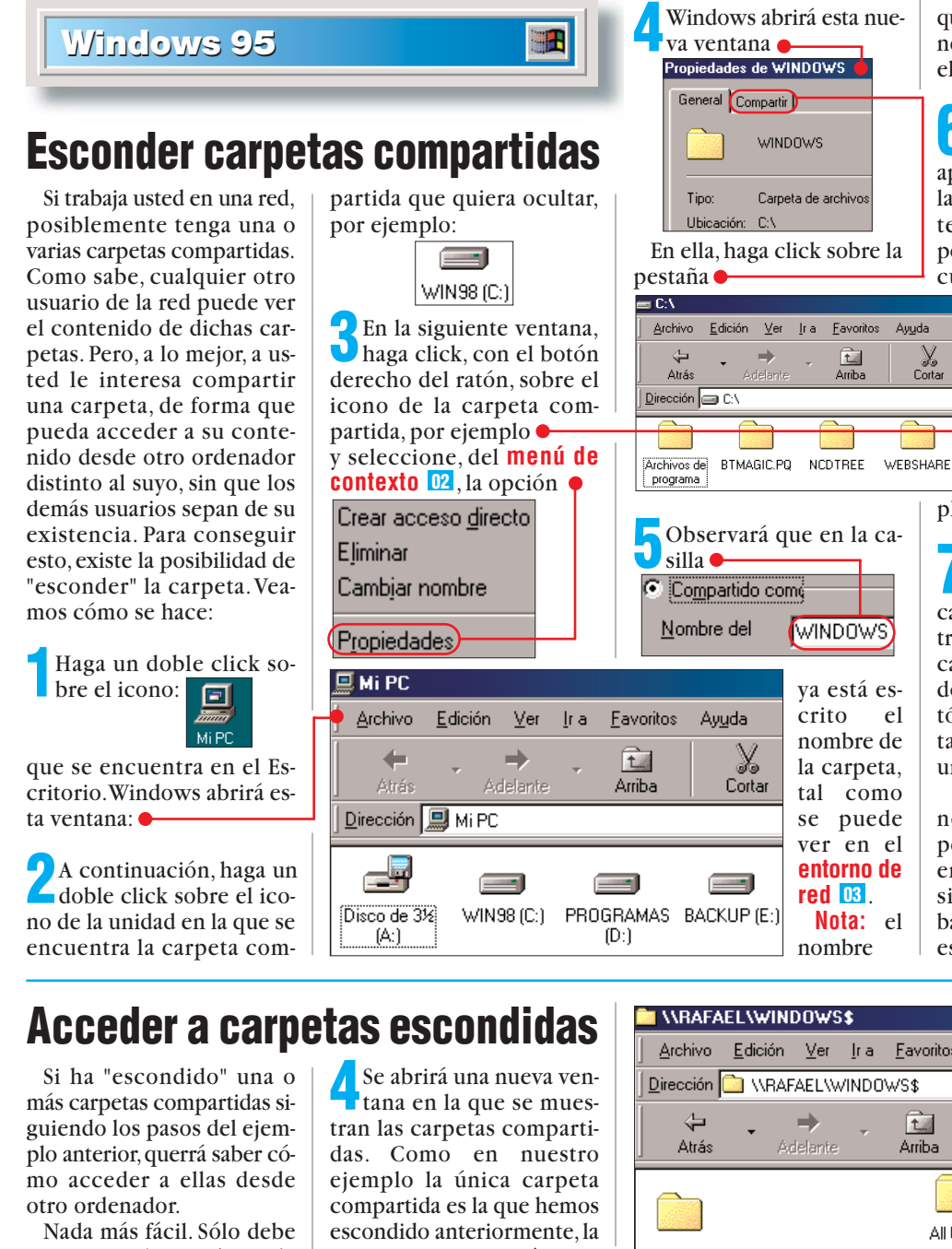

que aparece en su caso no tiene porqué ser el mismo que el de este ejemplo.

bHaga click a la derecha del nombre, para que aparezca el cursor dentro de la casilla WINDOWS ... Pulse la tecla **S**. Si no aparece, es porque el nombre que se encuentra en la casilla es de-

•

Copiar

0

WINDOWS

) Cortar

el

**\_**□**≍** masiado largo. Pulse la tecla 🗲 . Ahora puede escribir el signo anterior. Este es, en nuestro ejem-

plo, el resultado: WINDOWS\$.

Acuérdese de memorizar el nuevo nombre de la carpeta, ya que, en caso contrario, no podrá acceder a la carpeta desde otro ordenador. Haga click sobre el botón Aceptar y cierre las ventanas anteriores mediante un click en 🗙

Si ahora mira en el entorno de red, verá que la carpeta anterior va no aparece en pantalla, a pesar de que sigue compartida. Sin embargo, sabiendo cómo, sigue estando accesible.

conocer el nombre de acceso y seguir estos pasos:

Busque en el Escritorio el icono que le mostramos

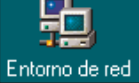

y haga un doble click sobre el mismo.

Se abrirá un ventana en La que se muestran todos los ordenadores que se encuentran en ese momento en la red, por ejemplo

Haga un doble click so-Ubre el icono del ordenador del entorno de red en el que se encuentra la carpeta que había ocultado anteriormente, por ejemplo

ventana aparece vacía

Haga dos clicks, en la ba-**U**rra de dirección, a la derecha del nombre, para que aparezca el cursor 🖳 WRAFAEL

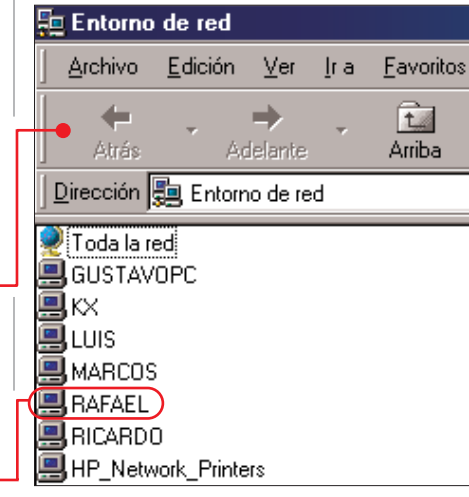

**Computer** Nº 28

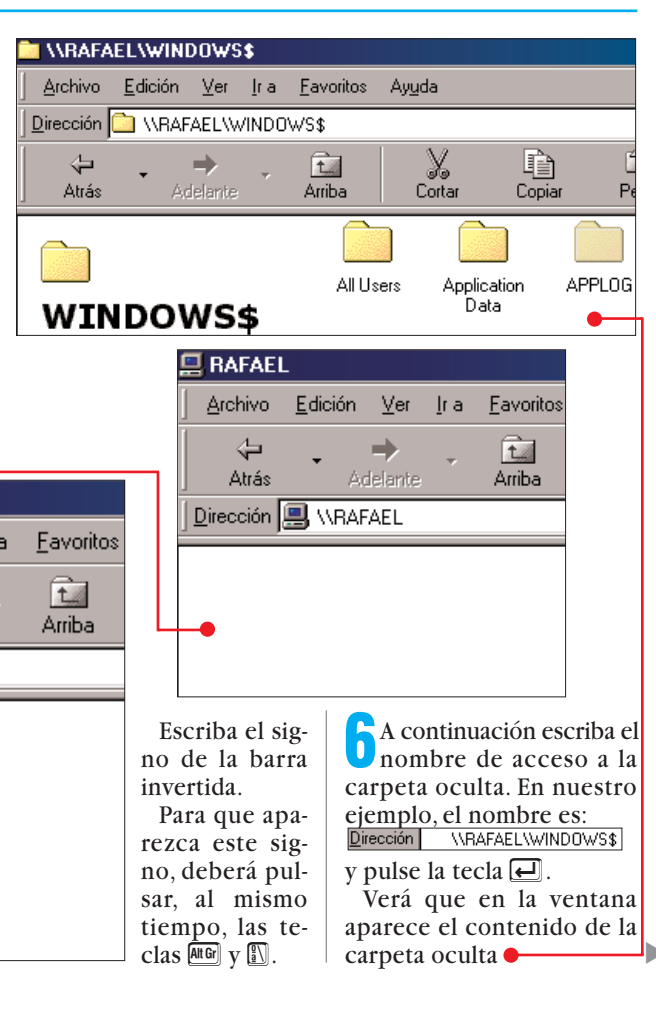

56

#### Procesadores de textos Trucos

◀

mos

tualmente

Microsoft

### ¿Oué es...?

04 Pestaña

Windows emplea muchos símbolos gráficos relacionados con los objetos que podemos encontrar en una oficina. Algunas ventanas tienen tantas opciones que están separadas en distintos apartados. Para seleccionar el apartado buscado, sólo tiene que hacer click con el ratón en los pequeños campos de la parte superior de la ventana. Estas fichas son parecidas a las pestañas de un archivador, de donde reciben el nombre.

#### **D5** Marcador

En los procesadores de textos, se denomina marcador a un código, que no es visible, pero que el programa reconoce v coloca en posiciones determinadas del documento. De esta forma, cuando gueremos acceder a alguna de estas zonas del documento, no tendremos que desplazarnos por el texto línea por línea, sino que bastará con decirle al programa que queremos ir a un marcador determinado. El programa moverá el cursor automáticamente a la posición seleccionada. La razón de que los marcadores no sean visibles es, símplemente, para evitar que aparezcan en las impresiones.

### **115** Hipervínculo

También se conoce como hiperenlace o enlace. Son referencias a otros archivos, normalmente a aquéllos que se encuentran en Internet. Se trata de una línea de texto o una imagen que se encuentra en un documento y que hace referencia a otro documento u otra posición dentro del mismo documento. Cuando se hace click sobre estos enlaces, el navegador o programa correspondiente abrirá el documento o archivo de referencia, o se desplazará a la posición definida en éste.

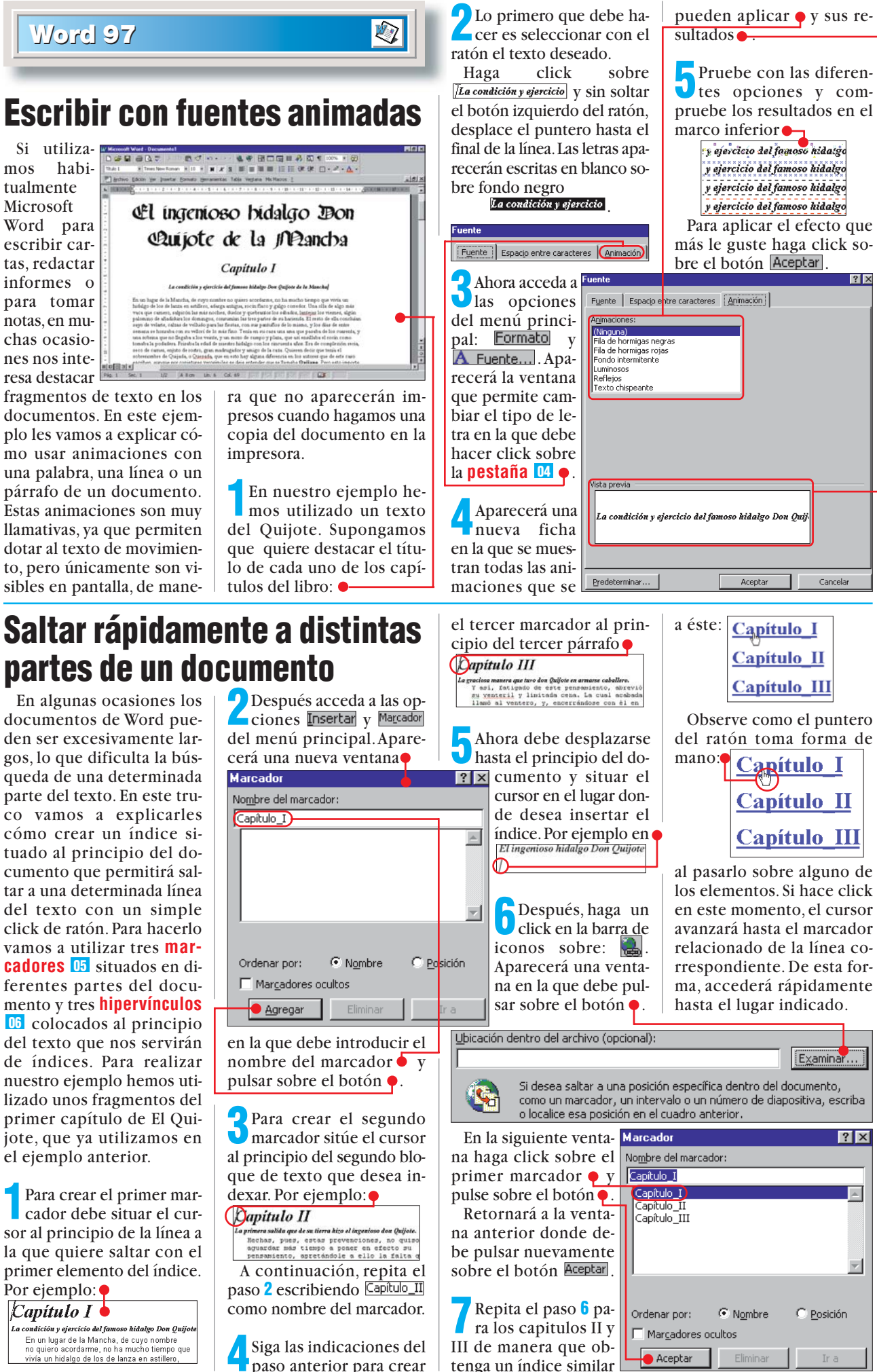

Aceptar

Capítulo\_I

Capítulo II

Capítulo III

Capítulo II

**Capítulo III** 

Examinar..

C Posición

? X

.

Cancelar

paso anterior para crear **Computer** Nº 28

58

#### Hojas de cálculo Trucos

### Excel 97

### Comprobación de fórmulas

Imagínese que tiene una tabla de Excel bastante extensa, que excede los limites visibles de la pantalla, llena de fórmulas, en la que una de éstas da un error. Cuando hace click sobre la celda correspondiente, Excel muestra en la Barra de fórmulas las celdas de referencia, por ejemplo = (=SUMA(A3+B5) •

100 115

Pero, en ocasiones, llegar

a estas celdas para compro-

bar el error, usando el ratón

o las flechas de dirección,

puede ser un trabajo com-

plicado, ya que éstas se en-

100

200

300

400 500

600 700

cuentran dispersas por la hoja. Sin embargo, Excel le ofrece una forma sencilla de realizar esta acción. Veamos cual es:

\$

Haga click en la celda que contiene la fórmula que le da el error. A continuación, pulse la tecla 🖻.

|    | 2Exc<br>este<br>logo | el le mostrará<br>cuadro de diá- |
|----|----------------------|----------------------------------|
|    | Haga                 | click sobre el                   |
| 5] | lr a                 |                                  |
| _  | Ira:                 | <u>×</u>                         |
|    |                      |                                  |

y que en función de la pun-

tuación alcanzada quiere sa-

ber qué puesto ocupa. En

datos de la tabla de mayor a

menor. Sin embargo, esta for-

ma de ordenar la tabla tiene

🕗 El programa mostrará un Unuevo cuadro de diálogo ,en el que le ofrece una multitud de opciones de búsqueda. Haga click en la casilla que se encuentra a la izquierda de

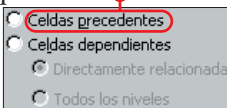

Verá que en el cuadro de diálogo se activan las opciones •

> Directamente relacionadas Todos los nivele:

opción la que Directamente relacionadas se encuentra marcada. Esta opción significa que Excel mostrará sólo las celdas a las que hace referencia la fórmula de la celda que se en-? × cuentra marcada. La otra opción que se Aceptar encuentra disponi-Cancelar ble Todos los niveles, Especial... sólo es interesante si alguna de las celdas de referencia a su vez contienen fór-

ᆛ Aquí es dónde nosotros

truco. Pulse, al mismo tiempo, las teclas Ctrl y 🗇 y, mien-

tras las mantiene pulsadas,

Observará que al principio

y al final de la fórmula apa-

pulse la tecla 🛃.

aplicamos el siguiente

mulas que hagan referencia a otras celdas.

En nuestro ejemplo vamos a suponer que sólo tenemos fórmulas sencillas, por lo que dejamos marcada la opción por defecto y hacemos click en Aceptar.

Para simplificar un poco el ejemplo, hemos puesto las celdas relacionadas cerca una de la otra para que se pueda ver el resultado. Observará que aparecen marcadas estas dos celdas

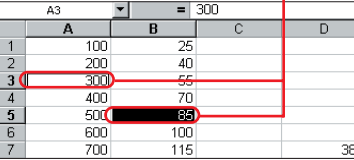

La primera de ellas aparece con un marco alrededor de la celda. Esta es la celda activa. La segunda celda aparece con fondo negro.

Pulse la tecla ➡.Vera que ahora es la segunda celda

15

27

10

31

С

Posición

6

Ť

в

Puntuación

la que aparece con un marco, mientras que la primera aparece con fondo negro:

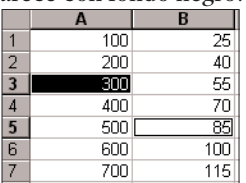

Cada vez que pulse la tecla 🖼, Excel cambiará la celda activa. Si en su fórmula hav mas celdas de referencia, cada vez que pulse la tecla , Excel pasará el foco a la siguiente celda de

la fórmula, independientemente del lugar que ocupe en la hoja de cálculo.

De esta forma, podrá 385 desplazarse rápidamente a cada una de las cel-

das a las que se hace referencia en la fórmula correspondiente y comprobar así, donde se encuentra el error, sin necesidad de "perderse" usando el ratón o las flechas de dirección.

### ¿Qué posición ocupa?

Como lector de nuestra revista, va estará acostumbrado a ver multitud de tablas en nuestras comparativas, todas ellas bien ordenadas, por puntuaciones obtenidas, de mayor a menor. Sin embargo, cuando cada uno de los

| 50, c                                | dunido cudu dilo  | ac 100   | ma ac or  | acitai                       | ia cabia ciene | , j                    | innur de la rorman           | " "P"  |          |                        |          |            |           |
|--------------------------------------|-------------------|----------|-----------|------------------------------|----------------|------------------------|------------------------------|--------|----------|------------------------|----------|------------|-----------|
| redactores de las compara- un incon- |                   |          | venie     | nte: cada vez                | rece           | n unos corchetes       | •                            |        |          | 29                     |          |            |           |
| tivas recibimos los datos de qu      |                   |          | que cam   | oia una                      | ı puntuación,  | Est                    | Estos corchetes nos indi-    |        |          |                        | 17       |            |           |
| los laboratorios, la posición   tie  |                   |          | tiene qu  | e volv                       | er a ordenar   | can que es una matriz. |                              |        | 17       |                        |          |            |           |
| que ocupan los productos             |                   |          | los datos | los datos y esto es un engo- |                |                        | A B                          |        |          | 3 C                    |          |            | La vent   |
| dentro de nuestras tablas no         |                   |          | rro.      |                              |                | 1                      | Producto                     | Punt   | uació    | ín Í                   | Posició  | n          | do es que |
| siem                                 | pre estan ordenad | las. Pa- | Dama      | 1                            |                | -                      | T 1/C A                      | i ant  | uuci     | лт <b>Г</b>            | 1 USICIU | <u> </u>   | cambiar   |
| ra determinar cual es la po-         |                   |          | Para      | 'ara solventar este in-      |                |                        |                              |        |          |                        | 6        | cualquie   |           |
| sición final de cada produc-         |                   |          |           | conveniente, vamos a         |                |                        | Teléfono B 🛛 🔰 💈             |        |          | 27                     |          | T          | bla Exce  |
| pequeño "truco":                     |                   |          | la que va | mosa                         | escribir una   |                        |                              |        |          | mantiene pulsado, desi |          |            | forma au  |
| fórmula c                            |                   |          | me cal    | cule de forma                | Лл             | ambién observar        | á que                        | celo   | haci     | a abaio                | copia    | ción de la |           |
| Imagine que tiene una ta-            |                   |          | ica la    | posición en                  | <b>4</b>       | a celda sigue mai      | rcada                        |        | IIuci    | A A                    |          | B          |           |
| bla con distintos pro-               |                   |          | A         | B                            | C              | v que en el            | lla se                       | 4      |          | - <del>.</del> .       | 5        |            |           |
| ductos, con sus respectivas          |                   |          |           | ducto                        | Puntuación     | Posició                | Posición encuentra un va     |        | 1        | P                      | roducto  | Pun        | tuacion   |
| puntuaciones, como por               |                   |          | 2 Teléfo  | Feléfono A 15 🤦              |                |                        | lor •                        |        | 2        | Tel                    | éfono A  |            | 18        |
| ejemplo 🗕 🗌                          |                   |          | 3 Teléfo  | no B                         | 27             |                        | Si acerca e                  | l cur- | 3        | Tel                    | éfono B  |            | 27        |
|                                      | A (               |          | B         | func                         | ión de la pun- | sor                    | del ratón al tir             | ador   |          |                        | А        |            | В         |
| 1                                    | Producto          | Punt     | uación    | Han                          | 10n obtenida.  |                        | cambia de forma              | , vera | 1        | D                      | raducta  | Dun        | tuación   |
| 2                                    | Teléfono A        |          | 15        | celd                         |                | virti                  | éndose en 🛌                  | . con- | <u>.</u> | T I                    |          | Fui        |           |
| 2                                    | Taláfana D        |          | 27        | v es                         | scriba la si-  |                        | Desición                     | 1      | 2        | 1 el                   | etono A  |            | 15        |
| 5                                    |                   |          | 27        | guie                         | nte fórmula,   |                        | FUSICION                     |        | 3        | Tel                    | éfono B  |            | 27        |
| 4                                    | Telétono C        |          | 10        | tal c                        | omo aparece    |                        |                              | 1      | 4        | Tel                    | éfono C  |            | 10        |
| 5                                    | Teléfono D        |          | 31        | aquí                         |                | 1 👝 /                  |                              |        | 5        | Tel                    | éfono D  |            | 31        |
| 6                                    | Teléfono E        |          | 29        | perc                         | o, despues, no | <b>b</b>               | doptado el cursor            | haya   | ā        | Tol                    | ófono E  |            | 29        |
| 7                                    | Teléfono F        |          | 17        | teck                         |                | puls                   | e el botón izqui             | ierdo  | 7        | Tal                    | éfene E  |            | 17        |
| 8                                    | Teléfono G        | 24       |           |                              |                | del ratón y,           |                              | (      | Ten      |                        |          | 17         |           |
| -                                    |                   |          | _ 1       | =50                          | MA(SI(BZ<=\$   | 0\$2:\$6               | ₩ <sup>0,1</sup> )) mientras | lo     | 8        | lei                    | etono G  |            | 24        |
| 60                                   |                   |          |           |                              |                |                        | Computer Nº 28               |        |          |                        |          |            |           |
|                                      |                   |          |           |                              |                |                        |                              |        |          |                        |          |            |           |

principio, solo ten-[{=SUMA(SI(B2<=\$B\$2:\$B\$8;1))}] dría que ordenar los

hasta llegar a la última celda que contenga datos. Cuando suelte el botón del ratón, verá que en las celdas correspondientes aparece la posición del producto en función de su puntuación.

ntaja de este métoue si usted tiene que ir la puntuación de iera de los produce aparecen en la tacel actualizará, de automática la posilos mismos.

> U Posición

C Posición

5 3

6

3

7 1

2

5

4

#### Tratamiento de imagen Trucos

◀

### ¿Qué es...?

### **07** Tirador

En Excel se denomina tirador a un punto negro que se encuentra en la parte inferior derecha de las celdas marcadas. Indica que Excel está preparado para ampliar la selección de celdas mediante el desplazamiento del ratón.

### 08 Web

La palabra "Web" se utiliza para denominar uno de los servicios más importantes de la red Internet. El nombre completo "World Wide Web" v significa "telaraña mundial". Son páginas que utilizan un lenguaje especial llamado Html, que permite presentar en pantalla texto y gráficos en el formato deseado. Estas páginas contienen referencias o enlaces que permiten acceder a otras páginas. Existen millones de páginas web con gran cantidad de información sobre todo tipo de temas. Muchas empresas ofrecen información y hasta soporte técnico utilizando estas páginas.

### 09 Textura

Una textura es una muestra de una superficie. En los programas de tratamiento de imagen, un suelo gris puede mostrarse con la ayuda de la textura correspondiente, o, por ejemplo, un escritorio, puede presentar una superficie de trabajo como si fuese realmente de madera. En general. una textura es un pequeño fichero de imágenes que se usa para rellenar superficies grandes mediante la superposición de la imagen correspondiente.

#### 11 Pincel de clonación

Es una herramienta que ofrecen los programas de tratamiento de imagen, con la cual se toma se copia la referencia de un punto en un objeto y se aplica a otro, con las mismas características.

### Paint Shop Pro 5

### Botones para nuestra página web Las actuales páginas de In-

de la Barra de herramientas.

8

ternet son casi impensables sin gráficos. Para dar mayor atractivo a las mismas, incluso los botones que se muestran en ellas para realizar una acción determinada, como por ejemplo Página Principal

suelen ser gráficos. Sin embargo, la mayoría de estos botones suelen ser muy aburridos. Con la avuda de Paint Shop Pro y estos pasos, podrá crear sus propios botones para su página web 08.

Inicie Paint Shop Pro y abra la imagen que quiera usar para crear el botón. Para el presente ejemplo usaremos una de las imágenes que se encuentran en la carpeta 🛄 Images, como por ejemplo:

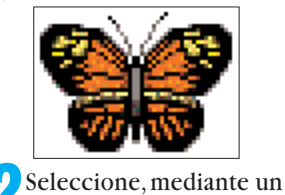

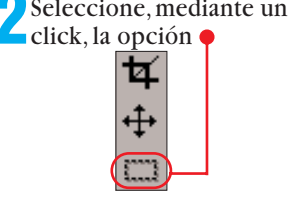

Sitúe el puntero del ra-Utón un poco por encima de la imagen, en la parte izquierda, por ejemplo

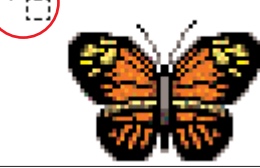

Haga click, con el botón izquierdo del ratón y, sin soltarlo, desplácelo hacia la parte inferior derecha de la imagen hasta formar un recuadro alrededor de la mis-

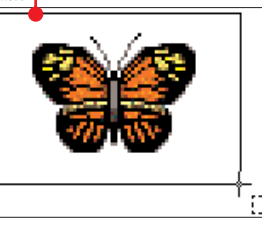

A continuación, suelte el botón del ratón.

Haga\_click en el menú Imagen y seleccione la opción Cincel... Efectos . Se abrirá un nuevo menú del que Recortar... deberá escoger la

opción 🔶

El programa abrirá esta nueva ventana Botonizar, en la que podrá modificar los atributos que vaya a tener el nuevo botón. Haga click en la casilla•

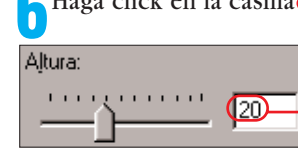

v escriba en ella un valor que defina la altura que vaya a tener el botón, por ejemplo 10

Repita la acción anterior en la casilla que se encuentra junto a •

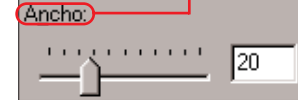

y escriba, por ejemplo, el valor 15. Lo mismo haremos en la casilla que se encuentra junto a e

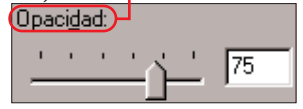

dándole, por ejemplo, el valor 50. Para darle un efecto más interesante, hacemos click en la casilla • Borde transparente, para que quede activada.En la parte superior izquierda de la ventana podrá ver la vista pre-

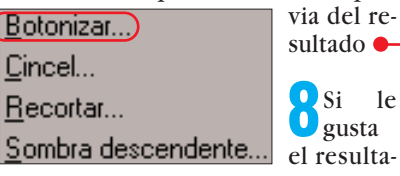

do, haga click en el botón Aceptar . En caso contrario, modifique los valores anteriores hasta que lo encuentre a su gusto.

Para que alrededor del botón no quede un marco blanco

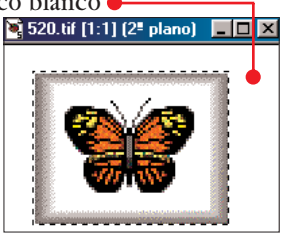

vuelva a marcar el botón usando la herramienta del paso 2 y, a continuación, haga click sobre el menú magen y seleccione la opción Recortar en selección

El resultado final será el siguiente:

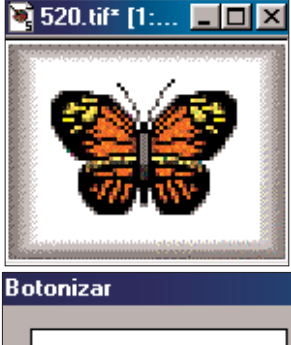

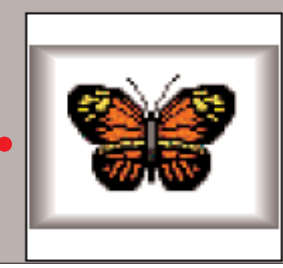

## **Copias "distintas"**

Seguro que ya sabe cómo se hace una copia de un objeto o imagen en Paint Shop Pro. Pero, además de hacer copias que tengan las mismas propiedades, también puede realizar copias de un objeto con una textura 09 distinta a la del original.

Veamos cómo:

Inicie el programa y abra el archivo que contenga el objeto del que quiera realizar una copia con textura, como por ejemplo:

Seleccione, de la barra de herramientas, el pincel de clonación 10, haciendo click sobre el icono:

Active la paleta, hacieno click sobre:

En el cuadro de diálogo correspondiente haga click en Textura del papel

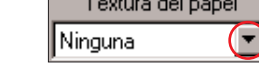

y, en la lista que se despliega, haga click sobre 🔽 has-💐 Imagen1\* [1:1] (2\* plano) ta que en ella aparezca: Letras 2 Haga click

sobre esta opción para seleccionarla.

Mueva el cursor del ratón sobre el objeto, por ejemplo a esta posición •

### v, después, haga click con el botón derecho del ratón.

**5** Dirija el cursor del ratón sobre el icono: P

y haga click sobre él. Confirme el siguiente cuadro de diálogo haciendo click sobre el botón Aceptar.

**b**Observará que el cursor del ratón sigue teniendo esta forma 月上

en el nuevo documento. Haga click en el centro del

mismo. Mantenga pulsado el botón del ratón y muévalo. Verá

como, mientras mueve el cursor, va apareciendo la copia de la imagen anterior, pero con una textura diferente e

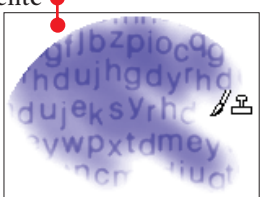

Cuando deje de pulsar el botón del ratón, finalizará la copia. El resultado final será algo similar a esto:

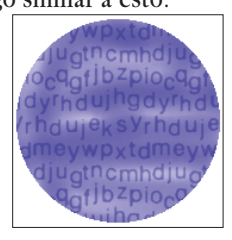

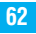

ma:

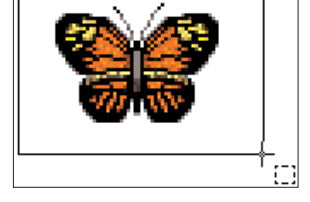

#### **Navegadores** Trucos

◀

### ¿Qué es...? 11 Acceso directo

Para evitar tener que quardar un fichero o un programa varias veces en el disco duro, puede establecer en Windows 95 v 98 un acceso directo. Éstos aparecen como iconos con una pequeña flecha en la parte inferior izquierda. Puede arrancar el programa pulsando dos veces sobre el icono. Algunos programas, crean por sí solos durante la instalación un acceso directo en el escritorio de Windows, como por ejemplo:

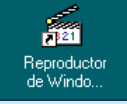

#### 12 Descargar

Dentro de la red Internet existen muchos ordenadores a los cuales podemos acceder para copiar ficheros a nuestro ordenador. Esta operación se denomina descarga de ficheros. La descarga se puede realizar desde el navegador, haciendo click en los enlaces que representen los archivos, o mediante programas especialmente pensados para la descarga como el FTP 13.

### **13 FTP**

Significa "File Transfer Protocol", en español, Protocolo de transferencia de ficheros. Se utiliza para intercambiar ficheros con un servidor de Internet. Algunas empresas utilizan estos servidores 14 para ofrecer programas gratuitos o actualizaciones de productos.

### 💶 Servidor

Se trata de programas especiales que funcionan dentro de las redes como Internet. Estas aplicaciones ofrecen servicios a otros programas en el mismo ordenador o en otros ordenadores diferentes conectados a la red. El ordenador que tiene instalado tal programa también se conoce como servidor.

### **Internet Explorer 5**

### Ampliar el menú de contexto

Cuando visitamos una página web con Explorer 5 podemos utilizar el botón derecho del ratón para visualizar un menú de contexto. Gracias a este menú. podemos realizar algunas acciones rápidamente, como por ejemplo: guardar una imagen en un archivo, crear un acceso directo 11 o imprimir la página. Aunque este menú puede resultar muy útil para realizar algunas acciones, resulta un poco escaso. Pero el menú se puede ampliar con un paquete gratuito de herramientas de Microsoft, que se debe descargar 12 de Internet. Siga estos pasos:

### Descargar el archivo

Inicie el navegador Internet Explorer 5 v escriba la siguiente dirección: 🖉 http://www.download.com/

Espere unos instantes y aparecerá la página web correspondiente.

En el apartado Search debe escribir EPOWERTOYS V. después, hacer click sobre el botón Gol.

Aparecerá una página con una lista donde se muestran los resultados de la búsqueda. Haga click sobre la línea ቀ

Web Accessories for Internet Explorer 5.0) derecho del ratón Add new features to Internet Explorer 5.0 OS: Windows 95/98/NT License: Free

En la página siguiente podremos descargar el programa. Haga click varias veces sobre la fecha 💌 hasta que aparezca el hiperenlace Download Now y haga click sobre él.

Al cabo de unos instantes aparecerá una ventana en la que se indica si se desea descargar el archivo.

Para hacerlo, aseguresé de que la opción 🔶 se encuentra seleccionada y haga click sobre el botón

A continuación, aparecerá la ventana Guardar como, en

la que debe especificar la carpeta donde desea guardar el archivo y pulsar sobre el botón Guardar Aparecerá una ventana con una barra de porcentaje •

| Buardandy              |                                          |
|------------------------|------------------------------------------|
| IE5wa.exe de www.mid   | crosoft.com                              |
| Tiempo estimado:       | 1 min 42 sec (89,9 KB of 136 KB copiado) |
| Descargar a:           | C:\down\powerlE\JE5wa.exe                |
| Tasa de transferencia: | 16,4 KB/Seg                              |

donde se indica el avance de la descarga del archivo.

### Instalación

Para instalar las herramientas "Power Toys", haga un doble click sobre el icono: 🛄 y después sobre 🖣 Disco duro (C:)

**2** Acceda a la carpeta que seleccionó en el paso **3** del apartado anterior y haga doble click sobre el icono:

IE5wa.exe

Aparecerán dos ventanas en las que debe pulsar sobre el botón Síl.

### El nuevo menú de contexto

Una vez instalado el programa en el ordenador, cada vez que haga click sobre una página web con el botón aparecerá el menú de contexto , en el que se encuentran estas nuevas opciones 🍦 que

explicamos detallada-Codificación mente en nprimir citualiga cada uno opy Location Ipen Frame in <u>N</u>ew de Links List pasos

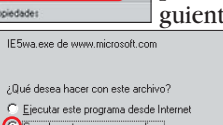

siguientes. Guardar este programa en disco

Aceptar Cancelar <u>M</u>ás información

los

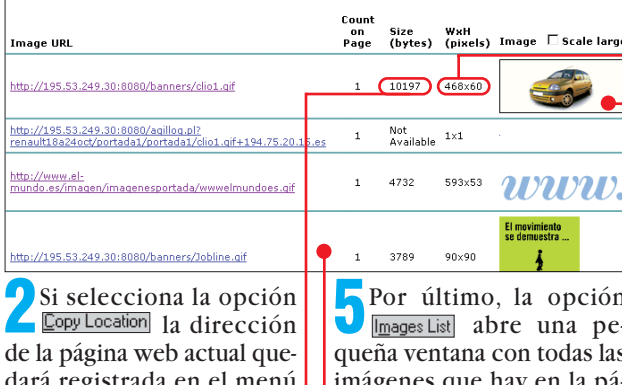

dará registrada en el menú edición, de manera que podrá ser pegada en cualquier otra aplicación como un procesador de textos. Para hacerlo, bastará con acceder al menú Edición y después seleccionar Elegar.

Images List - Microsoft Internet Expl

all images in Diario El Mundo del siglo XXI. Bienvenido

Al seleccionar la opción Dpen Frame in <u>N</u>ew Window abrirá una nueva ventana de Explorer con la misma página que actualmente está visitando. Esto puede resultar útil cuando se desean visitar diferentes apartados de una misma dirección de Internet simultáneamente. A Links list - Microsoft Internet Explorer

ist of all links in Diario El Mundo del siglo XXI.

1. Siga el Oporto - Real Madrid a las 20.45 horas

26m%3D7%26o%3D9+194.75.20.15.es

http://195.53.249.30:8080/agilredir.pl?

renault18a24oct/portada1/portada1/clio1.gif+http%3A%

2F%2Festad.renault.es%2Fpuente.asp%3Fid%3D698%

ioblineoctubre/home3/home3/Jobline.gif+http%3A%2F%

2Ewww.inhline.es%2Ees%2Emicrosite+194.75.20.15.es

2. http://195.53.249.30:8080/agilredir.pl?

ienvenido

4. Ultimas Noticias

5. Imágenes del día

Ror último, la opción Images List abre una pequeña ventana con todas las imágenes que hay en la página actual En esta ventana aparecen cada una de las imágenes su tamaño horizontal y ver-

tical •, el tamaño de archivo • y un hiperenlace para abrir la imágen en una nueva ventana.

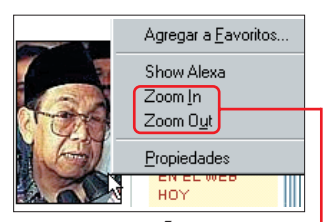

### Ampliar imágenes

Si hace click con el botón derecho del ratón sobre una imagen de la página web aparecerán nuevas opciones • con las que podrá cambiar el tamaño de la imagen.

> 2La opción ZoomIn permite ampliar la imagen, de manera que en la página web apa-

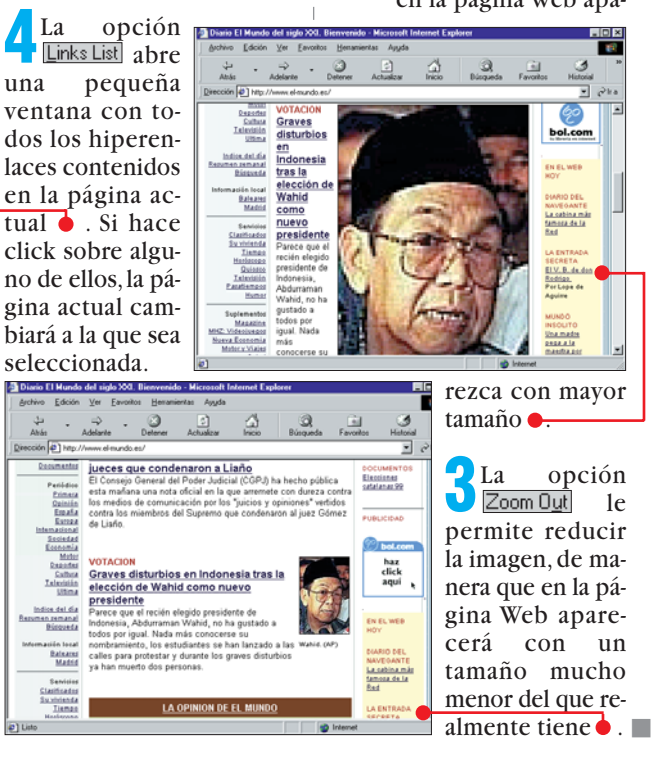

N° **Computer** N° 28

### **Online** Test: buscadores web

Encontrar una página concreta entre los millones que pueblan Internet puede ser una tarea propia de personajes como Paco Lobatón. Por suerte podemos contar con valiosas herramientas que nos ayudarán. Para saber cuál es la mejor, en este test analizaremos 20 buscadores españoles.

uscar es una tarea que ocupa un porcentaje muy alto del tiempo de navegación de un Internauta.Todo se encuentra al alcance de su mano, millones de páginas repletas de información de todo tipo a las que acceder sin ningún obstáculo, pero, primero, hav que saber encontrarla. En muchos casos no hay más remedio que acudir a un buscador, que es una herramienta que permite encontrar información dentro de Internet y proporciona una serie de "pistas". Este servicio es sin duda el más utilizado dentro de la red, y ha originado verdaderos imperios económicos en los que el número de consultas de los internautas se han convertido en dinero gracias a la publicidad que contienen los buscadores.

Un paso previo para analizar el mundo de los buscadores es distinguir entre las dos grandes categorías en las que se agrupan.

### Dos tipos: motores de búsqueda y directorios

La primera es la de los motores de búsqueda y la segunda es la de los directorios. En los motores de búsqueda, el usuario proporciona una serie de palabras clave para encontrar lo que busca. Para realizar una búsqueda, se recorre una base de datos de páginas, recogidas automáticamente por el buscador, hasta encontrar referencias en el contenido de las mismas a

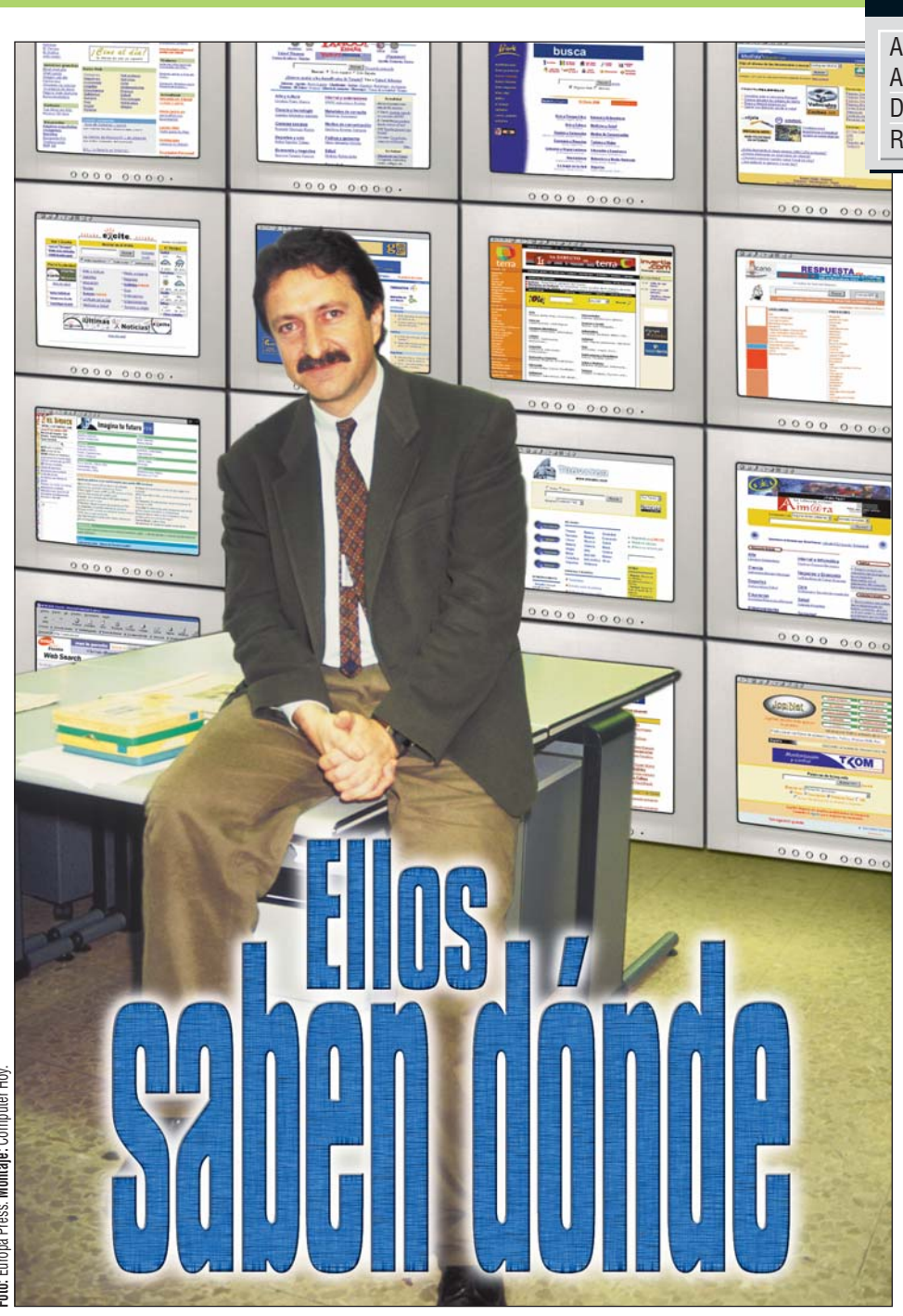

las palabras clave que ha introducido el usuario. El resultado es una serie de enlaces que pueden tener relación o no con el tema

!

que buscamos. En el caso de los directorios, la base de datos de las páginas existe, pero se ordena por temas. Un equipo de personas se

Así hacemos los test

ocupa de recoger direcciones y clasificarlas por secciones. De esta manera, podemos acceder a las páginas que nos interesan con sólo

### SUMARIO

Análisis de buscadores68Así hacemos los test68Detalles de los buscadores69Resultados del test74

consultar estas clasificaciones. Para buscar con eficacia. es bueno utilizar la herramienta adecuada. En todo caso, el funcionamiento de los buscadores se parece cada vez más. Así, los motores de búsqueda van adquiriendo funciones propias de directorio, mientras los directorios ofrecen posibilidades de búsqueda más potentes en páginas aún no clasificadas. Éstos suelen llamarse buscadores híbridos, pues tienen funciones de ambas herramientas. Además de estos buscadores, existen otras herramientas llamadas "metabuscadores".

### El truco de los "metabuscadores"

Los usuarios de estos buscadores introducen las palabras que quieren buscar, y este servicio lanza búsquedas que obedecen a esas claves en cierto número de motores de búsqueda. De esta forma, la búsqueda es más completa, pero el número de páginas que no nos interesan también aumenta. En nuestro caso, hemos elegido tanto directorios como motores de búsqueda, y hemos dejado a un lado los metabuscadores, que, en el fondo, utilizan la potencia de otras herramientas. En el test que hemos realizado, hemos optado por reunir las dos clases de buscadores. La idea es, independientemente del método para encontrar la información,

En este test de buscadores, hemos analizado numerosos factores que influyen en la eficacia y la facilidad de uso de estas herramientas.

En la categoría **Funciones de búsqueda** hemos analizado la comodidad, la potencia y el número de opciones que ofrece cada buscador. Hemos tenido en cuenta si se permite el uso de **comodines**  **01 (Pág.75)** o símbolos especiales, **grupos literales 02 (Pág.75)** de palabras o el número de **conjunciones 03 (Pág.75)** admitidas. Estas permitirán combinar palabras que deben figurar en los resultados de la búsqueda con otras que pueden estar y otras que no deben estar. También se analiza la posibilidad de restringir la búsqueda por tipo de página, como por ejemplo por el idioma. la distinción entre mayúsculas y minúsculas y la compatibilidad con el alfabeto español. En **Resultados** se ha medido la eficacia de los buscadores para encontrar información (ver recuadro "Las preguntas del test"). En el apartado **diseño de página** se ha tenido en cuenta la facilidad de manejo, el tiempo de carga de la página y otras características como los tamaños de pantalla permitidos o la cantidad de publicidad. Finalmente, en la sección **Funciona con**, hemos analizado si las páginas de los buscadores analizados funcionaban con todos los navegadores o si requerían funciones extra.

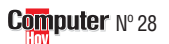

### Test: buscadores web

Online

analizar en ambos casos su eficiacia para consegir la información que buscamos. Para este test, hemos elegido veinte buscadores españoles, dejando a un lado los buscadores de otros países.

Hay que advertir que podemos utilizar buscadores no españoles para buscar información en páginas españolas y que, por nuestra propia experiencia, esta búsqueda puede ser incluso más eficaz que si utilizamos un buscador español.

El caso es que todo aquel que quiera encontrar información en Internet, debe elegir un buen buscador, pero también debe seguir una buena estrategia de búsqueda.

### Usar la estrategia correcta

El primer paso es elegir palabras claves que sean significativas. Éstas deben hacer referencia al tema que le interesa y deben reducir las posibilidades de encontrar las páginas que nos interesan. Una búsqueda será mucho más eficaz, por ejemplo, si buscamos con un mayor número de palabras significativas, como "viajes Roma avión" en vez de "viajes" o "viajes Roma". En algunos casos, la utilización de muchas palabras claves, puede bloquear el resultado. En ese caso, conviene eliminar algunas de las palabras menos significativas y volver a intentarlo. Para obtener una lista de enlaces útiles, es conveniente utilizar las posibilidades que ofrecen algunos buscadores para la utilización de conjunciones y símbolos especiales.

Mediante estos símbolos podemos restringir la búsqueda de forma que, en la lista de enlaces, sólo aparezcan los que nos interesan. Para utilizar correctamente estas funciones, tendremos que consultar el apartado de avuda del buscador, si dispone de ella, va que su funcionamiento puede ser distinto. Otra función muy útil de la que disponen algunos buscadores, y que se ha valorado positivamente en el test, es la de establecer restricciones. Así, dependiendo del buscador, podremos buscar sólo en ciertas partes del documento, como el título o la dirección, en páginas de determinados países y otras restricciones. En ciertos buscadores es posible incluso buscar directamente en la red Internet ficheros de música o imágenes.

### Buscar bien tiene truco

Nuestro consejo es elegir unos cuantos buenos buscadores y aprender a utilizarlos. No se conforme con un par, ya que en muchos casos se complementan. Es posible que uno tenga una base de datos más extensa mientras que otro se actualice más a menudo o que sea más útil para encontrar página de determinados temas. Tenga en cuenta que en el universo de Internet todo se mueve muy rápido, así que manténgase informado de los cambios en el mundo de los buscadores.

### Mi opinión

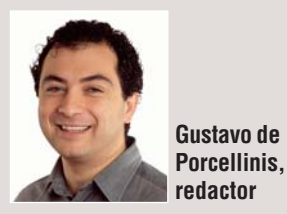

!

En realidad este test no ha supuesto grandes sorpresas. Los buscadores mejor clasificados han resultado ser las versiones españolas de herramientas ya afianzadas en Estados Unidos. El motor de estos servidores ha sido mejorado durante los años y ofrece más opciones y más eficacia que los de los recién llegados. Mención especial merecen los buscadores españoles que se han "colado" entre los primeros como Biwe,

que han obtenido muv buenos resultados frente a unos rivales, en principio, tecnológicamente superiores. A los demás les gueda mucho trabajo por delante. Por un lado, mejorar las opciones de búsqueda, muy escasas en algunos de estos buscadores, y, por otro, ampliar la base de datos de páginas que utilizan. Sólo en un caso hemos podido informarnos de la existencia de habitaciones de alquiler en Escocia, mientras que, en otros casos, la página oficial del Club de Fútbol Rayo Vallecano tenía una dirección anticuada. A mejorar también: el tiempo de carga de la página principal, es muy largo en demasiadas ocasiones.

### !

Para poder puntuar la capacidad de los buscadores de encontrar cosas, en Computer Hoy hemos elaborado una serie de diez preguntas que corresponden a distintos tipos de información a localizar. Con estas búsquedas hemos querido también equilibrar, utilizando algunas preguntas más fáciles de encontrar para un directorio y otras más senci-

llas para un motor de búsqueda. Los enlaces como resultado de la consulta, debían llevar a páginas activas. Las preguntas han sido éstas:
1) Ofertas de trabajo. Hemos propuesto a los buscadores encontrar páginas con las palabras "oferta" y "trabajo".

2) Ofertas de coches usados en Barcelona. Aquí hemos intentado encontrar anuncios de coches de segunda mano con las palabras "coche", "usado" v "Barcelona".

3) Información de tráfico de la DGT. Se trataba de encontrar, dentro de la web de la DGT, la página de información sobre el estado de las carreteras.
4) Billetes para vuelos de última hora a Roma y que no sean de Iberia.
5) Plano del metro de Madrid.

Buscábamos el que ofrece la web oficial del metro.

- **6)** Guía de hoteles de Los Ángeles.
- Tienda que venda cerámica de Talavera.
- 8) Página española de Martina Hingis.
- 9) Página oficial del Rayo Vallecano.

**10)** Alquiler de habitaciones en Escocia.

| Lycos                                                                                                    | <b>s Es</b> j                                                                             | paña                                                                           |                                                                                                    |
|----------------------------------------------------------------------------------------------------|-------------------------------------------------------------------------------------------|--------------------------------------------------------------------------------|----------------------------------------------------------------------------------------------------|
| LYCOS,<br>La gua personal de Internet                                                                                                    | Búsqueda:                                                                                 | éginas españolas 🔍 🕻 Web                                                       | esca 1 Ayuda<br>Servicios                                                                                                    |
| Voticias<br>il Tiempo<br>il Tráfico<br>Info-Vuelo                                                                                                    | 1 Ci<br>tu dia                                                                            | ne al día!<br>sin do cino en español                                           | Crea la página personal<br>gratis con Tripod<br>Titulores<br>Jura de Informacones                                                         |
| Servicios gratuitos<br>Mail Gratuito<br>chat Lycos<br>magen del día<br>doróscopo<br>Titulares de prensa<br>Tu página de inicio<br>Página Web Gratuíta<br>Eurocalculadora | Guias Web<br>Compres<br>Deportos<br>Economía<br>Empleo<br>Enseñanza<br>Gobierno<br>Dusgor | Naturoleza<br>Noticias<br>Ocio<br>Ordenadores<br>Prensa<br>Salud<br>Jacminacia | principales de Them<br>Norman vence a Ríos en<br>finalm<br>Campeón Motaqua gans<br>Federal en Ionnesm<br>Actualidad<br>Misterio en Tripod |
| Partners                                                                                                    | Mac<br>Mujer                                                                              | <u>Vehículos</u><br><u>Viajes</u>                                              | iJuega y ganal                                                                                                    |

ycos ha sido uno de los buscadores americanos que han lanzado en nuestro país una versión en español. Aprovechando su potente motor de búsqueda, Lycos ha conseguido una herramienta cómoda, rápida y eficaz

#### A pesar de su gran cantidad de opciones, la página de Lycos se carga rápidamente.

para encontrar recursos en español en la red Internet. Dentro de las funciones de búsqueda hemos encontrado todo lo necesario, incluso la posibilidad de localizar imágenes y música. En

lo que respecta a las búsquedas, Lycos ha conseguido una de las puntuaciones más altas. Facilita el uso de las opciones avanzadas con un formulario y proporciona una ayuda completa y clara.

<sup>z</sup> Calidad: <u>Notable</u>

Dirección online: www.lycos.es

### <sup>2' Puesto</sup> Yahoo España

Las preguntas del test

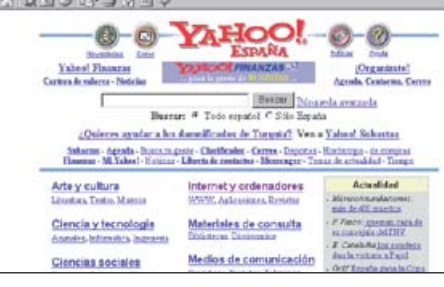

E ste buscador, en su versión americana, ha sido reconocido como el más utilizado de la red. Y no es casualidad, ya que sus virtudes pueden verse también en la versión española de este popular directorio. Aunque el fuerte de Ya-

#### Yahoo es, sin ninguna duda, uno de los buscadores más populares de la red.

hoo son las búsquedas por temas, sobre las que dispone de una amplia clasificación, se ha defendido muy bien en la búsqueda de páginas concretas por palabras. Parte del mérito es de

la empresa Inktomi, responsable del motor de búsqueda. Muy útiles son algunas posibilidades como la de buscar nombres de personas o la de limitar la antigüedad de las páginas.

Bien

Dirección online: www.yahoo.es

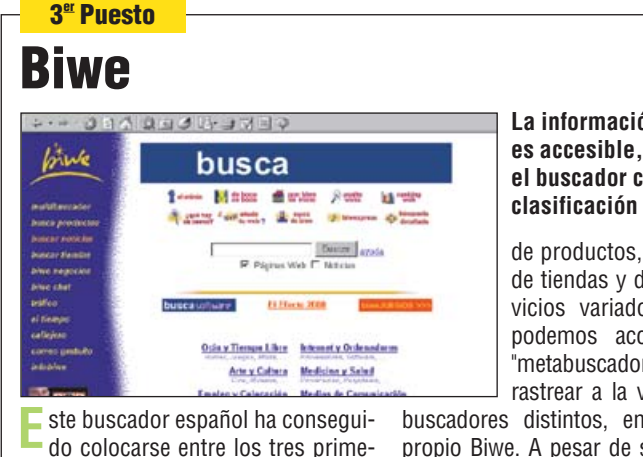

do colocarse entre los tres primeros, al obtener puntuaciones muy altas tanto en el apartado de funciones de búsqueda, como en el de los resultados de la búsqueda. Además del buscador normal, ofrece un buscador

5<sup>°</sup> Puesto

La información de Biwe es accesible, tanto por el buscador como por la clasificación temática.

de productos, de noticias, de tiendas y de otros servicios variados. También podemos acceder a un "metabuscador" capaz de rastrear a la vez en cinco

buscadores distintos, entre ellos el propio Biwe. A pesar de su eficacia y versatilidad, no nos ha gustado el tiempo que tarda en cargar las páginas, guizás demasiado llenas de gráficos.

**Calidad:** Bien

Dirección online: www.biwe.es

|                                                          | exe                                   | ite. <u>mair</u>                                         | - Lunes, 11/10/1000                                  | Excite ha demostra         |
|----------------------------------------------------------|---------------------------------------|----------------------------------------------------------|------------------------------------------------------|----------------------------|
| Kor x Excite<br>"Norma "Rebains"<br>"Malacina visitiadae | Buscar                                | Buscer Aracteria                                         | El Tampo<br>Malal<br>Mas Has                         | lizar, aunque ha fa        |
| Canta no seela anal?                                     | 6 Webs angularian City                | ida la red. Champenmanna                                 | \$ 577                                               | en algunas busqu           |
| Pro te lo pierdast<br>Deportes                           | • Arte y Culture<br>• Deportes        | • Medio Andiente<br>• Negocios                           | Tantakaa<br>U.A. Hat                                 | pleto, Excite ha fallad    |
| BOR BEAD                                                 | * Educación<br>* Englise              | * Disticles - Hover                                      | 17.26% 18.24%<br>Secto                               | ejempio, al no permi       |
| Lolas Rafelicas                                          | · Junges manne                        | • Ordenadores                                            | 17.20% 11.20%                                        | zar comodines o rec        |
| Jurge cars Excite<br>Enveloping to really                | <ul> <li>Medicine y Soluti</li> </ul> | <ul> <li>Delandacional</li> <li>Delandacional</li> </ul> | Lute Nor.<br>9 29/1 25 21/1<br>I Ofree confidence II | tres la posibilidad de     |
| 0                                                        | iÚltimas 🖗                            | Ø                                                        | oite                                                 | queda Nos ha quet          |
| xcite tam                                                | pién pertenec                         | e al grupo de                                            | sencillez (                                          | de maneio v la rapidez (   |
| huscador                                                 | es españoles                          | que proceden                                             | nuesta a                                             | nuestras cuestiones        |
| una vorcić                                               | n amoricana                           | En octo caco                                             |                                                      | ar sin ombargo. la act     |
|                                                          | ni anichteana.                        | LII COLC CASU,                                           | que uese                                             | ai, siii eilibaiyo, la aci |
| cite Espai                                               | ha na queda                           | uo rezagado                                              | cion y el ta                                         | arriario de la base de da  |

con respecto a sus verdaderas posibilidades. Aún presentando un conjunto de funciones de búsqueda bastante comado le uti-Ilado edas.

lo, por tir utililucir a limitahúsado la

hien

de res-Dejan ualizatos utilizada para buscar las páginas.

Dirección online: www.excite.es

**Calidad:** 

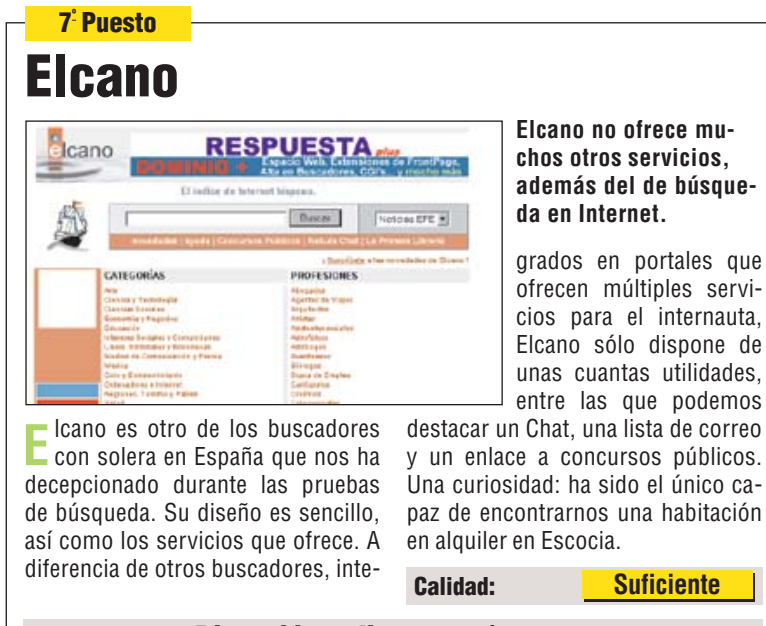

#### Dirección online: www.elcano.com

### 4<sup>ª</sup> Puesto **Altavista Magallanes**

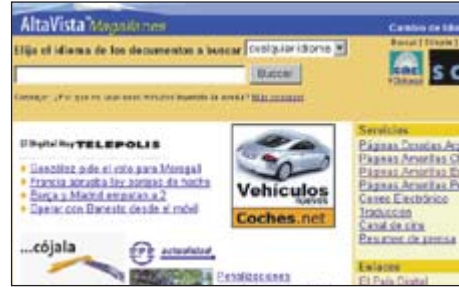

**E** sta herramienta es, nuevamente, la versión española de un peso pesado dentro del mundo de los buscadores americanos. Sin duda, el de Altavista es uno de los motores de búsqueda más potentes que se pueden encontrar hoy en día en Internet. Sin embargo, algu-

Entre las opciones de búsqueda de Altavista Magallanes podemos usar varios idiomas.

nos fallos en su base de datos le han impedido obtener mejores resultados en el apartado de búsqueda. En el de funciones, sin embargo, Altavista Magallanes

obtiene, junto con Lycos, la mejor puntuación. Llama la atención el gran número de posibilidades de restricción de las búsquedas: se pueden aplicar hasta nueve criterios diferentes.

**Calidad:** Bien

Dirección online: www. altavista.magallanes.net

00

### 6<sup>ª</sup> Puesto Guay 88

| UAY   | DELA CUMON                                                | 0                                               |                     | ii .                                                                  |  |  |
|-------|-----------------------------------------------------------|-------------------------------------------------|---------------------|-----------------------------------------------------------------------|--|--|
| 104 😰 | INverset                                                  | Do la A e la Z                                  | Añadir Página       | Te página de inicio                                                   |  |  |
|       | Provinskie terelikke                                      |                                                 | 1                   | RADUCTOR A                                                            |  |  |
| a     | Economía & Empresa<br>Impresa, Sanacitas, Sanacita,       | Deportos<br>Felixi, belancaria, Gull.           |                     | IBELIÓN EN 🛞                                                          |  |  |
|       | Ocio & Tiempa Libre<br>Cesa, Adulter, Librer              | Enschenze & Educe<br>Unresidedes, Harley, S     | ción L              | LAS MRAS                                                              |  |  |
|       | Turbana Apatamatica, Butan .                              | Medies de Cemunica<br>Pesidicas, Recistas, Tri- | ación               | • Facts parenting curvicies rel                                       |  |  |
| 1/2   | Arte & Culture<br>Respect Felopetis, Taske                | Pagional<br>Fierles, Galetar                    |                     | <ul> <li>S gasta reads per logar for<br/>segundo terrante.</li> </ul> |  |  |
|       | Informática e Internet<br>Apolas, Talbase, Habity         | Müsica<br>Ppl, Atenderer, Classe                |                     | office                                                                |  |  |
|       | Clearche & Tecnologie<br>Emirge, Telemenergenere, Frantes | Administración & Po<br>Medanas Aputaniana       | Altica<br>Million - | "gateda"<br>• Trajua Eth "Croate amaleo<br>attage any "todagateda" a  |  |  |
| Guey  | Mariliciana<br>Marilician Tapanalahan, Imman              | Consercio<br>Conser-Venta, Almana               |                     | oportes.                                                              |  |  |

sta página ofrece una herramienta E sta payma on coo una nome las de Internet bastante útil. Ha obtenido una puntuación digna en las búsquedas, y proporciona herramientas suficientes para una búsqueda avanzada. Las herramientas son fáciles de

#### Este buscador incluve un servicio de avuda personal las 24 horas mediante un chat.

usar, lo que se complementa con un servicio de ayuda en línea permanente muy peculiar, denominado Ángel de la Guarda. Accediendo a este enlace nos

pondremos en contacto con un técnico de Guay que nos proporcionará la ayuda que necesitemos. Sin embargo, no podemos acceder a la documentación sobre el funcionamiento del buscador.

Bien

Dirección online: www.guay.com

**Calidad:** 

### 8<sup>ª</sup> Puesto Olé

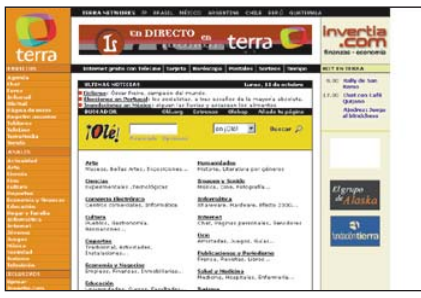

ste es uno de los buscadores es-🖵 pañoles más veteranos. En la actualidad, Olé se encuentra en Terra, un portal de Telefónica para ofrecer contenidos y servicios en Internet. Este buscador, ha decepcionado en

#### Olé es uno de los buscadores españoles más veteranos, ahora integrado en Terra.

el apartado de búsquedas. Muy numerosas son las restricciones de búsqueda posibles, que incluyen la de todos los idiomas hablados en la

Península. Destacamos en la parte negativa el tamaño excesivo de la página principal, que nos obliga esperar algún tiempo para que se cargue por completo.

Suficiente

Dirección online: www.ole.es

#### Test: buscadores web Online

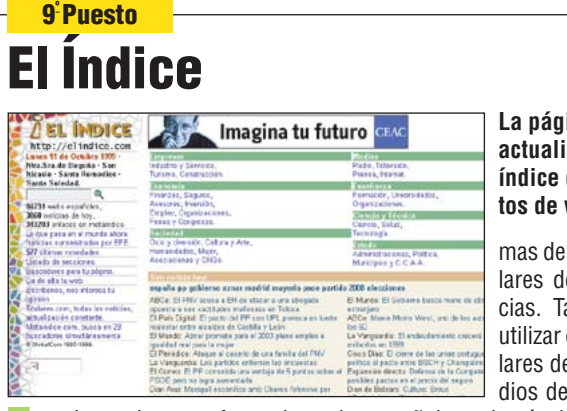

La página de El Índice actualiza diariamente el índice de su base de datos de webs.

mas del buscador. los titulares de las últimas noticias. También es posible utilizar el buscador de titulares de prensa de 96 medios de comunicación es-

ste buscador no ofrece demasiadas opciones de búsqueda avanzada, pues prima, quizás, la facilidad de uso. Sin embargo, los resultados de las búsquedas han sido bastante satisfactorios. En su página principal ofrece, además del directorio de te-

pañoles, además de un metabuscador capaz de utilizar 23 motores de búsqueda simultáneamente, lo que puede resultar útil si fracasa nuestro intento en el buscador normal.

**Calidad:** Suficiente

Dirección online: elindice.com

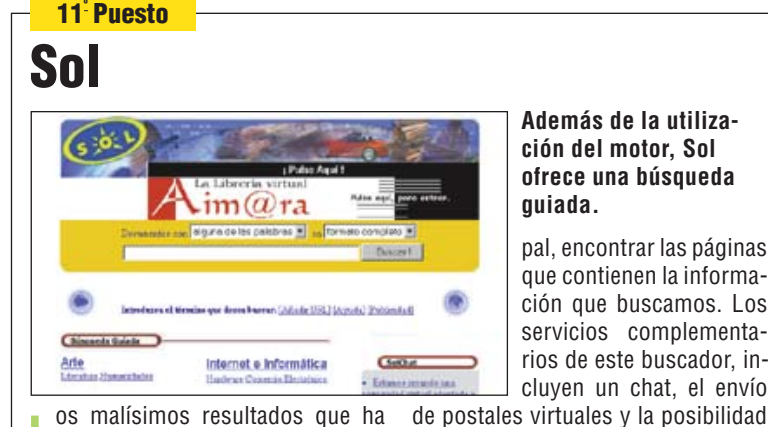

ción del motor. Sol ofrece una búsqueda

que contienen la información que buscamos. Los servicios complementarios de este buscador, incluyen un chat, el envío

os malísimos resultados que ha obtenido Sol en las búsquedas han perjudicado su resultado. La variedad y utilidad de las funciones de búsqueda disponibles y una buena función de ayuda difícilmente compensan el fallo en su función princi-

de acceder a una cuenta de correo gratis. En el lado positivo, también podemos señalar la sencillez de uso de las búsquedas.

Suficiente

Dirección online: www.sol.es

Calidad:

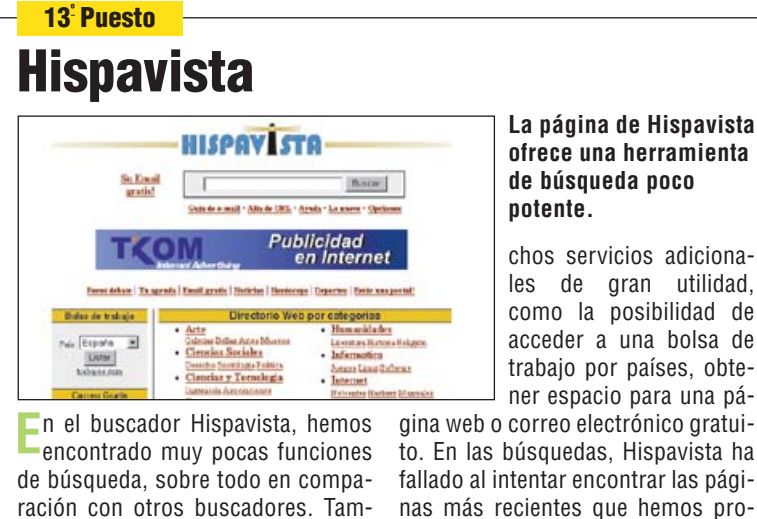

ración con otros buscadores. Tampoco nos ha gustado la función de avuda, que nos ha parecido pequeña y poco útil. Sin embargo, ofrece mu-

Suficiente **Calidad:** 

puesto para la prueba de búsqueda.

Dirección online: www.hispavista.com

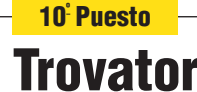

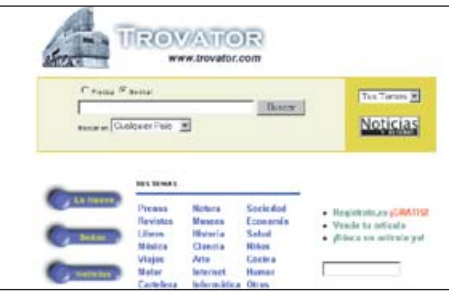

rovator es un buen buscador con numerosas funciones de búsqueda que ha tropezado, sobre todo, a la hora de obtener los resultados de nuestras preguntas. En lo que se refiere a servicios no relacionados con la búsqueda de página en Internet, la

Trovator ofrece una recopilación de enlaces relacionados con buscadores.

cosa cambia. Nacido como un buscador, Trovator ha ido incorporando las funciones de un verdadero portal con secciones tan variadas como subas-

tas o noticias. Tantas son las secciones y los servicios ofrecidos, que la página del buscador resulta algo cargada. Esto se refleja en su tamaño, que hace que sea algo lenta en cargar.

Dirección online: www. trovator.com

Calida

### 11<sup>-</sup> Puesto **MSN España**

man le permite buscaren MSN Search R 4 formas diferentes de encontrar una solucion tinica España Web Search A service manual later Buecar: epuda • 🖗 montar resúments de resultatos 🗵 🗶 resultados por página oosentarios • # España C prigan Webbs + o idorra: Españel .

El buscador de Microsoft no ha obtenido unos buenos resultados en el test de búsqueda.

dores para la realización del test. No obstante, dentro del apartado de diseño de la página, MSN obtiene buenos resultados al no tener demasiada publicidad y

Suficiente

uizás sorprenda encontrar en esta posición de la tabla al buscador de Microsoft. Lo cierto es que los resultados de las búsquedas dejaron mucho que desear, va que sólo pudimos encontrar resultados de dos de las preguntas que planteábamos a los busca-

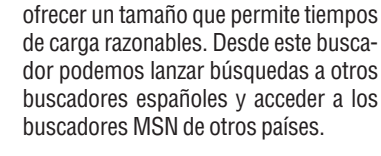

Dirección online: search.msn.es

**Calidad:** 

### 14<sup>ª</sup> Puesto **JopiNet**

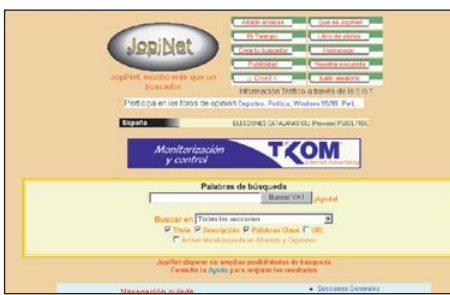

a sido una lástima que Jopinet no haya obtenido mejores resultados en la sección de búsqueda, ya que su despliegue de opciones para la búsqueda avanzada en Internet nos ha dejado impresionados. Gracias a ello, este buscador ha gueda-

#### El peculiar diseño en colores pastel de Jopi-Net lo distingue de otros buscadores.

do a la altura de los mejores en la sección de funciones de búsqueda del test. El diseño de la página, por otro lado, también ha penalizado su

puntuación. No ha sido tanto por la elección de los colores para la página principal, de tono pastel, como por la cantidad de publicidad y el excesivo tamaño de la misma.

Suficiente

Dirección online: www.jopinet.com

### Online

### **Test: buscadores web**

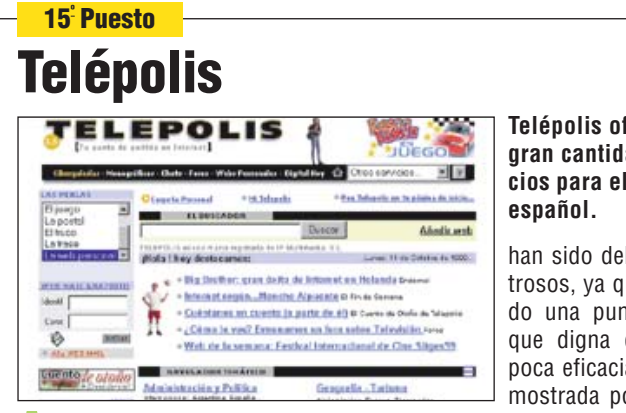

Telépolis ofrece una gran cantidad de servicios para el internauta

han sido del todo desastrosos, ya que ha obtenido una puntuación más que digna dentro de la poca eficacia general demostrada por los demás

pesar de la popularidad de las páginas de Telépolis como punto de partida para los internautas españoles, su buscador no ha podido competir con los mejores de este test. Por otro lado, hay que reseñar que los resultados de las búsquedas no

17<sup>ª</sup> Puesto

buscadores españoles. Se echa en falta una función de ayuda y la posibilidad de potenciar la eficacia de la búsqueda con más conjunciones, restricciones y símbolos comodín.

Suficiente

Dirección online: www.telepolis.com

**Calidad:** 

### Ozu.es El buscador Ozú acaba OZÚ . OZÚ 🖪 principal. comparativa. Incluso, he-Die Versigen

de estrenar un nuevo diseño en su página

mos notado algunos defectos en su funcionamiento, ya que se empeñaba en mostrarnos resultados de la búsqueda

Ozú también forma parte de la pe-queña familia de buscadores españoles veteranos. Acaba de estrenar nuevo "look", pero esto no parece haber favorecido a su motor de búsqueda. Los resultados de nuestras pruebas han sido los peores de toda la

19<sup>:</sup> Puesto

en secciones que no tenían nada que ver con el tema que nos interesaba. En el lado de las funciones de búsqueda es, sin embargo, uno de los buscadores más destacados.

**Suficiente** 

Dirección online: www.ozu.es

**Calidad:** 

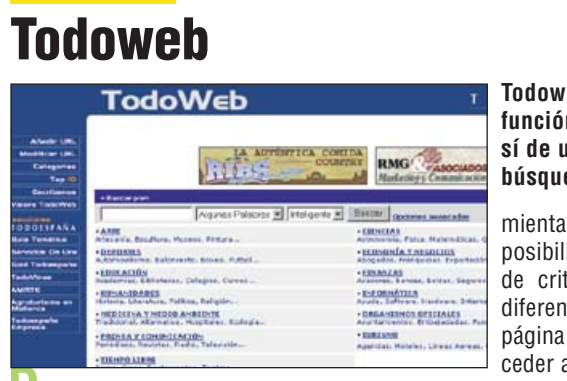

entro de los servicios ofrecidos por Todoespaña, este buscador ha obtenido unos resultados mediocres en nuestro test. Ha fallado tanto en encontrar lo que buscábamos, como en las opciones que pensamos que deben incorporar este tipo de herraTodoweb no dispone de función de ayuda, pero sí de una sección de búsqueda avanzada.

mientas. A destacar, la posibilidad de restricción de criterios, hasta siete diferentes. Dentro de esta página web se puede acceder a servicios orienta-

dos a las empresas y quías temáticas, como una de vinos y otra de agroturismo. También es posible acceder a una clasificación de las mejores páginas valoradas por la propia Todoweb.

Suficiente **Calidad:** 

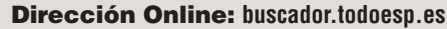

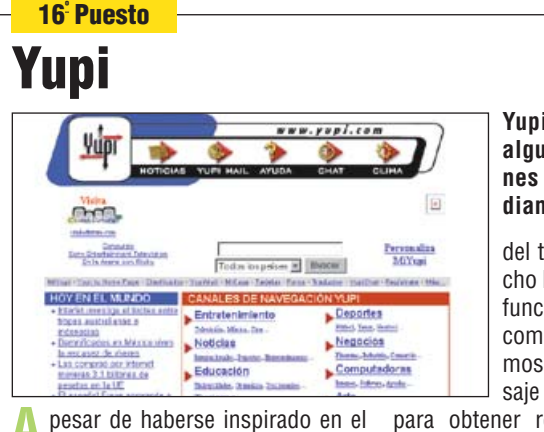

popular buscador Yahoo, Yupi no ha conseguido buenas puntuaciones con su herramienta de búsqueda. Como en el caso de Telépolis, los resultados de las búsquedas han sido casi aceptables, pero los otros puntos

#### Yupi ofrece el acceso a alguna de sus funciones principales mediante grandes iconos.

del test han rebajado mucho la calificación final. La función de ayuda no existe como tal, sino que tendremos que mandar un mensaje a los responsables

para obtener respuesta a nuestros problemas. Tampoco es posible acceder a una función de búsqueda avanzada, lo que limita las posibilidades de encontrar información.

**Calidad:** Suficiente

Dirección online: www.yupi.com

### 18<sup>:</sup> Puesto Ugabula

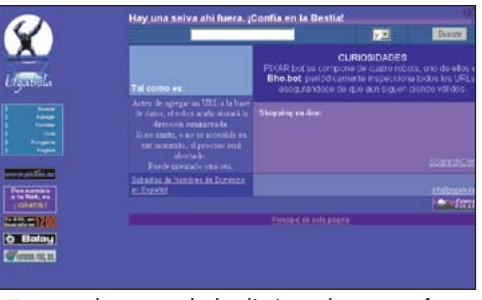

Un gorila es la mascota de este buscador español que no ha obtenido buenos resultados.

nas web con ofertas de empleo. Tampoco han destacado sus funciones de búsqueda ni la de ayuda. Esta última resultaba demasiado escasa para que fuera útil. En definitiva, "la bes-

tia", como la llaman en la propia web,

no ha resultado tan competente

pesar de presumir de alta tecnololgía en su herramienta de recogida de datos, lo cierto es que Ugabula no ha resultado ser una ayuda rápida y eficaz. De todas las búsquedas propuestas, sólo fué capaz de proporcionarnos unos cuantos enlaces a pági-

como pretenden dar a entender los responsables de esta página. **Calidad:** Suficiente

Dirección online: www.ugabula.com

### 20<sup>ª</sup> Puesto El buscador

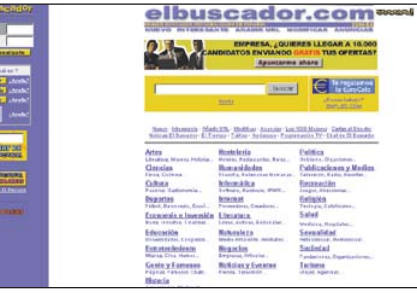

a combinación entre unos malos resultados de la prueba (aunque no han sido los peores) y la falta de funciones, han colocado a El buscador en el fondo de la tabla. Algunos detalles del diseño, sin embargo, son acertados. Desde el menú de la parte

#### A pesar de las numerosas ayudas para la navegación, el buscador no demostró su eficacia.

izquierda de su página principal, podemos acceder a varias funciones útiles, como pequeñas ayudas sobre funciones del buscador y el acceso

directo al chat o a la personalización de la página. Otras funciones disponibles en esta web son el acceso a noticias e información de todo tipo como el tráfico.

Insuficiente

Dirección online: www.elbuscador.com

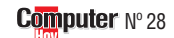
# **Online** Test: buscadores web

| Resultados del test en det                    | alle        | 1 <sup>er</sup> Puesto      |       | 2º Puesto                   |       | 3 <sup>er</sup> Puesto      |       | 4º Puesto                                            |       | 5º Puesto                   |       |
|-----------------------------------------------|-------------|-----------------------------|-------|-----------------------------|-------|-----------------------------|-------|------------------------------------------------------|-------|-----------------------------|-------|
| Nombre<br>Dirección                           | Nota        | Lycos<br>www.lycos.es       | Nota  | Yahoo<br>www.vahoo.es       | Nota  | Biwe<br>www.biwe.es         | Nota  | Altavista Magallanes<br>www.altavista.magallanes.net | Nota  | Excite<br>www.excite.es     | Nota  |
| Funciones de búsqueda                         | 21%         |                             | 9.05  |                             | 7.43  |                             | 7.52  |                                                      | 9.05  |                             | 6.48  |
| Búsquedas con símbolos especiales             | 2%          | Posible                     | 10    | Posible                     | 10    | Posible                     | 10    | Posible                                              | 10    | No es posible               | 0     |
| Grupos literales de palabras                  | 3%          | Posible                     | 10    | Posible                     | 10    | Posible                     | 10    | Posible                                              | 10    | Posible                     | 10    |
| Conjunciones                                  | 3%          | 12 diferentes               | 10    | 3 diferentes                | 8     | 2 diferentes                | 6     | 4 diferentes                                         | 10    | 3 diferentes                | 8     |
| Restricción de criterios                      | 2%          | 6 diferentes                | 10    | 3 diferentes                | 6     | 5 diferentes                | 10    | 9 diferentes                                         | 10    | 3 diferentes                | 6     |
| Mavúsculas/minúsculas                         | 1%          | No se distingue             | 0     | No se distingue             | Ň     | No se distingue             | 0     | Distingue                                            | 10    | No se distingue             | ň     |
| Caracteres españoles                          | 2%          | Reconnicidos                | 10    | Reconnecidos                | 10    | Reconocidos                 | 10    | Beconocidos                                          | 10    | Reconocidos                 | 10    |
| Función de avuda                              | 5%          | Disnonihle                  | 10    | Disnonihle                  | 10    | Disnonihle                  | 10    | Disnonihle                                           | 10    | Disnonihle                  | 10    |
| Búsquedas recientes                           | 1%          | No disonnihle               | 0     | No dinonihle                | 0     | No disponible               | 0     | No disponible                                        | 0     | No disponible               | 0     |
| Rúsqueda de imánenes                          | 1%          | Disponible                  | 10    | No disponible               | 0     | No disponible               | n n   | Disnonihla                                           | 10    | No disponible               | 0     |
| Rúsnueda de música                            | 1%          | Disponible                  | 10    | No disponible               | 0     | No disponible               | 0     | No disponible                                        | 0     | No disponible               | 0     |
| Resultados *                                  | 50%         | Disponible                  | 6.80  |                             | 5 60  | No disponible               | 5 40  | No disponible                                        | 5.00  |                             | 4.20  |
| Prenunta 1 (aciertos entre los 20 nrimeros)   | 5%          | Muchicimos (20)             | 10    | Muchicimos (20)             | 10    | Muchleimes (17)             | 10    | Muchicimos (17)                                      | 10    | Muchos (10)                 | 4,20  |
| Progunta 2 (aciertos entre los 20 primeros)   | 5%          |                             | 10    | Domasiado nooos (1)         | 2     | Suficientes (2)             | 6     | Ninguno                                              | 0     | Booos (2)                   | 0     |
| Prominto 2                                    | 5%          | FUGUS (2)                   | 4     | Encontrado                  | 10    | Sullicientes (J)            | 10    | Encontrado                                           | 10    | Fucus (2)                   | 4     |
| Progunta A (aniartae antro los 20 primaros)   | 50/         | Eliculii/dud                | 10    | LIIGUIIIIdud                | 10    | Elicolludud                 | 10    | LIIGUIIIIdud                                         | 10    | Elicollulaua                | 10    |
| Progunta 5                                    | J /0<br>50/ | Demastado pocos (1)         | 10    | Freestrade                  | 10    | Nillyullu<br>Encontrodo     | 10    | Freestrade                                           | 10    | Freestrade                  | 10    |
| Progunto 6 (opiertos entre los 20 primeros)   | J /0<br>E0/ |                             | 10    | Eliculidud                  | 10    | Eliculudud                  | 10    | LIIGUIIIIaua                                         | 10    | Elicollulaua                | 10    |
| Pregunta 7 (aciertos entre los 20 primeros)   | 0%<br>50/   | PUCUS (2)                   | 4     | PUCUS (2)                   | 4     | Definasiado pocos (1)       | 2     | Ninguno                                              | U     | Ninguno                     | U     |
| Pregunita 7 (acteritos entre ios 20 primeros) | 0%<br>E0/   | Muchos (0)                  | 0     | Ninguno                     | 10    | Suncientes (3)              | 10    | Ninguno<br>Facestado                                 | 10    | Ninguno                     | 10    |
| Pregunta 8                                    | <b>0</b> %  | Encontrada                  | 10    | Encontrada                  | 10    | Encontrada                  | 10    | Encontrada                                           | 10    | Encontrada                  | 10    |
| Pregunta 9                                    | <b>0%</b>   | Encontrada                  | 10    | Encontrada                  | 10    | No encontrada               | U     | Encontrada                                           | 10    | No encontrada               | U     |
| Pregunta TU (aciertos entre los 20 primeros)  | <b>0%</b>   | Ninguno                     | U     | Ninguno                     | U     | Ninguno                     | U     | Ninguno                                              | U     | Ninguno                     | U     |
| Diseno de la pagina                           | 20%         |                             | 7,50  |                             | 6,80  | <b>A</b>                    | 5,90  |                                                      | 4,90  | <b>a</b>                    | 6,70  |
| Manejo                                        | 1%          | Sencillo                    | 8     | Normal                      | 6     | Sencillo                    | 8     | Sencillo                                             | 8     | Sencillo                    | 8     |
| Tiempo de carga                               |             |                             |       |                             |       |                             |       |                                                      |       |                             |       |
| (tamaño de la página principal en kilobytes)  | 8%          | Normal, 24 Kbytes           | 6     | Normal, 23 Kbytes           | 6     | Muy Largo, 50 Kbytes        | 2     | Demasiado largo, 54 Kbytes                           | 0     | Largo, 36 Kbytes            | 4     |
| Necesita programas adicionales (Plug-Ins)     | 1%          | No                          | 10    | No                          | 10    | No                          | 10    | No                                                   | 10    | No                          | 10    |
| Almacena datos de texto (Cookies)             | 1%          | No                          | 10    | No                          | 10    | No                          | 10    | No                                                   | 10    | No                          | 10    |
| Tamaños de pantalla respetados                | 1%          | 640x480, 800x600, 1.024x768 | 10    | 640x480, 800x600, 1.024x768 | 10    | 640x480, 800x600, 1.024x768 | 10    | 640x480, 800x600, 1.024x768                          | 10    | 640x480, 800x600, 1.024x768 | 10    |
| Publicidad (sin contar la propia)             | 2%          | Muy poca                    | 8     | Muy Poca                    | 8     | Muy poca                    | 8     | Poca                                                 | 6     | Muy poca                    | 8     |
| Funciona con                                  | 9%          |                             | 10,00 |                             | 10,00 |                             | 10,00 |                                                      | 10,00 |                             | 10,00 |
| Netscape Navigator 3                          | 1%          | Sí                          | 10    | Sí                          | 10    | SI                          | 10    | Sí                                                   | 10    | Sí                          | 10    |
| Netscape Navigator 4                          | 1%          | Sí                          | 10    | Sí                          | 10    | Sj                          | 10    | Sí                                                   | 10    | Sí                          | 10    |
| Netscape Navigator 4.6                        | 1%          | Sí                          | 10    | Sí                          | 10    | SI                          | 10    | Sí                                                   | 10    | Sí                          | 10    |
| Internet Explorer 3                           | 1%          | Sí                          | 10    | Sí                          | 10    | S                           | 10    | Sí                                                   | 10    | Sí                          | 10    |
| Internet Explorer 4                           | 1%          | Śí                          | 10    | Sí                          | 10    | SI                          | 10    | Sí                                                   | 10    | Śí                          | 10    |
| Internet Explorer 5                           | 1%          | Sí                          | 10    | Sí                          | 10    | SI                          | 10    | Sí                                                   | 10    | Sí                          | 10    |
| Función extra (Java)                          | 1%          | No                          | 10    | No                          | 10    | No                          | 10    | No                                                   | 10    | No                          | 10    |
| Función extra (Java-script)                   | 1%          | No                          | 10    | No                          | 10    | Si, desactivable            | 10    | Sí, desactivable                                     | 10    | No                          | 10    |
| Función extra (Active-X)                      | 1%          | No                          | 10    | No                          | 10    | No                          | 10    | No                                                   | 10    | No                          | 10    |
| Nota parcial                                  | 100%        |                             | 7.70  |                             | 6.62  |                             | 6.36  |                                                      | 6.28  |                             | 5.70  |
| Corrección positiva / negativa                |             |                             | 1,10  |                             | U,UL  |                             | 0,00  |                                                      | 0,20  |                             | 0,70  |
| Calidad                                       |             | Notable 🔶 🗲                 | 7,70  | Bien 🔶                      | 6,62  | Bien 🔶                      | 6,36  | Bien 🔶                                               | 6,28  | Bien 🗲                      | 5,70  |

| Resultados del test en det                       | alle        | <b>11<sup>:</sup> Puest</b>    | •     | 11 <sup>:</sup> Puest                   | •          | <b>13<sup>:</sup> Puest</b>               | 0         | 14 <sup>:</sup> Puest        | :0    | 15 <sup>:</sup> Puest          | to    |
|--------------------------------------------------|-------------|--------------------------------|-------|-----------------------------------------|------------|-------------------------------------------|-----------|------------------------------|-------|--------------------------------|-------|
| Nombre<br>Dirección                              | Nota        | Sol<br>www.sol.es              | Nota  | Msn<br>search.msn.es                    | Nota       | Hispavista<br>www.hispavista.com          | Nota      | Jopinet<br>www.iopinet.com   | Nota  | Telépolis<br>www.telepolis.com | Nota  |
| Funciones de búsqueda                            | 21%         |                                | 6.57  |                                         | 6.29       |                                           | 3.62      |                              | 7.52  |                                | 3.24  |
| Búsquedas con símbolos especiales                | 2%          | Posible                        | 10    | No es posible                           | 0          | No es posible                             | 0         | Posible                      | 10    | No es posible                  | 0     |
| Grupos literales de palabras                     | 3%          | Posible                        | 10    | Posible                                 | 10         | No es posible                             | Û         | Posible                      | 10    | Posible                        | 10    |
| Conjunciones                                     | 3%          | 2 diferentes                   | 6     | 3 diferentes                            | 8          | 2 diferentes                              | 6         | 2 diferentes                 | 6     | 2 diferentes                   | 6     |
| Restricción de criterios                         | 2%          | Sin restricciones              | Ó     | 2 diferentes                            | 4          | 2 diferentes                              | 4         | 5 diferentes                 | 10    | Sin restricciones              | Ő     |
| Mavúsculas/minúsculas                            | 1%          | No distingue                   | Ő     | No distingue                            | Ó          | No distingue                              | Ó         | No distingue                 | 0     | No se distingue                | Ő     |
| Caracteres esnañoles                             | 2%          | Reconnecidos                   | 10    | Beconocidos                             | 10         | Reconneidos                               | 10        | Reconneidos                  | 10    | Reconneidos                    | 10    |
| Función de avuda                                 | 5%          | Disnonihle                     | 10    | Disnonihle                              | 10         | Fscasa                                    | 6         | Disnonihle                   | 10    | No disponible                  | 0     |
| Búsquedas recientes                              | 1%          | No disponible                  | 0     | No disponible                           | 0          | No disponible                             | ů ř       | No disponible                | 0     | No disponible                  | ů ů   |
| Rúsqueda de imágenes                             | 1%          | No disponible                  | ň     | No disponible                           | ň          | No disponible                             | ň         | No disponible                | ň     | No disponible                  | ů ů   |
| Rúsqueda de música                               | 1%          | No disponible                  | ň     | No disponible                           | n          | No disponible                             | n         | No disponible                | 0     | No disponible                  | 0     |
| Resultados *                                     | 50%         | No disponibio                  | 2 /0  |                                         | 1.80       |                                           | 3 20      | No disponible                | 2 00  |                                | 3 /0  |
| Pregunta 1 (aciertos entre los 20 primeros)      | 5%          | Muchísimos (18)                | 10    | Muchos (Q)                              | 8          | Muchisimos (18)                           | 10        | Muchísimos (18)              | 10    | Muchísimos (20)                | 10    |
| Pregunta 2 (aciertos entre los 20 primeros)      | 5%          | Poros (2)                      | 10    | Ninguno                                 | 0          | Ninguno                                   | 0         | Ninguno                      | 0     | Pocos (2)                      | 10    |
| Pregunta 3                                       | 5%          | No encontrada                  | 0     | Encontrada                              | 10         | Encontrada                                | 10        | No encontrada                | 0     | No encontrada                  | 0     |
| Pregunta A (aciertos entre los 20 primeros)      | 5%          | Ninguno                        | 0     | Ninguno                                 | 0          | Ninguno                                   | 0         | Ninguno                      | 0     | Ninguno                        | 0     |
| Prominta 5                                       | 5%          | No opportrada                  | 0     | No opportrada                           | 0          | No opeontrada                             | 0         | No apportrada                | 0     | Encontrada                     | 10    |
| Progunta 6 (aciartos antra los 20 primaros)      | 5%          | Ninguno                        | 0     | Ningupo                                 | 0          | Muy poors (1)                             | 2         | Ninguno                      | 0     | Ninguno                        | 10    |
| Progunta 7 (acientos entre los 20 primeros)      | 5%          | Ninguno                        | 0     | Ninguno                                 | 0          | Minguno                                   | 0         | Ninguno                      | 0     | Ninguno                        | 0     |
| Progunta 9                                       | 50/         | Niliyulio<br>Encontrodo        | 10    | Niliyulio<br>No opeoptrode              | 0          | Freentrade                                | 10        | Freentrade                   | 10    | Freestrade                     | 10    |
| Proguita 0                                       | J /0<br>5%  | Eliculitada<br>No opeoptrada   | 10    | No encontrada                           | 0          | Elicultidud                               | 10        | Eliguillada<br>No opeoptrada | 10    | Eliculii dud                   | 10    |
| Progunta 10 (agiantas antro los 20 primoros)     | 50/         | Nuclicultada                   | 0     | Ningupo                                 | 0          | Ninguno                                   | 0         | Ninguno                      | 0     | Ninguno                        | 0     |
| Preyunita To (acteritos entre tos 20 primeros)   | 0%<br>200/  | Ninguno                        | 1 00  | Ninguno                                 | 6 70       | Ninguno                                   | U<br>E 70 | Ninguno                      | 0     | Ninguno                        | 4 70  |
| Monoio                                           | 70/         | Canailla                       | 4,90  | Consillo                                | 0,70       | Canailla                                  | 3,70      | Canailla                     | 4,00  | Canailla                       | 4,/0  |
| Tiompo do corro                                  | 170         | Selicilio                      | 0     | Sencino                                 | 0          | Sencino                                   | 0         | Sencino                      | 0     | Selicitio                      | 0     |
| (tamaño do la nágina principal on kilobutos)     | 00/         | Democieda larga 77 Khutee      | 0     | Lerre 20 Khulee                         | 4          | Muu lavra 10 Khutaa                       | 0         | Demosiada larga 00 Khutaa    | 0     | Demociedo Javro 60 Khuteo      | 0     |
| (tailiallo de la pagilla principal el Kilobytes) | 10/0        | Demasiauo largo, 77 Kuyles     | 10    | Largo, 32 Kuyles                        | 4          | Muy Targo, 43 Kuytes                      | 10        | Demastauu taryu, oo kuytes   | 10    | Demasiauo largo, oo kuyles     | 10    |
| Almooone detee de texte (Coekies)                | 10/         | NU                             | 10    | NU                                      | 10         | NU                                        | 10        | NU                           | 10    | NU                             | 10    |
| Alliacella dalos de lexio (Gookles)              | 17/0        | NO<br>C40-400 000-000 4004-700 | 10    | NO 000000000000000000000000000000000000 | 10         | NO 000-000-000-000-000-000-000-000-000-00 | 10        | N0                           | 10    | NO                             | 10    |
| Talilatous de palitalla respetados               | 17/0<br>20/ | 0403460, 6003000, 10243766     | 10    | 040X460, 600X000, 1024X/06              | 10         | 040X400, 000X000, 1024X700                | 10        | 0UUX0UU, 1U24X/00            | 0     | 0UUX0UU, 1U24X/00              | 0     |
| Fubliciuau (Sili colliar la propia)              | Z %         | Poca                           | 10.00 | inity boca                              | 0<br>10.00 | Poca                                      | 10.00     | Apreciable                   | 4     | Poca                           | 0     |
| FullCivild Cull                                  | 9%<br>10/   | 0(                             | 10,00 | 0:                                      | 10,00      | 0(                                        | 10,00     | 0(                           | 10,00 | 0(                             | 10,00 |
| Netscape Navigator 4                             | 10/         | <u>ði</u>                      | 10    | <u> </u>                                | 10         | <u>SI</u>                                 | 10        | 0                            | 10    | 0                              | 10    |
| Notsoano Navigator 4 6                           | 10/         | 01                             | 10    | 01                                      | 10         | 01                                        | 10        | 01<br>01                     | 10    | 01                             | 10    |
| Internet Explorer 2                              | 170         | 01                             | 10    | 01<br>01                                | 10         | 01                                        | 10        | 0i                           | 10    | <u>) </u>                      | 10    |
| Internet Explorer A                              | 10/         | 01<br>01                       | 10    | 0                                       | 10         | 01<br>01                                  | 10        | 01<br>01                     | 10    | 01<br>01                       | 10    |
| Internet Explorer 5                              | 170         | 01                             | 10    | 0                                       | 10         | 01                                        | 10        | 0(                           | 10    | 0(                             | 10    |
| Internet Explorer o                              | 1%          | 5I                             | 10    | 51                                      | 10         | 5I                                        | 10        | 5I                           | 10    | 5I                             | 10    |
| Function extra (Java)                            | 1%          | NU                             | 10    | NU<br>Oí desselinghle                   | 10         | NU<br>O( desertively)                     | 10        | NU<br>Of desertively         | 10    | NU<br>Of desertively           | 10    |
| Funcion extra (Java-SCRIPT)                      | 1%          | NO                             | 10    | SI, DESACTIVADIE                        | 10         | 51, DESACTIVADIE                          | 10        | 51, desactivadie             | 10    | SI, desactivadiê               | 10    |
| Function extra (Active-X)                        | 1%          | NO                             | 10    | NO                                      | 10         | NO                                        | 10        | NO                           | 10    | NO                             | 10    |
| NULA PARCIAI                                     | 100%        |                                | 4,46  |                                         | 4,40       |                                           | 4,40      |                              | 4,38  |                                | 4,22  |
| Corrección positiva / negativa                   |             |                                |       |                                         |            |                                           |           |                              |       |                                |       |
| Calidad                                          |             | Suficiente 🔶                   | 4,46  | Suficiente 🔶                            | 4,46       | Suficiente 🔶 🗲                            | 4,40      | Suficiente +                 | 4,38  | Suficiente +                   | 4,22  |

Computer Nº 28

#### **Test: buscadores web** Online

| ¿Qué es… | ? |
|----------|---|
|----------|---|

◀

| -  |   |   |   |    |    |   |
|----|---|---|---|----|----|---|
| CO | m | 0 | d | in | es | S |

Son símbolos especiales que pueden utilizarse para sustituir letras o grupos de letras en funciones de búsqueda. Los comodines más utilizados son el asterísco "\*" y la interrogación "?". El primer símbolo sustituye cualquier grupo de letras, mientras que el segundo sustituye una sola letra. Así, si utilizamos un buscador e introducimos la partí-cula "car\*" podremos encontrar páginas relacionadas con palabras como "cartera", "carro", "carromato" y otras. Si, por el contrario, utilizamos la cadena "car?" encontraremos páginas con palabras como "cara" o "caro".

#### **D2 Grupos** literales

En ocasiones, al utilizar un buscador, necesitamos que éste considere un grupo preciso de palabras. Si utilizamos la cadena "Ana", la mayoría de los buscadores encontrará referencias como "anaconda" o "anacleto". Si queremos buscar exáctamente el nombre "Ana" necesitamos informar al buscador de que sólo tiene que considerar esas letras. Para hacerlo, en la mayoría de los casos, tendremos que poner esta palabra entre comillas.

# **Conjunciones**

En los buscadores, es posible utilizar conjunciones para realizar búsquedas de una manera determinada. Las conjunciones más comunes son los símbolos "+" y "-" o los símbolos lógicos como AND, OR o NOT. El "+" se utiliza para obligar al buscador a que se incluya la palabra que sigue en la búsque-da, el "-" hace lo contrario excluyéndo la palabra siguiente. Así "+ vuelos - iberia" buscará páginas que contengan la palabra "vuelos" pero que no contengan la palabra "iberia".

← 2,86

| 6 <sup>:</sup> Puesto                                                                                                    |                                                                                                    | 7 <sup>:</sup> Puesto                                                                                                    |                                                                                                    | 8 <sup>:</sup> Pueste                                                                                                    |                                                                                                    | 9 <sup>:</sup> Puesto                                                                                                    |                                                                                                    | 10 <sup>:</sup> Puest                                                                                                    | 0                                                                                                    |
|----------------------------------------------------------------------------------------------------|----------------------------------------------------------------------------------------------------|----------------------------------------------------------------------------------------------------|----------------------------------------------------------------------------------------------------|----------------------------------------------------------------------------------------------------|----------------------------------------------------------------------------------------------------|----------------------------------------------------------------------------------------------------|----------------------------------------------------------------------------------------------------|----------------------------------------------------------------------------------------------------|----------------------------------------------------------------------------------------------------|
| Guay<br>www.guay.com                                                                                                    | Nota                                                                                                    | Elcano<br>www.elcano.com                                                                                                    | Nota                                                                                                    | Olé<br>www.ole.es                                                                                                    | Nota                                                                                                    | El Índice<br>elindice.com                                                                                                    | Nota                                                                                                    | Trovator<br>www.trovator.com                                                                                                    | Nota                                                                                                    |
|                                                                                                    | 5,43                                                                                                    |                                                                                                    | 6,57                                                                                                    |                                                                                                    | 6,57                                                                                                    |                                                                                                    | 2,19                                                                                                    |                                                                                                    | 5,14                                                                                                    |
| Posible                                                                                                    | 10                                                                                                    | Posible                                                                                                    | 10                                                                                                    | No es posible                                                                                                    | 0                                                                                                    | No es posible                                                                                                    | 0                                                                                                    | Posible                                                                                                    | 10                                                                                                    |
| Posible                                                                                                    | 10                                                                                                    | Posible                                                                                                    | 10                                                                                                    | Posible                                                                                                    | 10                                                                                                    | No es posible                                                                                                    | 0                                                                                                    | No es posible                                                                                                    | 0                                                                                                    |
| 2 unerennes                                                                                                    | 0                                                                                                    | 2 UITERETTERS                                                                                                    | 0                                                                                                    | 2 unerennes                                                                                                    | 10                                                                                                    | 2 diferentes                                                                                                    | 0                                                                                                    | 4 UIIErenies                                                                                                    | 10                                                                                                    |
| Distingue                                                                                                    | 10                                                                                                    | No se distingue                                                                                                    | 0                                                                                                    | No se distingue                                                                                                    | 0                                                                                                    | No se distingue                                                                                                    | 4                                                                                                    | No se distingue                                                                                                    | - 4                                                                                                    |
| Beconneidos                                                                                                    | 10                                                                                                    | Reconneidos                                                                                                    | 10                                                                                                    | Reconnecidos                                                                                                    | 10                                                                                                    | Reconneidos                                                                                                    | 10                                                                                                    | Reconnecidos                                                                                                    | 10                                                                                                    |
| No disponible                                                                                                    | 0                                                                                                    | Disponible                                                                                                    | 10                                                                                                    | Disponible                                                                                                    | 10                                                                                                    | No disponible                                                                                                    | 0                                                                                                    | Escasa                                                                                                    | 6                                                                                                    |
| No disponible                                                                                                    | Ő                                                                                                    | No disponible                                                                                                    | 0                                                                                                    | No disponible                                                                                                    | 0                                                                                                    | No disponible                                                                                                    | Ő                                                                                                    | No disponible                                                                                                    | Ő                                                                                                    |
| No disponible                                                                                                    | Ŭ                                                                                                    | No disponible                                                                                                    | Ŏ                                                                                                    | No disponible                                                                                                    | Ŏ                                                                                                    | No disponible                                                                                                    | Ŏ                                                                                                    | No disponible                                                                                                    | Ŏ                                                                                                    |
| No disponible                                                                                                    | Û                                                                                                    | No disponible                                                                                                    | 0                                                                                                    | No disponible                                                                                                    | 0                                                                                                    | No disponible                                                                                                    | 0                                                                                                    | No disponible                                                                                                    | 0                                                                                                    |
|                                                                                                    | 4,40                                                                                                    | · · ·                                                                                                    | 3,20                                                                                                    |                                                                                                    | 3,20                                                                                                    |                                                                                                    | 4,40                                                                                                    |                                                                                                    | 3,20                                                                                                    |
| Muchísimos (19)                                                                                                    | 10                                                                                                    | Muchos (6)                                                                                                    | 8                                                                                                    | Muchísimos (16)                                                                                                    | 10                                                                                                    | Muchísimos (14)                                                                                                    | 10                                                                                                    | Muchos (4)                                                                                                    | 8                                                                                                    |
| Pocos (2)                                                                                                    | 4                                                                                                    | Muy pocos (1)                                                                                                    | 2                                                                                                    | Ninguno                                                                                                    | 0                                                                                                    | Demasiado pocos (1)                                                                                                    | 2                                                                                                    | Ninguno                                                                                                    | 0                                                                                                    |
| Encontrada                                                                                                    | 10                                                                                                    | No encontrada                                                                                                    | 0                                                                                                    | No encontrada                                                                                                    | 0                                                                                                    | No encontrada                                                                                                    | 0                                                                                                    | No encontrada                                                                                                    | 0                                                                                                    |
| Ninguno                                                                                                    | U                                                                                                    | Ninguno                                                                                                    | U                                                                                                    | Ninguno                                                                                                    | U                                                                                                    | Ninguno                                                                                                    | 10                                                                                                    | Ninguno                                                                                                    | U                                                                                                    |
| Ninguno                                                                                                    | 0                                                                                                    | Nuccontrata                                                                                                    | 0                                                                                                    | NU EIICUIII dud                                                                                                    | 2                                                                                                    | Elicultudud                                                                                                    | 10                                                                                                    | Ninguno                                                                                                    | 0                                                                                                    |
| Ninguno                                                                                                    | 0                                                                                                    | Ninguno                                                                                                    | 0                                                                                                    | Ninguno                                                                                                    | 0                                                                                                    | Demasiado nocos (1)                                                                                                    | 2                                                                                                    | Pocos (2)                                                                                                    | 4                                                                                                    |
| Fncontrada                                                                                                    | 10                                                                                                    | Fncontrada                                                                                                    | 10                                                                                                    | Encontrada                                                                                                    | 10                                                                                                    | Encontrada                                                                                                    | 10                                                                                                    | Fncontrada                                                                                                    | 10                                                                                                    |
| Encontrada                                                                                                    | 10                                                                                                    | Encontrada                                                                                                    | 10                                                                                                    | Encontrada                                                                                                    | 10                                                                                                    | Encontrada                                                                                                    | 10                                                                                                    | Encontrada                                                                                                    | 10                                                                                                    |
| Ninguno                                                                                                    |                                                                                                    | Muy pocos (1)                                                                                                    | 2                                                                                                    | Ninguno                                                                                                    | 0                                                                                                    | Ninguno                                                                                                    | 0                                                                                                    | Ninguno                                                                                                    | 0                                                                                                    |
|                                                                                                    | 5,10                                                                                                    | · · · · · · · · · · · · · · · · · · ·                                                                                                    | 4,70                                                                                                    |                                                                                                    | 4,00                                                                                                    |                                                                                                    | 5,10                                                                                                    |                                                                                                    | 4,60                                                                                                    |
| Sencillo                                                                                                    | 8                                                                                                    | Sencillo                                                                                                    | 8                                                                                                    | Normal                                                                                                    | 6                                                                                                    | Sencillo                                                                                                    | 8                                                                                                    | Sencillo                                                                                                    | 8                                                                                                    |
|                                                                                                    |                                                                                                    |                                                                                                    |                                                                                                    |                                                                                                    |                                                                                                    |                                                                                                    |                                                                                                    |                                                                                                    |                                                                                                    |
| Demasiado largo, 61 Kbytes                                                                                                    | 0                                                                                                    | Demasiado largo, 60 Kbytes                                                                                                    | 0                                                                                                    | Demasiado largo, 94 Kbytes                                                                                                    | 0                                                                                                    | Demasiado largo, 57 Kbytes                                                                                                    | 0                                                                                                    | Demasiado largo, 91 Kbytes                                                                                                    | 0                                                                                                    |
| NO                                                                                                    | 10                                                                                                    | NO                                                                                                    | 10                                                                                                    | NO                                                                                                    | 10                                                                                                    | NO                                                                                                    | 10                                                                                                    | NO                                                                                                    | 10                                                                                                    |
| NO 640×400 000×600 4 004×700                                                                                                    | 10                                                                                                    | NO 640×400 000×600 4 004×760                                                                                                    | 10                                                                                                    | NO 1 004-760                                                                                                    | 10                                                                                                    | NO 640×400 000×600 4 004×700                                                                                                    | 10                                                                                                    | 51                                                                                                    | 10                                                                                                    |
| 040X460, 600X600, 1.024X/68                                                                                                    | 10                                                                                                    | 040X400, 000X000, 1.024X/08                                                                                                    | 10                                                                                                    | 000X000, 1.024X/08                                                                                                    | 0                                                                                                    | 040X400, 000X000, 1.024X/08                                                                                                    | 10                                                                                                    | 040X400, 000X000, 1024X/08                                                                                                    | 10                                                                                                    |
| παγ μοσα                                                                                                    | 10.00                                                                                                    | MIECIANIE                                                                                                    | 4                                                                                                    | r ulia                                                                                                    | 10.00                                                                                                    | muy poca                                                                                                    | 10.00                                                                                                    | muy poca                                                                                                    | 0                                                                                                    |
| Sí                                                                                                    | 10,00                                                                                                    | Sí                                                                                                    | 10,00                                                                                                    | Sí                                                                                                    | 10,00                                                                                                    | Sí                                                                                                    | 10,00                                                                                                    | Sí                                                                                                    | 10,00                                                                                                    |
| Sí                                                                                                    | 10                                                                                                    | Sí                                                                                                    | 10                                                                                                    | Sí                                                                                                    | 10                                                                                                    | Sí                                                                                                    | 10                                                                                                    | Sí                                                                                                    | 10                                                                                                    |
| Sí                                                                                                    | 10                                                                                                    | Sí                                                                                                    | 10                                                                                                    | Sí                                                                                                    | 10                                                                                                    | Sí                                                                                                    | 10                                                                                                    | Sí                                                                                                    | 10                                                                                                    |
| Sí                                                                                                    | 10                                                                                                    | Sí                                                                                                    | 10                                                                                                    | Sí                                                                                                    | 10                                                                                                    | Sí                                                                                                    | 10                                                                                                    | Sí                                                                                                    | 10                                                                                                    |
| Sí                                                                                                    | 10                                                                                                    | Sí                                                                                                    | 10                                                                                                    | Sí                                                                                                    | 10                                                                                                    | Sí                                                                                                    | 10                                                                                                    | Sí                                                                                                    | 10                                                                                                    |
| Sí                                                                                                    | 10                                                                                                    | Sí                                                                                                    | 10                                                                                                    | Sí                                                                                                    | 10                                                                                                    | Sí                                                                                                    | 10                                                                                                    | Sí                                                                                                    | 10                                                                                                    |
| No                                                                                                    | 10                                                                                                    | No                                                                                                    | 10                                                                                                    | No                                                                                                    | 10                                                                                                    | No                                                                                                    | 10                                                                                                    | No                                                                                                    | 10                                                                                                    |
| Sí, desactivable                                                                                                    | 10                                                                                                    | Si, desactivable                                                                                                    | 10                                                                                                    | Si, desactivable                                                                                                    | 10                                                                                                    | Si, desactivable                                                                                                    | 10                                                                                                    | Si, desactivable                                                                                                    | 10                                                                                                    |
| No                                                                                                    | 10                                                                                                    | Si, desactivable                                                                                                    | 10                                                                                                    | No                                                                                                    | 10                                                                                                    | No                                                                                                    | 10                                                                                                    | No                                                                                                    | 10                                                                                                    |
|                                                                                                    | 5,26                                                                                                    |                                                                                                    | 4,82                                                                                                    |                                                                                                    | 4,68                                                                                                    |                                                                                                    | 4,58                                                                                                    |                                                                                                    | 4,50                                                                                                    |
| Bien 🗲                                                                                                    | 5,26                                                                                                    | Suficiente 🔶                                                                                                    | 4,82                                                                                                    | Suficiente 🔶                                                                                                    | 4,62                                                                                                    | Suficiente 🔶                                                                                                    | 4,58                                                                                                    | Suficiente 🔶                                                                                                    | 4,50                                                                                                    |
| Bien +                                                                                                    | 5,26                                                                                                    | Suficiente 🗲                                                                                                    | 4,82                                                                                                    | Suficiente +                                                                                                    | 4,62                                                                                                    | Suficiente +                                                                                                    | 4,58                                                                                                    | Suficiente +                                                                                                    | 4,50                                                                                                    |
| Bien ←                                                                                                    | 5,26                                                                                                    | Suficiente +                                                                                                    | 4,82                                                                                                    | Suficiente +                                                                                                    | 4,62                                                                                                    | Suficiente +                                                                                                    | 4,58<br>0                                                                                                    | Suficiente +<br>20° Puest                                                                                                    | 4,50                                                                                                    |
| Bien ←<br>16 <sup>°</sup> Puest                                                                                                    | 5,26<br>0 <sup>eton</sup>                                                                                                    | Suficiente +<br>17º Puest                                                                                                    | 4,82                                                                                                    | Suficiente +                                                                                                    | 4,62                                                                                                    | Suficiente +<br>19° Puesto<br>Todoweb                                                                                                    | 4,58                                                                                                    | Suficiente +<br>20° Puest<br>El Buscador                                                                                                    | 4,50<br>0                                                                                                    |
| Bien +<br>16 <sup>-</sup> Puesto<br>Yupi<br>www.yupi.com                                                                                                    | 5,26                                                                                                    | Suficiente +<br>17° Puest<br>Ozú<br>WWW.0ZU.85<br>Whethe defendence                                                                                                    | 4,82                                                                                                    | Suficiente +<br>18: Puest<br>Ugabula<br>www.ugabula.com                                                                                                    | 4,62                                                                                                    | Suficiente +<br>19° Puesto<br>Todoweb<br>buscador.todoesp.es                                                                                                    | 4,58<br>0<br>10<br>17<br>17                                                                                                | Suficiente +<br>20° Puest<br>El Buscador<br>elbuscador.com                                                                                                    | 4,50<br>ptp                                                                                                    |
| Bien +<br>16 <sup>-</sup> Pueste<br>Yupi<br>www.yupi.com<br>Nace pacible                                                                                                    | 5,26<br>5,26<br>2,48                                                                                                    | Suficiente<br>17° Puest<br>Ozí<br>WWW.02U.85<br>*Motor defectuoso<br>Ma es nocible                                                                                                    | 4,82                                                                                                    | Suficiente + 18: Puest Ugabula www.ugabula.com No.ec.nosible                                                                                                    | 4,62                                                                                                    | Suficiente +<br>19° Pueste<br>Todoweb<br>buscador.todoesp.es<br>Na as pashila                                                                                                    | 4,58                                                                                                    | Suficiente +<br>20° Puest<br>El Buscador.com                                                                                                    | 4,50                                                                                                    |
| Bien ←<br>16 <sup>-</sup> Pueste<br>Yupi<br>www.yupi.com<br>No es posible<br>No es posible                                                                                                    | 5,26<br>5,26<br>2,48<br>0                                                                                                    | Suficiente ←<br>17° Puest<br>Dzí<br>www.ozu.es<br>*Motor defectuoso<br>No es posible<br>Posible<br>Posible                                                                                                    | 4,82<br>0<br>7,05<br>0<br>10                                                                                                    | Suficiente + 18° Puest Ugabula www.ugabula.com No es posible No es posible                                                                                                    | 4,62                                                                                                    | Suficiente +<br>19° Pueste<br>Todoweb<br>buscador.todoesp.es<br>No es poshile<br>No es poshile                                                                                                    | 4,58<br>•<br>•<br>•<br>•<br>•<br>•<br>•<br>•<br>•<br>•<br>•<br>•<br>•<br>•<br>•<br>•<br>•                                  | Suficiente +<br>20° Puest<br>El Buscador<br>elbuscador.com<br>No es posible<br>No es posible                                                                                                    | 4,50<br>•<br>•<br>•<br>•<br>•<br>•<br>•<br>•<br>•<br>•<br>•<br>•<br>•<br>•<br>•<br>•<br>•<br>•<br>•                                                |
| Bien ←<br>16° Pueste<br>Yupi<br>www.yupi.com<br>No es posible<br>No es posible<br>3 diferentes                                                                                                    | 5,26<br>5,26<br>2,48<br>0<br>0<br>8                                                                                                 | Suficiente ←<br>17° Puest<br>Ozí<br>www.ozu.es<br>*Motor defectuoso<br>No es posible<br>Posible<br>2 diferentes                                                                                                    | 4,82<br>0<br>7,05<br>0<br>10<br>6                                                                                                    | Suficiente +<br>18° Puest<br>Ugabula<br>www.ugabula.com<br>No es posible<br>No es posible<br>20 diferentes                                                                                                    | 4,62<br>                                                                                                    | Suficiente +<br>19° Pueste<br>Todoweb<br>buscador.todoesp.es<br>No es posible<br>2 diferentes                                                                                                    | 4,58<br>→<br>2,76<br>0<br>6                                                                                                | Suficiente +<br>20° Puest<br>El Buscador<br>elbuscador.com<br>No es posible<br>No es posible<br>2 diferentes                                                                                                    | 4,50<br>►<br>1,81<br>0<br>6                                                                                                    |
| Bien ←<br>16° Puesto<br>Yupi<br>www.yupi.com<br>No es posible<br>3 diferentes<br>2 diferentes                                                                                                    | 5,26<br>5,26<br>2,48<br>0<br>0<br>8<br>4                                                                                            | Suficiente ←<br>17° Puest<br>Ozú<br>www.ozu.es<br>*Motor defectuoso<br>No es posible<br>Posible<br>2 diferentes<br>6 diferentes                                                                                                    | 4,82<br>→<br>→<br>→<br>→<br>→<br>→<br>→<br>→<br>→<br>→<br>→<br>→<br>→                                                                                                    | Suficiente ←<br>18° Puest<br>Ugabula<br>www.ugabula.com<br>No es posible<br>No es posible<br>2 diferentes<br>Sin restricciones                                                                                                    | 4,62<br>3,24<br>0<br>6<br>0                                                                                                    | Suficiente ←<br>19° Puesto<br>Todoweb<br>buscador.todoesp.es<br>No es posible<br>2 diferentes<br>7 diferentes                                                                                                    | 4,58<br>2,76<br>0<br>6<br>10                                                                                               | Suficiente ←<br>20° Puest<br>El Buscador<br>elbuscador.com<br>No es posible<br>No es posible<br>Sin restricciones                                                                                                    | 4,50<br>1,81<br>0<br>6<br>0                                                                                                    |
| Bien +<br>16 <sup>2</sup> Puesto<br>Yupi<br>www.yupi.com<br>No es posible<br>No es posible<br>3 diferentes<br>2 diferentes<br>No distingue                                                                                                    | 5,26<br>2,48<br>0<br>2,48<br>0<br>0<br>8<br>4<br>0                                                                                  | Suficiente ←<br>17 <sup>2</sup> Puest<br>Ozí<br>www.ozu.es<br>*Motor defectuoso<br>No es posible<br>Posible<br>2 diferentes<br>6 diferentes<br>Distingue                                                                                                    | 4,82                                                                                                    | Suficiente ←<br>18: Puest<br>Ugabula<br>www.ugabula.com<br>No es posible<br>2 diferentes<br>Sin restricciones<br>No se distingue                                                                                                    | 4,62<br>3,24<br>0<br>6<br>0<br>0<br>0                                                                                                    | Suficiente<br>19° Pueste<br>Todoweb<br>buscador.todoesp.es<br>No es posible<br>2 diferentes<br>7 diferentes<br>No distingue                                                                                                    | 4,58<br>0<br>2,76<br>0<br>0<br>6<br>10<br>0                                                                                | Suficiente ←<br>20° Puest<br>El Buscador<br>elbuscador.com<br>No es posible<br>2 diferentes<br>Sin restricciones<br>No distingue                                                                                                    | 4,50<br>•<br>•<br>•<br>•<br>•<br>•<br>•<br>•<br>•<br>•<br>•<br>•<br>•                                                                              |
| Bien +<br>16 <sup>2</sup> Puesto<br>Yupi<br>www.yupi.com<br>No es posible<br>No es posible<br>3 diferentes<br>2 diferentes<br>2 diferentes<br>No distingue<br>Reconocidos                                                                                                    | 5,26<br>2,48<br>0<br>2,48<br>0<br>8<br>4<br>0<br>10                                                                                 | Suficiente ←<br>17° Puest<br>Ozú<br>www.ozu.es<br>*Motor defectuoso<br>No es posible<br>Posible<br>2 diferentes<br>6 diferentes<br>Distingue<br>Reconocidos                                                                                                    | 4,82<br>7,05<br>0<br>10<br>6<br>10<br>10<br>10                                                                                                    | Suficiente ←<br>18: Puest<br>Ugabula<br>www.ugabula.com<br>No es posible<br>Ao es posible<br>2 diferentes<br>Sin restricciones<br>No se distingue<br>Reconocidos                                                                                                    | 4,62<br>3,24<br>0<br>0<br>6<br>0<br>0<br>10                                                                                                    | Suficiente<br>19° Pueste<br>Todoweb<br>buscador.todoesp.es<br>No es posible<br>2 diferentes<br>7 diferentes<br>No distingue<br>Reconocidos                                                                                                    | 4,58<br>2,76<br>0<br>0<br>6<br>10<br>0<br>10                                                                               | Suficiente ← 20° Puest ElBuscador elbuscador.com No es posible Xo es posible 2 diferentes Sin restricciones No distingue Reconocidos                                                                                                    | 4,50                                                                                                    |
| Bien ←<br>16° Pueste<br>Yupi<br>www.yupi.com<br>No es posible<br>3 diferentes<br>2 diferentes<br>2 diferentes<br>No disponible<br>No disponible                                                                                                    | 5,26<br>5,26<br>2,48<br>0<br>0<br>8<br>4<br>0<br>10<br>0                                                                            | Suficiente ←<br>17° Puest<br>Dzí<br>www.ozu.es<br>*Motor defectuoso<br>No es posible<br>Posible<br>2 diferentes<br>6 diferentes<br>Distingue<br>Reconocidos<br>Disponible                                                                                                    | <b>4,82</b><br><b>7,05</b><br><b>0</b><br>10<br>6<br>10<br>10<br>10<br>10                                                                                                    | Suficiente ←<br>18: Puest<br>Ugabula<br>www.ugabula.com<br>No es posible<br>2 diferentes<br>Sin restricciones<br>No se distingue<br>Reconocidos<br>Escasa<br>**********************************                                                                                                    | 4,62<br>3,24<br>0<br>6<br>0<br>10<br>6                                                                                                    | Suficiente ←<br>19° Pueste<br>Todoweb<br>buscador.todoesp.es<br>No es posible<br>2 diferentes<br>7 diferentes<br>No disingue<br>Reconocidos<br>No disponible                                                                                                    | 4,58<br>2,76<br>0<br>6<br>10<br>10<br>10<br>10                                                                             | Suficiente ←<br>20° Puest<br>El Buscador<br>elbuscador.com<br>No es posible<br>2 diferentes<br>Sin restricciones<br>No disingue<br>Reconocidos<br>No disponible                                                                                                    | 4,50<br>1,81<br>0<br>6<br>0<br>10<br>0                                                                                                    |
| Bien ←<br>16° Pueste<br>Yupi<br>www.yupi.com<br>No es posible<br>No es posible<br>3 diferentes<br>2 diferentes<br>2 diferentes<br>No disponible<br>No disponible<br>No disponible                                                                                                    | 5,26<br>5,26<br>2,48<br>0<br>0<br>8<br>4<br>0<br>10<br>0<br>0                                                                       | Suficiente ←<br>17° Puest<br>Dzí<br>www.ozu.es<br>*Motor defectuoso<br>No es posible<br>Posible<br>2 diferentes<br>6 diferentes<br>Distingue<br>Reconocidos<br>Disponible<br>No disponible                                                                                                    | 4,82<br>▼<br>7,05<br>0<br>10<br>6<br>10<br>10<br>10<br>10<br>10<br>0<br>10<br>0                                                                                                    | Suficiente ←<br>18° Puest<br>Ugabula<br>www.ugabula.com<br>No es posible<br>2 diferentes<br>Sin restricciones<br>No se distingue<br>Reconocidos<br>Escasa<br>No disponible<br>di disponible                                                                                                    | 4,62<br>3,24<br>0<br>0<br>0<br>0<br>0<br>0<br>0<br>0<br>0<br>0<br>0<br>0<br>0                                                                                                    | Suficiente ←<br>19° Puest<br>Todoweb<br>buscador.todoesp.es<br>No es posible<br>2 diferentes<br>No distingue<br>Reconocidos<br>No disponible<br>No disponible                                                                                                    | 4,58<br>2,76<br>0<br>6<br>10<br>10<br>0<br>0<br>0                                                                          | Suficiente ←<br>20° Puest<br>El Buscador<br>elbuscador.com<br>No es posible<br>No es posible<br>2 diferentes<br>Sin restricciones<br>No disingue<br>Reconocidos<br>No disponible<br>No disponible                                                                                                    | 4,50<br>1,81<br>0<br>0<br>6<br>0<br>10<br>0<br>0                                                                                                   |
| Bien ←<br>16° Puesto<br>Yupi<br>www.yupi.com<br>No es posible<br>3 diferentes<br>2 diferentes<br>2 diferentes<br>No disponible<br>No disponible<br>No d          | 5,26<br>2,48<br>0<br>8<br>4<br>0<br>10<br>0<br>0<br>0                                                                               | Suficiente ←<br>17° Puest<br>Dzú<br>www.czu.es<br>*Motor defectuoso<br>No es posible<br>Posible<br>2 diferentes<br>5 diferentes<br>Distingue<br>Reconocidos<br>Disponible<br>No disponible<br>No disponible<br>Positicientes<br>Positicientes<br>Positiciente                                                              | 4,82<br>7,05<br>0<br>10<br>10<br>10<br>10<br>0<br>0<br>0<br>0<br>0<br>0<br>0<br>0<br>0<br>0<br>0<br>0<br>0                                                                                                    | Suficiente ←<br>18° Puest<br>Ugabula<br>www.ugabula.com<br>No es posible<br>No es posible<br>2 diferentes<br>Sin restricciones<br>No se distingue<br>Reconocidos<br>Escasa<br>No disponible<br>No disponible<br>No disponible                                                                                                    | 4,62<br>3,24<br>0<br>6<br>0<br>10<br>6<br>0<br>0<br>0<br>10<br>6<br>0<br>0<br>0<br>0<br>0<br>0<br>0<br>0<br>0<br>0<br>0<br>0<br>0                                                                                                    | Suficiente ←<br>19° Puesto<br>Todoweb<br>buscador.todoesp.es<br>No es posible<br>2 diferentes<br>No distingue<br>Reconocidos<br>No disponible<br>No disponible                                                                                                    | 4,58<br>2,76<br>0<br>0<br>6<br>10<br>0<br>10<br>0<br>0<br>0<br>0<br>0<br>0<br>0<br>0<br>0<br>0<br>0<br>0<br>0              | Suficiente ←<br>20° Puest<br>El Buscador<br>elbuscador.com<br>No es posible<br>Xo es posible<br>Sin restricciones<br>No disingue<br>Reconocidos<br>No disponible<br>No disponible                                                                                                    | 4,50<br>5<br>1,81<br>0<br>6<br>0<br>0<br>10<br>0<br>0<br>0<br>0<br>0<br>0<br>0<br>0<br>0<br>0<br>0<br>0<br>0                                       |
| Bien ←<br>16 <sup>2</sup> Puest<br>Yupi<br>www.yupi.com<br>No es posible<br>No es posible<br>3 diferentes<br>2 diferentes<br>No disponible<br>No disponible<br>No disponible<br>No disponible<br>No disponible<br>No disponible                                                                                                    | 5,26<br>2,48<br>0<br>0<br>8<br>4<br>0<br>10<br>0<br>0<br>0<br>0<br>0<br>0<br>0<br>0                                                 | Suficiente ←<br>17° Puest<br>Ozí<br>www.czu.es<br>*Motor defectuoso<br>No es posible<br>Posible<br>2 diferentes<br>6 diferentes<br>Distingue<br>Reconocidos<br>Disponible<br>No disponible<br>No disponibl                                                              | 4,82<br>7,05<br>0<br>10<br>6<br>10<br>10<br>10<br>10<br>0<br>0<br>0<br>0<br>0<br>0<br>0                                                                                                    | Suficiente ←<br>18: Puest<br>Ugabula<br>www.ugabula.com<br>No es posible<br>2 diferentes<br>Sin restricciones No se distingue<br>Reconocidos<br>Escasa<br>No disponible<br>No disponible<br>No disponibl                                                                                                    | 4,62<br>3,24<br>0<br>0<br>6<br>0<br>0<br>10<br>6<br>0<br>0<br>0<br>0                                                                                                    | Suficiente<br>19° Puesto<br>Todoweb<br>buscador.todoesp.es<br>No es posible<br>2 diferentes<br>7 diferentes<br>No disponible<br>No disponible<br>No disponible<br>No disponible<br>No disponible<br>No disponible                                                                                                    | 4,58<br>2,76<br>0<br>10<br>0<br>10<br>0<br>0<br>0<br>0<br>0<br>0<br>0<br>0<br>0<br>0<br>0<br>0<br>0                        | Suficiente ←<br>20° Puest<br>ElBuscador<br>elbuscador.com<br>No es posible<br>2 diferentes<br>Sin restricciones<br>No disigneible<br>No disponible<br>No disponible<br>Particular<br>Comparticular<br>Comparticular<br>Com          | 4,50<br>1,81<br>0<br>6<br>0<br>0<br>0<br>0<br>0<br>0<br>0<br>0<br>0<br>0<br>0<br>0<br>0                                                            |
| Bien ←<br>16 <sup>°</sup> Pueste<br>Yupi<br>www.yupi.com<br>No es posible<br>3 diferentes<br>2 diferentes<br>2 diferentes<br>2 diferentes<br>No disponible<br>No disponible<br>Muchfeirmee (47)                                                                                                    | 5,26<br>2,48<br>0<br>0<br>8<br>4<br>0<br>10<br>0<br>0<br>0<br>0<br>0<br>0<br>0<br>0<br>0<br>0<br>0<br>0<br>0<br>0<br>0<br>0         | Suficiente ←<br>17° Puest<br>Dzí<br>www.ozu.es<br>*Motor defectuoso<br>No es posible<br>Posible<br>2 diferentes<br>6 diferentes<br>0 disponible<br>No disponible<br>No disponible<br>Suficientes (?)                                                                                                    | 4,82<br>7,05<br>0<br>10<br>6<br>10<br>10<br>10<br>10<br>10<br>0<br>0<br>0<br>0<br>0<br>0<br>0                                                                                                    | Suficiente ←<br>18: Puest<br>Ugabula<br>www.ugabula.com<br>No es posible<br>2 diferentes<br>Sin restricciones<br>No se disfingue<br>Reconocidos<br>Escasa<br>No disponible<br>No disponible<br>No disponi                                                                                                    | 4,62<br>3,24<br>0<br>6<br>0<br>10<br>6<br>0<br>10<br>6<br>0<br>0<br>0<br>0<br>0<br>100                                                                                                    | Suficiente<br>19° Pueste<br>Todoweb<br>buscador.todoesp.es<br>No es posible<br>2 diferentes<br>7 diferentes<br>No disponible<br>No disponible<br>No dis                                                                | 4,58<br>2,76<br>0<br>10<br>0<br>10<br>0<br>0<br>0<br>0<br>0<br>0<br>0<br>0<br>0<br>0<br>0<br>0<br>0                        | Suficiente ←<br>20° Puest<br>El Buscador<br>elbuscador.com<br>No es posible<br>2 diferentes<br>Sin restricciones<br>No disponible<br>No disponible                                                                                                    | 4,50<br>►<br>1,81<br>0<br>6<br>0<br>10<br>0<br>0<br>10<br>0<br>0<br>1,40<br>10                                                                     |
| Bien ←<br>16° Pueste<br>Yupi<br>www.yupi.com<br>No es posible<br>No es posible<br>3 diferentes<br>2 diferentes<br>2 diferentes<br>2 diferentes<br>No disponible<br>No disponible<br>No di          | 5,26<br>5,26<br>2,48<br>0<br>0<br>8<br>4<br>0<br>0<br>8<br>4<br>0<br>0<br>0<br>0<br>0<br>0<br>0<br>0<br>0<br>0<br>0                 | Suficiente ←<br>17° Puest<br>Ozí<br>www.ozu.es<br>* Motor defectuoso<br>No es posible<br>Posible<br>2 diferentes<br>6 diferentes<br>0 isingue<br>Reconocidos<br>Disponible<br>No disponible<br>No disponible<br>Suficientes (3)<br>Ninguno                                                                                                    | 4,82<br>7,05<br>0<br>10<br>10<br>10<br>10<br>10<br>0<br>0<br>0<br>0<br>0<br>0<br>0<br>0<br>0<br>0<br>0<br>0<br>0                                                                                                    | Suficiente ←<br>18° Puest<br>Ugabula<br>www.ugabula.com<br>No es posible<br>2 diferentes Sin restricciones No se distingue<br>Reconocidos<br>Escasa<br>No disponible<br>No disponible<br>No disponible<br>No disponible<br>Muchisimos (15)<br>Ninguno                                                                                                    | 4,62<br>3,24<br>0<br>0<br>0<br>0<br>0<br>0<br>0<br>0<br>0<br>0<br>0<br>0<br>0                                                                                                    | Suficiente ←<br>19° Pueste<br>Todoweb<br>buscador.todoesp.es<br>No es posible<br>2 diferentes<br>7 diferentes<br>7 diferentes<br>No disponible<br>No disponible<br>No                                                                   | 4,58<br>2,76<br>0<br>6<br>10<br>0<br>6<br>10<br>0<br>0<br>0<br>0<br>0<br>0<br>0<br>0<br>0<br>0<br>0<br>0<br>0              | Suficiente ← 20° Puest El Buscador elbuscador.com No es posible 2 diferentes Sin restricciones No disponible No disponible No disponible No disponible Mo disponible Mo disponible Mo disponible Mo disponible No disponible No disponible No disponible No disponible No disponible No disponible No disponible No disponible No disponible No disponible                                                                                                    | 4,50<br>5<br>1,81<br>0<br>0<br>0<br>0<br>0<br>0<br>0<br>0<br>0<br>0<br>0<br>0<br>0                                                                 |
| Bien ←<br>16° Puest<br>Yupi<br>www.yupi.com<br>No es posible<br>No es posible<br>3 diferentes<br>2 diferentes<br>2 diferentes<br>No distingue<br>Reconcidos<br>No disponible<br>No disponible<br>No disponible<br>No disponible<br>No disponible<br>Muchisimos (17)<br>Muchos (5)<br>No encontrada                                                                                                    | 5,26<br>5,26<br>2,48<br>0<br>0<br>8<br>4<br>0<br>10<br>0<br>0<br>0<br>0<br>0<br>0<br>0<br>0<br>0<br>0<br>0<br>0<br>0<br>0<br>0<br>0 | Suficiente ←<br>17° Puest<br>Dzí<br>www.czu.es<br>*Motor defectuoso<br>No es posible<br>2 diferentes<br>5 diferentes<br>Distingue<br>Reconocidos<br>Disponible<br>No disponible<br>No disponible<br>No disponible<br>Suficientes (3)<br>Ninguno<br>No encontrada                                                                                                    | 4,82           7,05           0           10           10           0           0           0           0           0           0           0           0           0           0           0           0           0           0           0           0           0           0           0           0           0           0           0           0                                                                                                               | Suficiente ←<br>18° Puest<br>Ugabula<br>www.ugabula.com<br>No es posible<br>2 diferentes<br>Sin restricciones<br>No se distingue<br>Reconocidos<br>Escasa<br>No disponible<br>No disponible<br>No disponible<br>Mo disponible<br>Muchisimos (15)<br>Ninguno<br>No esnotrada                                                                                                    | 4,62<br>3,24<br>0<br>0<br>0<br>0<br>0<br>0<br>0<br>0<br>0<br>0<br>0<br>0<br>0                                                                                                    | Suficiente ←<br>19° Puest<br>Todoweb<br>buscador.todoesp.es<br>No es posible<br>2 diferentes<br>No disingue<br>Reconocidos<br>No disponible<br>No disponible<br>No disponible<br>No disponible<br>Muchísimos (11)<br>Ninguno<br>No espontada                                                                                                    | 4,58<br>2,76<br>0<br>2,76<br>0<br>0<br>0<br>0<br>0<br>0<br>0<br>0<br>0<br>0<br>0<br>0<br>0                                 | Suficiente ←<br>20° Puest<br>El Buscador<br>elbuscador.com<br>No es posible<br>2 diferentes<br>Sin restricciones<br>No disingue<br>Reconocidos<br>No disponible<br>No disponible<br>No disponible<br>No disponible<br>No disponible<br>Muchísimos (13)<br>Pocos (2)<br>No encontrada                                                                                                    | 4,50<br>1,81<br>0<br>1,81<br>0<br>0<br>0<br>0<br>0<br>0<br>0<br>0<br>0<br>0<br>0<br>0<br>0                                                         |
| Bien ←<br>16 <sup>°</sup> Puest<br>Yupi<br>www.yupi.com<br>No es posible<br>3 diferentes<br>2 diferentes<br>2 diferentes<br>No disponible<br>No disponible<br>No | 5,26<br>2,48<br>0<br>0<br>2,48<br>0<br>0<br>0<br>8<br>4<br>0<br>0<br>0<br>0<br>0<br>0<br>0<br>0<br>0<br>0<br>0<br>0<br>0            | Suficiente ←<br>17° Puest<br>Ozí<br>www.ozu.es<br>*Motor defectuoso<br>No es posible<br>Posible<br>2 diferentes<br>Distingue<br>Reconocidos<br>Disponible<br>No disponible<br>No disponible<br>No disponible<br>No disponible<br>Suficientes (3)<br>Ninguno<br>No encontrada<br>Ninguno                                                                                                    | 4,82           7,05           0           10           10           0           0           0           0           0           0           0           0           0           0           0           0           0           0           0           0           0           0           0           0           0           0                                                                                                               | Suficiente ←<br>18 <sup>°</sup> Puest<br>Ugabula<br>www.ugabula.com<br>No es posible<br>2 diferentes<br>Sin restricciones<br>No se distingue<br>Reconocidos<br>Escasa<br>No disponible<br>No disponible<br>No disponible<br>Muchisimos (15)<br>Ninguno<br>No encontrada<br>Ninguno                                                                                                    | 4,62<br>3,24<br>0<br>0<br>6<br>0<br>0<br>0<br>0<br>0<br>0<br>0<br>0<br>0<br>0<br>0<br>0<br>0                                                                                                    | Suficiente ←<br>19° Pueste<br>Todoweb<br>buscador.todoesp.es<br>No es posible<br>2 diferentes<br>7 diferentes<br>No disponible<br>No disponible<br>No disponible<br>No disponible<br>Muchisimos (11)<br>Ninguno<br>No encontrada<br>Ninguno                                                                                                    | 4,58<br>2,76<br>0<br>0<br>6<br>10<br>0<br>0<br>0<br>0<br>0<br>0<br>0<br>0<br>0<br>0<br>0<br>0<br>0                         | Suficiente ←<br>20° Puest<br>El Buscador<br>elbuscador.com<br>No es posible<br>2 diferentes<br>Sin restricciones<br>No disponible<br>No disponible<br>No disponible<br>No disponible<br>Muchísimos (13)<br>Pocos (2)<br>No encontrada<br>Ninguno                                                                                                    | 4,50<br>1,81<br>0<br>1,81<br>0<br>0<br>0<br>0<br>0<br>0<br>0<br>0<br>0<br>0<br>0<br>0<br>0                                                         |
| Bien ←<br>16 <sup>°</sup> Pueste<br>Yupi<br>www.yupi.com<br>No es posible<br>3 diferentes<br>2 diferentes<br>2 diferentes<br>0 disponible<br>No disponible<br>No encontrada                                                                                                    | 5,26<br>2,48<br>0<br>2,48<br>0<br>0<br>8<br>4<br>0<br>0<br>0<br>0<br>0<br>0<br>0<br>0<br>0<br>0<br>0<br>0<br>0                      | Suficiente ←<br>17° Puest<br>Dzí<br>www.ozu.es<br>*Motor defectuoso<br>No es posible<br>2 diferentes<br>5 diferentes<br>0 disponible<br>No disponible<br>No disponible<br>No disponible<br>Suficientes (3)<br>Ninguno<br>No encontrada<br>No encontrada                                                                                                    | 4,82           7.05           0           10           6           10           0           0           0           0           0           0           0           0           0           0           0           0           0           0           0           0           0           0           0           0           0           0                                                                                                               | Suficiente ←<br>18: Puest<br>Ugabula<br>www.ugabula.com<br>No es posible<br>2 diferentes<br>Sin restricciones<br>No as distingue<br>Reconocidos<br>Escasa<br>No disponible<br>No disponible<br>No disponible<br>Muchísimos (15)<br>Ninguno<br>No encontrada<br>Ninguno<br>No encontrada                                                                                                    | 4,62<br>3,24<br>0<br>0<br>0<br>0<br>0<br>0<br>0<br>0<br>0<br>0<br>0<br>0<br>0                                                                                                    | Suficiente<br>19° Pueste Todoweb buscador.todoesp.es No es posible 2 diferentes 7 diferentes No disponible No disponible No disponible No disponible No disponible Mo disponible Muchisimos (11) Ninguno No encontrada Ninguno No encontrada                                                                                                    | 4,58<br>2,76<br>0<br>6<br>10<br>0<br>6<br>10<br>0<br>0<br>0<br>0<br>0<br>0<br>0<br>0<br>0<br>0<br>0<br>0<br>0              | Suficiente ←<br>20° Puest<br>El Buscador<br>elbuscador.com<br>No es posible<br>2 diferentes<br>Sin restricciones<br>No disponible<br>No disponible<br>Pocos (2)<br>No disponible<br>Pocos (2)<br>Pocos (2)<br>Pocos (2 | 4,50<br>1,81<br>0<br>1<br>1,81<br>0<br>0<br>0<br>0<br>0<br>0<br>0<br>1,40<br>1,40<br>0<br>0<br>0<br>0<br>0<br>0<br>0<br>0<br>0<br>0<br>0<br>0<br>0 |
| Bien ←<br>16° Pueste<br>Yupi<br>www.yupi.com<br>No es posible<br>No es posible<br>3 diferentes<br>2 diferentes<br>2 diferentes<br>2 diferentes<br>No disponible<br>No disponible<br>No di          | 5,26<br>2,48<br>0<br>2,48<br>0<br>0<br>8<br>4<br>0<br>0<br>0<br>0<br>0<br>0<br>0<br>0<br>0<br>0<br>0<br>0<br>0                      | Suficiente ←<br>17° Puest<br>Dzí<br>www.ozu.es<br>*Motor defectuoso<br>No es posible<br>Posible<br>2 diferentes<br>6 diferentes<br>0 disponible<br>No disponible<br>No disponible<br>No disponible<br>Suficientes (3)<br>Ninguno<br>No encontrada<br>Ninguno<br>No encontrada<br>Ninguno                                                                                                    | 4,82<br>7,05<br>0<br>10<br>10<br>10<br>10<br>10<br>10<br>0<br>0<br>0<br>0<br>0<br>0<br>0<br>0<br>0<br>0<br>0<br>0<br>0                                                                                                    | Suficiente ←<br>18° Puest<br>Ugabula<br>www.ugabula.com<br>No es posible<br>No es posible<br>2 diferentes<br>Sin restricciones<br>No se distingue<br>Reconocidos<br>Escasa<br>No disponible<br>No disponible<br>No disponible<br>Muchisimos (15)<br>Ninguno<br>Ne encontrada<br>Ninguno<br>No encontrada<br>Ninguno                                                                                                    | 4,62<br>3,24<br>0<br>0<br>0<br>0<br>0<br>0<br>0<br>0<br>0<br>0<br>0<br>0<br>0                                                                                                    | Suficiente ←<br>19° Pueste<br>Todoweb<br>buscador.todoesp.es<br>No es posible<br>2 diferentes<br>7 diferentes<br>No disponible<br>No disponible<br>No                                                                  | 4,58<br>2,76<br>0<br>10<br>0<br>10<br>0<br>0<br>0<br>0<br>0<br>0<br>0<br>0<br>0<br>0<br>0<br>0<br>0                        | Suficiente ←<br>20° Puest<br>El Buscador<br>elbuscador.com<br>No es posible<br>2 diferentes<br>Sin restricciones<br>No disponible<br>No disponible              | 4,50<br>1,81<br>0<br>0<br>0<br>0<br>0<br>0<br>0<br>0<br>0<br>0<br>0<br>0<br>0                                                                      |
| Bien ←<br>16° Pueste<br>Yupi<br>www.yupi.com<br>No es posible<br>No es posible<br>S diferentes<br>2 diferentes<br>2 diferentes<br>2 diferentes<br>2 diferentes<br>No disponible<br>No disponible<br>No disponible<br>No disponible<br>No disponible<br>No disponible<br>No disponible<br>No disponible<br>No disponible<br>No disponible<br>No disponible<br>No disponible<br>No disponible<br>No disponible<br>No encontrada<br>Suficientes (3)<br>No encontrada<br>Suficientes (1)<br>Ninguno                                                                                                    | 5,26<br>5,26<br>2,48<br>0<br>0<br>8<br>4<br>0<br>0<br>0<br>0<br>0<br>0<br>0<br>0<br>0<br>0<br>0<br>0<br>0<br>0<br>0                 | Suficiente ←<br>17° Puest<br>Ozí<br>www.ozu.es<br>* Motor defectuoso<br>No es posible<br>Posible<br>2 diferentes<br>6 diferentes<br>Distingue<br>Reconocidos<br>Disponible<br>No disponible<br>No disponible<br>No disponible<br>No disponible<br>Suficientes (3)<br>Ninguno<br>No encontrada<br>Ninguno<br>No encontrada<br>Ninguno<br>No encontrada<br>Ninguno<br>No encontrada<br>Ninguno<br>No encontrada<br>Ninguno<br>No encontrada<br>Ninguno<br>No encontrada<br>Ninguno<br>Ninguno | 4,82           7,05           0           10           6           10           0           0           0           0           0           0           0           0           0           0           0           0           0           0           0           0           0           0           0           0           0           0           0                                                                                                               | Suficiente ←<br>18° Puest<br>Ugabula<br>www.ugabula.com<br>No es posible<br>2 diferentes<br>Sin restricciones<br>No se distingue<br>Reconocidos<br>Escasa<br>No disponible<br>No disponible<br>No disponible<br>Muchísimos (15)<br>Ninguno<br>No encontrada<br>Ninguno<br>No encontrada<br>Ninguno<br>No encontrada<br>Ninguno<br>No encontrada<br>Ninguno<br>No encontrada<br>Ninguno<br>No encontrada<br>Ninguno<br>No encontrada<br>Ninguno<br>Ninguno<br>Ninguno<br>No encontrada<br>Ninguno<br>Ninguno<br>Ning                                                         | 4,62<br>3,24<br>0<br>0<br>0<br>0<br>0<br>0<br>0<br>0<br>0<br>0<br>0<br>0<br>0                                                                                                    | Suficiente ←<br>19° Puest<br>Todoweb<br>buscador.todoesp.es<br>No es posible<br>2 diferentes<br>No disponible<br>No disponible<br>No disponible<br>No disponible<br>Muchísimos (11)<br>Muchísimos (11)<br>Nu encontrada<br>Ninguno<br>No encontrada<br>Ninguno<br>No encontrada<br>Ninguno<br>No encontrada<br>Ninguno<br>No encontrada<br>Ninguno<br>No encontrada<br>Ninguno<br>No encontrada<br>Ninguno<br>No encontrada<br>Ninguno<br>Ninguno | 4,58<br>2,76<br>0<br>2,76<br>0<br>0<br>0<br>0<br>0<br>0<br>0<br>0<br>0<br>0<br>0<br>0<br>0                                 | Suficiente ←<br>20° Puest<br>El Buscador<br>elbuscador.com<br>No es posible<br>2 diferentes<br>Sin restricciones<br>No disponible<br>No disponible<br>No disponible<br>Muchisimos (13)<br>Pocos (2)<br>No encontrada<br>Ninguno<br>Ninguno<br>Ninguno<br>Ninguno                                                                                                    | 4,50<br>1,81<br>0<br>1,81<br>0<br>0<br>0<br>0<br>0<br>0<br>1,40<br>10<br>4<br>0<br>0<br>0<br>0<br>0<br>0<br>0<br>0<br>0<br>0<br>0<br>0<br>0        |
| Bien ←<br>16 <sup>°</sup> Puest<br>Yupi<br>www.yupi.com<br>No es posible<br>3 diferentes<br>2 diferentes<br>2 diferentes<br>No disponible<br>No disponible<br>No disponible<br>No disponible<br>No disponible<br>No disponible<br>No disponible<br>No disponible<br>No disponible<br>No disponible<br>No encontrada<br>Suficientes (3)<br>No encontrada<br>Suficientes (3)<br>No encontrada<br>Suficientes (3)<br>No encontrada<br>Muy pocos (1)<br>Ninguno<br>Encontrada                                                                                                    | 5,26<br>2,48<br>0<br>2,48<br>0<br>0<br>8<br>4<br>0<br>0<br>0<br>0<br>0<br>0<br>0<br>0<br>0<br>0<br>0<br>0<br>0                      | Suficiente ←<br>17° Puest<br>Dzí<br>www.czu.es<br>*Motor defectuoso<br>No es posible<br>2 diferentes<br>5 diferentes<br>Distingue<br>Reconocidos<br>Disponible<br>No disponible<br>No disponible<br>No disponible<br>Suficientes (3)<br>Ninguno<br>No encontrada<br>Ninguno<br>No encontrada<br>Ninguno<br>No encontrada<br>Ninguno<br>No encontrada<br>Ninguno<br>No encontrada<br>Ninguno<br>No encontrada                                                                                                    | 4,82           7,05           0           10           10           0           0           0           0           0           0           0           0           0           0           0           0           0           0           0           0           0           0           0           0           0           0           0           0           0           0           0           0           0           0           0           0           0           0           0           0           0           0           0           0           0           0           0                                                                                                               | Suficiente ←<br>18° Puest<br>Ugabula<br>www.ugabula.com<br>No es posible<br>2 diferentes<br>Sin restricciones<br>No se distingue<br>Reconocidos<br>Escasa<br>No disponible<br>No disponible<br>No disponible<br>Mo disponible<br>Muchisimos (15)<br>Ninguno<br>No encontrada<br>Ninguno<br>No encontrada<br>Ninguno<br>No encontrada<br>Ninguno<br>No encontrada<br>Ninguno<br>No encontrada                                                                                                    | 4,62<br>3,24<br>0<br>0<br>0<br>0<br>0<br>0<br>0<br>0<br>0<br>0<br>0<br>0<br>0                                                                                                    | Suficiente ←<br>19° Puest<br>Todoweb<br>buscador.todoesp.es<br>No es posible<br>2 diferentes<br>7 diferentes<br>No disponible<br>No disponible<br>No disponible<br>No disponible<br>Muchísimos (11)<br>Muchísimos (11)<br>Ninguno<br>No encontrada<br>Ninguno<br>No encontrada<br>Ninguno<br>Encontrada<br>Ninguno<br>Encontrada<br>Ninguno<br>Encontrada                                                                                                    | 4,58<br>2,76<br>0<br>0<br>0<br>0<br>0<br>0<br>0<br>0<br>0<br>0<br>0<br>0<br>0                                              | Suficiente ←<br>20° Puest<br>El Buscador<br>elbuscador.com<br>No es posible<br>2 diferentes<br>Sin restricciones<br>No disponible<br>No disponible<br>No disponible<br>No disponible<br>Muchísimos (13)<br>Pocos (2)<br>Mo encontrada<br>Ninguno<br>No encontrada<br>Ninguno<br>No encontrada<br>Ninguno<br>No encontrada                                                                                                    | 4,50<br>1,81<br>0<br>1,81<br>0<br>0<br>0<br>0<br>0<br>0<br>0<br>0<br>0<br>0<br>0<br>0<br>0                                                         |
| Bien ←<br>16 <sup>°</sup> Pueste<br>Yupi<br>www.yupi.com<br>No es posible<br>3 direrentes<br>2 diferentes<br>2 diferentes<br>2 diferentes<br>No disponible<br>No disponible<br>No encontrada<br>No encontrada<br>No encontrada<br>No encontrada                                                                                                    | 5,26<br>2,48<br>0<br>2,48<br>0<br>0<br>8<br>4<br>0<br>0<br>0<br>0<br>0<br>0<br>0<br>0<br>0<br>0<br>0<br>0<br>0                      | Suficiente ←<br>17° Puest<br>Dzí<br>www.ozu.es<br>*Motor defectuoso<br>No es posible<br>2 diferentes<br>5 diferentes<br>0 disponible<br>No disponible<br>No disponible<br>No disponible<br>Suficientes (3)<br>Ninguno<br>No encontrada<br>Ninguno<br>No encontrada<br>Ninguno<br>No encontrada<br>No encontrada                                                                                                    | 4,82           7.05           0           10           6           10           0           0           0           0           0           0           0           0           0           0           0           0           0           0           0           0           0           0           0           0           0           0           0           0                                                                                                               | Suficiente ←<br>18 <sup>2</sup> Puest<br>Ugabula<br>www.ugabula.com<br>No es posible<br>2 diferentes<br>Sin restricciones<br>No as gosible<br>2 diferentes<br>Sin restricciones<br>No as disingue<br>Reconocidos<br>Escasa<br>No disponible<br>No disponible<br>Muchísimos (15)<br>Ninguno<br>No encontrada<br>Ninguno<br>No encontrada<br>Ninguno<br>No encontrada<br>Ninguno<br>No encontrada<br>Ninguno<br>No encontrada<br>Ninguno<br>No encontrada<br>Ninguno<br>No encontrada<br>Ninguno<br>No encontrada<br>Ninguno<br>No encontrada<br>No encontrada<br>Ninguno<br>No encontrada<br>Ninguno<br>No encontrada<br>Ninguno<br>No encontrada<br>Ninguno<br>No encontrada<br>No encontrada<br>No encontrada<br>No encontrada<br>No encontrada<br>No encontrada<br>No encontrada<br>No encontrada<br>No encontrada<br>No encontrada                                                                                                    | 4,62<br>3,24<br>0<br>0<br>0<br>0<br>0<br>0<br>0<br>0<br>0<br>0<br>0<br>0<br>0                                                                                                    | Suficiente<br>19° Puesto<br>Todoweb<br>buscador.todoesp.es<br>No es posible<br>2 diferentes<br>7 diferentes<br>No disponible<br>No disponible<br>No disponible<br>No disponible<br>Muchisimos (11)<br>Ninguno<br>No encontrada<br>Ninguno<br>No encontrada<br>Ninguno<br>Encontrada<br>Ninguno<br>Encontrada<br>Ninguno<br>No encontrada<br>Ninguno<br>Encontrada<br>No encontrada<br>Ninguno                                                                                                    | 4,58<br>2,76<br>0<br>2,76<br>0<br>6<br>10<br>0<br>0<br>0<br>0<br>0<br>0<br>0<br>0<br>0<br>0<br>0<br>0<br>0                 | Suficiente ←<br>20° Puest<br>El Buscador<br>elbuscador.com<br>No es posible<br>2 diferentes<br>Sin restricciones<br>No disponible<br>No disponible<br>No disponible<br>No disponible<br>Muchísimos (13)<br>Pocos (2)<br>No encontrada<br>Ninguno<br>No encontrada<br>Ninguno<br>No encontrada<br>No encontrada<br>Pocos (Pocos (Po                                       | 4,50<br>1,81<br>0<br>1,81<br>0<br>0<br>0<br>0<br>0<br>0<br>0<br>0<br>0<br>0<br>0<br>0<br>0                                                         |
| Bien ←<br>16 <sup>°</sup> Pueste<br>Yupi<br>www.yupi.com<br>No es posible<br>3 diferentes<br>2 diferentes<br>2 diferentes<br>2 diferentes<br>2 diferentes<br>No disponible<br>No disponible<br>No disponible<br>No disponible<br>No disponible<br>No disponible<br>Nuchas (5)<br>Nuchas (5)<br>No encontrada<br>Suficientes (3)<br>No encontrada<br>Muy pocos (1)<br>Ninguno<br>Encontrada<br>No encontrada<br>No encontrada<br>Ninguno                                                                                                    | 5,26<br>2,48<br>0<br>2,48<br>0<br>0<br>8<br>4<br>0<br>0<br>0<br>0<br>0<br>0<br>0<br>0<br>0<br>0<br>0<br>0<br>0                      | Suficiente ←<br>17° Puest<br>Dzí<br>www.ozu.es<br>*Motor defectuoso<br>No es posible<br>Posible<br>2 diferentes<br>6 diferentes<br>5 diferentes<br>0 disponible<br>No disponible<br>No disponible<br>Suficientes (3)<br>Ninguno<br>No encontrada<br>Ninguno<br>No encontrada<br>Ninguno<br>No encontrada<br>No encontrada<br>No encontrada<br>No encontrada<br>No encontrada<br>No encontrada<br>No encontrada<br>No encontrada<br>No encontrada<br>No encontrada<br>No encontrada<br>No encontrada<br>No encontrada<br>No encontrada<br>No encontrada<br>No encontrada<br>No encontrada<br>Ninguno<br>No encontrada<br>No encontrada<br>No encontrada<br>No encontrada<br>Ninguno<br>No encontrada<br>No encontrada<br>Ninguno<br>No encontrada<br>Ninguno<br>No encontrada<br>No encontrada<br>No encontrada<br>No encontrada<br>No encontrada<br>No encontrada<br>No encontrada<br>No encontrada<br>No encontrada<br>No encontrada<br>No encontrada<br>No encontrada<br>No encontrada<br>No encontrada<br>No encontrada                                                                                                    | 4,82<br>7,05<br>0<br>10<br>10<br>10<br>10<br>10<br>10<br>10<br>0<br>0<br>0<br>0<br>0<br>0<br>0<br>0<br>0<br>0<br>0<br>0<br>0                                                                                                    | Suficiente ←<br>I 8: Puest<br>Ugabula<br>www.ugabula.com<br>No es posible<br>2 diferentes<br>Sin restricciones<br>No as distingue<br>Reconocidos<br>Escasa<br>No disponible<br>No disponible<br>No disponible<br>Muchísimos (15)<br>Ninguno<br>No encontrada<br>Ninguno<br>No encontrada<br>No encontrada<br>No encontrada                                                                                                    | 4,62<br>3,24<br>0<br>0<br>0<br>0<br>0<br>0<br>0<br>0<br>0<br>0<br>0<br>0<br>0                                                                                                    | Suficiente<br>19° Pueste Todoweb buscador.todoesp.es No es poshile 2 diferentes 7 diferentes 7 diferentes No disponible No disponible No disponible No disponible Muchisimos (11) Ninguno No encontrada Ninguno No encontrada Ninguno Encontrada Ninguno No encontrada Ninguno No encontrada Ninguno Encontrada Ninguno No encontrada Ninguno No encontrada Ninguno                                                                                                    | 4,58<br>2,76<br>0<br>2,76<br>0<br>6<br>10<br>0<br>6<br>10<br>0<br>0<br>0<br>0<br>0<br>0<br>0<br>0<br>0<br>0<br>0<br>0<br>0 | Suficiente ←<br>20° Puest<br>El Buscador<br>elbuscador.com<br>No es posible<br>2 diferentes<br>Sin restricciones<br>No disponible<br>No disponible<br>No disponible<br>No disponible<br>No disponible<br>Muchísimos (13)<br>Pocos (2)<br>No encontrada<br>Ninguno<br>No encontrada<br>Ninguno<br>No encontrada<br>No encontrada<br>Ninguno<br>No encontrada<br>Ninguno<br>No encontrada<br>Ninguno<br>No encontrada<br>Ninguno                                                                                                    | 4,50<br>1,81<br>0<br>0<br>0<br>0<br>0<br>0<br>0<br>0<br>0<br>0<br>0<br>0<br>0                                                                      |
| Bien ←<br>16° Pueste<br>Yupi<br>www.yupi.com<br>No es posible<br>No es posible<br>S diferentes<br>2 diferentes<br>2 diferentes<br>2 diferentes<br>2 diferentes<br>No disponible<br>No disponible<br>No encontrada<br>Ninguno<br>Sancillo<br>Sancillo                                                                                                    | 5,26<br>5,26<br>2,48<br>0<br>0<br>8<br>4<br>0<br>0<br>0<br>0<br>0<br>0<br>0<br>0<br>0<br>0<br>0<br>0<br>0                           | Suficiente ←<br>17° Puest<br>Dzí<br>www.ozu.es<br>* Motor defectuoso<br>No es posible<br>Posible<br>2 diferentes<br>6 diferentes<br>0 isponible<br>No disponible<br>No disponible<br>No disponible<br>Suficientes (3)<br>Ninguno<br>No encontrada<br>Ninguno<br>No encontrada<br>Ninguno<br>No encontrada<br>Ninguno<br>No encontrada<br>Ninguno<br>No encontrada<br>Ninguno<br>Sancillo                                                                                                    | 4,82<br>7,05<br>0<br>10<br>6<br>10<br>10<br>10<br>10<br>0<br>0<br>0<br>0<br>0<br>0<br>0<br>0<br>0<br>0<br>0<br>0<br>0                                                                                                    | Suficiente ←<br>18° Puest<br>Ugabula<br>www.ugabula.com<br>No es posible<br>2 diferentes<br>Sin restricciones<br>No se distingue<br>Reconocidos<br>Escasa<br>No disponible<br>No disponible<br>Muchísimos (15)<br>Ninguno<br>No encontrada<br>Ninguno<br>No encontrada<br>Ninguno<br>No encontrada<br>Ninguno<br>Sancillo                                                                                                    | 4,62<br>3,24<br>0<br>0<br>3,24<br>0<br>0<br>0<br>0<br>0<br>0<br>0<br>0<br>0<br>0<br>0<br>0<br>0                                                                                                    | Suficiente ←<br>19° Puest<br>Todoweb<br>buscador.todoesp.es<br>No es posible<br>2 diferentes<br>No disingue<br>Reconocidos<br>No disponible<br>No disponible<br>No disponible<br>No disponible<br>Muchisimos (11)<br>Ninguno<br>No encontrada<br>Ninguno<br>No encontrada<br>Ninguno<br>Ninguno<br>Sancillo                                                                                                    | 4,58<br>2,76<br>0<br>2,76<br>0<br>0<br>0<br>0<br>0<br>0<br>0<br>0<br>0<br>0<br>0<br>0<br>0                                 | Suficiente ←<br>20° Puest<br>El Buscador<br>elbuscador.com<br>No es posible<br>2 diferentes<br>Sin restricciones<br>No disingue<br>Reconocidos<br>No disponible<br>No disponible<br>No encontrada<br>Ninguno<br>No encontrada<br>Ninguno<br>Sancillo                                                                                                    | 4,50<br>5€<br>1,81<br>0<br>0<br>1,81<br>0<br>0<br>0<br>0<br>0<br>0<br>0<br>0<br>0<br>0<br>0<br>0<br>0                                              |
| Bien ←<br>16° Pueste<br>Yupi<br>www.yupi.com<br>No es posible<br>No es posible<br>S diferentes<br>2 diferentes<br>2 diferentes<br>2 diferentes<br>2 diferentes<br>2 diferentes<br>2 diferentes<br>2 diferentes<br>No disponible<br>No disponible<br>No disponible<br>No disponible<br>No disponible<br>No disponible<br>No disponible<br>No disponible<br>Muchos (5)<br>No encontrada<br>Suficientes (3)<br>No encontrada<br>Suficientes (3)<br>No encontrada<br>No encontrada<br>No encontrada<br>No encontrada<br>No encontrada<br>No encontrada<br>Ninguno<br>Sencillo                                                                                                    | 5,26<br>5,26<br>2,48<br>0<br>0<br>8<br>4<br>4<br>0<br>0<br>0<br>0<br>0<br>0<br>0<br>0<br>0<br>0<br>0<br>0<br>0<br>0                 | Suficiente ←<br>17° Puest<br>Ozí<br>www.ozu.es<br>* Motor defectuoso<br>No es posible<br>Posible<br>2 diferentes<br>6 diferentes<br>Distingue<br>Reconocidos<br>Disponible<br>No disponible<br>No disponible<br>No disponible<br>No disponible<br>Suficientes (3)<br>Ninguno<br>No encontrada<br>Ninguno<br>No encontrada<br>Ninguno<br>No encontrada<br>Ninguno<br>No encontrada<br>Ninguno<br>No encontrada<br>Ninguno<br>Sencillo<br>Sencillo                                                                                                    | 4,82         7,05         0         10         6         10         0         0         0         0         0         0         0         0         0         0         0         0         0         0         0         0         0         0         0         0         0         0         0         0         0         0         0         0         0         0         0         0         0         0         0         0         0         0         0         0         0         0         0         0         0         0         0          0          0 <tbr></tbr>                                                                                                    | Suficiente ←<br>18° Puest<br>Ugabula<br>www.ugabula.com<br>No es posible<br>2 diferentes<br>Sin restricciones<br>No se distingue<br>Reconocidos<br>Escasa<br>No disponible<br>No disponible<br>Muchisimos (15)<br>Ninguno<br>No encontrada<br>Ninguno<br>No encontrada<br>Ninguno<br>No encontrada<br>Ninguno<br>No encontrada<br>Ninguno<br>No encontrada<br>Ninguno<br>No encontrada<br>Ninguno<br>No encontrada<br>Ninguno<br>No encontrada<br>Ninguno<br>Sencillo<br>Sencillo                                                                                                    | 4,62<br>3,24<br>0<br>0<br>0<br>0<br>0<br>0<br>0<br>0<br>0<br>0<br>0<br>0<br>0                                                                                                    | Suficiente ←<br>19° Puest<br>Todoweb<br>buscador.todoesp.es<br>No es posible<br>2 diferentes<br>No disingue<br>Reconocidos<br>No disponible<br>No disponible<br>No disponible<br>Muchísimos (11)<br>Muchísimos (11)<br>Muchísimos (11)<br>Muchísimos (11)<br>No encontrada<br>Ninguno<br>No encontrada<br>Ninguno<br>Sencillo<br>Sencillo                                                                                                    | 4,58<br>2,76<br>0<br>2,76<br>0<br>0<br>0<br>0<br>0<br>0<br>0<br>0<br>0<br>0<br>0<br>0<br>0                                 | Suficiente ←<br>20° Puest<br>El Buscador<br>elbuscador.com<br>No es posible<br>2 diferentes<br>Sin restricciones<br>No disponible<br>No disponible<br>No disponible<br>No disponible<br>Muchísimos (13)<br>Pocos (2)<br>Muchísimos (13)<br>Pocos (2)<br>No encontrada<br>Ninguno<br>No encontrada<br>Ninguno<br>No encontrada<br>Ninguno<br>No encontrada<br>Ninguno<br>No encontrada<br>Ninguno<br>Sencillo                                                                                                    | 4,50<br>1,81<br>0<br>0<br>1,81<br>0<br>0<br>0<br>0<br>0<br>0<br>0<br>0<br>0<br>0<br>0<br>0<br>0                                                    |
| Bien ←<br>16° Puest<br>Yupi<br>www.yupi.com<br>No es posible<br>No es posible<br>3 diferentes<br>2 diferentes<br>No disponible<br>No disponible<br>No disponible<br>No disponible<br>No disponible<br>No disponible<br>No disponible<br>Muchísimos (17)<br>Muchís (5)<br>No encontrada<br>Suficientes (3)<br>No encontrada<br>No encontrada<br>Nuinguno<br>Sencillo<br>Demasiado laran 50 Khułes                                                                                                    | 5,26<br>2,48<br>0<br>0<br>2,48<br>0<br>0<br>0<br>4<br>4<br>0<br>0<br>0<br>0<br>0<br>0<br>0<br>0<br>0<br>0<br>0<br>0<br>0            | Suficiente ←<br>17° Puest<br>Dzí<br>www.ozu.es<br>*Motor defectuoso<br>No es posible<br>2 diferentes<br>5 diferentes<br>Distingue<br>Reconocidos<br>Disponible<br>No disponible<br>No disponible<br>No disponible<br>No disponible<br>Suficientes (3)<br>Ninguno<br>No encontrada<br>Ninguno<br>No encontrada<br>Ninguno<br>No encontrada<br>Ninguno<br>No encontrada<br>Ninguno<br>No encontrada<br>Ninguno<br>No encontrada<br>Ninguno<br>Sencillo<br>Demasjado larno 73 Khutes                                                                                                    | <ul> <li>4,82</li> <li>7,05</li> <li>0</li> <li>10</li> <li>10</li> <li>10</li> <li>10</li> <li>0</li> <li>0</li>     &lt;</ul> | Suficiente ←<br>18° Puest<br>Ugabula<br>www.ugabula.com<br>No es posible<br>2 diferentes<br>Sin restricciones<br>No se distingue<br>Reconocidos<br>Escasa<br>No disponible<br>No disponible<br>No disponible<br>Muchísimos (15)<br>Ninguno<br>No encontrada<br>Ninguno<br>No encontrada<br>No encontrada<br>No encontrada<br>No                                                                                                    | 4,62<br>3,24<br>0<br>0<br>6<br>0<br>0<br>0<br>0<br>0<br>0<br>0<br>0<br>0<br>0<br>0<br>0<br>0                                                                                                    | Suficiente ←<br>19° Pueste<br>Todoweb<br>buscador.todoesp.es<br>No es posible<br>2 diferentes<br>7 diferentes<br>No disponible<br>No disponible<br>No disponible<br>No disponible<br>Muchísimos (11)<br>Ninguno<br>No encontrada<br>Ninguno<br>No encontrada<br>Ninguno<br>Sencolto<br>Sencillo<br>Demasiado laron 64 Khutes                                                                                                    | 4,58<br>2,76<br>0<br>0<br>2,76<br>0<br>0<br>0<br>0<br>0<br>0<br>0<br>0<br>0<br>0<br>0<br>0<br>0                            | Suficiente ←<br>20° Puest<br>El Buscador elbuscador.com<br>No es posible<br>2 diferentes<br>Sin restricciones<br>No disponible<br>No disponible<br>No disponible<br>No disponible<br>Muchísimos (13)<br>Pocos (2)<br>No encontrada<br>Ninguno<br>No encontrada<br>Ninguno<br>No encontrada<br>Ninguno<br>No encontrada<br>Ninguno<br>No encontrada<br>Ninguno<br>No encontrada<br>Ninguno<br>Sencillo<br>Demasjado laron 80 Khutes                                                                                                    | 4,50<br>1,81<br>0<br>1,81<br>0<br>0<br>0<br>0<br>0<br>0<br>0<br>0<br>0<br>0<br>0<br>0<br>0                                                         |
| Bien ←<br>16 <sup>2</sup> Pueste<br>Yupi<br>www.yupi.com<br>No es posible<br>3 diferentes<br>2 diferentes<br>2 diferentes<br>2 diferentes<br>2 diferentes<br>No disponible<br>No disponible<br>No encontrada<br>Nuenos (1)<br>Ninguno<br>Sencontrada<br>No encontrada<br>No encontrada<br>No encontrada<br>No encontrada<br>No encontrada<br>No encontrada<br>No encontrada<br>No encontrada<br>No encontrada<br>No encontrada<br>No encontrada<br>Ninguno<br>Sencillo<br>Demasiado largo, 50 Kbytes<br>No                                                                                                    | 5,26<br>2,48<br>0<br>2,48<br>0<br>0<br>8<br>4<br>0<br>0<br>0<br>0<br>0<br>0<br>0<br>0<br>0<br>0<br>0<br>0<br>0                      | Suficiente ←<br>17° Puest<br>Dzí<br>www.ozu.es<br>*Motor defectuoso<br>N es posible<br>Posible<br>2 diferentes<br>6 diferentes<br>6 diferentes<br>0 disponible<br>No disponible<br>No disponible<br>Suficientes (3)<br>Ninguno<br>No encontrada<br>Ninguno<br>No encontrada<br>Ninguno<br>No encontrada<br>Ninguno<br>Sencontrada<br>Ninguno<br>Sencillo<br>Demasiado largo, 73 Kbytes<br>No                                                                                                    | 4,82           7,05           0           10           6           10           10           0           0           0           0           0           0           0           0           0           0           0           0           0           0           0           0           0           10                                                                                                    | Suficiente<br>18 <sup>°</sup> Puest Ugabula www.ugabula.com No es posible 2 diferentes Sin restricciones No as distingue Reconocidos Escasa No disponible No disponible No disponible Muchisimos (15) Ninguno No encontrada Ninguno No encontrada Ninguno No encontrada Ninguno No encontrada Ninguno Sencillo Normal, 26 Kbytes No                                                                                                    | 4,62<br>3,24<br>0<br>3,24<br>0<br>0<br>6<br>0<br>0<br>0<br>0<br>0<br>0<br>0<br>0<br>0<br>0<br>0<br>0<br>0                                                                                                    | Suficiente ←<br>19° Pueste<br>Todoweb<br>buscador.todoesp.es<br>No es posible<br>2 diferentes<br>7 diferentes<br>No disponible<br>No disponible<br>No disponible<br>Muchisimos (11)<br>Ninguno<br>No encontrada<br>Ninguno<br>No encontrada<br>Ninguno<br>Sencontrada<br>No encontrada<br>Ninguno<br>Sencillo<br>Demasiado largo, 64 Kbytes<br>No                                                                                                    | 4,58<br>2,76<br>0<br>2,76<br>0<br>0<br>6<br>10<br>0<br>0<br>0<br>0<br>0<br>0<br>0<br>0<br>0<br>0<br>0<br>0<br>0            | Suficiente ←<br>20° Puest<br>El Buscador<br>elbuscador.com<br>No es posible<br>2 diferentes<br>Sin restricciones<br>No disponible<br>No disponible<br>No disponible<br>Muchísimos (13)<br>Pocos (2)<br>No encontrada<br>Ninguno<br>No encontrada<br>Ninguno<br>No encontrada<br>No encontrada<br>Pocos (2)                                                                                                    | 4,50<br>1,81<br>0<br>1,81<br>0<br>0<br>0<br>0<br>0<br>0<br>0<br>0<br>0<br>0<br>0<br>0<br>0                                                         |
| Bien ←<br>16° Pueste<br>Yupi<br>www.yupi.com<br>No es posible<br>No es posible<br>3 diferentes<br>2 diferentes<br>2 diferentes<br>2 diferentes<br>No disponible<br>No disponible<br>No disponible<br>No disponible<br>Mucha(s)(5)<br>No encontrada<br>Suficientes (3)<br>No encontrada<br>No encontrada<br>No encontrada<br>No encontrada<br>No encontrada<br>No genontrada<br>No genontrada<br>No genontrada<br>No genontrada<br>No genontrada<br>No genontrada<br>No genontrada<br>No genontrada<br>No genontrada<br>No genontrada<br>No genontrada<br>No genontrada<br>Ninguno<br>Sencillo<br>Demasiado largo, 50 Kbytes<br>No                                                                                                    | 5,26<br>2,48<br>0<br>0<br>2,48<br>0<br>0<br>8<br>4<br>0<br>0<br>0<br>0<br>0<br>0<br>0<br>0<br>0<br>0<br>0<br>0<br>0                 | Suficiente ←<br>17° Puest<br>Dzí<br>www.ozu.es<br>*Motor defectuoso<br>No es posible<br>Posible<br>2 diferentes<br>6 diferentes<br>0 disponible<br>No disponible<br>No disponible<br>No disponible<br>Suficientes (3)<br>Ninguno<br>No encontrada<br>Ninguno<br>No encontrada<br>Ninguno<br>No encontrada<br>Ninguno<br>Sencillo<br>Demasiado largo, 73 Kbytes<br>No                                                                                                    | 4,82<br>7,05<br>0<br>10<br>10<br>10<br>10<br>10<br>10<br>10<br>0<br>0<br>0<br>0<br>0<br>0<br>0<br>0<br>0<br>0<br>0<br>0<br>0                                                                                                    | Suficiente ←<br>18° Puest<br>Ugabula<br>www.ugabula.com<br>No es posible<br>2 diferentes<br>Sin restricciones<br>No se distingue<br>Reconcidos<br>Escasa<br>No disponible<br>No disponible<br>Muchisimos (15)<br>Ninguno<br>No encontrada<br>Ninguno<br>No encontrada<br>Ninguno<br>No encontrada<br>Ninguno<br>Sencillo<br>Normal, 26 Kbytes<br>No                                                                                                    | 4,62<br>3,24<br>0<br>0<br>3,24<br>0<br>0<br>0<br>0<br>0<br>0<br>0<br>0<br>0<br>0<br>0<br>0<br>0                                                                                                    | Suficiente ←<br>19° Pueste<br>Todoweb<br>buscador.todoesp.es<br>No es poshile<br>2 diferentes<br>7 diferentes<br>7 diferentes<br>No disponible<br>No disponible<br>No disponible<br>Muchísimos (11)<br>Ninguno<br>No encontrada<br>Ninguno<br>No encontrada<br>Ninguno<br>Sencillo<br>Demasiado largo, 64 Kbytes<br>No                                                                                                    | 4,58<br>2,76<br>0<br>2,76<br>0<br>0<br>6<br>10<br>0<br>0<br>0<br>0<br>0<br>0<br>0<br>0<br>0<br>0<br>0<br>0<br>0            | Suficiente ←<br>20° Puest<br>El Buscador<br>elbuscador.com<br>No es posible<br>2 diferentes<br>Sin restricciones<br>No distingue<br>Reconocidos<br>No disponible<br>No disponible<br>No disponible<br>No disponible<br>Muchisimos (13)<br>Pocos (2)<br>No encontrada<br>Ninguno<br>No encontrada<br>Ninguno<br>No encontrada<br>Ninguno<br>Sencillo<br>Demasiado largo, 89 Kbytes<br>No<br>Si                                                                                                    | 4,50<br>1,81<br>0<br>0<br>1<br>0<br>0<br>0<br>0<br>0<br>0<br>0<br>0<br>0<br>0<br>0<br>0<br>0                                                       |
| Bien ←<br>16° Pueste<br>Yupi<br>www.yupi.com<br>No es posible<br>No es posible<br>3 diferentes<br>2 diferentes<br>2 diferentes<br>2 diferentes<br>2 diferentes<br>2 diferentes<br>No disponible<br>No disponible<br>No encontrada<br>Suficientes (3)<br>No encontrada<br>Nu pocos (1)<br>Ninguno<br>Sencillo<br>Demasiado largo, 50 Kbytes<br>No<br>Sí<br>640x480, 800x600, 1024x768                                                                                                    | 5,26<br>5,26<br>2,48<br>0<br>0<br>8<br>4<br>0<br>0<br>0<br>0<br>0<br>0<br>0<br>0<br>0<br>0<br>0<br>0<br>0<br>0<br>0                 | Suficiente ←<br>17° Puest<br>Ozí<br>www.ozu.es<br>* Motor defectuoso<br>No es posible<br>Posible<br>2 diferentes<br>6 diferentes<br>0 isignible<br>No disponible<br>No disponible<br>No disponible<br>No disponible<br>No disponible<br>No disponible<br>No disponible<br>No disponible<br>No disponible<br>No disponible<br>No disponible<br>No encontrada<br>Ninguno<br>No encontrada<br>Ninguno<br>No encontrada<br>Ninguno<br>Sencillo<br>Demasiado largo, 73 Kbytes<br>No<br>Suficientes<br>No<br>Suficientes<br>No<br>Sencillo<br>Demasiado largo, 73 Kbytes<br>No<br>Suficientes<br>No<br>Suficientes<br>Suficientes<br>No<br>Sencillo<br>Demasiado largo, 73 Kbytes<br>No<br>Suficientes<br>No<br>Suficientes<br>Suficientes<br>Suficiente                                            | 4,82           7,05         0           10         6           10         0           10         0           0         0           0         0           0         0           0         0           0         0           0         0           0         0           0         0           0         0           0         0           0         0           10         10           10         10                                                                                                    | Suficiente<br>18° Puest Ugabula www.ugabula.com No es posible No es posible 2 diferentes Sin restricciones No se distingue Reconocidos Escasa No disponible No disponible No disponible Muchísimos (15) Ninguno Muchísimos (15) Ninguno No encontrada Ninguno No encontrada Ninguno No encontrada Ninguno Sencillo Normal, 26 Kbytes No No No                                                                                                    | 4,62<br>3,24<br>0<br>0<br>0<br>0<br>0<br>0<br>0<br>0<br>0<br>0<br>0<br>0<br>0                                                                                                    | Suficiente ←<br>19° Puest<br>Todoweb<br>buscador.todoesp.es<br>No es posible<br>2 diferentes<br>No disponible<br>No disponible<br>No disponible<br>No disponible<br>Muchísimos (11)<br>Muchísimos (11)<br>M                                                                              | 4,58<br>2,76<br>0<br>2,76<br>0<br>0<br>0<br>0<br>0<br>0<br>0<br>0<br>0<br>0<br>0<br>0<br>0                                 | Suficiente ←<br>20° Puest<br>El Buscador<br>elbuscador.com<br>No es posible<br>2 diferentes<br>Sin restricciones<br>No disponible<br>No disponible<br>No disponible<br>Muchísimos (13)<br>Pocos (2)<br>Muchísimos (13)<br>Pocos (2)<br>No encontrada<br>Ninguno<br>No encontrada<br>Ninguno<br>No encontrada<br>Ninguno<br>No encontrada<br>Ninguno<br>Sencillo<br>Demasiado largo, 89 Kbytes<br>No<br>Sí<br>640x480, 800x600, 1024x768                                                                                                    | 4,50<br>1,81<br>0<br>1,81<br>0<br>0<br>0<br>0<br>0<br>0<br>0<br>0<br>0<br>0<br>0<br>0<br>0                                                         |
| Bien ←<br>I 6° Puest<br>Yupi<br>www.yupi.com<br>No es posible<br>No es posible<br>3 diferentes<br>2 diferentes<br>2 diferentes<br>2 diferentes<br>2 diferentes<br>2 diferentes<br>No disponible<br>No disponible<br>No disponible<br>No disponible<br>Muchisimos (17)<br>Muchos (5)<br>No en contrada<br>Suficientes (3)<br>No en contrada<br>Suficientes (3)<br>No en contrada<br>Suficientes (3)<br>No en contrada<br>Ninguno<br>Encontrada<br>Ninguno<br>Sencillo<br>Demasiado largo, 50 Kbytes<br>No<br>Sí<br>640x480, 800x600, 1024x768<br>Pota                                                                                                    | 5,26<br>5,26<br>2,48<br>0<br>0<br>8<br>4<br>0<br>0<br>0<br>0<br>0<br>0<br>0<br>0<br>0<br>0<br>0<br>0<br>0<br>0<br>0                 | Suficiente ←<br>17 <sup>2</sup> Puest<br>Dzí<br>www.ozu.es<br>* Motor defectuoso<br>No es posible<br>2 diferentes<br>6 diferentes<br>Distingue<br>Reconocidos<br>Disponible<br>No disponible<br>No disponible<br>No disponible<br>Sufficientes (3)<br>Ninguno<br>No encontrada<br>Ninguno<br>No encontrada<br>Ninguno<br>No encontrada<br>Ninguno<br>No encontrada<br>Ninguno<br>Sencillo<br>Demasiado largo, 73 Kbytes<br>No<br>No<br>Sencillo<br>Demasiado largo, 73 Kbytes<br>No<br>Suficientes<br>No<br>Sencillo<br>Demasiado largo, 73 Kbytes<br>No<br>Sencillo<br>Demasiado largo, 73 Kbytes<br>No<br>Sencillo<br>Demasiado largo, 73 Kbytes<br>No<br>Sencillo<br>Demasiado largo, 73 Kbytes<br>No<br>Sencillo<br>Demasiado largo, 73 Kbytes<br>No<br>No<br>Sencillo<br>Demasiado largo, 73 Kbytes<br>No<br>No<br>Sencillo<br>Demasiado largo, 73 Kbytes<br>No<br>No<br>Sencillo<br>Demasiado largo, 73 Kbytes<br>No<br>No<br>Sencillo<br>Demasiado largo, 73 Kbytes<br>No<br>No<br>Sencillo<br>Demasiado largo, 73 Kbytes<br>No<br>No<br>Sencillo<br>Demasiado largo, 73 Kbytes<br>No<br>Sencillo<br>Sencillo<br>Senc            | 4,82           7,05           0           10           6           10           0           0           0           0           0           0           0           0           0           0           0           0           0           0           0           0           0           0           0           0           0           0           0           0           0           0           0           0           0           0           0           0           0           0           0           0           0           0           0           0           0           0           0           0           0           0           0                                                                                                               | Suficiente<br>18° Puest      Ugabula     www.ugabula.com      No es posible     No es posible     Z diferentes     Sin restricciones     No se distingue     Reconocidos     Escasa     No disponible     No disponible     No disponible     No disponible     Mo disponible     Mo                                                                                                    | 4,62<br>3,24<br>0<br>0<br>0<br>0<br>0<br>0<br>0<br>0<br>0<br>0<br>0<br>0<br>0                                                                                                    | Suficiente ←<br>19° Puest<br>Todoweb<br>buscador.todoesp.es<br>No es posible<br>2 diferentes<br>7 diferentes<br>No disponible<br>No disponible<br>No disponible<br>No disponible<br>Muchísimos (11)<br>Muchísimos (11)<br>Muchísimos (11)<br>Muchísimos (11)<br>Muchísimos (11)<br>Muchísimos (11)<br>Ninguno<br>No encontrada<br>Ninguno<br>No encontrada<br>Ninguno<br>Sencillo<br>Demasiado largo, 64 Kbytes<br>No<br>No<br>Sencillo<br>Demasiado largo, 64 Kbytes<br>No<br>No<br>Sencillo<br>Demasiado largo, 64 Kbytes<br>No<br>No<br>Sencillo<br>Demasiado largo, 64 Kbytes<br>No<br>No<br>Sencillo<br>Demasiado largo, 64 Kbytes<br>No<br>No<br>No<br>Sencillo<br>Demasiado largo, 64 Kbytes<br>No<br>No<br>No<br>No<br>No<br>No<br>No<br>N                                                                                                    | 4,58<br>2,76<br>0<br>0<br>2,76<br>0<br>0<br>0<br>0<br>0<br>0<br>0<br>0<br>0<br>0<br>0<br>0<br>0                            | Suficiente ←<br>20° Puest<br>El Buscador elbuscador.com<br>No es posible<br>2 diferentes<br>Sin restricciones<br>No disingue<br>Reconocidos<br>No disponible<br>No disponible<br>No disponible<br>Muchísimos (13)<br>Pocos (2)<br>Mo encontrada<br>Ninguno<br>No encontrada<br>Ninguno<br>No encontrada<br>Ninguno<br>No encontrada<br>Ninguno<br>Sencillo<br>Demasiado largo, 89 Kbytes<br>No<br>Sí                                                                                                    | 4,50<br>1,81<br>0<br>1,81<br>0<br>0<br>0<br>0<br>0<br>0<br>0<br>0<br>0<br>0<br>0<br>0<br>0                                                         |
| Bien ←<br>16 <sup>2</sup> Pueste<br>Yupi<br>www.yupi.com<br>No es posible<br>3 direrentes<br>2 diferentes<br>2 diferentes<br>2 diferentes<br>No disponible<br>No disponible<br>No encontrada<br>Muy pocos (1)<br>Ninguno<br>Sencillo<br>Demasiado largo, 50 Kbytes<br>No<br>Sí<br>640x480, 800x600, 1024x768<br>Poca<br>Sí                                                                                                    | 5,26<br>2,48<br>0<br>2,48<br>0<br>0<br>8<br>4<br>0<br>0<br>0<br>0<br>0<br>0<br>0<br>0<br>0<br>0<br>0<br>0<br>0                      | Suficiente ←<br>17° Puest<br>Dzí<br>www.ozu.es<br>*Motor defectuoso<br>No es posible<br>Posible<br>2 diferentes<br>6 diferentes<br>0 disponible<br>No disponible<br>No disponible<br>No disponible<br>Suficientes (3)<br>Ninguno<br>No encontrada<br>Ninguno<br>No encontrada<br>Ninguno<br>No encontrada<br>Ninguno<br>Sencillo<br>Demasiado largo, 73 Kbytes<br>No<br>640x480, 800x600, 1024x768<br>Poca<br>21                                                                                                    | 4,82           7,05           0           10           10           10           0           0           0           0           0           0           0           0           0           0           0           0           0           0           0           0           0           10           10           10           10           6           10           0           0           0           0           0           0           0           0           0           0           0           0           0           0           0           0           0           0           0           0           0           0           0           0                                                                                                               | Suficiente<br>18 <sup>2</sup> Puest      Ugabula     www.ugabula.com      No es posible     2 diferentes     Sin restricciones     No se distingue     Reconocidos     Escasa     No disponible     No disponible     No disponible     No disponible     No disponible     Modisponible     Muchisimos (15)     Ninguno     No encontrada     Ninguno     No encontrada     Ninguno     No encontrada     Ninguno     No encontrada     Ninguno     No encontrada     Ninguno     No encontrada     Ninguno     No encontrada     Ninguno     No encontrada     Ninguno     No encontrada     Ninguno     Sencillo     Normal, 26 Kbytes     No     640x480, 800x600, 1024x768     Poca     c                                                                                                    | 4,62<br>3,24<br>0<br>0<br>3,24<br>0<br>0<br>0<br>0<br>0<br>0<br>0<br>0<br>0<br>0<br>0<br>0<br>0                                                                                                    | Suficiente ←<br>19° Pueste<br>Todoweb<br>buscador.todoesp.es<br>No es posible<br>2 diferentes<br>7 diferentes<br>No disponible<br>No disponible<br>No disponible<br>Muchísimos (11)<br>Ninguno<br>No encontrada<br>Ninguno<br>No encontrada<br>Ninguno<br>Sencillo<br>Demasiado largo, 64 Kbytes<br>No<br>Source<br>Substance<br>Substance<br>Subst                           | 4,58<br>2,76<br>0<br>0<br>2,76<br>0<br>0<br>0<br>0<br>0<br>0<br>0<br>0<br>0<br>0<br>0<br>0<br>0                            | Suficiente ←<br>20° Puest<br>El Buscador<br>elbuscador.com<br>No es posible<br>2 diferentes<br>Sin restricciones<br>No disponible<br>No disponible<br>No disponible<br>No disponible<br>Muchísimos (13)<br>Pocos (2)<br>Mo encontrada<br>Ninguno<br>No encontrada<br>Ninguno<br>No encontrada<br>Ninguno<br>No encontrada<br>Ninguno<br>Sencillo<br>Demasiado largo, 89 Kbytes<br>No<br>Sí<br>640x480, 800x600, 1024x768<br>Poca<br>2 í                                                                                                    | 4,50<br>1,81<br>0<br>1,81<br>0<br>0<br>1,0<br>0<br>0<br>0<br>0<br>0<br>0<br>0<br>0<br>0<br>0<br>0<br>0<br>0                                        |
| Bien ←<br>I 6° Pueste<br>Yupi<br>www.yupi.com<br>No es posible<br>No es posible<br>S diferentes<br>2 diferentes<br>2 diferentes<br>2 diferentes<br>2 diferentes<br>No disponible<br>No disponible<br>No disponible<br>No disponible<br>Nuchas (5)<br>Nuchas (5)<br>No encontrada<br>Suficientes (3)<br>No encontrada<br>Suficientes (3)<br>No encontrada<br>No gencontrada<br>No gencontrada<br>No gencontrada<br>No gencontrada<br>No gencontrada<br>No gencontrada<br>No gencontrada<br>No gencontrada<br>Ninguno<br>Sencillo<br>Demasiado largo, 50 Kbytes<br>No<br>Sí<br>640x480, 800x600, 1024x768<br>Poca<br>Sí                                                                                                    | 5,26<br>2,48<br>0<br>2,48<br>0<br>0<br>8<br>4<br>0<br>0<br>0<br>0<br>0<br>0<br>0<br>0<br>0<br>0<br>0<br>0<br>0                      | Suficiente ←<br>17° Puest<br>Dzí<br>www.ozu.es<br>*Motor defectuoso<br>No es posible<br>Posible<br>2 diferentes<br>6 diferentes<br>0 disponible<br>No disponible<br>No disponible<br>No disponible<br>Suficientes (3)<br>Ninguno<br>No encontrada<br>Ninguno<br>No encontrada<br>Ninguno<br>No encontrada<br>Ninguno<br>No encontrada<br>Ninguno<br>Sencillo<br>Demasiado largo, 73 Kbytes<br>No<br>640x480, 800x600, 1024x768<br>Poca<br>Sti                                                                                                    | 4,82<br>7,05<br>0<br>10<br>10<br>10<br>10<br>10<br>10<br>10<br>10<br>0<br>0<br>0<br>0<br>0<br>0<br>0<br>0<br>0<br>0<br>0<br>0<br>0                                                                                                    | Suficiente<br>18 <sup>2</sup> Puest      Ugabula     www.ugabula.com      No es posible     2 diferentes     Sin restricciones     No se distingue     Reconocidos     Escasa     No disponible     No disponible     No disponible     No disponible     No disponible     Muchisimos (15)     Ninguno     No encontrada     Ninguno     No encontrada     Ninguno     No encontrada     Ninguno     Sencillo     Normal, 26 Kbytes     No     640x480, 800x600, 1024x768     Poca     Si                                                                                                    | 4,62<br>3,24<br>0<br>0<br>3,24<br>0<br>0<br>0<br>0<br>0<br>0<br>0<br>0<br>0<br>0<br>0<br>0<br>0                                                                                                    | Suficiente ←<br>19° Pueste<br>Todoweb<br>buscador.todoesp.es<br>No es posible<br>2 diferentes<br>7 diferentes<br>7 diferentes<br>No disponible<br>No disponible<br>No disponible<br>Muchisimos (11)<br>Ninguno<br>Ne encontrada<br>Ninguno<br>Ne encontrada<br>Ninguno<br>Sencollto<br>Demasiado largo, 64 Kbytes<br>No<br>Senca<br>Si                                                                                                    | 4,58<br>2,76<br>0<br>2,76<br>0<br>0<br>6<br>10<br>0<br>0<br>0<br>0<br>0<br>0<br>0<br>0<br>0<br>0<br>0<br>0<br>0            | Suficiente ←<br>20° Puest<br>El Buscador<br>elbuscador.com<br>No es posible<br>2 diferentes<br>Sin restricciones<br>No distingue<br>Reconocidos<br>No disponible<br>No disponible<br>No disponible<br>No disponible<br>No disponible<br>No disponible<br>Muchisimos (13)<br>Pocos (2)<br>No encontrada<br>Ninguno<br>No encontrada<br>Ninguno<br>No encontrada<br>Ninguno<br>Sencillo<br>Demasiado largo, 89 Kbytes<br>No<br>Si<br>640x480, 800x600, 1024x768<br>Poca<br>Si                                                                                                    | 4,50<br>1,81<br>0<br>1,81<br>0<br>0<br>0<br>0<br>0<br>0<br>0<br>0<br>0<br>0<br>0<br>0<br>0                                                         |
| Bien ←<br>16° Pueste<br>Yupi<br>www.yupi.com<br>No es posible<br>No es posible<br>S diferentes<br>2 diferentes<br>2 diferentes<br>2 diferentes<br>2 diferentes<br>2 diferentes<br>2 diferentes<br>2 diferentes<br>No disponible<br>No disponible<br>No disponible<br>No disponible<br>No disponible<br>No disponible<br>No disponible<br>No disponible<br>No disponible<br>No disponible<br>No disponible<br>No disponible<br>No disponible<br>No disponible<br>No disponible<br>No disponible<br>No encontrada<br>Sufficientes (3)<br>No encontrada<br>Nu pocos (1)<br>Ninguno<br>Sencillo<br>Demasiado largo, 50 Kbytes<br>No<br>Sí<br>640x480, 800x600, 1024x768<br>Poca<br>Sí<br>Sí                                                                                                    | 5,26<br>5,26<br>2,48<br>0<br>0<br>2,48<br>0<br>0<br>0<br>0<br>0<br>0<br>0<br>0<br>0<br>0<br>0<br>0<br>0                             | Suficiente ←<br>17° Puest<br>Ozí<br>www.ozu.es<br>* Motor defectuoso<br>No es posible<br>Posible<br>2 diferentes<br>6 diferentes<br>0 isponible<br>No disponible<br>No disponible<br>No disponible<br>No disponible<br>No disponible<br>Suficientes (3)<br>Ninguno<br>No encontrada<br>Ninguno<br>No encontrada<br>Ninguno<br>No encontrada<br>Ninguno<br>No encontrada<br>Ninguno<br>Sencillo<br>Demasiado largo, 73 Kbytes<br>No<br>640x480, 800x600, 1024x768<br>Poca<br>Sí<br>Sí                                                                                                    | 4,82           7,05           0           10           6           10           10           0           0           0           0           0           0           0           0           0           0           0           0           0           0           0           0           0           0           0           0           0           0           0           0           0           0           0           0           10           10           10           10           10           10                                                                                                    | Suficiente<br>18° Puest      Ugabula www.ugabula.com      No es posible     2 diferentes     Sin restricciones     No se distingue     Reconocidos     Escasa     No disponible     No disponible     No disponible     Muchisimos (15)     Ninguno     No encontrada     Ninguno     No encontrada     Ninguno     No encontrada     Ninguno     No encontrada     Ninguno     No encontrada     Ninguno     Sencillo     Normal, 26 Kbytes     No     640x480, 800x600, 1024x768     Poca     Si     Si     Si                                                                                                    | 4,62<br>3,24<br>0<br>0<br>3,24<br>0<br>0<br>0<br>0<br>0<br>0<br>0<br>0<br>0<br>0<br>0<br>0<br>0                                                                                                    | Suficiente ←<br>19° Puest<br>Todoweb<br>buscador.todoesp.es<br>No es posible<br>2 diferentes<br>No disponible<br>No disponible<br>No disponible<br>No disponible<br>Muchísimos (11)<br>Muchísimos (11)<br>Muchísimos (11)<br>Muchísimos (11)<br>Muchísimos (11)<br>Muchísimos (11)<br>No encontrada<br>Ninguno<br>No encontrada<br>Ninguno<br>Sencontrada<br>No encontrada<br>Ninguno<br>Sencillo<br>Demasiado largo, 64 Kbytes<br>No<br>640x480, 800x600, 1024x768<br>Poca<br>Sí<br>Sí<br>Sí                                                                                                    | 4,58<br>2,76<br>0<br>0<br>2,76<br>0<br>0<br>0<br>0<br>0<br>0<br>0<br>0<br>0<br>0<br>0<br>0<br>0                            | Suficiente ←<br>20° Puest<br>El Buscador<br>elbuscador.com<br>No es posible<br>2 diferentes<br>Sin restricciones<br>No disponible<br>No disponible<br>No disponible<br>Muchísimos (13)<br>Pocos (2)<br>No encontrada<br>Ninguno<br>No encontrada<br>Ninguno<br>No encontrada<br>Ninguno<br>Sencillo<br>Demasiado largo, 89 Kbytes<br>No<br>Sí<br>Sí<br>Sí<br>Sí<br>Sí<br>Sí<br>Sí<br>S                                                                                                    | 4,50<br>1,81<br>0<br>1,81<br>0<br>0<br>0<br>0<br>0<br>0<br>0<br>0<br>0<br>0<br>0<br>0<br>0                                                         |
| Bien ←<br>16° Pueste<br>Yupi<br>www.yupi.com<br>No es posible<br>No es posible<br>3 diferentes<br>2 diferentes<br>2 diferentes<br>2 diferentes<br>2 diferentes<br>2 diferentes<br>2 diferentes<br>2 diferentes<br>1 disponible<br>No disponible<br>No disponible<br>No disponible<br>Muchos (5)<br>No encontrada<br>Suficientes (3)<br>No encontrada<br>Suficientes (3)<br>No encontrada<br>Nu y pocos (1)<br>Ninguno<br>Sencillo<br>Demasiado largo, 50 Kbytes<br>No<br>Sí<br>Sí<br>Sí<br>Sí<br>Sí<br>Sí<br>Sí<br>S                                                                                                    | 5,26<br>5,26<br>2,48<br>0<br>0<br>2,48<br>0<br>0<br>0<br>0<br>0<br>0<br>0<br>0<br>0<br>0<br>0<br>0<br>0                             | Suficiente ←<br>17° Puest<br>Ozí<br>www.ozu.es<br>* Motor defectuoso<br>No es posible<br>Posible<br>2 diferentes<br>6 diferentes<br>Disfingue<br>Reconocidos<br>Disponible<br>No disponible<br>No disponible<br>No disponible<br>No disponible<br>Suficientes (3)<br>Ninguno<br>No encontrada<br>Ninguno<br>No encontrada<br>Ninguno<br>No encontrada<br>Ninguno<br>Sencillo<br>Demasiado largo, 73 Kbytes<br>No<br>No<br>Sti<br>Si<br>Si<br>Si<br>Si<br>Si<br>Si<br>S                                                                                                    | 4,82           7,05         0           10         6           10         0           0         0           0         0           0         0           0         0           0         0           0         0           0         0           0         0           0         0           0         0           0         0           0         0           0         0           0         0           0         0           0         0           0         0           0         0           0         0           10         6           10,000         10           10         10           10         10                                                                                                    | Suficiente<br>18° Puest      Ugabula     www.ugabula.com      No es posible     No es posible     Z diferentes     Sin restricciones     No se distingue     Reconocidos     Escasa     No disponible     No disponible     No disponible     Muchisimos (15)     Ninguno     No encontrada     Ninguno     No encontrada     Ninguno     No encontrada     Ninguno     No encontrada     Ninguno     No encontrada     Ninguno     No encontrada     Ninguno     No encontrada     Ninguno     No encontrada     Ninguno     No encontrada     Ninguno     No encontrada     Ninguno     No encontrada     Ninguno     Sencillo     Normal, 26 Kbytes     No     Si     Si                                                                                                    | 4,62<br>3,24<br>0<br>0<br>3,24<br>0<br>0<br>0<br>0<br>0<br>0<br>0<br>0<br>0<br>0<br>0<br>0<br>0                                                                                                    | Suficiente ←<br>19° Puest<br>Todoweb<br>buscador.todoesp.es<br>No es posible<br>2 diferentes<br>No disponible<br>No disponible<br>No disponible<br>No disponible<br>Muchísimos (11)<br>Muchísimos (11)<br>Muchísimos (11)<br>Muchísimos (11)<br>Muchísimos (11)<br>Muchísimos (11)<br>Muchísimos (11)<br>No encontrada<br>Ninguno<br>No encontrada<br>Ninguno<br>Sencoltada<br>No encontrada<br>Ninguno<br>Sencillo<br>Demasiado largo, 64 Kbytes<br>No<br>No<br>Senca<br>Sí<br>Sí<br>Sí<br>Sí<br>Sí                                                                                                    | 4,58<br>2,76<br>0<br>2,76<br>0<br>0<br>0<br>0<br>0<br>0<br>0<br>0<br>0<br>0<br>0<br>0<br>0                                 | Suficiente ←<br>20° Puest<br>El Buscador<br>elbuscador.com<br>No es posible<br>2 diferentes<br>Sin restricciones<br>No disingue<br>Reconocidos<br>No disponible<br>No disponible<br>No disponible<br>Muchísimos (13)<br>Pocos (2)<br>No encontrada<br>Ninguno<br>No encontrada<br>Ninguno<br>No encontrada<br>Ninguno<br>No encontrada<br>Ninguno<br>Sencillo<br>Demasiado largo, 89 Kbytes<br>No<br>Sí<br>Sí<br>Sí<br>Sí<br>Sí<br>Sí<br>Sí<br>S                                                                                                    | 4,50<br>1,81<br>0<br>1,81<br>0<br>0<br>0<br>0<br>0<br>0<br>0<br>0<br>0<br>0<br>0<br>0<br>0                                                         |
| Bien ←  I 6 <sup>2</sup> Puest  Yupi  www.yupi.com  No es posible  3 direrentes  2 diferentes  2 diferentes  2 diferentes  No disponible  No disponible  No disponible  No disponible  No disponible  No disponible  Muchisimos (17)  Muchos (5)  No encontrada  Muy pocos (1)  Ninguno  Encontrada  No encontrada  No encontrada  No encontrada  Ninguno  Sencillo  Demasiado largo, 50 Kbytes No  Sí  Sí Sí Sí Sí Sí Sí Sí Sí Sí Sí Sí S                                                                                                    | 5,26<br>2,48<br>0<br>2,48<br>0<br>0<br>8<br>4<br>0<br>0<br>0<br>0<br>0<br>0<br>0<br>0<br>0<br>0<br>0<br>0<br>0                      | Suficiente ←<br>17° Puest<br>Dzí<br>www.ozu.es<br>*Motor defectuoso<br>No es posible<br>2 diferentes<br>5 diferentes<br>5 diferentes<br>0 disponible<br>No disponible<br>No disponible<br>Suficientes (3)<br>Ninguno<br>No encontrada<br>Ninguno<br>No encontrada<br>Ninguno<br>No encontrada<br>Ninguno<br>Sencillo<br>Demasiado largo, 73 Kbytes<br>No<br>640x480, 800x600, 1024x768<br>Poca<br>Sí<br>Sí<br>Sí<br>Sí                                                                                                    | 4,82           7,05           0           10           10           10           0           0           0           0           0           0           0           0           0           0           0           0           0           0           0           0           0           0           0           0           0           0           0           0           0           0           0           0           0           10           10           10           10           10           10           10           10                                                                                                    | Suficiente ←<br>I 8° Puest<br>Ugabula<br>www.ugabula.com<br>No es posible<br>2 diferentes<br>Sin restricciones<br>No se distingue<br>Reconocidos<br>Escasa<br>No disponible<br>No disponible<br>No disponible<br>Muchisimos (15)<br>Ninguno<br>No encontrada<br>Ninguno<br>No encontrada<br>Ninguno<br>No encontrada<br>Ninguno<br>No encontrada<br>Ninguno<br>No encontrada<br>Ninguno<br>No encontrada<br>Ninguno<br>No encontrada<br>Ninguno<br>No encontrada<br>Ninguno<br>No encontrada<br>Ninguno<br>No encontrada<br>Ninguno<br>No encontrada<br>Ninguno<br>Sencillo<br>Normal, 26 Kbytes<br>No<br>640x480, 800x600, 1024x758<br>Poca<br>Si<br>Si<br>Si<br>Si<br>Si                                                                                                    | 4,62<br>3,24<br>0<br>0<br>3,24<br>0<br>0<br>0<br>0<br>0<br>0<br>0<br>0<br>0<br>0<br>0<br>0<br>0                                                                                                    | Suficiente ←<br>19° Puest<br>Todoweb<br>buscador.todoesp.es<br>No es posible<br>2 diferentes<br>7 diferentes<br>No disponible<br>No disponible<br>No disponible<br>Muchísimos (11)<br>Muchísimos (11)<br>Muchísimos (11)<br>Muchísimos (11)<br>Muchísimos (11)<br>Ninguno<br>No encontrada<br>Ninguno<br>No encontrada<br>Ninguno<br>Sencillo<br>Demasiado largo, 64 Kbytes<br>No<br>640x480, 800x600, 1024x768<br>Poca<br>Sí<br>Sí<br>Sí<br>Sí                                                                                                    | 4,58<br>2,76<br>0<br>0<br>2,76<br>0<br>0<br>0<br>0<br>0<br>0<br>0<br>0<br>0<br>0<br>0<br>0<br>0                            | Suficiente ←<br>20° Puest<br>El Buscador elbuscador.com<br>No es posible 2 diferentes Sin restricciones No disingue Reconocidos No disponible No disponible No disponible No disponible No disponible No disponible No disponible No disponible No disponible No disponible No disponible No disponible No disponible No disponible No disponible Sincestrada Ninguno No encontrada Ninguno No encontrada Ninguno Sencillo Demasiado largo, 89 Kbytes No Si 640x480, 800x600, 1024x768 Poca Si Si Si Si Si Si Si Si Si Si Si Si Si                                                                                                    | 4,50<br>1,81<br>0<br>1,81<br>0<br>0<br>10<br>0<br>0<br>0<br>0<br>0<br>0<br>0<br>0<br>0<br>0<br>0<br>0<br>0                                         |
| Bien ←  I 6 <sup>2</sup> Puest  Yupi www.yupi.com No es posible No es posible 3 diferentes 2 diferentes 2 diferentes 2 diferentes No disponible No disponible No encontrada Muy pocos (1) Ninguno Encontrada Ninguno Sencillo Demasiado largo, 50 Kbytes No Sí Sí Sí Sí Sí Sí Sí Sí Sí Sí Sí Sí Sí                                                                                                    | 5,26<br>2,48<br>0<br>2,48<br>0<br>0<br>8<br>4<br>0<br>0<br>0<br>0<br>0<br>0<br>0<br>0<br>0<br>0<br>0<br>0<br>0                      | Suficiente ←<br>17° Puest<br>Dzí<br>www.ozu.es<br>*Motor defectuoso<br>Ne es posible<br>Posible<br>2 diferentes<br>6 diferentes<br>0 disponible<br>No disponible<br>No disponible<br>Suficientes (3)<br>Ninguno<br>No encontrada<br>Ninguno<br>No encontrada<br>Ninguno<br>No encontrada<br>Ninguno<br>No encontrada<br>Ninguno<br>Sencillo<br>Demasiado largo, 73 Kbytes<br>No<br>So<br>Si<br>Si<br>Si<br>Si<br>Si<br>Si<br>S                                                                                                    | 4,82<br>7,05<br>0<br>10<br>10<br>10<br>10<br>10<br>10<br>10<br>0<br>0<br>0<br>0<br>0<br>0<br>0<br>0<br>0<br>0<br>0<br>0<br>0                                                                                                    | Suficiente ←<br>I 8° Puest<br>Ugabula<br>www.ugabula.com<br>No es posible<br>No es posible<br>2 diferentes<br>Sin restricciones<br>No as distingue<br>Reconocidos<br>Escasa<br>No disponible<br>No disponible<br>Muchisimos (15)<br>Ninguno<br>No encontrada<br>Ninguno<br>No encontrada<br>Ninguno<br>No encontrada<br>Ninguno<br>Sencillo<br>Normal, 26 Kbytes<br>No<br>Sí<br>Sí<br>Sí<br>Sí<br>Sí<br>Sí<br>Sí                                                                                                    | 4,62<br>3,24<br>0<br>0<br>3,24<br>0<br>0<br>0<br>0<br>0<br>0<br>0<br>0<br>0<br>0<br>0<br>0<br>0                                                                                                    | Suficiente ←<br>19° Pueste<br>Todoweb<br>buscador.todoesp.es<br>No es posible<br>2 diferentes<br>7 diferentes<br>No disponible<br>No disponible<br>No disponible<br>Muchísimos (11)<br>Ninguno<br>No encontrada<br>Ninguno<br>No encontrada<br>Ninguno<br>Sencolitoa<br>Sencillo<br>Demasiado largo, 64 Kbytes<br>No<br>Sí<br>Sí<br>Sí<br>Sí<br>Sí<br>Sí<br>Sí<br>S                                                                                                    | 4,58<br>2,76<br>0<br>2,76<br>0<br>0<br>0<br>0<br>0<br>0<br>0<br>0<br>0<br>0<br>0<br>0<br>0                                 | Suficiente ←<br>20° Puest<br>El Buscador<br>elbuscador.com<br>No es posible<br>2 diferentes<br>Sin restricciones<br>No disponible<br>No disponible<br>No disponible<br>Muchísimos (13)<br>Pocos (2)<br>Muchísimos (13)<br>Pocos (2)<br>No encontrada<br>Ninguno<br>No encontrada<br>Ninguno<br>No encontrada<br>Ninguno<br>Sencillo<br>Demasiado largo, 89 Kbytes<br>No<br>Sí<br>640x480, 800x600, 1024x768<br>Poca<br>Sí<br>Sí<br>Sí<br>Sí<br>Sí<br>Sí<br>Sí<br>S                                                                                                    | 4,50<br>1,81<br>0<br>0<br>1,81<br>0<br>0<br>0<br>0<br>0<br>0<br>0<br>0<br>0<br>0<br>0<br>0<br>0                                                    |
| Bien ←  I 6° Puest  Yupi www.yupi.com  No es posible No es posible S diferentes 2 diferentes 2 diferentes 2 diferentes 2 diferentes No disponible No disponible Suficientes (3) No encontrada Suficientes (3) No encontrada Ninguno Encontrada Ninguno Sencillo Demasiado largo, 50 Kbytes No Sí Sí Sí Sí Sí Sí Sí Sí Sí Sí Sí Sí Sí                                                                                                    | 5,26<br>2,48<br>0<br>2,48<br>0<br>0<br>8<br>4<br>0<br>0<br>0<br>0<br>0<br>0<br>0<br>0<br>0<br>0<br>0<br>0<br>0                      | Suficiente ←<br>17° Puest<br>Dzí<br>www.ozu.es<br>* Motor defectuoso<br>No es posible<br>Posible<br>2 diferentes<br>6 diferentes<br>0 isponible<br>No disponible<br>No disponible<br>No disponible<br>Suficientes (3)<br>Ninguno<br>No encontrada<br>Ninguno<br>No encontrada<br>Ninguno<br>No encontrada<br>Ninguno<br>No encontrada<br>Ninguno<br>Sencillo<br>Demasiado largo, 73 Kbytes<br>No<br>Suficientes<br>Si<br>Si<br>Si<br>Si<br>Si<br>Si<br>Si<br>S                                                                                                    | 4,82           7,05           0           10           10           10           0           0           0           0           0           0           0           0           0           0           0           0           0           0           0           0           0           0           0           0           0           0           0           0           0           0           0           0           10           10           10           10           10           10           10           10           10           10           10                                                                                                    | Suficiente ←  Suficiente  Ila <sup>c</sup> Puest  Ugabula www.ugabula.com  No es posible 2 diferentes Sin restricciones No se distingue Reconocidos Escasa No disponible No disponible No disponible Muchisimos (15) Ninguno No encontrada Ninguno No encontrada Ninguno No encontrada Ninguno Sencillo Normal, 26 Kbytes No Si Si Si Si Si Si Si Si Si Si Si Si Si                                                                                                    | 4,62<br>3,24<br>0<br>0<br>3,24<br>0<br>0<br>0<br>0<br>0<br>0<br>0<br>0<br>0<br>0<br>0<br>0<br>0                                                                                                    | Suficiente ←<br>19° Puest<br>Todoweb<br>buscador.todoesp.es<br>No es posible<br>2 diferentes<br>No disingue<br>Reconocidos<br>No disponible<br>No disponible<br>No disponible<br>Muchisimos (11)<br>Muchisimos (11)<br>Muchisi                                                                              | 4,58<br>2,76<br>0<br>0<br>2,76<br>0<br>0<br>0<br>0<br>0<br>0<br>0<br>0<br>0<br>0<br>0<br>0<br>0                            | Suficiente ←<br>20° Puest<br>El Buscador<br>elbuscador.com<br>No es posible<br>No es posible<br>2 diferentes<br>Sin restricciones<br>No disingue<br>Reconocidos<br>No disponible<br>No disponible<br>No disponible<br>No disponible<br>Muchisimos (13)<br>Pocos (2)<br>No encontrada<br>Ninguno<br>No encontrada<br>Ninguno<br>No encontrada<br>Ninguno<br>Sencillo<br>Demasiado largo, 89 Kbytes<br>No<br>Sí<br>Sí<br>Sí<br>Sí<br>Sí<br>Sí<br>Sí<br>S                                                                                                    | 4,50<br>1,81<br>0<br>1,81<br>0<br>0<br>0<br>0<br>0<br>0<br>0<br>0<br>0<br>0<br>0<br>0<br>0                                                         |
| Bien ←  I 6° Puest  Yupi www.yupi.com  No es posible No es posible 3 diferentes 2 diferentes 2 diferentes 2 diferentes 2 diferentes No disponible No disponible No disponible No disponible No disponible No disponible No disponible No disponible No disponible No disponible No disponible No disponible No disponible No disponible No disponible No disponible No disponible No disponible No disponible Sufficientes (3) No encontrada Sufficientes (3) No encontrada Nuy pocos (1) Ninguno Encontrada Ninguno Sencillo Demasiado largo, 50 Kbytes No Si G40x480, 800x600, 1024x768 Poca Si Si Si Si Si Si Si Si Si Si Si Si Si                                                                                                    | 5,26<br>2,48<br>0<br>0<br>2,48<br>0<br>0<br>0<br>0<br>0<br>0<br>0<br>0<br>0<br>0<br>0<br>0<br>0                                     | Suficiente ←<br>17° Puest<br>Ozí<br>www.ozu.es<br>* Motor defectuoso<br>No es posible<br>Posible<br>2 diferentes<br>6 diferentes<br>0 isponible<br>No disponible<br>No disponible<br>No disponible<br>No disponible<br>No disponible<br>Suficientes (3)<br>Ninguno<br>No encontrada<br>Ninguno<br>No encontrada<br>Ninguno<br>No encontrada<br>Ninguno<br>Sencillo<br>Demasiado largo, 73 Kbytes<br>No<br>640x480, 800x600, 1024x768<br>Poca<br>Sí<br>Sí<br>Sí<br>Sí<br>Sí<br>Sí<br>Sí<br>S                                                                                                    | 4,82           7,05         0           10         6           10         0           0         0           0         0           0         0           0         0           0         0           0         0           0         0           0         0           0         0           0         0           0         0           0         0           0         0           0         0           0         0           0         0           0         0           0         0           0         0           10         10           10         10           10         10           10         10           10         10           10         10                                                                                                    | Suficiente<br>18° Puest      Ugabula www.ugabula.com      No es posible     2 diferentes     Sin restricciones     No se distingue     Reconocidos     Escasa     No disponible     No disponible     No disponible     Muchisimos (15)     Ninguno     No encontrada     Ninguno     No encontrada     Ninguno     No encontrada     Ninguno     No encontrada     Ninguno     No encontrada     Ninguno     Sencillo     Normal, 26 Kbytes     No     Si     Si     Si     Si     Si     Si     Si     Si     Si     Si     Si     Si     Si     Si     Si     Si     Si     No     No                                                                                                    | 4,62<br>3,24<br>0<br>0<br>0<br>0<br>0<br>0<br>0<br>0<br>0<br>0<br>0<br>0<br>0                                                                                                    | Suficiente<br>19° Puest<br>Todoweb<br>buscador.todoesp.es<br>No es posible<br>2 diferentes<br>No disingue<br>Reconocidos<br>No disponible<br>No disponible<br>No disponible<br>Muchísimos (11)<br>Muchísimos (11)<br>Muchísimo                                                                              | 4,58<br>2,76<br>0<br>0<br>2,76<br>0<br>0<br>0<br>0<br>0<br>0<br>0<br>0<br>0<br>0<br>0<br>0<br>0                            | Suficiente ←<br>20° Puest<br>El Buscador<br>elbuscador.com<br>No es posible<br>2 diferentes<br>Sin restricciones<br>No disponible<br>No disponible<br>No disponible<br>Muchísimos (13)<br>Pocos (2)<br>Muentrada<br>Ninguno<br>No encontrada<br>Ninguno<br>No encontrada<br>Ninguno<br>No encontrada<br>Ninguno<br>Sencillo<br>Demasiado largo, 89 Kbytes<br>No<br>Sí<br>Sí<br>Sí<br>Sí<br>Sí<br>Sí<br>Sí<br>S                                                                                                    | 4,50<br>1,81<br>0<br>1,81<br>0<br>0<br>0<br>0<br>0<br>0<br>0<br>0<br>0<br>0<br>0<br>0<br>0                                                         |
| Bien ←  I 6° Puest  Yupi www.yupi.com  No es posible No es posible 3 diferentes 2 diferentes 2 diferentes 2 diferentes 2 diferentes 2 diferentes 2 diferentes 10 disponible No disponible No disponible No disponible Muchos(5) No encontrada Suficientes (3) No encontrada Suficientes (3) No encontrada Ninguno Encontrada Ninguno Sencillo Demasiado largo, 50 Kbytes No Sí édux480, 800x600, 1024x768 Poca Sí Sí Sí Sí Sí Sí Sí Sí Sí Sí Sí Sí Sí                                                                                                    | 5,26<br>2,48<br>0<br>0<br>2,48<br>0<br>0<br>8<br>4<br>0<br>0<br>0<br>0<br>0<br>0<br>0<br>0<br>0<br>0<br>0<br>0<br>0                 | Suficiente ←<br>17° Puest<br>0zí<br>www.ozu.es<br>*Motor defectuoso<br>No es posible<br>Posible<br>2 diferentes<br>6 diferentes<br>Disfingue<br>Reconocidos<br>Disponible<br>No disponible<br>No disponible<br>No disponible<br>No disponible<br>Suficientes (3)<br>Ninguno<br>No encontrada<br>Ninguno<br>No encontrada<br>Ninguno<br>No encontrada<br>Ninguno<br>No encontrada<br>Ninguno<br>Sencillo<br>Demasiado largo, 73 Kbytes<br>No<br>No<br>Sencillo<br>Demasiado largo, 73 Kbytes<br>No<br>Si<br>Si<br>Si<br>Si<br>Si<br>Si<br>Si<br>S                                                                                                    | 4,82           7,05         0           10         6           10         0           0         0           0         0           0         0           0         0           0         0           0         0           0         0           0         0           0         0           0         0           0         0           0         0           0         0           0         0           0         0           0         0           0         0           0         0           0         0           10         10           10         10           10         10           10         10           10         10           10         10                                                                                                    | Suficiente ←<br>Suficiente ←<br>Suficiente ←<br>Suficiente ←<br>No es posible ←<br>No es posible ←<br>2 diferentes ←<br>Sin restricciones ←<br>No se distingue ←<br>Reconocidos ←<br>Escasa ←<br>No disponible ←<br>No disponible ←<br>No disponible ←<br>No disponible ←<br>Muchisimos (15) ←<br>Ninguno ←<br>No encontrada ←<br>Ninguno ←<br>No encontrada ←<br>Ninguno ←<br>No encontrada ←<br>Ninguno ←<br>No encontrada ←<br>Ninguno ←<br>No encontrada ←<br>Ninguno ←<br>No encontrada ←<br>Ninguno ←<br>No encontrada ←<br>Ninguno ←<br>No encontrada ←<br>Ninguno ←<br>Sin estriction ←<br>Si ←<br>Si | 4,62           3,24           0           6           0           0           0           0           0           0           0           0           0           0           0           0           0           0           0           0           0           0           0           0           0           0           0           0           0           0           0           0           0           0           0           0           0           0           0           10           10           10           10           10           10           10 | Suficiente<br>19° Puest<br>Todoweb<br>buscador.todoesp.es<br>No es posible<br>2 diferentes<br>No disponible<br>No disponible<br>No disponible<br>No disponible<br>Muchísimos (11)<br>Muchísimos (11)<br>Muchísimos (11)<br>Muchísimos (11)<br>Muchísimos (11)<br>Muchísimos (11)<br>Ninguno<br>No encontrada<br>Ninguno<br>No encontrada<br>Ninguno<br>Sencolto<br>Demasiado largo, 64 Kbytes<br>No<br>Sencallo<br>Demasiado largo, 64 Kbytes<br>No<br>Sí<br>Sí<br>Sí<br>Sí<br>Sí<br>Sí<br>Sí<br>S                                                                                                    | 4,58<br>2,76<br>0<br>2,76<br>0<br>0<br>0<br>0<br>0<br>0<br>0<br>0<br>0<br>0<br>0<br>0<br>0                                 | Suficiente ←<br>20° Puest<br>El Buscador<br>elbuscador.com<br>No es posible<br>2 diferentes<br>Sin restricciones<br>No disponible<br>No disponible<br>No disponible<br>Mo disponible<br>Muchísimos (13)<br>Pocos (2)<br>No encontrada<br>Ninguno<br>No encontrada<br>Ninguno<br>No encontrada<br>Ninguno<br>No encontrada<br>Ninguno<br>Sencillo<br>Demasiado largo, 89 Kbytes<br>No<br>Sí<br>Sí<br>Sí<br>Sí<br>Sí<br>Sí<br>Sí<br>S                                                                                                    | 4,50<br>1,81<br>0<br>1,81<br>0<br>0<br>0<br>0<br>0<br>0<br>0<br>0<br>0<br>0<br>0<br>0<br>0                                                         |

← 4,10

**Suficiente** 

← 3,66

**Suficiente** 

**Suficiente** 

**Suficiente** 

← 3,54

← 3,46

Insuficiente

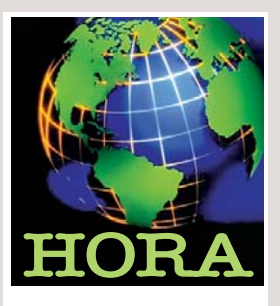

# Taxis para navegar por Internet

Algunos taxis de la ciudad californiana de San Francisco, han decidido adoptar un peculiar entretenimiento para sus pasajeros: la navegación por Internet. Unos diez taxis de esta localidad, que lucen el logo del buscador Yahoo, han instalado un ordenador NEC y un módem sin hilos para que los viajeros puedan distraerse paseando por la red.

# Jazztel y el ADSL

La operadora de comunicaciones Jazztel →⑦, ha anunciado que, gracias a un acuerdo con Telefónica, estará en breve encondiciones de ofrecer tarifa plana de ADSL tanto a las empresas como a los proveedores de Internet. Sus responsables han anunciado que los precios serán competitivos y que el servicio funcionará en una primera fase en Madrid y Barcelona.

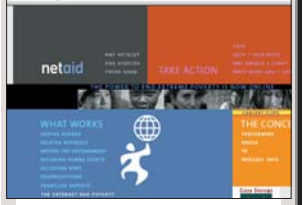

# Conciertos benéficos online

El primer concierto benéfico en Internet ha sido un éxito según sus organizadores. Desde la página web de NetAid →⑧ se retransmitieron tres conciertos simultáneos desde Estados Unidos, Londres y Ginebra. Los donativos recogidos en la página han ido a parar de manos de la organización a las Naciones Unidas.

# La Enciclopedia Británica está de rebajas

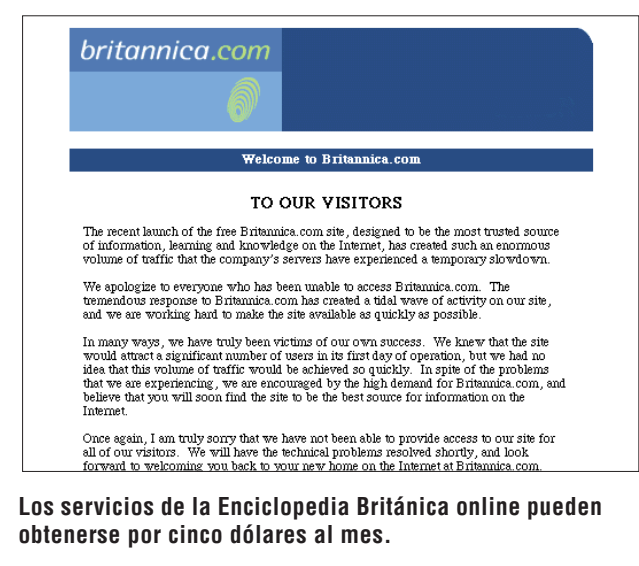

• Los responsables de la versión Internet de una de las obras enciclopédicas más completas del mundo han decidido facilitar su acceso a los Internautas. La Enciclopedia Británica Online →① puede ser consultada a partir de ahora pagando solamente 5 dólares al mes, unas 260 pesetas aproximadamente. Además, los usuarios interesados pueden disfrutar de esta extensa obra de consulta durante 30 días de prueba. La versión tradicional de esta enciclopedia cuenta ya con nada menos que 231 años de vida tiempo en el que ha alcanzado un gran prestigio. Gracias a esta iniciativa, la versión electrónica de esta obra casi faraónica puede alcanzar una inmensa popularidad. A través de este servicio los internautas pueden acceder a más de 72.000 artículos actualizados periódicamente, más de 75.000 definiciones y unas 10.000 ilustraciones de todo tipo que incluyen por ejemplo mapas y fotografías.

Para utilizar esta extensísima base de datos es posible utilizar distintas herramientas de búsqueda, tanto por palabras clave, como por fechas. Todo usuario interesado puede acceder a la página web de la Enciclopedia Británica y suscribirse mediante pago seguro de tarjeta de crédito. Esta iniciativa puede abrir el paso para que otras importantes obras de consulta también se decidan a ofrecer sus obras en Internet por precios simbólicos. Quizás éste sea el camino para que sobrevivan estos gigantes de papel que parecen destinados a renovarse o morir frente a soportes como el CD-ROM, el DVD o la propia Internet.

# Nueva versión del Netscape Communicator

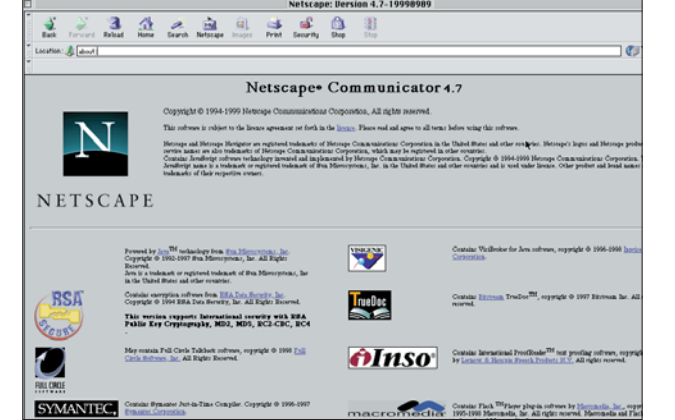

Con esta nueva versión de su navegador, Netscape intenta nuevamente competir con su máximo rival: Microsoft.

• La guerra de los navegadores de Internet no ha terminado y seguirá adelante mientras las principales empresas rivales, Microsoft y Netscape, sigan dispuestas a competir lanzando nuevos productos al mercado. Ahora le ha tocado el turno a Netscape, que ha lanzado una nueva versión de su Communicator, la 4.7. Este programa ya se encuentra disponible en sus versiones para Windows y Macintosh, para su descarga de forma gratuita accediendo a la página web de la Netscape  $\rightarrow$ (6).

Una de las novedades que más saltan a la vista de esta nueva entrega del navegador, es la presencia de un nuevo botón de navegación mediante el cual es posible acceder a la tienda en Internet de Netscape. Otro botón novedoso es el que permite acceder a estaciones de radio que funcionan en Internet.

En la versión del programa para Windows del navegador, se ha incorporado además el popular reproductor de ficheros de música en formato MP3 Winamp. También se proporcionan el programa de mensajería AOL Instant Messanger 3.0 v el reproductor de contenidos multimedia Real Player G2. Además de estas nuevas funciones incorporadas, los programadores de Netscape han trabajado duro para intentar solucionar los fallos de seguridad de versiones anteriores y, a la vez, prevenir posibles fallos. Para aumentar la seguridad del intercambio de información en la red, el nuevo navegador incluye un potente generador de claves de 1.024 bits y un nuevo sistema de encriptación de datos de 56 bits.

# Alianza de bancos y buscadores

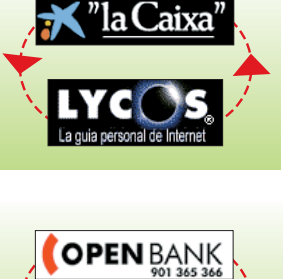

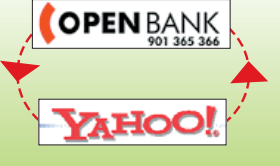

#### Los bancos españoles y los buscadores más populares empiezan a aliarse.

●No sólo están de moda las fusiones en el mundo de la banca, sino que también lo están los acuerdos con los buscadores más populares de Internet. Recientemente tanto Yahoo>2 como Lycos >③ han anunciado sendos acuerdos con importantes instituciones financieras españolas.

Por su lado, Lycos se ha acercado a la Caixa, con la que ha acordado colaborar ofreciendo a sus usuarios los servicios online de los que dispone esta caja de ahorros en Internet, como la compra de entradas. Por su parte la web de la Caixa dispondrá en breve de servicios proporcionados por Lycos. Yahoo y la entidad Open Bank -(5) también han firmado un importante acuerdo mediante el cual los clientes del banco podrán acceder a la página del buscador para disponer de distintos servicios de información financiera, incluyendo la posibilidad de consultar datos

| Direcciones online                                                                                                    |
|----------------------------------------------------------------------------------------------------|
| <ul> <li>→1 www.eb.com</li> <li>→2 www.yahoo.es</li> <li>→3 www.lycos.es</li> <li>→4 www.lacaixa.es</li> <li>→5 www.openbank.es</li> <li>→6 www.netscape.com</li> <li>→7 www.jazztel.es</li> <li>→8 www.netaid.org</li> </ul> |

de sus cuentas.

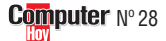

# **Experto**

¿Qué es...?

# Carátulas para CDs

◀

# 01 CD-R

Es un tipo de disco compacto en el que se puede grabar música o datos utilizando una unidad de CD especial, que se llama grabadora de CD. También se les conoce como CDs vírgenes. Normalmente tienen una capacidad de 650 Megabytes o 74 minutos de música, aunque los hay de 80 minutos. Los discos CD-R sólo se pueden grabar una vez y, si son con audio, se pueden escuchar en casi todos los reproductores HiFi.

# 02 Archivos MP3

Es un tipo de archivo de sonido que permite reducir el espacio necesario para almacenar los sonidos a la vez que se mantiene una calidad digital. De esta manera, se consigue que un archivo con una canción ocupe aproximadamente doce veces menos que si no estuviera comprimido.

# **D3** Base de datos

Es un conjunto de información de cualquier tipo que está ordenada y catalogada para ser actualizada y consultada fácilmente utilizando un ordenador. Por ejemplo, una base de datos de direcciones, puede contener la información de una agenda con los nombres, teléfonos y direcciones de personas.

# 04 Wave

Del inglés "onda", en informática es un tipo de archivo de sonido en el que la información queda almacenada en forma de ondas. A los archivos Wave también se les llama Wav, y son los más utilizados en Windows. Pueden ofrecer una calidad de sonido muy alta.

# 05 Disco duro

En el disco duro se almacenan los programas y los datos permanentemente. Debe ser grande, ya que las imágenes, el sonido y el vídeo ocupan mucho espacio.

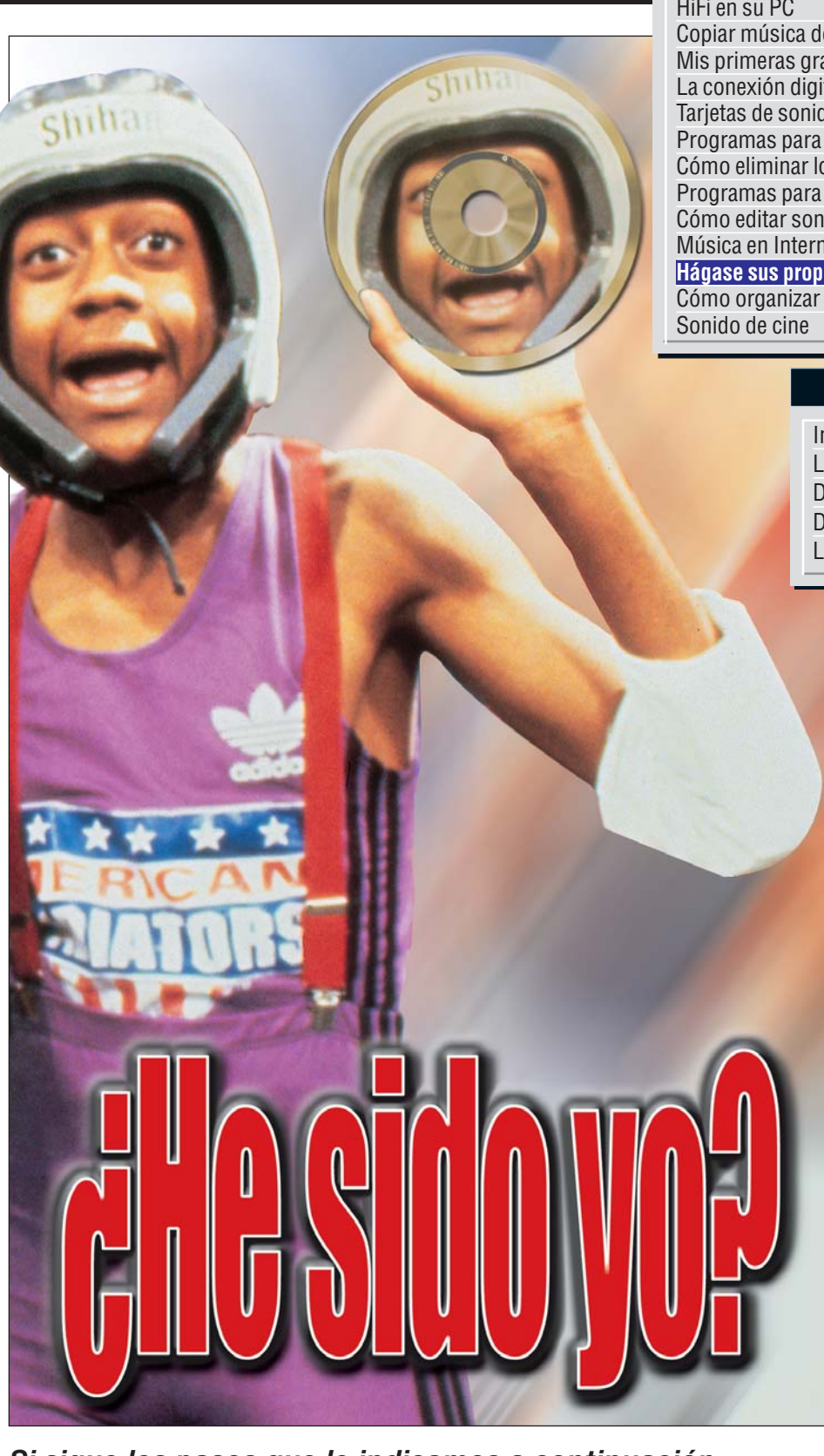

# Si sigue los pasos que le indicamos a continuación, podrá personalizar las carátulas de sus discos CD. Para hacerlo fácil hemos elegido un sencillo programa con el que cualquiera puede crear sus propios diseños.

n las entregas anteriores de este curso sobre "Sonido HiFi en el PC" hemos aprendido cómo tratar sonidos con el ordenador y cómo grabarlos en un disco **CD-R M**.

Ahora aprenderá a confeccionar una carátula personalizada para su CD. En el mercado existe un gran número de programas especialmente diseñados para hacer esta tarea. La mayoría de ellos son programas de dibujo o incluso procesadores de texto. También se comercializan programas es-

Computer Nº 28

pecíficos que se pueden conseguir al comprar las plantillas para imprimir las carátulas. En cualquiera de estos programas hay que introducir manualmente todos los datos que aparecerán en la carátula: canciones, intérpretes, duración, etc.

# **GUÍA DEL CURSO**

| Copiar música de CD-ROM a disco duroNº 10Mis primeras grabacionesNº 12La conexión digital con el equipo HiFiNº 14Tarjetas de sonido con entrada digitalNº 16Programas para el tratamiento de sonidoNº 18Cómo eliminar los ruidos y siseosNº 20Programas para la edición de sonidoNº 22Cómo editar sonido en el PCNº 24Música en InternetNº 26Hágase sus propias carátulas para los CDsNº 28Cómo organizar claramente su músicaNº 30Sonido de cineNº 32 | HiFi en su PC                             | Nº 8  |
|----------------------------------------------------------------------------------------------------|-------------------------------------------|-------|
| Mis primeras grabacionesNº 12La conexión digital con el equipo HiFiNº 14Tarjetas de sonido con entrada digitalNº 16Programas para el tratamiento de sonidoNº 18Cómo eliminar los ruidos y siseosNº 20Programas para la edición de sonidoNº 22Cómo editar sonido en el PCNº 24Música en InternetNº 26Hágase sus propias carátulas para los CDsNº 28Cómo organizar claramente su músicaNº 30Sonido de cineNº 32                                          | Copiar música de CD-ROM a disco duro      | Nº 10 |
| La conexión digital con el equipo HiFi Nº 14<br>Tarjetas de sonido con entrada digital Nº 16<br>Programas para el tratamiento de sonido Nº 18<br>Cómo eliminar los ruidos y siseos Nº 20<br>Programas para la edición de sonido Nº 22<br>Cómo editar sonido en el PC Nº 24<br>Música en Internet Nº 26<br>Hágase sus propias carátulas para los CDs Nº 28<br>Cómo organizar claramente su música Nº 30<br>Sonido de cine Nº 32                         | Mis primeras grabaciones                  | Nº 12 |
| Tarjetas de sonido con entrada digitalNº 16Programas para el tratamiento de sonidoNº 18Cómo eliminar los ruidos y siseosNº 20Programas para la edición de sonidoNº 22Cómo editar sonido en el PCNº 24Música en InternetNº 26Hágase sus propias carátulas para los CDsNº 28Cómo organizar claramente su músicaNº 30Sonido de cineNº 32                                                                                                    | La conexión digital con el equipo HiFi    | Nº 14 |
| Programas para el tratamiento de sonidoNº 18Cómo eliminar los ruidos y siseosNº 20Programas para la edición de sonidoNº 22Cómo editar sonido en el PCNº 24Música en InternetNº 26Hágase sus propias carátulas para los CDsNº 28Cómo organizar claramente su músicaNº 30Sonido de cineNº 32                                                                                                    | Tarjetas de sonido con entrada digital    | Nº 16 |
| Cómo eliminar los ruidos y siseosNº 20Programas para la edición de sonidoNº 22Cómo editar sonido en el PCNº 24Música en InternetNº 26Hágase sus propias carátulas para los CDsNº 28Cómo organizar claramente su músicaNº 30Sonido de cineNº 32                                                                                                    | Programas para el tratamiento de sonido   | Nº 18 |
| Programas para la edición de sonidoNº 22Cómo editar sonido en el PCNº 24Música en InternetNº 26Hágase sus propias carátulas para los CDsNº 28Cómo organizar claramente su músicaNº 30Sonido de cineNº 32                                                                                                    | Cómo eliminar los ruidos y siseos         | Nº 20 |
| Cómo editar sonido en el PCNº 24Música en InternetNº 26Hágase sus propias carátulas para los CDsNº 28Cómo organizar claramente su músicaNº 30Sonido de cineNº 32                                                                                                    | Programas para la edición de sonido       | Nº 22 |
| Música en InternetNº 26Hágase sus propias carátulas para los CDsNº 28Cómo organizar claramente su músicaNº 30Sonido de cineNº 32                                                                                                    | Cómo editar sonido en el PC               | Nº 24 |
| Hágase sus propias carátulas para los CDsNº 28Cómo organizar claramente su músicaNº 30Sonido de cineNº 32                                                                                                    | Música en Internet                        | Nº 26 |
| Cómo organizar claramente su música Nº 30<br>Sonido de cine Nº 32                                                                                                    | Hágase sus propias carátulas para los CDs | Nº 28 |
| Sonido de cine Nº 32                                                                                                    | Cómo organizar claramente su música       | Nº 30 |
|                                                                                                    | Sonido de cine                            | Nº 32 |

# SUMARIO

| Introducción            | 78 |
|-------------------------|----|
| La lista de canciones   | 79 |
| Diseño de las carátulas | 79 |
| Diseño de la pegatina   | 82 |
| La impresión            | 82 |

Sin embargo, existe un producto en el que esta función se realiza automáticamente, evitando errores y haciendo que el proceso sea mucho más rápido y sencillo. En el número 12 de Computer Hoy le explicamos cómo utilizar "WinOnCD" para grabar su propio CD. En esta ocasión aprenderá a utilizar este mismo programa para crear una carátula personalizada para sus CDs.

# WinOnCD dispone de una base de datos

El programa se puede adquirir en la mayoría de tiendas de informática especializadas. La versión más moderna del programa (la 3.6) tiene un precio recomendado de 12.000 pesetas, que no resulta demasiado elevado si se tienen en cuenta todas sus posibilidades: grabación del CD-R, eliminación de ruidos, impresión de carátulas o trabajo con **archivos MP3** 22.

Foto: Cordon Press. Montale: Computer Hoy.

Para obtener más información puede visitar la web de Cequadrat →V.

Para explicarles el proceso hemos creado la portada para un disco del grupo Rolling Stones. En lugar de introducir el título, el intérprete y la duración de las canciones utilizaremos la **Base de datos** E aportada por el programa. Aunque también aprenderá a introducir los datos a mano cuando el disco no se encuentre entre los 30.000 títulos que reconoce el programa.

#### Carátulas para CDs Experto

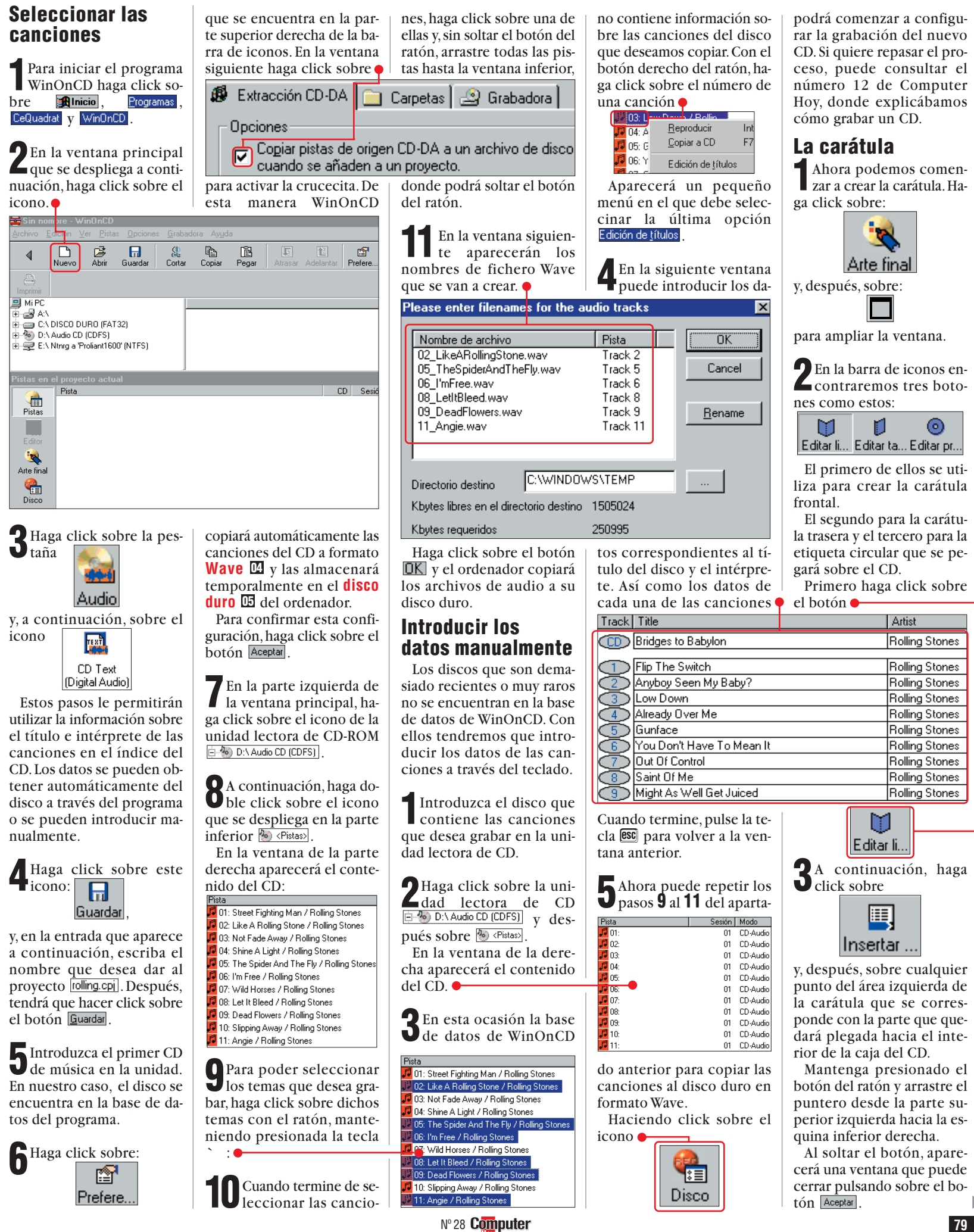

# **Carátulas para CDs**

◄

# ¿Qué es...?

#### **DG JPEG**

Estas siglas se corresponden con "Joint Photographic Experts Group", es decir "Grupo de expertos fotográficos unidos". Es un formato de archivo de imagen que se utiliza mucho en Internet. Su gran ventaja es que ocupa muy poco espacio y su calidad para fotografías es muy aceptable gracias a la utilización unos algoritmos de compresión.

#### 07 **Bmp**

Estas siglas se corresponden con "Bitmap Picture" (en castellano imagen de mapa de bits). En este formato se guarda la información correspondiente al color y posición de cada punto que forma la imagen. Este es el tipo de imagen que Windows utiliza por defecto. Desgraciadamente estas imágenes ocupan mucho espacio.

# 08 Gif

Es la abreviación de "Graphics Interchange Format" (en castellano, formato de intercambio gráfico). Es un tipo de archivo gráfico muy utilizado en Internet, ya que permite reducir el tamaño de los archivos que contienen las imágenes. Se diferencia del formato JPEG en que ofrece más calidad para imágenes que tienen figuras geometricas, como, por ejemplo, los logotipos o los carteles.

#### 09 Escáner

Es un dispositivo parecido a una fotocopiadora que copia imágenes, textos y fotografías al ordenador. El resultado es un archivo gráfico que puede ser modificado o reproducido a través de una impresora utilizando el ordenador. Los hay de varios tipos: los económicos de mano, los de documentos, que escanean hoias sueltas o folios y los planos, que son capaces de escanear hasta un libro o una revista

A continuación, aparecerá un cuadro con información de todas las canciones del nuevo CD. El texto estará perfectamente proporcionado con un tamaño de letra que se ajuste al tamaño del marco. Si desplaza los cuadros negros que se encuentran en los bordes del marco podrá cambiar su tamaño y elegir la ubicación donde lo desea colocar:

| .0100        |                        |       |
|--------------|------------------------|-------|
| 01.          | Like A Rolling Stone   | 05:38 |
| 02.          | The Spider And The Fly | 03:28 |
| 03.          | I'm Free               | 03:12 |
| 04.          | Let It Bleed           | 04:15 |
| 05.          | Dead Flowers           | 04:13 |
| <b>=</b> 06. | Angie                  | 03:28 |
| 07.          | Flip The Switch        | 03:40 |
| 08.          | Low Down               | 03:06 |
| 09.          | Already Over Me        | 04:38 |
| 10.          | Out Of Control         | 05:09 |
| 11.          | Always Suffering       | 04:55 |

Tenga en cuenta que en la parte superior debe reservar un espacio para introducir el título del CD y para el intérprete.

**5** Si desea cambiar el aspecto del texto haga doble click sobre el cuadro. En la ventana que se despliega a continuación

| pliega a co        | ntinuación 🕈    | permite utiliz | ar imágenes |
|--------------------|-----------------|----------------|-------------|
| Estilo             | <u> </u>        |                | ×           |
|                    | Fuente          | Tamaño         | Aceptar     |
| ✓ Nº pista         | Arial           | 100 * %        | Cancelar    |
| ✓ <u>I</u> ítulo   | Times New Roman | 93 🛃           |             |
| Artista            | Times New Roman | 90 - %         |             |
| ☑ <u>D</u> uración | Courier New     | 90 *%          |             |
| Ubicación          | 1 centro        | •              |             |
| Orientación        | ⊙ 0°            | C 180° C 270°  |             |
| Fondo bla          | nco             |                |             |
| 01.                | Like A R        | olling Stone   | 05:38       |
| 02.                | The Spider A    | And The Fly    | 03:28       |

puede eliminar la indicación de introducir información sobre el artista haciendo click sobre • para quitar la la crucecita de selección.

En nuestro caso siempre aparecería "Rolling Stones". Pero en un CD con distintos autores conviene que deje esta indicación para diferenciar las canciones. Si lo desea, también puede prescindir del número y de la duración de cada canción.

**6** Al eliminar el nombre del artista, se cambia automáticamente el tamaño de la letra y su disposición. Puede seleccionar distintas presentaciones haciendo click sobre la flecha con formato **JPEG (C)**, **Bmp (D)** o **Gif (C)**. En nuestro ejemplo hemos obtenido las imágenes de Internet visitando algunas páginas de los Rolling Stones.

y probando las distintas op-

Haciendo click sobre ca-

da uno de los campos:

puede cambiar el color y ti-

po de letra utilizado. Apare-

a través de la que podrá dar

un toque personal a cada CD.

Estilo <u>d</u>e fuente:

Negrita cursiva

Normal

Normal

Cursiva.

Negrita

Muestra

Alfabeto

Símbolo

.

٩

•

ciones de diseño.

cerá la ventana

Fuente

Euente

TRENDY

🏆 Symbol

Verdana

Tr Wingdings

Tachado

🔲 <u>S</u>ubrayado

Amarillo

Imágenes en Internet

El programa WinOnCD

Efectos

Color:

Webdings

中 Tahoma 中 Times New Roman 中 TRENDY

También puede echar un vistazo a algunas páginas de Internet especializadas en carátulas de CD. Puede encontrar un gran número de imágenes en las siguientes direcciones  $\Rightarrow$  «  $y \Rightarrow V$ .

Los usuarios que dispongan de un **escáner** po-

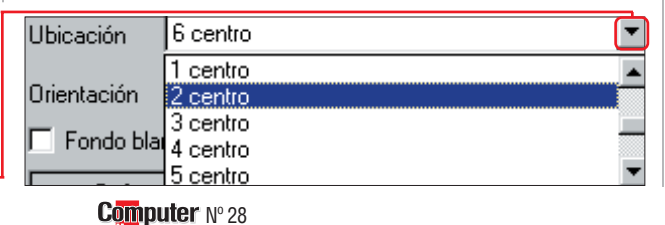

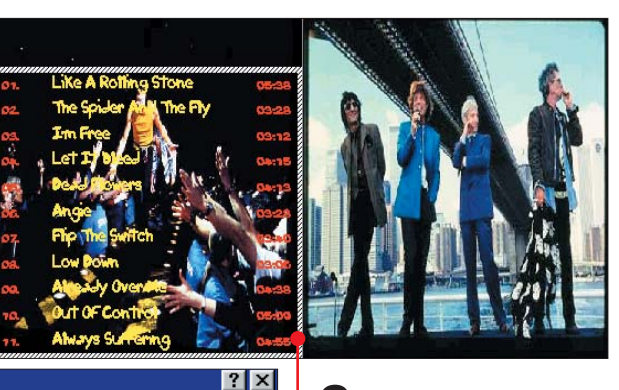

Aceptar

Cancelar

drán obtener las imágenes

de revistas, libros o incluso

Insertar una imagen

A continuación, vamos a

insertar una imagen en la

Primero haga click sobre

**₽**≏

Selecci..

y en la siguiente ventana se-

leccione la carpeta donde

se encuentran las imagenes.

Pulsando sobre el botón

Carpeta aparecerá una nue-

va ventana con todas las

🗄 \left Mis documentos

donde podrá seleccionar la

deseada. Después, pulse so-

Ahora puede hacer click

sobre el nombre de la ima-

🗄 🛄 audio

📄 Lm3d.cd

📄 lotus

bre el botón Aceptar

incluir en la carátula.

gen que desea •

del propio CD original.

carátula del CD.

el icono

carpetas •

+.

**2**Haga click sobre el botón • Derecho para indicar que la imagen quedará insertada en la parte derecha de la carátula.

Ahora puede hacer click sobre el botón Aceptar, de manera que la imágen aparezca como fondo de la carátula.También puede insertar una imagen en la parte izquierda tal y como hemos hecho en nuestro ejemplo.

# Título e intérprete

En la carátula frontal aún nos faltan el título y el intérprete. Haga click sobre:

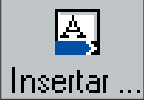

y abra un nuevo marco de texto. Tendrá que hacer click en la parte superior izquierda del área de diseño y, sin soltar el botón, del ratón, desplace el puntero hacia la parte inferior derecha. Aparecerá la siguiente

ventana:

| Estilo del texto         | <u> </u>                          |
|--------------------------|-----------------------------------|
| SHELMAN                  | Aceptar                           |
| Sombra / Color del borde | Cancelar                          |
| Estilo C <u>N</u> ormal  | ⊙ <u>S</u> ombra C <u>P</u> erfil |
| Orientación 💿 🕫          | C 90° C 180° C 270°               |
| C Título                 |                                   |
| C Artista                |                                   |
| Texto Rolling Ston       | es                                |
| 🥅 Fondo blanco           |                                   |
| Rolli                    | ing Stones                        |
| •                        |                                   |

2 Primero haga click sobre la marca

y escriba el nombre del intérprete correspondiente. En nuestro caso escribiremos "Rolling Stones".

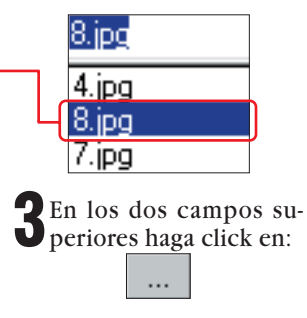

# **Experto**

# **Carátulas para CDs**

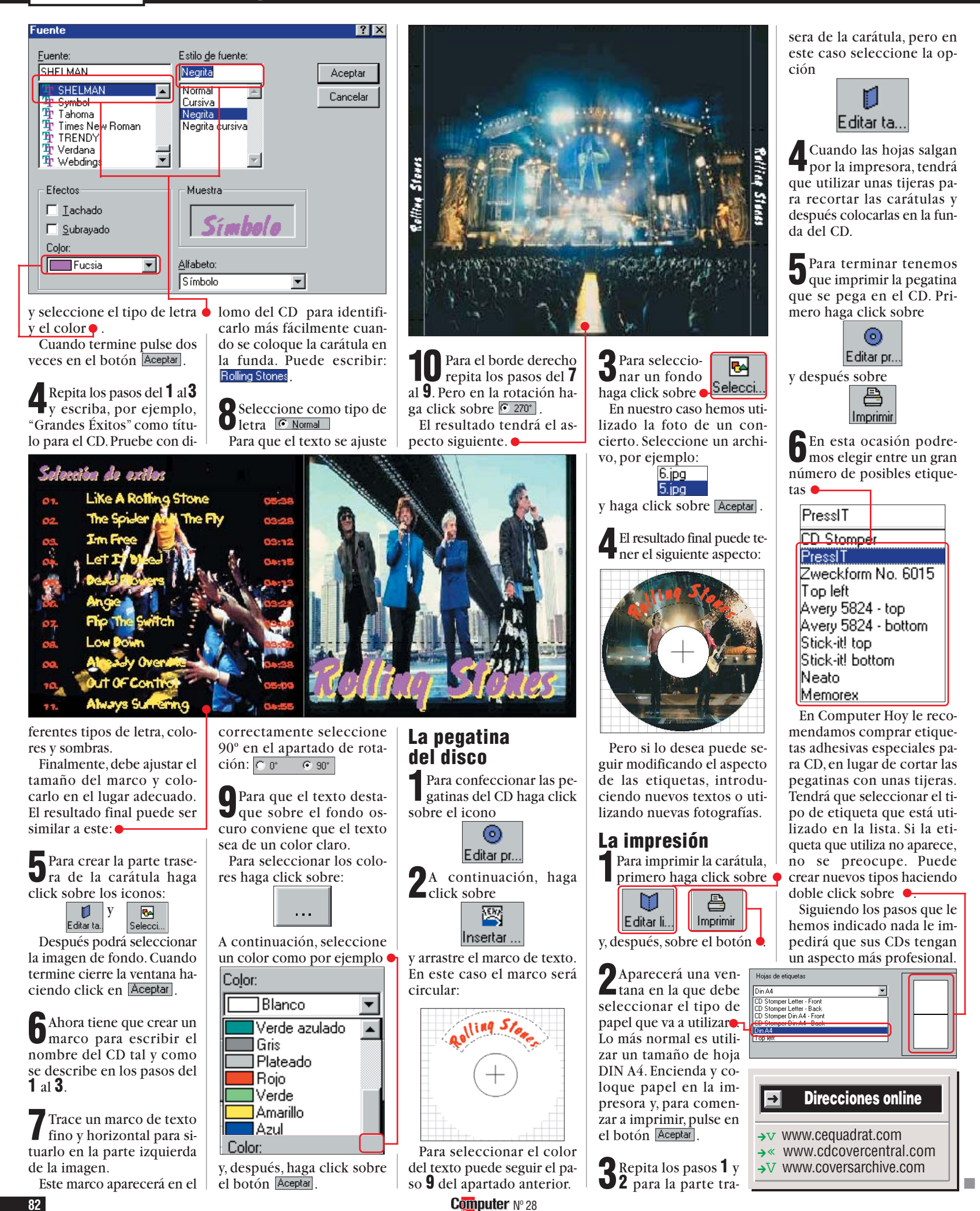

# **SUMARIO**

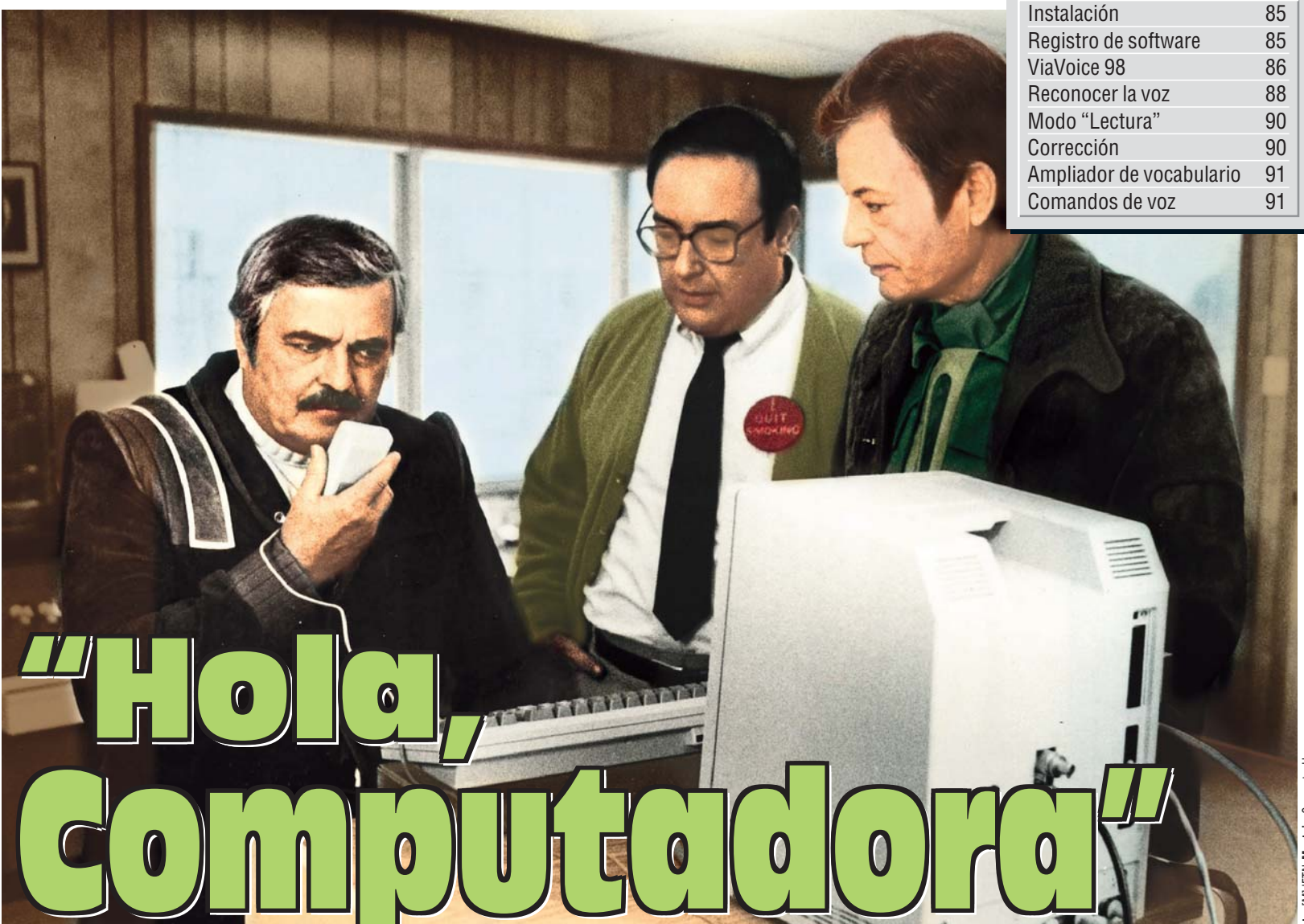

Cuando el Capitán Pickard o cualquiera de los miembros del Enterprise hablaban a Computadora, a todos se nos escapaba una sonrisilla al pensar en la utopía que eso suponía. Pero ahora, todos podemos ser miembros de la Flota Estelar. Aquí está el cómo...

n el pasado número 27, hicimos un test a tres Г programas de reconocimiento de voz; el ViaVoice Executive de IBM, el ViaVoice Home 98 de la misma marca, y el Point & Speak de Dragon Systems. Tras dichos tests, resultó ganador el hermano pequeño de ViaVoice, el ViaVoice Home 98. En la sección "Práctico" de este número, nos metemos a fondo con este programa, con el que nos acercamos un poco más a ese futuro ideal de Star Trek, y en el que hablar al ordenador y que éste te reconozca sin ningún problema, será posible (hemos dicho sin ningún problema). El paquete contiene tres CDs, el de instalación propiamente dicho, el de instalación de idiomas españolfrancés-inglés americano, y el de instalación de idiomas inglés-italiano-alemán, una guía rápida de instalación para más de un idioma (perderse puede resultar más fácil de lo que parece), una guía del usuario con todas las dudas y explicaciones que le puedan surgir a un usuario normal, micrófonocascos con adaptadores, y una tarjeta de consulta de comandos. Ésta última resulta verdaderamente útil, ya que nos indica un atajo a aquellas palabras que una vez pronunciadas nos permiten corregir, cambiar, ampliar vocabulario y mil y una cosas más. Los requerimientos mínimos son Windows 95/98, Pentium 166 MMX o superior, 32 Mb de RAM, de 180 a 230 Mb de espacio en disco duro, tarjeta de sonido de 16 bits y unidad de CD-ROM de doble velocidad.

# LIBRO DEL CURSO

| Comprar el ordenador y cómo ponerlo en marcha                       | № 13  |
|---------------------------------------------------------------------|-------|
| Manejo de Windows 98, editores de texto,                            |       |
| Wordpad, el programa gráfico Paint                                  | Nº 14 |
| Cómo escribir la correspondencia con Microsoft Word                 |       |
| y Lotus Word Pro                                                    | № 15  |
| Cartas estandarizadas con Microsoft Word y Lotus Word Pro           | № 16  |
| Cómo escribir cartas en serie (mailings)                            |       |
| con Microsoft Word y Lotus Word Pro                                 | № 17  |
| Cómo proteger los datos con una clave y encriptación                | № 18  |
| Cómo confeccionar uno mismo sus CDs                                 | № 19  |
| Calcular los costes de un crédito con Microsoft Excel y Lotus 1-2-3 | Nº 20 |
| Cómo hacer tarjetas de visita y papelería con Corel Draw            | № 21  |
| Navegando con el ordenador en Internet                              | № 22  |
| Cómo recibir y mandar mensajes electrónicos                         |       |
| con el Outlook 98                                                   | Nº 23 |

| 3 | Logos, efectos de escritura y                     |       |
|---|---------------------------------------------------|-------|
|   | gráficos con Microsoft Word y Lotus Word Pro      | Nº 24 |
| ł | Antivirus                                         | Nº 25 |
|   | Configurar de manera óptima el ordenador          | Nº 26 |
| 5 | Gráficas con Microsoft Excel y Lotus 1-2-3        | Nº 27 |
| 5 | Reconocimiento de voz                             | Nº 28 |
|   | Instalación de drivers                            |       |
| 7 | y actualización de programas                      | Nº 29 |
| 3 | El manejo de los gestores de datos                | Nº 30 |
| ) | Cómo ampliar el ordenador                         | Nº 31 |
| ) | Invitaciones y tarjetas de felicitación con       |       |
|   | Microsoft Word y Lotus Word Pro                   | Nº 32 |
| 2 | Cómo hacer las copias de seguridad                | Nº 33 |
|   | Juegos y sus herramientas                         |       |
| 3 | (Joystick, volantes y tarjetas de 3D adicionales) | Nº 34 |
|   |                                                   |       |

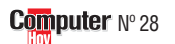

#### **IBM ViaVoice Home 98 Práctico**

lucgo Programas, 🕞 IBM ViaVoice - Español

Pinchamos en Finalizar pa-

Ahora, el programa nos ins-

talará el software "Adobe

Acrobat", con una instala-

ción muy similar a la que he-

ra concluir este punto.

mos visto hasta ahora.

VoiceCenter

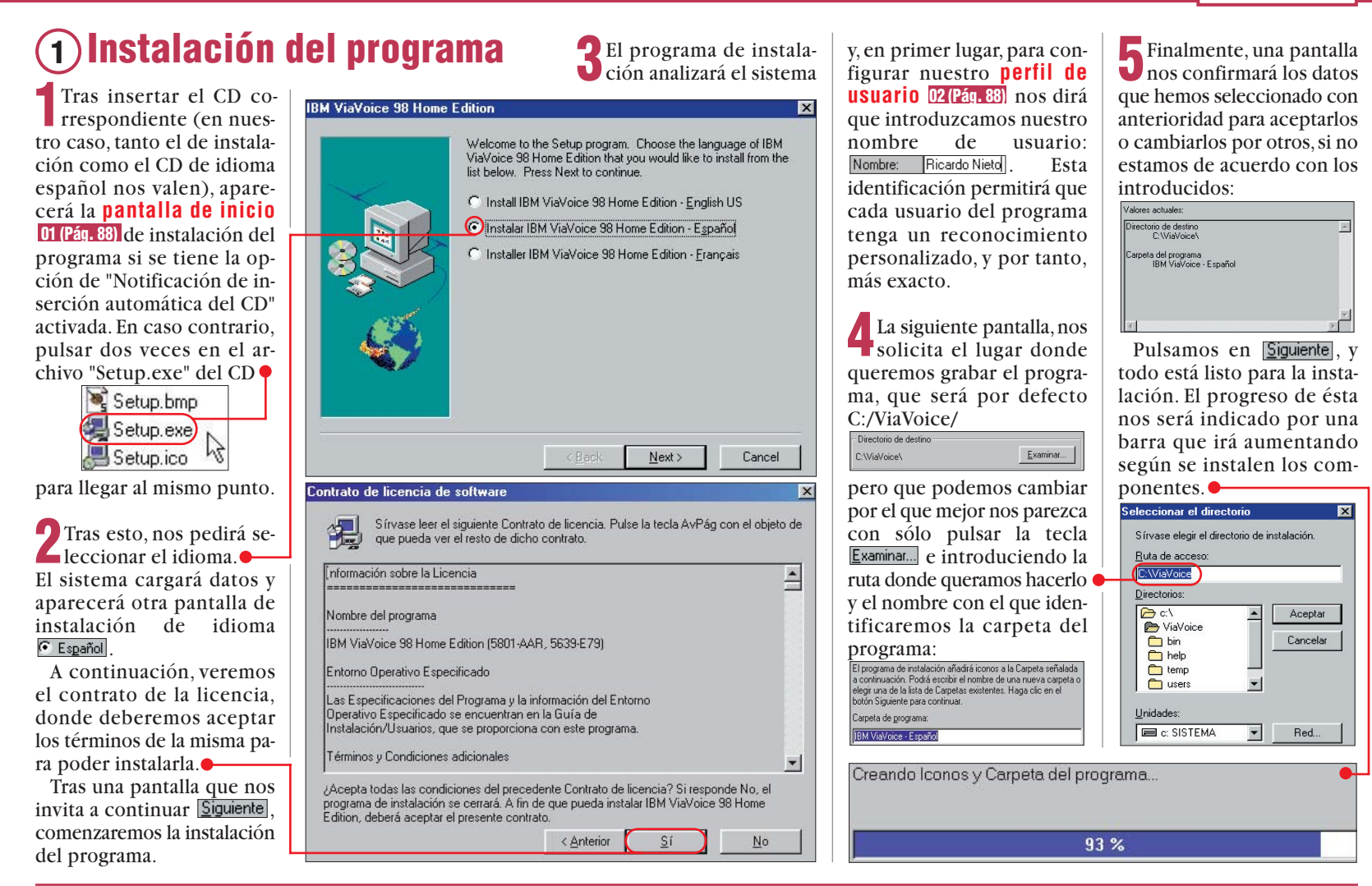

# 2) Registro de software y finalización de instalación

Una vez instalado el programa, nos pedirá registrar 03 (Pág. 88) el software, una opción recomendable, va que nos permite recibir información sobre éste y otros productos de la casa IBM

gistrar el software en general que poseamos por los mismos motivos), así como tener asistencia técnica gratuita por un mes -

D.

Bienvenido a la sección de Registro y Perfil del cliente para IBM ViaVoice 98 Home Edition. Al registrar este producto de software, está protegiendo su inversión. Con el Perfil del cliente rellenado, IBM podrá ofrecerle, a usted o a su empresa, información importante acerca de IBM √ia∨oice 98 Home Edition. Podrá recibir información sobre nuevos releases, actualizaciones o versiones de este producto.

IBM podrá comunicarle las promociones y ofertas futuras de software que pueden ser de interés para los clientes de IBM. Como cliente registrado de software IBM, puede elegir no recibir estos beneficios

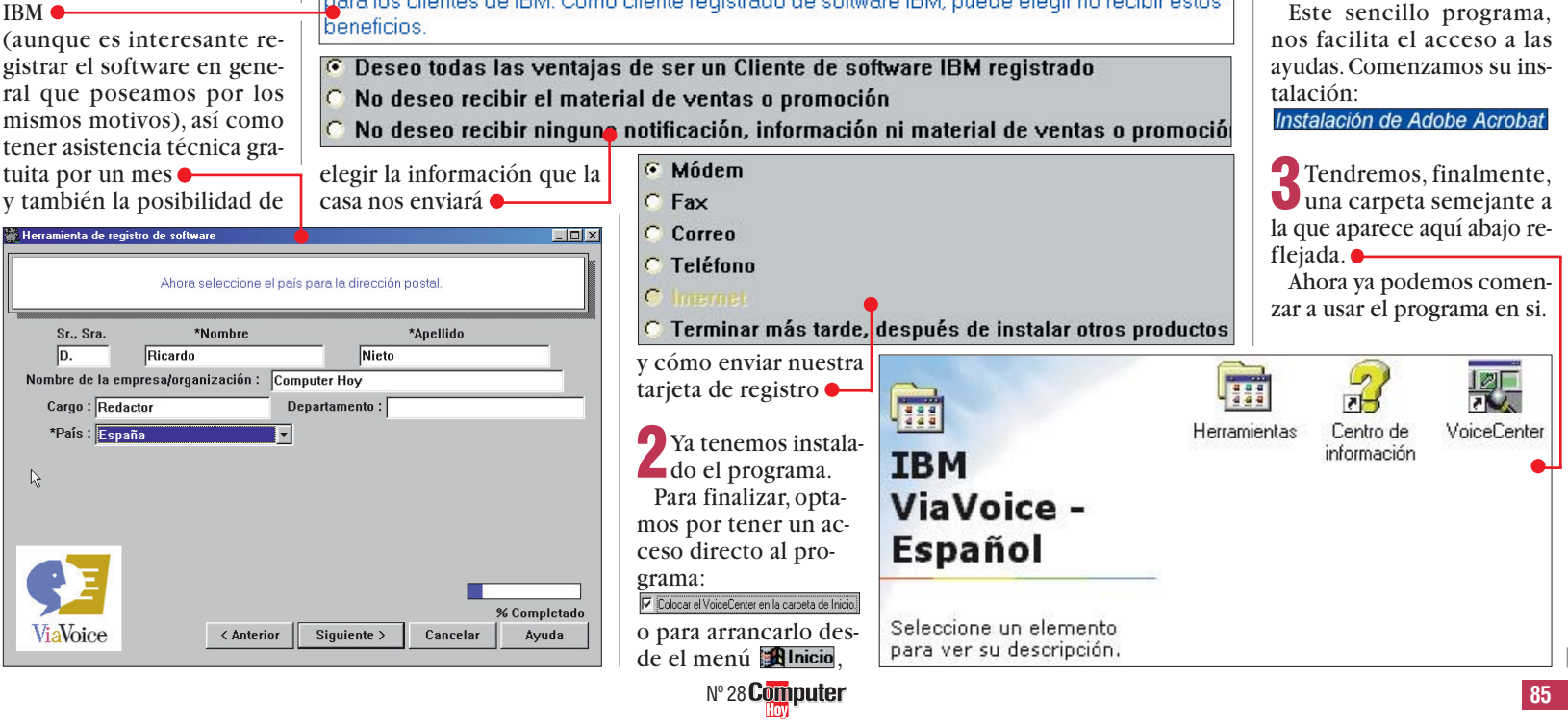

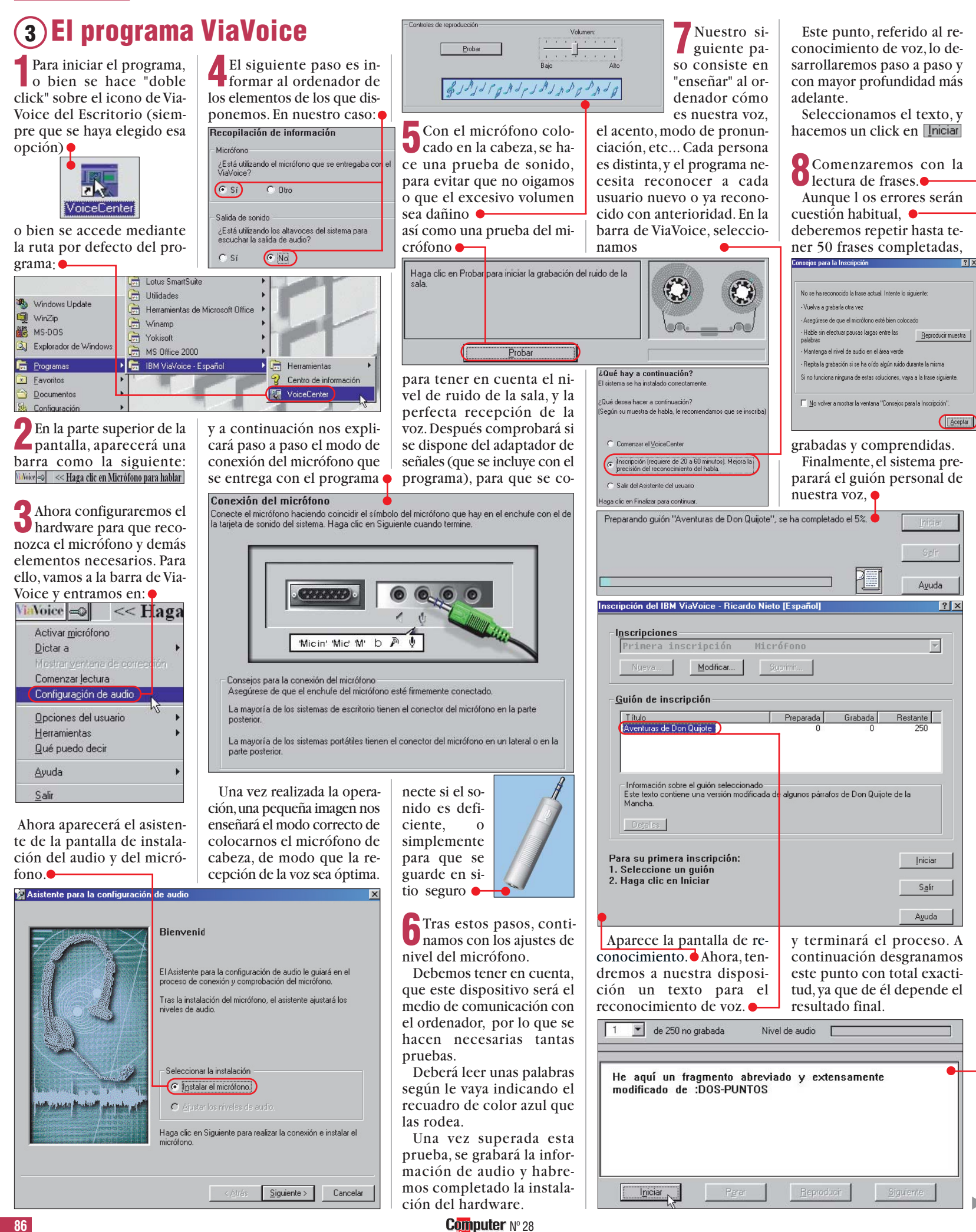

### 1 Pantalla de inicio

¿Qué es...?

La pantalla de inicio de un programa es el modo de presentación de éste. Habitualmente trae información importante relacionada con la instalación, casa creadora del programa, opciones disponibles u otras cuestiones que nos faciliten la comprensión del programa en cuestión.

#### 02 Perfil de usuario

En muchos programas, hay la opción de realizar una instalación personalizada, de modo que el programa guarde especificaciones técnicas de un usuario en particular relacionadas con el modo de presentación, información requerida habitualmente por esta persona, o incluso servir de "seguro" para evitar que alguien ajeno o peligroso acceda al sistema.

### **03 Registrar**

El registro del software no es una acción que se realice muy habitualmente, pero que trae una serie de ventajas al usuario que hacen que merezca la pena hacerlo. En primer lugar, indica al fabricante que la copia no es pirata, que es legal, y como contrapartida por el gasto creado y por la confianza demostrada en el producto, te ofrecen servicio técnico, ayudas, información de actualizaciones o de otros productos, e incluso en ocasiones descuentos para otros programas.

# 04 Tutoriales

Los tutoriales son pequeños programas de ayuda integrados dentro de una aplicación. Nos facilitan la configuración del programa, o nos indican paso a paso el modo correcto de realizar una acción en concreto, normalmente decisiva para el buen funcionamiento de toda la aplicación.

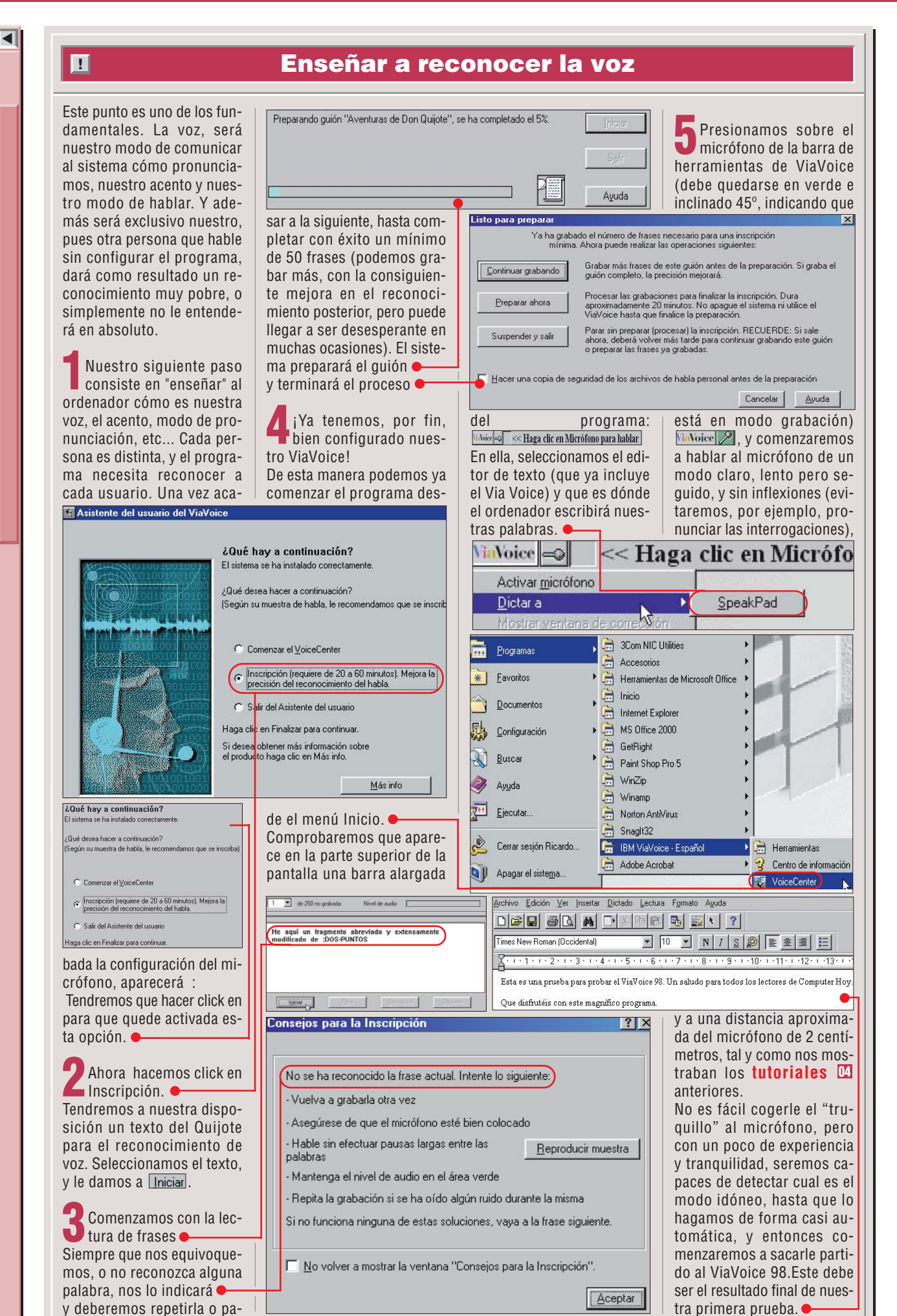

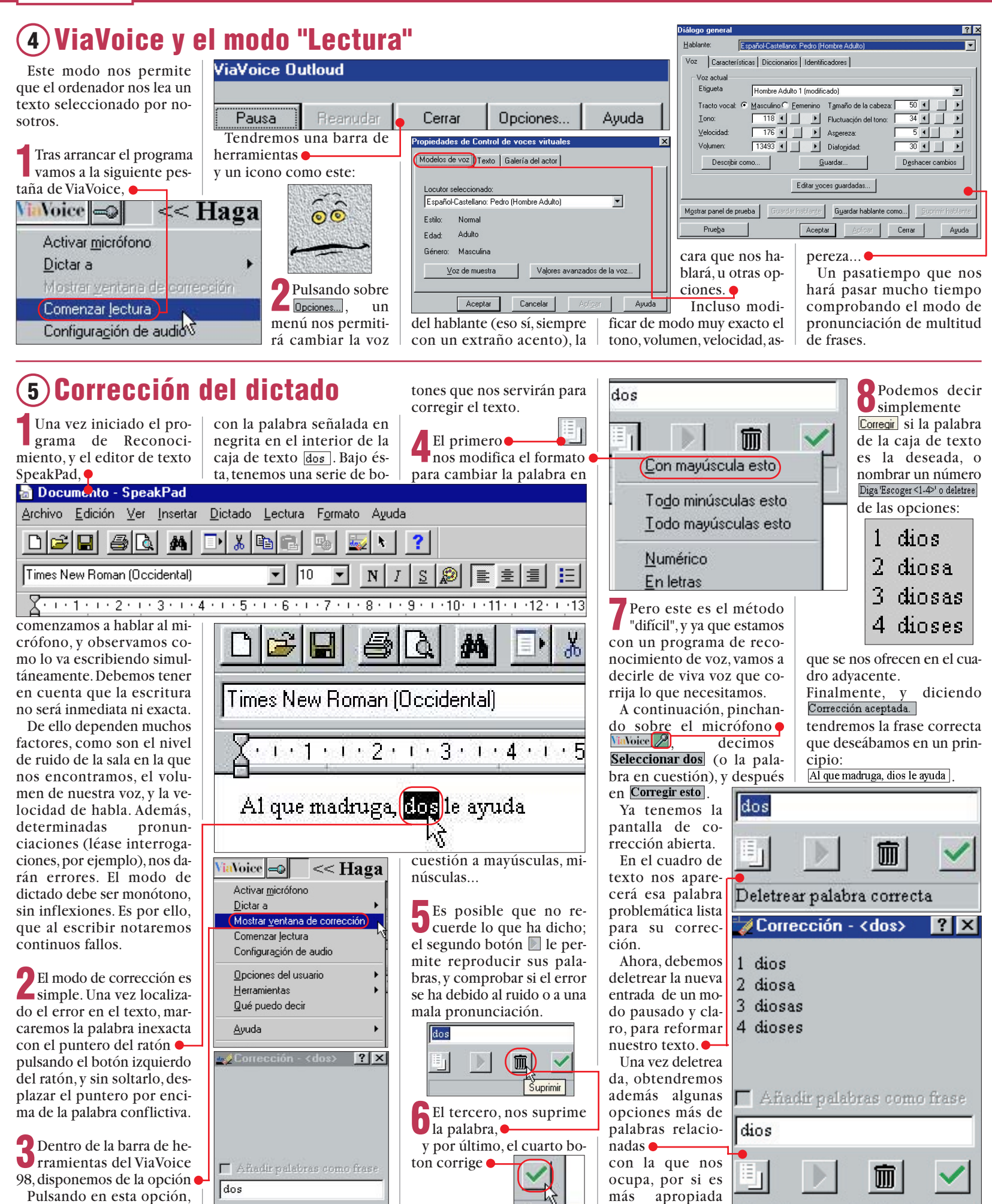

ción un menú de corrección 90

tenemos a nuestra disposi-

.

面

que la que hemos

usado.

Diga 'Escoger <1-4>' o deletree

Corregir

# IBM ViaVoice Home 98 Práctico

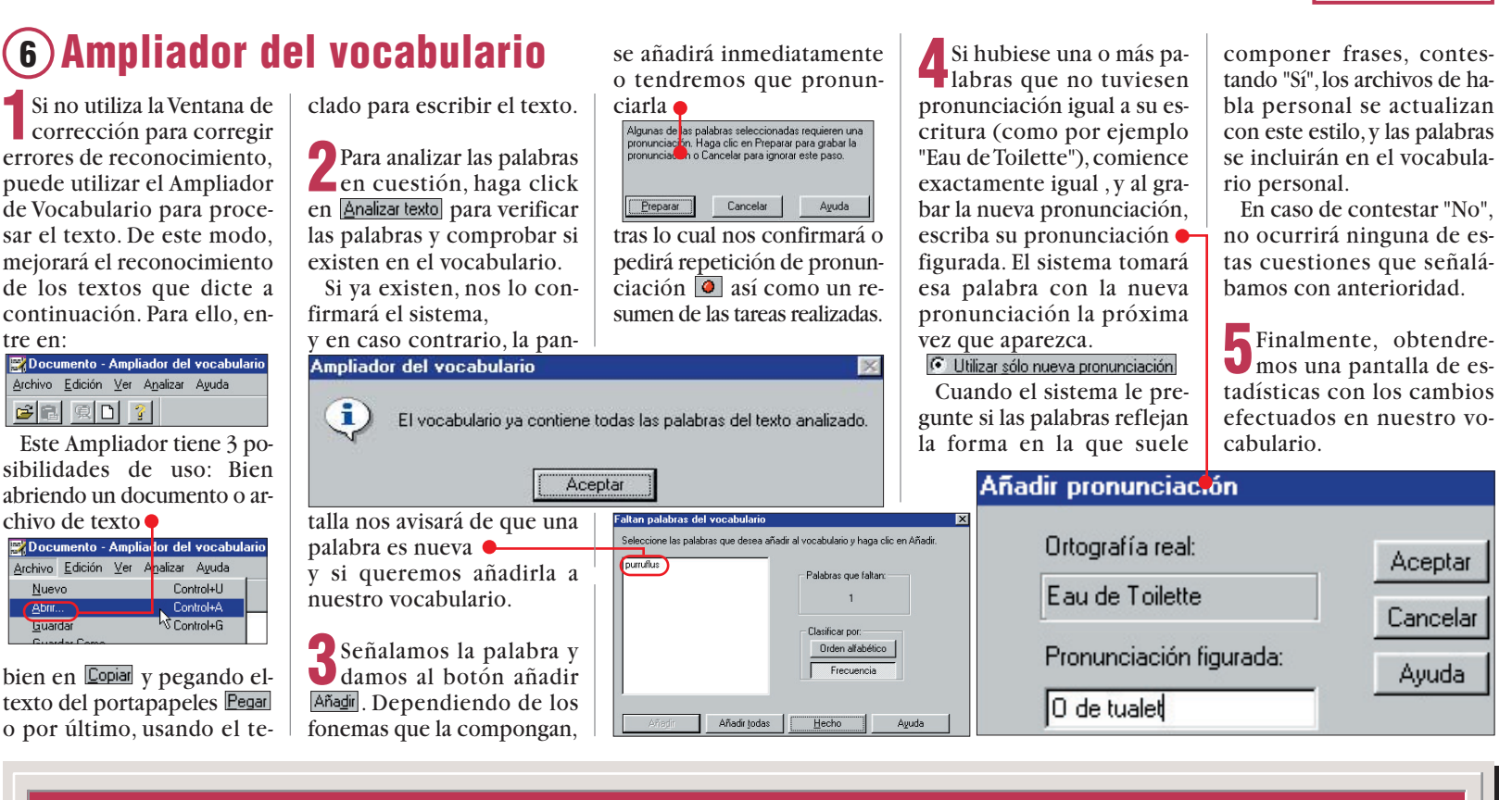

# Comandos de voz. Acceso rápido.

A continuación presentamos un resumen de los comandos de voz que se pueden usar como acceso rápido a la gran mayoría de las opciones. Las pala-

!

bras que aparecen entre <>, indican que su contenido es variable, que hay varias opciones, y que se puede elegir entre ellas. En ningún caso, se pueden

Dictado Dictar al SpeakPad Dictar al Word Reproducir esto Corrección y Edición Mostrar ventana de corrección Ocultar ventana de corrección Corregir esto Volver al texto Escoger <n: Deshacer esto Borrar eso Movimiento del cursos. Selección del texto Cortar, Copiar, Pegar, Suprimir> esto <Carácter, palabra, línea, página><siguiente, anterior> Mover <1-20> caracteres a la derecha Seleccionar <1-20> palabras a la izquierda Mover hasta principio de documento Seleccionar hasta final de línea Seleccionar <línea, documento> Seleccionar de nuevo Mover <1-20> líneas arriba Seleccionar <texto> **Espacio** Nuevo párrafo Nueva línea Espacio, Espacio blanco Sin espacio Punto y aparte Alfabeto fonético Alfa, América África Nicaragua, November Qrense, Óscar Ν Barcelona, Bravo Charlie, Córdoba Delta, Dinamarca h Óptimo Papa, París Quebec, Quito Roma, Romeo Eco, Éspaña Énfasis Sevilla, Sierra Foxtrot, Francia Tango, Toledo Golf, Granada Hotel, Huelva Ųniform, Uruguay Úbeda India, Italia Venezuela, Victor Whiskey Xilófono, Xray Yankee, Yugoslavia Ícaro Japón, Juliet Kilo Lima, Lisboa Madrid, Mike Zaragoza, Žulu m Modalidad de deletreo y modalidad numérico Comenzar deletreo Comenzar números Retroceso, intro Mover a la <izquierda, derecha> Activar/Desactivar mayúsculas (sólo en modalidad de deletreo) Formato Con mayúscula esto Activar/desactivar con mavúscula

utilizar para el acceso a las opciones de ViaVoice mediante el teclado. Para su uso, hable alto y claro a unos dos cm del micrófono.

| Todo mayúsculas esto                            | Activar/desactivar todo mayúsculas                  |
|-------------------------------------------------|-----------------------------------------------------|
| Todo minúsculas esto                            | Activar/desactivar todo minúsculas                  |
| Negrita esto                                    | Activar/desactivar negrita                          |
| Cursiva esto                                    | Activar/desactivar cursiva                          |
| Subrayar esto                                   | Activar/desactivar subrayado                        |
| Punti                                           | lación                                              |
| Abrir admiración                                | Igual                                               |
| Abrir corchete                                  | Más                                                 |
| Abrir exclamación                               | Mayor que                                           |
| Abrir interrogación                             | Menor que                                           |
| Abrir Ilave                                     | Menos                                               |
| Abrir paréntesis                                | Multiplicado por                                    |
| Acento circunflejo                              | Ordinal femenino                                    |
| Ampersand                                       | Ordinal masculino                                   |
| Apóstrofe                                       | Por ciento                                          |
| Asterisco                                       | Por                                                 |
| Barra                                           | Punto                                               |
| Barra invertida                                 | Punto centrado                                      |
| Barra vertical                                  | Punto y coma                                        |
| Cerrar admiración                               | Signo arroba                                        |
| Cerrar corchete                                 | Signo dividir                                       |
| Cerrar exclamación                              | Signo dólar                                         |
| Cerrar interrogación                            | Signo igual                                         |
| Cerrar Ilave                                    | Signo más                                           |
| Cerrar paréntesis                               | Signo más menos                                     |
| Coma                                            | Signo menos                                         |
| Comilla invertida                               | Signo negación                                      |
| Comillas                                        | Signo número                                        |
| Dividido por                                    | Signo por                                           |
| Dos puntos                                      | Signo porcentaje                                    |
| Entre                                           | Signo y                                             |
| Estrella                                        | Subrayado                                           |
| Guión                                           | Tilde                                               |
| Qué puedo o                                     | lecir (ayuda)                                       |
| Que puedo decir para VoiceCenter                | Que puedo decir para Edición de texto               |
| Que puedo decir para Programa activo            | Que puedo decir para Sin preparar                   |
| Que puedo decir para Dictado                    | Buscar                                              |
| Desplegar todo                                  | Pegar todo                                          |
| Cómo se dice <lista></lista>                    | Mover <1-20> opción/es <arriba, abaio=""></arriba,> |
| <principio, final=""> de lista</principio,>     |                                                     |
| Comandos                                        | VoiceCenter                                         |
| Dictar al SpeakPad                              | Dictar al Word                                      |
| Comenzar lectura                                | Instalar el micrófono                               |
| 2 Quién sov?                                    | Cambiar usuario                                     |
| Cambiar vocabulario                             | Crear nuevo usuario                                 |
| Onciones del Outloud                            | Onciones del ViaVoice                               |
| <ocultar, mostrar=""> el VoiceCenter</ocultar,> |                                                     |

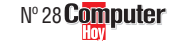

#### **SUMARIO**

|     |   |                         | Ju<br>Ir<br>D<br>Ir<br>Ir<br>N<br>G |
|-----|---|-------------------------|-------------------------------------|
|     |   |                         |                                     |
|     | 6 | AL ESSIVERE<br>BUT INCO |                                     |
| The |   |                         |                                     |
|     |   |                         |                                     |

Lo último en tecnología de sonido para ordenador es el audio 3D. En los juegos, hace sentir cómo las balas silban cerca de nuestra cabeza y los gruñidos de los alienígenas suenan como si estuvieran detrás de nosotros.

os juegos modernos buscan engañar todo lo posible a nuestros sentidos. Gracias a las potentes tarjetas aceleradoras 3D, de las que podemos ver un análisis en este mismo número en la sección Hardware, podremos disfrutar de la acción como si estuviéramos allí. Esta nueva tecnología utilizará las texturas, las luces y los volúmenes simulados utilizando miles de polígonos gracias a potentes procesadores empeñados en que creamos que un puñado de puntos en la pantalla son la realidad. También los controladores de juegos ponen su granito de arena para añadir realismo. Como hemos visto en los artículos dedicados a los joysticks, la tecnología "Force Feedback" permite que el jugador sienta en la empuñadura los efectos de la acción, como el retroceso de las armas o el impacto de las balas o los golpes. Pero la ilusión de realidad no está completa, ya que falta un elemento muy importante: el sonido. Mucha gente puede pensar que con un par de altavoces y

Computer Nº 28

una buena tarjeta de sonido es suficiente, y esto es verdad en la mayoría de los casos, pero para conseguir verdaderos efectos realistas tendremos que equiparnos mejor. El sonido 3D o sonido ambiental, consiste en utilizar procesadores especiales para que el usuario perciba que los sonidos provienen de un lugar determinado y sienta que se mueven dentro de un espacio virtual. El primer reto a superar para producir esta ilusión, es el de simular la dirección del sonido. Para esto, los proce-

| Sonido 3D para los juegos    | 92  |
|------------------------------|-----|
| Juegos con sonido 3D         | 93  |
| Instalación del kit          | 93  |
| Detalle de la tarjeta        | 94  |
| Instalación del software     | 96  |
| Importancia de los altavoces | 96  |
| Novedades                    | 98  |
| Guía de iuegos               | 100 |

sadores digitales de sonido, calculan qué tipo de sonido tiene que salir de cada altavoz para que, combinados, provoquen el efecto de que el sonido proviene de un sitio concreto. El objetivo es que cada oído del jugador reciba las ondas sonoras en el ángulo en el que lo recibirían si el sonido fuese real. Para que la simulación sea más completa, lo ideal es añadir una pareja de altavoces detrás del usuario. De esta manera, el jugador podrá mover la cabeza y la ilusión de que el sonido proviene de un lugar concreto se seguirá manteniendo. El segundo efecto que tiene que conseguir un buen sonido tridimensional, es el de conseguir simular la distancia de la fuente de los sonidos.

# El vuelo de aviones e insectos

Una forma sencilla de simular este efecto es utilizando el volumen. Así, si un avión se acerca hacia nosotros, aumentaremos el volumen, mientras que si se aleja, éste disminuirá. Es necesario establecer límites al volumen de los sonidos para alcanzar un realismo aceptable. Así, un insecto acercándose tendrá un límite de sonido inferior que el de un avión que se aproxime a la misma distancia. Las que hemos descrito son las técnicas básicas para conseguir simular fuentes de sonido en tres dimensiones. Estos métodos son utilizados por sistemas como los controladores Direct Sound 3D, que forman parte de las librerías DirectX de Microsoft, o el sistema Aureal 3D. Sin embargo, la simulación de sonido 3D se ha desarrollado aún más. Empresas como Creative Labs han puesto a punto nuevas técnicas que añaden realismo a estas simulaciones. Uno de los sistemas de-

Sonido envolvente 3D

Juegos

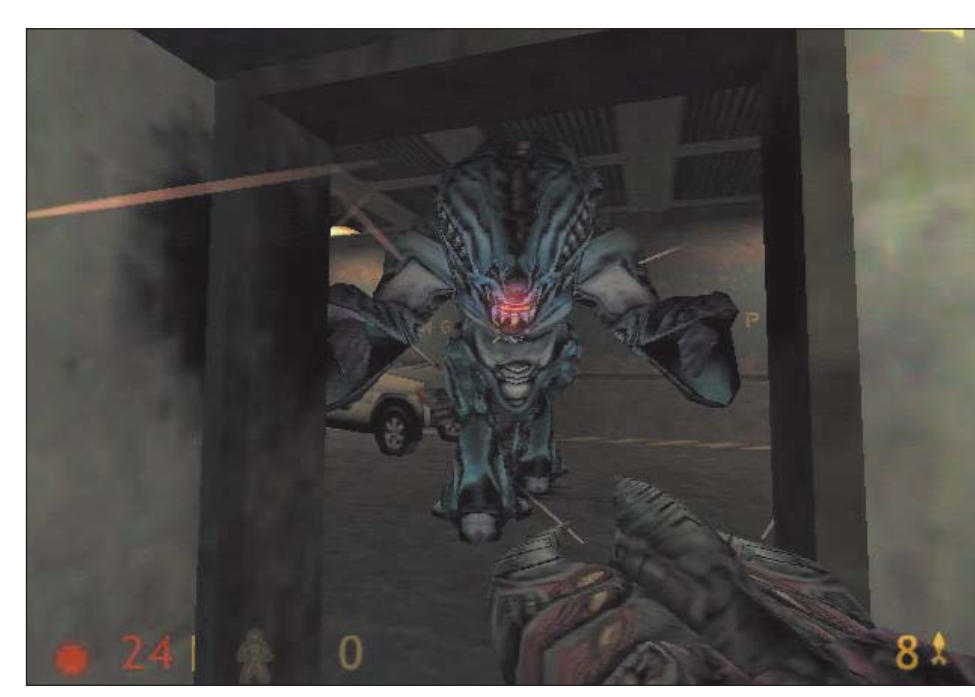

Juegos como el Half Life obtienen efectos espectaculares con la utilización de sonido 3D.

sarrollados por esta empresa es el llamado Environmental Audio (EAX), o sonido ambiental. Hemos visto como podemos simular la distancia y, por lo tanto, el acercamiento o alejamiento de una fuente de sonido, utilizando el volumen. Sin embargo, esta técnica no es del todo realista. Además del sonido que proviene directamente del objeto, también se combina el sonido que rebota en el ambiente (de ahí el nombre de esta técnica). Creative ha conseguido reproducir el rebote del sonido, es decir, la reverberación que se produce en el ambiente. Estos efectos pueden aplicarse en distintos entornos, así podemos reproducir sonidos en habitaciones, en espacios abiertos, en pasillos de piedra...

# La reverberación es clave para el realismo

La reverberación de los sonidos dependerá del material de las paredes y del suelo. También en el caso de la tecnología de Creative, el efecto de realismo será mucho mayor si colocamos los altavoces tanto de frente como detrás de nosotros. Una de las ventajas del sonido ambiental de Creative es que funciona a partir de las librerías Direct Sound 3D de Microsoft acogiéndose y ampliando este estándar que se está estableciendo en el mundo de los juegos. Solamente algunas tarjetas de sonido de este fabricante soportan la tecnología EAX, concretamente las que incorporan el potente chip de sonido EMU 10K1 como las de la

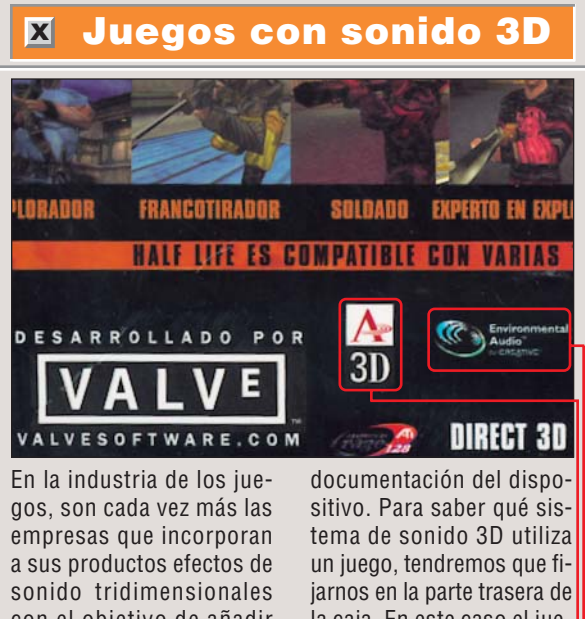

con el objetivo de añadir realismo a la acción. Para conseguir reproducir estos efectos, necesitaremos que nuestra tarjeta de sonido y nuestros controladores soporten el sistema que utiliza el juego. Esto lo podremos consultar en la

la caja. En este caso el juego es compatible tanto con el sistema Aureal 🗕 como con el sistema Environmental Audio de Creative. 🔴 Los juegos de acción en 3D modernos suelen tener alguno de estos sistemas.

serie Live!, a la que pertenece el kit que hemos utilizado para el artículo. Dejando a un lado la compleja tecnología de las tarjetas, echemos un vistazo al mundo de los altavoces. Ya hemos dicho que los mejores efectos se obtienen con dos parejas de altavoces,

dos delante de nosotros y dos detrás. Esto ocurrirá, naturalmente, si nuestra tarjeta de sonido permite este tipo de conexión. Es posible utilizar dos parejas de altavoces normales, o, lo que es mejor, un conjunto de altavoces y caja de bajos o "subwoofer".

# Instalación del kit SoundBlaster Surround 1024

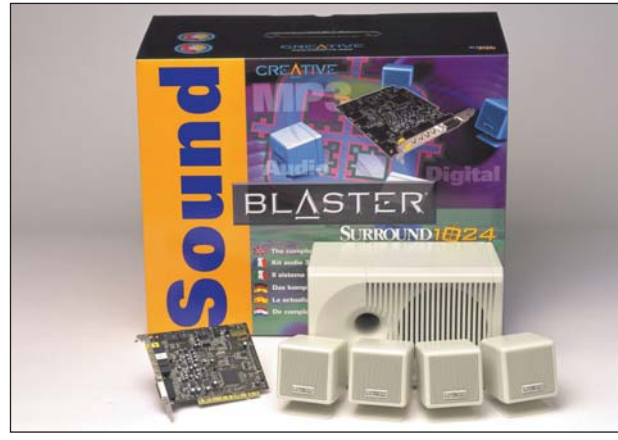

Este paquete de la empresa Creative contiene todo lo necesario para disfrutar del sonido 3D.

Para incorporar efectos de sonido tridimensionales en nuestro ordenador, hemos escogido este kit de Creative que incluye una tarjeta Soundblaster Live 1024, compatible con el

sistema EAX, y un conjunto de altavoces Four Point Surround 100. El precio del sistema completo es 26.900 pesetas. Vamos a ver, paso a paso, cómo se instalan y configuran tanto

la tarieta como los altavoces de este kit.

El primer paso es abrir nuestro ordenador. Para hacerlo, primero apagaremos el PC y tomaremos la precaución de desconectar el cable de la corriente.

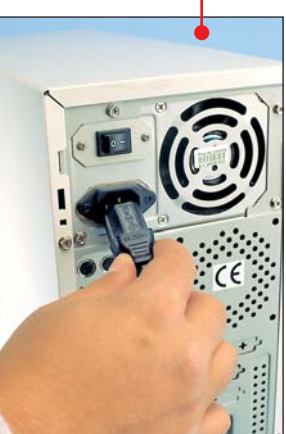

Si disponemos de interruptor de encendido en la parte trasera del ordenador, también lo apagaremos para evitar problemas al volver a conectar el ordenador a la corriente.

A continuación, colocaremos el ordenador sobre una mesa despejada para seguir con la operación. Para tener todo a mano, desembalaremos todos los elementos de la caja del kit de sonido.

Luego, quitaremos uno **v** por uno los tornillos de la parte trasera del ordenador para dejar al descubierto su interior.

Normalmente sólo necesitaremos para ello un destornillador de estrella.

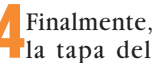

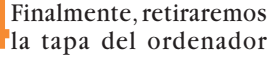

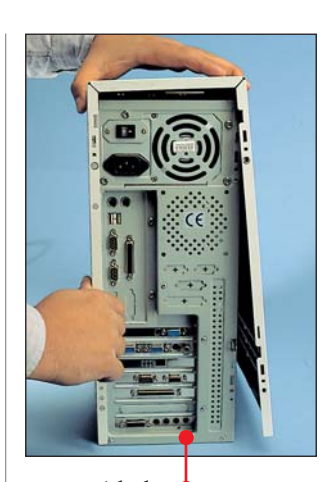

con cuidado 🖕 Si tiene dificultades con esta operación, consulte el manual del ordenador.

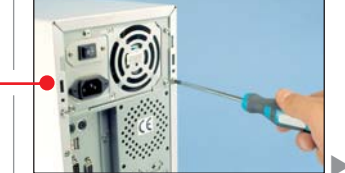

# Juegos Sonido envolvente 3D

5 Como nuestra tarjeta de sonido es de formato PCI, tendremos que buscar una ranura libre de este tipo entre las disponibles de nuestro ordenador. dremos que conectar el cable audio de este dispositivo en el conector correspondiente de la tarjeta de sonido. Esto nos permitirá escuchar discos de música

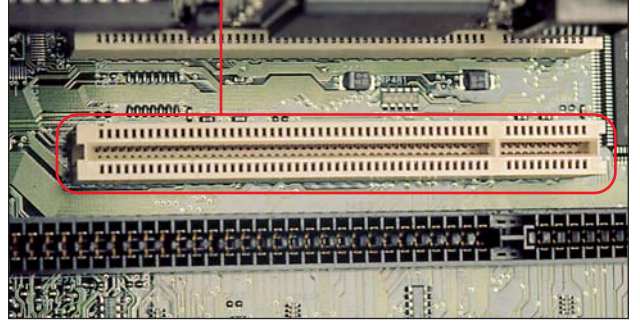

**5** Ten en cuenta que si dispones de una tarjeta de sonido ya instalada, la tendrás que retirar. Si quieres mantener ambas conectadas, consulta al fabricante para comprobar si es posible.

Cuando hayamos decidido qué ranura ocupar, liberaremos la placa metálica que la protege. Para hacerlo, utilizaremos un destornillador y unas pinzas. Si la placa está atornillada, sólo tendremos que quitar el tornillo y retirarla.

Luego, si disponemos de unidad de CD-ROM, ten-

X

a través de los altavoces que conectaremos luego a la salida de la tarjeta.

**G**Lo siguiente que haremos será insertar la tarjeta de sonido en la ranura que hemos preparado. Recuerda que es conveniente utilizar ambas manos para poder insertar firmemente la tarjeta.

Finalmente fijaremos la tarjeta colocando un tornillo que la mantendrá fija a la carcasa del ordenador.

Ya está todo listo, podemos cerrar el ordenador atornillando nuevamente la tapa que hemos retirado al principio.

Para que la experiencia de sonido tridimensional sea completa, tenemos que conectar el sistema de altavoces correctamente. Lo primero es localizar el control de nivel de sonido, del que salen dos parejas de conectores. Una de ellas está etiquetada cono "SUB" mientras que la otra como "LINE". Esta pareja de conectores es la que conectaremos a la tarjeta de

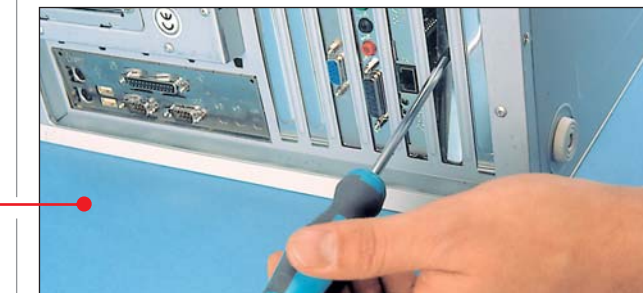

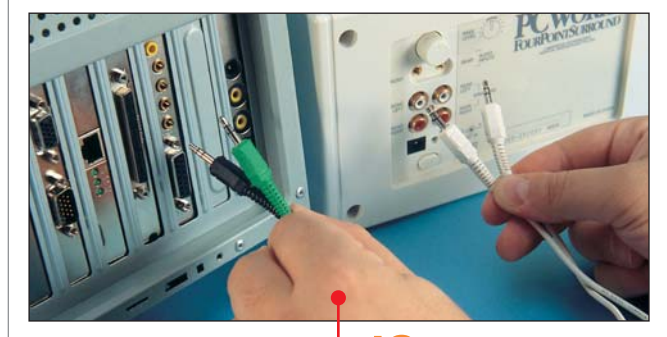

sonido. En ella encontraremos una pareja de conectores que corresponden a la pareja de conectores frontales y traseros. El conector etiquetado como "R" se insertará en el conector correspondiente a los altavoces traseros, mientras el que luce la "F" irá en el de los frontales. Haremos lo mismo con la pareja de conectores "SUB", pero conectándolos a la parte trasera de la caja de bajos o "subwoofer". Después de haber conectado correctamente el "subwoofer" a la tarjeta de sonido, sólo nos queda enchufar los altavoces pequeños, también llamados "satélites. ●

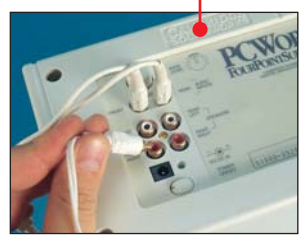

Una vez conectados, cada uno de ellos tendrá que colocarse en su lugar correspondiente de la habitación. Su colocación dependerá siempre de donde hayamos insertado su clavija.

Sólo queda disponer correctamente los altavoces pequeños, dos frente a nosotros y dos detrás. Recuerda que debes colocar cada altavoz en su sitio según cómo los havas conectado en el paso 11. Es decir, tendremos que colocar frente a nosotros a la derecha el que hayamos conectado en la ranura "front right" y así con todos los demás. Para no liarnos, podemos utilizar unas etiquetas adhesivas que se incluyen en el kit, que nos permitirán saber dónde se coloca cada altavoz. Si vamos a colocar los altavoces en la mesa, podemos utilizar los pies pequeños, pero si los colocamos en el suelo, usaremos las varillas para formar un trípode.

# La tarjeta SoundBlaster Live 1024 en detalle

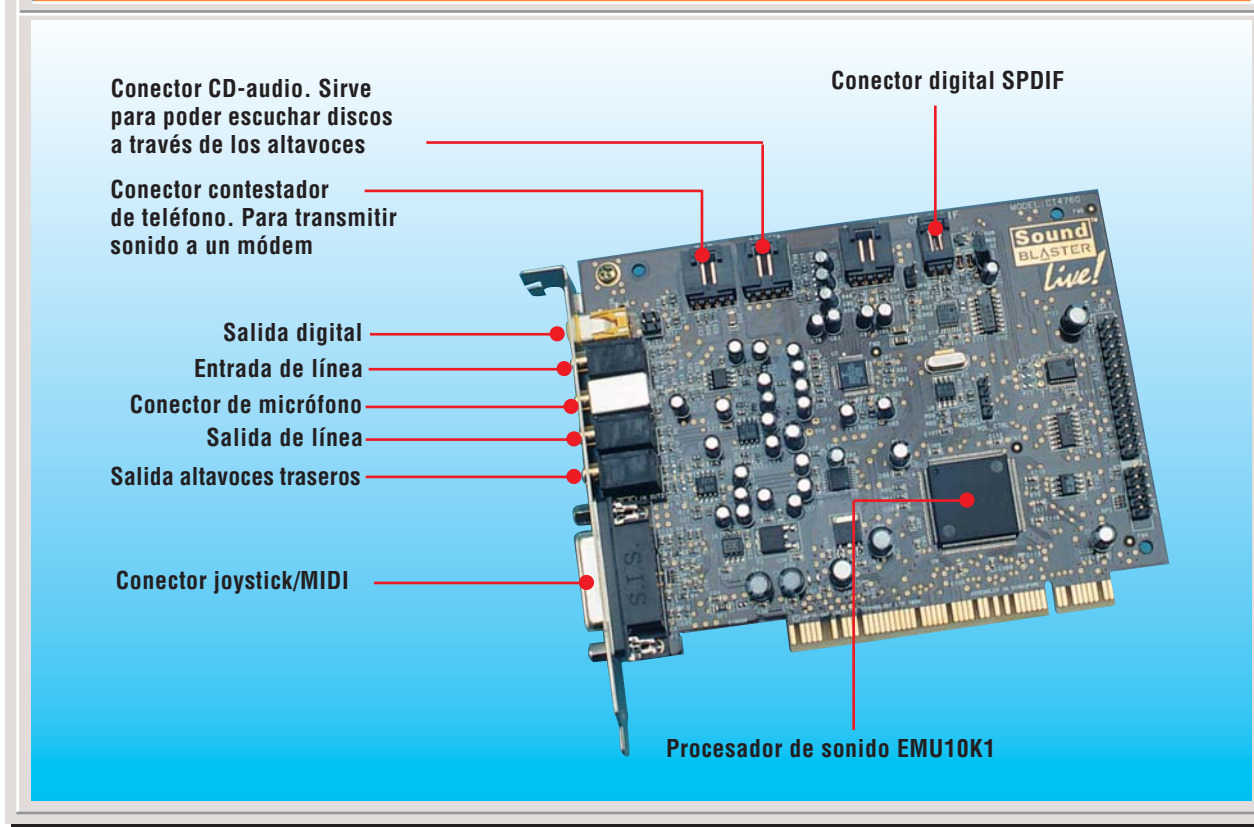

# Instalación del software

Para poder disfrutar del sonido con efectos tridimensionales, es necesario instalar los controladores y los programas correspondientes. Todo lo encontraremos en el CD-ROM que incluye el kit.

Para comenzar la instalación, insertaremos el CD en la unidad. Si el programa de instalación no se inicia automáticamente, tendremos que hacer doble click en •

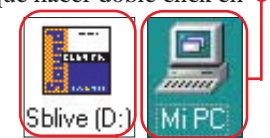

y luego en ●. En cualquiera de los dos casos veremos la siguiente ventana ●.

X

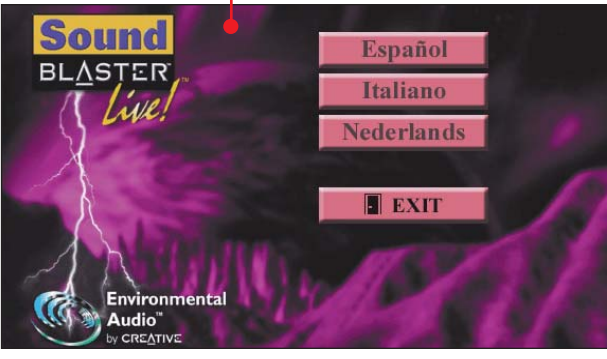

En ella escogeremos la opción correspondiente a nuestro idioma.

2 En la pantalla que aparecerá a continuación, podremos escoger qué elementos queremos instalar en nuestro ordenador. Para que la tarjeta funcione correctamente, tendremos que tener seleccionado como mínimo la opción y luego hacer click en ok.

3 Después de leer la información de registro del producto, haremos click en Siguiente y continuaremos la instalación.

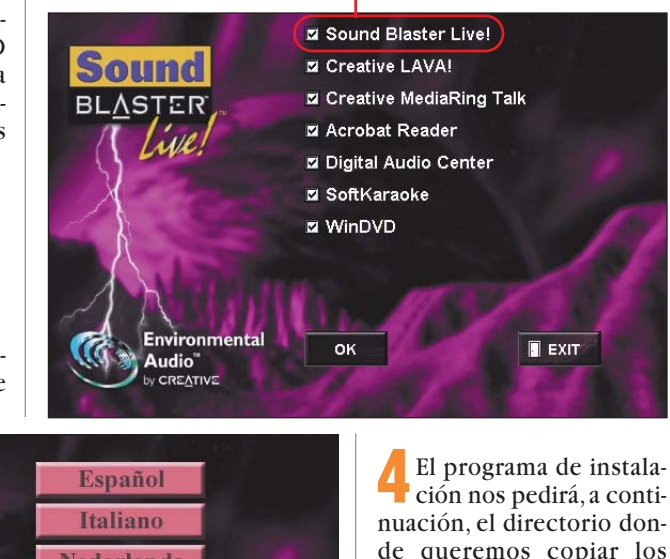

La importancia de los altavoces

ción nos pedirá, a continuación, el directorio donde queremos copiar los ficheros de los programas. Si queremos dejar el que aparece, haremos click en Siguiente>. En el caso que queramos cambiar el directorio, haremos click en Examinar.. y elegiremos la carpeta que prefiramos.

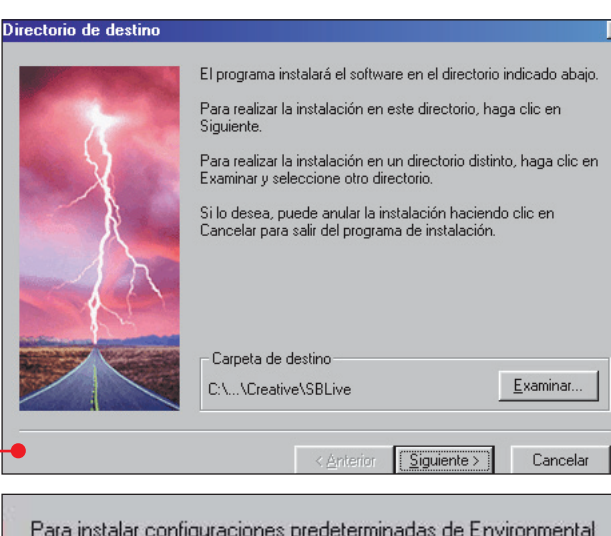

Para instalar configuraciones predeterminadas de Environmental Audio como modo para los altavoces, seleccione la opción adecuada.

C 2 altavoces

4 altavoces

C Auriculares

LivelSurround (para el sistema doméstico de sala Sorround)

Puede instalar otras configuraciones predeterminadas más tarde ejecutando la instalación predeterminada de altavoces en la carpeta SB Live! folder.

**5** Luego elegiremos el tipo de instalación. Podemos personalizarla eligiendo los componentes o escoger la instalación por

defecto. Luego volveremos a hacer click en Siguiente >.

**6** Es el momento de especificar de qué sistema de altavoces disponemos. En nuestro caso elegiremos la opción

A continuación, el programa de instalación detectará los componentes de la tarjeta e instalará los controladores correspondientes para que la tarjeta funcione correctamente.

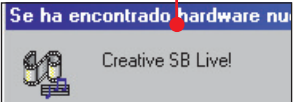

Windows está instalando el softwar

Finalmente, el programa de instalación nos pedirá que reiniciemos el equipo.

Al reiniciar el ordenador, comenzará automáticamente el programa de demostración de las capacidades de la tarjeta. Es el momento ideal para comprobar que todo funciona correctamente. Recuerda que tienes que encender el interruptor del "subwoofer" para que puedas oír algo.

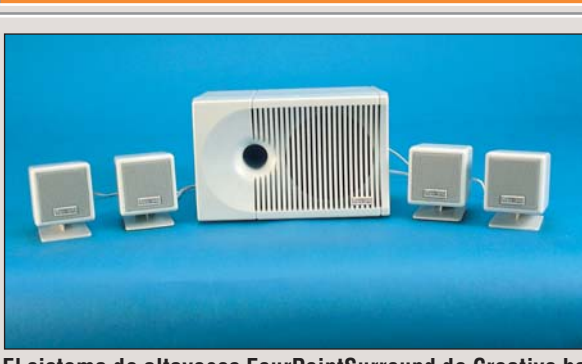

# El sistema de altavoces FourPointSurround de Creative ha sido fabricado por la empresa Cambridge Soundworks.

Ya hemos apuntado en el artículo la importancia que tienen los altavoces dentro de la simulación del sonido tridimensional. El sistema de sonido ambiental de Creative propone una tecnología de reproducción de sonido mediante múltiples altavoces llamada CMSS. Esta tecnología permite configurar la reproducción de efectos de sonido en sistemas de hasta ocho altavoces independientes. Mediante esta tecnología no sólo podemos disfrutar de los juegos y aplicaciones compatibles con el sistema, sino que, además, podemos aplicar efectos a otras aplicaciones.

Así, por ejemplo, podemos hacer que la reproducción de un CD-audio parezca provenir de un lugar determinado de la habitación o aplicar efectos de reverberación. El sistema de múltiples altavoces utilizado por Creative no debe confundirse con otros sistemas de sonido como el Dolby Surround <sup>©</sup> que precisan de aparatos especiales para funcionar. Estos sistemas se utilizan en equipos de música y en reproductores DVD. Además de obtener la sensación de sonido tridimensional, los sistemas de altavoces como los de Creative aportan también una mayor calidad de sonido en general. Para conseguirlo, se ha incorporado un amplificador de graves o "subwoofer" con el fin de aumentar la capacidad y la potencia con las que el sistema de altavoces puede reproducir los sonidos de baja frecuencia.

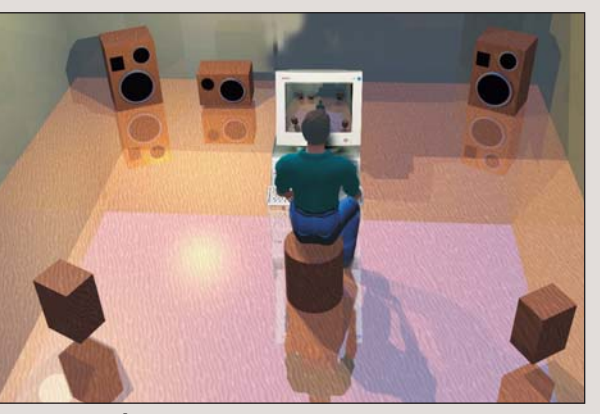

La colocación de los altavoces es fundamental.

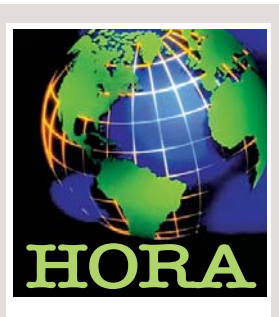

# Acrobacias futuristas

TrickStyle es un nuevo título de carreras de Hoverboard de la compañía norteamericana Acclaim. Se trata de una feroz carrera de surfistas hardcore a través de paisajes urbanos de un lejano y sofisticado futuro en las ciudades de Tokio, Nueva York y Londres. Velocidad y acrobacias están aseguradas con una increíble simula-

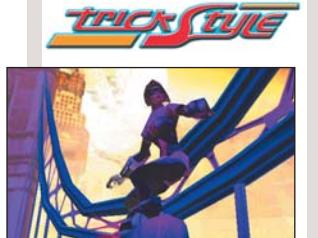

ción física. El precio del juego para PC es de 6.990 ptas. Más información, tel.: 91 541 00 27.

# La levenda de Croc continúa

Después de vender más de un millón de copias de su primera versión, llega Croc 2. Ahora, el protagonista va en busca de sus verdaderos padres, aparecen cuatro nuevas tribus gobbo y un pueblo secreto, que puede descubrirse tras completar todos los objetivos. La versión PC aparecerá a finales de diciembre y costará 6.990 ptas. También habrá versión para PlayStation. Tel.: 91 559 72 90.

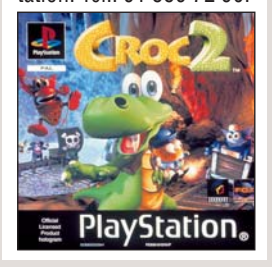

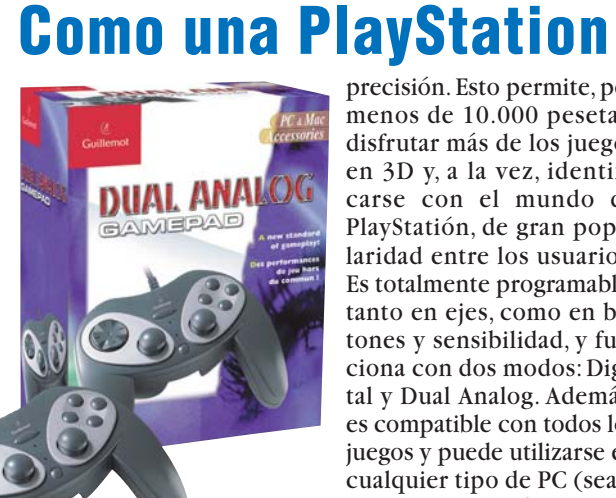

#### La ergonomía de los mandos de la PlayStation trasladada a un PC.

uillemot lanza el Dual Analog Gamepad, que lleva al mundo de los juegos para ordenador la ergonomía propia de un producto de la PlayStation. Frente a la mayoría de los mandos existentes en el mercado, cuenta con dos "sticks" progresivos para hacer toda clase de movimientos, incluso hasta los más difíciles, con la mayor

menos de 10.000 pesetas, disfrutar más de los juegos en 3D y, a la vez, identificarse con el mundo de PlayStatión, de gran popularidad entre los usuarios. Es totalmente programable, tanto en ejes, como en botones y sensibilidad, y funciona con dos modos: Digital v Dual Analog. Además, es compatible con todos los juegos y puede utilizarse en cualquier tipo de PC (sea o no con conexión USB) v también con iMac. Se puede conectar a un puerto de serie o a un puerto USB, gracias al chip de Motorola que lleva incorporado. Si el PC tiene dos puertos USB, permite utilizar la opción multijugador. El secreto del éxito de este formato, ya clásico, radica en su cuidado diseño, que ha hecho especial hincapié en la ergonomía para no cansar las articulaciones del jugador que pasa muchas horas jugando. Más información en el teléfono 93 590 69 60.

precisión. Esto permite, por

# El placer de volar

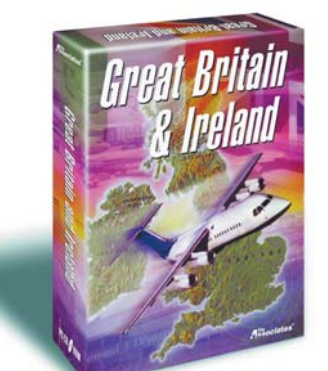

#### Cinco aviones diferentes a nuestra disposición para sobrevolar las islas británicas.

e la mano de Ubi Soft, nos llegan cuatro ampliaciones para Flight Simulator 98: FS Flight Academy, FS Fly Lauda, FS Fly Lauda 425 y FS Great Britain and Ireland. En los tres primeros, desarrollados por Papa Tango, los programadores han realizado una reproducción fotorrealista de distintos aeropuertos europeos, con una reconstrucción fiel de los aviones y con las terminales en plena agitación. Todo está listo para ajustarse el cinturón v verificar las listas de comprobación antes del despegue. Los escenarios cuestan 7.450, 7.450 y 5.995 ptas. repectivamente.

En FS Great Britain and Ireland, desarrollado por The Associates, se ha conseguido una completa modelización de las islas británicas. Los paisajes son impresionantes, se perciben las rutas principales, los ríos, los lagos, los litorales desocupados, las colinas y las cadenas montañosas. Cada vuelo ha sido concebido de forma profesional, con 285 aeropuertos, sus pistas, las terminales y los hangares. Más de 500 pueblos y ciudades se han incluído para facilitar las referencias visuales desde cinco tipos de aviones diferentes. En ellos, se ha realizado una reproducción especialmente exacta de los tableros de mando.

El precio de este juego es de 4.995 pesetas.

Más información en el teléfono 93 544 15 00.

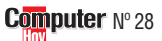

# Tensión en el hormiguero

Dasado en la novela *Best* **D**seller El imperio de las Hormigas, de Bernard Werber, el juego del mismo nombre, desarrollado por Friendware y Microïds, reproduce con absoluta fidelidad la civilización subterránea de las hormigas. Cuando la historia comienza, el jugador está al frente del hormiguero

la comunidad crezca, pero los enemigos son numerosos y agresivos. Debe crear estrategias para destruir a los amenazantes enemigos. Un día, recibirá un mensaje que le avisará que la ciudad del Bel O.Khan será pronto destruida. Hay que evitarlo.Es la primera vez que se utiliza el sistema VR3D, que

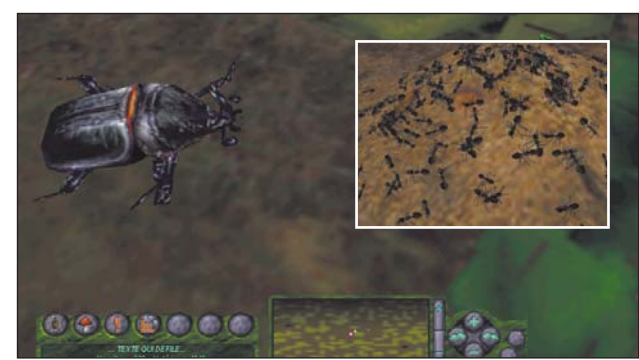

El Imperio de las Hormigas sintetiza las características de los juegos de simulación, estrategia y de aventuras.

de Bel O.Khan (el de las hormigas rojas), situado en el bosque de Fontaineblau. Tiene que desarrollar la ciudad, construir habitaciones, recolectar recursos para que

permite crear impresionantes decorados con una visión de 360°, en este tipo de juegos. Precio: 7.450 ptas. Más información en el tel.: 91 724 28 80.

# El parque más divertido

ego Media Internacional, especialista en productos multimedia infantiles, anuncia la salida al mercado de Legoland, un juego basado en el diseño y la dirección de parques de atracciones. Dirigido a niños de seis años en adelante, éstos pueden diseñar, construir y jugar en su propio parque virtual. Por supuesto, los programado-

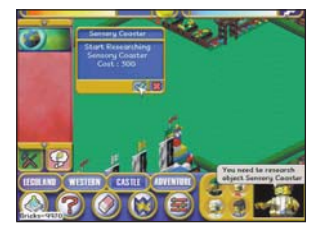

Los niños pueden crear su propio parque y jugar en él.

res no han olvidado incluir las principales atracciones de los parques más famosos del mundo. Igualmente, han procurado que gráficamente resulte muy atractivo para los pequeños, con colores muy vivos y multitud de animaciones y detalles divertidos por descubrir. El pro-

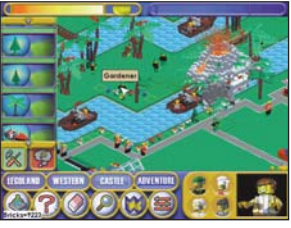

Incluye atracciones famosas de todo el mundo.

grama permite también un modo de juego en el que cada visitante al parque tiene que pagar entrada, lo que hace al jugador ganar dinero para ampliar las instalaciones y, así, hacerlo cada vez más grande. El precio del juego es de 5.990 ptas. Más información, en el teléfono 91 329 42 35.

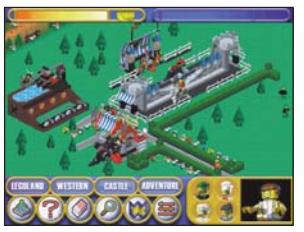

Hay miles de detalles divertidos aún por descubrir.

# **Probados en Computer Hoy: Juegos**

La oferta de programas y accesorios de juegos para ordenador es muy grande y es difícil decidir qué producto es el mejor para pasar los ratos de ocio. Para ayudarte a elegir, hemos reunido los resultados de nuestras pruebas para que elegir sea más fácil.

| P                    | os. Fabricante     | Producto                     | Calidad       | Precio       | N٥            | Po         | s. Fabricante               | Producto                 | Calidad    | Precio       | N٥       | Pos. Fabricante       | Producto                    | Calidad    | Precio                      | N٥ |
|----------------------|--------------------|------------------------------|---------------|--------------|---------------|------------|-----------------------------|--------------------------|------------|--------------|----------|-----------------------|-----------------------------|------------|-----------------------------|----|
|                      | Jueç               | <b>jos de acc</b> i          | ión en        | 3D           |               | 6          | Origin                      | Wing Commander Prophecy  | Bien       | 8.990 ptas.  | 9        | 2 Electronic Arts     | NHL 99                      | Bien       | 5.990 ptas.                 | 14 |
| 1                    | Epic               | Unreal                       | Notable       | 6.990 ptas.  | 1             | 7          | Sierra                      | Red Baron II             | Bien       | 5.995 ptas.  | 10       | 3 Microfolies         | Roland Garros 1998          | Bien       | 2.995 ptas.                 | 14 |
| 2                    | Sierra             | Half-Life                    | Notable       | 6.995 ptas.  | 6             | 8          | Electronic Arts             | Fighter Pilot            | Bien       | 5.990 ptas.  | 10       | 4 Blue Byte           | Extreme Tenis               | Bien       | 2.995 ptas.                 | 14 |
| 3                    | Fox Interactive    | Aliens versus Predator       | Notable       | 6.990 ptas.  | 22            | 9          | Microsoft                   | Flight Simulator 98      | Bien       | 9.990 ptas.  | 10       | 5 Gremlin Interactive | Actua lennis                | Bien       | 5.990 ptas.                 | 14 |
| 4                    | Eidos              | Tomb Raider II               | Bien          | 5.995 ptas.  | 1             | 10         | Sierra                      | Pro Pilot                | Bien       | 6.750 ptas.  | 10       | b Electronic Arts     | Madden NFL 99               | Bien       | 5.990 ptas.                 | 14 |
| 5                    | ld Software        | Quake II                     | Bien          | 7.995 ptas.  | 1             | -          | Weekweed Chudies            | Venturas g               | Notoblo    | S 0.005 ptop | 10       | / SEGA                | NBA Action 98               | Bien       | 7.990 ptas.                 | 14 |
| 6                    | Lucas Arts         | Misteries of the Sith        | Bien          | 5.990 ptas.  | 1             | -          | Westwood Studios            | Blade Runner             | Notable    | 2.995 plas.  | 12       | 8 Hammer lechnologie  | S Tie Break Tenis           | Bien       | 2.995 ptas.                 | 14 |
| 7                    | Capcom             | Resident Evil 2              | Bien          | 6.490 ptas.  | 22            | 2          | LucasArts                   | Grim Fandarigo           | Notable    | 0.990 plas.  | 23       | 4 Levitech            | Joystic                     |            | 04.000 star                 | 10 |
| 8                    | Acclaim            | Forsaken                     | Bien          | 7.990 ptas.  | 1             | 3          | Fox Interactive             | The X-Files, la película | Dian       | 8.990 plas.  | 12       | 1 Logitech            | Wingivian Force             | Notable    | 24.900 ptas.                | 10 |
| 9                    | Microsoft          | Outwars                      | Bien          | 5.990 ptas.  | 12            | 4          | Red Urb                     | El legado del Tiempo     | Dien       | 7.990 ptas.  | 9        | 2 Microsoft           | Force Feedback Pro          | Notable    | 24.990 ptas.                | 16 |
| 10                   | DreamWorks Int.    | Trespasser                   | Bien          | 7.995 ptas.  | 1             | 5          | GT Interactive              | Discworld Noir           | Dien       | 7.995 ptas.  | 25       | 3 Logitech            | WingMan Interceptor         | Notable    | 11.900 ptas.                | 16 |
|                      | Ju                 | egos de es                   | trateg        | jia          |               | 0          | Cryo                        | Ring                     | Dien       | 7.450 ptas.  | 0        | 4 Saitek              | X36F                        | Notable    | 15.995 ptas.                | 16 |
| 1                    | Sierra             | Caesar III                   | Notable       | 6.995 ptas.  | 27            | -          | Iwicroprose                 |                          | Ditti      | 0.995 plas.  | 9        | 5 Saltek              | Cyborg 3D USB Stick         | Notable    | 12.995 ptas.                | 10 |
| 2                    | Pyro Studios       | Commandos                    | Notable       | 6.995 ptas.  | 2             | 0          | LUCASARIS                   | La Amenaza Fantasma      | Dien       | 6.990 plas.  | 23       | 6 Primax              | Raptor 3D                   | Notable    | 8.490 ptas.                 | 10 |
| 3                    | Sunflowers         | Anno 1602                    | Bien          | 7.990 ptas.  | 27            | 9          | ASC Games                   | Sanitarium               | Dien       | 6.990 plas.  | 22       | / Logitech            | WingMan Extreme Digital     | Bien       | 7.900 ptas.                 | 16 |
| 4                    | Microsoft          | Age of Empires               | Bien          | 4.990 ptas.  | 2             | 10         | Infogrames                  | Sliver                   | Dien       | 6.990 ptas.  | 23       | 8 Boeder              | Flightstick Pro P-20        | Bien       | 7.535 ptas.                 | 16 |
| 5                    | Microprose         | Mech Commander               | Bien          | 7.995 ptas.  | 2             | 11         | Cryo<br>Ded Och             | Egipto 11565 a. C.       | Dien       | 7.450 ptas.  | 23       | 9 Irust               | Predator Pro 3D             | Bien       | 4.060 ptas.                 | 16 |
| 6                    | Blizzard           | Starcraft                    | Bien          | 6.995 ptas.  | 2             | 12         | Red Urb                     | Riven                    | Dien       | 7.990 ptas.  | 22       | 10 Boeder             | Flightstick P-16            | Bien       | 4.930 ptas.                 | 16 |
| 7                    | Westwood S.        | Dune 2000                    | Bien          | 6.990 ptas.  | 2             | 13         | Take IWO                    | Rean                     | Dien       | 7.990 ptas.  | 9        | 11 Inrustmaster       | Top Gun Platinum            | Bien       | 7.990 ptas.                 | 16 |
| 8                    | Microdis           | Corsairs                     | Bien          | 6.990 ptas.  | 27            | 14         | Cry0                        | Unina                    | Dien       | 7.450 ptas.  | 23       | 12 Gravis             | Firebird 2                  | Bien       | 8.990 ptas.                 | 16 |
| 9                    | Sierra             | Police Quest SWAT2           | Bien          | 5.995 ptas.  | 25            | 10         | uroner interactive          | Asyllall                 | Bien       | 4.990 ptas.  | 23       | 13 Genius             | F-12                        | Bien       | 1.500 ptas.                 | 16 |
| 10                   | GT Interactive     | The War of the Worlds        | Bien          | 7.990 ptas.  | 9             | 10         | Iake Iwo                    | BIACK DANIIA             | Bien       | 0.995 ptas.  | 22       | 14 Guillemot          | Jet Leader 3D USB           | Bien       | 9.500 ptas.                 | 16 |
| 11                   | TalonSoft          | Tribal Rage                  | Bien          | 2.995 ptas.  | 2             | 1/         | Infogrames                  | UUICASI                  | Dien       | 7.990 ptas.  | 23       | 15 Inrustmaster       | Top Gun                     | Bien       | 8.990 ptas.                 | 16 |
| 12                   | Sierra             | Civil War 2                  | Bien          | 1.995 ptas.  | 27            | 18         | IMP Entretainment           | HOPKINS FBI              | Dien       | 2.995 ptas.  | 25       | 16 Irust              | Predator Digital 3D         |            | 5.220 ptas.                 | 16 |
| 13                   | Empire             | Fields of Fire               | Bien          | 2.995 ptas.  | 27            | 19         | THU                         | Rent a Hero              | Dien       | 7.995 ptas.  | 23       | 4 Managara dia araw   |                             | uegos      | 4.005 stee                  | 47 |
| 14                   | Talonsoft          | Battle of Britain            | Bien          | 7.995 ptas.  | 27            | 20         | /tn Levei                   | The Weaning of Life      | bien       | 5.995 ptas.  | 12       | 1 Wegamedia corp.     | Megapak 9                   | Notable    | 4.995 ptas.                 | 17 |
| 15                   | Microprose         | Civilization II              | Bien          | 3.495 ptas.  | 2             |            |                             | Juegos d                 | e rol      |              |          | 2 Lucas Arts          | Monkey Island Saga          | Bien       | 5.990 ptas.                 | 1/ |
|                      | Simu               | iladores de                  | e carre       | eras         |               | 1          | Interplay                   | Fallout 2                | Bien       | 7.995 ptas.  |          | 3 LUCAS Arts          | X-Wing collector series     | Bien       | 3.990 ptas.                 | 17 |
| 1                    | Electronic Arts    | Need for Speed III           | Notable       | 6.990 ptas.  | 3             | 2          | Helio Visions               | Hexplore                 | Bien       | 6.990 ptas.  |          | 4 Westwood St.        | C&C Ultimatum               | Bien       | 6.990 ptas.                 | 17 |
| 2                    | Codemasters        | Colin Mc Rae Rally           | Notable       | 7.995 ptas.  | 3             | 3          | Squaresoft                  | Final Fantasy VII        | Bien       | 7.995 ptas.  | 7        | 5 Dinamic WiW.        | MUITI ACCION 99             | Dien       | 2.995 ptas.                 | 17 |
| 3                    | Sierra             | Grand Prix Legends           | Bien          | 6.995 ptas.  | 3             | 4          | Blizzard                    | Diablo                   | Bien       | 4.995 ptas.  | 7        | b Sierra              | 4 Estrategia                | Bien       | 5.995 ptas.                 | 17 |
| 4                    | Midas              | Johnny Herbert Grand Prix    | Bien          | 7.450 ptas.  | 3             | 5          | New World C.                | Might and Magic VI       | Bien       | 7.995 ptas.  |          | / Dinamic WiW.        | Multi Sports 99             | Bien       | 2.995 ptas.                 | 17 |
| 5                    | Milestone          | Screamer Rally               | Bien          | 1.990 ptas.  | 3             | 6          | Sierra                      | Birthright               | Bien       | 2.495 ptas.  |          | 8 DDM                 | Iotal Races                 | Bien       | 2.995 ptas.                 | 1/ |
| 6                    | Terminal Reality   | Monster Truck Madness 2      | Bien          | 7.990 ptas.  | 3             | 7          | Sierra                      | Betrayal in Antara       | Suficiente | 2.495 ptas.  | 7        | 9 Sierra              | Pack Racing Power           | Bien       | 5.995 ptas.                 | 1/ |
| 7                    | Microprose         | Grand Prix Manager 2         | Suficiente    | 1.995 ptas.  | 3             | 8          | Sierra                      | Betrayal at Krondor      | Suficiente | 2.495 ptas.  | 7        | 10 Sierra             | Pack Fantastico             |            | 4.975 ptas.                 | 17 |
| 8                    | Sierra             | Nascar Racing II             | Suficiente    | 2.495 ptas.  | 3             |            | FL 1 1 4 1                  | luegos de                | fútbol     | 5.000        | 0        | 1 Dianau Internation  |                             | Bion       | 5 000 stee                  | 10 |
|                      | Ju                 | egos de so                   | ocieda        | d            |               | 1          | Electronic Arts             | Fifa 99                  | Notable    | 5.990 ptas.  | 8        | Disney Interactive    | Hercules: Juego de accion   | Ditti      | 5.990 ptas.                 | 10 |
| 1                    | Hasbro Interactive | Monopoly Star Wars           | Notable       | 5.990 ptas.  | 4             | 2          | Dinamic MM.                 | PC Futbol 7              | Notable    | 2.995 ptas.  | 8        | 2 Disney Interactive  | Aindres Long                | Ditti      | 5.990 ptas.                 | 10 |
| 2                    | Hasbro Interactive | Risk                         | Notable       | 5.990 ptas.  | 4             | 3          | Gremlin I.                  | Actua Soccer 3           | Bien       | 5.990 ptas.  | 8        | 3 Lego Interactive    | Ajeurez Lego                | Bion       | 6.990 ptas.                 | 10 |
| 3                    | Hasbro Interactive | Frogger                      | Bien          | 5.990 ptas.  | 4             | 4          | Silicon Dreams              | Michael Owen's WLS 99    | Bien       | 7.995 ptas.  | 8        | 4 DISITEY INTERACTIVE | Ultra Dinhall Turba Daging  | Dici       | 0.990 plas.                 | 10 |
| 4                    | Haspro Interactive | Hundir la Flota              | Dien          | 5.990 ptas.  | 4             | 5          | Sensible Software           | Sensible Soccer 98       | Dien       | 6.990 ptas.  | 8        | J SICIIA              | Ulua Filibali Turbu haviriy | Rion       | 5.990 pias.                 | 10 |
| 0                    | Uryo               | Scollario Yaro               | Dien          | 7.450 ptas.  | 20            | 0          | SEGA                        | Sega worldwide Soccer PC | Dien       | 3.990 plas.  | <u>0</u> | 0 Walluellust IIII.   | La Faiileia nusa            | Rien       | 0.990 pias.                 | 10 |
| 0                    | Hasbro Interactive | Ciuedo                       | Dien          | 5.990 plas.  |               | 1          | Electronic Arts             | La liga de futbol 98-99  | Dien       | 5.990 ptas.  | 8        | 1 IIIIUyIdilles       | LUCKY LUKE                  | Suficiente | 4.990 pids.                 | 10 |
| -                    | Haspro Interactive | Ivionopoly                   | Ditil         | 0.990 plas.  | 4             | ð          | Sierra                      | Fulbol manager 98        |            | 5.995 plas.  | ð        | U UDISUIL             |                             |            | 0.490 pias.                 | 10 |
| ð<br>n               | SIEIIA             | Larry S Gasirio              | Rien          | 2.995 ptas.  | 4             | 1          | Midway                      | Mortal Kombat 4          | Bien       | 7 900 ntoo   | 11       | 1 Empire Internet     | Combat Chase                | Pier       | 0.005 mins                  | 10 |
| 9<br>10              | EIVIG PUDIISIIIIY  | Alliiosieai                  | Suficiente    | 2.995 plas.  | 4             | - <u>-</u> | Miluway<br>Sono DC          | Virtus Fighter 2         | Rien       | 7.330 plas.  | 11       | 1 Empire Interactiv   | Compationess                | Dien       | 2.995 ptas.                 | 19 |
| 10                   | viitual SuitWare   | FU IIIVIdI PIU               | Junorente     | 2.990 ptas.  | 4             | 2          | ocya ru<br>Fidos            | Fighting Force           | Bien       | 7 005 ptac   | 11       | 2 Unessoase           | Conitation Dive             | Bien       | 2.995 ptas.                 | 19 |
| 1                    | Gravis             | <b>Gamepa</b><br>Xterminator | Sobresaliente | 9 900 ntac   | 6             | <u>J</u>   | Liuus<br>Hashro Interactivo |                          | Bien       | 5 000 ptoc   | 11       | 3 Interactive Magic   | Capitalism Plus             | Dien       | 7.450 ptas.                 | 19 |
| -<br>2               | Microsoft          | Sidowindor Franctula Dro     | Notable       | 12 000 ptas. | 6             | -4         |                             | Last Brony               | Rien       | 5.000 ptas.  | 11       | 4 Mindscape           | Unessmaster 6000            | Dien       | 7.995 ptas.                 | 19 |
| 2                    | Saitok             | V6-22M                       | Notable       | 5 005 ptac   | 8             | 6          | JUN                         | WCW Nitro                | Rien       | 7.005 ptac   | 11       | 5 Montecristo IVI.    | Wall Street Trader          | Dien       | 7.990 ptas.                 | 19 |
| 1                    | Booder             | Powerpad                     | Notable       | 1 005 ntac   | 6             | 7          | Cancom                      | Street Eighter Alpha 2   | Rien       | 1.000 ptas.  | 11       | 0 Sierra              | Power Griess 98             | Ditil      | 4.975 ptas.                 | 19 |
|                      | Conjus             | G-07 Mayfire                 | Notable       | 4.335 plas.  | 6             | 0          | Diavestes Interactive       | Battle Arona Techinden   | Rien       | 4.330 plas.  | 11       | / Ed. CIrculo Int.    | Darnas Espanoias            | Suficiente | 3.995 ptas.                 | 19 |
| 6                    | Saitek             | Y6-32M                       | Notable       | 1.000 pias.  | 6             | 0          | Flayinales interactive      |                          | toform     | 1.990 plas.  | 11       | 8 Marcombo            | Ajearez 3D                  | Sunciente  | 2.990 ptas.                 | 19 |
| 7                    | Gravis             | Game Pad Pro                 | Bien          | 6 990 ntas   | 6             | 1          | GT Interactive              | Oddworld Abe's Exoddus   | Notable    | 7 990 ntas   | 13       | 1 Logitech            | WingMan Formula Forma       | Notable    | 36.830 ntac                 | 20 |
| - 0                  | Truet              | Cight Eightor                | Rien          | 1.500 ptas.  | 6             | 2          | Amazing Studio              | Heart of Darkness        | Bien       | 6 000 ntac   | 13       | 2 Microsoft           | SidoWindor E E Whool        | Notable    | 20.000 ptas.                | 20 |
| 0                    | Saitek             | X6-31M                       | Bien          | 3 205 ntas   | 6             | 3          | Fnic Menanamee              | Jazz Jackrahhit          | Bien       | 5.000 ptas.  | 13       | 3 Roeder              | Force Feedback Wheel        | Notable    | 20.000 plas.<br>24 995 ptac | 20 |
| - <del>3</del><br>10 | Truet              | Sight Fighter Digital        | Bien          | 2.000 ptas.  | <u>0</u><br>8 | 1          | Hashro Interactive          | Glover                   | Bien       | 6 990 ptas.  | 12       |                       | Nascar Suparchart           | Notable    | 18 000 ptoc                 | 20 |
| 10                   | Sin                |                              | de vue        | 2.000 plas.  | U             |            | Cancom                      | Megaman X4               | Bien       | 4 990 ntas   | 13       | 5 Guillemot           | Race Leader Force Foodback  | Notable    | 23 990 ptas.                | 20 |
| 1                    | Micronrose         | Furonean Air War             | Notable       | 7 995 ntas   | 10            | 0<br>6     | Crystal Dinamice            | Pandemonium 2            | Bien       | 6 995 ntas   | 13       | 6 Thrustmaster        | Formula Sprint              | Rien       | 12 000 ptas.                | 20 |
| 2                    | Microsoft          | Combat Flight Simulator      | Notable       | 7.990 ntas   | 6             | 7          | Crystal Dinamice            | Gey 3D                   | Bien       | 6 995 ntas   | 12       | 7 Truet               | Formula 1 race Maeter       | Bien       | 10 200 ptas.                | 20 |
| 3                    | Fmnire             | F/A-18 Korea                 | Notable       | 2 995 ntas   | 10            | 8          | GT Interactive              | Lode Runner 2            | Suficiente | 7 990 ntas   | 13       | 8 Saitek              | R4 Force W/bool             | Bien       | 20 000 ptas.                | 20 |
| 4                    | Jane's             | Fighters Anthology           | Bien          | 7.990 ntas   | 10            |            | Sim                         | uladores d               | enorti     | vos          | 10       | 9 Saitek              | R4 Racing Wheel             | Deficiente | 19 995 ntae                 | 20 |
| 5                    | DID                | F22 Total Air War            | Bien          | 6.990 ptas.  | 10            | 1          | Electronic Arts             | NBA Live 99              | Notable    | 5.990 ptas.  | 14       |                       |                             |            | 10.000 ptub.                |    |
|                      |                    |                              |               |              |               |            |                             |                          |            |              |          |                       |                             |            |                             |    |

#### **SUMARIO**

# *Conceptos* WAP

La palabra de moda en telefonía móvil, WAP, es el acrónimo inglés de Wireless Application Protocol, v se traduce por Protocolo de Aplicaciones Inalámbricas. Es un estándar que define una nueva forma de acceso a datos a través del teléfono móvil. Dicho de una forma bastante sencilla, es una forma de "llevar" las páginas de Internet y sus contenidos a las pantallas de los teléfonos.

# Registro de identidad del equipo

Es una base de datos de los sistemas de telefonía móvil en la que se guarda la información sobre un teléfono determinado, desde el número de serie del mismo hasta su versión de software, que permite que la red lo pueda identificar. Esta información puede ser usada por parte del operador para bloquear un teléfono, es decir, hacerlo inutilizable, si se denuncia el robo del mismo.

#### **Transmisión** de datos

Además de transmitir la voz, con los teléfonos móviles también se pueden trasmitir datos, siempre v cuando se disponga de un módem. Sin embargo, hasta el momento la velocidad de transmisión de datos en las redes GSM es muy baja (el máximo está en 14.400 bps) en comparación con las redes convencionales. Operadores y fabricantes de telefonía están trabajando en un nuevo estándar denominado HSCSD o circuito de datos de alta velocidad, que en un futuro próximo permitirá la transmisión de datos a velocidades de datos de hasta 57.600 bps.

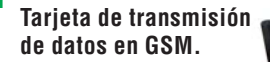

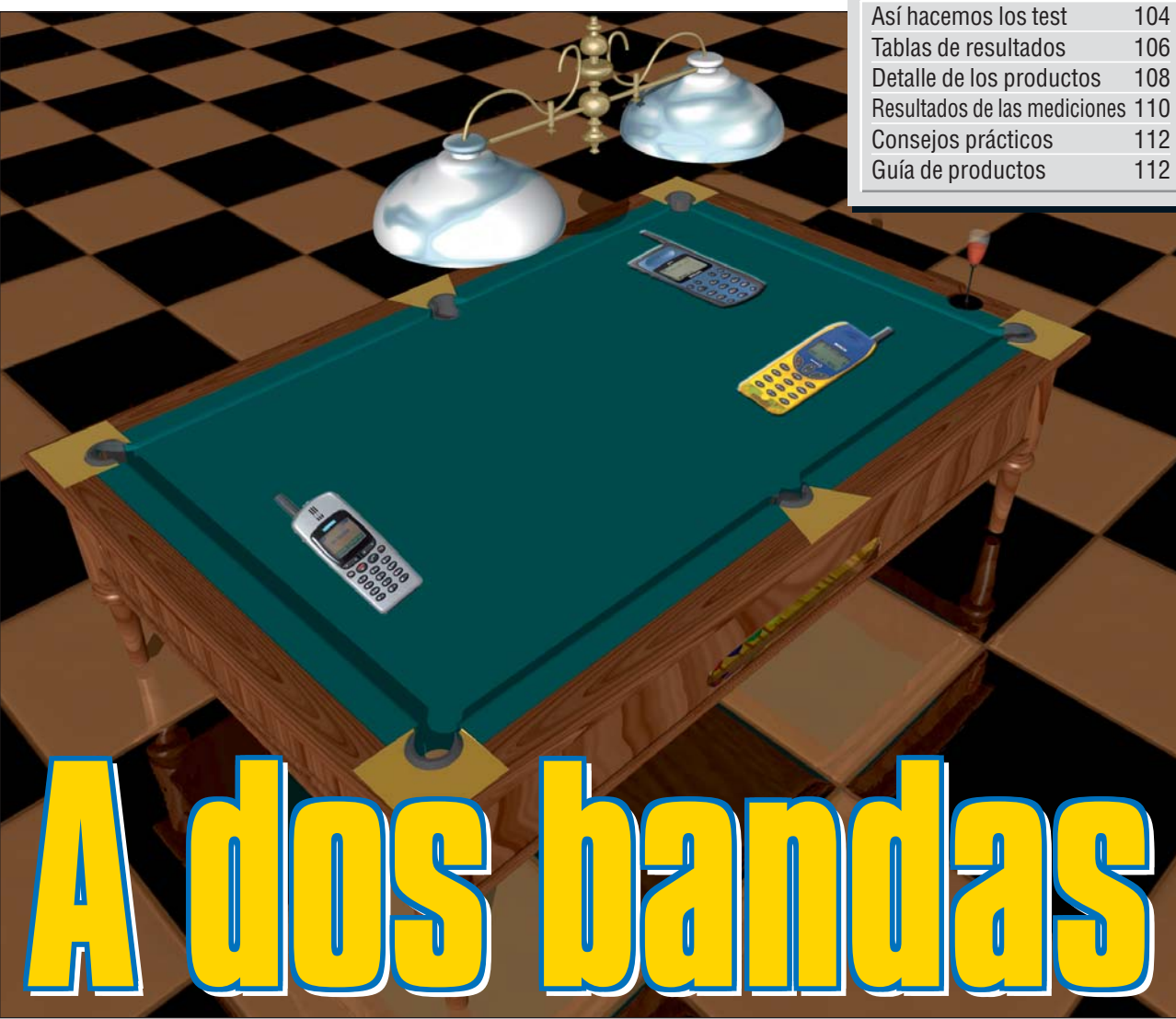

ontaje: Computer H

Un buen jugador de billar intentará siempre "lucirse" jugando "a bandas". Los fabricantes de móviles parece que también quieren lucirse, ya que casi todos los nuevos modelos operan en dos bandas de frecuencia. Aunque la razón es bien distinta: somos demasiados para una sola banda.

o sólo son capaces de operar en más de una banda de frecuencia. También son capaces de realizar funciones y ofrecer servicios que hasta hace poco tiempo eran impensables o sólo se encontraban en modelos de gama alta. Cada nuevo modelo que aparece en el mercado, independientemente del fabricante, es más completo. La mayoría de ellos tienen la posibilidad de envío de mensajes cortos y muchos de ellos vienen con equipamientos que antes se consideraban como un "extra", como por ejemplo la alarma de vibración 01 o la batería de iones de litio. Algunos de ellos, incluso, traen de serie el servicio de manejo por **VOZ O2** o pantallas en color. Y todo esto a unos precios, por los que hace ape-

nas un par de años sólo se nos ofrecía la posibilidad de marcar un número de teléfono y realizar una llamada.

# La calidad de recepción/emisión mejora

Sin embargo, más importante que el equipamiento sigue siendo la calidad en la emisión y recepción de la señal, así como la calidad del sonido. Afortunadamente, los fabricantes han visto las deficiencias de los modelos anteriores y están en vías de solucionar esto problemas.

Aunque hemos de reconocer que no es fácil. Al operar en dos bandas de frecuencia distintas, 900 y 1.800 MHz, para que la potencia de señal transmitida y recibida sea igual en ambas bandas, el teléfono debería tener dos antenas, una

**Computer** Nº 28

solución no es factible, los fabricantes han optado por el compromiso de que el teléfono funcione mejor en una banda que en otra. Si se fija en las páginas "Resultados de las mediciones", observará que en los gráficos aparecen dos líneas de distinto color. Uno de ellos representa la banda de 900 MHz y la otra la de 1.800. En ninguno de los modelos que hemos analizado hasta el momento se ha dado el caso que ambas líneas estuviesen superpuestas. A esto se une la complicación de que, cuanto más alta sea la frecuencia de la señal, mayor debe ser la longitud de la antena. Por ejemplo, para recibir una señal con una potencia óptima, en la banda de frecuencia de 1.800 MHz, la longitud de la ante-

para cada banda. Como esta

na debería ser aproximadamente de unos 16 centímetros. Como "la moda" es la de hacer modelos cada vez más pequeños, los fabricantes tienen que "ingeniárselas" de alguna forma. Unos optan por integrar parte de la longitud de antena necesaria en la carcasa del aparato y/o aumentan la sensibilidad del circuito de recepción.

# **Empiezan a ser** bastante robustos

Otra de las mejoras que hemos podido comprobar al realizar la presente comparativa es que está aumentando el nivel de robustez de los aparatos, aunque pensamos que este apartado sigue siendo la "asignatura pendiente" de los fabricantes de teléfonos. Es cierto que nuestras pruebas son

# Test: 6 teléfonos móviles Telecomunicaciones

bastante estrictas, pero es la única forma de poder saber si un teléfono va a seguir funcionando después de caérse al suelo o, si nos lo hemos dejado en la terraza en una tarde de lluvia. Especialmente en el test de humedad es donde la mavoría de los aparatos tienen más problemas. Creemos que hoy en día no es demasiado complicado conseguir fabricar aparatos impermeables, máxime cuando para entornos industriales o para usos militares llevan años teniendo todo tipo de radiotransmisores y aparatos electrónicos que funcionan incluso bajo el agua.

# Y en breve, los tribanda

Además de los detalles mencionados anteriormente, la tabla de esta comparativa tiene algunas "peculiaridades". La que más puede sorprender es el apartado "Calidad de recepción/emisión en GSM-USA". Como podrá observar, este apartado no se valora, ni los modelos probados pueden operar en esta frecuencia. Pero, nos gusta ser previsores. Algunos fabricantes ya empiezan

X

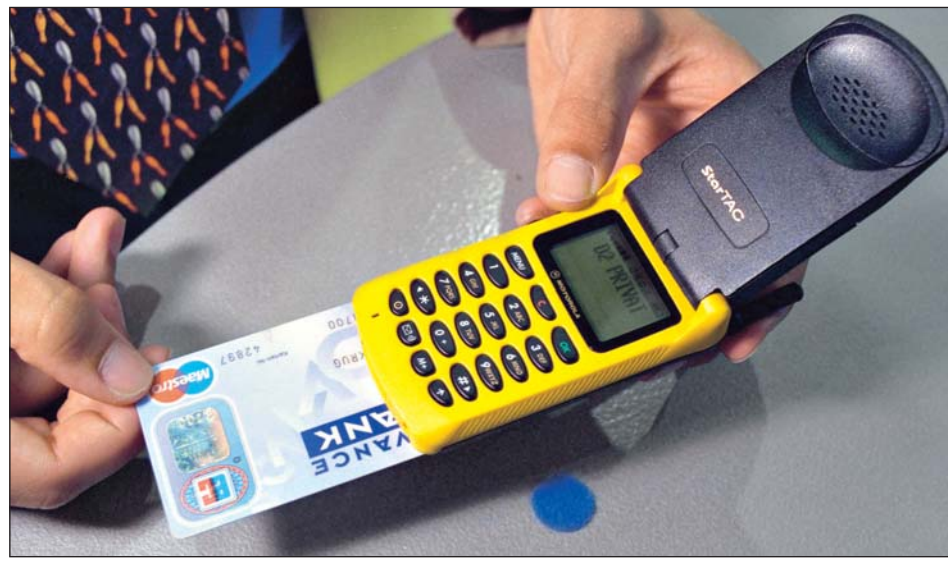

Este modelo de Motorola permite introducir la tarjeta de crédito. Así, cuando reserve un ticket de avión o una habitación de hotel por teléfono, podrá realizar el pago del mismo.

a lanzar al mercado modelos tribanda, por lo que ya hemos reservado el espacio correspondiente.

Otro apartado que quizá le resulte extraño es el de la "Calidad de sonido", ya que los saltos en la valoraciones son mayores que en otros apartados. Esto se debe a que en este apartado se puntúa una normativa GSM, que fue desarrollada y aprobada por todos los fabricantes de teléfonos móviles. Por esta razón, cuando el modelo de un fabricante no cumple esa normativa no podemos hacer otra cosa que darle una nota insuficiente, a ver si se esmera. Sin embargo, si la respeta en ambos apartados (emisión/recepción), le premiamos con un sobresaliente. Se lo merece.

# La incógnita del precio

Pero quizá, el apartado más "polémico" sea el referente al precio. Es probable que le choque que los precios no coincidan con los que ve en

las tiendas. Sin embargo, tiene su explicación. El precio que publicamos es el que el fabricante recomienda para un terminal liberado 03, mientras que los precios que usted ve en las tiendas corresponden a teléfonos a los que se aplica una subvención que el operador ofrece a las tiendas para que "vendan" las altas de línea, aparte de otros factores secundarios como son los descuentos por cantidades o la libertad de la tienda de fijar los márgenes de beneficio.

# Mercado

Si hace poco la mayoría de los teléfonos móviles sólo funcionaban en una banda de frecuencia, hoy en día lo "normal" son los teléfonos duales, capaces de operar en dos frecuencias. El siguiente paso que están dando los fabricantes es lanzar modelos capaces de operar en una de las bandas de frecuencia que hay en Europa y, al mismo tiempo, en 1.900 Mhz, que es la banda de frecuencia que se usa en EEUU. Incluso algunos fabricantes están optando por teléfonos "tribanda", es decir, teléfonos que son capaces de operar en las dos bandas de frecuencia europeas (900 y 1.800 Mhz) y, además, en la banda de EEUU. Otros fabricantes ya están dando un paso más y, aunque todavía no están especificados, están comenzando a desarrollar los llamados teléfonos de "tercera generación". En este tipo de teléfonos se va a dar mucha importancia a todo lo relacionado con la imagen y la transmisión de datos, es decir, lo que quieren conseguir los fabricantes es trasladar lo que en informática se conoce como "multimedia", al mundo de la telefonía móvil.

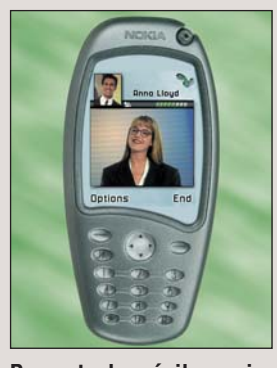

Proyecto de móvil con videoconferencia, de Nokia

# Mi opinión

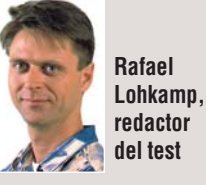

En muchas ocasiones, con-

cretamente cada vez que

llamo al servicio de "aten-

ción al cliente" de mi ope-

rador, me dan ganas de

darme de baja y buscarme

un nuevo operador. Pero, al

final siempre pienso en el

engorro que supondría.

Tendría que ponerme en

contacto con toda la gente

que tiene mi número de

móvil y decirles que, a par-

tir de ahora, tengo uno nue-

vo. Tendría que hacerme

tarjetas de visita nuevas.

Tendría que... demasiado

trabajo. Asi que, me quedo

con mi operador. Y esto, el

Pero, hace pocos días, el

X

das destinadas a convertir el número de teléfono en algo "portable", es decir, que pueda cambiar de operador y seguir manteniendo el mismo número de teléfono. La reacción de los operadores era de esperar: "esto es muy complicado, habrá que crear una comisión que investigue la viabilidad de esta medida, ¿quién se va a hacer cargo de los cos-

Ministerio de Fomento

anunció una serie de medi-

tes que implica?". ¿A quién pretenden engañar? Las razones que hay detrás de estas excusas son bastante sencillas. Por un lado, la situación actual es bastante cómoda y, por otro, ya han lanzado una "velada amenaza" de una subida de tarifas. Yo de ellos, me pensaría bastante si merece la pena perder clientes de esta forma.

# ¿Qué es...?

#### Alarma de vibración

Es un dispositivo vibratorio que, en la mayoría de los casos, viene incorporado en la batería de algunos teléfonos móviles. Indica las llamadas entrantes de forma discreta, esto es. mediante una vibración. Gracias a esta función puede desconectar el timbre de su teléfono en las situaciones en las que éste pueda resultarle molesto. También resulta útil si se encuentra en entornos ruidosos. En los teléfonos de gama baja suele ser un extra, y hay que cambiar la batería de serie.

# 02 Manejo por voz

Es la posibilidad de realizar algunas funciones del teléfono usando la voz en vez de realizarlas mediante el teclado. Una de las funciones más frecuentes es la de poder escojer un contacto de la agenda con sólo decir el nombre del mismo. El teléfono realizará la llamada de forma automática. Otra de las funciones de manejo por voz que están empezando a aparecer, es la posibilidad de navegar por los menús, aunque es poco frecuente.

#### **113 Liberado**

Los teléfonos móviles se pueden adquirir en dos modalidades. La primera se conoce como liberado, es decir, que usted puede insertar la tarjeta de cualquier operador. La segunda modalidad es la de bloqueados, también llamados "exclusivos". Estos últimos sólo pueden operar con la tarjeta que suministra un operador determinado. Lo que muchos usuarios desconocen es que tienen derecho a exigir al operador que le facilite el códiao de desbloaueo después de un determinado periodo de tiempo, que tiene que reflejarse en el contrato de alta.

operador lo sabe.

!

# ¿Qué es...?

◀

#### 🛯 En espera

Es el término que se ha acuñado para definir el estado en el que el teléfono móvil se encuentra encendido, es decir, dispuesto para realizar y recibir llamadas, pero no está siendo utilizado por el usuario.

#### 05 Tambor rotativo

Es un aparato de laboratorio que tiene un cilíndro metálico que gira a una velocidad constante alrededor de un eje fijo, parecido al de una lavadora, en el que se introducen los objetos de la prueba (en este caso los teléfonos). Al girar, los aparatos en su interior llegan a la parte alta del cilindro, desde donde caen por gravedad. De esta forma se comprueba la resistencia de los aparatos a las caídas.

# C Huecos de cobertura

La cobertura de un teléfono móvil es la zona en la que la potencia o cantidad de señal es lo suficientemente alta como para garantizar una conexión permanente y estable entre el teléfono móvil y la **estación base 1**. Cuando la señal es tan baja que no se puede garantizar la conexión, se habla de un hueco de cobertura.

#### Estación base

En telefonía móvil se denomina estación base al conjunto de antenas y equipamiento necesarios para la transmisión y recepción de las señales de radio. Normalmente una estación base está compuesta de una caseta, en la que se encuentra el equipamiento electrónico, de seguridad y de alimentación eléctrica, y de una torre, en la que se montan las antenas necesarias para la comunicación. La estación base es la encargada de proporcionar la cobertura a los teléfonos móviles dentro de un área determinada.

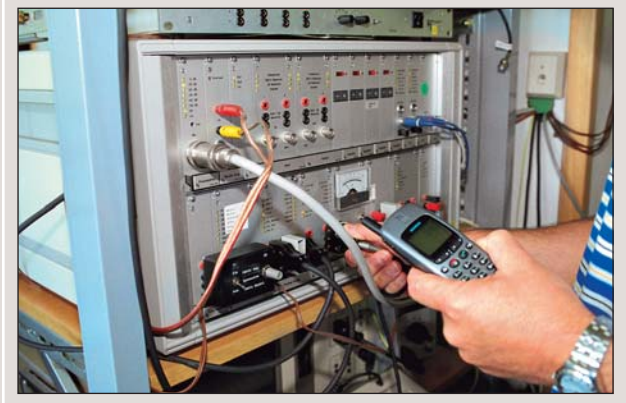

Con el aparato que se ve en la fotografía se comprueba si el teléfono alcanza la potencia de emisión requerida.

#### Autonomía Computer Hoy prueba lo que dura un teléfono móvil en es-

dura un teléfono móvil en espera 04 si se deja el teléfono en un sitio fijo con la batería a plena carga. El teléfono está conectado, por lo que puede recibir llamadas. En la práctica no alcanzará la duración medida aquí, cuando lleva el teléfono consigo o realiza llamadas. Para la prueba del tiempo de conversación, se mide el intervalo de tiempo entre la conexión y el momento en que la batería se agota. En la práctica suele ser más largo, ya que el teléfono suele reducir su potencia de emisión cuando el campo de señal entre el aparato y la estación base es alta.

Antes de realizar las pruebas, se cargan y descargan las baterías varias veces para alcanzar la carga máxima de las mismas (tal y como recomiendan todos los fabricantes en sus manuales).

# Emisión / recepción

Aquí se prueba la sensibilidad del teléfono a señales de radio muy débiles. Cuánto más débil sea la señal que es capaz de recibir el teléfono, mejor será el circuito de recepción. Otro punto importante es la calidad de la antena integrada. Si ésta es poco sensible a señales de radio, ni siquiera un circuito de recepción de muy buena calidad podría compensar la pérdida de señal.

# Salud

Para realizar la prueba del nivel de radiación se emula la cabeza humana mediante un recipiente relleno con una solución salina. Un robot realiza varias comprobaciones, mediante un brazo de medición, de la cantidad de potencia de emisión que es transformada en calor.

# Calidad del sonido

Así hacemos los test

La calidad del sonido se prueba en un laboratorio de audio. Se comprueba si el teléfono móvil es capaz de reproducir con suficiente volumen los sonidos agudos y los sonidos bajos. De esta forma se comprueba si se cumple la norma vigente. Otra prueba es el volumen. Se comprueba si el móvil es capaz de transmitir y recibir a un volumen suficientemente alto, para que la percepción audíble en la prác-

# **Robustez**

En la prueba de humedad, los teléfonos se "duchan" durante cinco minutos con un caudal de diez litros por minuto. Después se comprueba si el aparato mojado sigue funcionando. Otra de las "torturas" a las que son sometidos los teléfonos es la cámara de temperatura. Los móviles se prueban con calor extremo (55 grados) y con frio intenso (-30 grados).

La prueba de caída se realiza siguiendo la norma EN 60068-2-32. En esta prueba,

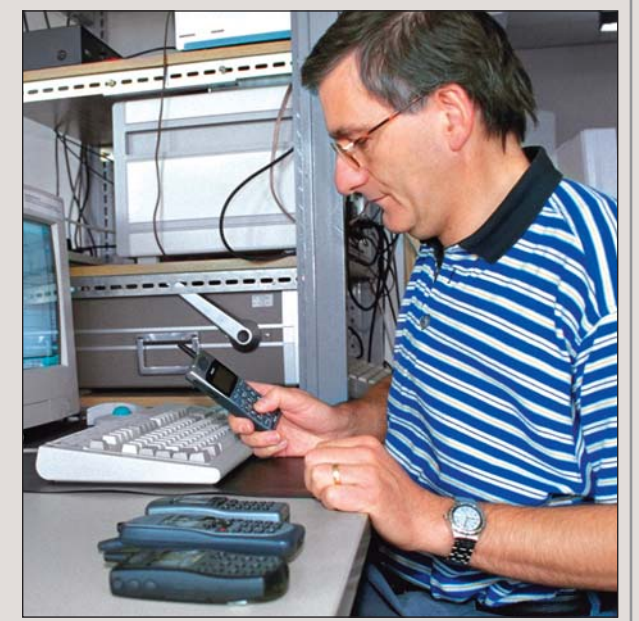

Con un ordenador especial, se comprueba si el rango de frecuencias del aparato cumple con la normativa GSM.

tica sea buena. Éstas, se realizan en una cámara especial sin reflexiones de sonido.

los teléfonos se introducen en un **tambor rotativo** 05, en el que el teléfono tiene que soportar aproximadamente unas cien caídas desde una altura de 50 centímetros.

# Precio/ calidad

Esta relación se obtiene dividiendo el precio del producto entre su nota de calidad. Por ejemplo, si divide 29.000 ptas. entre una nota de 5,50, tendrá como resultado 5.273, que equivale a Notable.

| Índice hasta 4.316  | Sobresaliente |
|---------------------|---------------|
| 4.317 hasta 5.395   | Notable       |
| 5.396 hasta 7.193   | Bien          |
| 7.194 hasta 10.790  | Suficiente    |
| 10.791 hasta 21.580 | Insuficiente  |
| a partir de 21.581  | Deficiente    |
|                     |               |

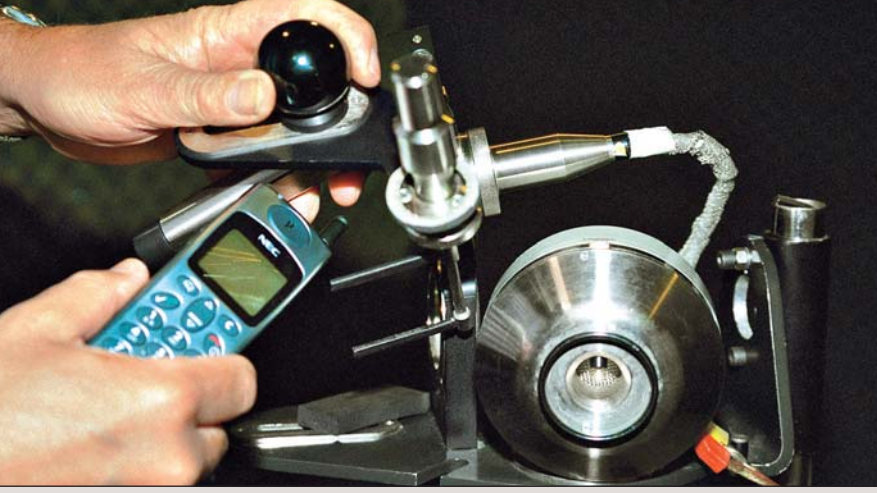

Para la prueba de calidad de sonido, se graba la señal del altavoz del teléfono mediante un aparato muy sensible, denominado "oído artificial", que simula al oído humano.

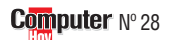

| Resultados del test en detalle                                                                                                    |                                                       | 1 <sup>er</sup> Puesto                                                                                                    | ter                                                                    | 2º Puesto                                                                                                    |                                                            | 2º Puesto                                                                                                |                                              |
|----------------------------------------------------------------------------------------------------|-------------------------------------------------------|----------------------------------------------------------------------------------------------------|------------------------------------------------------------------------|----------------------------------------------------------------------------------------------------|------------------------------------------------------------|----------------------------------------------------------------------------------------------------|----------------------------------------------|
| Fabricante<br>Modelo                                                                                                    | Nota                                                  | Siemens<br>S25                                                                                                    | Nota                                                                   | NEC<br>DB2000                                                                                                    | Nota                                                       | Bosch<br>909dual                                                                                         | Nota                                         |
| Servicio                                                                                                    | 5%                                                    |                                                                                                    | 5,60                                                                   |                                                                                                    | 5,60                                                       |                                                                                                    | 5,60                                         |
| Duración de la garantía (según fabricante)                                                                                                    | 3%                                                    | Normal (12 meses)                                                                                                    | 6                                                                      | Normal (12 meses)                                                                                                | 6                                                          | Normal (12 meses)                                                                                        | 6                                            |
|                                                                                                    |                                                       | Reparación                                                                                                    |                                                                        | Reparación                                                                                                    |                                                            | Reparación                                                                                               |                                              |
| Tipo de garantia (según fabricante)                                                                                                    | 1%                                                    | en el fabricante                                                                                                    | 4                                                                      | en el servicio técnico                                                                                           | 4                                                          | en el servicio técnico                                                                                   | 4                                            |
| Teléfono de información                                                                                                    | 1%                                                    | 902 31 74 17                                                                                                    | 0                                                                      | 902 10 17 21                                                                                                    | 0                                                          | 902 11 59 91                                                                                             | 0                                            |
| Fax de información                                                                                                    |                                                       | 91 514 70 05                                                                                                    |                                                                        | 91 650 11 00                                                                                                    |                                                            | 952 02 01 68                                                                                             |                                              |
| Valoración global                                                                                                    | 13%                                                   | 010111000                                                                                                    | 9.23                                                                   |                                                                                                    | 9.23                                                       | 002 02 01 00                                                                                             | 10.00                                        |
|                                                                                                    |                                                       | Muy pequeño                                                                                                    |                                                                        | Muy pequeño                                                                                                    |                                                            | Muy pequeño                                                                                              |                                              |
| Tamaño (ancho x alto x prof. Medido con la antena plegada)                                                                                                    | 6%                                                    | (4,6 x 11,6 x 2,6)                                                                                                    | 10                                                                     | (4,6 x 13 x 1,8)                                                                                                 | 10                                                         | (5 x 11,2 x 2)                                                                                           | 10                                           |
| Peso (comprobado)                                                                                                    | 5%                                                    | Ligero (130 g.)                                                                                                    | 8                                                                      | Ligero (130 g.)                                                                                                  | 8                                                          | Muy ligero (113 g.)                                                                                      | 10                                           |
| Manuales                                                                                                    | 2%                                                    | En castellano                                                                                                    | 10                                                                     | En castellano                                                                                                    | 10                                                         | En castellano                                                                                            | 10                                           |
| Autonomía                                                                                                    | 16%                                                   |                                                                                                    | 9,25                                                                   |                                                                                                    | 9,38                                                       |                                                                                                    | 8,00                                         |
| En espera (con bateria de serie, medido)                                                                                                    | 10%                                                   | Muy larga (168 horas)                                                                                                    | 10                                                                     | Muy larga (166 horas)                                                                                            | 10                                                         | Larga (96 horas)                                                                                         | 8                                            |
| En conversación (con batería de serie, medido)                                                                                                    | 0%<br>10/                                             | Corta (00 minutos)                                                                                                    | 0                                                                      | Larga (100 minutos)                                                                                              | 0                                                          | Corta (105 minutos)                                                                                      | 0                                            |
| Calidad de recención/emisión en GSM 900                                                                                                    | 12%                                                   | Gorta (90 minutos)                                                                                                    | 4 00                                                                   | Muy conta (ou minutos)                                                                                           | 4 00                                                       |                                                                                                    | 4 67                                         |
|                                                                                                    | 12.70                                                 | Alta (34 dBuVm/                                                                                                    | 4,00                                                                   | Alta (42 dBuVm/                                                                                                  | 4,00                                                       | Muy alta (32 dBuVm/                                                                                      | 4,07                                         |
| Móvil vertical (recepción/emisión/huecos de cobertura, medido)                                                                                                    | 2%                                                    | 28,0 dBm/1,5 dBm)<br>Muy escasa (57 dBuVm/                                                                                                  | 8                                                                      | 28,3 dBm/1,6 dBm)<br>Muy escasa (56 dBuVm/                                                                       | 8                                                          | 29,2 dBm/1,8 dBm)<br>Escasa (42 dBuVm/                                                                   | 10                                           |
| Móvil pegado a la cabeza (recepción/emisión/huecos de cobertura, medido)                                                                                                    | 4%                                                    | 19,1 dBm/17,9 dBm)                                                                                                    | 2                                                                      | 18,3 dBm/20,7 dBm)                                                                                               | 2                                                          | 21,0 dBm/20,5 dBm)                                                                                       | 4                                            |
|                                                                                                    |                                                       | Muy escasa (61 dBµVm/                                                                                                    | 1                                                                      | Muy escasa (60 dBµVm/                                                                                            |                                                            | Muy escasa (51 dBµVm/                                                                                    |                                              |
| Móvil tumbado (recepción/emisión/huecos de cobertura, medido)                                                                                                    | 4%                                                    | 15,2 dBm/13,2 dBm)                                                                                                    | 2                                                                      | 9,6 dBm/16,2 dBm)                                                                                                | 2                                                          | 13,0 dBm/8,0 dBm)                                                                                        | 2                                            |
|                                                                                                    |                                                       | Alta                                                                                                    |                                                                        | Alta                                                                                                    |                                                            | Normal                                                                                                   |                                              |
| Potencia de emisión/recepción con una antena exterior (medido en la roseta)                                                                                                    | 2%                                                    | (32 dBm/-107 dBm)                                                                                                    | 8                                                                      | (33 dBm/-107 dBm)                                                                                                | 8                                                          | (28 dBm/-104 dBm)                                                                                        | 6                                            |
| Calidad de recepción/emisión en GSM 1800                                                                                                    | 12%                                                   |                                                                                                    | 3,67                                                                   |                                                                                                    | 3,67                                                       | <b>P</b> (10.10)                                                                                         | 2,67                                         |
| Mévil vertical (vecencién/emisién/husses de sebesture M                                                                                                    | 00/                                                   | Normal (29 dBµVm/                                                                                                    | 6                                                                      | Normal (31 dBµVm/                                                                                                | 6                                                          | ESCASA (29 dBµVm/                                                                                        | 4                                            |
| wovii vertical (recepcion/emision/ nuecos de cobertura 🛄, medido)                                                                                                    | 2%                                                    | 23,3 uBm/3,0 dBm)                                                                                                    | D                                                                      | 24,8 uBm/2,0 dBm)                                                                                                | 0                                                          | 21,4 uBm/4,7 dBm)                                                                                        | 4                                            |
| Mávil negado a la cabeza (recención/emisión/huecos de cobertura, medido)                                                                                                    | 10/                                                   | 18 4 dRm/10 2 dRm)                                                                                                    | 2                                                                      | 18 4 dBm/22 / dBm)                                                                                               | 2                                                          | 19 2 dBm/20 2 dBm)                                                                                       | 2                                            |
| movi pogado a la cabeza (lecepción/enilisión/nuecos de cobeltara, inculao)                                                                                                    | 470                                                   | Muv escasa (53 dBuVm/                                                                                                    |                                                                        | Muv escasa (54 dBuVm/                                                                                            | 2                                                          | Muv escasa (48 dBuVm/                                                                                    | 2                                            |
| Móvil tumbado (recención/emisión/huecos de cobertura, medido)                                                                                                    | 4%                                                    | 18.9 dBm/10.0 dBm)                                                                                                    | 2                                                                      | 14.6 dBm/10.2 dBm)                                                                                               | 2                                                          | 18.1 dBm/10.7 dBm)                                                                                       | 2                                            |
|                                                                                                    |                                                       | Alta                                                                                                    |                                                                        | Alta                                                                                                    | _                                                          | Baia                                                                                                    |                                              |
| Potencia de emisión/recepción con una antena exterior (medido en la roseta)                                                                                                    | 2%                                                    | (30 dBm/-106 dBm)                                                                                                    | 8                                                                      | (29 dBm/-104 dBm)                                                                                                | 8                                                          | (22 dBm/-100 dBm)                                                                                        | 4                                            |
| Calidad de recepción/emisión en GSM-USA *                                                                                                    | 0%                                                    |                                                                                                    |                                                                        |                                                                                                    |                                                            |                                                                                                    |                                              |
| Móvil vertical (recepción/emisión/huecos de cobertura, medido)                                                                                                    | 0%                                                    | No medible                                                                                                    |                                                                        | No medible                                                                                                    |                                                            | No medible                                                                                               |                                              |
| Móvil pegado a la cabeza (recepción/emisión/huecos de cobertura, medido)                                                                                                    | 0%                                                    | No medible                                                                                                    |                                                                        | No medible                                                                                                    |                                                            | No medible                                                                                               |                                              |
| Móvil tumbado (recepción/emisión/huecos de cobertura, medido)                                                                                                    | 0%                                                    | No medible                                                                                                    |                                                                        | No medible                                                                                                    |                                                            | No medible                                                                                               |                                              |
| Potencia de emisión/recepción con una antena exterior (medido en la roseta)                                                                                                    | 0%                                                    | No medible                                                                                                    | C 00                                                                   | No medible                                                                                                    | 4 00                                                       | No medible                                                                                               | C 00                                         |
| 29100                                                                                                    | 1%                                                    | Normal (0.55 W/kg)                                                                                                    | 0,00                                                                   | Alto (0.71 W/kg:                                                                                                 | 4,00                                                       | Normal (0.72 W/kg:                                                                                       | 0,00                                         |
| Cantidad de emisiones sobre la cabeza (GSM 900/GSM 1800/GSM-USA medido)                                                                                                    | 1%                                                    | NOTITIAT (0,55 W/Ky,<br>0.92 W/kn· –)                                                                                                    | 6                                                                      | Alla (0,71 W/kg,<br>1 01 W/kg· –)                                                                                | 4                                                          | 0.79 W/kg = -1                                                                                           | 6                                            |
| Calidad del sonido                                                                                                    | 8%                                                    | 0,52 W/Kg, -)                                                                                                    | 3.00                                                                   | 1,01 W/kg, -)                                                                                                    | 7.00                                                       | 0,75 W/Kg, -)                                                                                            | 5.00                                         |
|                                                                                                    |                                                       | Normativa GSM no                                                                                                    | 0,00                                                                   | Normativa GSM                                                                                                    | .,                                                         | Normativa GSM                                                                                            | 0,00                                         |
|                                                                                                    |                                                       | respetada/normativa                                                                                                    |                                                                        | respetada/normativa                                                                                              |                                                            | espetada/normativa                                                                                       |                                              |
| Reproducción del sonido (emisión/recepción, medido)                                                                                                    | 4%                                                    | GSM no respetada                                                                                                    | 2                                                                      | GSM respetada                                                                                                    | 10                                                         | GSM no respetada                                                                                         | 6                                            |
|                                                                                                    |                                                       | Débil                                                                                                    |                                                                        | Débil                                                                                                    |                                                            | Débil                                                                                                    |                                              |
| Volumen del sonido (emisión/recepción, medido)                                                                                                    | 4%                                                    | (10,0 dB/-8,8 dB)                                                                                                    | 4                                                                      | (9,4 dB/-6,6 dB)                                                                                                 | 4                                                          | (11,5 dB/-8,4 dB)                                                                                        | 4                                            |
| Equipamiento                                                                                                    | 11%                                                   | <b>*</b>                                                                                                    | 6,91                                                                   | <b>0</b> (                                                                                                    | 5,45                                                       | <b>*</b>                                                                                                 | 4,00                                         |
| Funciones adicionales (GSM-Fase 2, comprobado)                                                                                                    | 1%                                                    | SI I (O (I O (O))                                                                                                    | 10                                                                     | SI                                                                                                    | 10                                                         | SI                                                                                                    | 10                                           |
| Pantalla (cantidad de filas/digitos/colores)                                                                                                    | 1%                                                    | Normal (3/16/3)                                                                                                    | 0                                                                      | Suficiente (4/12/solo negro)                                                                                     | 4                                                          | Suficiente (2/15/solo negro)                                                                             | 4                                            |
| Tipo de Daterias<br>Alarma de vibración                                                                                                    | 1%<br>2%                                              | Muy percentible                                                                                                    | 0                                                                      | Muy percentible                                                                                                  | 0                                                          | Como extra                                                                                               | 0                                            |
| Posibilidad de envío/recención de faves/datos                                                                                                    | 1%                                                    | Sí                                                                                                    | 10                                                                     | Sí                                                                                                    | 10                                                         | Oncional                                                                                                 | 6                                            |
| Salida de infrarroios (senún fabricante)                                                                                                    | 1%                                                    | Sí                                                                                                    | 10                                                                     | No                                                                                                    | 0                                                          | No                                                                                                    | 0                                            |
|                                                                                                    | 170                                                   | Corto (20 seg.)/                                                                                                    |                                                                        |                                                                                                    |                                                            |                                                                                                    |                                              |
| Duración de la grabación función-memo/contestador (comprobado)                                                                                                    | 1%                                                    | no dispone                                                                                                    | 4                                                                      | No dispone / no dispone                                                                                          | 0                                                          | No dispone / no dispone                                                                                  | 0                                            |
| Posibilidad de "manos libres"                                                                                                    | 2%                                                    | Como extra                                                                                                    | 4                                                                      | Como extra                                                                                                    | 4                                                          | Como extra                                                                                               | 4                                            |
| Manejo por voz (comprobado)                                                                                                    | 1%                                                    | No                                                                                                    | 0                                                                      | No                                                                                                    | 0                                                          | No                                                                                                    | 0                                            |
| Robustez                                                                                                    | 10%                                                   |                                                                                                    | 6,80                                                                   |                                                                                                    | 2,80                                                       |                                                                                                    | 9,00                                         |
| Test de caida                                                                                                    | 5%                                                    | Sólo se cayó la batería                                                                                                    | 8                                                                      | Dejó de funcionar                                                                                                | 0                                                          | Sin daños                                                                                                | 10                                           |
| lest de numedad                                                                                                    | 2%                                                    | Dejo de funcionar                                                                                                    | 0                                                                      | Dejo de funcionar                                                                                                | 0                                                          | Fallos temporales                                                                                        | 8                                            |
| lest de vidración                                                                                                    | 2%                                                    | Sin daños                                                                                                    | 10                                                                     | Sin danos                                                                                                    | 10                                                         | Sin danos                                                                                                | 10                                           |
| Taet de clima                                                                                                    | 10/                                                   | fallos temporales                                                                                                    | 8                                                                      | fallos temporales                                                                                                | Q                                                          | Fallos temporalas                                                                                        | 4                                            |
| Manoio                                                                                                    | 1 /0<br>12%                                           | ianos temporares                                                                                                    | 8 50                                                                   | ianos temporares                                                                                                 | 0<br>8 17                                                  | ranus temporates                                                                                         | 6 83                                         |
|                                                                                                    |                                                       |                                                                                                    | 6                                                                      | Muv cómodo                                                                                                    | 10                                                         | Normal                                                                                                   | 6                                            |
| Teclado (comprohado)                                                                                                    | 2%                                                    | Normal                                                                                                    |                                                                        |                                                                                                    |                                                            | Normai                                                                                                   | 10                                           |
| Teclado (comprobado)<br>Introducción en la agenda                                                                                                    | 2%                                                    | Normal<br>Muy fácil                                                                                                    | 10                                                                     | Normal                                                                                                    | 6                                                          | Muy fácil                                                                                                |                                              |
| Teclado (comprobado)<br>Introducción en la agenda<br>Elección de un número de la agenda                                                                                                    | 2%<br>2%<br>2%                                        | Normal<br>Muy fácil<br>Muy fácil                                                                                                    | 10<br>10                                                               | Normal<br>Fácil                                                                                                  | 6<br>8                                                     | Muy fácil<br>Muy fácil                                                                                   | 10                                           |
| Teclado (comprobado)<br>Introducción en la agenda<br>Elección de un número de la agenda<br>Envío de mensaje SMS                                                                                                    | 2%<br>2%<br>2%<br>2%                                  | Normal<br>Muy fácil<br>Muy fácil<br>Normal                                                                                                  | 10<br>10<br>6                                                          | Normal<br>Fácil<br>Normal                                                                                        | 6<br>8<br>6                                                | Muy fácil<br>Muy fácil<br>Normal                                                                         | 10<br>6                                      |
| Teclado (comprobado)<br>Introducción en la agenda<br>Elección de un número de la agenda<br>Envío de mensaje SMS<br>Modificación del volumen del timbre/desactivación del timbre                                                                                                    | 2%<br>2%<br>2%<br>2%<br>2%<br>1%                      | Normal<br>Muy fácil<br>Muy fácil<br>Normal<br>Fácil/muy fácil                                                                               | 10<br>10<br>6<br>8                                                     | Normal<br>Fácil<br>Normal<br>Fácil/fácil                                                                         | 6<br>8<br>6<br>8                                           | Muy fácil<br>Muy fácil<br>Normal<br>Fácil/fácil                                                          | 10<br>6<br>8                                 |
| Teclado (comprobado)<br>Introducción en la agenda<br>Elección de un número de la agenda<br>Envío de mensaje SMS<br>Modificación del volumen del timbre/desactivación del timbre                                                                                                    | 2%<br>2%<br>2%<br>2%<br>1%                            | Normal<br>Muy fácil<br>Muy fácil<br>Normal<br>Fácil/muy fácil<br>Combina                                                                    | 10<br>10<br>6<br>8                                                     | Normal<br>Fácil<br>Fácil/fácil<br>Combina                                                                        | 6<br>8<br>6<br>8                                           | Muy fácil<br>Muy fácil<br>Normal<br>Fácil/fácil                                                          | 10<br>6<br>8                                 |
| Teclado (comprobado)<br>Introducción en la agenda<br>Elección de un número de la agenda<br>Envío de mensaje SMS<br>Modificación del volumen del timbre/desactivación del timbre<br>Alarma de vibración                                                                                                    | 2%<br>2%<br>2%<br>2%<br>1%                            | Normal<br>Muy fácil<br>Normal<br>Fácil/muy fácil<br>Combina<br>vibración y sonido                                                           | 0<br>10<br>10<br>6<br>8<br>10                                          | Normal<br>Fácil<br>Fácil/fácil<br>Combina<br>vibración y sonido                                                  | 6<br>8<br>6<br>8<br>10                                     | Muy fácil<br>Muy fácil<br>Normal<br>Fácil/fácil<br>No dispone                                            | 10<br>6<br>8<br>0                            |
| Teclado (comprobado)<br>Introducción en la agenda<br>Elección de un número de la agenda<br>Envío de mensaje SMS<br>Modificación del volumen del timbre/desactivación del timbre<br>Alarma de vibración<br>Posibilidad de realizar llamadas con teclado bloqueado                                                                                                    | 2%<br>2%<br>2%<br>2%<br>1%                            | Normal<br>Muy fácil<br>Muy fácil<br>Pácil/muy fácil<br>Combina<br>vibración y sonido<br>No                                                  | 10<br>10<br>6<br>8<br>10<br>10                                         | Normal<br>Fácil<br>Fácil/fácil<br>Combina<br>vibración y sonido<br>No                                            | 6<br>8<br>6<br>8<br>10<br>10                               | Muy fácil<br>Muy fácil<br>Normal<br>Fácil/fácil<br>No dispone<br>No                                      | 10<br>6<br>8<br>0<br>10                      |
| Teclado (comprobado)<br>Introducción en la agenda<br>Elección de un número de la agenda<br>Envío de mensaje SMS<br>Modificación del volumen del timbre/desactivación del timbre<br>Alarma de vibración<br>Posibilidad de realizar llamadas con teclado bloqueado<br><b>Nota parcial</b>                                                                                                    | 2%<br>2%<br>2%<br>2%<br>1%<br>2%<br>1%<br>1%          | Normal<br>Muy fácil<br>Muy fácil<br>Normal<br>Fácil/muy fácil<br>Combina<br>vibración y sonido<br>No                                        | 10<br>10<br>6<br>8<br>10<br>10<br>10<br><b>6,64</b>                    | Normal<br>Fácil<br>Normal<br>Fácil/fácil<br>Combina<br>vibración y sonido<br>No                                  | 6<br>8<br>6<br>8<br>10<br>10<br><b>6,36</b>                | Muy fácil<br>Muy fácil<br>Normal<br>Fácil/fácil<br>No dispone<br>No                                      | 10<br>6<br>8<br>0<br>10<br><b>6,36</b>       |
| Teclado (comprobado)<br>Introducción en la agenda<br>Elección de un número de la agenda<br>Envío de mensaje SMS<br>Modificación del volumen del timbre/desactivación del timbre<br>Alarma de vibración<br>Posibilidad de realizar llamadas con teclado bloqueado<br>Nota parcial<br>Corrección positiva / negativa                                                                               | 2%<br>2%<br>2%<br>2%<br>1%<br>2%<br>1%<br>1%          | Normal<br>Muy fácil<br>Muy fácil<br>Normal<br>Fácil/muy fácil<br>Combina<br>vibración y sonido<br>No                                        | 10<br>10<br>6<br>8<br>10<br>10<br>10<br><b>6,64</b><br>0               | Normal<br>Fácil<br>Normal<br>Fácil/fácil<br>Combina<br>vibración y sonido<br>No                                  | 6<br>8<br>8<br>10<br>10<br><b>6,36</b><br>0                | Muy fácil<br>Muy fácil<br>Normal<br>Fácil/fácil<br>No dispone<br>No                                      | 10<br>6<br>8<br>0<br>10<br><b>6,36</b><br>0  |
| Teclado (comprobado)<br>Introducción en la agenda<br>Elección de un número de la agenda<br>Envío de mensaje SMS<br>Modificación del volumen del timbre/desactivación del timbre<br>Alarma de vibración<br>Posibilidad de realizar llamadas con teclado bloqueado<br>Nota parcial<br>Corrección positiva / negativa<br>Calidad                                                                    | 2%<br>2%<br>2%<br>2%<br>1%<br>2%<br>1%<br>1%          | Normal<br>Muy fácil<br>Muy fácil<br>Normal<br>Fácil/muy fácil<br>Combina<br>vibración y sonido<br>No<br>Bien ←                              | 10<br>10<br>6<br>8<br>10<br>10<br><b>6,64</b><br>0<br><b>6,64</b>      | Normal<br>Fácil<br>Normal<br>Fácil/tácil<br>Combina<br>vibración y sonido<br>No<br>Bien                          | 6<br>8<br>10<br>10<br><b>6,36</b><br>0                     | Muy fácil<br>Muy fácil<br>Normal<br>Fácil/fácil<br>No dispone<br>No<br>Bien ←                            | 10<br>6<br>8<br>0<br>10<br>6,36<br>0<br>6,36 |
| Teclado (comprobado)<br>Introducción en la agenda<br>Elección de un número de la agenda<br>Envío de mensaje SMS<br>Modificación del volumen del timbre/desactivación del timbre<br>Alarma de vibración<br>Posibilidad de realizar Ilamadas con teclado bloqueado<br>Nota parcial<br>Corrección positiva / negativa<br>Calidad<br>Precio / calidad                                                | 2%<br>2%<br>2%<br>2%<br>1%<br>2%<br>1%<br>1%          | Normal<br>Muy fácil<br>Normal<br>Fácil/muy fácil<br>Combina<br>vibración y sonido<br>No<br>Bien ←<br>Suficiente                             | 0<br>10<br>10<br>6<br>8<br>10<br>10<br><b>6,64</b><br>0<br><b>6,64</b> | Normal<br>Fácil<br>Normal<br>Fácil/fácil<br>Combina<br>vibración y sonido<br>No<br>Bien ←<br>Bien                | 6<br>8<br>6<br>10<br>10<br><b>6,36</b><br>0<br><b>6,36</b> | Muy fácil<br>Muy fácil<br>Normal<br>Fácil/fácil<br>No dispone<br>No<br>Bien ←<br>Suficiente              | 10<br>6<br>8<br>0<br>10<br>6,36<br>0<br>6,36 |
| Introducción en la agenda<br>Elección de un número de la agenda<br>Elección de un número de la agenda<br>Envío de mensaje SMS<br>Modificación del volumen del timbre/desactivación del timbre<br>Alarma de vibración<br>Posibilidad de realizar Ilamadas con teclado bloqueado<br>Nota parcial<br>Corrección positiva / negativa<br>Calidad<br>Precio / calidad<br>Precio IVA incluido (Pesetas) | 2%<br>2%<br>2%<br>2%<br>1%<br>2%<br>1%<br><b>100%</b> | Normal<br>Muy fácil<br>Muy fácil<br>Normal<br>Fácil/muy fácil<br>Combina<br>vibración y sonido<br>No<br>Bien ←<br>Suficiente<br>65.000 ptas | 0<br>10<br>10<br>6<br>8<br>10<br>10<br><b>6,64</b><br>0<br><b>6,64</b> | Normal<br>Fácil<br>Normal<br>Fácil/fácil<br>Combina<br>vibración y sonido<br>No<br>Bien ←<br>Bien<br>34.800 ptas | 6<br>8<br>6<br>10<br>6,36<br>0<br>6,36                     | Muy fácil<br>Muy fácil<br>Normal<br>Fácil/fácil<br>No dispone<br>No<br>Bien<br>Suficiente<br>49.000 ptas | 10<br>6<br>8<br>0<br>10<br>6,36<br>0<br>6,36 |

| Dhille                                                                                                    | <u>e</u>                                                                                                    | J-Puesto                                                                                                    | g                                                                                                    | Pressto Camput                                                                                                    |                                                                                                    |
|----------------------------------------------------------------------------------------------------|----------------------------------------------------------------------------------------------------|----------------------------------------------------------------------------------------------------|----------------------------------------------------------------------------------------------------|----------------------------------------------------------------------------------------------------|----------------------------------------------------------------------------------------------------|
| Philips<br>Genie DB                                                                                                    | Not                                                                                                    | Ericsson<br>T18s                                                                                                    | Not                                                                                                    | Bosch<br>509dual                                                                                                    | S S                                                                                                    |
|                                                                                                    | 6,80                                                                                                    |                                                                                                    | 5,60                                                                                                    |                                                                                                    | 5,60                                                                                                    |
| Normal (12 meses)                                                                                                    | 6                                                                                                    | Normal (12 meses)                                                                                                    | 6                                                                                                    | Normal (12 meses)                                                                                                    | 6                                                                                                    |
| Sustitución                                                                                                    |                                                                                                    | Reparación                                                                                                    |                                                                                                    | Reparación                                                                                                    |                                                                                                    |
| en el domicilio                                                                                                    | 10                                                                                                    | en el fabricante                                                                                                    | 4                                                                                                    | en el servicio técnico                                                                                                    | 4                                                                                                    |
| 902 11 33 84                                                                                                    | 6                                                                                                    | 902 18 05 76                                                                                                    | 6                                                                                                    | 902 11 59 91                                                                                                    | 6                                                                                                    |
| 902 11 33 84                                                                                                    |                                                                                                    | 902 18 05 76                                                                                                    |                                                                                                    | 902 11 59 91                                                                                                    |                                                                                                    |
| -                                                                                                    |                                                                                                    | 91 339 23 71                                                                                                    |                                                                                                    | 952 02 01 68                                                                                                    |                                                                                                    |
|                                                                                                    | 10,00                                                                                                    |                                                                                                    | 9,23                                                                                                    |                                                                                                    | 9,23                                                                                                    |
| Muy pequeño                                                                                                    |                                                                                                    | Muy pequeño                                                                                                    |                                                                                                    | Muy pequeño                                                                                                    |                                                                                                    |
| (5,4 x 11 x 2,2)                                                                                                    | 10                                                                                                    | (5 x 10,5 x 2,6)                                                                                                    | 10                                                                                                    | (5,3 x 13,5 x 2,4)                                                                                                    | 10                                                                                                    |
| Muy ligero (98 g.)                                                                                                    | 10                                                                                                    | Ligero (149 g.)                                                                                                    | 8                                                                                                    | Ligero (153 g.)                                                                                                    | 8                                                                                                    |
| En castellano                                                                                                    | 10                                                                                                    | En castellano                                                                                                    | 10                                                                                                    | En castellano                                                                                                    | 10                                                                                                    |
|                                                                                                    | 8.63                                                                                                    |                                                                                                    | 5.63                                                                                                    |                                                                                                    | 6.25                                                                                                    |
| Muy Jarga (144 boras)                                                                                                    | 10                                                                                                    | Corta (64 horas)                                                                                                    | 4                                                                                                    | Normal (75 horas)                                                                                                    | 6                                                                                                    |
| Normal (00 minutas)                                                                                                    | 6                                                                                                    | Conta (04 nords)                                                                                                    | 4                                                                                                    | Normal (100 minutas)                                                                                                    | 0                                                                                                    |
| Normal (90 minutos)                                                                                                    | 0                                                                                                    | Larga (150 minutos)                                                                                                    | 0                                                                                                    | Normal (100 minutos)                                                                                                    | 0                                                                                                    |
| Corta (80 minutos)                                                                                                    | 8                                                                                                    | Muy corta (60 minutos)                                                                                                    | 10                                                                                                    | Muy corta (60 minutos)                                                                                                    | 10                                                                                                    |
|                                                                                                    | 4,00                                                                                                    |                                                                                                    | 4,00                                                                                                    |                                                                                                    | 3,00                                                                                                    |
| Alta (32 dBµVm/                                                                                                    |                                                                                                    | Alta (37 dBµVm/                                                                                                    |                                                                                                    | Alta (36 dBµVm/                                                                                                    |                                                                                                    |
| 27,8 dBm/1,3 dBm)                                                                                                    | 8                                                                                                    | 28,0 dBm/2,2 dBm)                                                                                                    | 8                                                                                                    | 26,9 dBm/2,0 dBm)                                                                                                    | 8                                                                                                    |
| Muy escasa (47 dBuVm/                                                                                                    |                                                                                                    | Muy escasa (52 dBuVm/                                                                                                    |                                                                                                    | Muy escasa (51 dBuVm/                                                                                                    |                                                                                                    |
| 21 5 dBm/35 3 dBm)                                                                                                    | 2                                                                                                    | 20 2 dBm/10 3 dBm)                                                                                                    | 2                                                                                                    | 17 / dBm/20 7 dBm)                                                                                                    | 2                                                                                                    |
| Muy access (52 dBu/m/                                                                                                    | 2                                                                                                    | 20,2 ubiii/19,5 ubiii)<br>Muu oooooo (56 dBuVm/                                                                                                    | 2                                                                                                    | Muy ococco (54 dBuVm/                                                                                                    | ~ ~                                                                                                    |
| Nuy escasa (52 uBµVM/                                                                                                    |                                                                                                    | Muy escasa (50 uBµVM/                                                                                                    |                                                                                                    | 10.2 dBm/40.7 dBm/                                                                                                    | •                                                                                                    |
| 6, 1 ubin/10,3 dBm)                                                                                                    | 2                                                                                                    | 11,1 uBm/8,1 dBm)                                                                                                    | 2                                                                                                    | 12,3 uBm/18,7 dBm)                                                                                                    | 2                                                                                                    |
| Alta                                                                                                    |                                                                                                    | Alta                                                                                                    |                                                                                                    | Muy baja                                                                                                    |                                                                                                    |
| (32 dBm/-104 dBm)                                                                                                    | 8                                                                                                    | (32 dBm/-106 dBm)                                                                                                    | 8                                                                                                    | (20 dBm/-99 dBm)                                                                                                    | 2                                                                                                    |
|                                                                                                    | 3,33                                                                                                    |                                                                                                    | 3,33                                                                                                    |                                                                                                    | 2,3                                                                                                    |
| Escasa (28 dBuVm/                                                                                                    |                                                                                                    | Escasa (29 dBµVm/                                                                                                    |                                                                                                    | Escasa (29 dBuVm/                                                                                                    |                                                                                                    |
| 22.3 dBm/7.5 dBm)                                                                                                    | 4                                                                                                    | 21.6 dBm/4.3 dBm)                                                                                                    | 4                                                                                                    | 22.6 dBm/4.2 dBm)                                                                                                    | 4                                                                                                    |
| Muv escasa (49 dBuVm/                                                                                                    |                                                                                                    | Muy escasa (51 dBuVm/                                                                                                    |                                                                                                    | Muv escasa (37 dBuVm/                                                                                                    |                                                                                                    |
| 18 1 dBm/24 / dBm)                                                                                                    | 2                                                                                                    | 10.2 dBm/2/ 0 dBm/                                                                                                    | 2                                                                                                    | 17.0 dBm/24.0 dBm)                                                                                                    | 0                                                                                                    |
| 10, 1 ubiii/34,4 ubiii)                                                                                                    | 2                                                                                                    | 19,2 UDIII/34,0 UDIII)                                                                                                    | 2                                                                                                    | 17,9 ubiii/24,9 ubiii)                                                                                                    | 2                                                                                                    |
| iviuy escasa (53 dBµVm/                                                                                                    |                                                                                                    | Muy escasa (54 dBµvm/                                                                                                    |                                                                                                    | wuy escasa (56 dBµvm/                                                                                                    |                                                                                                    |
| 14,5 dBm/16,5 dBm)                                                                                                    | 2                                                                                                    | 17,8 dBm/6,0 dBm)                                                                                                    | 2                                                                                                    | 17,7 dBm/4,2 dBm)                                                                                                    | 2                                                                                                    |
| Alta                                                                                                    |                                                                                                    | Alta                                                                                                    |                                                                                                    | Muy baja                                                                                                    |                                                                                                    |
| (29 dBm/-103 dBm)                                                                                                    | 8                                                                                                    | (30 dBm/-106 dBm)                                                                                                    | 8                                                                                                    | (20 dBm/-99 dBm)                                                                                                    | 2                                                                                                    |
|                                                                                                    |                                                                                                    |                                                                                                    |                                                                                                    |                                                                                                    |                                                                                                    |
| No medihle                                                                                                    |                                                                                                    | No medihle                                                                                                    |                                                                                                    | No medible                                                                                                    |                                                                                                    |
| No medible                                                                                                    |                                                                                                    | No medible                                                                                                    |                                                                                                    | No medible                                                                                                    |                                                                                                    |
| No medihle                                                                                                    |                                                                                                    | No medihle                                                                                                    |                                                                                                    | No medible                                                                                                    |                                                                                                    |
| No medible                                                                                                    |                                                                                                    | No medible                                                                                                    |                                                                                                    | No medible                                                                                                    |                                                                                                    |
| NUTHEUIDIE                                                                                                    | 4 00                                                                                                    | Nomenine                                                                                                    | 6 00                                                                                                    | Nomentie                                                                                                    | 6 0                                                                                                    |
|                                                                                                    | 4,00                                                                                                    |                                                                                                    | 6,00                                                                                                    |                                                                                                    | 6,U                                                                                                    |
| Muy alta (0,97 W/kg;                                                                                                    |                                                                                                    | Normal (0,70 W/kg;                                                                                                    |                                                                                                    | Normal (0,40 W/kg;                                                                                                    |                                                                                                    |
| 1,34 W/kg; –)                                                                                                    | 4                                                                                                    | 0,86 W/kg; –)                                                                                                    | 6                                                                                                    | 0,75 W/kg; –)                                                                                                    | 6                                                                                                    |
|                                                                                                    | 2,00                                                                                                    |                                                                                                    | 7,00                                                                                                    |                                                                                                    | 4,0                                                                                                    |
| Normativa GSM no                                                                                                    |                                                                                                    | Normativa GSM                                                                                                    |                                                                                                    | Normativa GSM                                                                                                    |                                                                                                    |
| respetada/normativa                                                                                                    |                                                                                                    | respetada/normativa                                                                                                    |                                                                                                    | no respetada/normativa                                                                                                    |                                                                                                    |
| GSM no respetada                                                                                                    | 2                                                                                                    | GSM respetada                                                                                                    | 10                                                                                                    | GSM no respetada                                                                                                    | 2                                                                                                    |
| Muv déhil                                                                                                    |                                                                                                    | Déhil                                                                                                    |                                                                                                    | Normal                                                                                                    |                                                                                                    |
| (14 5 dB/-0 0 dB)                                                                                                    | 2                                                                                                    | (10.3 dB/-11.6 dB)                                                                                                    | 4                                                                                                    | (13 0 dB/-10 3 dB)                                                                                                    | 6                                                                                                    |
| (14,5 ub/-9,9 ub)                                                                                                    | 4 72                                                                                                    | (10,3 ub/-11,0 ub)                                                                                                    | 4<br>5 92                                                                                                    | (13,9 ub/-19,5 ub)                                                                                                    | 2 2                                                                                                    |
| 01                                                                                                    | 4,/3                                                                                                    | 01                                                                                                    | 3,02                                                                                                    | 01                                                                                                    | 3,2                                                                                                    |
| SI                                                                                                    | 10                                                                                                    | SI                                                                                                    | 10                                                                                                    | SI                                                                                                    | 10                                                                                                    |
| Normal (4/14/sólo negro)                                                                                                    | 6                                                                                                    | Suficiente (3/14/sólo negro)                                                                                                    | 4                                                                                                    | Suficientes (2/12/sólo negro)                                                                                                    | 4                                                                                                    |
| lones de litio                                                                                                    | 8                                                                                                    | Hidruro de metal                                                                                                    | 6                                                                                                    | Hidruro de metal                                                                                                    | 6                                                                                                    |
|                                                                                                    | 4                                                                                                    | Muy nercentible                                                                                                    | 10                                                                                                    | Como extra                                                                                                    | 4                                                                                                    |
| Como extra                                                                                                    |                                                                                                    | muy porooptiblo                                                                                                    |                                                                                                    |                                                                                                    |                                                                                                    |
| Como extra<br>Oncional                                                                                                    | 6                                                                                                    | Sí                                                                                                    | 10                                                                                                    | NO                                                                                                    | n                                                                                                    |
| Como extra<br>Opcional<br>No                                                                                                    | 6<br>0                                                                                                    | Sí<br>No                                                                                                    | 10<br>0                                                                                                    | No                                                                                                    | 0                                                                                                    |
| Como extra<br>Opcional<br>No                                                                                                    | 6                                                                                                    | Sí<br>No                                                                                                    | 10<br>0                                                                                                    | NO                                                                                                    | 0                                                                                                    |
| Como extra<br>Opcional<br>No                                                                                                    | 6                                                                                                    | Sí<br>No                                                                                                    | 10<br>0                                                                                                    | NO<br>NO                                                                                                    | 0                                                                                                    |
| Como extra<br>Opcional<br>No<br>No dispone / no dispone                                                                                                    | 6<br>0<br>0                                                                                                    | No dispone / no dispone                                                                                                    | 10<br>0<br>0                                                                                                    | NO<br>NO<br>No dispone / no dispone                                                                                                    | 0 0 0                                                                                                    |
| Como extra<br>Opcional<br>No<br>No dispone / no dispone<br>Como extra                                                                                                    | 6<br>0<br>0<br>4                                                                                                    | No<br>Sí<br>No<br>No dispone / no dispone<br>Como extra                                                                                                    | 10<br>0<br>0<br>4                                                                                                    | No<br>No dispone / no dispone<br>Como extra                                                                                                    | 0 0 0 4                                                                                                    |
| Como extra<br>Opcional<br>No<br>No dispone / no dispone<br>Como extra<br>Entradas en la agenda                                                                                                    | 6<br>0<br>0<br>4<br>6                                                                                                    | No<br>No<br>No dispone / no dispone<br>Como extra<br>Entradas en la agenda                                                                                                    | 10<br>0<br>0<br>4<br>6                                                                                                    | NO<br>No dispone / no dispone<br>Como extra<br>No                                                                                                    | 0<br>0<br>0<br>4<br>0                                                                                                    |
| Como extra<br>Opcional<br>No<br>No dispone / no dispone<br>Como extra<br>Entradas en la agenda                                                                                                    | 6<br>0<br>4<br>6<br><b>7,40</b>                                                                                                    | No<br>Sí<br>No<br>No dispone / no dispone<br>Como extra<br>Entradas en la agenda                                                                                                    | 10<br>0<br>4<br>6<br><b>6,80</b>                                                                                                    | NO<br>No<br>No dispone / no dispone<br>Como extra<br>No                                                                                                    | 0<br>0<br>4<br>0<br><b>9,0</b>                                                                                                   |
| Como extra<br>Opcional<br>No<br>No dispone / no dispone<br>Como extra<br>Entradas en la agenda<br>Sin daños                                                                                                    | 6<br>0<br>4<br>6<br><b>7,40</b><br>10                                                                                                    | No<br>Sí<br>No<br>Como extra<br>Entradas en la agenda<br>Sólo se cayó la batería                                                                                                    | 10<br>0<br>4<br>6<br><b>6,80</b><br>8                                                                                                    | NO<br>No dispone / no dispone<br>Como extra<br>No<br>Sin daños                                                                                                    | 0<br>0<br>4<br>0<br><b>9,0</b><br>10                                                                                             |
| Como extra<br>Opcional<br>No<br>No dispone / no dispone<br>Como extra<br>Entradas en la agenda<br>Sin daños<br>Dejó de funcionar                                                                                                    | 6<br>0<br>4<br>6<br><b>7,40</b><br>10<br>0                                                                                                   | No<br>No<br>No dispone / no dispone<br>Como extra<br>Entradas en la agenda<br>Sólo se cayó la batería<br>Dejó de funcionar                                                                                                    | 10<br>0<br>4<br>6<br><b>6,80</b><br>8<br>0                                                                                                    | No<br>No dispone / no dispone<br>Como extra<br>No<br>Sin daños<br>Fallos temporales                                                                                                    | 0<br>0<br>4<br>0<br><b>9,0</b><br>10<br>8                                                                                        |
| Como extra<br>Opcional<br>No<br>No dispone / no dispone<br>Como extra<br>Entradas en la agenda<br>Sin daños<br>Dejó de funcionar<br>Sin daños                                                                                                    | 6<br>0<br>4<br>6<br><b>7,40</b><br>10<br>0<br>10                                                                                             | No dispone / no dispone<br>Como extra<br>Entradas en la agenda<br>Sólo se cayó la batería<br>Dejó de funcionar<br>Sin daños                                                                                                    | 10<br>0<br>4<br>6<br><b>6,80</b><br>8<br>0<br>10                                                                                                    | No<br>No dispone / no dispone<br>Como extra<br>No<br>Sin daños<br>Fallos temporales<br>Sin daños                                                                                                    | 0<br>0<br>4<br>0<br><b>9,0</b><br>10<br>8                                                                                        |
| Como extra<br>Opcional<br>No<br>No dispone / no dispone<br>Como extra<br>Entradas en la agenda<br>Sin daños<br>Dejó de funcionar<br>Sin daños                                                                                                    | 6<br>0<br>4<br>6<br><b>7,40</b><br>10<br>0<br>10                                                                                             | No dispone / no dispone<br>Como extra<br>Entradas en la agenda<br>Sólo se cayó la batería<br>Dejó de funcionar<br>Sin daños<br>Lineros                                                                                                    | 10<br>0<br>4<br>6<br><b>6,80</b><br>8<br>0<br>10                                                                                                    | No<br>No dispone / no dispone<br>Como extra<br>No<br>Sin daños<br>Fallos temporales<br>Sin daños                                                                                                    | 0<br>0<br>4<br>0<br><b>9,0</b><br>10<br>8<br>10                                                                                  |
| Como extra<br>Opcional<br>No<br>No dispone / no dispone<br>Como extra<br>Entradas en la agenda<br>Sin daños<br>Dejó de funcionar<br>Sin daños                                                                                                    | 6<br>0<br>4<br>6<br>7,40<br>10<br>0<br>10                                                                                                    | No dispone / no dispone<br>Como extra<br>Entradas en la agenda<br>Sólo se cayó la batería<br>Dejó de funcionar<br>Sin daños<br>Ligeros                                                                                                    | 10<br>0<br>4<br>6<br><b>6,80</b><br>8<br>0<br>10                                                                                                    | No<br>No dispone / no dispone<br>Como extra<br>No<br>Sin daños<br>Fallos temporales<br>Sin daños                                                                                                    | 0<br>0<br>4<br>0<br><b>9,0</b><br>10<br>8<br>10                                                                                  |
| Como extra<br>Opcional<br>No<br>No dispone / no dispone<br>Como extra<br>Entradas en la agenda<br>Sin daños<br>Dejó de funcionar<br>Sin daños<br>Fallos temporales                                                                                                    | 6<br>0<br>4<br>6<br>7,40<br>10<br>0<br>10<br>10                                                                                              | No dispone / no dispone<br>Como extra<br>Entradas en la agenda<br>Sólo se cayó la batería<br>Dejó de funcionar<br>Sin daños<br>Ligeros<br>fallos temporales                                                                                                    | 10<br>0<br>4<br>6<br><b>6,80</b><br>8<br>0<br>10<br>8                                                                                                    | No<br>No<br>Como extra<br>No<br>Sin daños<br>Fallos temporales<br>Sin daños<br>Fallos temporales                                                                                                    | 0<br>0<br>4<br>0<br><b>9,0</b><br>10<br>8<br>10<br>4                                                                             |
| Como extra<br>Opcional<br>No<br>No dispone / no dispone<br>Como extra<br>Entradas en la agenda<br>Sin daños<br>Dejó de funcionar<br>Sin daños<br>Fallos temporales                                                                                                    | 6<br>0<br>4<br>6<br>7,40<br>10<br>0<br>10<br>10<br>4<br>6,17                                                                                 | No dispone / no dispone<br>Como extra<br>Entradas en la agenda<br>Sólo se cayó la batería<br>Dejó de funcionar<br>Sin daños<br>Ligeros<br>fallos temporales                                                                                                    | 10<br>0<br>4<br>6<br><b>6,80</b><br>8<br>0<br>10<br>8<br><b>7,33</b>                                                                                                    | No<br>No<br>Como extra<br>No<br>Sin daños<br>Fallos temporales<br>Sin daños<br>Fallos temporales                                                                                                    | 0<br>0<br>4<br>0<br><b>9,0</b><br>10<br>8<br>10<br>4<br><b>6,1</b>                                                               |
| Como extra<br>Opcional<br>No<br>No dispone / no dispone<br>Como extra<br>Entradas en la agenda<br>Sin daños<br>Dejó de funcionar<br>Sin daños<br>Fallos temporales<br>Cómodo                                                                                           | 6<br>0<br>4<br>6<br>7,40<br>10<br>0<br>10<br>4<br>6,17<br>8                                                                                  | No dispone / no dispone<br>Como extra<br>Entradas en la agenda<br>Sólo se cayó la batería<br>Dejó de funcionar<br>Sin daños<br>Ligeros<br>fallos temporales<br>Cómodo                                                                                                 | 10<br>0<br>4<br>6<br><b>6,80</b><br>8<br>0<br>10<br>8<br><b>7,33</b><br>8                                                                                                    | No<br>No dispone / no dispone<br>Como extra<br>No<br>Sin daños<br>Fallos temporales<br>Sin daños<br>Fallos temporales                                                                                                    | 0<br>0<br>4<br>0<br><b>9,0</b><br>10<br>8<br>10<br>4<br><b>6,1</b><br>4                                                          |
| Como extra<br>Opcional<br>No<br>No dispone / no dispone<br>Como extra<br>Entradas en la agenda<br>Sin daños<br>Dejó de funcionar<br>Sin daños<br>Fallos temporales<br>Cómodo<br>Normal                                                                                 | 6<br>0<br>4<br>6<br>7,40<br>10<br>0<br>10<br>10<br>4<br>6,17<br>8<br>6                                                                       | No dispone / no dispone<br>Como extra<br>Entradas en la agenda<br>Sólo se cayó la batería<br>Dejó de funcionar<br>Sin daños<br>Ligeros<br>fallos temporales<br>Cómodo<br>Normal                                                                                       | 10<br>0<br>4<br>6<br>6,80<br>8<br>0<br>10<br>8<br>7,33<br>8<br>6                                                                                                    | No<br>No<br>Como extra<br>No<br>Sin daños<br>Fallos temporales<br>Sin daños<br>Fallos temporales<br>Impreciso<br>Fácil                                                                                                    | 0<br>0<br>4<br>0<br>9,00<br>10<br>8<br>10<br>4<br>6,1<br>4<br>8                                                                  |
| Como extra<br>Opcional<br>No<br>No dispone / no dispone<br>Como extra<br>Entradas en la agenda<br>Sin daños<br>Dejó de funcionar<br>Sin daños<br>Fallos temporales<br>Cómodo<br>Normal<br>Muy fácil                                                                    | 6<br>0<br>4<br>6<br><b>7,40</b><br>10<br>0<br>10<br>4<br><b>6,17</b><br>8<br>8<br>6<br>10                                                    | No dispone / no dispone<br>Como extra<br>Entradas en la agenda<br>Sólo se cayó la batería<br>Dejó de funcionar<br>Sin daños<br>Ligeros<br>fallos temporales<br>Cómodo<br>Normal<br>Fácil                                                                              | 10<br>0<br>4<br>6<br><b>6,80</b><br>8<br>0<br>10<br>8<br><b>7,33</b><br>8<br>8<br>6<br>8                                                                                              | No<br>No<br>Somo extra<br>No<br>Sin daños<br>Fallos temporales<br>Sin daños<br>Fallos temporales<br>Impreciso<br>Fácil<br>Muy fácil                                                                                         | 0<br>0<br>4<br>0<br><b>9,0</b><br>10<br>8<br>10<br>4<br><b>6,1</b><br>4<br>8<br>10                                               |
| Como extra<br>Opcional<br>No<br>No dispone / no dispone<br>Como extra<br>Entradas en la agenda<br>Sin daños<br>Dejó de funcionar<br>Sin daños<br>Fallos temporales<br>Cómodo<br>Normal<br>Muy fácil<br>Complicado                                                      | 6<br>0<br>4<br>6<br>7,40<br>10<br>0<br>10<br>4<br>6,17<br>8<br>6<br>10<br>4                                                                  | No dispone / no dispone<br>Como extra<br>Entradas en la agenda<br>Sólo se cayó la batería<br>Dejó de funcionar<br>Sin daños<br>Ligeros<br>fallos temporales<br>Cómodo<br>Normal<br>Fácil<br>Complicado                                                                | 10<br>0<br>4<br>6<br>6,80<br>8<br>0<br>10<br>10<br>8<br>7,33<br>8<br>6<br>8<br>8<br>4                                                                                                 | No<br>No<br>Como extra<br>No<br>Sin daños<br>Fallos temporales<br>Sin daños<br>Fallos temporales<br>Impreciso<br>Fácil<br>Muy fácil<br>Normal                                                                               | 0<br>0<br>4<br>0<br><b>9,0</b><br>10<br>8<br>10<br>4<br><b>6,1</b><br>4<br>8<br>10<br>6                                          |
| Como extra<br>Opcional<br>No<br>No dispone / no dispone<br>Como extra<br>Entradas en la agenda<br>Sin daños<br>Dejó de funcionar<br>Sin daños<br>Fallos temporales<br>Cómodo<br>Normal<br>Muy fácil<br>Complicado<br>Eácil/ácul                                        | 0<br>0<br>4<br>6<br>7,40<br>10<br>0<br>10<br>10<br>4<br>6,17<br>8<br>6<br>10<br>4<br>9                                                       | No dispone / no dispone<br>Como extra<br>Entradas en la agenda<br>Sólo se cayó la batería<br>Dejó de funcionar<br>Sin daños<br>Ligeros<br>fallos temporales<br>Cómodo<br>Normal<br>Fácil<br>Complicado<br>Muy fécil/complicado                                        | 10<br>0<br>4<br>6<br>6,80<br>8<br>0<br>10<br>10<br>8<br>7,33<br>8<br>6<br>8<br>8<br>4<br>4<br>5                                                                                       | No<br>No<br>No<br>Como extra<br>No<br>Sin daños<br>Fallos temporales<br>Sin daños<br>Fallos temporales<br>Impreciso<br>Fácil<br>Muy fácil<br>Normal<br>Eácil/fácil                                                          | 0<br>0<br>4<br>0<br>9,00<br>10<br>8<br>10<br>4<br>6,17<br>4<br>8<br>10<br>6<br>9                                                 |
| Como extra<br>Opcional<br>No<br>No dispone / no dispone<br>Como extra<br>Entradas en la agenda<br>Sin daños<br>Dejó de funcionar<br>Sin daños<br>Fallos temporales<br>Cómodo<br>Normal<br>Muy fácil<br>Complicado<br>Fácil/fácil                                       | 6<br>0<br>4<br>6<br>7,40<br>10<br>0<br>10<br>4<br>6,17<br>8<br>8<br>6<br>10<br>4<br>8                                                        | No dispone / no dispone<br>Como extra<br>Entradas en la agenda<br>Sólo se cayó la batería<br>Dejó de funcionar<br>Sin daños<br>Ligeros<br>fallos temporales<br>Cómodo<br>Normal<br>Fácil<br>Complicado<br>Muy fácil/complicado<br>Combioc                             | 10<br>0<br>4<br>6<br>6,80<br>8<br>0<br>10<br>8<br>7,33<br>8<br>6<br>8<br>6<br>8<br>4<br>6                                                                                             | No<br>No dispone / no dispone<br>Como extra<br>No<br>Sin daños<br>Fallos temporales<br>Sin daños<br>Fallos temporales<br>Impreciso<br>Fácil<br>Muy fácil<br>Normal<br>Fácil/fácil                                           | 0<br>0<br>4<br>0<br>9,0(1<br>10<br>8<br>10<br>4<br>6,11<br>4<br>8<br>10<br>6<br>8                                                |
| Como extra<br>Opcional<br>No<br>No dispone / no dispone<br>Como extra<br>Entradas en la agenda<br>Sin daños<br>Dejó de funcionar<br>Sin daños<br>Fallos temporales<br>Cómodo<br>Normal<br>Muy fácil<br>Complicado<br>Fácil/fácil                                       | 6<br>0<br>4<br>6<br>7,40<br>10<br>0<br>10<br>4<br><b>6,17</b><br>8<br>6<br>10<br>4<br>8                                                      | No dispone / no dispone<br>Como extra<br>Entradas en la agenda<br>Sólo se cayó la batería<br>Dejó de funcionar<br>Sin daños<br>Ligeros<br>fallos temporales<br>Cómodo<br>Normal<br>Fácil<br>Complicado<br>Muy fácil/complicado<br>Combina                             | 10<br>0<br>4<br>6<br>6,80<br>8<br>0<br>10<br>8<br>8<br>7,33<br>8<br>6<br>8<br>8<br>6<br>8<br>8<br>4<br>6                                                                              | No<br>No<br>Sin daños<br>Fallos temporales<br>Sin daños<br>Fallos temporales<br>Impreciso<br>Fácil<br>Muy fácil<br>Normal<br>Fácil/fácil                                                                                    | 0<br>0<br>4<br>0<br>9,00<br>10<br>8<br>10<br>4<br>6,17<br>4<br>8<br>10<br>6<br>8                                                 |
| Como extra<br>Opcional<br>No<br>No dispone / no dispone<br>Como extra<br>Entradas en la agenda<br>Sin daños<br>Dejó de funcionar<br>Sin daños<br>Fallos temporales<br>Cómodo<br>Normal<br>Muy fácil<br>Complicado<br>Fácil/fácil<br>No dispone                         | 6<br>0<br>4<br>6<br>7,40<br>10<br>0<br>10<br>4<br>6,17<br>8<br>6<br>10<br>4<br>8<br>8<br>0                                                   | No dispone / no dispone<br>Como extra<br>Entradas en la agenda<br>Sólo se cayó la batería<br>Dejó de funcionar<br>Sin daños<br>Ligeros<br>fallos temporales<br>Cómodo<br>Normal<br>Fácil<br>Complicado<br>Muy fácil/complicado<br>Combina<br>vibración y sonido       | 10<br>0<br>4<br>6<br>6,80<br>8<br>0<br>10<br>8<br>7,33<br>8<br>6<br>8<br>8<br>4<br>6<br>10                                                                                            | No<br>No dispone / no dispone<br>Como extra<br>No<br>Sin daños<br>Fallos temporales<br>Sin daños<br>Fallos temporales<br>Impreciso<br>Fácil<br>Muy fácil<br>Normal<br>Fácil/fácil<br>No dispone                             | 0<br>0<br>4<br>9,00<br>10<br>8<br>10<br>4<br>6,17<br>4<br>8<br>10<br>6<br>8<br>10<br>6<br>8                                      |
| Como extra<br>Opcional<br>No<br>No dispone / no dispone<br>Como extra<br>Entradas en la agenda<br>Sin daños<br>Dejó de funcionar<br>Sin daños<br>Fallos temporales<br>Cómodo<br>Normal<br>Muy fácil<br>Complicado<br>Fácil/fácil<br>No dispone<br>No                   | 6<br>0<br>4<br>6<br>7,40<br>10<br>0<br>10<br>4<br>6,17<br>8<br>6<br>10<br>4<br>8<br>0<br>10                                                  | No dispone / no dispone<br>Como extra<br>Entradas en la agenda<br>Sólo se cayó la batería<br>Dejó de funcionar<br>Sin daños<br>Ligeros<br>fallos temporales<br>Cómodo<br>Normal<br>Fácil<br>Complicado<br>Muy fácil/complicado<br>Combina<br>vibración y sonido<br>No | 10<br>0<br>4<br>6<br>6,80<br>8<br>0<br>10<br>10<br>8<br>7,33<br>8<br>6<br>8<br>8<br>6<br>8<br>8<br>4<br>6<br>10<br>10                                                                 | No<br>No<br>Sin daños<br>Fallos temporales<br>Sin daños<br>Fallos temporales<br>Impreciso<br>Fácil<br>Muy fácil<br>Normal<br>Fácil/fácil<br>No dispone<br>No                                                                | 0<br>0<br>4<br>9,00<br>10<br>8<br>10<br>4<br>6,1<br>4<br>8<br>10<br>6<br>8<br>10<br>6<br>8<br>0<br>10                            |
| Como extra<br>Opcional<br>No<br>No dispone / no dispone<br>Como extra<br>Entradas en la agenda<br>Sin daños<br>Dejó de funcionar<br>Sin daños<br>Fallos temporales<br>Cómodo<br>Normal<br>Muy fácil<br>Complicado<br>Fácil/fácil<br>No dispone<br>No                   | 6<br>0<br>4<br>6<br>7,40<br>10<br>0<br>10<br>4<br>6,17<br>8<br>6<br>10<br>4<br>8<br>0<br>10<br>6,10                                          | No dispone / no dispone<br>Como extra<br>Entradas en la agenda<br>Sólo se cayó la batería<br>Dejó de funcionar<br>Sin daños<br>Ligeros<br>fallos temporales<br>Cómodo<br>Normal<br>Fácil<br>Complicado<br>Muy fácil/complicado<br>Combina<br>vibración y sonido<br>No | 10<br>0<br>4<br>6<br><b>6,80</b><br>8<br>0<br>10<br>8<br><b>7,33</b><br>8<br>6<br>8<br>8<br>6<br>8<br>8<br>4<br>6<br>10<br>10<br><b>6,08</b>                                          | No<br>No<br>No<br>Como extra<br>No<br>Sin daños<br>Fallos temporales<br>Sin daños<br>Fallos temporales<br>Impreciso<br>Fácil<br>Muy fácil<br>Normal<br>Fácil/fácil<br>No dispone<br>No                                      | 0<br>0<br>4<br>0<br>9,00<br>10<br>8<br>10<br>4<br>6,11<br>4<br>8<br>10<br>6<br>8<br>0<br>10<br>5,5                               |
| Como extra<br>Opcional<br>No<br>No dispone / no dispone<br>Como extra<br>Entradas en la agenda<br>Sin daños<br>Dejó de funcionar<br>Sin daños<br>Fallos temporales<br>Cómodo<br>Normal<br>Muy fácil<br>Complicado<br>Fácil/fácil<br>No dispone<br>No                   | 6<br>0<br>4<br>6<br>7,40<br>10<br>0<br>10<br>4<br>6,17<br>8<br>6<br>10<br>4<br>4<br>8<br>0<br>10<br>6,10<br>0                                | No dispone / no dispone<br>Como extra<br>Entradas en la agenda<br>Sólo se cayó la batería<br>Dejó de funcionar<br>Sin daños<br>Ligeros<br>fallos temporales<br>Cómodo<br>Normal<br>Fácil<br>Complicado<br>Muy fácil/complicado<br>Combina<br>vibración y sonido<br>No | 10<br>0<br>4<br>6<br>6,80<br>8<br>0<br>10<br>8<br>7,33<br>8<br>6<br>8<br>8<br>6<br>8<br>8<br>6<br>4<br>6<br>6<br>10<br>10<br>10<br>6,08<br>0                                          | No<br>No<br>No<br>Como extra<br>No<br>Sin daños<br>Fallos temporales<br>Sin daños<br>Fallos temporales<br>Impreciso<br>Fácil<br>Muy fácil<br>Normal<br>Fácil/fácil<br>No dispone<br>No                                      | 0<br>0<br>4<br>0<br>9,0<br>10<br>8<br>10<br>4<br>6,1<br>4<br>4<br>6,1<br>4<br>8<br>10<br>6<br>8<br>8<br>0<br>10<br>5,5<br>5      |
| Como extra<br>Opcional<br>No<br>No dispone / no dispone<br>Como extra<br>Entradas en la agenda<br>Sin daños<br>Dejó de funcionar<br>Sin daños<br>Fallos temporales<br>Cómodo<br>Normal<br>Muy fácil<br>Complicado<br>Fácil/fácil<br>No dispone<br>No                   | 6<br>0<br>4<br>6<br>7,40<br>10<br>0<br>10<br>4<br>6,17<br>8<br>6<br>10<br>4<br>8<br>6<br>10<br>4<br>8<br>0<br>10<br>6,10<br>0                | No dispone / no dispone<br>Como extra<br>Entradas en la agenda<br>Sólo se cayó la batería<br>Dejó de funcionar<br>Sin daños<br>Ligeros<br>fallos temporales<br>Cómodo<br>Normal<br>Fácil<br>Complicado<br>Muy fácil/complicado<br>Combina<br>vibración y sonido<br>No | 10<br>0<br>4<br>6,80<br>8<br>0<br>10<br>10<br>8<br>7,33<br>8<br>6<br>8<br>7,33<br>8<br>6<br>8<br>8<br>4<br>6<br>6<br>10<br>10<br>10<br>6,08<br>0                                      | No<br>No<br>No<br>Como extra<br>No<br>Sin daños<br>Fallos temporales<br>Sin daños<br>Fallos temporales<br>Impreciso<br>Fácil<br>Muy fácil<br>Normal<br>Fácil/tácil<br>No dispone<br>No                                      | 0<br>0<br>4<br>0<br>9,00<br>10<br>8<br>10<br>4<br>6,1<br>4<br>8<br>10<br>6<br>8<br>10<br>6<br>8<br>8<br>0<br>0<br>10<br>5,5<br>0 |
| Como extra<br>Opcional<br>No<br>No dispone / no dispone<br>Como extra<br>Entradas en la agenda<br>Sin daños<br>Dejó de funcionar<br>Sin daños<br>Fallos temporales<br>Cómodo<br>Normal<br>Muy fácil<br>Complicado<br>Fácil/fácil<br>No dispone<br>No                   | 6<br>0<br>4<br>6<br>7,40<br>10<br>0<br>10<br>4<br>6,17<br>8<br>6<br>10<br>4<br>8<br>6<br>10<br>4<br>8<br>0<br>10<br>6,10<br>0<br>6,10        | No dispone / no dispone<br>Como extra<br>Entradas en la agenda<br>Sólo se cayó la batería<br>Dejó de funcionar<br>Sin daños<br>Ligeros<br>fallos temporales<br>Cómodo<br>Normal<br>Fácil<br>Complicado<br>Muy fácil/complicado<br>Combina<br>vibración y sonido<br>No | 10<br>0<br>4<br>6<br>6,80<br>8<br>0<br>10<br>10<br>8<br>7,33<br>8<br>6<br>8<br>8<br>4<br>6<br>8<br>8<br>4<br>6<br>10<br>10<br>10<br>6,08<br>0                                         | No<br>No<br>No<br>Como extra<br>No<br>Sin daños<br>Fallos temporales<br>Sin daños<br>Fallos temporales<br>Impreciso<br>Fácil<br>Muy fácil<br>Normal<br>Fácil/tácil<br>No dispone<br>No                                      | 0<br>0<br>4<br>0<br>9,00<br>10<br>8<br>10<br>4<br>6,1<br>4<br>8<br>10<br>6<br>8<br>10<br>6<br>8<br>0<br>10<br>5,5<br>0<br>5,5    |
| Como extra<br>Opcional<br>No<br>No dispone / no dispone<br>Como extra<br>Entradas en la agenda<br>Sin daños<br>Dejó de funcionar<br>Sin daños<br>Fallos temporales<br>Cómodo<br>Normal<br>Muy fácil<br>Complicado<br>Fácil/fácil<br>No dispone<br>No                   | 6<br>0<br>4<br>6<br>7,40<br>10<br>0<br>10<br>4<br>6,17<br>8<br>6<br>10<br>4<br>8<br>6<br>10<br>4<br>8<br>0<br>10<br>6,10<br>0<br>6,10        | No dispone / no dispone<br>Como extra<br>Entradas en la agenda<br>Sólo se cayó la batería<br>Dejó de funcionar<br>Sin daños<br>Ligeros<br>fallos temporales<br>Cómodo<br>Normal<br>Fácil<br>Complicado<br>Muy fácil/complicado<br>Combina<br>vibración y sonido<br>No | 10<br>0<br>4<br>6<br><b>6,80</b><br>8<br>0<br>10<br>8<br><b>7,33</b><br>8<br>6<br><b>8</b><br>7,33<br>8<br>6<br>8<br>4<br>6<br>6<br>10<br>10<br>10<br><b>6,08</b><br>0<br><b>6,08</b> | No<br>No<br>No<br>Como extra<br>No<br>Sin daños<br>Fallos temporales<br>Sin daños<br>Fallos temporales<br>Impreciso<br>Fácil<br>Muy fácil<br>Normal<br>Fácil/tácil<br>No dispone<br>No                                      | 0<br>0<br>4<br>9,00<br>10<br>8<br>10<br>4<br>6,11<br>4<br>8<br>10<br>6<br>8<br>10<br>6<br>8<br>8<br>0<br>10<br>5,51<br>0<br>5,55 |
| Como extra<br>Opcional<br>No<br>No dispone / no dispone<br>Como extra<br>Entradas en la agenda<br>Sin daños<br>Dejó de funcionar<br>Sin daños<br>Fallos temporales<br>Cómodo<br>Normal<br>Muy fácil<br>Complicado<br>Fácil/fácil<br>No dispone<br>No<br>Bien ←<br>Bien | 6<br>0<br>4<br>6<br>7,40<br>10<br>0<br>10<br>4<br>6,17<br>8<br>6<br>10<br>4<br>8<br>6<br>10<br>4<br>8<br>0<br>10<br>6,10<br>0<br><b>6,10</b> | No dispone / no dispone<br>Como extra<br>Entradas en la agenda<br>Sólo se cayó la batería<br>Dejó de funcionar<br>Sin daños<br>Ligeros<br>fallos temporales<br>Cómodo<br>Normal<br>Fácil<br>Complicado<br>Muy fácil/complicado<br>Combina<br>vibración y sonido<br>No | 10<br>0<br>4<br>6,80<br>8<br>0<br>10<br>8<br>7,33<br>8<br>6<br>8<br>7,33<br>8<br>6<br>8<br>4<br>6<br>6<br>8<br>4<br>6<br>10<br>10<br>10<br>6,08<br>0<br><b>6</b> ,08                  | No<br>No<br>No<br>Como extra<br>No<br>Sin daños<br>Fallos temporales<br>Sin daños<br>Fallos temporales<br>Impreciso<br>Fácil<br>Muy fácil<br>Normal<br>Fácil/fácil<br>No dispone<br>No<br>No<br>Bien<br>Kotable             | 0<br>0<br>4<br>9,00<br>8<br>10<br>4<br>6,17<br>4<br>8<br>10<br>6<br>5,50<br>0<br>5,50<br>0<br>5,50                               |
| Como extra<br>Opcional<br>No<br>No dispone / no dispone<br>Como extra<br>Entradas en la agenda<br>Sin daños<br>Dejó de funcionar<br>Sin daños<br>Fallos temporales<br>Cómodo<br>Normal<br>Muy fácil<br>Complicado<br>Fácil/tácil<br>No dispone<br>No<br>Bien ←<br>Bien | 6<br>0<br>4<br>6<br>7,40<br>10<br>0<br>10<br>4<br>6,17<br>8<br>6<br>10<br>4<br>8<br>6<br>10<br>4<br>8<br>8<br>0<br>10<br>6,10<br>0<br>6,10   | No dispone / no dispone<br>Como extra<br>Entradas en la agenda<br>Sólo se cayó la batería<br>Dejó de funcionar<br>Sin daños<br>Ligeros<br>fallos temporales<br>Cómodo<br>Normal<br>Fácil<br>Complicado<br>Muy fácil/complicado<br>Combina<br>vibración y sonido<br>No | 10<br>0<br>4<br>6,80<br>8<br>0<br>10<br>8<br>7,33<br>8<br>6<br>8<br>7,33<br>8<br>6<br>8<br>8<br>4<br>6<br>6<br>10<br>10<br>6,08<br>0<br>6,08                                          | No<br>No<br>No<br>Como extra<br>No<br>Sin daños<br>Fallos temporales<br>Sin daños<br>Fallos temporales<br>Impreciso<br>Fácil<br>Muy fácil<br>Normal<br>Fácil/tácil<br>No dispone<br>No<br>Bien ←<br>Notable<br>29 000 pt 26 | 0<br>0<br>9,01<br>10<br>8<br>10<br>4<br>6,17<br>4<br>8<br>10<br>6<br>8<br>10<br>6<br>5,51<br>0<br>5,51                           |

107

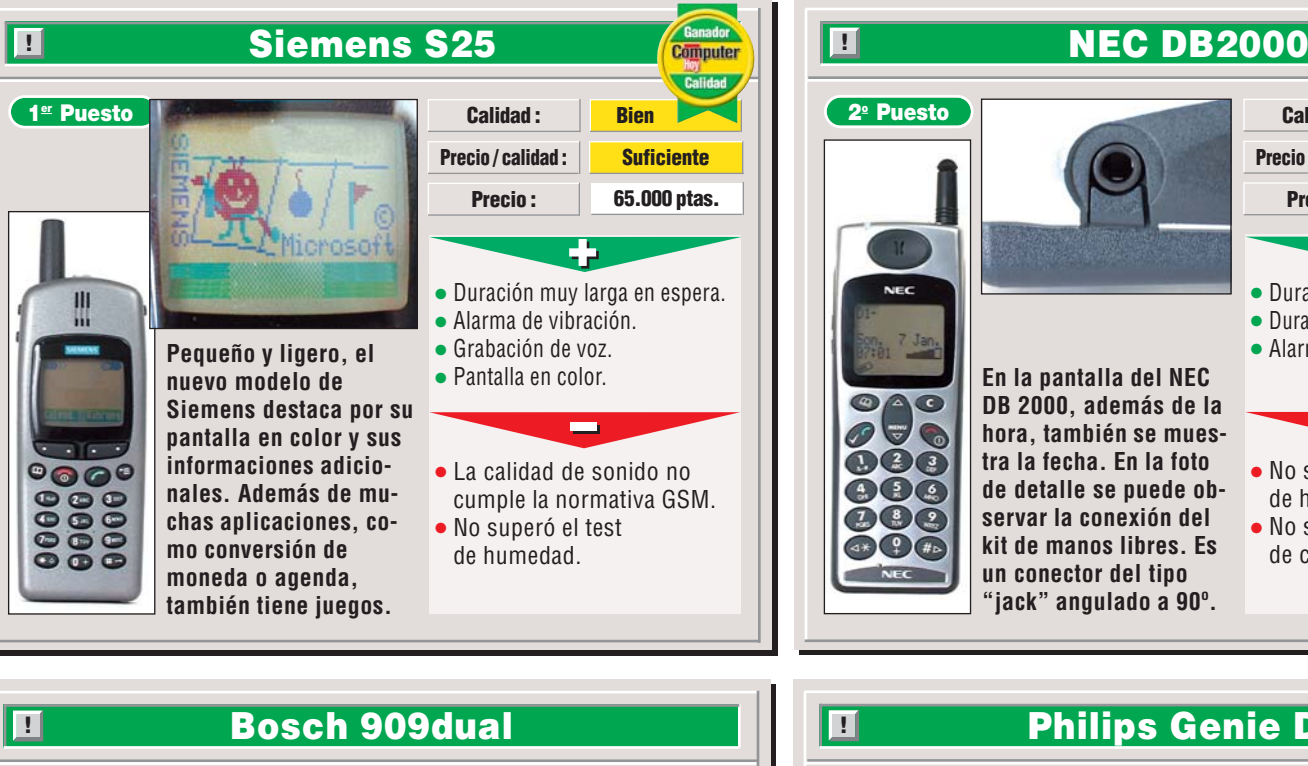

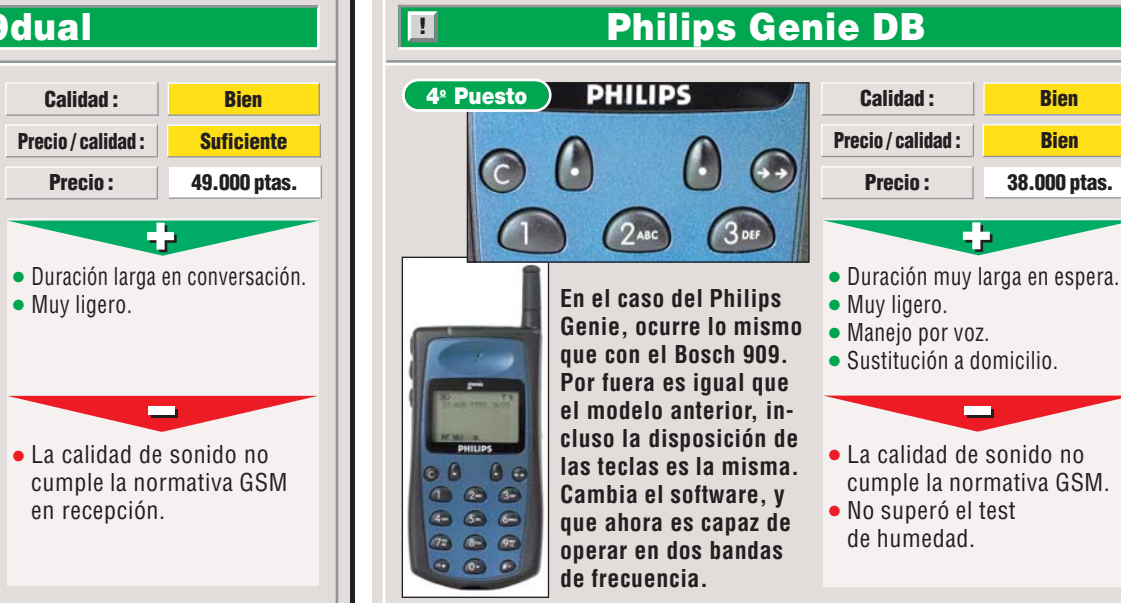

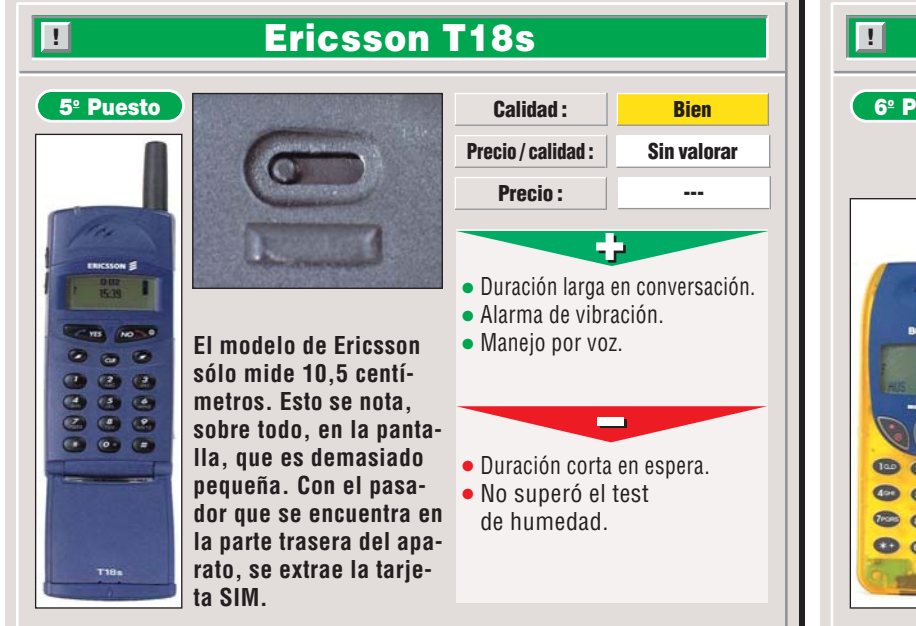

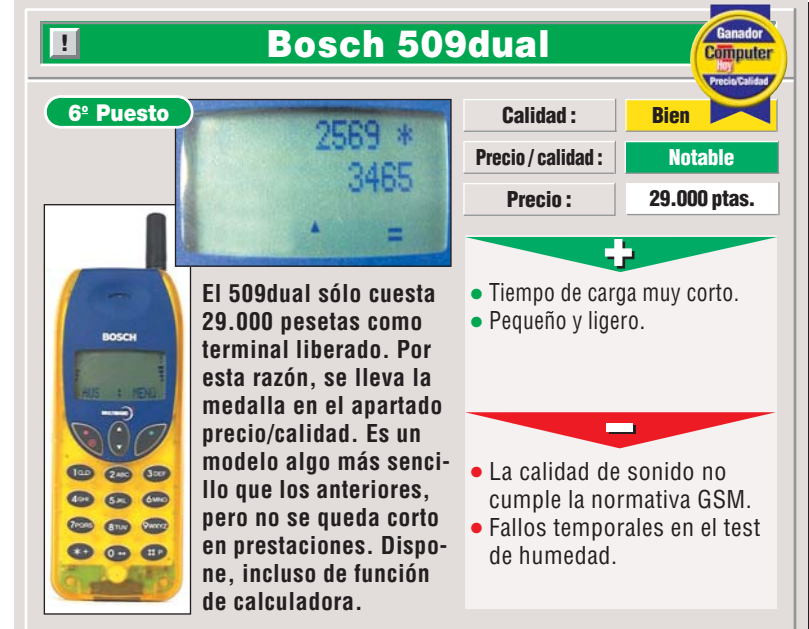

Calidad :

Precio / calidad :

Precio:

Duración muy larga en espera.

Duración larga en conversación.

• Alarma de vibración.

No superó el test

No superó el test

de humedad.

de caída.

Bien

Bien

34.800 ptas.

Bien

**Bien** 

2º Puesto

000

6 (5=

Este modelo de Bosch

tiene la misma forma

que el modelo anterior.

el 908. A diferencia del

anterior, es dual y más

moderno tecnológica-

mente. La regulación

del volumen se efectúa

a través de dos botones

situados en el lateral.
# Resultados de las medi

## Referencias

#### Emisión

El diagrama de emisión ideal es uniforme. Cuanto más abarque el área gris dentro del diagrama (en el caso de la banda GSM 900 hasta la línea de 33 dBm y en el caso de la banda GSM 1.800 hasta la línea de 30 dBm), mejor es la señal de radio que emite el aparato. Si en el área se produce un corte, significa que el teléfono en cuestión tiene una caída de señal en la dirección indicada. En principio, la antena trabaja de la mis-

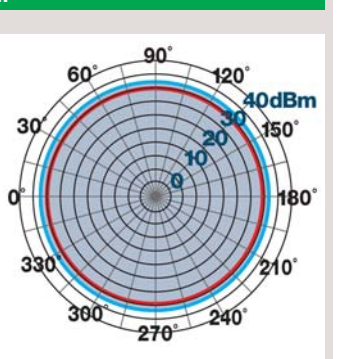

ma forma, tanto en recepción como en emisión. En los diagramas con dos áreas distintas, se hace referencia a las distintas redes en las que el aparato es capaz de emitir. Los valores de la red GSM 900 se señalan con una línea azul; mientras que los valores de la red GSM 1800, con una línea roja.

■ La posición "vertical" hace referencia a que se prueba la emisión en esta posición, como por ejemplo, cuando se encuentra en un cargador de sobremesa. Ésta, normalmente, es la posición en la que se alcanzan los mejores valores de medición.

• En la posición "junto a la cabeza" se mide la emisión con la inclinación típica de cuando se realiza una llamada. Al tener el auricular en el oído y el micrófono a una altura determinada en la zona de la mejilla, la antena del teléfono tiene cierto ángulo con respecto a la vertical.

• En "horizontal", cuando está, por ejemplo, sobre una mesa. En estos casos, está claro, no se utilizará el teléfono móvil para realizar llamadas, pero sí tiene que estar disponible para recibirlas.

Una señal débil condiciona mucho la calidad de la comunicación. Si la comunicación con la estación base cae por debajo de un mínimo, aumenta la posibilidad de que se corte la llamada. Como los teléfonos emiten con diferente intensidad en distintas direcciones, un diagrama con muchos picos, en general, conlleva a una mala calidad en la comunicación, lo que también lleva a una mayor posibilidad de cortes. Por esta razón, no sólo se valora la intensidad de la señal, sino también se da bastante importancia a la uniformidad de la misma.

#### Rango de frecuencias en emisión

Según la especificación GSM, el rango de frecuencias debería encontrarse dentro de la zona del gráfico coloreada de gris más claro. Cuánto más sube la curva de frecuencia representada, más fuerte es el tono que se genera. Las curvas representadas en el gráfico deberían cor en los teléfonos duale

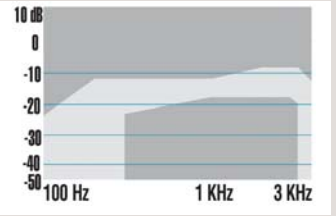

deberían ser, en los teléfonos duales, lo más uniformes posible, es decir, deberían solaparse. La curva azul representa la red GSM 900, la línea roja, la red GSM 1800.

#### Rango de frecuencias en recepción

Según la especificación GSM, el rango de frecuencias debería encontrarse dentro de la zona del gráfico coloreada de gris más claro. Cuánto más sube la curva de frecuencia representada, más fuerte es el tono que se genera. Las curvas representadas en el gráfico deberían ser, en los teléfonos duales

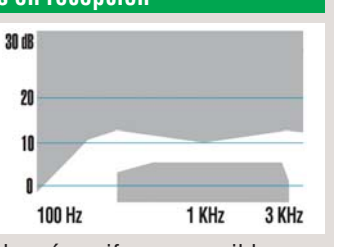

deberían ser, en los teléfonos duales, lo más uniformes posibles, es decir, deberían solaparse. La curva azul representa la red GSM 900, la línea roja, la red GSM 1800.

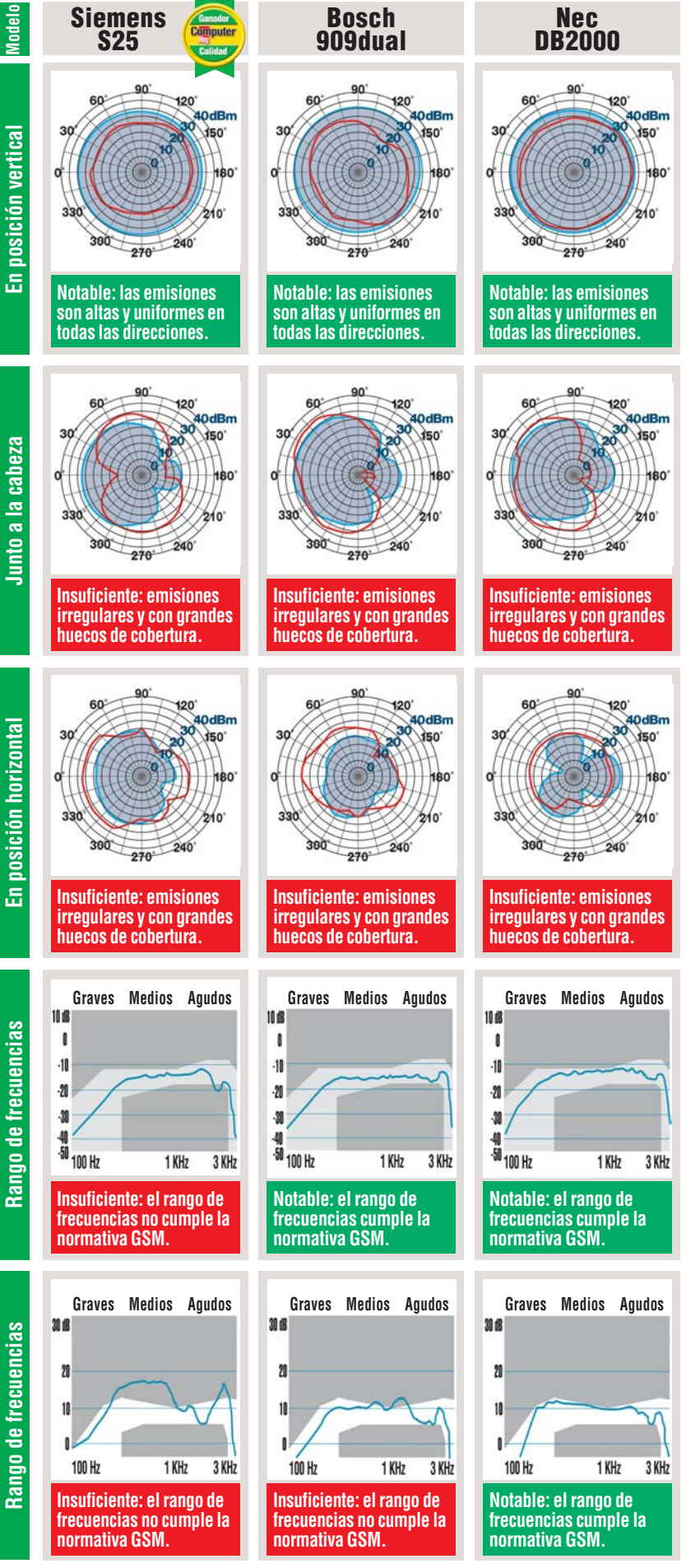

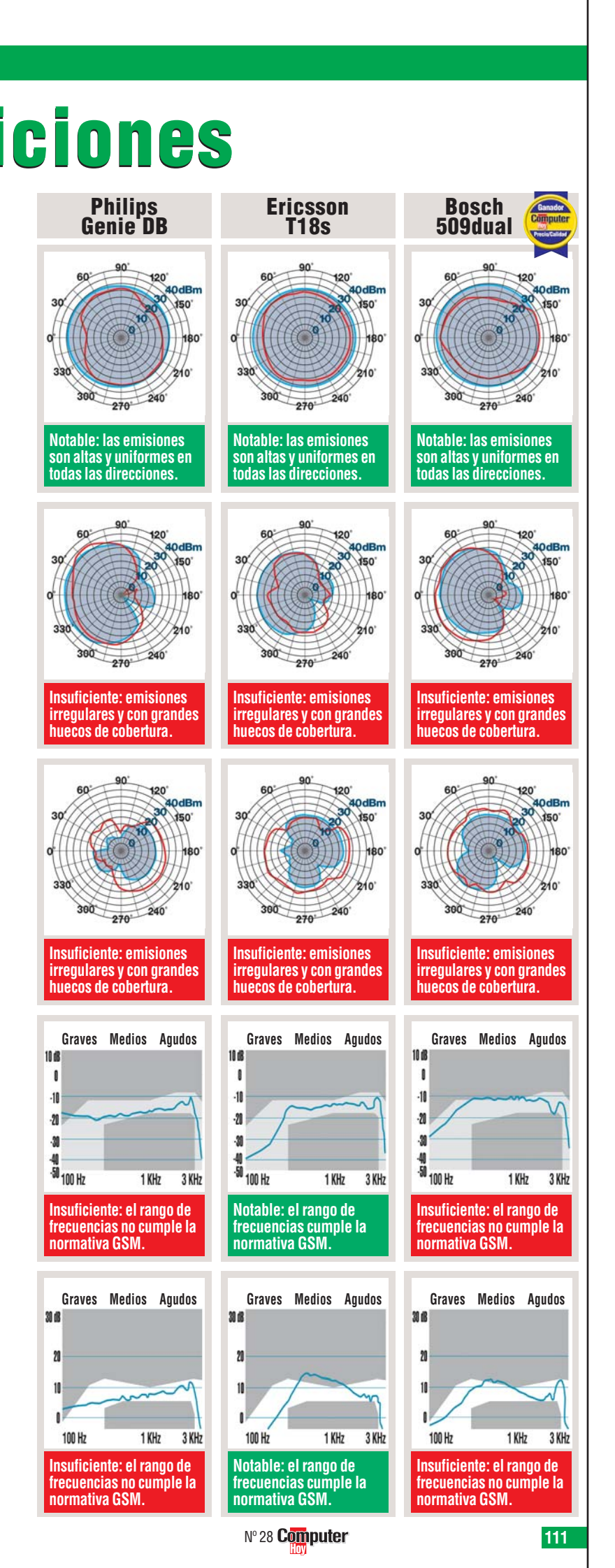

Telecomunicaciones Test: 6 teléfonos móviles duales

# **Consejos prácticos**

# Así se hace

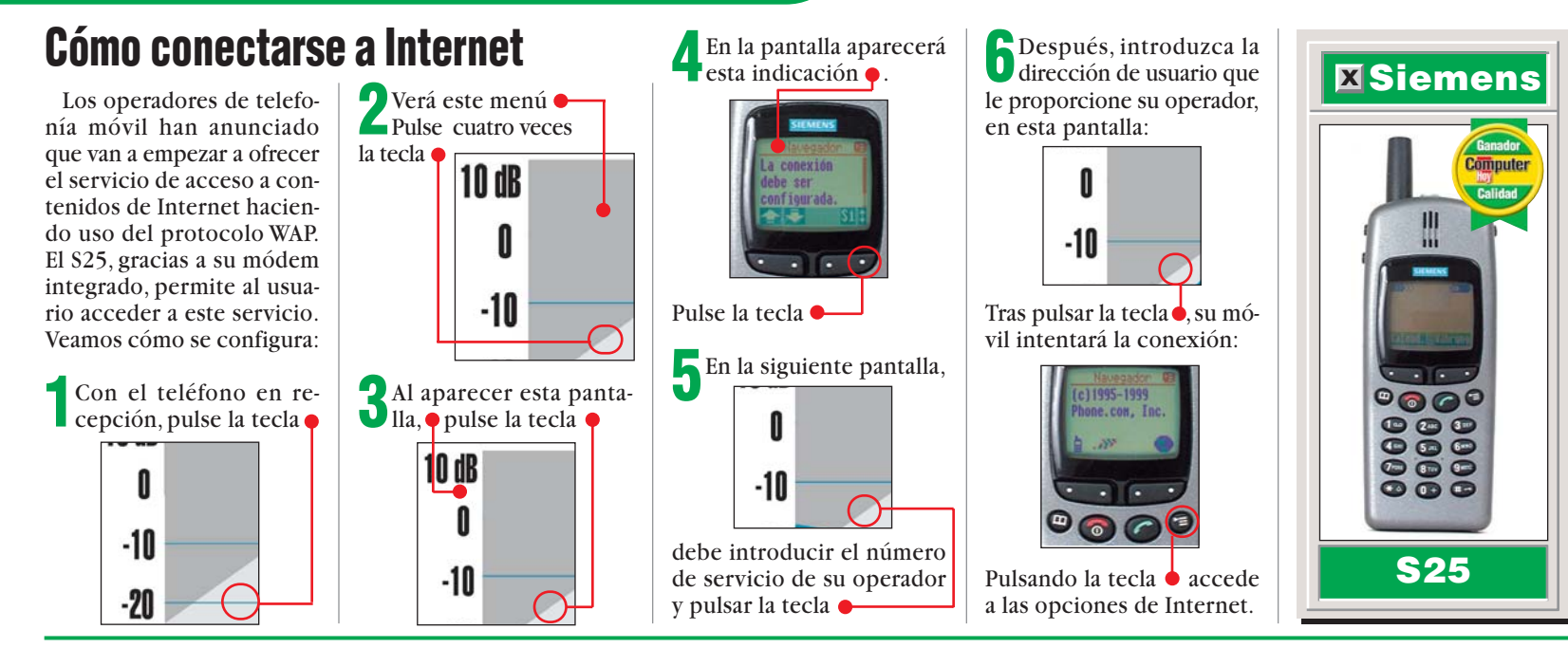

# **Probados en Computer Hoy: Telecomunicaciones**

Ha visto un producto que le interesa, pero que ha sido probado en un número anterior y no está seguro de si el precio sigue siendo el mismo, dada la rapidez con la que cambian los precios en este sector. En la tabla que le presentamos a continuación, procuraremos mantenerle al día con los precios.

-

Fabricanta

| Pos. | Fabricante      | Producto         | Calidad    | Precio        | N٥ |
|------|-----------------|------------------|------------|---------------|----|
|      |                 | Equipos multi    | función    |               |    |
| 1    | Hewlett Packard | Laserjet 3100    | Bien       | 169.360 ptas  | 9  |
| 2    | Brother         | MFC 9050         | Bien       | 115.884 ptas  | 9  |
| 3    | Xerox           | Work Centre 450C | Bien       | 139.084 ptas  | 9  |
| 4    | Canon           | Multi Pass C20   | Suficiente | 146.160 ptas  | 9  |
| 5    | Olivetti        | OFX 1100         | Suficiente | 70.644 ptas   | 9  |
|      | Ac              | laptadores RDS   | I Externos | •             |    |
| 1    | AVM             | Fritz XPC        | Notable    | 39.092 ptas   | 5  |
| 2    | AVM             | Fritz-Card USB   | Notable    | 21.808 ptas   | 5  |
| 3    | Zyxel           | Omninet plus     | Notable    | A consultar   | 5  |
| 4    | Elsa            | Tango 2000       | Notable    | Descatalogado | 5  |
| 5    | Elsa            | Tango 1000       | Bien       | Descatalogado | 5  |
|      |                 | Teléfonos m      | óviles     |               |    |
| 1    | Siemens         | S10 Active       | Bien       | 5.900 ptas    | 12 |
| 2    | Mitsubishi      | MT-35X           | Bien       | 19.990 ptas   | 12 |
| 3    | Motorola        | CD930            | Bien       | 24.900 ptas   | 17 |
| 4    | Motorola        | V 3688           | Bien       | 99.990 ptas   | 24 |
| 5    | Panasonic       | EB-G520          | Bien       | 19.990 ptas   | 12 |
| 6    | Siemens         | S 25             | Bien       | 65.000 ptas   | 28 |
| 7    | Samsung         | SGH-600          | Bien       | 39.990 ptas   | 17 |
| 8    | Nokia           | 6110             | Bien       | 44.990 ptas   | 17 |
| 9    | Nokia           | 6150             | Bien       | 49.990 ptas   | 17 |
| 10   | Philips         | Genie Sport      | Bien       | 39.990 ptas   | 12 |
| 11   | NEC             | DB 2000          | Bien       | 34.800 ptas   | 28 |
| 12   | Bosch           | 909dual          | Bien       | 49.000 ptas   | 28 |
| 13   | Siemens         | SL 10            | Bien       | 19.970 ptas   | 17 |
| 14   | Panasonic       | EB-GD 70         | Bien       | 29.990 ptas   | 24 |
| 15   | Bang & Olufsen  | Beocom 9800      | Bien       | 70.000 ptas   | 24 |
| 16   | Nokia           | 5110             | Bien       | 19.990 ptas   | 12 |
| 17   | Philips         | Genie DB         | Bien       | 38.000 ptas   | 28 |
| 18   | Ericsson        | T18s             | Bien       |               | 28 |
| 19   | Ericsson        | SH-888           | Bien       | 49.990 ptas   | 17 |
| 20   | Bosch           | GSM 908          | Bien       | 29.990 ptas   | 12 |

| FUS. | Fauricante | Producio                         | Galluau    | Frecio        | IN |
|------|------------|----------------------------------|------------|---------------|----|
| 21   | Alcatel    | OneTouch Pocket                  | Bien       | 29.990 ptas   | 12 |
| 22   | Nokia      | 8810                             | Bien       | 59.990 ptas   | 17 |
| 23   | Philips    | Savvy                            | Bien       | 23.000 ptas   | 24 |
| 24   | Siemens    | C25                              | Bien       | 19.900 ptas   | 24 |
| 25   | Motorola   | M 3188                           | Bien       | 19.900 ptas   | 24 |
| 26   | Alcatel    | OneTouch View                    | Bien       | 19.990 ptas   | 12 |
| 27   | Motorola   | D 520                            | Bien       | 12.450 ptas   | 12 |
| 28   | Bosch      | 509dual                          | Bien       | 29.000 ptas   | 28 |
| 29   | Bosch      | GSM 608                          | Bien       | 19.990 ptas   | 12 |
| 30   | Alcatel    | One Touch Easy HF                | Bien       |               | 24 |
| 31   | Alcatel    | One Touch Club Plus              | Bien       | 12.980 ptas   | 24 |
|      |            | Faxes                            |            |               |    |
| 1    | Sagem      | Phonefax 390i                    | Bien       | 59.000 ptas   | 19 |
| 2    | Brother    | Fax 931                          | Bien       | 64.844 ptas   | 19 |
| 3    | Sagem      | Phonefax 350                     | Bien       | Descatalogado | 19 |
| 4    | Olivetti   | OFX 500                          | Bien       | 59.044 ptas   | 19 |
| 5    | Brother    | Fax 921                          | Bien       | 54.868 ptas   | 19 |
| 6    | Olympia    | OF 700                           | Bien       | 57.884 ptas   | 19 |
|      |            | Modems extern                    | IOS        |               |    |
| 1    | Acer       | Acer Modem 56                    | Notable    | 17.900 ptas   | 27 |
| 2    | Zoltrix    | VoiceFax 56KVSP                  | Notable    | 11.490 ptas   | 27 |
| 3    | OvisLink   | FaxModem 56K-V.90                | Notable    | 12.900 ptas   | 27 |
| 4    | Accord     | 56K Voice Modem (V.52)           | Notable    | 11.500 ptas   | 27 |
| 5    | Vayris     | NL-56Kx                          | Notable    | 16.000 ptas   | 27 |
| 6    | Billion    | 56Kbps                           | Notable    | 14.900 ptas   | 27 |
| 7    | Arowana    | 56000 bps Voice/Data/Faxmodem    | Notable    | 11.595 ptas   | 24 |
| 8    | Accord     | 56K Voice Modem (V.53)           | Notable    | 11.500 ptas   | 27 |
| 9    | Best Buy   | Easycomm 56-E                    | Bien       | 9.900 ptas    | 27 |
| 10   | Diamond    | Supra Express 56s Pro            | Bien       | 14.756 ptas   | 24 |
| 11   | Lasat      | Safire 560 Voice                 | Bien       | 23.890 ptas   | 24 |
| 12   | 3Com       | U.S. Robotics 56K Voice Faxmodem | Bien       | 19.900 ptas   | 24 |
| 13   | Zoom       | 56Kx DualMode Faxmodem           | Bien       | 13.900 ptas   | 27 |
| 14   | Leadtek    | Win Surf V90 USB                 | Suficiente | 11.900 ptas   | 27 |

. . .

0 II I D I

810

#### **Novedades Sonimagfoto 99**

#### ¿Qué es...?

#### **D1** Escáner

El escáner es un aparato que lee fotos, textos o dibujos y los transforma en ficheros informáticos que pueden ser manejados por el ordenador para modificarlos e imprimirlos. Hay varios tipos de escáneres: los económicos de mano; los de documentos, que escanean hojas sueltas y de los planos, que son capaces de escanear hasta un libro.

#### 02 CDD

También se le llama fotochip. Es un elemento de las cámaras digitales que se encuentra situado en el lugar de la película de las cámaras tradicionales. Se compone de muchísimos elementos capaces de convertir la luz en pequeños impulsos eléctricos.

#### Megapixel

Las imágenes digitales están formadas por miles de puntos de diferentes colores. Cuantos más puntos tenga una imagen mayor será su resolución y por tanto su calidad. Para medir la resolución con que una cámara es capaz de capturar las imágenes se utiliza la unidad Megapixel. Un Megapixel equivale a 1.000.000 de puntos.

#### **Puerto serie**

Es una de las conexiones más usuales en el ordenador. Permite la conexión de multitud de periféricos, como por ejemplo: un ratón, un módem o una cámara digital. Su principal inconveniente es la velocidad, ya que en algunas ocasiones resulta lento.

#### 🛯 Puerto USB

Es un nuevo estándar de conexión para periféricos que aumenta la velocidad de transmisión de datos. Además los aparatos son detectados automáticamente por el ordenador sin necesidad de reiniciar el equipo cuando se instalan.

## Dale vida a tus fotos

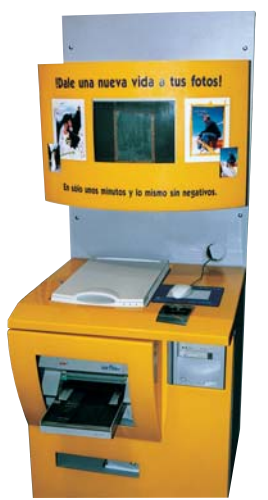

Wuy pronto comenzaremos a encontrarlas en centros comerciales, aeropuertos, cines y estaciones de metro. Se trata de las máquinas recreativas que sacan fotos desarrolladas por Photo-Me. Algunas son modernos "fotomatones que hacen fotos de carnet. Otras permiten componer divertidas postaEl sistema permite convertir fácilmente cualquier fotografía en una divertida postal.

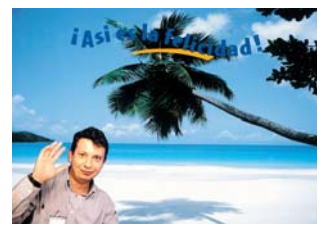

les, pegatinas o tarjetas de visita personalizadas. Las más complejas pueden llegar a ofrecer todo un sistema de retoque fotográfico integrado donde poder utilizar un ordenador con escáner 🔟 e impresora. Después de introducir una o varias monedas de 100 pesetas en el aparato, se pone en funcionamiento, disponiendo de los minutos necesarios para escanear, retocar e imprimir nuestras fotografías. Para más información, llamar al teléfono 91 475 09 72.

## Una cámara muy práctica

Ricoh presento la cámara digital RDC-5300. Es un modelo funcional que alcanza una resolución de 2.3 megapixels y dispone de zoom óptico de 3x. Su memoria de 8 Megabytes es fija, pero también permite la utilización de tarjetas Smart Media de 2, 4, 8, 16 o 32 Me-

gabytes. Las imágenes se pasan al ordenador a través del puerto serie o la conexión USB y también se pueden visualizar en el televisor. Estará disponible a finales de este mes y su precio rondará las 170.000 pesetas. Para más información, llamar al teléfono 93 302 73 63.

## **Revela tus fotos por Internet**

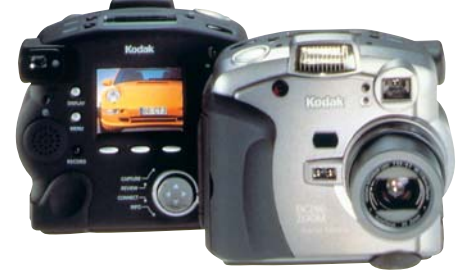

n el stand de Kodak encontramos una cámara fotográfica digital, un escáner y un nuevo el sistema de revelado. La cámara DC290 captura imágenes con una resolución de 2.1 Megapixels. Dispone de un objetivo con zoom óptico de 3x La cámara DC-290 utiliza una conexión USB para pasar las fotos al ordenador y una salida de vídeo para verlas en la tele.

que se convierte en un 6x al utilizar el **Zoom digital D7**(Pág. 116). Su memoria es de tipo **Compact Flash** D8(Pág. 116) con 20 Megabytes de capacidad. Su precio, 213.000 pesetas. El peculiar escáner FD 300 está orientado al usuario doméstico

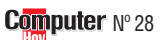

## lmágenes a toda pastilla

n el mes de abril, Sony presentó en España el Memory Stick, un nuevo concepto de memoria con forma de pastilla que ha sido diseñada para el almacenamiento de fotografías, sonidos y vídeo. Desde entonces, la compañía ha lanzado multitud de productos orientados hacia esta tecnología. En Sonimagfoto, Sony nos sorprendió con dos nuevas cámaras que utilizan el cada día más popular Memory Stick.

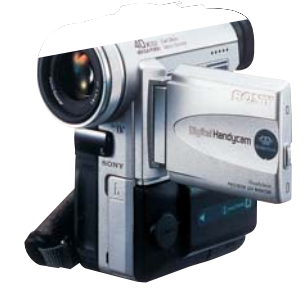

La videocámara de Sony incorpora Memory Stick.

La cámara de fotos Cyber-Shot DSC-F505 tiene las mismas características que su predecesora, la DSC-F55, de la que únicamente se diferencia en el objetivo. Un zoom formado por las prestigiosas lentes de Carl Zeiss con una capacidad de aumento de 5x (38-190mm). El **CCD** 2 es de 2.1 **Megapixel** 3, lo que permite almacenar en la pastilla Memory Stick fotografías con una resolución de hasta 1600

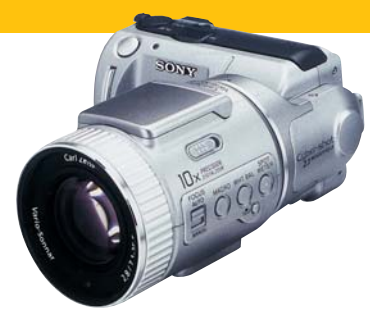

#### En la Ciber-Shot DSC-F505 se ha mejorado la óptica.

x 1200 puntos. Además también puede grabar sonido e imágenes en movimiento a baja resolución. Se conecta al ordenador a través del puerto serie **1** o de la conexión USB 05. Estará disponible en noviembre, por unas 200.000 pesetas. El segundo producto es una cámara de vídeo Mini DV 06 (Pág. 116) que también es capaz de realizar fotos con un megapixel de resolución (1152 x 854 puntos) almacenándolas en una pastilla Memory Stick. La cámara DCR-PC100 dispone de un objetivo de lentes Carl Zeiss con un zoom óptico de 10x que digitalmente puede alcanzar 40x. En su compacto diseño se ha integrado un visor de 2,5 pulgadas de alta claridad formado por 200.000 pixels. Gracias a la incorporación del Memory Stick se puede jugar con efectos digitales como el "Chroma Key" que permite sustituir fondos de color azul por fotografías almacenadas en el Memory Stick. Saldrá a la venta el mes que viene por unas 390.000 pesetas. Tel. 91 567 21 98.

que utiliza película APS. Permite introducir el carrete APS revelado, directamente en el aparato. Escanea las imágenes con una resolución de 2400 ppp (puntos por pulgada). Estará disponible en noviembre por 25.000 pesetas. El sistema Photonet permitirá retocar las fotografías a través de Internet y descargarlas al ordenador o encargar copias en papel, camisetas, gorras o incluso tazas de café. El sistema se podrá contratar al revelar un carrete, de forma que el usuario reciba una copia de sus fotos en papel fotográfico y el acceso a Photonet mediante una clave. Para más información, llamar

al teléfono 91 626 71 00.

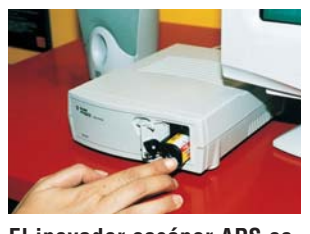

El inovador escáner APS es muy fácil de manejar. Basta con introducir el carrete.

| Ante Antere . |                                                                                                    |
|---------------|----------------------------------------------------------------------------------------------------|
| 6             | Kodak PhotoNet online                                                                                                    |
|               | The easy way to enjoy your photos                                                                                                    |
| 219           | Vinging drops of pass this at any of ill AM participating<br>entities. Ask for Kadat Phanether soline of the causes<br>or check the loss or the line severings.                  |
|               | When you pick up your picks and arguiture, you will<br>be about a chain and will a black if and a second                                                                         |
| 24            | Denter's Key or you can see your photos autom.                                                                                                    |
| 3             | To street proof photon go to the Redick PhotoHot willow<br>Work also and create your from account on log to 20 your<br>advector have an account. Click on the Sink for "Fick lip |
|               | Parties and easies the field (2 and Jonese ). Key to the<br>house provided Theor phone will be added to prov-<br>ement. They'll be unline 30 days from the field first           |

Photonet añade un tercer paso al revelado tradicional. Las fotos se pueden ver a través de Internet.

#### **Novedades Sonimagfoto 99**

#### Vídeo/Foto/HiFi

## Para fotógrafos y aficionados

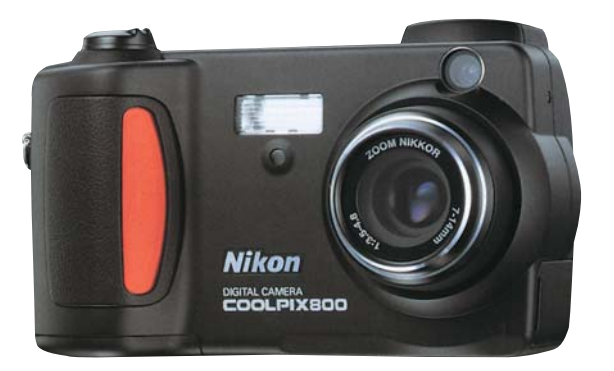

La nueva CoolPix 800 dispone de un panel visor de alta calidad que se ve perfectamente a la luz de día.

-l fabricante Nikon presentó en Sonimagfoto una de las mejores cámaras fotograficas digitales del mercado. En su stand tuvimos la oportunidad de sacar unas fotos con cámara D1, una excelente cámara digital destinada a los fotógrafos profesionales que llegará a España en noviembre y tendrá un precio aproximado de 900.000 pesetas. La principal ventaja de este tipo de

cámaras es la posibilidad de intercambiar las lentes. Algo que da mucho juego, ya que permite utilizar muchos de los objetivos de la gama Nikkon. La cámara tiene un cuerpo de magnesio para que sea ligera y robusta. Dispone de un CCD con una resolución de 2,74 megapixels lo que permite realizar fotos con un tamaño de hasta 2.012 x

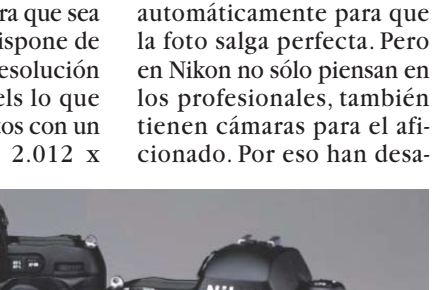

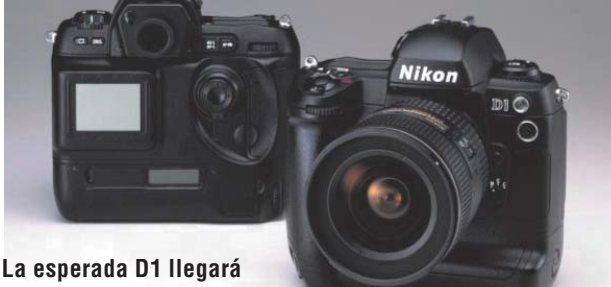

muy pronto a España.

1324 puntos. Gracias a su sisrrollado la Coolpix 800 que tema de control de imagen se comenzará a vender en España a mediados del mes de matricial 3D se consigue el punto de exposición óptimo Noviembre. Esta cámara tiepara realizar la foto y ajusta ne una resolución de 2.11 tonos y balance de blancos Megapixels lo que le permite obtener imágenes con una resolución de 1600 x 1200

puntos. Su obietivo Nikkor tiene un zoom de 2x (equivalente a 38-76mm). Una de sus novedades más importantes es el visor de 1.8 pulgadas que ofrece una claridad de imagen sorprendente, incluso cuando las circustancias de luz son muy adversas. Nikon no ha podido adelantarnos su precio, pero en Estados Unidos la hemos podido encontrar por 640 dólares (unas 100.000 pesetas).

Para más información, llamar al teléfono 93 264 90 90.

## La nueva fotografía doméstica

gfa aprovecho la feria Sonimagfoto para entrar en el mercado de cámaras compactas de 35 mm con dos modelos innovadores: la Free-focus que utiliza un enfoque

También presentó una cámara digital. La ePhoto CL30 que tiene una resolución máxima de 1440 x 1080 puntos. Uti-

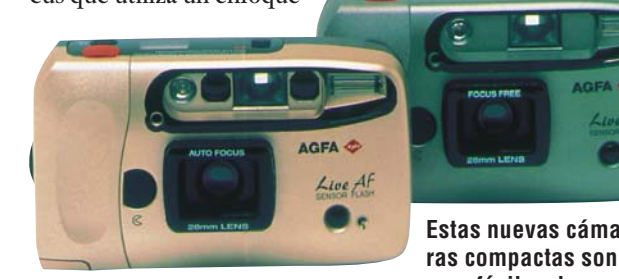

manual con una lente fija y la Autofocus que utiliza un enfoque automático. Ambos modelos utilizan dos formatos de película: normal y panorámico. Además, disponen de dos flashes que se activan automáticamente según la

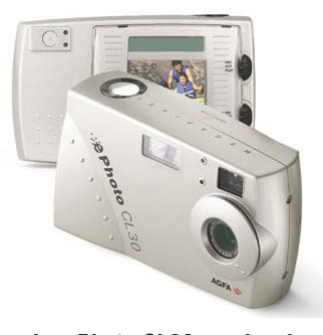

La ePhoto CL30 semiprofesional y muy asequible.

cantidad de luz que necesiten en cada momento y disponen de un sistema de reducción de efecto ojos rojos.

Estas nuevas cámaras compactas son muy fáciles de usar.

liza una lente fija pero tiene un zoom digital de 2x. Se trata de una cámara básica que tiene un precio muy ajustado. Tan sólo cuesta 75.000 pesetas. Incorpora un visor optico y una pantalla color de 1,8 pulgadas. Funciona con cuatro pilas alcalinas tipo AA y se entrega con una trajeta de memoria CompactFlash de 4 Megabytes que permite almacenar entre 6 y 36 imágenes dependiendo de la resolución utilizada. Incorpora una rápida conexión USB y un puerto serie, que facilitan la transferencia de las fotos al ordenador. La posibilidad de conectar la cámara a un televisor es otra de sus opciones que permite disfrutar de las fotografías a toda pantalla.

Para más información, llamar al teléfono 93 415 77 50.

## Unas gafas "de cine"

n Sonimagfoto ha quedado demostrado que la mayoría de fabricantes apuestan por la fotografía digital para el próximo milenio. Olympus no podía ser menos, y aprovecho la ocasión para presentar un nuevo modelo de su popular Camedia. La nueva Camedia C-2500L tiene una resolución de 2,5 Memapixels, que le permite realizar fotografías con un tamaño extra de 1.712 x 1.368 puntos. Además su óptica tiene una buena luminosidad y dispone de un zoom de 3 aumentos (equivalente a un 36-110 mm). Dispone de tres modos de exposición que seleccionan la apertura y la velocidad de obturación ópti-

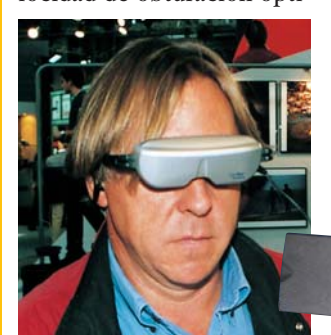

Los visitantes a la feria tuvieron la oportunidad de probar estas curiosas gafas, que simulan el efecto de una pantalla de cine.

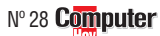

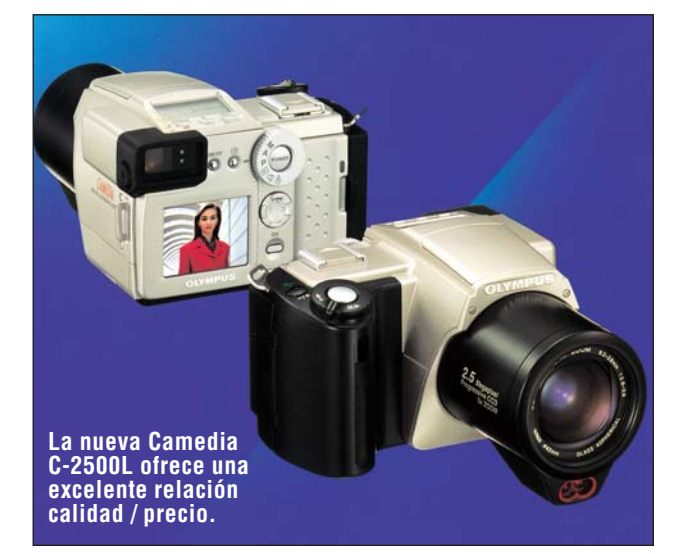

mas dependiendo del programa elegido. Para almacenar las fotos utiliza tarjetas SmartMedia o Compact Flash de hasta 64 Megabytes. Saldrá al mercado entre el 10 y el 15 de noviembre con un precio igual de sorprendente que sus características: tan sólo 260.000 pesetas.

Otro de los productos que llamó la atención en el stand de Olympus, fueron las gafas de cine panorámico Eye-

Trek. Simulan una pantalla cine de con un tamaño diagonal

de 1,3 metros que se encuentra situada a dos metros del espectador. Ideales para ver la tele, el vídeo o el DVD sin molestar. Lo realmente novedoso, es que resultan bastante más ligeras que algunos modelos de la competencia, ya que tan sólo pesan 85 gramos.

escuchar con sonido estéreo y no necesitan cable, ya que utilizan un receptor de radio para recibir la señal de vídeo. Todavía no se venden en España, pero estarán disponibles en pocos meses.

Su precio es todavía un poco prohibitivo para el usuario doméstico, ya que oscilará entre las 180.000 y las 200.000 pesetas. Para más información, llamar al teléfono 91 375 56 00.

Incorporan auriculares para

#### 2 Qué es...?

◄

#### 06 Mini DV

Es un tipo de cinta magnética utilizada por algunas cámaras de vídeo digital. El término "Mini" es por su tamaño en miniatura, tan sólo 66 x 48 x 21,2 mm (ancho x alto x profundo). Las siglas "DV" se corresponden a "Digital Video". En el mercado hay cintas DV de 30 y 60 minutos de duración. Están compuestas por una doble capa de metal sobre una cinta de carbono que les da una mayor resistencia. Algunas disponen de una memoria donde se pueden almacenar algunos parámetros de la imagen, como la velocidad e índices temáticos.

#### **D7** Zoom digital

La ampliación óptica de un objeto tiene ciertos límites que dependen del obietivo utilizado. Para las ampliaciones que sobrepasan el rango óptico, las cámaras digitales "calculan" una ampliación de una parte de la imagen. Este procedimiento influye negativamente en la calidad de las imágenes ampliadas, ya que al aumentar la imagen se pierde resolución v los detalles resultan borrosos.

## Compact Flash

De la misma manera que las cámaras de fotos convencionales utilizan carretes para guardar las imágenes, la mayoría de cámaras digitales y reproductores MPEG 3 utilizan tarjetas de memoria Compact Flash para guardar la información. Este soporte ofrece la ventaja de no consumir energía para mantener la información. Su tamaño es muy reducido y son intercambiables para que puedan ser sustituidas cuando se agoten. La mayoría de las cámaras digitales las utilizan. Pero existen de varios tipos como las tarjetas StarMedia o la pastilla MemoryStick de Sony.

## Tres cámaras muy diferentes

n Sonimagfoto no podían faltar marcas como Canon, que en esta ocasión nos presentó tres nuevas cámatrarse en el mundo de las instantáneas. Dispone de un sistema de enfoque automático con 7 puntos de

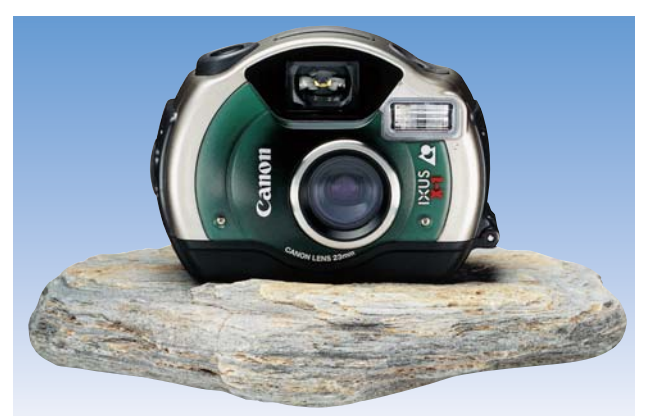

#### La IXUS X-1 es una cámara perfecta para el deporte de aventura, con un diseño muy resistente y a prueba de agua.

ras fotográficas que utilizan la tradicional película de 35 mm. La EOS 300 es una cámara para fotógrafos ambiciosos que acaban de aden-

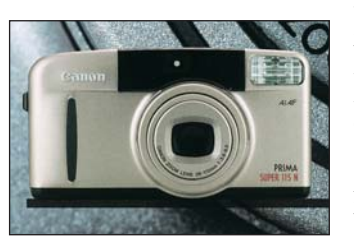

La nueva Prima Super 115 es compacta y ligera.

medición, para conseguir un enfoque rápido y preciso. Además dispone de un inovador sistema de medición de 35 zonas capaz de gestionar las funciones de enfoque y exposición. El sistema evalúa la posición del motivo principal dentro del encuadre y aplica la exposición idónea para compensar la iluminación de lafoto. El cuerpo de cámara va se puede comprar, y su precio es de 64.533 pesetas. Una de las cámaras que más nos

## Tres cámaras infantiles

I-Zone es la primera cámará instantánea que saca fotos en miniatura.

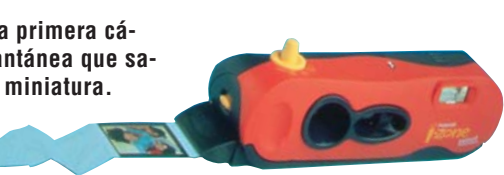

olaroid ofrece cámaras para todos los gustos, incluso para los más pequeños. Por eso ha presentado cuatro cá-

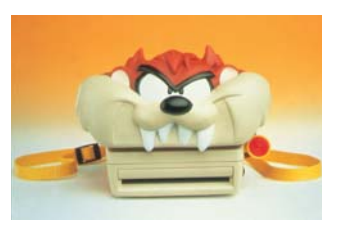

Las cámaras Polaroid convierten la fotografía en un juego.

maras instantáneas para los niños. La Barbie Cam es una cámara de colores: rosa, ver-

de y manzana, pensada para las niñas, ya que está inspirada en la muñeca Barbie. I-Zone es la primera cámara instantánea de bolsillo que hace minifotos, que además se pueden pegar. La Taz Cam es una cámara con forma de Demonio de Tazmania, un simpático personaje de dibujos animados. Y por último la Joycam, una cámara pensada para los niños y para los no tan niños, que resulta práctica y fácil de usar. El precio de todas ellas es muy asequible y está entre las 3.000 y las 8.000 pesetas según modelo. Tel.: 91 631 16 00.

llamó la atención fue la IXUS X-1. Una cámara diseñada para los amantes del riesgo y los deportes de aventura. Sus bordes son metálicos v el cuerpo de cámara esta diseñado en un material muy resistente. Su forma es redondeada v resulta lo suficientemente pequeña cómo para guardarse cómodamente en cualquier bolsillo. Además, es sorprendentemente ligera v flota en en el agua salada, aunque se puede sumergir hasta 5 metros. También presentaron la nueva Prima Super 115 N. una cámara compacta diseñada en aluminio que dispone de un zoom 38 - 115. Para más información, llamar al tel. 91 538 45 00.

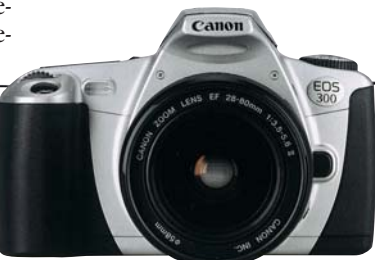

La EOS 300 integra nuevas técnicas de enfoque automático y medición de luz.

## **Compactas y digitales**

ujifilm ha aprovechado la feria para presentar dos nuevas cámaras digitales y un práctico lector de tar-

jetas de memoria Smartmedia. La cámara MX-1500 tiene un formato muy compacto que la hace muy manejable. Sus medidas son 104 x 69 x 31 (ancho, alto, profundo). Pero su precio es también muy reducido, tan sólo cuesta 85.000 pesetas. Lleva un flash incorporado que se disparará automáticamente cuando es necesario. Alcanza una resolución de 1.5 Megapixels (1.280 x 1.024 puntos), que puede resultar suficiente para el usuario doméstico y las aplicaciones que no requieran una excesiva resolución. Las fotos se almacenan en tarjetas de memoria SmartMedia disponibles en capacidades de 4 a 32 Megabytes. Para pasar las fotos al ordenador hav que introducir las memorias en un disquete que puede ser leído desde cualquier disquetera de 3,5 pulgadas.

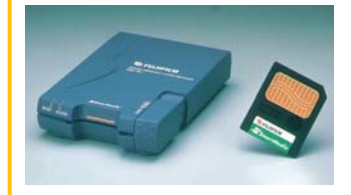

El lector de tarjetas de memoria SmartMédia pasa las fotos al ordenador.

Fujifilm presentó otra cámara digital de aspecto similar a la anterior pero de prestaciones más elevadas. La MX-2900 se diferencia de su hermana pequeña en su

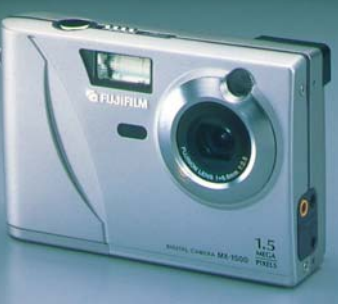

#### La cámara MX-1500 es práctica y muy manejable.

zoom óptico de 3X (el equivalente a una 35-105 en una cámara de 35 mm). Además su resolución alcanza los 2.3 Megapixels, lo que permite realizar fotografías de 1.800 x 1.200 puntos. Está fabricada en una aleación de magnesio para que sea ligera v robusta. Ya está disponible v su precio es de 165.000 ptas. Por último, un accesorio que resultará muy útil a todos los usuarios que utilizen tarjetas de memoria SmartMedia. Se trata del lector SM-R1 que se conecta al ordenador a través del puerto USB y permite transmitir las fotografías contenidas en la memoria hasta el ordenador sin necesidad de conectar la cámara. Su principal ventaja es la velocidad, ya que puede resultar hasta 10 veces más rápido que el puerto serie. Su precio es de 17.900 pesetas.Más información en el 93 451 15 15.

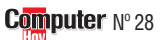

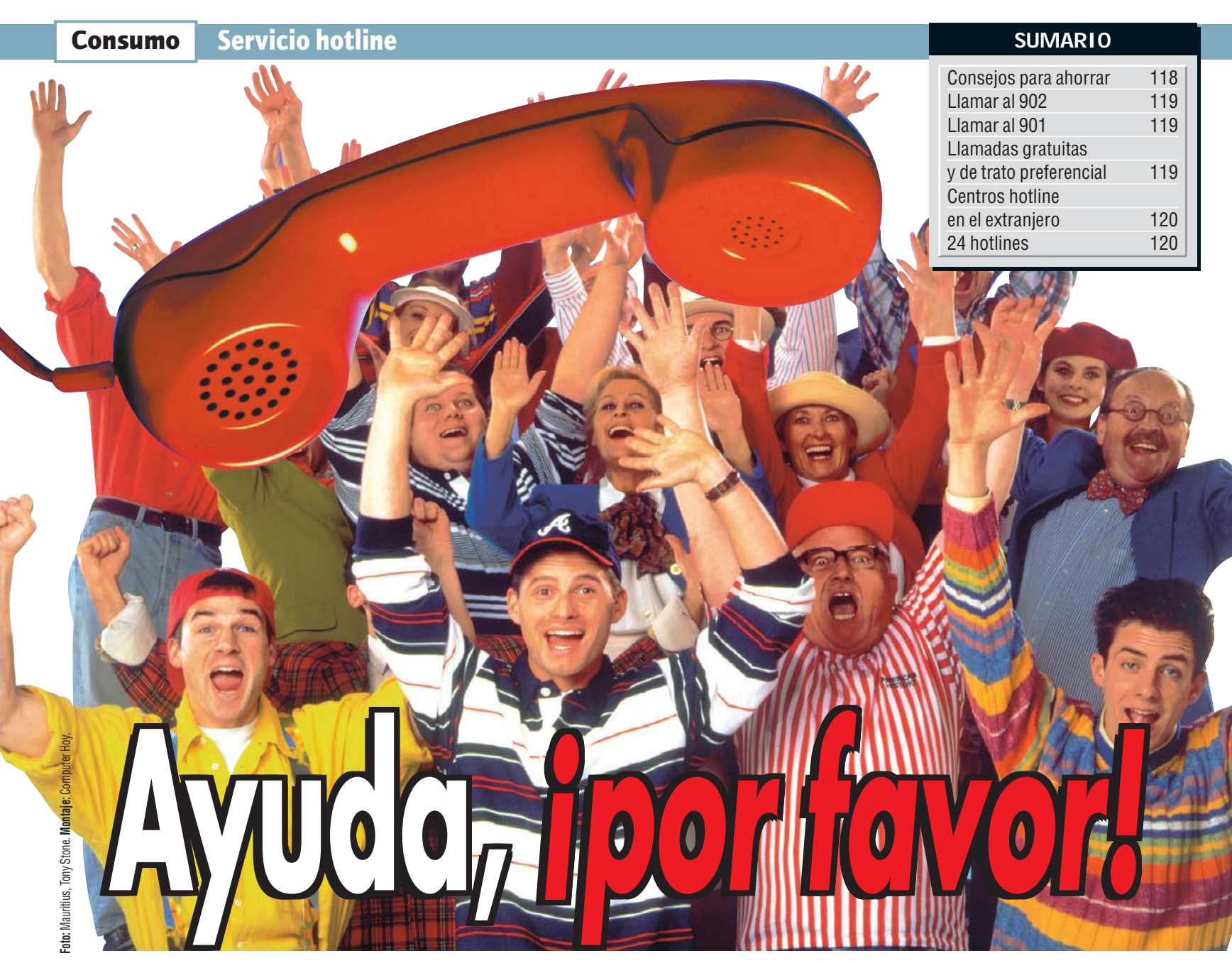

Si su equipo le da problemas y tiene que resolverlos de forma inmediata, puede recurrir al servicio de asistencia técnica de las hotlines de los fabricantes. Algunos de ellos ofrecen opciones interesantes. Pero, antes de llamar por teléfono, tenga en cuenta nuestros consejos.

a está hecho. Acaba de comprarse el ordenador ideal para trabajar en casa, disfrutar de sus juegos de PC favoritos, navegar por Internet... ¡lo último en tecnología! En cuanto llega a casa, lo primero que hace es conectar el aparato para comprobar que todo está en orden. ¿Qué pasa? ¿No funciona? La pantalla aparece totalmente negra. Automáticamente, comprueba que todos los cables están bien conectados. ¿Qué puede ocurrir? Necesita una solución urgente. Pero, ¿quién puede dársela?

Para resolver este tipo de problemas, los fabricantes de productos de hardware y software crearon las hotlines o teléfonos de asisten-

#### Consejos para ahorrarse dinero

Si tiene que recurrir a un servicio hotline, deberá tener en cuenta una serie de consideraciones antes de marcar el número de teléfono. Lo primero que tiene que hacer, es intentar resolver el problema usted mismo. Podrá encontrar ayuda en los manuales que se adjuntan al comprar un equipo. A menudo, con un poco de paciencia y maña, uno mismo puede arreglárselas para dar con la solución a su problema. Se ahorrará tiempo y dinero en llamadas. Si no lo consigue, antes de llamar a la hotline, repase en-

X

su cabeza cuándo se produjo el problema, por qué motivo y cuál es el error. Conviene que lo apunte todo en un papel, para que no se le olvide ningún detalle. Cuanto más precisa sea la descripción del problema, más fácil será para el técnico solucionarlo y más barata le resultará a usted la llamada. También es importante que anote el número de serie del producto en cuestión. Normalmente podrá encontrar este número en la parte de atrás del equipo. Si se trata de una tarjeta gráfica o de sonido, le pedirán el núme-

ro de versión del driver (se indica en el manual). Si se trata de un producto de software, no olvide anotar el número de licencia del programa. Cuando ya esté al teléfono para hacer la llamada, conviene que tenga delante el equipo averiado. Así podrá seguir, de forma inmediata, las indicaciones que le dicte el técnico. Si ve que lleva demasiado tiempo al teléfono, solicite que le devuelvan la llamada. En algunos casos, los técnicos prefieren este sistema porque, así, les da tiempo para pensar una solución.

cia técnica. Detrás de este servicio, se encuentran profesionales técnicos que tratarán de avudarle a resolver su problema, indicándole por teléfono los pasos que tiene que seguir. Lo primero que tiene que hacer, antes de descolgar el teléfono y marcar el número, es apuntar el número de serie de su equipo, que, normalmente, encontrará en la parte trasera de la carcasa. Recuerde siempre que, aunque no tiene que pagar nada por el servicio técnico hotline, está efectuando una llamada que sí le cuesta dinero. Por eso, es conveniente que, antes de llamar, tenga en cuenta las recomendaciones que le damos en el cuadro titulado "Consejos para ahorrarse dinero".

Computer Nº 28

#### Servicio hotline Consumo

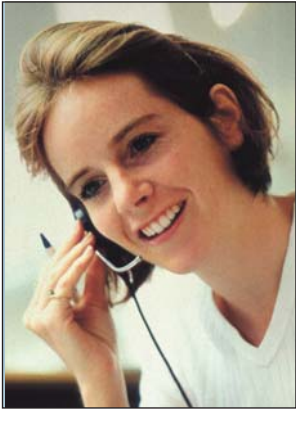

Aunque la hotline se encuentre en el extranjero, le atenderán siempre en español.

Algunos fabricantes, como  $3Com \Rightarrow v$ , IBM  $\Rightarrow \ll$  e Iomega  $\Rightarrow V$ , tienen un teléfono de asistencia 900. Esto es una gran ventaja para el usuario, pues las llamadas a este número son gratuitas. Sin embargo, de los 24 fabricantes consultados, sólo estos tres ofrecían dicha opción.

#### El coste de una llamada a una línea 902

Como puede comprobar en la tabla de la página 120 la mayoría de las hotlines de los fabricantes son números de teléfono 902 o prefijos locales (el 91, de Madrid, o el 93, de Barcelona). Para darle una idea del coste aproximado que puede suponer llamar a estos números de teléfono, hemos preguntado a Telefónica cuáles son las tarifas, en horario normal. El coste de una llamada al 902 es 17,4 pesetas por minuto. Resulta más económico si llama fuera de la provincia en la que está ubicada la empresa (una llamada provincial cuesta 29 ptas./min.), pero es más caro si la empresa en cuestión se encuentra en la provincia donde usted reside (una llamada local cuesta 13,25 ptas./min).

#### Las 901 son mucho más baratas para el cliente

Otra opción que escogen algunos fabricantes (como por ejemplo Compaq  $\rightarrow$  , Network Associates  $\rightarrow$  o Xerox  $\rightarrow$ p) es la línea 901. El coste de llamada a este número es 8,7 pesetas por minuto (exactamente la mitad

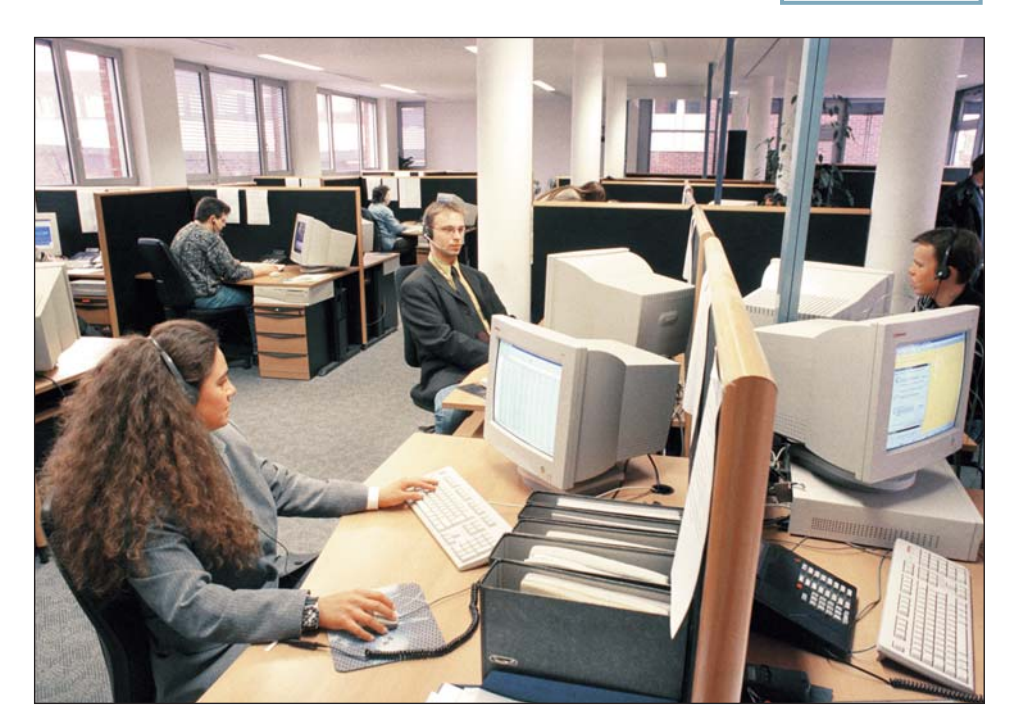

Si el técnico no le resuelve su problema, pida que le llame cuando encuentre la solución.

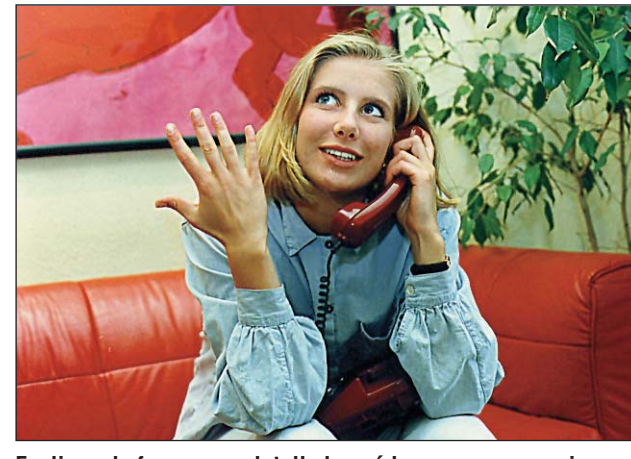

Explique de forma muy detallada qué le ocurre a su equipo. Será más fácil para el técnico encontrar una solución.

que la línea 902). Es importante que tenga en cuenta estos costes a la hora de llamar por teléfono, pues, normalmente, este tipo de servicio suele estar saturado (comprenda que al igual que usted, otros usuarios necesitan ayuda). Seguramente le dejarán en espera durante un tiempo antes de atenderle. Además, piense que el técnico que le atiende al otro lado del teléfono, le dará una serie de indicaciones que usted tendrá que comprobar en su máquina simultáneamente. Este proceso puede durar un buen rato. Lexmark →⑦ ha tenido en cuenta estos problemas y ofrece a sus clientes la posibilidad de dejar su nombre y número de teléfono en un contestador, comprometiéndose a devolver la llamada en 24 horas.

#### Llamadas gratuitas y de trato preferencial

Iomega, además de tener una línea gratuita 900, ofrece a sus clientes una hotline con un número de teléfono de Irlanda. El cliente tiene

#### "Me quedé sin saber cómo solucionar mi problema"

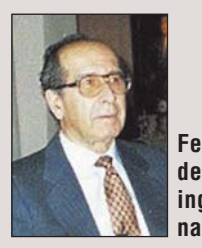

!

Fernando del Molino, ingeniero naval.

Fernando del Molino tenía desde hace tiempo una impresora Hewlett-Packard, modelo DeskJet 500C. Un día, de repente, dejó de funcionar, y Fernando, desorientado, decidió recurrir al teléfono de Atención al Cliente de Hewlett-Packard (HP): 902 32 11 23. Marcó el número y, al otro lado de la línea, le respondió una voz impersonal de contestador automático que le in-

dicó que "estaba al habla con el Servicio de Atención al Cliente de Hewlett-Packard". ¡Fantástico! Lo había consequido a la primera. La misma voz le fue indicando qué botones tenía que pulsar, dependiendo del departamento con el que quisiera hablar. Después de un tiempo, por fin logró hablar con una operadora que le comunicó que "estaba al habla con el Servicio Técnico de Impresoras". Fernando le explicó que tenía problemas con su impresora, y la operadora le preguntó "si aún estaba en garantía". Cuando Fernando respondió que no. pero trató de explicarle cuál era el problema, la operadora no le dejó continuar y se limitó a pedirle "el número de serie del aparato". Fernando no sabía cuál era este número, así que le contestaron amablemente que "sin el número de serie no podemos atender su llamada. Podrá encontrar este número en la parte inferior de la impresora. Cuando lo sepa, vuelva a telefonearnos". ¡Vaya, parecía demasiado fácil! Fernando buscó el número de serie, volvió a llamar por teléfono, le atendió de nuevo el contestador, pulsó las teclas correspondientes y... ¡por fin! la voz de la operadora del Servicio Técnico de Impresoras. De nuevo la misma pregunta: "¿está aún en garantía?". Otra vez la misma respuesta: "No, pero es que mi problema es...". No había terminado, cuando ya vuelven a pedirle el dichoso "número de serie del aparato". Esta vez, no le iban a pillar, Fernando, con cierto aire de triunfo, les dijo de corrido el número de serie de su impresora.

A continuación, le piden amablemente que "espere un momento, por favor". Al cabo de un rato de espera, le comunican que "según el número de serie que nos ha facilitado, se trata de una impresora HP DeskJet 500C, fabricada hace cinco años y que ya no está en garantía".

Fernando coincidía con la opinión de la operadora, pero trató de explicar que "su problema era...". No le dejó terminar, le despachó con la sentencia: "siento comunicarle que nuestros talleres ya no reparan impresoras del modelo HP Desk-Jet 500C". Fernado insistió: "Sí, estoy de acuerdo, pero es que mi problema es...". No pudo continuar, la operadora ya había colgado el teléfono.

El Servicio de Atención al Cliente de HP se quedó sin saber cuál era su problema y Fernando sin saber cómo solucionarlo.

De la historia de Fernando podemos deducir que, en ocasiones, los servicios hotline no resultan demasiado útiles y que, además, nos hacen perder el tiempo y también el dinero que nos cuestan las llamadas telefónicas.

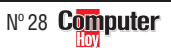

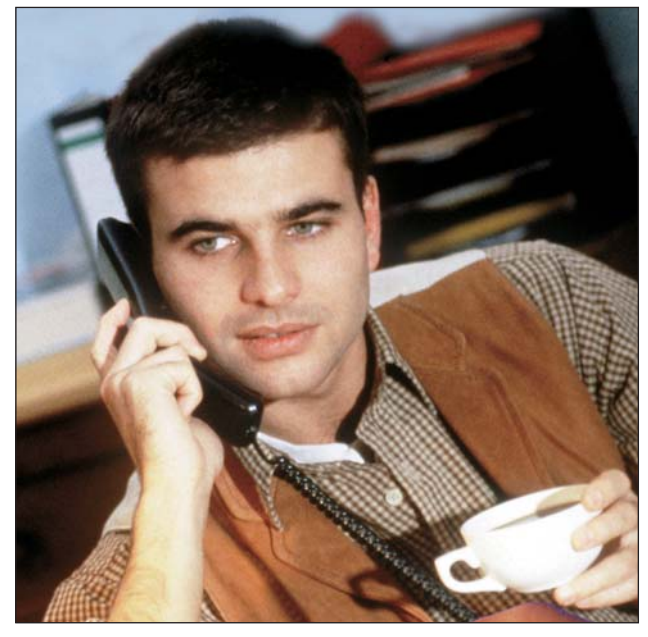

No se extienda demasiado en la llamada, las hotlines no suelen tener teléfonos gratuitos, salvo en las líneas 900.

que pagar el coste equivalente a una llamada internacional, pero recibe un trato preferencial. Es decir, las llamadas que entren por esa línea se atienden con caracter urgente y se deja en espera a los clientes que llamen por la línea 900.

#### Algunos centros hotline en el extranjero

En la tabla que presentamos en esta página podrá comprobar que algunos centros de hotlines se encuentran en

X

Fabric

3Com

3dfx

Adobe

Apple ( Boeder

Compa

Creativ

Dell Co

Enson

Hewlet IBM

lomega

Lexma Logited Lotus Micros Netwol Oki Packar Panda Primax Siemer Vobis Xerox

el extranjero (Holanda, Inglaterra, Irlanda...), esto no debe asustarle. El cliente sólo asume el coste de la llamada local o provincial, o el correspondiente a las líneas especiales (901 y 902). El fabricante se hace cargo del gasto que supone transferir la llamada al extranjero. Aunque el centro de asistencia se encuentre fuera de nuestro país, el personal técnico que atiende las consultas habla perfectamente español. Por tanto el idioma no será tampoco una barrera. Tamdesplazarse hasta la tienda

que tenía contratada, si es "in

situ" el técnico acudirá a su domicilio y no necesitará

bién hemos preguntado a los fabricantes cuánto tiempo dura el servicio de asistencia técnica vía hotline (ver apartado titulado "Duración" en la tabla de esta página). La respuesta es que algunos ofrecen este servicio a sus clientes durante toda la vida del producto, pero otros solamente mientras dure la garantía. Si no consigue resolver el problema mediante el servicio hotline, v su equipo todavía está en garantía, podrá solicitar que un técnico se lo repare. Consulte el tipo de garantía

Si su equipo todavía está en garantía, la reparación corre a cargo del fabricante.

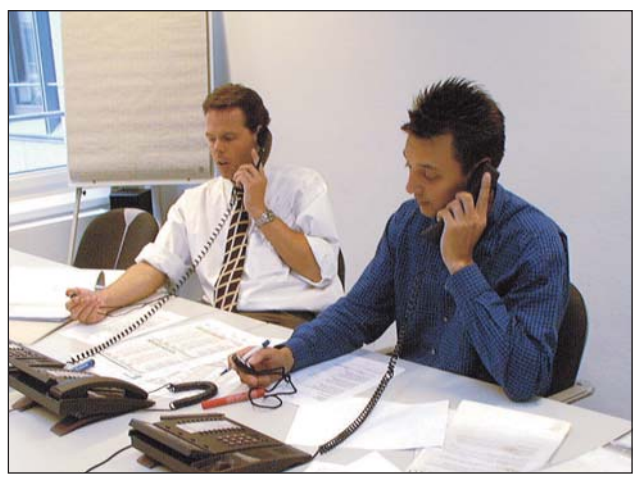

El principal inconveniente de la mayoría de los servicios de hotlines es que sólo funcionan en horario de oficina.

donde adquirió el equipo. En caso de que tenga problemas con algún programa de software, no podrá solicitar que un técnico le repare el programa. Normalmente los fabricantes de software no ofrecen esta opción. La asistencia técnica en este sector se limita a la hotline, y el usuario sólo podrá disfrutar de este servicio durante un tiempo muy limitado (el de la duración de la garantía) que suele ser de 30 a 60 días. Lotus →8, por ejemplo, ofrece asistencia hotline durante 60 días. Aunque si se trata de un usuario de Lotus ya registrado que compra un nuevo producto, podrá beneficiarse de la asistencia técnica, para dicho producto, durante 90 días. En el caso de Network Associates, los clientes solamente tienen derecho al servicio hotline durante un periodo de 30 días. Aunque pasado este tiempo, los clientes podrán contratar este servicio pagando una cuota anual, que será distinta según el producto.

#### Próximo test exhaustivo de las hotlines

La gran mayoría de las hot lines funcionan exclusivamente en horario de oficina. De modo que, si tiene algún problema con el equipo que tiene en casa, más vale que llame desde su trabajo porque, después de la jornada laboral, va no encontrará a nadie que le atienda en el servicio hotline. Computer Hoy publicará próximamente un test exhaustivo que refleje la calidad del servicio ofrecido por las hotlines de los principales fabricantes de hardware v software de nuestro país. De esta forma, podremos comprobar si merece la pena utilizar estos servicios o es mejor que nos ahorremos el dinero de las llamadas telefónicas.

| →             | Direcciones online |  |
|---------------|--------------------|--|
| →v            | www.3com.es        |  |
| <b>→</b> ≪    | www.es.ibm.com     |  |
| ۶V            | www.iomega.com     |  |
| <b>&gt;</b>   | www.compaq.com     |  |
| <b>→</b>      | www.network.com    |  |
| <b>э</b> р    | www.xerox.com      |  |
| <b>&gt;</b> 7 | www.lexmark.com    |  |
| <b>→</b> 8    | www.lotus.com      |  |

| ante         | Nº Hotline     | Ubicación      | Coste de llamada                                                           | Horario                                        | Duración                                                      |
|--------------|----------------|----------------|----------------------------------------------------------------------------|------------------------------------------------|---------------------------------------------------------------|
|              | 900 98 31 25   | Holanda        | Gratuito                                                                   | Lunes-viernes, de 8h a 18:30h                  | Toda la vida del producto                                     |
|              | 93 474 05 80   | Reino Unido    | 13,25 ptas./min. (desde Barcelona)<br>29 ptas./min. (desde otra provincia) | Lunes-viernes, de 9h a 18:30h                  | Periodo de garantía                                           |
| Systems      | 93 423 67 67   | España         | 13,25 ptas./min. (desde Barcelona)<br>29 ptas./min. (desde otra provincia) | Lunes-viernes, de 9h a 14h y de 16h a 18:30h   | Toda la vida deþroducto                                       |
| Computer     | 902 100 088    | España         | 17,4 ptas./min.                                                            | Lunes-viernes, de 9h a 18:30h                  | 90 días                                                       |
|              | 91 658 67 49   | España         | 13,25 ptas./min. (desde Madrid)<br>29 ptas./min. (desde otra provincia)    | Lunes-viernes, de 9h a 18h                     | Toda la vida del producto                                     |
| q            | 901 27 27 27   | España         | 8,7 ptas./min.                                                             | Lunes-viernes, de 8h a 20h                     | Periodo de garantía                                           |
| e Labs       | 91 662 51 16   | Irlanda        | 13,25 ptas./min. (desde Madrid)<br>29 ptas./min. (desde otra provincia)    | Lunes-viernes, de 10h a 18h                    | Toda la vida del producto                                     |
| mputer       | 902 100 130    | Francia        | 17,4 ptas./min.                                                            | Lunes-viernes, de 8:30h a 19h                  | Toda la vida del producto                                     |
| •            | 902 40 41 42   | España         | 17,4 ptas./min.                                                            | Lunes-viernes, de 9h a 14 h y de 15h a 17:30h  | Toda la vida del producto                                     |
| t-Packard    | 902 32 11 23   | España         | 17,4 ptas./min.                                                            | Lunes-viernes, de 9h a 18h                     | Periodo de garantía                                           |
|              | 900 100 400    | España         | Gratuito                                                                   | Lunes-viernes, de 9h a 23h                     | Periodo de garantía                                           |
| 1            | 900 99 35 38   | Irlanda        | Gratuito                                                                   | Lunes-viernes, de 10h a 17h                    | Periodo de garantía                                           |
|              | 353 1 4105 141 | Irlanda        | 73 ptas./min.                                                              | Lunes-viernes, de 10h a 17h                    | Periodo de garantía                                           |
| rk           | 902 12 30 51   | Irlanda        | 17,4 ptas./min.                                                            | Lunes-viernes, de 9h a 18h                     | Toda la vida del producto                                     |
| h            | 91 375 33 69   | Holanda        | 13,25 ptas./min. (desde Madrid)<br>29 ptas./min. (desde otra provincia)    | Lunes-viernes, de 9h a 17:30h                  | Toda la vida del producto                                     |
|              | 91 377 81 15   | Reino<br>Unido | 13,25 ptas./min. (desde Madrid)<br>29 ptas./min. (desde otra provincia)    | Lunes-viernes, de 10h a 17h                    | Periodo de garantía                                           |
| oft          | 902 19 71 98   | España         | 17,4 ptas./min.                                                            | Lunes-viernes, de 9h a 18h                     | Toda la vida del producto                                     |
| k Associates | 901 11 67 32   | Holanda        | 8,7 ptas./min.                                                             | Lunes-viernes, de 9h a 18h                     | Periodo de garantía                                           |
|              | 902 36 00 36   | España         | 17,4 ptas./min.                                                            | Lunes-viernes, de 9h a 14h y de 16h a 19h      | Toda la vida del producto                                     |
| d Bell       | 902 10 31 57   | España         | 17,4 ptas./min.                                                            | Lunes-viernes, de 9h a 21h. Sábado de 9h a 13h | También fuera de garantía con<br>línea de pago (906 42 12 41) |
| Software     | 902 24 36 50   | España         | 17,4 ptas./min.                                                            | los 365 días del año, 24 horas al día          | Tiempo contratado por el cliente                              |
|              | 91 329 09 24   | España         | 13,25 ptas./min. (desde Madrid)<br>29 ptas./min. (desde otra provincia)    | Lunes-viernes, de 9:30h a 14h y de 16h a 19h   | Toda la vida del producto                                     |
| IS           | 902 31 74 17   | España         | 17,4 ptas./min.                                                            | Lunes-viernes, de 9h a 19h                     | Toda la vida del producto                                     |
|              | 902 20 01 54   | España         | 17,4 ptas./min.                                                            | Lunes-viernes, de 9h a 14h y de 16h a 20h      | Toda la vida del producto                                     |
|              | 901 10 01 69   | España         | 8,7 ptas./min.                                                             | Lunes-viernes, de 8h a 20h                     | Toda la vida del producto                                     |

#### Servicios de hotline de 24 fabricantes

120

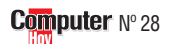

#### Precios de mercado Consumo

◀

#### ; Qué es...?

#### **11** Procesador

Es el componente más importante de un PC, realiza todos los cálculos y controla su funcionamiento. Tras el mode-

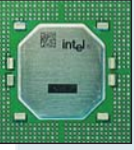

lo, p. ej. Pentium III. se indica la velocidad en megahercios

(p.ei, 600 MHz), Cuanto mayor sea este número, más rápido es el ordenador. Los micros más conocidos son los Celeron, Pentium II y Pentium III de Intel y los K6-2 y K6-3 de AMD.

#### 02 Memoria RAM

El tercer dato de las tablas es la memoria (RAM), que se mide en Megabytes (Mb). Lo mínimo, hoy en día, son 32 o 64 Mb de RAM.

#### Disco duro

En el disco duro se guardan los programas y los datos. Lo más importante es su tamaño, ya que los ficheros, como las imágenes, sonidos y vídeos, "devoran" espacio en disco. El tamaño de los discos se mide en Gigabytes (Gb). 1 Gb son 1.024 Mb. Hoy por hoy, lo normal es un disco de 4 o 6 "gigas".

#### 04 CD-ROM

Los primeros lectores de CD-ROM accedían a los datos a una velocidad de 150 Kb/seg. Cada nuevo modelo es más rápido. Un CD-ROM 32X es 32 veces más rápido que los primeros aparatos. Lo mínimo es un 32X o 40X.

#### 05 AGP

Es un sistema para conectar la tarjeta gráfica al PC, es más rápido que el antiguo, el PCI.

#### 06 **TFT**

Una de las tecnologías usadas para fabricar pantallas planas para portátiles. Es la mejor y la más cara. El tamaño mínimo debe ser de 12,1 o 13,3 pulgadas.

# Las mejores ofertas de la quincena

uánto cuesta un orde- de CD-ROM? Puede enconnador personal con un procesador Pentium III? ¿Y una impresora de chorro de tinta? ¿Dónde puedo comprar un módem y un lector

trar respuesta a éstas y otras cuestiones en esta sección. Computer Hoy ha evaluado para usted los anuncios de la prensa diaria y de revistas especializadas y le enumera las mejores ofertas. En los números siguientes de Computer Hoy comprobará las variaciones de los precios para saber mejor lo que compra.

Aviso a los distribuidores Mándenos sus mejores ofertas (no más de diez) por fax al número: 902 11 87 72

| abricante                                     | Tipo<br>M Processoor                                                                                                   | Precio                                          | Vendedor                         | Localidad                              | Teléfono                                     |
|-----------------------------------------------|----------------------------------------------------------------------------------------------------|-------------------------------------------------|----------------------------------|----------------------------------------|----------------------------------------------|
|                                               | UI Frocesauor                                                                                                    | Iendencia del pr → Sin cambios                  | ecio                             |                                        |                                              |
|                                               |                                                                                                    | <ul> <li>Nuevo en la lista</li> </ul>           |                                  |                                        |                                              |
|                                               |                                                                                                    | オ Más caro                                      |                                  |                                        |                                              |
|                                               | * **                                                                                                    |                                                 |                                  |                                        |                                              |
| istemas completi                              | 0                                                                                                    |                                                 |                                  |                                        |                                              |
| lónico                                        | AMD K6/2, 400 Mhz, 64 Mb, 6.4 Gb                                                                                       | 117.807 ptas 🏵                                  | Negus Informática                | Madrid                                 | 91 519 11 16                                 |
| ktras: CD-ROM 04 48X Sams                     | sung; T. Gráfica VGA Ati Rage Fury 16 Mb; T. Sonido S. Blaster 128 PCI; Monitor 15" digital                            |                                                 |                                  |                                        |                                              |
| IONICO<br>drace CD ROM 40V Techiba: T. Cr     | AMD K6/2, 450 Mhz, 64 Mb, 6.4 Gb                                                                                       | 127.484 ptas ⋺                                  | Ahtec                            | Barcelona                              | 902 423 424                                  |
| lónico                                        | AMD K6/3, 400 Mhz, 64 Mb, 6.4 Gb                                                                                       | 127.484 ptas 🏵                                  | Carrie                           | Barcelona                              | 93 410 82 80                                 |
| tras: CD-ROM 44X; T. Gráfica 3                | BDfx Vodoo Banshee 16Mb AGP 05; T. Sonido S. Blaster 128 PCI; Monitor 15" digital                                      | 104 700 plan                                    | Compulso                         | Madrid                                 | 01 547 64 40                                 |
| tras: CD-ROM 48X Creative; T.                 | Gráfica Creative TNT II 16Mb AGPx2; T. Sonido S. Blaster 128 PCI; Monitor 15" digital                                  | 134.792 µtas 🔿                                  | Compuke                          | Ividui iu                              | 91 547 64 40                                 |
| lónico                                        | AMD K7, 500 Mhz, 64 Mb, 6.4 Gb                                                                                         | 216.804 ptas 🏵                                  | ADL Computers                    | Cadena nacional                        | 91 664 77 00                                 |
| tras: CD-ROM 40X Toshiba; T.<br>Iónico        | . Gráfica Ati Xpert 8Mb Rage Pro; T. Sonido S. Blaster 128 PCI; Monitor Philips 15"<br>AMD K7, 550 Mbz, 128 Mb, 8,4 Gb | 222 604 ntas 🏵                                  | Abyss Computers                  | Madrid                                 | 902 11 86 84                                 |
| tras: CD-ROM 48X Creative; T. G               | Gráfica SVGA 3Dfx Vodoo III 16Mb AGPx2; T. Sonido S. Blaster 128 PCI; Monitor 15" digital                              | 222.004 ptub 🕑                                  | Abyss compaters                  | Maaria                                 | 302 11 00 04                                 |
| Iónico                                        | Celeron, 466 Mhz, 32 Mb, 4.3 Gb                                                                                        | 102.080 ptas 🏵                                  | Piflo Informática                | Madrid                                 | 91 319 51 30                                 |
| aras: CD-ROM 40X; 1. Grai<br><b>Iónico</b>    | Mendocino, 466 Mhz, 64 Mb, 4.3 Gb                                                                                      | 113.564 ptas 🏵                                  | Superbyte                        | Barcelona                              | 93 408 44 40                                 |
| tras: CD-ROM 44X; T. Gráfi                    | ica SVGA Savage 8Mb AGPx2; T. Sonido S. Blaster 16 Bits; Monitor 15" digital                                           |                                                 | 1.0.7                            |                                        |                                              |
| <b>IONICO</b><br>tras: CD-BOM 48X: T. Gráf    | Pentium II, 400 Mhz, 128 Mb, 10.0 Gb<br>fica Riva TNT 16Mb AGP: T. Sonido S. Blaster 128 PCI: Monitor Proview 17       | 177.480 ptas ⋺                                  | 1&1                              | Madrid                                 | 91 530 11 30                                 |
| lónico                                        | Pentium III, 450 Mhz, 64 Mb, 4,3 Gb                                                                                    | 142.300 ptas 🏵                                  | Deima Computers                  | Madrid                                 | 91 445 34 34                                 |
| tras: CD-ROM 50X; T. Gráfica A                | open/Video Excel Savage 8Mb AGP+Tv; T. Sonido S. Blaster 128 PCI; Monitor 14" digital                                  | 100 404 ntas                                    | Videal Computer Difusion         | Cadana nacional                        | 002 115 520                                  |
| ktras: CD-ROM 40X; T. Gráf                    | fica Riva TNT II 32MB; T. Sonido S. Blaster 128 PCI; Monitor 17" digital                                               | 199.404 pias 🤿                                  | viueal computer Dirusion         | Gaueria Hacionai                       | 902 113 339                                  |
| lónico                                        | Pentium III, 550 Mhz, 64 Mb, 6,4 Gb                                                                                    | 175.044 ptas 🏵                                  | Activa 2000                      | Madrid                                 | 91 472 08 63                                 |
| tras: CD-ROM 48X Samsung; T.<br><b>Iónico</b> | . Grática SVGA Savage 8Mb AGP; T. Sonido S. Blaster 128 PCI; Monitor NEC V-520 15"<br>Pentium III 600 Mbz 64 Mb 8.3 Gb | 259 260 ntas 🏔                                  | .105                             | Cadena nacional                        | 94 550 13 09                                 |
| tras: CD-ROM 44X; T. Gráfic                   | ca Winfast S320 32Mb TNT; T. Sonido S. Blaster 128 PCI; Monitor 17" digital                                            | 200.200 piùo 🥑                                  | 000                              | oudona naoionai                        | 010001000                                    |
| rdenadores portá                              | átiles color                                                                                                    |                                                 |                                  |                                        |                                              |
| cer                                           | Extensa 515T, Pentium II, 300Mhz, 32Mb, 4,3 Gb, 12,1 TFT 00                                                            | 331.180 ptas 🏵                                  | Tempus Ordenadores               | Cadena nacional                        | 91 527 64 94                                 |
| htec                                          | Partner TK400, AMD K6/2, 400Mhz, 32 Mb, 6.4 Gb, TFT 12.1                                                               | 241.280 ptas 🏵                                  | Ahtec                            | Cadena nacional                        | 902 423 424                                  |
| ewlett Packard                                | Omnibook XE. Pentium II. 333Mhz. 32Mb. 4Gb. TFT12.1                                                                    | 328.164 ptas 🏵                                  | SMO Sistemas                     | Madrid                                 | 91 479 60 86                                 |
| undix                                         | HN 6000 AMD K6/2 350Mbz 64Mb 4 3Gb TFT 12 1                                                                            | 262.044 ntas 🏵                                  | Super 5 Informática              | Madrid                                 | 91 527 14 66                                 |
| ntima                                         | 8400 SE AMD K6/2 366Mbz 64 Mb 4 2Gb TET 12 1                                                                           | 242 440 ntas 🏔                                  | Ahead                            | Cadena nacional                        | 902 48 65 86                                 |
| punia                                         | 4070 CDC Colorop 266Mbz 64Mb 4Cb DCTN 12                                                                               | 295 244 ptos                                    | Antivo 2000                      | Madrid                                 | 01 472 09 62                                 |
| nnracarae da cha                              | 4070 003, Celefoli, Soominz, 04100, 400, 0311 13                                                                       | 205.244 µlas 🔿                                  | Activa 2000                      | Ividui lu                              | 91 47 2 00 03                                |
| anon                                          | BIC-1000 360 PPP 07 3 nnm 08 A4                                                                                        | 16.228 ntas 🏵                                   | Indeco Computers                 | Madrid                                 | 902 15 12 34                                 |
| anon                                          | BJC-2000, 720x360ppp, 5ppm                                                                                             | 20.416 ptas 🖌                                   | Tempus Ordenadores               | Cadena nacional                        | 91 527 64 94                                 |
| anon                                          | BJC-4400, 720x360ppp, 5,5 ppm, A4                                                                                      | 26.796 ptas 🖌                                   | I&T                              | Madrid                                 | 91 530 11 30                                 |
| pson                                          | Stylus Color 440, 720ppp, 4ppm, A4                                                                                     | 19.720 ptas →                                   | Alvin Networks                   | Barcelona                              | 93 448 02 57                                 |
| ISON                                          | Stylus Color Photo 750, 1.440x/20ppp, 4ppm, A4                                                                         | 48.604 ptas 🏵                                   | Grupo Star Computer              | Cadena nacional                        | 91 647 16 25                                 |
| ISON<br>pwlott Dookord                        | Stylus Color 900, 1.440ppp, 11,5ppm, A4                                                                                | 64.844 ptas →                                   | Super 5 Informatica              | Madrid                                 | 91 527 14 66                                 |
| ewiell-Fackaru                                | Deskjet 815. Znom                                                                                                    | 10.020 µlds 🔿                                   | Autiva 2000                      | Madrid                                 | 91 47 2 00 03                                |
| wiett-Packard                                 | Deskjet 880c 600nnn 8nnm                                                                                               | 33 628 ntas                                     | Yerver Computer                  | Madrid                                 | 91 361 36 03                                 |
| ewlett-Packard                                | Deskjet 895cxi 600nnn 10nnm A4                                                                                         | 51.500 ntas                                     | Deima Computers                  | Madrid                                 | 91 445 34 34                                 |
| xmark                                         | CJP 1100, 600ppp, 3.5ppm, A4                                                                                           | 11.484 ptas 🏵                                   | Batch-PC                         | Cadena nacional                        | 902 192 192                                  |
| xmark                                         | CJP 5000, 1,200x600ppp, 5ppm, A4                                                                                       | 17.284 ptas ⋺                                   | Grupo Star Computer              | Cadena nacional                        | 91 647 16 25                                 |
| xmark                                         | Z51, 1,200x1,200ppp, 10ppm, USB                                                                                        | 38.899 ptas ∋                                   | Tempus Ordenadores               | Cadena nacional                        | 91 527 64 94                                 |
| rox                                           | C15, 10ppm                                                                                                    | 41.180 ptas 🏵                                   | Activa 2000                      | Madrid                                 | 91 472 08 63                                 |
| nnrocorae lácor                               | 2 11                                                                                                    |                                                 |                                  |                                        |                                              |
| owlott-Daskard                                | acor lot 1100, 600ppp, 9ppm, 9Mb                                                                                       | 60 204 mino                                     | Compuke                          | Madrid                                 | 01 547 64 40                                 |
| owiett-Packard                                | Laseriet 2100, 10 ppm                                                                                                  | 100.000 ntoo                                    | Doima Computero                  | Madrid                                 | 91 047 04 40                                 |
| ewiell-rackard                                | Laserjei 2100, 10 ppfil<br>Okipage Aw plus, 600ppp, Apppm, 129K                                                        | 109.000 ptas ()                                 | El Corte Inglés                  |                                        | 91 445 34 34                                 |
| KI                                            | ML-5000A, 600ppp, 8nnm, 4Mb                                                                                            | 45.900 ptas →                                   | Batch-PC                         | Cadena nacional                        | 902 192 192                                  |
| amsung                                        |                                                                                                    |                                                 |                                  | ,                                      |                                              |
| amsung<br>Aonitores                           |                                                                                                    |                                                 |                                  |                                        |                                              |
| amsung<br>Ionitores<br>DI                     | Provista 5PD, 17 pulgadas                                                                                              | 63.684 ptas 🏵                                   | Carrie                           | Barcelona                              | 93 410 82 80                                 |
| amsung<br>Aonitores<br>DI<br>.OC              | Provista 5PD, 17 pulgadas<br>LR 15 pulgadas                                                                            | 63.684 ptas ⋺<br>23.548 ptas ⋺                  | Carrie<br>JOS                    | Barcelona<br>Cadena nacional           | 93 410 82 80<br>91 550 13 09                 |
| amsung<br>Aonitores<br>DI<br>OC<br>litsubishi | Provista 5PD, 17 pulgadas<br>LR 15 pulgadas<br>Scan 50M, 15 pulgadas                                                   | 63.684 ptas →<br>23.548 ptas →<br>30.856 ptas → | Carrie<br>JOS<br>Xerver Computer | Barcelona<br>Cadena nacional<br>Madrid | 93 410 82 80<br>91 550 13 09<br>91 361 36 03 |

#### ¡Atención: aviso importante!

La fiabilidad de las ofertas publicadas en esta evaluación no puede ser comprobada por Computer Hoy, debido a que los precios más conómicos suelen conllevar un peor servicio post-venta. Esto significa que las empresas mencionadas no serán siempre automáti-camente recomendadas por la Redacción. Una variación en el precio de un 15% es aceptable, si a cambio el cliente recibe un buen servicio en su distribuidor más cercano. Si desea hacer un pedido a las empresas indicadas, por su propia seguridad, no acepte ninguna clase de pagos por adelantado. Además, elija siempre los anunciantes que le garanticen el derecho de devolución.

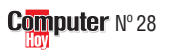

|       | Pre                       | ecios de m    | ercad | 0             | Consumo             | )  |
|-------|---------------------------|---------------|-------|---------------|---------------------|----|
|       |                           |               |       |               |                     |    |
|       | Localidad                 | Teléfono      |       |               | ; Qué es?           |    |
| tica  | Madrid                    | 91 527 14 66  |       |               |                     |    |
|       | Madrid                    | 91 479 60 86  |       | 07            | ppp                 |    |
|       |                           |               |       | Pun           | tos por pulgada, es | 3  |
|       | Madrid                    | 91 530 11 30  |       | la ca         | intidad máxima de   |    |
|       | Madrid                    | 91 467 58 75  | -     | punt          | tos que puede pin-  |    |
| aro   | Cadena nacional           | 91 550 13 09  | -     | tar la        | a impresora en un   |    |
| are   | Madrid                    | 91 445 34 34  | -     | cuar          | drado de una nuloa  | -  |
| 515   | Madrid                    | 91 547 64 40  |       | da (          | 2 5 cm) de lado     |    |
|       | Barcelona                 | 93 410 82 80  |       |               | ntos más tenas      |    |
|       | Barcelona                 | 93 448 02 57  |       | mai           | nitus mas tenya,    |    |
|       |                           |               |       | meju          | JI.                 |    |
| ático | Madrid                    | 902 12 01 38  |       | 00            |                     |    |
|       | Cadena nacional           | 91 550 13 09  |       | Uð            | ppm                 |    |
|       | Madrid                    | 91 547 64 40  |       | Es e          | l número máximo     |    |
| ica   | Madrid                    | 91 519 11 16  | -     | de p          | áginas por minuto   |    |
|       |                           |               |       | que           | puede imprimir un   |    |
| ático | Madrid                    | 902 12 01 38  |       | disp          | ositivo.            |    |
|       | Madrid                    | 91 550 12 35  |       |               |                     |    |
|       | Barcelona                 | 93 448 02 57  | -     | 09            | Módem               |    |
| ter   | Madrid                    | 91 554 08 63  | -     | Con           | un módem se env     | í- |
| ers   | Madrid                    | 91 445 3434   |       | anv           | reciben dates nor   |    |
|       | Madrid                    | 91 472 08 63  |       | lo lín        | neciberi uatos por  |    |
|       | Madrid                    | 91 408 50 21  |       | la III<br>máo | an muchos do        | -  |
| res   | Cadena nacional           | 91 527 64 94  | -     | IIIas         |                     |    |
| ca    | Iviauriu                  | 91 300 03 03  |       | ellos         | s se pueden man-    |    |
|       | 0.1                       | 000 10 1 10 1 |       | dary          | y recibir taxes. El |    |
|       | Salamanca                 | 902 194 194   | _     | dato          | mas importante e    | S  |
|       | Cadena nacional           | 91 597 02 39  | -     | SU V          | elocidad de trans-  |    |
|       | Cadena nacional           | 91 595 61 00  |       | misi          | ón, que se mide er  | ۱  |
|       | Cadena nacional           | 91 595 61 00  |       | bps           | 🚺 . Lo normal       |    |
|       |                           |               |       | hoy           | en día son los mo-  |    |
|       | Cadena nacional           | 91 597 02 39  |       | dem           | s de 56.000 bps.    |    |
|       | Madrid                    | 91 472 08 63  |       |               |                     |    |
|       | Cadena nacional           | 91 595 61 00  |       | 10            | hns                 |    |
|       | Cadena nacional           | 91 553 61 00  |       | lav           | elocidad de trans-  |    |
|       | Barcelona                 | 93 448 02 57  |       | fero          | ncia de los mo-     |    |
|       |                           |               |       | dom           | e co mido on hite   |    |
| ica   | Madrid                    | 91 519 11 16  |       | nor           |                     |    |
| ers   | Madrid<br>Cadopa pagiopal | 902 15 12 34  |       | pors          | segunuo. Ona gran   | I  |
|       | Madrid                    | 91 472 08 63  |       | veio          | ciuau anorra tiem-  |    |
| ers   | Madrid                    | 902 15 12 34  |       | po d          | e transferencia y   |    |
|       | Cadena nacional           | 902 103 441   |       | gast          | os telefonicos.     |    |
|       |                           |               |       |               |                     |    |

#### 11 Escáner

Es un aparato que lee fotos, textos o dibujos y los transforma en ficheros informáticos para que el ordenador los almacene. Hay varios tipos: los de mano, los más baratos; los de documentos, que escanean hojas o folios, y los planos, que son capaces de escanear hasta un libro.

#### 12 IDE y SCSI

Existen varios tipos de controladoras para los discos duros y otros dispositivos. Časi todas son IDE, aunque en los PCs más caros, se suele utilizar el SCSI que es más potente y rápido. Las controladoras IDE suelen venir incorporadas en todos los PCs, mientras que las SCSI se compran aparte.

| lokia                | 449za Plus 15 pulgadas                                                                                   | 33.524 ptas 🏵     | Super 5 Informática    | Madrid                    | 91 527 14 66 |
|----------------------|----------------------------------------------------------------------------------------------------|-------------------|------------------------|---------------------------|--------------|
| Sony                 | 210est, 17 pulgadas                                                                                      | 59.044 ptas 🏵     | SMO Sistemas           | Madrid                    | 91 479 60 86 |
| Vodems 10            |                                                                                                    |                   |                        |                           |              |
| Isa                  | 56K externo                                                                                              | 6.844 ptas 🏵      | 1&T                    | Madrid                    | 91 530 11 30 |
| Isa                  | MicroLink 56K USB                                                                                        | 17.168 ptas 🏵     | Mega Chip              | Madrid                    | 91 467 58 75 |
| )vislink             | 56K interno PCI                                                                                          | 9.860 ptas 🏵      | JOS                    | Cadena nacional           | 91 550 13 09 |
| in marca             | 33.6K interno                                                                                            | 2.400 ptas ⋺      | Deima Computers        | Madrid                    | 91 445 34 34 |
| IS KODOLICS          | 56K INTERNO                                                                                              | 8.400 ptas →      | Delma Computers        | Madrid                    | 91 445 34 34 |
| oltrix               | Bockwell 33 6K externo                                                                                   | 4.024 µlas →      | Carrie                 | Barcelona                 | 91 047 04 40 |
| oltrix               | Rockwell 56K interno                                                                                     | 6.496 ptas →      | Alvin Networks         | Barcelona                 | 93 448 02 57 |
| atonos v joveticks   |                                                                                                    |                   |                        | Baroorona                 | 001100201    |
| alulies y juyslieks  | lovetick E-22 Elight 2000                                                                                | 2 552 ntas        | Tu Almacán Informático | Madrid                    | 002 12 01 28 |
| onitech              | TrackMan Wheel                                                                                           | 5 452 ntas        | .IOS                   | Cadena nacional           | 91 550 13 09 |
| oaitech              | Wingman formula                                                                                          | 14.964 ptas 🏵     | Compuke                | Madrid                    | 91 547 64 40 |
| in marca             | Ratón 2 botones PS/2                                                                                     | 690 ptas 🏵        | Negus Informática      | Madrid                    | 91 519 11 16 |
| scáneres III de colo | r                                                                                                    |                   |                        |                           |              |
| cer                  | AcerScan 310P (300X600) Color- Paralelo                                                                  | 10 324 ntas 🏔     | Tu Almacén Informático | Madrid                    | 902 12 01 38 |
| cer                  | AcerScan 620 (600X1200) Color - USB                                                                      | 16.820 ptas 🏵     | MicroRose              | Madrid                    | 91 550 12 35 |
| yfa                  | Snap Scan 1236 (600x1200) Color - SCSI 12 - 36 Bits                                                      | 35.728 ptas 🏵     | Alvin Networks         | Barcelona                 | 93 448 02 57 |
| estBuy               | ScanMagic 9636S (1200 ppp) Color -SCSI -36 Bits                                                          | 19.604 ptas 🏵     | Compuke                | Madrid                    | 91 547 64 40 |
| enius                | Vivid Pro II (600X1200) Color- Paralelo- 36 Bits                                                         | 11.484 ptas 🏵     | Intranet Computer      | Madrid                    | 91 554 08 63 |
| ewlett-Packard       | Scanjet 3200c (600X1200) Color- Paralelo- 30 Bits                                                        | 16.300 ptas 🏵     | Deima Computers        | Madrid                    | 91 445 3434  |
| ewiett-Packard       | Scanjet 42000 (600X 1200) Color- USB- 36Bits                                                             | 30.044 ptas →     | Activa 2000            | Madrid                    | 91 4/2 08 63 |
| wiett-Packard        | Scanjet 51000(000X000) Color - Paralelo - 36 BIts<br>Scanjet 6200c(1200X1200) Color - USR/SCSL - 26 Bite | 60 320 ntas       | Tempus Ordenadores     | Cadena nacional           | 91 400 50 21 |
| imax                 | 9600 Direct True (300x600) Color - Paralelo - 36 Bits                                                    | 7.876 ntas        | Frontera Informática   | Madrid                    | 91 380 83 03 |
| 2000                 |                                                                                                    |                   |                        | mana                      | 0.00000000   |
| namic                | Space Clash                                                                                              | 2 005 ntoo        | Office 2000            | Salamanaa                 | 002 104 104  |
| inaliliu             | Tintin en el Tihet                                                                                       | 2.990 ptas 🔿      | FI Corte Inglés        | Cadena nacional           | 902 194 194  |
| cas Arts             | Full Throttle                                                                                            | 2.990 ntas        | El Corte Inglés        | Cadena nacional           | 91 597 02 39 |
| oein                 | Braveheart                                                                                               | 7.995 ptas 🏵      | Fnac                   | Cadena nacional           | 91 595 61 00 |
| estwood              | Tiberian Sun                                                                                             | 6.695 ptas 🏵      | Fnac                   | Cadena nacional           | 91 595 61 00 |
| oftware de consumo   |                                                                                                    |                   |                        |                           |              |
| reenwich             | Check 2000 PC Deluxe                                                                                     | 9 990 ntas 🏔      | El Corte Inglés        | Cadena nacional           | 91 597 02 39 |
| BM                   | Via Voice 98 Home                                                                                        | 6.844 ptas 🏵      | Activa 2000            | Madrid                    | 91 472 08 63 |
| cAfee                | 2000 Toolbox                                                                                             | 5.900 ptas 🏵      | Fnac                   | Cadena nacional           | 91 595 61 00 |
| anda Soft            | Panda Antivirus Home Edition                                                                             | 4.995 ptas 🏵      | Idec Center            | Cadena nacional           | 91 553 61 00 |
| 2                    | Contaplus profesional                                                                                    | 17.284 ptas 🏵     | Alvin Networks         | Barcelona                 | 93 448 02 57 |
| ectores de CD-ROM    | / DVD                                                                                                    |                   |                        |                           |              |
| cer                  | CD-ROM 50X                                                                                               | 10.382 ptas 🏵     | Negus Informática      | Madrid                    | 91 519 11 16 |
| ctima                | CD-ROM 50X                                                                                               | 8.004 ptas 🏵      | Indeco Computers       | Madrid                    | 902 15 12 34 |
| sus                  | CD-ROM 40X                                                                                               | 8.816 ptas 🏵      | JOS                    | Cadena nacional           | 91 550 13 09 |
| reative              | CD-ROM 24X/ DVD ROM 6X                                                                                   | 17.284 ptas 🏵     | Activa 2000            | Madrid                    | 91 472 08 63 |
| Itachi               | CD-RUM 32X/ DVD RUM 6X                                                                                   | 16.820 ptas →     | Indeco computers       | Madrid<br>Codono posional | 902 15 12 34 |
| ioneer               |                                                                                                    | 14 064 ntas       | Compuke                | Madrid                    | 902 103 441  |
| lextor               | CD-ROM 40X - SCSI                                                                                        | 16 820 ntas N     | Axon sistemas          | Madrid                    | 91 594 16 85 |
| amsung               | CD-ROM 32X / DVD ROM 6X                                                                                  | 14.964 ptas →     | Batch-PC               | Cadena nacional           | 902 192 192  |
| amsung               | CD-ROM 48X                                                                                               | 7.540 ptas →      | Batch-PC               | Cadena nacional           | 902 192 192  |
| in marca             | CD-ROM 32X/ DVD ROM 6X                                                                                   | 19.140 ptas →     | Carrie                 | Barcelona                 | 93 410 82 80 |
| eac                  | CD-ROM 32X - SCSI                                                                                        | 13.340 ptas →     | Axon Sistemas          | Madrid                    | 91 594 16 57 |
| rabadoras de CD-RO   | DM                                                                                                    |                   |                        |                           |              |
| open                 | Grabador 4x4x20x                                                                                         | 33.524 ptas 🏵     | Negus Informática      | Madrid                    | 91 519 11 16 |
| reative              | Grabador 2x2x24 - IDE interno                                                                            | 37.004 ptas 🏵     | I&T                    | Madrid                    | 91 530 11 30 |
| ewlett-Packard       | Grabador 7570i - 2x2x 24x- IDE 12 interno                                                                | 26.332 ptas 🖬     | Tempus Ordenadores     | Cadena nacional           | 91 527 64 94 |
| ewlett-Packard       | Grabador 8210i- 4x4x24x- interno                                                                         | 37.004 ptas ⋺     | Activa 2000            | Madrid                    | 91 4/2 08 63 |
| Swiell-Mackard       | Grabador Mozu 4X4X - externo PUMUIA                                                                      | 00.004 ptas       | Activa 2000            | Madrid<br>Cadopa pacional | 91 472 08 63 |
| nilins               | Grabador 3801 2x2x2dx                                                                                    | 29 215 ntas →     | Omena Componentes      | Madrid                    | 902 103 441  |
| nilips               | Grabador 4201 4x4x24x- IDE                                                                               | 30.972 ptas       | Compuke                | Madrid                    | 91 547 64 40 |
| extor                | Grabador 4x4x20x                                                                                         | 36.888 ptas ↔     | Intranet Computer      | Madrid                    | 91 554 08 63 |
| amsung               | Grabador SW204- 4x2x24x                                                                                  | 38.164 ptas 🏵     | Indeco Computers       | Madrid                    | 902 15 12 34 |
| ac                   | Grabador 8x24x- SCSI                                                                                     | 46.284 ptas ⋺     | Axon Sistemas          | Madrid                    | 91 594 16 85 |
| axdata               | Grabador 2x2x24 - IDE interno                                                                            | 28.884 ptas →     | Batch-PC               | Cadena nacional           | 902 192 192  |
| imana                | Gradador CRW 6416 6x4x16x- SCSI INT                                                                      | 37.004 ptas 🖌     | Сотрике                | Madrid                    | 91 547 64 40 |
| D-ROM vírgenes       |                                                                                                    |                   |                        |                           |              |
| uji                  | CD-ROM virgen                                                                                            | 295 ptas 🏵        | Fnac                   | Cadena nacional           | 91 595 61 00 |
| nation               | CD-ROM virgen                                                                                            | 190 ptas 🏵        | Activa 2000            | Madrid                    | 91 472 08 63 |
| n marca              | CD-ROM virgen                                                                                            | 219 ptas 🔿        | Cibor Ordenederes      | Madrid                    | 91 554 08 63 |
| n marca              |                                                                                                    | 175 µtas →        | Alvin Networks         | Barcelona                 | 90 302 07 43 |
| n marca              | CD-ROM virgen                                                                                            | 202 ptas 7        | Negus Informática      | Madrid                    | 91 519 11 16 |
| n marca              | CD-ROM virgen                                                                                            | 215 ptas 🏵        | Carrie                 | Barcelona                 | 93 410 82 80 |
| amsung               | CD-ROM virgen                                                                                            | 193 ptas 🏵        | Super 5 Informática    | Madrid                    | 91 527 14 66 |
| erbatim              | CD-ROM virgen                                                                                            | 290 ptas 🍝        | El Corte Inglés        | Cadena nacional           | 91 597 02 39 |
| isf                  | CD-ROM virgen regrabable                                                                                 | 1.390 ptas 🏵      | Fnac                   | Cadena nacional           | 91 595 61 00 |
| n marca              | CD-ROM virgen regrabable                                                                                 | 459 ptas ∋        | Vartex                 | Madrid                    | 91 373 73 27 |
| n marca              | CD-ROM virgen regrabable                                                                                 | 522 ptas 🏵        | Frontera Informática   | Madrid                    | 91 380 83 03 |
| arjetas gráficas     |                                                                                                    |                   |                        |                           |              |
| sus                  | V3400 Riva TNT, 16Mb, AGP                                                                                | 18.444 ptas 🏵     | Batch-PC               | Cadena nacional           | 902 192 192  |
| ti                   | Rage Fury, 32Mb, AGP                                                                                     | 27.260 ptas 🏵     | Carrie                 | Barcelona                 | 93 410 82 80 |
| ardex                | Savage 8Mb                                                                                               | 9.860 ptas 🏵      | Negus Informática      | Madrid                    | 91 519 11 16 |
| sa                   | Erazor III 32Mb, AGP                                                                                     | 30.740 ptas ⋺     | Sertec Informática     | Madrid                    | 91 401 44 30 |
| uniemot              | MaxiGamer Xentor 32 Ultra INT/2 32Mb AGP                                                                 | 39.092 ptas 🔿     | Intranet Comnputer     | Madrid                    | 91 554 08 63 |
| lti<br>atrov         | Millenium G-200 9Mb ACP                                                                                  | 0.044 ptas        | Compuke                | Darceiona                 | 93 410 82 80 |
| latrox               | Millenium G-400 Dual 16Mb AGP                                                                            | 25 172 ntas       | Alvin Networks         | Barcelona                 | 91 347 64 40 |
| IULIUA               | Millionium G 400 Duar TOWD AGE                                                                           | LU. 11 L plas (7) | ATALL RELADER          | Dalociolla                | JI 770 02 JI |

Precio

Vendedor

Fabricante

Tino

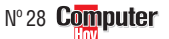

#### **Consumo** Los expertos responden

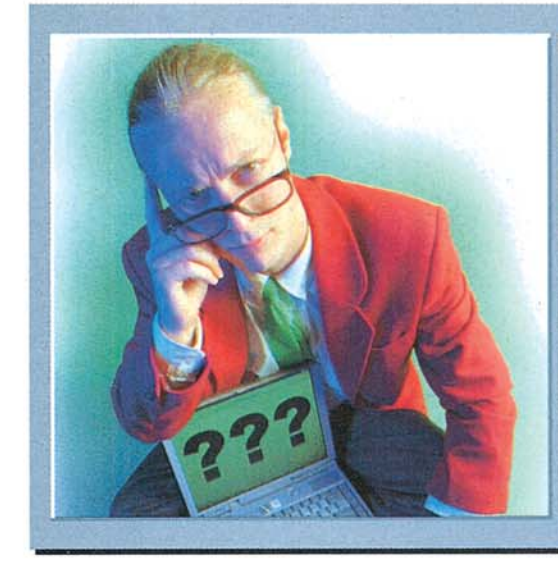

•

Los expertos contestan sus cartas

Cada día llegan a la redacción de Computer Hoy muchas cartas pidiendo ayuda informática. Lo que resulta evidente es que la mayoría de nuestros lectores sufren los mismos problemas. Desde esta sección, Computer Hoy le ofrece la oportunidad de que los especialistas de los fabricantes de hardware y software le aclaren sus dudas.

#### ¿Qué es...?

#### Tipos proporcionales

Los ordenadores pueden escribir texto en la pantalla utilizando un conjunto de caracteres en el que todos ellos tengan el mismo ancho (ancho fijo), o emplear un conjunto de caracteres en el que los más estrechos como la "i" o la "l" ocupen menos espacio (espaciado proporcional), que es más agradable a la vista.

#### 02 Tabuladores

Son unas posiciones que define el usuario de un programa de proceso de textos para alinear los contenidos de sus documentos. Siempre son horizontales y marcan unas columnas ficticias. Cuando, al escribir, pulsamos la tecla <Tab>, el cursor se coloca en la posición horizontal del siguiente tabulador.

#### **D3** TrueType

Los tipos de letra proporcionales permiten darle un aspecto mucho más natural y agradable a un texto escrito. Por este motivo, varias empresas se las ingeniaron par lanzar productos con los que se podía organizar los tipos de letra proporcionales. TrueType es el sistema de gestión de tipos de letra aportado por Microsoft, mientras que Adobe Type 1 es su rival, propuesto por Adobe.

## Dar formato a un documento en el Wordpad

Cuando intento escribir una carta con el Wordpad, en la que ciertas líneas de texto deben quedar perfectamente alineadas, se desplaza todo y queda fatal. Yo escribo esto:

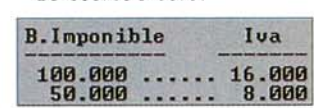

Y lo que aparece en pantalla es esto otro:

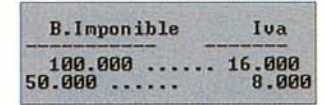

¿Hay alguna manera de conseguir anular los códigos de formato que lleva Wordpad para que baga lo que quiero?

#### Carlos Pallaruelo, Barcelona

Wordpad es un sencillo procesador de textos, y no se le pueden pedir muchas cosas pero es capaz de hacer lo que necesita.Wordpad utiliza los tipos de letra instalados en su PC, y Windows usa, sobre todo, **tipos proporcionales 1**, que le dan mejor aspecto al texto, pero complican la alineación.

Si utilizara un programa como Word, podría definir **tabuladores** [12] en los que el texto se alineara a la izquierda, a la derecha o centrado en el tabulador, y no importaría que el tipo de letra fuese proporcional.

En su caso, la única solución pasa por emplear un tipo de letra en el que todos los caracteres tengan el mismo ancho como el FixedSys.

Aparecerá la siguiente ventana:

Fíjese en el símbolo **P** que hay a la izquierda de muchos tipos de letra. Quiere decir que ese tipo es **TrueType** 13. Todos estos tipos de letra son proporcionales y no le sirven.

Desplácese por la lista de tipos de letra mendiante las flechas 💽

y localice el tipo Fixedsus

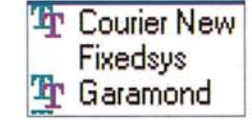

Ahora coloque el texto a su gusto con tabuladores y espacios, verá que ya no se desplaza sin sentido.

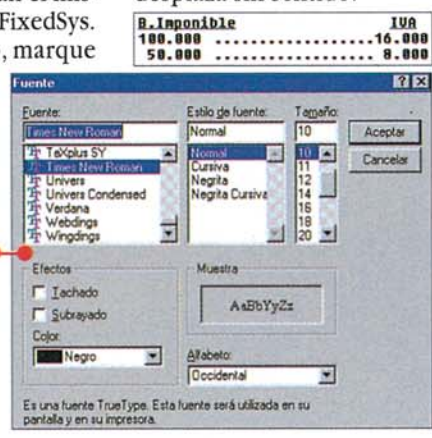

## Windows 98 "no sabe" qué procesador tengo

Acabo • de comprar un Pentium III 450 que viene con Windows 98 instalado en el disco duro. Al mirar cuál es el procesador que dice Windows que tiene mi PC, veo que se trata de un Pentium II a 450 MHz.

En la tienda me dicen que eso se debe a que Windows no reconoce el Pentium III, pero que está instalado. Todavía no me atrevo a abrir la carcasa para comprobarlo. ¿Podríais decirme si es cierto?

#### Patxi Azpiazu, Guipúzcoa

Su Windows 98 no puede identificar el Pentium III de su PC, ya que se diseñó antes de que existiera este procesador. Si quiere asegurarse sin abrir el PC, puede utilizar un programa de diagnósticos como el FRECID de la propia Intel, que es la empresa que fabrica los procesadores Pentium III.

Este programa está disponible en la siguiente dirección →① de Internet.

Si no tiene acceso a Internet, puede optar por una opción más económica, como es ver qué dice le BIOS en el momento de arrancar.

## Pasar discos a CD y películas a DVD

Me gustaría saber si puedo grabar CDs de música con una regrabadora, ya que estoy interesado en pasar mi colección de LPs a formato CD.¿Qué material necesito?

Si el futuro es el DVD, ¿podré pasar mis películas en cintas VHS a discos DVD?

#### Eduardo J. Monte, vía Internet

En la sección "Experto" de Computer Hoy estamos publicando una serie sobre sonido digital, que aparece, cada dos números, desde el número 8 hasta el 30.

El proceso de grabación de un LP a CD no se puede explicar en pocas líneas, y lo mejor es que consulte estos artículos, puesto que tratan el tema con mucho detalle. De todas formas, el que más le interesa es el capítulo publicado en el número 20,"Cómo eliminar ruidos y siseos". En él se comenta el paso concreto de la grabación de un LP, y en los capítulos siguientes se explica cómo tratar esta señal para eliminar ruidos y obtener la mejor calidad posible. En dichos artículos se comenta también el material necesario para todo el proceso.

El futuro es el DVD, eso parece claro, aunque ahora mismo sólo se puedan comprar reproductores de DVD. No hay grabadores domésticos. Cuando existan estos aparatos, será posible pasar cintas de vídeo VHS a DVD. Hoy por hoy es muy complicado hacerlo con un PC y, además, el resultado sólo se podría ver en un PC, no en un DVD doméstico.

### IEscríbanos!

Envienos sus dudas a: Computer Hoy Preguntas a expertos C/ Ciruelos, 4. 28700 S.S. Reyes. Madrid computerhoy@hobbypress.es o al fax: 902 11 86 31

## Un mensaje misterioso

Tengo un PC con un Pentium II 350 y 64 Mb de memoria. Al iniciar, aparece el siguiente mensaje: "WARNING: SPD NOT

FOUND AT DIMM(S) 1"

Todo funciona correctamente, pero no sé si, a largo plazo. ¿De qué se trata?

#### Alejandro Casasola, J. de la Frontera.

No es nada grave. La configuración de su PC, define que, al arrancar, en lugar de utilizar las características de la memoria que están grabadas en la memoria, el ordenador le "pregunta" a un chip de identificación que tiene el propio módulo de memoria. Así, la velocidad de la memoria es la necesaria, va que es la que ha fijado el fabricante. Como sus módulos no tienen este chip (SPD), su PC no encuentra estos valores y toma unos que considera adecuados.

## ¿Me han engañado?

A principios de septiembre me compré un PC de Fujitsu en Pryca. Esto es lo que dice su publicidad:

- Celeron 400 MHz
  - 128 Kb de memoria caché
     64 Mb ampliables a 256
  - Disco duro de 4,3 Gb
  - T. Sonido de 16 bits
- Fax-módem 56 Kbps
  - Tarjeta gráfica 3D AGP. Memoria de vídeo 8 Mb
  - 2 puertos USB
  - Garantía de 1 año

En vuestro número 25 publicáis un test en el que aparece este PC, y en el que indicáis que tiene una tarjeta gráfica Intel 810 con 2 Mb de memoria de vídeo.

He comprobado que esto es así, y be ido a pedir explicaciones al establecimiento Pryca donde lo compré. Ellos se ban puesto en contacto con Fujitsu y me ban dicbo que la tarjeta tiene 10 Mb de memoria: 2 en la propia tarjeta y 8 que toma de la RAM principal. Entonces, ¿tengo 64 Mb o 56 Mb de RAM?

En el Pryca me ban dicho que, como en la publicidad bay un punto entre "Tarjeta gráfica 3D AGP" y "Memoria de vídeo 8 Mb", esto quiere decir que la memoria no pertenece a la tarjeta.

#### Antonio Romero, Cádiz

Toda esta confusión es "culpa" de Intel, que ha lanzado el chipset i810, que incluye una tarjeta gráfica dentro del propio chipset de su marca. De esta forma, los fabricantes de PCs se ahorran ciertos costes y pueden poner el PC a la venta por un precio más atractivo.

La parte negativa es que Intel decidió instalar 2 Mb de memoria caché en la tarjeta y tomar como memoria de vídeo parte de la RAM principal del ordenador. Así, los 2 Mb que tiene la tarjeta de vídeo sirven de memoria caché para acceder a la "verdadera" memoria de vídeo, que "desaparece" de la memoria principal del PC. La cantidad de memoria principal que se queda la tarjeta i810 depende del modo de vídeo que sea utilizado en cada caso.

Los drivers de la tarjeta deciden qué cantidad máxima de memoria "quitan" de la RAM del ordenador. En un PC con 64 Mb o más de me-

moria base, si los programas emplean los modos gráficos con aceleración 3D, la tarjeta i810 llega a quitarle hasta 8 Megabytes de memoria al resto de su ordenador. En este caso, la memoria real que quedaría disponible para el uso con las aplicaciones sería, como bien dice usted en su carta, de 56 Mb.

Conclusión: en Computer Hoy opinamos que la publicidad no aclara bien estos puntos, pero también debe tener en cuenta que Intel no ha dejado demasiado bien explicado todo esto, y por eso, los fabricantes tampoco lo han reflejado claramente en su publicidad. Aunque por estos motivos, la empresa no queda exculpada.

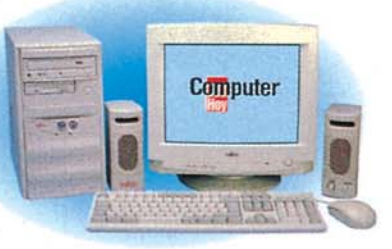

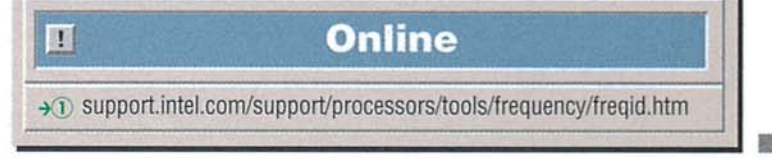

ENTEC calidad, tradición e innovación en multimedia

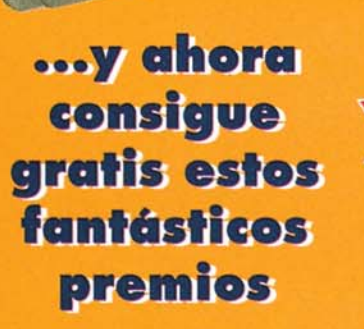

Envía 2 códigos de barras de cualquier producto BASF by EMTEC, antes del 31 de enero del 2000, al apdo. de correos 61108, 28080 Madrid con tus datos y entra en el sorteo ante notario.

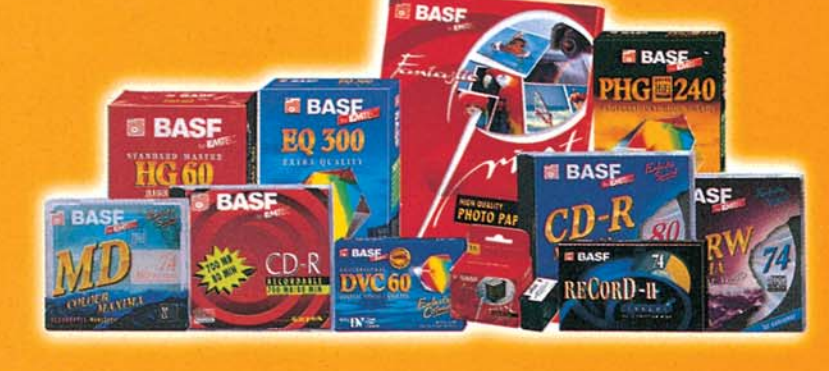

EMTEC Magnetics Ibérica S.A. Velázquez. 140 bis. 28006 Madrid Telf: 91 562 78 45, Fax: 91 561 42 64 emtecesp@mx3.redestb.es www.emtec - magnetics.com

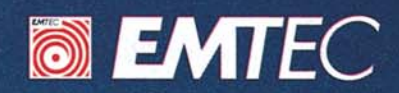

#### Consumo

#### **Cartas de los lectores**

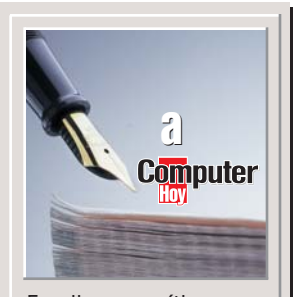

Escriba sus críticas, sugerencias y opiniones a:

Computer Hoy Cartas de los lectores C/ Ciruelos, 4 28700 SS de los Reyes Madrid Fax: 902 11 86 31 E-Mail: computerhoy@hobbypress.es

La revista se reserva el derecho a resumir o extractar los mensajes por cuestión de espacio. En ese caso, confiamos en su comprensión.

### **Un defensor**

En esta vida, todo es susceptible de crítica, pero desde mi punto de vista, la menos merecedora de ella es la revista. Bien es cierto que los elogios superan con mucho a las críticas, pero de un tiempo a esta parte observo que éstas últimas están proliferando algo más. Como no las veo muy razonadas, veamos algunas de ellas:

Piden mejoras físicas (papel, tapas...). Computer Hoy es una revista y como tal, su formato, papel y demás, es idóneo en esta clase de publicaciones. Lo otro sería encarecer su excelente precio.

• A otro lector le gustarían unos coleccionables de algunas materias. No estaría mal, pero resultaría una revista rara. ¿Se han parado a pensar el número de coleccionables que serían necesarios para complacer a todos los lectores? Prácticamente toda la revista, dada la multitud de temas interesantes que a cada uno nos satisfacen.

No les agradan los juegos. A mí tampoco, pero estoy seguro que entre los miles de lectores hay muchos a los que les gustan, y desde luego, más de un niño. Mantengamos los juegos, seguro que nos lo agradecerán.

- Efectivamente es imposible

hacer una revista a gusto de todos y no deberíamos juzgar a los demás por nuestros deseos. Por supuesto hay cosas en ella que a mí, como a otros, ni nos van, ni nos vienen, pero seguro que hay cientos de lectores a los que les complace. Sin embargo, siempre podremos descubrir algo que nos sirva de enseñanza, me refiero a la sección Vídeo/Foto/HiFi.

> Francisco Matarin Sabadell. Barcelona

### Recopilatorio Vengo observando en dife-

rentes números los comentarios sobre los CDs que otras revistas regalan. En principio estoy de acuerdo con la opinión de otros lectores en que, generalmente, están de más, pues, entre otras cosas, casi resulta hasta peligroso instalarlos en el ordenador, y lo sé por experiencia propia. Sin embargo, estaría muy de acuerdo en que lanzaran al mercado un CD recopilatorio del año, pues resultaría mucho más eficaz hacer consultas de esta forma, en lugar de tener que buscarlas en las revistas

De ser así, les rogaría pusieran especial interés en los temas puramente informáticos: trucos de programas, sistemas operativos, cursos, configuración de Internet...y obviaran los temas de las comparativas.

#### César Fernández Antuña, La Felguera. Asturias

Nota del director. Como ya bemos comentado, coincidiendo con el principio de año publicaremos un índice sobre todas las secciones de la revista. De esta manera, esperamos facilitarles la labor de búsqueda de los artículos que les resulten más útiles.También encontrarán el índice en la web que estamos preparando.

### **Menos lobos**

En el editorial del número 26 se habla de que los anunciantes se retiran por los resultados de las imparciales y objetivas comparativas. Sin embargo, en el número 25, página 12, tengo un comentario que hacer sobre el asunto de "los ordenadores que no pudimos probar porque están en renovación, no han llegado a tiempo o los fabricantes se niegan a dejarnos sus equipos". Entonces pregunto: ¿cómo puede ser una revista imparcial con empresas que le envían o le dejan sus equipos?

¿No puede el fabricante manipular el equipo para que en las citadas pruebas "imparciales y objetivas" los resultados sean mejores?

Si queréis ser imparciales y objetivos comprad los equipos de las comparativas de forma anónima, como haría cualquier usuario y luego someterlos a exhaustivos análisis. Pero, por favor, no vayáis de víctimas ni le echéis tanto morro al asunto, porque lo único que hacéis es distorsionar la realidad.

#### Francisco Castillo, Jaén

Nota del director. En el número 27 publicamos una comparativa en la que tuvimos que comprar siete de los nueve equipos analizados. Para nuestra próxima comparativa también hemos tenido que comprarlos. Respecto a lo de ser

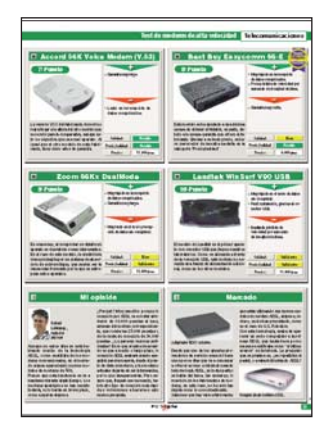

Todos los datos que aportamos son comprobados exhaustivamente.

"imparciales y objetivos", como verá en el apartado "Así bacemos los test", las pruebas se realizan en unos laboratorios independientes y nosotros tenemos el compromiso legal de publicar los resultados tal cual salen, sin ningún tipo de cambio. En las tablas se especifica con bastante detalle las características de los ordenadores analizados, en principio, no tenemos por qué desconfiar de la buena fe de los fabricantes y vende-

Computer Nº 28

dores. Para que el comprador esté más seguro de lo que compra, puede utilizar las características del test como referencia.

## Imágenes

La visión de imágenes y fotografías en el ordenador está muy presente en el mundo de la informática, por lo tanto, la siguiente sugerencia me parece de interés común.

Me gustaría que hicieran una comparativa de visores de fotografías y sobre todo, que incluyeran en dicha comparativa los programas Top Photo Pro y Extensis PortFolio 4.0. *F. García. A licante* 

Nota del director. Los programas que usted menciona son soluciones para profesionales para el archivo de imágenes. De todas formas, como resultan relativamente económicos y efectivamente, el mundo de la imagen está cada vez más presente entre los usuarios finales, no está descartado que los analicemos.

### Cómo es el módem

Me gustaria aclarar un dato de vuestra comparativa de modems del numero 27. En el módem "Acer modem 56" ponéis que el chipset es de-Texas Instruments, pero en la web que indicáis pone que es Rockweel. Me gustaría que me respondiérais cuál de los dos chips lleva.

#### Santi, vía Internet

Nota del director. Nosotros comprobamos todos los aspectos técnicos de los equipos. En este caso, aunque en la página web del importador del Acer Modem (www.umd.es) dicen que el chipset es de Rockwell, nosotros bemos comprobado que el chipset que trae es el de Texas Instruments. Esto concuerda con los datos reflejados en la web del fabricante (http://www.acernetxus.com.tw/products/mod em/ametx00.btm).

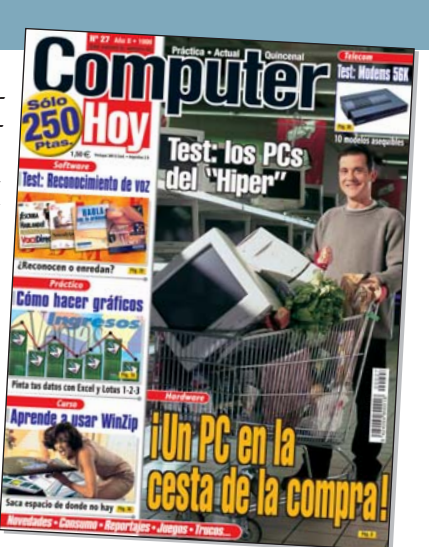

## Lista de productos

Espero que abordéis las tabletas digitalizadoras en una comparativa con modelos, marcas y aplicaciones. Además, me gustaría ofrecer mis sugerencias para que redunde en la obtención de mayor información:

• Una lista con las cosas que cada producto trae en su caja: cables, software, instrucciones...

 Facilitar una lista o nombrar otras opciones de productos similares a los de vuestra comparativa, aunque no estén presentes en vuestras pruebas. Muchas veces tenemos que mirar en cientos de páginas publicitarias para descubrir otros productos de la misma categoría.

David Paneque. Espinar, Granada

### **Correcciones**

#### En el número 26

Pág. 32 la dirección de e-mail correspondiente a la segunda posición es www.fire-back.com

#### En el número 27

En el autodefinido faltan algunas flechas de los recuadros de los conceptos, pero puede resolverse la palabra oculta, por lo que lo damos por válido.

- En el ranking de Hardware se "bailaron" algunas de las clasificaciones, por lo que están desordenadas. Fíjese en este número para ver su colocación real.

# En este número...

### Podrá contactar con 78 grandes empresas

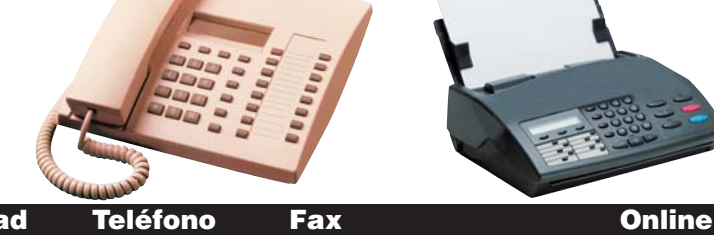

| Empresa                             | Dirección                                          | СР    | Localidad             | Teléfono                    | Fax                 | Online                      |
|-------------------------------------|----------------------------------------------------|-------|-----------------------|-----------------------------|---------------------|-----------------------------|
| 3Com                                | Gobelas 25-27 $2^a$                                | 28023 | Madrid                | 91 509 69 00                | 91 307 66 63        | www.3com.com                |
| Agfa- Gevaert                       | Provenza 392                                       | 08025 | Barcelona             | 93 476 76 00                | 93 458 25 03        | www.adfa.es                 |
| Apple Computer                      | Avda de Europa 19 - PE La Moraleia                 | 28108 | Alcohendas            | 902 11 20 00                | 91 663 17 90        | www.agia.cs                 |
| Batch-PC                            | Caho de Trafalgar 57                               | 28500 | Arganda del Rev       | 902 19 21 92                | 91 871 77 06        | www.batch-nc.es             |
| Boeder                              | Lanzarote 11 Nave 11 - Pol Ind Norte               | 28700 | S S de los Reves      | 91 658 67 44                | 91 623 97 98        | www.boeder.es               |
| Borax Distribución                  | Muntanya 13-15                                     | 08026 | Barcelona             | 01 000 01 11                | 0.0200.00           |                             |
| Canon                               | Joaquín Costa, 41                                  | 28002 | Madrid                | 91 538 45 00                | 91 411 56 62        | www.canon.com               |
| CD World                            | Gomis. 32-34 1º 1ª                                 | 08023 | Barcelona             | 902 33 22 66                | 902 113 614         | www.cdworld.es              |
| CEAC                                | Aragón, 472                                        | 08013 | Barcelona             | 902 10 20 30                | 93 265 57 33        | www.ceac.com                |
| Centro Mail                         | Cno. de Hormigueras, 124, pt.5, 5F                 | 28031 | Madrid                | 91 380 28 92                | 91 380 34 49        | www.centromail.es           |
| Compag Computer                     |                                                    |       |                       | 902 10 14 14                |                     | www.compag.es               |
| Compuke                             | Cadarso, 3                                         | 28008 | Madrid                | 91 547 64 40                | 91 547 44 25        |                             |
| Corel                               | Ctro. de Nuevas Tecnologias - P.T. del Vallés      | 08290 | Cerdanyola del Vallés | 900 95 35 38                |                     | www.corel.com               |
| Creative Labs                       | Apartado de Correos, 38                            | 08960 | Sant Just Desvern     |                             | 93 499 08 11        | www.creativelabs.com        |
| Deima Computer                      | Magallanes, 34                                     | 28015 | Madrid                | 91 445 62 45                | 91 445 67 61        |                             |
| Dell Computer                       | Basauri, 17 - Ed. Valrealty Blq. B 1°              | 28023 | Madrid                | 902 11 90 78                |                     | www.dell.es                 |
| Diamond Multimedia                  |                                                    |       |                       |                             |                     | www.diamondmm.com           |
| Dinamic Multimedia                  | Saturno, 1                                         | 28224 | Pozuelo de Alarcón    | 902 48 04 82                | 902 380 382         | www.dinamic.com             |
| Dirac                               | Manuel Tovar, 24                                   | 28034 | Madrid                | 91 358 16 14                |                     |                             |
| DMI                                 | Fundación, 61-67 P.I. Sta. Ana                     | 28529 | Rivas Vaciamadrid     | 91 670 28 48                | 91 666 62 64        |                             |
| EK Computer                         | Pol Ind. El Campillo                               | 48500 | Gallarta              | 902 35 04 50                | 902 410 510         | www.ek.nu                   |
| Elsa Agencia España                 | Juan Diaz Mula, 4 - 4º A                           | 28224 | Pozuelo de Alarcón    | 91 / 99 03 1/               | 04 504 40 04        | www.elsa.com                |
| Emtec Magnetics Iberica             | Velazquez, 140 bis- pl. 1                          | 28006 | Madrid                | 91 562 62 11                | 91 561 42 64        |                             |
| Epson                               | Avda. Roma, 18-26                                  | 08290 | Cerdanyola            | 93 582 15 00                | 93 582 15 07        | www.epson.es                |
| Ericsson                            | Retama, 1                                          | 28045 | Madrid                | 91 339 10 00                | 91 688 04 74        | www.ericsson.es             |
| Finicon (Nikon)                     | Pol. Pedrosa c/Gencias, 81 nave 8                  | 08908 | Hosp. de Llobregat    | 93 264 90 90                | 93 336 34 00        |                             |
| Flamagas                            | Salas y Ferrer, 7                                  | 08041 | Barcelona             | 93 291 05 05                | 93 291 05 03        | unum friendurere europe eem |
| Friendware                          | Francisco Ramiro, 2 Edit. A                        | 28028 | Nadrid                | 91 724 28 80                | 91 725 90 81        | www.triendware-europe.com   |
| Fujifiim                            | Aragon, 180<br>Otra Nacional VI, km C 500          | 08011 | Barcelona             | 93 451 15 15                | 93 323 03 30        | www.tujitiim.es             |
| Hewiell-Packard                     | Olra. Nacional, VI, Kill. 0.000                    | 28220 | Las Rozas             | 902 15 01 51                | 91 031 18 30        | www.lip.com                 |
| Home English                        | P <sup>o</sup> Manuel Girona, 7 I                  | 08034 | Barcelona             | 902 26 27 28                | 01 700 10 05        | www.nomenglisn.com          |
| IDer Explorer                       | Zurbano, 40<br>Conto Hortonoio, 06,09              | 28010 | Madrid                | 917003890                   | 917001303           | www.ibm.co                  |
| IDIVI<br>Informático & Trading (ATI | Salila Hullelisia, 20-20<br>Cobalas, 10 La Elorida | 20002 | Madrid                | 900 100 400                 | 91 319 39 07        | www.ibiii.es                |
| Infutition a fraunty (Afr           | Francisco Corvás 6.3º A                            | 20023 | Madrid                | 91 7 10 20 23               | 01 571 16 <i>11</i> | www.intuit.com              |
| lomoga                              | Trailcisco dervas, 0.5 A                           |       | Iviauliu              | 91 307 13 03                | 51 57 1 10 44       | www.intutt.com              |
| lazzfrog                            |                                                    |       |                       | 002 002 002                 |                     | www.ioiiiegaeasy.coiii      |
| Kodak                               | Ctra N- VI km 23                                   | 28230 | Las Bozas             | 902 902 902<br>000 08 11 85 | 01 626 73 22        | www.kodak.com               |
| Leymark Esnaña                      | $P^{0}$ de la Castellana 20 - 5ª nita              | 28046 | Madrid                | 91 436 00 48                | 91 578 38 61        | www.kodak.com               |
| Logitech                            | Nicaraqua 48                                       | 08029 | Barcelona             | 91 430 00 40                | 93 419 89 79        | www.logitech.com            |
|                                     | Avda Diagonal 615 2°C                              | 08028 | Barcelona             | 93 306 56 00                | 93 419 04 60        | www.logiccii.com            |
| Mad Informática System              | $P^{\circ}$ de Extremadura 324                     | 28024 | Darociona             | 30 000 30 00                | 30 113 04 00        | www.madsystem.net           |
| Matrox                              |                                                    | LOOLI |                       |                             |                     | www.matrox.com              |
| Microsoft                           | Rda de Poniente Ctro Empr Euronova                 | 28760 | Tres Cantos           | 902 19 71 98                | 91 803 83 10        | www.microsoft.com           |
| Mitsuhishi                          | "P I ""Can Magi"" c/.loan Buscallà 2v 4"           | 08190 | S Cugat del Vallés    | 93 565 31 36                | 93 589 43 88        | www.mitsubishi.com          |
| Movistar                            | Plaza de la Independencia, 6                       | 28001 | Madrid                | 00 000 01 00                |                     |                             |
| Nai                                 | Orense, 4. Ed. Trieste                             | 28020 | Madrid                | 91 418 85 00                | 91 556 14 04        | www.mcafee.com              |
| Nec                                 | Azalea.1. Minipark I. Ed. A                        | 28109 | Soto de la Moraleia   | 902 15 17 21                | 91 650 11 00        | www.nectech.com             |
| Office 2000                         | Madroños, 50                                       | 37800 | Alba de Tormes        | 902 19 41 94                |                     | www.office2000.es           |
| OKI                                 | P° de la Habana, 176                               | 28036 | Madrid                | 91 343 16 20                | 91 343 16 24        | www.oki.es                  |
| Ola Internet                        | Españoleto, 25                                     | 28010 | Madrid                |                             |                     |                             |
| Packard Bell                        | Cardenal Marcelo Espinola, 42                      | 28016 | Madrid                | 902 10 39 39                | 91 383 24 38        | www.packardbell-europe.com  |
| Panda Software                      | Alameda Mazarredo, 18                              | 48009 | Bilbao                | 94 424 47 19                |                     | www.pandasoftware.es        |
| Philips Ibérica                     | Martínez Villergas, 49                             | 28027 | Madrid                | 902 11 33 84                |                     | www.philips.com             |
| Pinnacle Systems                    |                                                    |       |                       |                             |                     | www.pinnaclesys.com         |
| Pioneer Electronics                 | Avda. Salvatella, 122 - Pol. Salvatella            | 08210 | Barberá del Vallés    | 93 739 99 00                | 93 729 41 53        | www.pioneer-eur.com         |
| Planeta DeAgostini                  | Aribau, 185- 1ª plta.                              | 08021 | Barcelona             | 93 344 06 00                | 93 209 94 12        |                             |
| Pobladores                          |                                                    |       |                       |                             |                     | www.pobladores.com          |
| Pointsoft                           | Antón Fortuny, 14-16 esc. B 2º 1ª                  | 08950 | Espl. de Llobregat    | 93 473 92 42                | 93 371 13 46        |                             |
| Polaroid                            | Orense, 16 2°                                      | 28020 | Madrid                | 91 597 02 59                | 91 597 27 82        | www.polaroid.com            |
| Primax                              |                                                    |       |                       |                             |                     | www.primax.nl               |
| Prix Informática                    | Apdo. de Correos nº 93                             | 28200 | S.L. del Escorial     | 902 12 01 30                | 91 896 05 10        | www.prix.com                |
| Promonor                            | C/A interior, 28 bis-polig. Europolis              | 28230 | Las Rozas             | 91 637 28 00                | 91 637 21 72        |                             |
| Rapidsite                           | Montearagón, 9                                     | 28033 | Madrid                | 91 388 73 68                | 91 300 53 93        |                             |
| Ricoh                               | Avda. Litoral Mar, 12-14                           | 08005 | Barcelona             | 93 295 76 00                | 93 295 76 05        | www.ricoh.com               |
| Robert Bosch                        | Ctra. Nac. VI km. 18,150                           | 28230 | Las Rozas             | 91 631 24 00                | 91 631 24 86        |                             |
| Ros Fotocolor (Olympus)             | Emilio Muñoz, 49                                   | 28037 | Madrid                | 91 375 56 04                | 91 3/5 56 1/        |                             |
| Sagem                               | Don Ramon de la Cruz, 92                           | 28066 | Madrid                | 91 309 09 54                | 91 402 87 26        | www.sagem.com               |
| Samsung                             | Ciencias, 55-65                                    | 08900 | Hosp. de Llobregat    | 93 261 67 00                | 93 261 67 63        | www.samsung.com             |
| Siemens                             | Konda de Europa, 5                                 | 28/60 | Ires Cantos           | 902 31/ 41/                 | 01 400 10 04        | www.siemens.es              |
| SIVIU SISTEMAS                      | Villamanin, 46 - Local 5                           | 28011 | IVIAOTIO<br>Derectore | 91 4/9 60 86                | 91 463 10 34        | www.smo.es                  |
| SONY                                | Sabino Arana, 52                                   | 08028 | Barcelona             | 93 402 66 08                | 93 402 67 02        | www.sony.es                 |
| Vitaminic                           | Av Diagonal 440 08 alta                            | 00000 | Baroalana             | 000 110 154                 | 02 400 47 00        | www.vitaminic.com           |
| VUDIS                               | Av. Diagonal, 449, 2° pita.                        | 08036 | Barcelona             | 902 110 154                 | 93 430 47 Ub        | WWW.VODIS.es                |
| World On Line                       |                                                    |       |                       | 000 100 700                 |                     | www.wacom.de                |
| Yaroy                               | Pibara dal Sana c/n                                | 28012 | Madrid                | 300 100 /00<br>01 520 21 00 | 01 500 00 75        | www.wuilduillile.es         |
| AGIOA                               | 1115614 461 06114, 5/11                            | 20042 | Waunu                 | 31 320 31 00                | 31 320 32 73        | www.xerux.es                |

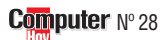

Índices Consumo

| <b>¿Qué</b><br>Término | <b>es.</b> .    | .?            | Aquí encontrará un<br>los términos técnio<br>nados en los aparta<br>Lo encontrar | n indic<br>cos me<br>idos •<br>á en esta | e de<br>ncio-<br>a página | <ul> <li>¿Qué</li> <li>O1 Menú<br/>de ini<br/>El menú de<br/>Windows 95</li> </ul> | es?<br>cio<br>inicio de<br>5/98 apare- |    | Anuncia<br>Busca algún anuncio?<br>toda la publicidad a          | Aquí tiene<br>mano. |
|------------------------|-----------------|---------------|----------------------------------------------------------------------------------|------------------------------------------|---------------------------|------------------------------------------------------------------------------------|----------------------------------------|----|------------------------------------------------------------------|---------------------|
| Menú de inicio         |                 |               |                                                                                  | 10                                       | 01                        | ce en cuanto                                                                       | o se lleva el                          |    | Anunciante                                                       | Página              |
| Este es el número que  | e corresponde a | la            |                                                                                  |                                          |                           | cursor al bo                                                                       | tón de ini-                            |    | Batch PC                                                         | 37                  |
| posición del término   | en los apartado | s: "¿QL       | JE ES?"                                                                          |                                          |                           | r 'ar                                                                              | יוףר אי                                | -  | Boeder                                                           | 73                  |
| Termino                | Página Po       | <u>sición</u> |                                                                                  |                                          |                           |                                                                                    |                                        |    | CD World                                                         | 127                 |
| Acceso directo         | 64              | 11            | Escáner                                                                          | 123                                      | 11                        | MPEG-2                                                                             | 5                                      | 3  | Çompuke                                                          | 109                 |
| AGP                    | 122             | 5             | Escáner                                                                          | 114                                      | 1                         | Navegador                                                                          | 20                                     | 24 | Corel                                                            | 131                 |
| Alarma de vibración    | 103             | 1             | Estación base                                                                    | 104                                      | 7                         | Niveles de sensibilidad                                                            | 5                                      | 4  | Deima                                                            | 43<br>117           |
| Archivos MP3           | 78              | 2             | Estación de trabajo                                                              | 27                                       | 3                         | Número de producto                                                                 | 11                                     | 3  | Dell Computer                                                    | 7                   |
| Asistente              | 46              | 7             | Estereoscópicos                                                                  | 28                                       | 8                         | Pantalla de inicio                                                                 | 88                                     | 1  | Dinamic                                                          | 21 y 132            |
| Asistente              | 14              | 7             | Fórmula                                                                          | 18                                       | 17                        | Perfil de usuario                                                                  | 88                                     | 2  | DMI                                                              | 113                 |
| Aspecto de página web  | 15              | 9             | Frecuencia de refresco                                                           | 28                                       | 6                         | Pestaña                                                                            | 58                                     | 4  | Elsa                                                             | 89                  |
| Barra de herramientas  | 18              | 18            | FTP                                                                              | 64                                       | 13                        | Pestaña                                                                            | 20                                     | 25 | Friendware                                                       | 101                 |
| Barra de inicio rápido | 20              | 26            | Función                                                                          | 19                                       | 21                        | Pincel de clonación                                                                | 62                                     | 10 | Hobby Press                                                      | 95                  |
| Barra de menús         | 16              | 13            | Gif                                                                              | 80                                       | 8                         | ppm                                                                                | 123                                    | 8  | Home English                                                     | 99                  |
| Base de datos          | 78              | 3             | Grupos literales                                                                 | 75                                       | 2                         | ррр                                                                                | 123                                    | 7  | Jazzfree                                                         | 13                  |
| Bmp                    | 80              | 7             | Hiperenlaces                                                                     | 46                                       | 5                         | Procesador                                                                         | 122                                    | 1  | Logitech                                                         | 17                  |
| Botón                  | 18              | 18            | Hipervínculo                                                                     | 58                                       | 6                         | Puerto serie                                                                       | 114                                    | 4  | Mad System<br>Microsoft                                          | 121<br>24 y 25      |
| bps                    | 123             | 10            | Home Banking                                                                     | 46                                       | 4                         | Puerto USB                                                                         | 114                                    | 5  | Mitsubishi                                                       | 57                  |
| Campo                  | 14              | 4             | HTML                                                                             | 15                                       | 8                         | Ramdac                                                                             | 27                                     | 4  | Movistar                                                         | 29                  |
| Carpeta                | 11              | 2             | Huecos de cobertura                                                              | 104                                      | 6                         | Registrar                                                                          | 88                                     | 3  | Ola Internet                                                     | 01                  |
| CD-ROM                 | 122             | 4             | Icono                                                                            | 18                                       | 16                        | Resolución                                                                         | 27                                     | 1  | Panda                                                            | 55                  |
| CDD                    | 114             | 2             | IDE v SCSI                                                                       | 123                                      | 12                        | Resolución                                                                         | 56                                     | 1  | PC Manía                                                         | 66 y 67             |
| CDR                    | 78              | 1             | Importar datos                                                                   | 46                                       | 6                         | SDRAM                                                                              | 5                                      | 1  | Pobladores                                                       | 61                  |
| Celda                  | 16              | 14            | Informes                                                                         | 45                                       | 3                         | Seleccionar                                                                        | 15                                     | 10 | Prix                                                             | 111                 |
| Comodines              | 75              | 1             | Internet                                                                         | 19                                       | 22                        | Servidor                                                                           | 64                                     | 14 | Promonor                                                         | 65<br>07            |
| Compact Flash          | 116             | 8             | Invector                                                                         | 5                                        | 5                         | Simd                                                                               | 28                                     | 10 | Rapidsite España                                                 | 77                  |
| Conjunciones           | 75              | 3             | JPEG                                                                             | 80                                       | 6                         | Simulador de créditos                                                              | 45                                     | 1  | Samsung                                                          | 47                  |
| Cuentas                | 45              | 2             | Jumpers                                                                          | 28                                       | 7                         | Tabuladores                                                                        | 124                                    | 2  | SMU<br>Talk To Me                                                | 83                  |
| Cursor de introducción | 14              | 6             | Liberado                                                                         | 103                                      | 3                         | Tambor rotativo                                                                    | 104                                    | 5  | Vitaminic                                                        | 105                 |
| Definición             | 27              | 5             | Linea de estado                                                                  | 18                                       | 14                        | TCP/IP                                                                             | 19                                     | 23 | World On Line                                                    | 59                  |
| Descargar              | 64              | 12            | Maneio por voz                                                                   | 103                                      | 2                         | Textura                                                                            | 62                                     | 9  |                                                                  |                     |
| Disco duro             | 78              | 5             | Marcador                                                                         | 58                                       | 5                         | TFT                                                                                | 122                                    | 6  | <b>G</b> onodoro                                                 |                     |
| Disco duro             | 122             | 3             | Menanivel                                                                        | 114                                      | 3                         | Tinos proporcionales                                                               | 124                                    | 1  | <b>Ganadores</b>                                                 | ae                  |
| Disinador              | 28              | q             | Memoria BAM                                                                      | 122                                      | 2                         | Tirador                                                                            | 62                                     | 7  | 5 unidades de HOME I:                                            |                     |
| DRAM                   | 5               | 2             | Menú de colores                                                                  | 15                                       | 11                        | Tiradores                                                                          | 16                                     | 12 | Santiago Díaz Barbará. Vigo.                                     |                     |
| Driver                 | 27              | 2             | Menú de contexto                                                                 | 56                                       | 2                         | TrueTvne                                                                           | 12/                                    | 3  | José Portolés Franch. S. Adriá                                   | del Besós.          |
| F-Mail                 | 10              | 20            | Menú de inicio                                                                   | 11                                       | 1                         | Tutoriales                                                                         | 27<br>22                               | 4  | Pedro Peña de Blas. Soria.                                       |                     |
| E-mail                 | 103             | 20            | Mini DV                                                                          | 116                                      | 6                         | Wave                                                                               | 79                                     | 4  | Alba Kulz Diez. Aranda de Duer<br>Carlos Erronsodoro Beltrón, Po | ).<br>Intería       |
| Entorno de rad         | 103             | 4             | Módem                                                                            | 100                                      | 0                         | Web                                                                                | 60                                     | 4  |                                                                  |                     |
|                        | 50              | 0             | Mada da disaña da impresión                                                      | 14                                       | 9<br>E                    | 700m digital                                                                       | 110                                    | 7  | Autodefinido nº 26 (P. Oculta: F                                 | Resolución)         |

# **En el próximo número:**

A la venta a partir del viernes 12 de noviembre de 1999

#### Curso Excel para principiantes

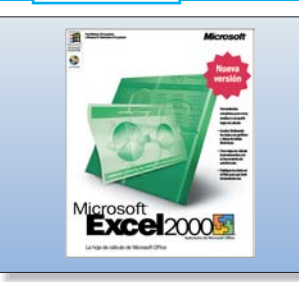

## **Cuentas fáciles**

Excel es, sin duda, la hoja de cálculo más conocida. Para que las operaciones matemáticas y la realización de gráficos no tengan ningún secreto para usted, le ofrecemos la primera entrega de un curso en el que se explica paso a paso cómo utilizarlo.

#### Hardware Test de ratones

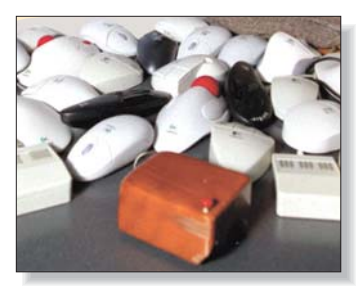

## **Plaga de roedores**

Analizamos los nuevos ratones de las principales marcas, entre ellas, Logitech, Microsoft, Fujitsu o Genius. Muchos de ellos han incorporado ya scroll. Además, es la primera vez que los inalámbricos entran en una de nuestras comparativas.

#### Software Administradores de ficheros

| 💐 Explorando - (C:)        |                             |             |             |                   |                   |  |  |  |  |
|----------------------------|-----------------------------|-------------|-------------|-------------------|-------------------|--|--|--|--|
| Archivo                    | <u>E</u> dición             | ⊻er         | <u>İ</u> ra | <u>F</u> avoritos | <u>H</u> erramien |  |  |  |  |
| <b>(</b><br>Atrás          | ٣                           | ➡<br>Adelar |             | - t               | a Asigr           |  |  |  |  |
| <u>D</u> irección          | 🖃 C:\                       |             |             |                   |                   |  |  |  |  |
| Carpetas                   |                             |             |             |                   | ×                 |  |  |  |  |
| Escritoric<br>Mi P<br>Hi P | o<br>C<br>Disco de 3<br>(C) | ½ (A:)      |             |                   |                   |  |  |  |  |

## **Guardianes del orden**

Los administradores de ficheros tienen que controlar miles de archivos en el disco duro. Son los guardianes del orden en nuestro ordenador. Aunque tenga el Explorador de Microsoft, compruebe las posibilidades que le ofrece el mercado.

#### **Experto** Test de monitores TFT

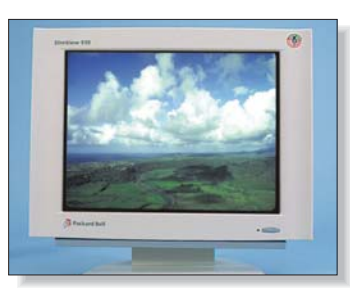

## Se imponen los planos

A pesar de que mantienen un precio elevado, se está produciendo una verdadera invasión de pantallas planas, pues ahorran espacio en el escritorio y son más ergonómicas. Analizamos qué nos ofrecen en 15" firmas como Nokia, Philips o Packard Bell.

#### Práctico

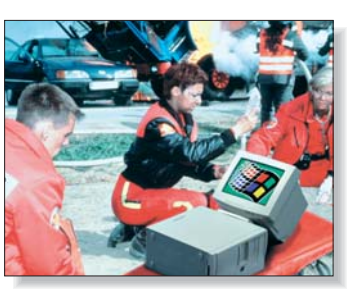

## **Curas de urgencia**

Le enseñamos a actualizar sin problemas sus programas y drivers, algo muy práctico, pues a menudo los fabricantes ofrecen soluciones gratuitas para pequeños errores en el sistema operativo de programas que ya están en el mercado.

Curso de informática. Actualizar programas y drivers

Este sumario puede modificarse por exigencias de la actualidad. En ese caso, confiamos en su comprensión.

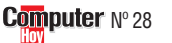

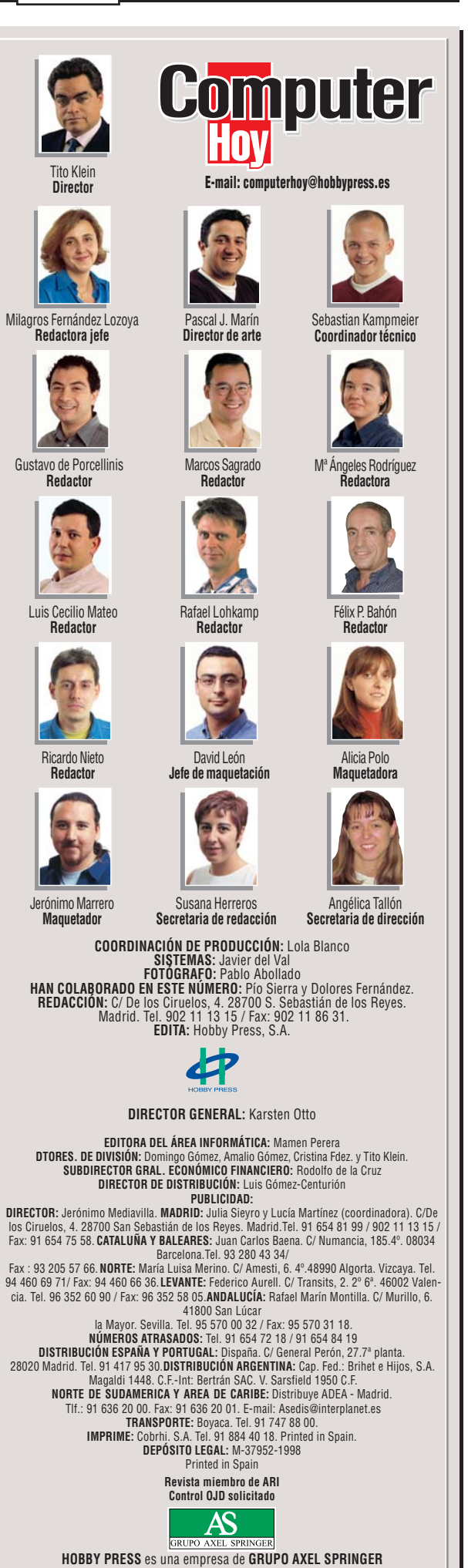

130